# Dell Networking W-Series Instant 6.4.0.2-4.1

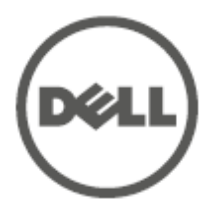

**User** Guide

## Copyright

© 2014 Aruba Networks, Inc. Aruba Networks trademarks include *C* ∧ *i* ∩ Wave, Aruba Networks<sup>®</sup>, Aruba Wireless Networks<sup>®</sup>, the registered Aruba the Mobile Edge Company logo, and Aruba Mobility Management System<sup>®</sup>. Dell<sup>™</sup>, the DELL<sup>™</sup> logo, and PowerConnect<sup>™</sup> are trademarks of Dell Inc.

All rights reserved. Specifications in this manual are subject to change without notice.

Originated in the USA. All other trademarks are the property of their respective owners.

#### **Open Source Code**

Certain Aruba products include Open Source software code developed by third parties, including software code subject to the GNU General Public License (GPL), GNU Lesser General Public License (LGPL), or other Open Source Licenses. Includes software from Litech Systems Design. The IF-MAP client library copyright 2011 Infoblox, Inc. All rights reserved. This product includes software developed by Lars Fenneberg, et al. The Open Source code used can be found at this site:

http://www.arubanetworks.com/open\_source

#### Legal Notice

The use of Aruba Networks, Inc. switching platforms and software, by all individuals or corporations, to terminate other vendors' VPN client devices constitutes complete acceptance of liability by that individual or corporation for this action and indemnifies, in full, Aruba Networks, Inc. from any and all legal actions that might be taken against it with respect to infringement of copyright on behalf of those vendors.

| Contents                                   |
|--------------------------------------------|
| About this Guide                           |
| Intended Audience                          |
| Related Documents                          |
| Conventions                                |
| Contacting Dell                            |
| About Instant                              |
| Instant Overview                           |
| Supported Devices                          |
| Instant UI                                 |
| Instant CLI                                |
| What is New in Instant 6.4.0.2-4.1         |
| Setting up a W-IAP                         |
| Setting up Instant Network                 |
| Connecting a W-IAP                         |
| Assigning an IP address to the W-IAP       |
| Assigning a Static IP                      |
| Connecting to a Provisioning Wi-Fi Network |
| W-IAP Cluster                              |
| Disabling the Provisioning Wi-Fi Network   |
| Logging in to the Instant UI               |
| Regulatory Domains                         |
| Country Code                               |
| Specifying Country Code41                  |
| Accessing the Instant CLI                  |
| Connecting to a CLI Session                |
| Applying Configuration Changes (1)         |
| Applying Conliguration Changes             |

| Instant User Interface       |    |
|------------------------------|----|
| Login Screen                 |    |
| Logging into the Instant UI  |    |
| Viewing Connectivity Summary |    |
| Language                     |    |
| Main Window                  |    |
| Banner                       | 45 |
| Search                       | 45 |
| Tabs                         |    |
| Networks Tab                 |    |
| Access Points Tab            |    |
| Clients Tab                  |    |
| Links                        |    |
| New Version Available        |    |
| System                       |    |
| RF                           |    |
| Security                     |    |
| Maintenance                  |    |
| More                         |    |
| VPN                          |    |
| IDS                          |    |
| Wired                        |    |
| Services                     |    |
| DHCP Server                  |    |
| Support                      |    |
| Help                         |    |
| Logout                       |    |
| Monitoring                   |    |
| Info                         |    |
| RF Dashboard                 |    |
| RF Trends                    |    |
| Usage Trends                 |    |
| Mobility Trail               |    |

|    | Client Match                              | 66 |
|----|-------------------------------------------|----|
|    | AppRF                                     | 67 |
|    | Spectrum                                  | 67 |
|    | Alerts                                    | 67 |
|    | IDS                                       | 71 |
|    | AirGroup                                  | 72 |
|    | Configuration                             | 72 |
|    | W-AirWave Setup                           | 73 |
|    | Pause/Resume                              | 73 |
|    | Views                                     | 73 |
| In | itial Configuration Tasks                 | 74 |
|    | Basic Configuration Tasks                 | 74 |
|    | Modifying the W-IAP Name                  | 74 |
|    | In the Instant UI                         |    |
|    | In the CLI                                |    |
|    | Updating Location Details of a W-IAP      | 75 |
|    | In the Instant UI                         | 75 |
|    | In the CLI                                | 75 |
|    | Configuring a Preferred Band              | 75 |
|    | In the Instant UI                         | 75 |
|    | In the CLI                                | 75 |
|    | Configuring Virtual Controller IP Address | 76 |
|    | In the Instant UI                         |    |
|    | In the CLI                                |    |
|    | Configuring Timezone                      | 76 |
|    | In the Instant UI                         |    |
|    | In the CLI                                |    |
|    | Configuring an NTP Server                 | 76 |
|    | In the Instant UI                         | 77 |
|    | In the CLI                                |    |
|    | Enabling AppRF Visibility                 | 77 |
|    | Changing Password                         | 77 |

| In the Instant UI                                                                                                    |                                                                                                    |
|----------------------------------------------------------------------------------------------------|----------------------------------------------------------------------------------------------------|
| In the CLI                                                                                                    |                                                                                                    |
| Additional Configuration Tasks                                                                                                    |                                                                                                    |
| Configuring Virtual Controller VLAN                                                                                                    |                                                                                                    |
| In the Instant UI                                                                                                    |                                                                                                    |
| In the CLI                                                                                                    |                                                                                                    |
| Configuring Auto Join Mode                                                                                                    |                                                                                                    |
| Enabling or Disabling Auto Join Mode                                                                                                    |                                                                                                    |
| In the Instant UI                                                                                                    |                                                                                                    |
| In the CLI                                                                                                    |                                                                                                    |
| Configuring Terminal Access                                                                                                    |                                                                                                    |
| In the Instant UI                                                                                                    |                                                                                                    |
| In the CLI                                                                                                    |                                                                                                    |
| Configuring Console Access                                                                                                    |                                                                                                    |
| In the Instant UI                                                                                                    |                                                                                                    |
| In the CLI                                                                                                    |                                                                                                    |
| Configuring LED Display                                                                                                    |                                                                                                    |
|                                                                                                    |                                                                                                    |
| In the Instant UI                                                                                                    |                                                                                                    |
| In the Instant UI                                                                                                    |                                                                                                    |
| In the Instant UI<br>In the CLI<br>Configuring Additional WLAN SSIDs                                                                                                    |                                                                                                    |
| In the Instant UI<br>In the CLI<br>Configuring Additional WLAN SSIDs<br>Enabling the Extended SSID                                                                                                    | 81<br>81<br>81<br>81<br>                                                                                             |
| In the Instant UI<br>In the CLI<br>Configuring Additional WLAN SSIDs<br>Enabling the Extended SSID<br>In the Instant UI                                                                                                    | 81<br>81<br>81<br>81<br>                                                                                             |
| In the Instant UI<br>In the CLI<br>Configuring Additional WLAN SSIDs<br>Enabling the Extended SSID<br>In the Instant UI<br>In the CLI                                                                                                    | 81<br>81<br>81<br>81<br>81<br>81<br>81<br>82                                                                         |
| In the Instant UI<br>In the CLI<br>Configuring Additional WLAN SSIDs<br>Enabling the Extended SSID<br>In the Instant UI<br>In the CLI<br>Preventing Inter-user Bridging                                                                                                    | 81<br>81<br>81<br>81<br>81<br>81<br>82<br>82<br>82                                                                   |
| In the Instant UI<br>In the CLI<br>Configuring Additional WLAN SSIDs<br>Enabling the Extended SSID<br>In the Instant UI<br>In the CLI<br>Preventing Inter-user Bridging<br>In the Instant UI                                                                                                    | 81<br>81<br>81<br>81<br>81<br>81<br>82<br>82<br>82<br>82                                                             |
| In the Instant UI<br>In the CLI<br>Configuring Additional WLAN SSIDs<br>Enabling the Extended SSID<br>In the Instant UI<br>In the CLI<br>In the CLI<br>In the Instant UI                                                                                                    | 81<br>81<br>81<br>81<br>81<br>81<br>82<br>82<br>82<br>82<br>82<br>82                                                 |
| In the Instant UI<br>In the CLI<br>Configuring Additional WLAN SSIDs<br>Enabling the Extended SSID<br>In the Instant UI<br>In the CLI<br>Preventing Inter-user Bridging<br>In the Instant UI<br>In the Instant UI<br>Preventing Local Routing between Clients                                                   | 81<br>81<br>81<br>81<br>81<br>81<br>82<br>82<br>82<br>82<br>82<br>82<br>82                                           |
| In the Instant UI<br>In the CLI<br>Configuring Additional WLAN SSIDs<br>Enabling the Extended SSID<br>In the Instant UI<br>In the CLI<br>Preventing Inter-user Bridging<br>In the Instant UI<br>In the CLI<br>Preventing Local Routing between Clients<br>In the Instant UI                                     | 81<br>81<br>81<br>81<br>81<br>81<br>82<br>82<br>82<br>82<br>82<br>82<br>82<br>82<br>82<br>82<br>82<br>82             |
| In the Instant UI<br>In the CLI<br>Configuring Additional WLAN SSIDs<br>Enabling the Extended SSID<br>In the Instant UI<br>In the CLI<br>Preventing Inter-user Bridging<br>In the Instant UI<br>In the CLI<br>Preventing Local Routing between Clients<br>In the Instant UI<br>In the Instant UI                | 81<br>81<br>81<br>81<br>81<br>81<br>82<br>82<br>82<br>82<br>82<br>82<br>82<br>82<br>82<br>82<br>82<br>82<br>82       |
| In the Instant UI<br>In the CLI<br>Configuring Additional WLAN SSIDs<br>Enabling the Extended SSID<br>In the Instant UI<br>In the Instant UI<br>In the CLI<br>In the Instant UI<br>In the CLI<br>Preventing Local Routing between Clients<br>In the Instant UI<br>In the CLI<br>Enabling Dynamic CPU Management | 81<br>81<br>81<br>81<br>81<br>81<br>82<br>82<br>82<br>82<br>82<br>82<br>82<br>82<br>82<br>82<br>82<br>82<br>83<br>83 |
| In the Instant UI                                                                                                    | 81<br>81<br>81<br>81<br>81<br>82<br>82<br>82<br>82<br>82<br>82<br>82<br>82<br>82<br>82<br>82<br>82<br>82             |

| Customizing W-IAP Settings                          |    |
|-----------------------------------------------------|----|
| Modifying the W-IAP Hostname                        |    |
| In the Instant UI                                   |    |
| In the CLI                                          |    |
| Configuring Zone Settings on a W-IAP                |    |
| In the Instant UI                                   |    |
| In the CLI                                          |    |
| Specifying a Method for Obtaining IP Address        | 85 |
| In the Instant UI                                   | 85 |
| In the CLI                                          | 86 |
| Configuring External Antenna                        |    |
| EIRP and Antenna Gain                               |    |
| Example                                             |    |
| Configuring Antenna Gain                            |    |
| In the Instant UI                                   |    |
| In the CLI                                          |    |
| Configuring Radio Profiles for a W-IAP              | 87 |
| Configuring ARM Assigned Radio Profiles for a W-IAP |    |
| Configuring Radio Profiles Manually for W-IAP       |    |
| In the CLI                                          |    |
| Configuring Uplink VLAN for a W-IAP                 |    |
| In the Instant UI                                   |    |
| In the CLI                                          |    |
| Master Election and Virtual Controller              |    |
| Master Election Protocol                            | 89 |
| Preference to a W-IAP with 3G/4G Card               |    |
| Preference to a W-IAP with Non-Default IP           |    |
| Viewing Master Election Details                     |    |
| Manual Provisioning of Master W-IAP                 |    |
| Provisioning a W-IAP as a Master W-IAP              |    |
| In the Instant UI                                   |    |
| In the CLI                                          |    |

| Adding a W-IAP to the Network                                  |     |
|----------------------------------------------------------------|-----|
| Removing a W-IAP from the Network                              |     |
| VLAN Configuration                                             |     |
| VLAN Pooling                                                   | 92  |
| Uplink VLAN Monitoring and Detection on Upstream Devices       |     |
| Wireless Network Profiles                                      |     |
| Configuring Wireless Network Profiles                          |     |
| Network Types                                                  |     |
| Configuring WLAN Settings for an SSID Profile                  |     |
| In the Instant UI                                              |     |
| In the CLI                                                     |     |
| Configuring VLAN Settings for a WLAN SSID Profile              |     |
| In the Instant UI                                              |     |
| In the CLI                                                     |     |
| Configuring Security Settings for a WLAN SSID Profile          |     |
| Configuring Security Settings for an Employee or Voice Network |     |
| In the Instant UI                                              |     |
| In the CLI                                                     |     |
| Configuring Access Rules for a WLAN SSID Profile               | 104 |
| In the Instant UI                                              |     |
| In the CLI                                                     |     |
| Example                                                        |     |
| Configuring Fast Roaming for Wireless Clients                  |     |
| Opportunistic Key Caching                                      |     |
| Configuring a W-IAP for OKC Roaming                            |     |
| In the Instant UI                                              |     |
| In the CLI                                                     |     |
| Fast BSS Transition (802.11r Roaming)                          |     |
| Configuring a W-IAP for 802.11r support                        |     |
| In the Instant UI                                              |     |
| In the CLI                                                     |     |
| Example                                                        |     |
| Radio Resource Management (802.11k)                            |     |

| Beacon Report Requests and Probe Responses                 |     |
|------------------------------------------------------------|-----|
| Configuring a WLAN SSID for 802.11k Support                |     |
| In the Instant UI                                          |     |
| In the CLI                                                 |     |
| Example                                                    |     |
| BSS Transition Management (802.11v)                        | 109 |
| Configuring a WLAN SSID for 802.11v Support                |     |
| In the Instant UI                                          |     |
| In the CLI                                                 |     |
| Example                                                    |     |
| Editing Status of a WLAN SSID Profile                      |     |
| In the Instant UI                                          | 110 |
| In the CLI                                                 | 110 |
| Editing a WLAN SSID Profile                                |     |
| Deleting a WLAN SSID Profile                               |     |
| Wired Profiles                                             |     |
| Configuring a Wired Profile                                | 112 |
| Configuring Wired Settings                                 |     |
| In the Instant UI                                          |     |
| In the CLI                                                 |     |
| Configuring VLAN for a Wired Profile                       |     |
| In the Instant UI                                          |     |
| In the CLI                                                 |     |
| Configuring Security Settings for a Wired Profile          |     |
| Configuring Security Settings for a Wired Employee Network |     |
| In the Instant UI                                          |     |
| In the CLI                                                 |     |
| Configuring Access Rules for a Wired Profile               | 116 |
| In the Instant UI                                          |     |
| In the CLI                                                 |     |
| Assigning a Profile to Ethernet Ports                      |     |
| In the Instant UI                                          |     |
| In the CLI                                                 |     |

| Editing a Wired Profile                                                            |     |
|------------------------------------------------------------------------------------|-----|
| Deleting a Wired Profile                                                           | 118 |
| Link Aggregation Control Protocol for W-IAP220 Series                              |     |
| Understanding Hierarchical Deployment                                              | 119 |
| Captive Portal for Guest Access                                                    |     |
| Understanding Captive Portal                                                       | 120 |
| Types of Captive Portal                                                            | 120 |
| Walled Garden                                                                      | 121 |
| Configuring a WLAN SSID for Guest Access                                           | 121 |
| In the Instant UI                                                                  | 121 |
| In the CLI                                                                         |     |
| Configuring Wired Profile for Guest Access                                         | 125 |
| In the Instant UI                                                                  |     |
| In the CLI                                                                         |     |
| Configuring Internal Captive Portal for Guest Network                              | 126 |
| In the Instant UI                                                                  |     |
| In the CLI                                                                         |     |
| Configuring External Captive Portal for a Guest Network                            |     |
| External Captive Portal Profiles                                                   | 129 |
| Creating a Captive Portal Profile                                                  |     |
| In the Instant UI                                                                  |     |
| In the CLI                                                                         |     |
| Configuring an SSID or Wired Profile to Use External Captive Portal Authentication | 131 |
| In the Instant UI                                                                  | 131 |
| In the CLI                                                                         |     |
| Configuring External Captive Portal Authentication Using ClearPass Guest           |     |
| Creating a Web Login page in ClearPass Guest                                       | 133 |
| Configuring RADIUS Server in Instant UI                                            |     |
| Configuring Guest Logon Role and Access Rules for Guest Users                      | 133 |
| In the Instant UI                                                                  |     |
| In the CLI                                                                         |     |
| Example                                                                            |     |

| Configuring Captive Portal Roles for an SSID                                                                                                    |     |
|----------------------------------------------------------------------------------------------------|-----|
| In the Instant UI                                                                                                    |     |
| In the CLI                                                                                                    |     |
| Configuring Walled Garden Access                                                                                                    | 138 |
| In the Instant UI                                                                                                    |     |
| In the CLI                                                                                                    |     |
| Disabling Captive Portal Authentication                                                                                                    |     |
| Authentication and User Management                                                                                                    |     |
| Managing W-IAP Users                                                                                                    | 140 |
| Configuring Authentication Parameters for Management Users                                                                                                    | 141 |
| Configuring a TACACS+ Server Profile for Management User Authentication                                                                                                    | 141 |
| In the Instant UI                                                                                                    |     |
| In the CLI                                                                                                    |     |
| Configuring Administrator Credentials for the Virtual Controller Interface                                                                                                    |     |
| In the Instant UI                                                                                                    |     |
| In the CLI                                                                                                    |     |
| Configuring Guest Management Interface Administrator Credentials                                                                                                    | 144 |
| In the Instant UI                                                                                                    | 144 |
| In the CLI                                                                                                    |     |
| Configuring Users for Internal Database of a W-IAP                                                                                                    | 144 |
| In the Instant UI                                                                                                    |     |
| In the CLI                                                                                                    |     |
| Configuring the Read-Only Administrator Credentials                                                                                                    | 146 |
| In the Instant UI                                                                                                    |     |
| In the CLI                                                                                                    |     |
| Adding Guest Users through the Guest Management Interface                                                                                                    |     |
| Understanding Authentication Methods                                                                                                    | 147 |
| 802.1X authentication                                                                                                    | 147 |
| MAC authentication                                                                                                    | 147 |
| MAC authentication with 802.1X authentication                                                                                                    |     |
| Captive Portal Authentication                                                                                                    |     |
| MAC authentication with Captive Portal authentication                                                                                                    |     |
| 802.1X authentication<br>MAC authentication<br>MAC authentication with 802.1X authentication<br>Captive Portal Authentication<br>MAC authentication with Captive Portal authentication |     |

| 802.1X authentication with Captive Portal Role                         |     |
|------------------------------------------------------------------------|-----|
| WISPr authentication                                                   |     |
| Supported EAP Authentication Frameworks                                |     |
| Authentication Termination on W-IAP                                    |     |
| Supported Authentication Servers                                       |     |
| Internal RADIUS Server                                                 |     |
| External RADIUS Server                                                 |     |
| RADIUS Server Authentication with VSA                                  |     |
| Dynamic Load Balancing between Two Authentication Servers              | 154 |
| Understanding Encryption Types                                         |     |
| WPA and WPA2                                                           |     |
| Recommended Authentication and Encryption Combinations                 |     |
| Support for Authentication Survivability                               | 155 |
| Configuring Authentication Survivability                               |     |
| In the Instant UI                                                      |     |
| Important Points to Remember                                           | 156 |
| In the CLI                                                             |     |
| Configuring Authentication Servers                                     | 157 |
| Configuring an External Server for Authentication                      | 157 |
| In the Instant UI                                                      |     |
| In the CLI                                                             |     |
| Configuring Dynamic RADIUS Proxy Parameters                            |     |
| Enabling Dynamic RADIUS Proxy                                          | 161 |
| In the Instant UI                                                      |     |
| In the CLI                                                             |     |
| Configuring Dynamic RADIUS Proxy Parameters for Authentication Servers |     |
| In the Instant UI                                                      |     |
| In the CLI                                                             |     |
| Associate the Authentication Servers with an SSID or Wired Profile     |     |
| In the CLI                                                             |     |
| Configuring 802.1X Authentication for a Network Profile                | 163 |
| Configuring 802.1X Authentication for a Wireless Network Profile       | 164 |
| In the Instant UI                                                      |     |

| In the CLI                                                               |     |
|--------------------------------------------------------------------------|-----|
| Configuring 802.1X Authentication for Wired Profiles                     |     |
| In the Instant UI                                                        |     |
| In the CLI                                                               |     |
| Configuring MAC Authentication for a Network Profile                     |     |
| Configuring MAC Authentication for Wireless Network Profiles             |     |
| In the Instant UI                                                        |     |
| In the CLI                                                               |     |
| Configuring MAC Authentication for Wired Profiles                        | 166 |
| In the Instant UI                                                        |     |
| In the CLI                                                               |     |
| Configuring MAC Authentication with 802.1X Authentication                |     |
| Configuring MAC and 802.1X Authentication for a Wireless Network Profile | 167 |
| In the Instant UI                                                        |     |
| In the CLI                                                               |     |
| Configuring MAC and 802.1X Authentication for Wired Profiles             |     |
| In the Instant UI                                                        |     |
| In the CLI                                                               |     |
| Configuring MAC Authentication with Captive Portal Authentication        |     |
| Configuring MAC Authentication with Captive Portal Authentication        |     |
| In the Instant UI                                                        |     |
| In the CLI                                                               |     |
| Configuring WISPr Authentication                                         |     |
| In the Instant UI                                                        |     |
| In the CLI                                                               |     |
| Blacklisting Clients                                                     | 171 |
| Blacklisting Clients Manually                                            | 171 |
| Adding a Client to the Blacklist                                         |     |
| In the Instant UI                                                        |     |
| In the CLI                                                               | 171 |
| Blacklisting Users Dynamically                                           |     |
| Authentication Failure Blacklisting                                      |     |

| Session Firewall Based Blacklisting                           |  |
|---------------------------------------------------------------|--|
| Configuring Blacklist Duration                                |  |
| In the Instant UI                                             |  |
| In the CLI                                                    |  |
| Uploading Certificates                                        |  |
| Loading Certificates through Instant UI                       |  |
| Loading Certificates through Instant CLI                      |  |
| Loading Certificates through W-AirWave                        |  |
| Roles and Policies                                            |  |
| Firewall Policies                                             |  |
| Access Control List Rules                                     |  |
| Configuring Access Rules for Network Services                 |  |
| In the Instant UI                                             |  |
| In the CLI                                                    |  |
| Example                                                       |  |
| Configuring Network Address Translation Rules                 |  |
| Configuring a Source NAT Access Rule                          |  |
| In the Instant UI                                             |  |
| In the CLI                                                    |  |
| Configuring Source-Based Routing                              |  |
| Configuring a Destination NAT Access Rule                     |  |
| In the Instant UI                                             |  |
| In the CLI                                                    |  |
| Configuring ALG Protocols                                     |  |
| In the Instant UI                                             |  |
| In the CLI                                                    |  |
| Configuring Firewall Settings for Protection from ARP Attacks |  |
| In the Instant UI                                             |  |
| In the CLI                                                    |  |
| Managing Inbound Traffic                                      |  |
| Configuring Inbound Firewall Rules                            |  |
| In the Instant UI                                             |  |
| In the CLI                                                    |  |

| Configuing Management Subnets         185           In the Instant UI         185           In the CLI         186           Configuing Restricted Access to Corporate Network         186           Configuing Restricted Access to Corporate Network         186           In the Instant UI         186           Content Filtering         186           Content Filtering         187           Enabling Content Filtering for a Wireless Profile         187           In the Instant UI         187           In the Instant UI         187           In the Instant UI         187           In the Instant UI         187           In the Instant UI         187           In the Instant UI         187           In the Instant UI         188           Configuing Enterprise Domains         188           In the Instant UI         188           Configuing URL Filtering Policies         188           In the Instant UI         188           In the Instant UI         188           In the Instant UI         188           In the Instant UI         189           Example         199           Configuing User Roles         190           In the Instant UI     | Example                                            |     |
|----------------------------------------------------------------------------------------------------|----------------------------------------------------|-----|
| In the Instant UI                                                                                                    | Configuring Management Subnets                     |     |
| In the CLI         186           Configuring Restricted Access to Corporate Network         186           In the Instant UI         186           In the Instant UI         186           Content Filtering         186           Content Filtering         186           Enabling Content Filtering for a Wireless Profile         187           Enabling Content Filtering for a Wireless Profile         187           In the Instant UI         187           In the Instant UI         187           In the Instant UI         187           In the Instant UI         187           In the Instant UI         187           In the Instant UI         187           In the CLI         188           In the Instant UI         188           In the Instant UI         188           In the Instant UI         188           In the Instant UI         188           In the Instant UI         188           In the Instant UI         188           In the Instant UI         189           Example         189           Configuring User Roles         190           In the Instant UI         190           In the Instant UI         191                                      | In the Instant UI                                  |     |
| Configuring Restricted Access to Corporate Network       186         In the Instant UI       186         In the CLI       186         Content Filtering       186         Enabling Content Filtering       187         Enabling Content Filtering for a Wireless Profile       187         In the Instant UI       187         In the Instant UI       187         In the Instant UI       187         In the Instant UI       187         In the CLI       187         In the Instant UI       187         In the Instant UI       187         In the CLI       188         Configuring Enterprise Domains       188         In the CLI       188         In the Instant UI       188         In the CLI       188         In the CLI       188         In the CLI       188         In the CLI       188         In the Instant UI       188         In the CLI       189         Example       189         Configuring User Roles       190         In the Instant UI       190         In the Instant UI       190         In the Instant UI       191         In the I                                                                                                    | In the CLI                                         |     |
| In the Instant UI                                                                                                    | Configuring Restricted Access to Corporate Network |     |
| In the CLI         186           Content Filtering         186           Enabling Content Filtering         187           Enabling Content Filtering for a Wireless Profile         187           In the Instant UI         187           In the Instant UI         187           In the Instant UI         187           In the Instant UI         187           In the Instant UI         187           In the Instant UI         187           In the Instant UI         188           Configuring Enterprise Domains         188           In the Instant UI         188           In the Instant UI         188           In the Instant UI         188           In the CLI         188           In the Instant UI         188           In the CLI         188           In the CLI         188           In the CLI         188           In the CLI         189           Example         189           Configuring User Roles         190           In the Instant UI         190           In the CLI         190           In the Instant UI         191           In the Instant UI         191 <t< th=""><th>In the Instant UI</th><th></th></t<>                         | In the Instant UI                                  |     |
| Content Filtering         186           Enabling Content Filtering         187           Enabling Content Filtering for a Wireless Profile         187           In the Instant UI         187           In the CL         187           Enabling Content Filtering for a Wirel Profile         187           In the CL         187           In the Instant UI         187           In the CL         187           In the CL         187           In the CL         187           In the CL         187           In the CL         188           Configuring Enterprise Domains         188           In the CLI         188           In the CLI         188           In the CLI         188           In the CLI         188           In the Instant UI         188           In the CLI         188           In the CLI         189           Example         189           Configuring USer Roles         190           In the Instant UI         190           In the CLI         190           In the Instant UI         191           In the Instant UI         191           In the Instant UI                                                                           | In the CLI                                         |     |
| Enabling Content Filtering         187           Enabling Content Filtering for a Wireless Profile         187           In the Instant UI         187           In the CL         187           Enabling Content Filtering for a Wirel Profile         187           Enabling Content Filtering for a Wirel Profile         187           In the CL         187           In the Instant UI         187           In the Instant UI         188           Configuring Enterprise Domains         188           In the Instant UI         188           In the Instant UI         188           In the Instant UI         188           In the CLI         188           Configuring URL Filtering Policies         188           In the CLI         188           In the CLI         188           In the CLI         188           In the CLI         189           Example         189           Configuring User Roles         190           In the Instant UI         190           In the Instant UI         190           In the CLI         190           In the Instant UI         191           In the Instant UI         191           In the                                 | Content Filtering                                  |     |
| Enabling Content Filtering for a Wireless Profile       187         In the Instant UI       187         In the CLI       187         Enabling Content Filtering for a Wired Profile       187         In the CLI       187         In the Instant UI       187         In the Instant UI       187         In the Instant UI       188         Configuring Enterprise Domains       188         In the Instant UI       188         In the CLI       188         Configuring URL Filtering Policies       188         In the Instant UI       188         In the CLI       188         In the Instant UI       188         In the Instant UI       188         In the CLI       189         Example       189         Configuring User Roles       190         In the Instant UI       190         In the Instant UI       190         In the Instant UI       190         In the Instant UI       190         In the Instant UI       191         In the Instant UI       191         In the Instant UI       191         In the Instant UI       191         In the Instant UI       191     <                                                                                         | Enabling Content Filtering                         |     |
| In the Instant U                                                                                                    | Enabling Content Filtering for a Wireless Profile  |     |
| In the CLI         187           Enabling Content Filtering for a Wired Profile         187           In the Instant UI         187           In the CLI         188           Configuring Enterprise Domains         188           In the Instant UI         188           In the CLI         188           Configuring URL Filtering Policies         188           In the Instant UI         188           In the Instant UI         188           In the Instant UI         188           In the Instant UI         188           In the Instant UI         189           Example         189           Configuring USer Roles         190           In the Instant UI         190           In the Instant UI         190           In the Instant UI         190           In the Instant UI         190           In the Instant UI         190           In the Instant UI         190           In the Instant UI         191           In the Instant UI         191           In the Instant UI         191           In the Instant UI         191           In the Instant UI         191           In the Instant UI         191 </th <th>In the Instant UI</th> <th></th> | In the Instant UI                                  |     |
| Enabling Content Filtering for a Wired Profile       187         In the Instant UI       187         In the CLI       188         Configuring Enterprise Domains       188         In the Instant UI       188         In the CLI       188         Configuring URL Filtering Policies       188         In the Instant UI       188         Configuring URL Filtering Policies       188         In the Instant UI       188         In the Instant UI       188         Configuring USE Roles       199         Example       190         Creating a User Role       190         In the Instant UI       190         In the Instant UI       190         In the Instant UI       190         In the Instant UI       190         In the Instant UI       190         In the Instant UI       190         In the Instant UI       191         In the Instant UI       191         In the Instant UI       191         In the Instant UI       191         In the Instant UI       191         In the Instant UI       191         In the Instant UI       191         In the Instant UI       191 <th>In the CLI</th> <th></th>                                                         | In the CLI                                         |     |
| In the Instant UI       187         In the CLI       188         Configuring Enterprise Domains       188         In the Instant UI       188         In the CLI       188         Configuring URL Filtering Policies       188         In the Instant UI       188         Configuring URL Filtering Policies       188         In the Instant UI       188         In the Instant UI       188         In the CLI       189         Example       189         Configuring User Roles       190         Creating a User Role       190         In the Instant UI       190         In the Instant UI       190         In the Instant UI       190         In the Instant UI       190         In the Instant UI       190         In the Instant UI       190         In the Instant UI       191         In the Instant UI       191         In the Instant UI       191         In the Instant UI       191         In the Instant UI       191         In the Instant UI       191         In the Instant UI       191         In the Instant UI       191         In                                                                                                    | Enabling Content Filtering for a Wired Profile     |     |
| In the CLI         188           Configuring Enterprise Domains         188           In the Instant UI         188           In the CLI         188           Configuring URL Filtering Policies         188           In the Instant UI         188           In the Instant UI         188           In the Instant UI         188           In the CLI         189           Example         189           Configuring User Roles         190           Creating a User Role         190           In the Instant UI         190           In the Instant UI         190           In the Instant UI         190           In the Instant UI         190           In the Instant UI         190           In the Instant UI         190           In the Instant UI         190           In the Instant UI         191           In the Instant UI         191           In the Instant UI         191           In the Instant UI         191           In the Instant UI         191           In the Instant UI         191           In the Instant UI         191           In the Instant UI         191                                                                     | In the Instant UI                                  |     |
| Configuring Enterprise Domains188In the Instant UI188In the Instant UI188Configuring URL Filtering Policies188In the Instant UI188In the Instant UI188In the Instant UI189Example189Configuring User Roles190Creating a User Role190In the Instant UI190In the CLI190In the CLI190In the Instant UI190In the Instant UI190In the CLI190In the CLI190In the Instant UI191In the Instant UI191In the Instant UI191In the Instant UI191In the Instant UI191In the Instant UI191In the Instant UI191In the Instant UI191In the Instant UI191In the CLI:191In the Instant UI191In the Instant UI191In the Instant UI191In the Instant UI191In the Instant UI191In the Instant UI191In the CLI192Configuring Derivation Rules192Configuring Derivation Rules192                                                                                                    | In the CLI                                         |     |
| In the Instant UI       188         In the CLI       188         Configuring URL Filtering Policies       188         In the Instant UI       188         In the Instant UI       188         In the Instant UI       188         In the CLI       189         Example       189         Configuring User Roles       190         Creating a User Role       190         In the Instant UI       190         In the Instant UI       190         In the CLI       190         In the Instant UI       190         In the Instant UI       190         In the Instant UI       190         In the Instant UI       190         In the Instant UI       191         In the Instant UI       191         In the Instant UI       191         In the Instant UI       191         In the Instant UI       191         In the Instant UI       191         In the Instant UI       191         In the CLI       192         Configuring Derivation Rules       192         Configuring Derivation Rules       192                                                                                                    | Configuring Enterprise Domains                     |     |
| In the CLI       188         Configuring URL Filtering Policies       188         In the Instant UI       188         In the Instant UI       188         In the CLI       189         Example       189         Configuring User Roles       190         Creating a User Role       190         In the Instant UI       190         In the Instant UI       190         In the CLI       190         In the Instant UI       190         In the Instant UI       190         In the Instant UI       190         In the Instant UI       190         In the Instant UI       191         In the Instant UI       191         In the Instant UI       191         In the Instant UI       191         In the Instant UI       191         In the Instant UI       191         In the Instant UI       191         In the Instant UI       191         In the Instant UI       191         In the Instant UI       191         In the Instant UI       191         In the Instant UI       192         Configuring Derivation Bules       192                                                                                                    | In the Instant UI                                  |     |
| Configuring URL Filtering Policies       188         In the Instant UI       188         In the Instant UI       189         Example       189         Configuring User Roles       190         Creating a User Role       190         In the Instant UI       190         In the Instant UI       190         In the Instant UI       190         In the CLI       190         In the CLI       190         In the Instant UI       190         In the CLI       190         In the Instant UI       190         In the Instant UI       190         In the Instant UI       191         In the Instant UI       191         In the Instant UI       191         In the Instant UI       191         In the Instant UI       191         In the Instant UI       191         In the Instant UI       191         In the Instant UI       191         In the CLI       192         Configuring Derivation Rules       192         Configuring Derivation Rules       192                                                                                                    | In the CLI                                         |     |
| In the Instant UI                                                                                                    | Configuring URL Filtering Policies                 |     |
| In the CLI       189         Example       189         Configuring User Roles       190         Creating a User Role       190         In the Instant UI       190         In the CLI       190         Assigning Bandwidth Contracts to User Roles       190         In the Instant UI       190         In the Instant UI       191         In the Instant UI       191         In the Instant UI       191         In the Instant UI       191         In the Instant UI       191         In the Instant UI       191         In the Instant UI       191         In the Instant UI       191         In the Instant UI       191         In the Instant UI       191         In the Instant UI       191         In the Instant UI       191         In the Instant UI       191         In the CLI       192         Configuring Derivation Rules       192                                                                                                    | In the Instant UI                                  |     |
| Example189Configuring User Roles190Creating a User Role190In the Instant UI190In the CLI190Assigning Bandwidth Contracts to User Roles190In the Instant UI191In the Instant UI191In the CLI:191In the CLI:191In the Instant UI191In the CLI:191In the Instant UI191In the CLI:191In the Instant UI191In the Instant UI191In the Instant UI191In the Instant UI191In the Instant UI191In the CLI192Configuring Derivation Rules192                                                                                                    | In the CLI                                         |     |
| Configuring User Roles190Creating a User Role190In the Instant UI190In the Instant UI190In the CLI190Assigning Bandwidth Contracts to User Roles190In the Instant UI191In the Instant UI191In the CLI:191In the CLI:191In the Instant UI191In the Instant UI191In the CLI:191In the Instant UI191In the Instant UI191In the Instant UI191In the Instant UI191In the Instant UI191In the CLI192Configuring Derivation Bules192                                                                                                    | Example                                            |     |
| Creating a User Role       190         In the Instant UI       190         In the CLI       190         Assigning Bandwidth Contracts to User Roles       190         In the Instant UI       191         In the Instant UI       191         In the CLI:       191         In the CLI:       191         In the Instant UI       191         In the CLI:       191         In the Instant UI       191         In the Instant UI       191         In the Instant UI       191         In the Instant UI       191         In the Instant UI       191         In the Instant UI       191         In the Instant UI       191         In the CLI       192         Configuring Derivation Rules       192                                                                                                    | Configuring User Roles                             |     |
| In the Instant UI                                                                                                    | Creating a User Role                               |     |
| In the CLI                                                                                                    | In the Instant UI                                  |     |
| Assigning Bandwidth Contracts to User Roles       190         In the Instant UI       191         In the CLI:       191         Configuring Machine and User Authentication Roles       191         In the Instant UI       191         In the Instant UI       191         In the Instant UI       191         In the Instant UI       191         In the CLI       192         Configuring Derivation Rules       192                                                                                                    | In the CLI                                         |     |
| In the Instant UI                                                                                                    | Assigning Bandwidth Contracts to User Roles        |     |
| In the CLI: 191 Configuring Machine and User Authentication Roles                                                                                                    | In the Instant UI                                  |     |
| Configuring Machine and User Authentication Roles                                                                                                    | In the CLI:                                        |     |
| In the Instant UI                                                                                                    | Configuring Machine and User Authentication Roles  |     |
| In the CLI                                                                                                    | In the Instant UI                                  |     |
| Configuring Derivation Rules 192                                                                                                    | In the CLI                                         | 192 |
|                                                                                                    | Configuring Derivation Rules                       | 192 |

| Understanding Role Assignment Rule                           |     |
|--------------------------------------------------------------|-----|
| RADIUS VSA Attributes                                        |     |
| MAC-Address Attribute                                        |     |
| Roles Based on Client Authentication                         |     |
| DHCP Option and DHCP Fingerprinting                          |     |
| Creating a Role Derivation Rule                              |     |
| In the Instant UI                                            |     |
| In the CLI                                                   |     |
| Example                                                      |     |
| Understanding VLAN Assignment                                |     |
| Vendor Specific Attributes                                   |     |
| VLAN Assignment Based on Derivation Rules                    |     |
| User Role                                                    |     |
| VLANs Created for an SSID                                    |     |
| Configuring VLAN Derivation Rules                            |     |
| In the Instant UI                                            |     |
| In the CLI                                                   |     |
| Example                                                      |     |
| Using Advanced Expressions in Role and VLAN Derivation Rules |     |
| Configuring a User Role for VLAN Derivation                  |     |
| Creating a User VLAN Role                                    |     |
| In the Instant UI                                            |     |
| In the CLI                                                   |     |
| Assigning User VLAN Roles to a Network Profile               |     |
| In the Instant UI                                            |     |
| In the CLI                                                   |     |
| DHCP Configuration                                           |     |
| Configuring DHCP Scopes                                      |     |
| Configuring Distributed DHCP Scopes                          |     |
| In the Instant UI                                            |     |
| In the CLI                                                   |     |
| Configuring a Centralized DHCP Scope                         |     |
| In the Instant UI                                            | 204 |

| In the CLI                                                                        |     |
|-----------------------------------------------------------------------------------|-----|
| Configuring Local and Local, L3 DHCP Scopes                                       |     |
| In the Instant UI                                                                 |     |
| In the CLI                                                                        |     |
| Configuring the Default DHCP Scope for Client IP Assignment                       |     |
| In the Instant UI                                                                 |     |
| In the CLI                                                                        |     |
| VPN Configuration                                                                 |     |
| Understanding VPN Features                                                        | 210 |
| Configuring a Tunnel from a W-IAP to Dell Networking W-Series Mobility Controller | 210 |
| Configuring an IPSec Tunnel                                                       | 210 |
| In the Instant UI                                                                 |     |
| In the CLI                                                                        |     |
| Example                                                                           |     |
| Enabling Automatic Configuration of GRE Tunnel                                    | 212 |
| In the Instant UI                                                                 |     |
| In the CLI                                                                        |     |
| Manually Configuring a GRE Tunnel                                                 | 214 |
| In the Instant UI                                                                 | 214 |
| In the CLI                                                                        |     |
| Configuring an L2TPv3 Tunnel                                                      | 215 |
| In the Instant UI                                                                 |     |
| In the CLI                                                                        |     |
| Example                                                                           | 218 |
| Configuring Routing Profiles                                                      |     |
| In the Instant UI                                                                 |     |
| In the CLI                                                                        |     |
| IAP-VPN Deployment                                                                |     |
| Understanding IAP-VPN Architecture                                                |     |
| IAP-VPN Scalability Limits                                                        |     |
| IAP-VPN Forwarding Modes                                                          | 224 |
| Local or NAT Mode                                                                 |     |

| L2 Switching Mode                                       |  |
|---------------------------------------------------------|--|
| Distributed L2 Mode                                     |  |
| Centralized L2 Mode                                     |  |
| L3 Routing Mode                                         |  |
| Distributed L3 mode                                     |  |
| Centralized L3 Mode                                     |  |
| Configuring W-IAP and Controller for IAP-VPN Operations |  |
| Configuring a W-IAP network for IAP-VPN operations      |  |
| Defining the VPN host settings                          |  |
| Configuring Routing Profiles                            |  |
| Configuring DHCP Profiles                               |  |
| Configuring an SSID or Wired Port                       |  |
| Enabling Dynamic RADIUS Proxy                           |  |
| Configuring Enterprise Domains                          |  |
| Configuring a Controller for IAP-VPN Operations         |  |
| OSPF Configuration                                      |  |
| VPN Configuration                                       |  |
| Whitelist Database Configuration                        |  |
| VPN Local Pool Configuration                            |  |
| Role Assignment for the Authenticated W-IAPs            |  |
| VPN Profile Configuration                               |  |
| Branch-ID Allocation                                    |  |
| Branch Status Verification                              |  |
| Example                                                 |  |
| Adaptive Radio Management                               |  |
| ARM Overview                                            |  |
| Channel or Power Assignment                             |  |
| Voice Aware Scanning                                    |  |
| Load Aware Scanning                                     |  |
| Monitoring the Network with ARM                         |  |
| ARM Metrics                                             |  |
| Configuring ARM Features on a W-IAP                     |  |
| Band Steering                                           |  |

| In the Instant UI                                                                                                    |  |
|----------------------------------------------------------------------------------------------------|--|
| In the CLI                                                                                                    |  |
| Airtime Fairness Mode                                                                                                    |  |
| In the Instant UI                                                                                                    |  |
| In the CLI                                                                                                    |  |
| Client Match                                                                                                    |  |
| In the Instant UI                                                                                                    |  |
| In the CLI                                                                                                    |  |
| Access Point Control                                                                                                    |  |
| In the Instant UI                                                                                                    |  |
| In the CLI                                                                                                    |  |
| Verifying ARM Configuration                                                                                                    |  |
| Configuring Radio Settings for a W-IAP                                                                                                    |  |
| In the Instant UI                                                                                                    |  |
| In the CLI                                                                                                    |  |
| Deep Packet Inspection and Application Visibility                                                                                                    |  |
| Deep Packet Inspection                                                                                                    |  |
| Enabling Application Visibility                                                                                                    |  |
| In the Instant UI                                                                                                    |  |
| In the CLI                                                                                                    |  |
| Application Visibility                                                                                                    |  |
| Application Category Charts                                                                                                    |  |
| Application Charts                                                                                                    |  |
| Web Categories Charts                                                                                                    |  |
| Web Reputation Charts                                                                                                    |  |
|                                                                                                    |  |
| Configuring Access Rules for Application and Application Categories                                                                                                    |  |
| Configuring Access Rules for Application and Application Categories                                                                                                    |  |
| Configuring Access Rules for Application and Application Categories<br>In the Instant UI                                                                                     |  |
| Configuring Access Rules for Application and Application Categories<br>In the Instant UI<br>In the CLI<br>Example                                                            |  |
| Configuring Access Rules for Application and Application Categories<br>In the Instant UI<br>In the CLI<br>Example<br>Configuring Web Policy Enforcement                      |  |
| Configuring Access Rules for Application and Application Categories<br>In the Instant UI<br>In the CLI<br>Example<br>Configuring Web Policy Enforcement<br>In the Instant UI |  |

| Example                                                       | 250 |
|---------------------------------------------------------------|-----|
| Voice and Video                                               |     |
| Wi-Fi Multimedia Traffic Management                           |     |
| Configuring WMM for Wireless Clients                          |     |
| In the Instant UI                                             |     |
| In the CLI                                                    |     |
| Configuring WMM-DSCP Mapping                                  |     |
| In the Instant UI                                             |     |
| In the CLI                                                    |     |
| QoS for Microsoft Office OCS and Apple Facetime               |     |
| Microsoft OCS                                                 |     |
| Apple Facetime                                                |     |
| Services                                                      |     |
| AirGroup Configuration                                        |     |
| Multicast DNS and Bonjour® Services                           |     |
| DLNA UPnP Support                                             |     |
| AirGroup Features                                             |     |
| AirGroup Services                                             |     |
| AirGroup Components                                           |     |
| CPPM and ClearPass Guest Features                             |     |
| Configuring AirGroup and AirGroup Services on a W-IAP         |     |
| In the Instant UI                                             |     |
| In the CLI                                                    |     |
| Configuring AirGroup and CPPM interface in Instant            |     |
| Creating a RADIUS Server                                      |     |
| Assign a Server to AirGroup                                   |     |
| Configure CPPM to Enforce Registration                        |     |
| Change of Authorization (CoA)                                 |     |
| Configuring a W-IAP for RTLS Support                          |     |
| In the Instant UI                                             |     |
| In the CLI                                                    |     |
| Configuring a W-IAP for Analytics and Location Engine Support |     |

| ALE with Instant                                     |     |
|------------------------------------------------------|-----|
| Enabling ALE Support on a W-IAP                      |     |
| In the Instant UI                                    |     |
| In the CLI                                           |     |
| Verifying ALE Configuration on a W-IAP               |     |
| Configuring OpenDNS Credentials                      |     |
| In the Instant UI                                    |     |
| In the CLI                                           |     |
| Integrating a W-IAP with Palo Alto Networks Firewall |     |
| Integration with Instant                             |     |
| Configuring a W-IAP for PAN integration              |     |
| In the Instant UI                                    |     |
| In the CLI                                           |     |
| Integrating a W-IAP with an XML API interface        |     |
| Integration with Instant                             |     |
| Configuring a W-IAP for XML API integration          |     |
| In the Instant UI                                    |     |
| In the CLI                                           |     |
| CALEA Integration and Lawful Intercept Compliance    |     |
| CALEA Server Integration                             |     |
| Traffic Flow from IAP to CALEA Server                |     |
| Traffic Flow from IAP to CALEA Server through VPN    | 271 |
| Client Traffic Replication                           |     |
| Configuring a W-IAP for CALEA Integration            |     |
| Creating a CALEA Profile                             |     |
| In the Instant UI                                    |     |
| In the CLI                                           |     |
| Creating an Access Rule for CALEA                    |     |
| In the Instant UI                                    |     |
| In the CLI                                           |     |
| Verifying the configuration                          |     |
| Example                                              |     |

| W-IAP Management and Monitoring                                           |  |
|---------------------------------------------------------------------------|--|
| Managing a W-IAP from W-AirWave                                           |  |
| Image Management                                                          |  |
| W-IAP and Client Monitoring                                               |  |
| Template-based Configuration                                              |  |
| Trending Reports                                                          |  |
| Intrusion Detection System                                                |  |
| Wireless Intrusion Detection System (WIDS) Event Reporting to W-AirWave   |  |
| RF Visualization Support for Instant                                      |  |
| PSK-based and Certificate-based Authentication                            |  |
| Configurable Port for W-IAP and W-AirWave Management Server Communication |  |
| Configuring Organization String                                           |  |
| Shared Key                                                                |  |
| Configuring W-AirWave Information                                         |  |
| In the Instant UI                                                         |  |
| In the CLI                                                                |  |
| Configuring for W-AirWave Discovery through DHCP                          |  |
| Standard DHCP option 60 and 43 on Windows Server 2008                     |  |
| Alternate Method for Defining Vendor-Specific DHCP Options                |  |
| Uplink Configuration                                                      |  |
| Uplink Interfaces                                                         |  |
| Ethernet Uplink                                                           |  |
| Configuring PPPoE Uplink Profile                                          |  |
| In the Instant UI                                                         |  |
| In the CLI                                                                |  |
| Cellular Uplink                                                           |  |
| Configuring Cellular Uplink Profiles                                      |  |
| In the Instant UI                                                         |  |
| In the CLI                                                                |  |
| Wi-Fi Uplink                                                              |  |
| Configuring a Wi-Fi Uplink Profile                                        |  |
| Uplink Preferences and Switching                                          |  |

| Enforcing Uplinks                                              |     |
|----------------------------------------------------------------|-----|
| In the Instant UI                                              |     |
| In the CLI                                                     |     |
| Setting an Uplink Priority                                     |     |
| In the Instant UI                                              |     |
| In the CLI                                                     |     |
| Enabling Uplink Preemption                                     |     |
| In the Instant UI                                              |     |
| In the CLI                                                     |     |
| Switching Uplinks Based on VPN and Internet Availability       |     |
| Switching Uplinks Based on VPN Status                          |     |
| Switching Uplinks Based on Internet Availability               |     |
| In the Instant UI                                              |     |
| In the CLI                                                     |     |
| Viewing Uplink Status and Configuration                        |     |
| Intrusion Detection                                            |     |
| Detecting and Classifying Rogue APs                            |     |
| OS Fingerprinting                                              |     |
| Configuring Wireless Intrusion Protection and Detection Levels |     |
| Containment Methods                                            |     |
| Configuring IDS Using CLI                                      |     |
| Mesh W-IAP Configuration                                       |     |
| Mesh Network Overview                                          |     |
| Mesh W-IAPs                                                    |     |
| Mesh Portals                                                   |     |
| Mesh Points                                                    |     |
| Setting up Instant Mesh Network                                |     |
| Configuring Wired Bridging on Ethernet 0 for Mesh Point        |     |
| In the Instant UI                                              |     |
| In the CLI                                                     |     |
| Mobility and Client Management                                 | 306 |
| Laver-3 Mobility Overview                                      | 200 |
|                                                                |     |
|                                                                |     |

| Home Agent Load Balancing                         |     |
|---------------------------------------------------|-----|
| Configuring a Mobility Domain for Instant         |     |
| In the Instant UI                                 |     |
| In the CLI                                        |     |
| Spectrum Monitor                                  |     |
| Understanding Spectrum Data                       |     |
| Device List                                       |     |
| Non Wi-Fi Interferers                             |     |
| Channel Details                                   |     |
| Channel Metrics                                   |     |
| Spectrum Alerts                                   |     |
| Configuring Spectrum Monitors and Hybrid W-IAPs   |     |
| Converting a W-IAP to a Hybrid W-IAP              |     |
| In the Instant UI                                 |     |
| In the CLI                                        |     |
| Converting a W-IAP to a Spectrum Monitor          |     |
| In the Instant UI                                 |     |
| In the CLI                                        |     |
| W-IAP Maintenance                                 |     |
| Upgrading a W-IAP                                 |     |
| Upgrading a W-IAP and Image Server                |     |
| Image Management Using W-AirWave                  |     |
| Image Management Using Cloud Server               |     |
| Configuring HTTP Proxy on a W-IAP                 |     |
| In the Instant UI                                 |     |
| In the CLI                                        |     |
| Upgrading a W-IAP Using Automatic Image Check     | 318 |
| Upgrading to a New Version Manually               |     |
| Upgrading an Image Using CLI                      |     |
| Backing up and Restoring W-IAP Configuration Data |     |
| Viewing Current Configuration                     |     |
| Backing up Configuration Data                     |     |

| Restoring Configuration                                                                                                    |  |
|----------------------------------------------------------------------------------------------------|--|
| Converting a W-IAP to a Remote AP and Campus AP                                                                                                    |  |
| Regulatory Domain Restrictions for W-IAP to RAP or CAP Conversion                                                                                                    |  |
| Converting a W-IAP to a Remote AP                                                                                                    |  |
| Converting a W-IAP to a Campus AP                                                                                                    |  |
| Converting a W-IAP to Standalone Mode                                                                                                    |  |
| Converting a W-IAP using CLI                                                                                                    |  |
| Resetting a Remote AP or Campus AP to a W-IAP                                                                                                    |  |
| Rebooting the W-IAP                                                                                                    |  |
| Monitoring Devices and Logs                                                                                                    |  |
| Configuring SNMP                                                                                                    |  |
| SNMP Parameters for W-IAP                                                                                                    |  |
| Configuring SNMP                                                                                                    |  |
| Creating community strings for SNMPv1 and SNMPv2 Using Instant UI                                                                                                    |  |
| Creating community strings for SNMPv3 Using Instant UI                                                                                                    |  |
| Configuring SNMP Community Strings in the CLI                                                                                                    |  |
|                                                                                                    |  |
| Configuring SNMP Traps                                                                                                    |  |
| Configuring SNMP Traps                                                                                                    |  |
| Configuring SNMP Traps<br>In the Instant UI<br>In the CLI                                                                                                    |  |
| Configuring SNMP Traps<br>In the Instant UI<br>In the CLI<br>Configuring a Syslog Server                                                                                                    |  |
| Configuring SNMP Traps<br>In the Instant UI<br>In the CLI<br>Configuring a Syslog Server<br>In the Instant UI                                                                                                    |  |
| Configuring SNMP Traps<br>In the Instant UI<br>In the CLI<br>Configuring a Syslog Server<br>In the Instant UI<br>In the CLI                                                                                                    |  |
| Configuring SNMP Traps<br>In the Instant UI<br>In the CLI<br>Configuring a Syslog Server<br>In the Instant UI<br>In the CLI<br>Configuring TFTP Dump Server                                                                                                    |  |
| Configuring SNMP Traps<br>In the Instant UI<br>In the CLI<br>Configuring a Syslog Server<br>In the Instant UI<br>In the CLI<br>Configuring TFTP Dump Server<br>In the Instant UI                                                                                                    |  |
| Configuring SNMP Traps<br>In the Instant UI<br>In the CLI<br>Configuring a Syslog Server<br>In the Instant UI<br>In the CLI<br>Configuring TFTP Dump Server<br>In the Instant UI<br>In the Instant UI                                                                                                    |  |
| Configuring SNMP Traps<br>In the Instant UI<br>In the CLI<br>Configuring a Syslog Server<br>In the Instant UI<br>In the CLI<br>Configuring TFTP Dump Server<br>In the Instant UI<br>In the Instant UI<br>In the Instant UI<br>Running Debug Commands from the UI                                                                                                    |  |
| Configuring SNMP Traps<br>In the Instant UI<br>In the CLI<br>Configuring a Syslog Server<br>In the Instant UI<br>In the CLI<br>Configuring TFTP Dump Server<br>In the Instant UI<br>In the Instant UI<br>In the Instant UI<br>Support Commands from the UI                                                                                                    |  |
| Configuring SNMP Traps<br>In the Instant UI<br>In the CLI<br>Configuring a Syslog Server<br>In the Instant UI<br>In the CLI<br>Configuring TFTP Dump Server<br>In the Instant UI<br>In the Instant UI<br>In the CLI<br>Running Debug Commands from the UI<br>Support Commands<br>Hotspot Profiles                                                                                             |  |
| Configuring SNMP Traps<br>In the Instant UI<br>In the CLI<br>Configuring a Syslog Server<br>In the Instant UI<br>In the CLI<br>Configuring TFTP Dump Server<br>In the Instant UI<br>In the Instant UI<br>In the CLI<br>Running Debug Commands from the UI<br>Support Commands                                                                                                    |  |
| Configuring SNMP Traps<br>In the Instant UI<br>In the CLI<br>Configuring a Syslog Server<br>In the Instant UI<br>In the CLI<br>Configuring TFTP Dump Server<br>In the Instant UI<br>In the CLI<br>Running Debug Commands from the UI<br>Support Commands<br>Hotspot Profiles<br>Understanding Hotspot Profiles<br>Generic Advertisement Service (GAS)                                         |  |
| Configuring SNMP Traps<br>In the Instant UI<br>In the CLI<br>Configuring a Syslog Server<br>In the Instant UI<br>In the CLI<br>Configuring TFTP Dump Server<br>In the Instant UI<br>In the CLI<br>Running Debug Commands from the UI<br>Support Commands<br>Hotspot Profiles<br>Understanding Hotspot Profiles<br>Generic Advertisement Service (GAS)<br>Access Network Query Protocol (ANQP) |  |

| Information Elements (IEs) and Management Frames                               |  |
|--------------------------------------------------------------------------------|--|
| NAI Realm List                                                                 |  |
| Configuring Hotspot Profiles                                                   |  |
| Creating Advertisement Profiles for Hotspot Configuration                      |  |
| Configuring an NAI Realm Profile                                               |  |
| Configuring a Venue Name Profile                                               |  |
| Configuring a Network Authentication Profile                                   |  |
| Configuring a Roaming Consortium Profile                                       |  |
| Configuring a 3GPP Profile                                                     |  |
| Configuring an IP Address Availability Profile                                 |  |
| Configuring a Domain Profile                                                   |  |
| Configuring an Operator-friendly Profile                                       |  |
| Configuring a Connection Capability Profile                                    |  |
| Configuring an Operating Class Profile                                         |  |
| Configuring a WAN Metrics Profile                                              |  |
| Creating a Hotspot Profile                                                     |  |
| Associating an Advertisement Profile to a Hotspot Profile                      |  |
| Creating a WLAN SSID and Associating Hotspot Profile                           |  |
| Sample Configuration                                                           |  |
| ClearPass Guest Setup                                                          |  |
| Testing                                                                        |  |
| Troubleshooting                                                                |  |
| IAP-VPN Deployment Scenarios                                                   |  |
| Scenario 1 - IPSec: Single Datacenter Deployment with No Redundancy            |  |
| Topology                                                                       |  |
| AP Configuration                                                               |  |
| AP Connected Switch Configuration                                              |  |
| Datacenter Configuration                                                       |  |
| Scenario 2 - IPSec: Single Datacenter with Multiple Controllers for Redundancy |  |
| Topology                                                                       |  |
| AP Configuration                                                               |  |
| AP Connected Switch Configuration                                              |  |

| Datacenter Configuration                                                                              | .363  |
|----------------------------------------------------------------------------------------------------|-------|
| Scenario 3 - IPSec: Multiple Datacenter Deployment with Primary and Backup Controllers for Redundancy | 364   |
| Topology                                                                                              | . 364 |
| AP Configuration                                                                                      | . 365 |
| AP Connected Switch Configuration                                                                     | 368   |
| Datacenter Configuration                                                                              | .368  |
| Scenario 4 - GRE: Single Datacenter Deployment with No Redundancy                                     | 369   |
| Topology                                                                                              | . 369 |
| AP Configuration                                                                                      | . 369 |
| AP Connected Switch Configuration                                                                     | 371   |
| Datacenter Configuration                                                                              | .371  |
| Terminology                                                                                           | 373   |
| Acronyms and Abbreviations                                                                            | .373  |
| Glossary                                                                                              | . 374 |

This User Guide describes the features supported by Dell Networking W-Series Instant Access Point (W-IAP) and provides detailed instructions for setting up and configuring the Instant network.

# **Intended Audience**

This guide is intended for customers who configure and use W-IAPs.

# **Related Documents**

In addition to this document, the Dell W-IAP product documentation includes the following:

- Dell Networking W-Series Instant Access Point Installation Guides
- Dell Networking W-Series Instant 6.4.0.2-4.1 Quick Start Guide
- Dell Networking W-Series Instant 6.4.0.2-4.1 CLI Reference Guide
- Dell Networking W-Series Instant 6.4.0.2-4.1 MIB Reference Guide
- Dell Networking W-Series Instant 6.4.0.2-4.1 Syslog Messages Reference Guide
- Dell Networking W-Series Instant 6.4.0.2-4.1 Release Notes

# **Conventions**

The following conventions are used throughout this manual to emphasize important concepts:

| Type Style              | Description                                                                                                    |
|-------------------------|----------------------------------------------------------------------------------------------------|
| Italics                 | This style is used to emphasize important terms and to mark the titles of books.                                                                                                    |
| System items            | <ul> <li>This fixed-width font depicts the following:</li> <li>Sample screen output</li> <li>System prompts</li> <li>Filenames, software devices, and specific commands when mentioned in the text.</li> </ul>                                                                                                    |
| Commands                | In the command examples, this style depicts the keywords that must be typed exactly as shown.                                                                                                    |
| <arguments></arguments> | In the command examples, italicized text within angle brackets represents items that you should replace with information appropriate to your specific situation. For example:<br># send <text message=""><br/>In this example, you would type "send" at the system prompt exactly as shown, followed by the text of the message you wish to send. Do not type the angle brackets.</text> |
| [Optional]              | Command examples enclosed in brackets are optional. Do not type the brackets.                                                                                                    |
| {Item A  <br>Item B}    | In the command examples, items within curled braces and separated by a vertical bar represent the available choices. Enter only one choice. Do not type the braces or bars.                                                                                                    |

#### The following informational icons are used throughout this guide:

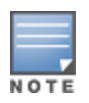

Indicates helpful suggestions, pertinent information, and important things to remember.

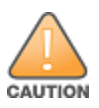

Indicates a risk of damage to your hardware or loss of data.

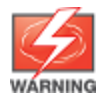

Indicates a risk of personal injury or death.

# **Contacting Dell**

#### Table 2: Support Information

| Support               |                          |
|-----------------------|--------------------------|
| Main Website          | dell.com                 |
| Contact Information   | dell.com/contactdell     |
| Support Website       | dell.com/support         |
| Documentation Website | dell.com/support/manuals |

This chapter provides the following information:

- Instant Overview
- What is New in Instant 6.4.0.2-4.1

# **Instant Overview**

Instant virtualizes Dell Networking W-Series Mobility Controller capabilities on 802.11 access points (APs), creating a feature-rich enterprise-grade wireless LAN (WLAN) that combines affordability and configuration simplicity.

Instant is a simple, easy to deploy turn-key WLAN solution consisting of one or more APs. An Ethernet port with routable connectivity to the Internet or a self-enclosed network is used for deploying an Instant Wireless Network. A Dell Networking W-Series Instant Access Point (W-IAP) can be installed at a single site or deployed across multiple geographically-dispersed locations. Designed specifically for easy deployment, and proactive management of networks, Instant is ideal for small customers or remote locations without any on-site IT administrator.

Instant consists of a W-IAP and a Virtual Controller. The Virtual Controller resides within one of the APs. In a Instant deployment scenario, only the first W-IAP needs to be configured. After the first W-IAP is configured, the other W-IAPs inherit all the required configuration information from the Virtual Controller. Instant continually monitors the network to determine the W-IAP that should function as the Virtual Controller at any time, and the Virtual Controller will move from one W-IAP to another as necessary without impacting network performance.

## **Supported Devices**

The following devices are supported in Instant 6.4.0.2-4.1:

- W-IAP103
- W-IAP104/ 105
- W-IAP114/115
- W-IAP134/135
- IAP-175P/175AC
- W-IAP3WN/3WNP
- W-IAP108/109
- W-IAP155/155P
- W-IAP224/225
- W-IAP274/275

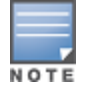

As of Instant 4.1 release, it is recommended that networks with more than 128 APs should be designed as multiple, smaller virtual-controller networks with Layer-3 mobility enabled between them.

The following table provides the variants supported for each IAP model:

Table 3: Supported W-IAP Variants

| W-IAP Model (Reg<br>Domain) | W-IAP-###-US<br>(US only) | W-IAP-###-JP<br>(Japan only) | W-IAP-###-RW<br>(Worldwide<br>except US) | W-IAP-###<br>(Worldwide<br>except US and<br>Japan) |
|-----------------------------|---------------------------|------------------------------|------------------------------------------|----------------------------------------------------|
| W-IAP103                    | Yes                       | No                           | Yes                                      | No                                                 |
| W-IAP104/ 105               | Yes                       | Yes                          | No                                       | Yes                                                |
| W-IAP114/115                | Yes                       | No                           | Yes                                      | No                                                 |
| W-IAP134/135                | Yes                       | Yes                          | No                                       | Yes                                                |
| IAP-175P/175AC              | Yes                       | Yes                          | No                                       | Yes                                                |
| W-IAP3WN/3WNP               | Yes                       | Yes                          | No                                       | Yes                                                |
| W-IAP108/109                | Yes                       | Yes                          | No                                       | Yes                                                |
| W-IAP155/155P               | Yes                       | Yes                          | No                                       | Yes                                                |
| W-IAP224/225                | Yes                       | No                           | Yes                                      | No                                                 |
| W-IAP274/275                | Yes                       | No                           | Yes                                      | No                                                 |

For information on regulatory domains and the list of countries supported by the W-IAP-RW type, see Country Code on page 38.

# Instant UI

The Instant User Interface (UI) provides a standard Web-based interface that allows you to configure and monitor a Wi-Fi network. Instant is accessible through a standard Web browser from a remote management console or workstation and can be launched using the following browsers:

- Microsoft Internet Explorer 10 or lower
- Apple Safari 6.0 or later
- Google Chrome 23.0.1271.95 or later
- Mozilla Firefox 17.0 or later

If the Instant UI is launched through an unsupported browser, a warning message is displayed along with a list of recommended browsers. However, the users are allowed to login using the **Continue login** link on the Login page.

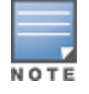

To view the Instant UI, ensure that the JavaScript is enabled on the Web browser.

The Instant UI logs out automatically if the window is inactive for 15 minutes.

# Instant CLI

The Instant Command Line Interface (CLI) is a text-based interface accessible through a Secure Shell (SSH) session.

SSH access requires that you configure an IP address and a default gateway on the W-IAP and connect the W-IAP to your network. This is typically performed when the Instant network on a W-IAP is set up.

# What is New in Instant 6.4.0.2-4.1

The following features are added in the Instant 6.4.0.2-4.1 release:

#### Table 4: New Features in 6.4.0.2-4.1

| Feature                                                                                                    | Description                                                                                                    |
|----------------------------------------------------------------------------------------------------|----------------------------------------------------------------------------------------------------|
| Support for AppRF                                                                                           | In this release, Instant supports AppRF comprising of two feature sets: On-board Deep Packet Inspection (DPI) and Web Policy Enforcement (WPE). As part of the AppRF feature support, Instant supports the following :                                                             |
|                                                                                                    | <ul> <li>Access control based on application and application categories</li> <li>Access control based on web categories and security ratings assigned to the websites</li> </ul>                                                                                                   |
| Support for new 4G<br>modems                                                                                | <ul> <li>Instant now supports the following 4G modems:</li> <li>Netgear Aircard 341u</li> <li>Pantech UML295</li> <li>Franklin Wireless u770</li> <li>Huawei 3276s-150</li> </ul>                                                                                                  |
| AirGroup Enhancements                                                                                       | Instant supports Universal Plug and Play (UPnP) and DLNA (Digital Living Network Alliance) enabled devices. DLNA is a network standard derived from UPnP, which enables devices to discover the services available in a network.                                                   |
| DSCP Mapping for WMM<br>Access Categories                                                                   | Instant supports customization of Wi-Fi Multimedia to DSCP mapping configuration for upstream and downstream traffic.                                                                                                    |
| Fast roaming<br>enhancements                                                                                | Instant supports 802.11k (Radio Resource Management) and 802.11v (BSS Transition Management) standards to improve Quality of Service (QoS) and seamless connectivity.                                                                                                    |
| Authentication<br>survivability with EAP-<br>TLS                                                            | Instant supports the authentication survivability feature with the EAP-TLS authentication protocol. The authentication survivability feature supports a survivable authentication framework against the remote link failure when working with the external authentication servers. |
| Support for AP zone configuration                                                                           | You can configure zone settings on a W-IAP and an SSID, so that the SSID is created on s specific W-IAP in the cluster.                                                                                                    |
| Configurable port for<br>communication between<br>W-IAP and W-AirWave<br>management server<br>communication | You can customize the port number of the W-AirWave management server through the server_host:server_port format, for example, amp.aruba.com:4343.                                                                                                    |
| Client match<br>visualization                                                                               | The Instant UI provides a graphical representation of the client distribution on an AP, the RSSI details, and the channel availability and utilization metrics.                                                                                                    |
| Console access to W-IAP                                                                                     | In this release, you can allow or restrict access to a W-IAP console through the serial port.<br>By default, the console access to an IAP is enabled.                                                                                                    |
| Backup RADIUS server with EAP termination                                                                   | Instant supports the configuration of the primary and backup RADIUS servers in an enterprise WLAN SSID that has EAP termination enabled.                                                                                                    |
| Support for<br>TACACS+ Server                                                                               | In this release, a new external server type called TACACS+ Server is added to support authentication and accounting privileges for management users.                                                                                                    |

Table 4: New Features in 6.4.0.2-4.1

| Feature                                                | Description                                                                                                    |
|--------------------------------------------------------|----------------------------------------------------------------------------------------------------|
| XML API Integration                                    | The Instant UI allows users to integrate an XML API Interface with a W-IAP. The users can use the XML API interface to add, delete, authenticate, or query a user or a client.                                                                   |
| Support for inbound<br>firewall rules<br>configuration | You can configure firewall rules based on the source subnet for the inbound traffic coming through the uplink ports of a W-IAP.                                                                                                    |
| Full tunnel support                                    | For Centralized-L2 mode SSID, you can disable split-tunnel to tunnel all packets on the SSID through the VPN tunnel. This overrides any global routing profiles and sends all traffic from the client including DNS packets into the VPN tunnel. |

#### Table 5: New Hardware Platforms introduced in this release

| W-IAP<br>Platform  | Description                                                                                                    |
|--------------------|----------------------------------------------------------------------------------------------------|
| W-IAP270<br>Series | The W-IAP270 Series (W-IAP274 and W-IAP275) are environmentally hardened, outdoor rated, dual-radio IEEE 802.11ac wireless access points. These access points use MIMO (Multiple-in, Multiple-out) technology and other high-throughput mode techniques to deliver high-performance, 802.11ac 2.4 GHz and 5 GHz functionality while simultaneously supporting existing 802.11a/b/g/n wireless services. For more information about this product, visit <b>dell.com</b> . |
| W-IAP103           | The W-IAP103 wireless access point supports the IEEE 802.11n standard for high-performance WLAN. This access point uses MIMO (Multiple-in, Multiple-out) technology and other high-throughput mode techniques to deliver high performance, 802.11n 2.4 GHz or 5 GHz functionality while simultaneously supporting existing 802.11a/b/g wireless services. For more information about this product, visit <b>dell.com</b> .                                               |

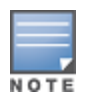

Check with your local Dell sales representative on device availability for your region.

This chapter describes the following procedures:

- Setting up Instant Network on page 35
- Logging in to the Instant UI on page 37
- Accessing the Instant CLI on page 41

# **Setting up Instant Network**

Before installing a W-IAP:

- Ensure that you have an Ethernet cable of the required length to connect a W-IAP to the home router.
- Ensure that you have one of the following power sources:
  - IEEE 802.3af/at-compliant Power over Ethernet (PoE) source. The PoE source can be any power source equipment (PSE) switch or a midspan PSE device.
  - W-IAP power adapter kit.

Perform the following procedures to set up the Instant network:

- 1. Connecting a W-IAP on page 35
- 2. Assigning an IP address to the W-IAP on page 35
- 3. Connecting to a Provisioning Wi-Fi Network on page 36

## **Connecting a W-IAP**

Based on the type of the power source used, perform one of the following steps to connect a W-IAP to the power source:

- PoE switch— Connect the ENET 0 port of the W-IAP to the appropriate port on the PoE switch.
- PoE midspan

   Connect the ENET 0 port of the W-IAP to the appropriate port on the PoE midspan.
- AC to DC power adapter
   Connect the 12V DC power jack socket to the AC to DC power adapter.

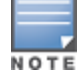

W-IAP155P supports PSE for 802.3at powered device (class 0-4) on one port (E1 or E2), or 802.3af powered DC IN (Power Socket) on two ports (E1 and E2).

## Assigning an IP address to the W-IAP

The W-IAP needs an IP address for network connectivity. When you connect a W-IAP to a network, it receives an IP address from a DHCP server.

To obtain an IP address for a W-IAP:

- 1. Ensure that the DHCP service is enabled on the network.
- 2. Connect the ENET 0 port of W-IAP to a switch or router using an Ethernet cable.
- 3. Connect the W-IAP to a power source. The W-IAP receives an IP address provided by the switch or router.

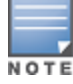

If there is no DHCP service on the network, the W-IAP can be assigned a static IP address. If a static IP is not assigned, the W-IAP obtains an IP automatically within the 169.254 subnet.

## Assigning a Static IP

To assign a static IP to a W-IAP:

- 1. Connect a terminal, PC, or workstation running a terminal emulation program to the Console port on the W-IAP.
- 2. Power on the W-IAP. An autoboot countdown prompt that allows you to interrupt the normal startup process and access **apboot** is displayed.
- 3. Click Enter before the timer expires. The W-IAP goes into the apboot mode.
- 4. In the **apboot** mode, use the following commands to assign a static IP to the W-IAP.

```
Hit <Enter> to stop autoboot: 0
apboot>
apboot> setenv ipaddr 192.0.2.0
apboot> setenv netmask 255.255.255.0
apboot> setenv gatewayip 192.0.2.2
apboot> save
Saving Environment to Flash...
Un-Protected 1 sectors
.done
Erased 1 sectors
Writing
```

5. Use the printenv command to view the configuration.

apboot> printenv

## Connecting to a Provisioning Wi-Fi Network

The W-IAPs boot with factory default configuration and try to provision automatically. If the automatic provisioning is successful, the **instant** SSID will not be available. If W-AirWave and Activate are not reachable and the automatic provisioning fails, the **instant** SSID becomes available and the users can connect to a provisioning network by using the instant SSID.

To connect to a provisioning Wi-Fi network:

- 1. Ensure that the client is not connected to any wired network.
- 2. Connect a wireless enabled client to a provisioning Wi-Fi network: for example, instant.
- 3. If the Windows OS system is used:
  - a. Click the wireless network connection icon in the system tray. The **Wireless Network Connection** window is displayed.
  - b. Click on the instant network and then click Connect.
- 4. If the Mac OS system is used:
  - a. Click the AirPort icon. A list of available Wi-Fi networks is displayed.
  - b. Click on the instant network.

The instant SSIDs are broadcast in 2.4 GHz only.

## W-IAP Cluster

W-IAPs in the same VLAN automatically find each other and form a single functioning network managed by a Virtual Controller.

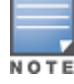

Moving a W-IAP from one cluster to another requires a factory reset of the W-IAP.
# **Disabling the Provisioning Wi-Fi Network**

The provisioning network is enabled by default. Instant provides the option to disable the provisioning network through the console port. Use this option only when you do not want the default SSID **instant** to be broadcast in your network.

To disable the provisioning network:

- 1. Connect a terminal or PC/workstation running a terminal emulation program to the Console port on the W-IAP.
- 2. Configure the terminal or terminal emulation program to use the following communication settings:

#### Table 6: Terminal Communication Settings

| Baud Rate | Data Bits | Parity | Stop Bits | Flow Control |
|-----------|-----------|--------|-----------|--------------|
| 9600      | 8         | None   | 1         | None         |

- 3. Power on the W-IAP. An autoboot countdown prompt that allows you to interrupt the normal startup process and access apboot is displayed.
- 4. Click Enter before the timer expires. The W-IAP goes into the apboot mode through console.
- 5. In the apboot mode, use the following commands to disable the provisioning network:
  - apboot> factory\_reset
  - apboot> setenv disable\_prov\_ssid 1
  - apboot> saveenv
  - apboot> reset

# Logging in to the Instant UI

Launch a Web browser and enter instant.dell-pcw.com. In the login screen, enter the following credentials:

- Username— admin
- Password– admin

The following figure shows the Login screen:

Figure 1 Login Screen

| Welcome to Instant |                       |  |  |  |  |  |
|--------------------|-----------------------|--|--|--|--|--|
| DØLL               | VIRTUAL<br>CONTROLLER |  |  |  |  |  |
| lisername          | admin                 |  |  |  |  |  |
| Password:          | ••••                  |  |  |  |  |  |
|                    | Log In                |  |  |  |  |  |
|                    |                       |  |  |  |  |  |

When you use a provisioning Wi-Fi network to connect to the Internet, all browser requests are directed to the Instant UI. For example, if you enter **example.com** in the address field, you are directed to the Instant UI. You can change the default login credentials after the first login.

# **Regulatory Domains**

The IEEE 802.11/b/g/n Wi-Fi networks operate in the 2.4 GHz spectrum and IEEE 802.11a/n operates in the 5.0 GHz spectrum. The spectrum is divided into channels. The 2.4 GHz spectrum is divided into 14 overlapping, staggered 20 MHz wireless carrier channels. These channels are spaced 5 MHz apart. The 5 GHz spectrum is divided into more channels. The channels that can be used in a particular country differ based on the regulations of that country.

The initial Wi-Fi setup requires you to specify the country code for the country in which the Instant operates. This configuration sets the regulatory domain for the radio frequencies that the W-IAPs use. Within the regulated transmission spectrum, a high-throughput 802.11ac, 802.11a, 802.11b/g, or 802.11n radio setting can be configured. The available 20 MHz, 40 MHz, or 80MHz channels are dependent on the specified country code.

You cannot change the country code for the W-IAPs in the restricted regulatory domains such as US or Japan for most of the W-IAP models. Improper country code assignments can disrupt wireless transmissions. Most countries impose penalties and sanctions on operators of wireless networks with devices set to improper country codes.

# **Country Code**

The following table provides a list of supported country codes:

| Code | Country Name         |
|------|----------------------|
| AE   | United Arab Emirates |
| AR   | Argentina            |
| AT   | Austria              |
| AU   | Australia            |
| BG   | Bulgaria             |
| ВН   | Bahrain              |
| ВМ   | Bermuda              |
| во   | Bolivia              |
| BR   | Brazil               |
| СА   | Canada               |
| СН   | Switzerland          |
| CL   | Chile                |
| CN   | China                |
| СО   | Colombia             |
| CR   | Costa Rica           |

## Table 7: Country Codes List

| Code | Country Name                       |
|------|------------------------------------|
| CS   | Serbia and Montenegro              |
| CY   | Cyprus                             |
| CZ   | Czech Republic                     |
| DE   | Germany                            |
| DK   | Denmark                            |
| DO   | Dominican Republic                 |
| DZ   | Algeria                            |
| EC   | Ecuador                            |
| EE   | Estonia                            |
| EG   | Egypt                              |
| ES   | Spain                              |
| FI   | Finland                            |
| FR   | France                             |
| GB   | United Kingdom                     |
| GR   | Greece                             |
| GT   | Guatemala                          |
| нк   | Hong Kong                          |
| HN   | Honduras                           |
| ID   | Indonesia                          |
| IE   | Ireland                            |
| IN   | India                              |
| IS   | Iceland                            |
| IT   | Italy                              |
| JM   | Jamaica                            |
| JO   | Jordan                             |
| JP   | Japan                              |
| KE   | Kenya                              |
| KR   | Republic of Korea (South<br>Korea) |

| Code | Country Name                 |
|------|------------------------------|
| KW   | Kuwait                       |
| LB   | Lebanon                      |
| LI   | Liechtenstein                |
| LI   | Liechtenstein                |
| LK   | Sri Lanka                    |
| LT   | Lithuania                    |
| LU   | Luxembourg                   |
| МА   | Могоссо                      |
| MU   | Mauritius                    |
| МХ   | Mexico                       |
| NL   | Netherlands                  |
| NO   | Norway                       |
| NZ   | New Zealand                  |
| ОМ   | Oman                         |
| PA   | Panama                       |
| PE   | Peru                         |
| РН   | Philippines                  |
| РК   | Islamic Republic of Pakistan |
| PL   | Poland                       |
| PR   | Puerto Rico                  |
| PT   | Portugal                     |
| QA   | Qatar                        |
| RO   | Romania                      |
| RU   | Russia                       |
| SA   | Saudi Arabia                 |
| SG   | Singapore                    |
| SI   | Slovenia                     |
| SK   | Slovak Republic              |

| Code | Country Name        |
|------|---------------------|
| SV   | El Salvador         |
| тн   | Thailand            |
| TN   | Tunisia             |
| TR   | Turkey              |
| т    | Trinidad and Tobago |
| TW   | Taiwan              |
| UA   | Ukraine             |
| US   | United States       |
| UY   | Uruguay             |
| VE   | Venezuela           |
| VN   | Vietnam             |
| ZA   | South Africa        |

# Specifying Country Code

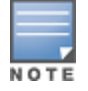

This procedure is applicable to the W-IAP-RW (Rest of World) variants only. Skip this step if you are installing W-IAP in the United States and Japan.

The **Country Code** window is displayed for the W-IAP-RW (Rest of World) variants when you log in to the UI for the first time. You can specify a country code by selecting an appropriate option from the **Please Specify the Country Code** drop-down list.

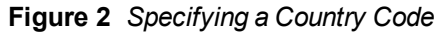

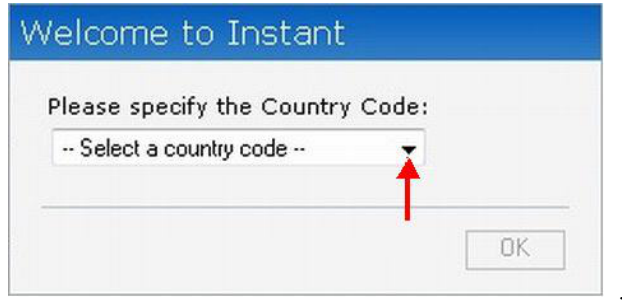

For the complete list of the country codes supported by the W-IAP-RW variant type, see Country Code on page 38.

# Accessing the Instant CLI

Instant supports the use of Command Line Interface (CLI) for scripting purposes. When you make configuration changes on a master W-IAP in the CLI, all associated W-IAPs in the cluster inherit these changes and subsequently update their configurations. By default, you can access the CLI from the serial port or from an SSH session. You must explicitly enable Telnet access on the W-IAP to access the CLI through a Telnet session.

For information on enabling SSH and Telnet access to the W-IAP CLI, see Configuring Terminal Access on page 80.

# Connecting to a CLI Session

On connecting to a CLI session, the system displays its host name followed by the login prompt. Use the administrator credentials to start a CLI session. For example:

(Instant AP) User: admin

If the login is successful, the privileged command mode is enabled and a command prompt is displayed. For example:

(Instant AP)#

The privileged mode provides access to **show**, **clear**, **ping**, **traceroute**, and **commit** commands. The configuration commands are available in config mode. To move from privileged mode to the configuration mode, enter the following command at the command prompt:

(Instant AP) # configure terminal

The configure terminal command allows you to enter the basic configuration mode and the command prompt is displayed as follows:

```
(Instant AP) (config) #
```

The Instant CLI allows CLI scripting in several other sub-command modes to allow the users to configure individual interfaces, SSIDs, access rules, and security settings.

You can use the question mark (?) to view the commands available in a privileged mode, configuration mode, or submode.

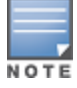

Although automatic completion is supported for some commands such as **configure terminal**, the complete **exit** and **end** commands must be entered at command prompt.

# **Applying Configuration Changes**

Each command processed by the Virtual Controller is applied on all the slaves in a cluster. The changes configured in a CLI session are saved in the CLI context. The CLI does not support the configuration data exceeding the 4K buffer size in a CLI session. Therefore, it is recommended that you configure fewer changes at a time and apply the changes at regular intervals.

To apply and save the configuration changes at regular intervals, use the following command in the privileged mode:

(Instant AP) # commit apply

To apply the configuration changes to the cluster without saving the configuration, use the following command in the privileged mode:

(Instant AP) # commit apply no-save

To view the changes that are yet to be applied, use the following command in the privileged mode:

(Instant AP) # show uncommitted-config

To revert to the earlier configuration, use the following command in the privileged mode.

(Instant AP) # commit revert

#### Example:

```
(Instant AP) (config) # rf dot11a-radio-profile
(Instant AP) (RF dot11a Radio Profile) # beacon-interval 200
(Instant AP) (RF dot11a Radio Profile) # no legacy-mode
(Instant AP) (RF dot11a Radio Profile) # dot11h
(Instant AP) (RF dot11a Radio Profile) # interference-immunity 3
(Instant AP) (RF dot11a Radio Profile) # csa-count 2
(Instant AP) (RF dot11a Radio Profile) # spectrum-monitor
(Instant AP) (RF dot11a Radio Profile) # spectrum-monitor
(Instant AP) (RF dot11a Radio Profile) # end
```

```
(Instant AP)# show uncommitted-config
  rf dot11a-radio-profile
  no legacy-mode
  beacon-interval 200
  no dot11h
  interference-immunity 3
  csa-count 1
  no spectrum-monitor
Instant Access Point# commit apply
```

# **Using Sequence Sensitive Commands**

The Instant CLI does not support positioning or precedence of sequence-sensitive commands. Therefore, it is recommended that you remove the existing configuration before adding or modifying the configuration details for sequence-sensitive commands. You can either delete an existing profile or remove a specific configuration by using the **no**... commands.

The following table lists the sequence-sensitive commands and the corresponding **no** command to remove the configuration.

#### Table 8: Sequence-Sensitive Commands

| Sequence-Sensitive Command                                                                                                    | Corresponding no command                                                                                                    |
|----------------------------------------------------------------------------------------------------|----------------------------------------------------------------------------------------------------|
| opendns <username <password=""></username>                                                                                                    | no opendns                                                                                                    |
| <pre>rule <dest> <mask> <match> <protocol> <start-port> <end-port> {permit  deny   src-nat   dst-nat {<ip- address=""> <port>  <port>}}[<option1option9>]</option1option9></port></port></ip-></end-port></start-port></protocol></match></mask></dest></pre> | no rule <dest> &lt;:mask&gt; <match><br/><protocol> <start-port> <end-port><br/>{permit   deny   src-nat   dst-nat}</end-port></start-port></protocol></match></dest> |
| mgmt-auth-server <auth-profile-name></auth-profile-name>                                                                                                    | no mgmt-auth-server <auth-profile-<br>name&gt;</auth-profile-<br>                                                                                                    |
| <pre>set-role <attribute>{{equals  not-equals  starts-<br/>with  ends-with  contains} <operator> <role>  value-<br/>of}</role></operator></attribute></pre>                                                                                                   | <pre>no set-role <attribute>{{equals <br/>not-equals  starts-with  ends-with <br/>contains} <operator>  value-of}<br/>no set-role</operator></attribute></pre>        |
| <pre>set-vlan <attribute>{{equals  not-equals  starts-<br/>with  ends-with  contains} <operator> <vlan-id> <br/>value-of}</vlan-id></operator></attribute></pre>                                                                                              | <pre>no set-vlan <attribute>{{equals  not-equals  starts-with  ends-with  contains} <operator>  value-of} no set-vlan</operator></attribute></pre>                    |
| auth-server <name></name>                                                                                                    | no auth-server <name></name>                                                                                                    |

This chapter describes the following Instant UI elements:

- Login Screen
- Main Window

# **Login Screen**

The Instant login page allows you to:

- Log in to the Instant UI.
- View Instant Network Connectivity summary
- View the Instant UI in a specific language

# Logging into the Instant UI

To log in to the Instant UI, enter the following credentials:

- Username— admin
- Password– admin

The Instant UI main window is displayed.

# **Viewing Connectivity Summary**

The Login page also displays the connectivity status to the Instant network. The users can view a summary that indicates the status of the Internet availability, uplink, cellular modem and signal strength, VPN, and W-AirWave configuration details before logging in to the Instant UI.

The following figure shows the information displayed in the connectivity summary:

Figure 3 Connectivity Summary

| Internet:          | Reachable          |
|--------------------|--------------------|
| Active uplink:     | eth0               |
| Cellular Provider: | No modem installed |
| Cellular Signal:   | No modem installed |
| Primary VPN:       | Down               |
| Secondary VPN:     | Down               |
| AirWave:           | Not configured     |

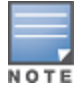

The Internet status is available only if the Internet failover feature (System > Show advanced option > uplink > Internet failover) is enabled.

The cellular provider and cellular strength information is only available when a 3G or 4G modem is in use.

# Language

The **Language** drop-down lists the languages and allows users to select their preferred language before logging in to the Instant UI. A default language is selected based on the language preferences in the client desktop operating system or browser. If Instant cannot detect the language, then **English** is used as the default language.

You can also select the required language option from the **Languages** drop-down located at the bottom left corner of the Instant main window.

# **Main Window**

On logging into Instant, the Instant UI Main Window is displayed. The following figure shows the Instant main window:

Figure 4 Instant Main Window

|                                                                                                    |                                                                             |            |                                      |                     |                       | Links 🗲               | System RF Security Maintenance   More -   Help Logout                                                            |
|----------------------------------------------------------------------------------------------------|-----------------------------------------------------------------------------|------------|--------------------------------------|---------------------|-----------------------|-----------------------|----------------------------------------------------------------------------------------------------|
| <b>D%LL</b> vi                                                                                                    | RTUAL CONTROLLER P                                                          | owerConnec | t W-Series Powered by<br>Aruba Netwo | ks Instant-C4:42:98 | -> Banner             | →Tabs                 | l l                                                                                                    |
| 🛞 1 Network                                                                                                    |                                                                             | +          | 🔊 1 Access Point                     | 4                   | 📕 0 Clients           |                       | +                                                                                                    |
| Name 🗸                                                                                                    | Clients                                                                     |            | Name 😽                               | Clients             | Name +                | IP Address            | Network Access Point                                                                                             |
| test<br>New                                                                                                    | 0                                                                           |            | d8:c7:c8:c4:42:98                    | 0                   |                       |                       |                                                                                                    |
| Instant-C4                                                                                                    | :42:98                                                                      | RF Dashbo  | pard                                 |                     |                       | Links <del>&lt;</del> | Monitoring 0 Alerts IDS Configuration AirGroup V<br>Usage Trends                                                 |
| Name:                                                                                                    | Instant-C4:42:98                                                            |            | Signal                               | Speed Access Poin   | ts Utilization        | Noise Errors          | Clients                                                                                                    |
| Country code:<br>Virtual Controller IP:<br>Bandi<br>Master:<br>OpenDNS status:<br>MAS integration:<br>Uplink type:<br>Uplink status: | n 0.0.0<br>All<br>10.17.85.9<br>Net connected<br>Disabled<br>Elbernet<br>Up | All clien  | ts af                                | ditiet/dise         | .42:98 <mark>≡</mark> |                       | 10<br>0<br>21:00<br>10<br>10<br>10<br>21:00<br>21:00<br>0<br>0<br>0<br>0<br>0<br>0<br>0<br>0<br>0<br>0<br>0<br>0 |
| English 💌                                                                                                    |                                                                             |            |                                      | Aruba C             | entral                |                       | Pause                                                                                                    |

The main window consists of the following elements:

- Banner
- Search
- Tabs
- Links
- Views

# Banner

The banner is a horizontal rectangle that appears at the top left corner of the Instant main window. It displays the company name, logo, and Virtual Controller's name.

# Search

Administrators can search for a W-IAP, client, or a network in the **Search** text box. When you type a search text, the search function suggests matching keywords and allows you to automatically complete the search text entry.

# Tabs

The Instant main window consists of the following tabs:

- Networks Tab- Provides information about the network profiles configured in the Instant network.
- Access Points Tab- Provides information about the W-IAPs configured in the Instant network.
- Clients Tab- Provides information about the clients in the Instant network.

Each tab appears in a compressed view by default. The number of networks, W-IAPs, or clients in the network precedes the tab names. The individual tabs can be expanded or collapsed by clicking on the tabs. The list items in each tab can be sorted by clicking the triangle icon next to the heading labels.

# **Networks Tab**

This tab displays a list of Wi-Fi networks that are configured in the Instant network. The network names are displayed as links. The expanded view displays the following information about each WLAN SSID:

- Name (SSID) Name of the network.
- Clients Number of clients that are connected to the network.
- **Type** Type of network type such as Employee, Guest, or Voice.
- Band Band in which the network is broadcast: 2.4 GHz band, 5 GHz band, or both.
- Authentication Method Authentication method required to connect to the network.
- Key Management Authentication key type.
- IP Assignment– Source of IP address for the client.
- Zone–AP zone configured on the SSID.

To add a wireless network profile, click the **New** link in the **Networks** tab. To edit, click the **edit** link that is displayed on clicking the network name in the **Networks** tab. To delete a network, click on the link **x**.

For more information on the procedure to add or modify a wireless network, see Wireless Network Profiles on page 93.

## Access Points Tab

If the Auto Join Mode feature is enabled, a list of enabled and active W-IAPs in the Instant network is displayed in the **Access Points** tab. The W-IAP names are displayed as links. If the Auto Join Mode feature is disabled, the **New** link is displayed. Click this link to add a new W-IAP to the network. If a W-IAP is configured and not active, its MAC Address is displayed in red.

The expanded view of the Access Points tab displays the following information about each W-IAP:

- Name Name of the W-IAP. If the W-IAP functions as a master W-IAP in the network, the asterisk sign "\*" is displayed next to the W-IAP.
- IP Address IP address of the W-IAP.
- Mode Mode of the W-IAP.
  - Access In this mode, the AP serves clients and scans the home channel for spectrum analysis while monitoring channels for rogue APs in the background.
  - Monitor In this mode, the AP acts as a dedicated Air Monitor (AM), scanning all channels for rogue APs and clients.
- **Spectrum** When enabled, the AP functions as a dedicated full-spectrum RF monitor, scanning all channels to detect interference from neighboring APs or non-Wi-Fi devices such as microwaves and cordless phones. When Spectrum is enabled, the AP does not provide access services to clients.
- Clients Number of clients that are currently associated to the W-IAP.
- **Type** Model number of the W-IAP.
- Zone–AP zone.
- Channel Channel on which the W-IAP is currently broadcast.
- Power (dB) Maximum transmission EIRP of the radio.
- Utilization (%) Percentage of time that the channel is utilized.
- Noise (dBm) Noise floor of the channel.

An **edit** link is displayed on clicking the W-IAP name. For details about editing W-IAP settings see Customizing W-IAP Settings on page 84.

# **Clients Tab**

This tab displays a list of clients that are connected to the Instant network. The client names are displayed as links. The expanded view displays the following information about each client:

- Name User name of the client or guest users if available.
- IP Address IP address of the client.
- MAC Address MAC address of the client.
- **OS** Operating system that runs on the client.
- Network The network to which the client is connected.
- Access Point W-IAP to which the client is connected.
- Channel The client operating channel.
- **Type** Type of the Wi-Fi client: A, G, AN, or GN.
- Role Role assigned to the client.
- Signal Current signal strength of the client, as detected by the AP.
- Speed (mbps) Current speed at which data is transmitted. When the client is associated with an AP, it
  constantly negotiates the speed of data transfer. A value of 0 means that the AP has not heard from the client for
  some time.

# Links

- The following links allow you to configure various features for the Instant network:
- New Version Available
- System
- RF
- Security
- Maintenance
- More
- Help
- Logout
- Monitoring
- Client Match
- AppRF
- Spectrum
- Alerts
- IDS
- Configuration
- AirGroup
- W-AirWave Setup
- Pause/Resume

Each of these links is explained in the subsequent sections.

## **New Version Available**

This link is displayed in the top right corner of the Instant main window only if a new image version is available on the image server and W-AirWave is not configured. For more information about the **New version available** link and its functions, see Upgrading a W-IAP on page 317.

### System

This link displays the **System** window. The **System** window consists of the following tabs:

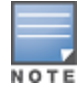

Use the Show/Hide Advanced option at the bottom of the System window to view or hide the advanced options.

- General– Allows you to configure, view or edit the Name, IP address, NTP Server, and other W-IAP settings for the Virtual Controller. For more information on the basic and additional configuration settings that can be performed on this tab, see Basic Configuration Tasks on page 74 and Additional Configuration Tasks on page 78.
- Admin Allows you to configure administrator credentials for access to the Virtual Controller Management User Interface. You can also configure W-AirWave in this tab. For more information on management interface and W-AirWave configuration, see Managing W-IAP Users on page 140 and Managing a W-IAP from W-AirWave on page 275 respectively.
- Uplink Allows you to view or configure uplink settings. See Uplink Configuration on page 285 for more information.
- L3 Mobility Allows you to view or configure the Layer-3 mobility settings. See Configuring L3-Mobility on page 307 for more information.
- Enterprise Domains Allows you to view or configure the DNS domain names that are valid in the enterprise network. See Configuring Enterprise Domains on page 188 for more information.
- Monitoring Allows you to view or configure the following details:
  - Syslog Allows you to view or configure Syslog Server details for sending syslog messages to the external servers. See Configuring a Syslog Server on page 330 for more information.
  - TFTP Dump Allows you to view or configure a TFTP dump server for core dump files. See Configuring TFTP Dump Server on page 332 for more information.
  - SNMP Allows you to view or configure SNMP agent settings. See Configuring SNMP on page 327 for more information.
- WISPr Allows you to view or configure the WISPr settings. See Configuring WISPr Authentication on page 170 for more information.
- Proxy Allows you to configure HTTP proxy on a W-IAP. See Configuring HTTP Proxy on a W-IAP on page 317 for more information.

The following figure provides a view of the **System** window with the advanced options.

| System                      |           |                    |            |       |       | <u>Help</u> |
|-----------------------------|-----------|--------------------|------------|-------|-------|-------------|
| General Admin Uplink L3     | Mobility  | Enterprise Domains | Monitoring | WISPr | Proxy |             |
| Name:                       | Instant-C | 24:42:98           |            |       |       | •           |
| System location:            |           |                    |            |       |       |             |
| Virtual Controller IP:      | 0.0.0.0   |                    |            |       |       |             |
| Dynamic RADIUS proxy:       | Disabled  | •                  |            |       |       |             |
| MAS integration:            | Disabled  | . ▼                |            |       |       |             |
| NTP server:                 |           |                    |            |       |       |             |
| Timezone:                   | Internati | ional-Date-Line 🔻  |            |       |       |             |
| Preferred band:             | All       | •                  |            |       |       |             |
| AppRF visibility:           | Disabled  | T                  |            |       |       |             |
| Virtual Controller Netmask: | 255.255.  | 255.255            |            |       |       |             |
| Virtual Controller Gateway: |           |                    |            |       |       |             |
| Virtual Controller VLAN:    |           |                    |            |       |       |             |
| Auto join mode:             | Enabled   | •                  |            |       |       |             |
| Terminal access:            | Enabled   | •                  |            |       |       |             |
| Console access:             | Enabled   | •                  |            |       |       |             |
| Telnet server:              | Disabled  | •                  |            |       |       |             |
| LED display:                | Enabled   | •                  |            |       |       |             |
| Extended SSID:              | Disabled  | ▼                  |            |       |       |             |
| Deny inter user bridging:   | Disabled  | •                  |            |       |       |             |
| Deny local routing:         | Disabled  | ▼                  |            |       |       |             |
| Dynamic CPU management:     | Automat   | ic 🔹               |            |       |       | •           |
| Hide advanced options       |           |                    |            |       |       | OK Cancel   |

## Figure 5 System Window

# RF

The RF link displays a window for configuring Adaptive Radio Management (ARM) and Radio features.

- **ARM** Allows you to view or configure channel and power settings for all the W-IAPs in the network. For information about ARM configuration, see ARM Overview on page 232.
- Radio Allows you to view or configure radio settings for 2.4 GHz and the 5 GHz radio profiles. For information about Radio, see Configuring Radio Settings for a W-IAP on page 238.

The following figure provides a view of the RF window with the advanced options for ARM configuration:

#### Figure 6 RF Window

| RF                        |                  |   | <u>Help</u> |
|---------------------------|------------------|---|-------------|
| ARM Radio                 |                  |   |             |
| Client Control            |                  |   |             |
| Band steering mode:       | Prefer 5Ghz      | ٣ |             |
| Airtime fairness mode:    | Fair Access      | ٣ |             |
| Client match:             | Enabled          | • |             |
| CM calculating interval:  | 30 seconds       |   |             |
| CM neighbor matching %:   | 75 %             |   |             |
| CM threshold:             | 2                |   |             |
| SLB mode:                 | Channel          | V |             |
| Access Point Control      |                  |   |             |
| Customize valid channels: |                  |   |             |
| Min transmit power:       | 18 🔻             |   |             |
| Max transmit power:       | Max 🔻            |   |             |
| Client aware:             | Enabled V        |   |             |
| Scanning:                 | Enabled <b>T</b> |   |             |
| Wide channel bands:       | 5 GHz 🔻          |   |             |
| 80MHz support:            | Enabled <b>v</b> |   |             |
|                           |                  |   |             |
| Hide advanced options     |                  |   | OK Cancel   |

#### Security

The Security link displays a window with the following tabs:

- Authentication Servers
   – Use this tab to configure an external RADIUS server for a wireless network. For more
   information, see Configuring an External Server for Authentication on page 157.
- Users for Internal Server
   – Use this tab to populate the system's internal authentication server with users. This
   list is used by networks for which per-user authorization is specified using the Virtual Controller's internal
   authentication server. For more information about users, see Managing W-IAP Users on page 140.
- Roles— Use this tab to view the roles defined for all the Networks. The Access Rules part allows you to configure permissions for each role. For more information, see Configuring User Roles on page 190 and Configuring Access Rules for Network Services on page 177.
- Blacklisting- Use this tab to blacklist clients. For more information, see Blacklisting Clients on page 171.
- Firewall Settings
   — Use this tab to enable or disable Application Layer Gateway (ALG) supporting address and
   port translation for various protocols and to configure protection against wired attacks. For more information, see
   Configuring ALG Protocols on page 181 and Configuring Firewall Settings for Protection from ARP Attacks on
   page 181
- Inbound Firewall
   Use this tab to enhance the inbound firewall by allowing configuration of inbound firewall rules, management subnets, and restricted corporate access through an uplink switch. For more information, see Managing Inbound Traffic on page 183.
- Walled Garden–Use this window to allow or prevent access to a selected list of websites. For more information, see Configuring Walled Garden Access on page 138.
- External Captive Portal
   Use this window to configure external captive portal profiles. For more information, see Configuring External Captive Portal for a Guest Network on page 129.

The following figure shows the default view of the Security window:

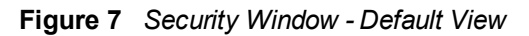

| Security               |                           |       |              |                   |                  |               |                      | <u>Help</u> |
|------------------------|---------------------------|-------|--------------|-------------------|------------------|---------------|----------------------|-------------|
| Authentication Servers | Users for Internal Server | Roles | Blacklisting | Firewall Settings | Inbound Firewall | Walled Garden | External Captive Por | tal         |
| Servers (1)            |                           |       |              |                   |                  |               |                      |             |
| Name Ty                | vpe                       |       |              |                   |                  |               |                      |             |
| test R <i>i</i>        | ADIUS                     |       |              |                   |                  |               |                      |             |
|                        |                           |       |              |                   |                  |               | ОК Са                | ncel        |

### Maintenance

The **Maintenance** link displays a window that allows you to maintain the Wi-Fi network. The **Maintenance** window consists of the following tabs:

- About–Displays the name of the product, build time, W-IAP model name, the Instant version, website address of Dell, and Copyright information.
- Configuration Displays the following details:
  - Current Configuration Displays the current configuration details.
  - Clear Configuration Allows you to clear the current configuration details of the network.
  - Backup Configuration Allows you to back up local configuration details. The backed up configuration data is saved in the file named instant.cfg.
  - Restore Configuration Allows you to restore the backed up configuration. The W-IAP must be rebooted after restoring the configuration for the changes to affect.
- Certificates Displays information about the certificates installed on the W-IAP. You can also upload new certificates and set a passphrase for the certificates. For more information, see Uploading Certificates on page 173.
- **Firmware** Displays the current firmware version and provides various options to upgrade to a new firmware version. For more information, see Upgrading a W-IAP on page 317.
- Reboot Displays the W-IAPs in the network and provides an option to reboot the required access point or all
  access points. For more information, see Upgrading a W-IAP on page 317.
- Convert Provides an option to convert a W-IAP to a mobility controller managed Remote AP or Campus AP, or to the default Virtual Controller mode. For more information, see Converting a W-IAP to a Remote AP and Campus AP on page 320.

The following figure shows the default view of the Maintenance window:

#### Figure 8 Maintenance Window - Default View

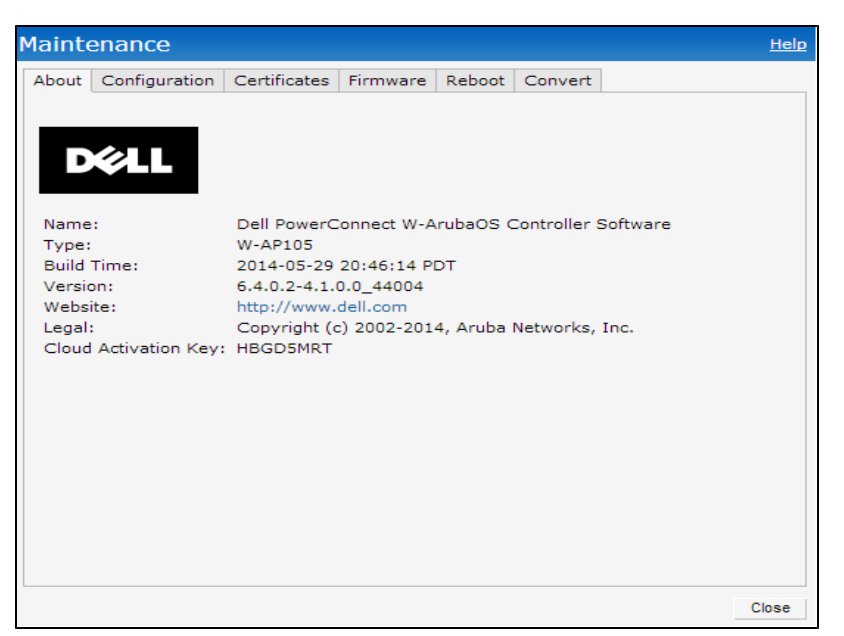

#### More

The More link allows you to select the following options:

- VPN
- IDS
- Wired
- Services
- DHCP Server
- Support

#### VPN

The **VPN** window allows you to define communication settings with a remote Controller. See VPN Configuration on page 210 for more information. The following figure shows an example of the IPSec configuration options available in the **VPN** window:

Figure 9 VPN window for IPSec Configuration

| Tunneling                        |                  |   |         |         | <u>Help</u> |
|----------------------------------|------------------|---|---------|---------|-------------|
| 1 Controller                     |                  | 2 | Routing |         |             |
| Controller                       |                  |   |         |         |             |
| Protocol:                        | Aruba IPSec 🔻    |   |         |         |             |
| Primary host:                    | 10.0.0.1         |   |         |         |             |
| Backup host:                     | 10.0.0.2         |   |         |         |             |
| Preemption:                      | Enabled 🔻        |   |         |         |             |
| Hold time:                       | 600 sec.         |   |         |         |             |
| Fast failover:                   | Enabled <b>T</b> |   |         |         |             |
| Reconnect User On<br>Failover:   | Enabled 🔻        |   |         |         |             |
| Reconnect Time On<br>Failover:   | 60 sec.          |   |         |         |             |
| Secs between test packets:       | 5                |   |         |         |             |
| Max allowed test packet<br>loss: | 2                |   |         |         |             |
|                                  |                  |   |         |         |             |
|                                  |                  |   |         | Next Ca | ncel        |

## IDS

The IDS window allows you to configure wireless intrusion detection and protection levels. The following figures show the **IDS** window:

Figure 10 IDS Window: Intrusion Detection

| W | ireless Intrusio                     | n Protection (WIP)                                                                                                    | <u>Help</u> |
|---|--------------------------------------|----------------------------------------------------------------------------------------------------|-------------|
| 1 | Detection                            | 2 Protection                                                                                                    |             |
|   | Specify What Th                      | hreats to Detect                                                                                                    |             |
|   | Infrastructure:                      | Custom settings                                                                                                    |             |
|   | - High<br>- Medium<br>- Low<br>- Off | detect-ap-spoofing  detect-windows-bridge signature-deauth-broadcast signature-deassociation-broadcast detect-adhoc-using-valid-ssid detect-malformed-large-duration |             |
|   | Chents:                              | detect-valid-clientmicassociation                                                                                                    |             |
|   | - High                               | detect-disconnect-sta                                                                                                    |             |
|   | - Medium<br>- Low<br>- Off           | detect-omerta-attack<br>detect-fatajack<br>detect-block-ack-attack<br>detect-block-ack-attack                                                                        |             |
|   |                                      | Next                                                                                                    | Cancel      |

Figure 11 IDS Window: Intrusion Protection

| Infrastructure: | Custom settings                             |  |
|-----------------|---------------------------------------------|--|
| - High          | protect-ssid                                |  |
| - Low           | rogue-containment                           |  |
|                 | protect-adhoc-network                       |  |
| - Off           | protect-ap-impersonation                    |  |
| - High<br>- Low | protect-valid-sta<br>protect-windows-bridge |  |
| ə - Off         |                                             |  |
| -               |                                             |  |
|                 |                                             |  |

For more information on wireless intrusion detection and protection, see Detecting and Classifying Rogue APs on page 296.

Wired

The **Wired** window allows you to configure a wired network profile. See Wired Profiles on page 112 for more information. The following figure shows the **Wired** window:

Figure 12 Wired Window

| Wired                                           |                                                                                                    | <u>Help</u> |
|-------------------------------------------------|----------------------------------------------------------------------------------------------------|-------------|
| Wired Networks                                  |                                                                                                    |             |
| wired-instant       New       Edit       Delete | 0/0:     wired-instant     0/4:     wired-instant       0/1:     wired-instant     •       0/2:     wired-instant     •       0/3:     wired-instant     • |             |
| Wired Users                                     |                                                                                                    |             |
|                                                 | ок с                                                                                                    | ancel       |

#### Services

The **Services** window allows you to configure services such as AirGroup, RTLS, and OpenDNS. The Services window consists of the following tabs:

 AirGroup – Allows you to configure the AirGroup and AirGroup services. For more information, see AirGroup Configuration on page 255.  RTLS – Allows you to integrate W-AirWave Management platform or third-party Real Time Location Server such as Aeroscout Real Time Location Server with Instant. For more information, see Configuring a W-IAP for RTLS Support on page 263.

The RTLS tab also allows you to integrate W-IAP with the Analytics and Location Engine (ALE). For more information about configuring a W-IAP for ALE integration, see Configuring a W-IAP for Analytics and Location Engine Support on page 265.

- OpenDNS- Allows you to configure support for OpenDNS business solutions, which require an OpenDNS (opendns.com) account. The OpenDNS credentials are used by Instant and W-AirWave to filter content at the enterprise level. For more information, see Configuring OpenDNS Credentials on page 266.
- CALEA–Allows you configure support for Communications Assistance for Law Enforcement Act (CALEA) server integration, thereby ensuring compliance with Lawful Intercept and CALEA specifications. For more information, see CALEA Integration and Lawful Intercept Compliance on page 270.
- Network Integration—Allows you to configure a W-IAP for integration with Palo Alto Networks (PAN) Firewall
  and XML API server. For more information about W-IAP integration with PAN, see Integrating a W-IAP with Palo
  Alto Networks Firewall on page 267and Integrating a W-IAP with an XML API interface on page 268.

The following figure shows the default view of the Services window:

#### Figure 13 Services Window: Default View

| Services                                                                           | 5                                                                 |                                  |        |                                                                                    | <u>Help</u> |
|------------------------------------------------------------------------------------|-------------------------------------------------------------------|----------------------------------|--------|------------------------------------------------------------------------------------|-------------|
| AirGroup                                                                           | RTLS                                                              | OpenDNS                          | CALEA  | Network Integration                                                                |             |
| Enal                                                                               | ble Bonj<br>ble DLN/                                              | our<br>A                         |        | Enable Guest Bonjour multicast     Enable AirGroup across mobility domains         |             |
| AirGrou<br>AirGro<br>airplay<br>itunes<br>remot<br>sharin<br>chat<br>Chron<br>DLNA | up Settir<br>oup Serv<br>y<br>at<br>emgmt<br>g<br>necast<br>Media | igs                              |        | Disallowed VLAN/Role<br>airplay disallowed roles:<br>airplay disallowed vlans:<br> |             |
| ClearPa<br>CPPM s                                                                  | Print<br>Delete<br>ess Setti<br>erver 1:<br>rce Clea              | ngs<br>Select S<br>irPass regist | Server | New Delete                                                                         |             |
|                                                                                    |                                                                   |                                  |        | OK Canc                                                                            | el          |

#### **DHCP Server**

The DHCP Servers window allows you to configure various DHCP modes. The following figure shows the contents of the **DHCP Servers** window:

#### Figure 14 DHCP Servers Window

| SP Servers                                                                                                    |                                  |              |               |         |   | He |
|----------------------------------------------------------------------------------------------------|----------------------------------|--------------|---------------|---------|---|----|
| Virtual Controller Ass                                                                                                    | signed Networks                  | - Default Di | HCP Scope     |         |   |    |
| Domain name:                                                                                                    |                                  |              |               |         |   |    |
| DNS Server(s):                                                                                                    |                                  | _            | Lease time:   | Minutes | * |    |
| Naturalu                                                                                                    |                                  |              | Maalu         | Timates |   |    |
| Network:                                                                                                    |                                  |              | Mask:         |         |   |    |
| Distributed DHCP Sco                                                                                                    | opes                             |              |               |         |   |    |
| Distributed DHCP So                                                                                                    | topes (0)                        |              |               |         |   |    |
| Name                                                                                                    | Туре                             | VLAN         | Branch Subnet |         |   |    |
|                                                                                                    |                                  |              |               |         |   |    |
| New Edit Delete                                                                                                    |                                  |              |               |         |   |    |
| New Edit Delete Centralized DHCP Sc Centralized DHCP S                                                                                                    | opes<br>copes (0)                |              |               |         |   |    |
| New Edit Delete<br>Centralized DHCP Sc<br>Centralized DHCP Sc<br>Name                                                                                                    | opes<br>copes (0)<br>Type        |              | VLAN          |         |   |    |
| New Edit Delete Centralized DHCP Sc Centralized DHCP Sc Name New Edit Delete Lacal DHCP Scanes                                                                                                    | copes (0)<br>Type                |              | VLAN          |         |   |    |
| New         Edit         Delete           Centralized DHCP Sc         Centralized DHCP Sc           Name         New         Edit           New         Edit         Delete           Local DHCP Scopes         Local DHCP Scopes                                                                                | copes<br>Type<br>(0)             |              | VLAN          |         |   |    |
| New         Edit         Delete           Centralized DHCP Sc         Centralized DHCP Sc           Name         New         Edit         Delete           Local DHCP Scopes         Local DHCP Scopes         Local DHCP Scopes           Name         Name         Local DHCP Scopes         Local DHCP Scopes | copes (0)<br>Type                | VLAN         | VLAN          |         |   |    |
| New         Edit         Delete           Centralized DHCP Sc         Centralized DHCP Sc           Name         Edit         Delete           Local DHCP Scopes         Local DHCP Scopes           Name         Name         Name                                                                              | copes (0)<br>Type<br>(0)<br>Type | VLAN         | VLAN          |         |   |    |
| New         Edit         Delete           Centralized DHCP Sc         Centralized DHCP Sc           Name         Edit         Delete           Local DHCP Scopes         Local DHCP Scopes           Name         Name         Name                                                                              | copes (0)<br>Type<br>(0)<br>Type | VLAN         | VLAN          |         |   |    |

For more information, see DHCP Configuration on page 201.

#### Support

The Support consists of the following fields:

- **Command** Allows you to select a support command for execution.
- Target–Displays a list of W-IAPs in the network.
- Run-Allows you to execute the selected command for a specific W-IAP or all W-IAPs and view logs.
- Auto Run
   – Allows you to configure a schedule for automatic execution of a support command for a specific W-IAP or all W-IAPs.
- Filter-Allows you to filter the contents of a command output.
- Clear-Clears the command output displayed after a command is executed.
- Save- Allows you to save the support command logs as an HTML or text file.

For more information on support commands, see Running Debug Commands from the UI on page 333. The following figure shows the **Support** window:

#### Figure 15 Support Window

| Support    |                   |         |                                                                                                   | <u>Help</u> |
|------------|-------------------|---------|---------------------------------------------------------------------------------------------------|-------------|
| Command:   | AP 3G/4G Status ▼ | Target: | Instant Access Point (VC) ▼ Run   Auto Run   card   Filter   Clear<br>Run every: [15 sec.   Start | Save        |
| Instant Ac | cess Point        |         |                                                                                                   |             |
|            |                   |         |                                                                                                   |             |
|            |                   |         |                                                                                                   |             |
|            |                   |         |                                                                                                   |             |
|            |                   |         | <u> </u>                                                                                          | liose       |

#### Help

The **Help** link allows you to view a short description or definition of selected terms and fields in the UI windows or dialogs.

To activate the context-sensitive help:

- 1. Click the Help link at the top right corner of Instant main window.
- 2. Click any text or term displayed in green italics to view its description or definition.
- 3. To disable the help mode, click **Done**.

#### Logout

The Logout link allows you to log out of the Instant UI.

#### Monitoring

The **Monitoring** link displays the Monitoring pane for the Instant network. Use the down arrow located to the right side of these links to compress or expand the monitoring pane.

The monitoring pane consists of the following sections:

- Info
- RF Dashboard
- RF Trends
- Usage Trends
- Mobility Trail

#### Info

The **Info** section displays the configuration information of the Virtual Controller by default. On selecting the Network View tab, the monitoring pane displays configuration information of the selected network. Similarly in the Access Point or the Client view, this section displays the configuration information of the selected W-IAP or the client.

Table 9: Contents of the Info Section in the Instant Main Window

| Name                                       | Description                                                                                                    |
|--------------------------------------------|----------------------------------------------------------------------------------------------------|
| Info section in Virtual<br>Controller view | <ul> <li>The Info section in the Virtual Controller view displays the following information:</li> <li>Name– Displays the Virtual Controller name.</li> <li>Country Code– Displays the Country in which the Virtual Controller is operating.</li> <li>Virtual Controller IP address– Displays the IP address of the Virtual Controller.</li> <li>Management: Indicates if the W-IAP is managed locally or through W-AirWave.</li> <li>Master– Displays the IP address of the Access Point acting as Virtual Controller.</li> <li>OpenDNS Status– Displays the OpenDNS status. If the OpenDNS status indicates Not Connected, ensure that the network connection is up and appropriate credentials are configured for OpenDNS.</li> <li>Uplink type – Displays the type of uplink configured on the W-IAP, for example, Ethernet or 3G.</li> <li>Uplink status – Indicates the uplink status.</li> <li>Blacklisted clients – Displays the number of blacklisted clients.</li> <li>Internal RADIUS Users – Displays the number of internal RADIUS users.</li> <li>Internal Guest Users – Displays the number of internal guest users.</li> <li>Internal User Open Slots– Displays the available slots for user configuration as supported by the W-IAP model.</li> </ul> |
| Info section in Network view               | <ul> <li>The Info section in the Network view displays the following information:</li> <li>Name – Displays the name of the network.</li> <li>Status – Displays the status of the network.</li> <li>Type – Displays the type of network, for example, Employee, Guest, or Voice.</li> <li>IP Assignment– Indicates if the W-IAP clients are assigned IP address from the network that the Virtual Controller is connected to, or from an internal autogenerated IP scope from the Virtual Controller.</li> <li>Access– Indicates the level of access control configured for the network.</li> <li>WMM DSCP–Displays WMM DSCP mapping details.</li> <li>Security level– Indicates the type of user authentication and data encryption configured for the network.</li> <li>The info section for WLAN SSIDs also indicates status of Captive Portal and CALEA ACLs and provides a link to upload certificates for internal server. For more information, see Uploading Certificates on page 173.</li> </ul>                                                                                                    |
| Info section in Access Point view          | <ul> <li>The Info section in the Access Point view displays the following information:</li> <li>Name – Displays the name of the selected W-IAP.</li> <li>IP Address – Displays the IP address of the W-IAP.</li> <li>Mode – Displays the mode in which the AP is configured to operate: <ul> <li>In Access mode, the W-IAP serves clients, while also monitoring for rogue APs in the background.</li> <li>In Monitor mode, the W-IAP acts as a dedicated monitor, scanning all channels for rogue APs and clients.</li> </ul> </li> <li>Spectrum – Displays the status of the spectrum monitor.</li> <li>Clients – Number of clients associated with the W-IAP.</li> <li>Type – Displays the model number of the W-IAP.</li> <li>Zone – Displays AP zone details.</li> <li>CPU Utilization – Displays the cPU utilization in percentage.</li> <li>Memory Free – Displays the serial number of the W-IAP.</li> <li>MAC – Displays the MAC address.</li> <li>From Port – Displays the port from where the slave W-IAP is learned in hierarchy mode.</li> </ul>                                                                                                    |
| Info section in Client view                | <ul> <li>The Info section in the Client view displays the following information:</li> <li>Name – Displays the name of the client.</li> </ul>                                                                                                    |

### Table 9: Contents of the Info Section in the Instant Main Window

| Name | Description                                                                                                    |  |
|------|----------------------------------------------------------------------------------------------------|--|
|      | <ul> <li>IP Address- Displays IP address of the client.</li> <li>MAC Address- Displays MAC Address of the client.</li> <li>OS- Displays the Operating System that is running on the client.</li> <li>Network- Indicates the network to which the client is connected.</li> <li>Access Point- Indicates the W-IAP to which the client is connected.</li> <li>Channel- Indicates the channel that is currently used by the client.</li> <li>Type- Displays the channel type on which client is broadcasting.</li> <li>Role-Displays the role assigned to the client.</li> </ul> |  |

#### **RF Dashboard**

The **RF Dashboard** section lists the W-IAPs that exceed the utilization, noise, or error threshold. It also shows the clients with low speed or signal strength in the network and the RF information for the W-IAP to which the client is connected.

The W-IAP names are displayed as links. When a W-IAP is clicked, the W-IAP configuration information is displayed in the Info section and the RF Dashboard section is displayed at the bottom left corner of the Instant main window.

The following figure shows an example of the RF dashboard with Utilization, Band frames, Noise Floor, and Errors details:

Figure 16 RF Dashboard in the Monitoring Pane

| RF Dashboard | Signal | Speed | Access Points            | Utilization | Noise | Errors |
|--------------|--------|-------|--------------------------|-------------|-------|--------|
| All Clients  | at     | •     | <u>d8:c7:c8:c4:01:78</u> | ≣           |       |        |
|              |        |       |                          | L           |       |        |
|              | 1      | 2     |                          | 3           | 4     | 5      |

The following table describes the icons available on the RF Dashboard pane:

### Table 10: RF Dashboard Icons

| lcon | Name                | Description                                                                                                    |
|------|---------------------|----------------------------------------------------------------------------------------------------|
| 1    | Signal<br>Icon      | <ul> <li>Displays the signal strength of the client. Depending on the signal strength of the client, the color of the lines on the Signal bar changes from Green &gt; Orange &gt; Red.</li> <li>Green-Signal strength is more than 20 decibels.</li> <li>Orange-Signal strength is between 15-20 decibels.</li> <li>Red-Signal strength is less than 15 decibels.</li> <li>To view the signal graph for a client, click on the signal icon next to the client in the Signal column.</li> </ul>                                                                                                    |
| 2    | Speed<br>icon       | <ul> <li>Displays the data transfer speed of the client. Depending on the data transfer speed of the client, the color of the Signal bar changes from Green &gt; Orange &gt; Red.</li> <li>Green- Data transfer speed is more than 50 percent of the maximum speed supported by the client.</li> <li>Orange- Data transfer speed is between 25-50 percent of the maximum speed supported by the client.</li> <li>Red- Data transfer speed is less than 25 percent of the maximum speed supported by the client.</li> <li>To view the data transfer speed graph of a client, click on the speed icon against the client in the Speed column.</li> </ul> |
| 3    | Utilization<br>icon | <ul> <li>Displays the radio utilization rate of the W-IAPs. Depending on the percentage of utilization, the color of the lines on the Utilization icon changes from Green &gt; Orange &gt; Red.</li> <li>Green-Utilization is less than 50 percent.</li> <li>Orange-Utilization is between 50-75 percent.</li> <li>Red-Utilization is more than 75 percent.</li> <li>To view the utilization graph of a W-IAP, click the Utilization icon next to the W-IAP in the Utilization column.</li> </ul>                                                                                                    |
| 4    | Noise icon          | <ul> <li>Displays the noise floor details for the W-IAPs. Noise is measured in decibels/meter. Depending on the noise floor, the color of the lines on the Noise icon changes from Green &gt; Orange &gt; Red.</li> <li>Green- Noise floor is more than 87 dBm.</li> <li>Orange- Noise floor is between 80 dBm-87 dBm.</li> <li>Red- Noise floor is less than 80 dBm.</li> <li>To view the noise floor graph of a W-IAP, click the noise icon next to the W-IAP in the Noise column.</li> </ul>                                                                                                    |
| 5    | Errors<br>icon      | <ul> <li>Displays the errors for the W-IAPs. Depending on the errors, color of the lines on the Errors icon changes from Green &gt; Yellow &gt; Red.</li> <li>Green- Errors are less than 5000 frames per second.</li> <li>Orange- Errors are between 5000-10000 frames per second.</li> <li>Red- Errors are more than 10000 frames per second.</li> <li>To view the errors graph of a W-IAP, click the Errors icon next to the W-IAP in the Errors column.</li> </ul>                                                                                                    |

**RF Trends** 

The **RF Trends** section displays the following graphs for the selected AP and the client. To view the details on the graphs, click the graphs and hover the mouse on a data point:

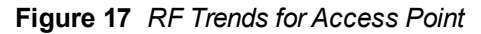

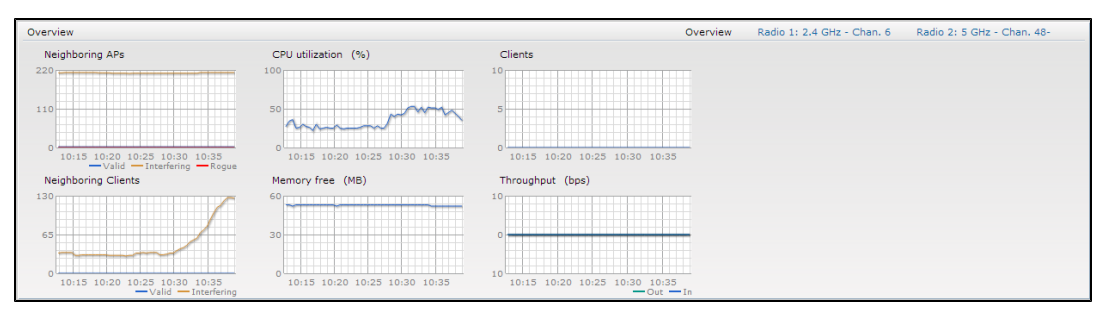

Figure 18 RF Trends for Clients

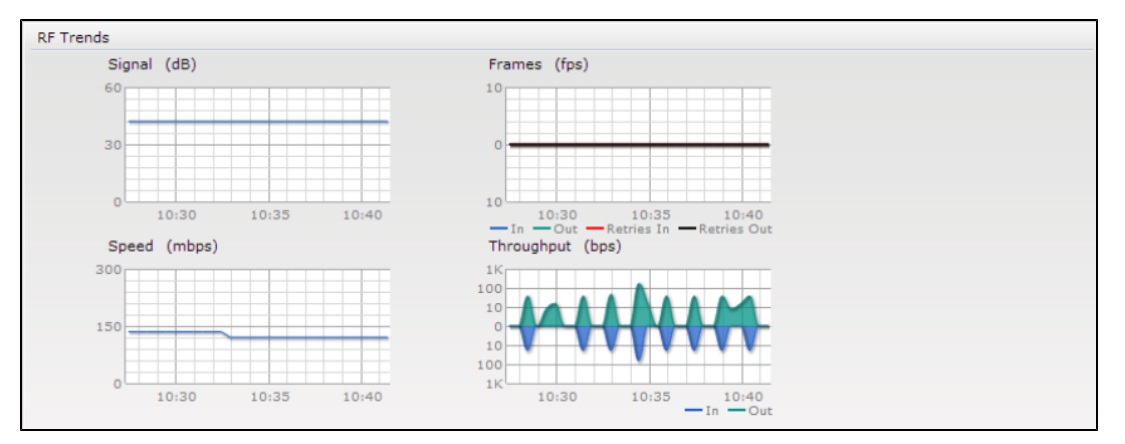

Usage Trends

The Usage Trends displays the following graphs:

- Clients In the default view, the Clients graph displays the number of clients that were associated with the Virtual Controller in the last 15 minutes. In Network or Access Points view, this graph displays the number of clients that were associated with the selected network or W-IAP in the last 15 minutes.
- Throughput– In the default view, the Throughput graph displays the incoming and outgoing throughput traffic for the Virtual Controller in the last 15 minutes. In the Network or Access Points view, this graph displays the incoming and outgoing throughput traffic for the selected network or W-IAP in the last 15 minutes.

Figure 19 Usage Trends Graphs in the Default View

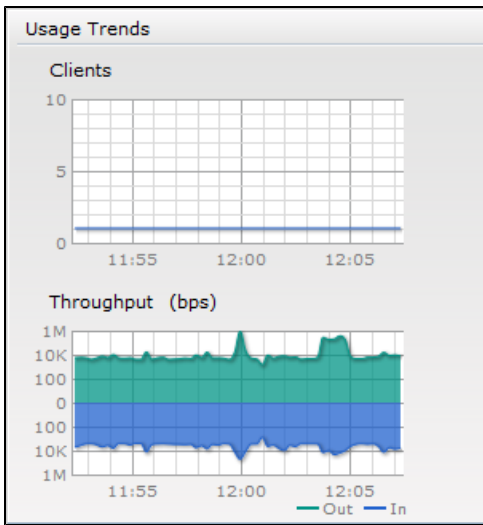

| Graph Name | Description                                                                                                    | Monitoring Procedure                                                                                                    |
|------------|----------------------------------------------------------------------------------------------------|----------------------------------------------------------------------------------------------------|
| Clients    | <ul> <li>The Clients graph shows the number of clients associated with the network for the last 15 minutes.</li> <li>To see an enlarged view, click the graph.</li> <li>The enlarged view provides Last, Minimum, Maximum, and Average statistics for the number of clients associated with the Virtual Controller for the last 15 minutes.</li> <li>To see the exact number of clients in the Instant network at a particular time, move the cursor over the graph line.</li> </ul>                                                                                                    | <ul> <li>To check the number of clients associated with the network for the last 15 minutes,</li> <li>1. Log in to the Instant UI. The Virtual Controller view appears. This is the default view.</li> <li>2. In the Networks tab, click the network for which you want to check the client association. The Network view is displayed.</li> <li>3. Study the Clients graph in the Usage Trends pane. For example, the graph shows that one client is associated with the selected network at 12:00 hours.</li> </ul>     |
| Throughput | <ul> <li>The Throughput graph shows the throughput of the selected network for the last 15 minutes.</li> <li>Outgoing traffic – Throughput for outgoing traffic is displayed in green. Outgoing traffic is shown above the median line.</li> <li>Incoming traffic – Throughput for incoming traffic is displayed in blue. Incoming traffic is shown below the median line.</li> <li>To see an enlarged view, click the graph.</li> <li>The enlarged view provides Last, Minimum, Maximum, and Average statistics for the incoming and outgoing traffic throughput of the network for the last 15 minutes.</li> <li>To see the exact throughput of the selected network at a particular time, move the cursor over the graph line.</li> </ul> | <ul> <li>To check the throughput of the selected network for the last 15 minutes,</li> <li>1. Log in to the Instant UI. The Virtual Controller view is displayed. This is the default view.</li> <li>2. In the Networks tab, click the network for which you want to check the client association. The Network view is displayed.</li> <li>3. Study the Throughput graph in the Usage Trends pane. For example, the graph shows 22.0 Kbps incoming traffic throughput for the selected network at 12:03 hours.</li> </ul> |

 Table 11: Network View – Graphs and Monitoring Procedures

The following table describes the graphs displayed in the Access Point view:

| Graph<br>Name          | Description                                                                                                    | Monitoring Procedure                                                                                                    |
|------------------------|----------------------------------------------------------------------------------------------------|----------------------------------------------------------------------------------------------------|
| Neighboring<br>APs     | <ul> <li>The Neighboring APs graph shows the number of APs heard by the selected W-IAP:</li> <li>Valid APs: An AP that is part of the enterprise providing WLAN service.</li> <li>Interfering APs: An AP that is seen in the RF environment but is not connected to the network.</li> <li>Rogue APs: An unauthorized AP that is plugged into the wired side of the network.</li> <li>To see the number of different types of neighboring APs for the last 15 minutes, move the cursor over the respective graph lines.</li> </ul> | <ul> <li>To check the neighboring APs detected by the W-IAP for the last 15 minutes,</li> <li>1. Log in to the Instant UI. The Virtual Controller view is displayed. This is the default view.</li> <li>2. In the Access Points tab, click the W-IAP for which you want to monitor the client association. The W-IAP view is displayed.</li> <li>3. Study the Neighboring APs graph in the Overview section. For example, the graph shows that 148 interfering APs are detected by the W-IAP at 12:04 hours.</li> </ul>          |
| CPU<br>Utilization     | The CPU Utilization graph displays the<br>utilization of CPU for the selected W-IAP.<br>To see the CPU utilization of the W-IAP,<br>move the cursor over the graph line.                                                                                                    | <ul> <li>To check the CPU utilization of the W-IAP for the last 15 minutes,</li> <li>1. Log in to the Instant UI. The Virtual Controller view is displayed. This is the default view.</li> <li>2. In the Access Points tab, click the W-IAP for which you want to monitor the client association. The W-IAP view is displayed.</li> <li>3. Study the CPU Utilization graph in the Overview pane. For example, the graph shows that the CPU utilization of the W-IAP is 30% at 12:09 hours.</li> </ul>                            |
| Neighboring<br>Clients | <ul> <li>The Neighboring Clients graph shows the number of clients not connected to the selected AP, but heard by it.</li> <li>Any client that successfully authenticates with a valid AP and passes encrypted traffic is classified as a valid client.</li> <li>Interfering: A client associated to any AP and is not valid is classified as an interfering client.</li> <li>To see the number of different types of neighboring clients for the last 15 minutes, move the cursor over the respective graph lines.</li> </ul>    | <ul> <li>To check the neighboring clients detected by the W-IAP for the last 15 minutes,</li> <li>1. Log in to the Instant UI. The Virtual Controller view is displayed. This is the default view.</li> <li>2. In the Access Points tab, click the W-IAP for which you want to monitor the client association. The W-IAP view is displayed.</li> <li>3. Study the Neighboring Clients graph in the Overview pane. For example, the graph shows that 20 interfering clients were detected by the W-IAP at 12:15 hours.</li> </ul> |

 Table 12: Access Point View – Usage Trends and Monitoring Procedures

| Table 12: Access Point View – Usage Trends and Monitoring Proced | lures |
|------------------------------------------------------------------|-------|
|------------------------------------------------------------------|-------|

| Graph<br>Name       | Description                                                                                                    | Monitoring Procedure                                                                                                    |
|---------------------|----------------------------------------------------------------------------------------------------|----------------------------------------------------------------------------------------------------|
| Memory free<br>(MB) | The memory free graph displays the<br>memory availability of the W-IAP in MB.<br>To see the free memory of the W-IAP,<br>move the cursor over the graph line.                                                                                                    | <ol> <li>To check the free memory of the W-IAP for the last 15 minutes,</li> <li>Log in to the Instant UI. The Virtual Controller view is displayed. This is the default view.</li> <li>In the Access Points tab, click the W-IAP for which you want to monitor the client association. The W-IAP view is displayed.</li> <li>Study the Memory free graph in the Overview pane. For example, the graph shows that the free memory of the W-IAP is 64 MB at 12:13 hours.</li> </ol>        |
| Clients             | The Clients graph shows the number of<br>clients associated with the selected W-IAP<br>for the last 15 minutes.<br>To see an enlarged view, click the graph.<br>The enlarged view provides Last,<br>Minimum, Maximum, and Average<br>statistics for the number of clients<br>associated with the W-IAP for the last 15<br>minutes.<br>To see the exact number of clients<br>associated with the selected W-IAP at a<br>particular time, move the cursor over the<br>graph line.                                                                                                    | <ul> <li>To check the number of clients associated with the W-IAP for the last 15 minutes,</li> <li>1. Log in to the Instant UI. The Virtual Controller view is displayed. This is the default view.</li> <li>2. In the Access Points tab, click the W-IAP for which you want to monitor the client association. The W-IAP view is displayed.</li> <li>3. Study the Clients graph. For example, the graph shows that six clients are associated with the W-IAP at 12:11 hours.</li> </ul> |
| Throughput          | <ul> <li>The Throughput graph shows the throughput for the selected W-IAP for the last 15 minutes.</li> <li>Outgoing traffic – Throughput for outgoing traffic is displayed in green. Outgoing traffic is shown about the median line.</li> <li>Incoming traffic – Throughput for incoming traffic is displayed in blue. Incoming traffic is shown below the median line.</li> <li>To see an enlarged view, click the graph.</li> <li>The enlarged view provides Last, Minimum, Maximum, and Average statistics for the incoming and outgoing traffic throughput of the W-IAP for the last 15 minutes.</li> <li>To see the exact throughput of the selected W-IAP at a particular time, move the cursor over the graph line.</li> </ul> | <ul> <li>To check the throughput of the selected W-IAP for the last 15 minutes,</li> <li>1. Log in to the Instant UI. The Virtual Controller view is displayed. This is the default view.</li> <li>2. In the Access Points tab, click the W-IAP for which you want to monitor the throughput. The W-IAP view is displayed.</li> <li>3. Study the Throughput graph. For example, the graph shows 44.03 Kbps incoming traffic throughput at 12:08 hours.</li> </ul>                         |

The following table describes the RF trends graphs available in the client view:

| Graph<br>Name | Description                                                                                                    | Monitoring Procedure                                                                                                    |  |
|---------------|----------------------------------------------------------------------------------------------------|----------------------------------------------------------------------------------------------------|--|
| Signal        | The Signal graph shows the signal<br>strength of the client for the last 15 minutes.<br>It is measured in decibels.<br>To see an enlarged view, click the graph.<br>The enlarged view provides Last,<br>Minimum, Maximum, and Average signal<br>statistics of the client for the last 15<br>minutes.<br>To see the exact signal strength at a<br>particular time, move the cursor over the<br>graph line.                                                                                                    | <ol> <li>To monitor the signal strength of the selected client for<br/>the last 15 minutes,</li> <li>Log in to the Instant UI. The Virtual Controller view is<br/>displayed. This is the default view.</li> <li>In the Clients tab, click the IP address of the client<br/>for which you want to monitor the signal strength.<br/>The client view is displayed.</li> <li>Study the Signal graph in the RF Trends pane. For<br/>example, the graph shows that signal strength for<br/>the client is 54.0 dB at 12:23 hours.</li> </ol>      |  |
| Frames        | <ul> <li>The Frames Graph shows the In and Out frame rate per second of the client for the last 15 minutes. It also shows data for the Retry In and Retry Out frames.</li> <li>Outgoing frames – Outgoing frame traffic is displayed in green. It is shown above the median line.</li> <li>Incoming frames – Incoming frame traffic is displayed in blue. It is shown below the median line.</li> <li>Retry Out – Retries for the outgoing frames are displayed above the median line in black .</li> <li>Retry In – Retries for the incoming frames are displayed below the median line in black .</li> <li>Retry In – Retries for the incoming frames are displayed below the median line in coming frames are displayed below the median line in red.</li> <li>To see an enlarged view, click the graph. The enlarged view provides Last, Minimum, Maximum, and Average statistics for the In, Out, Retries In, and Retries Out frames.</li> <li>To see the exact frames at a particular time move the cursor over the graph line.</li> </ul> | <ul> <li>To monitor the In and Out frame rate per second and retry frames for the In and Out traffic, for the last 15 minutes,</li> <li>1. Log in to the Instant UI. The Virtual Controller view is displayed. This is the default view.</li> <li>2. In the Clients tab, click the IP address of the client for which you want to monitor the frames. The client view is displayed.</li> <li>3. Study the Frames graph in the RF Trends pane. For example, the graph shows 4.0 frames per second for the client at 12:27 hours.</li> </ul> |  |
| Speed         | The Speed graph shows the data transfer<br>speed for the client. Data transfer is<br>measured in Mbps.<br>To see an enlarged view, click the graph.<br>The enlarged view shows Last, Minimum,<br>Maximum, and Average statistics of the<br>client for the last 15 minutes.<br>To see the exact speed at a particular time,<br>move the cursor over the graph line.                                                                                                    | <ul> <li>To monitor the speed for the client for the last 15 minutes,</li> <li>1. Log in to the Instant UI. The Virtual Controller view displayed. This is the default view.</li> <li>2. In the Clients tab, click the IP address of the client for which you want to monitor the speed. The client view is displayed.</li> <li>3. Study the Speed graph in the RF Trends pane. For example, the graph shows that the data transfer speed at 12:26 hours is 240 Mbps.</li> </ul>                                                           |  |
| Throughput    | <ul> <li>The Throughput Graph shows the throughput of the selected client for the last 15 minutes.</li> <li>Outgoing traffic – Throughput for outgoing traffic is displayed in green. Outgoing traffic is shown above the median line.</li> <li>Incoming traffic – Throughput for</li> </ul>                                                                                                    | <ol> <li>To monitor the errors for the client for the last 15 minutes,</li> <li>Log in to the Instant UI. The Virtual Controller view is displayed. This is the default view.</li> <li>In the Clients tab, click the IP address of the client for which you want to monitor the throughput. The client view is displayed.</li> <li>Study the Throughput graph in the RF Trends pane.</li> </ol>                                                                                                    |  |

 Table 13: Client View – RF Trends Graphs and Monitoring Procedures

### Table 13: Client View – RF Trends Graphs and Monitoring Procedures

| Graph<br>Name | Description                                                                                                    | Monitoring Procedure                                                                             |
|---------------|----------------------------------------------------------------------------------------------------|--------------------------------------------------------------------------------------------------|
|               | <ul> <li>incoming traffic is displayed in blue.</li> <li>Incoming traffic is shown below the median line.</li> <li>To see an enlarged view, click the graph.</li> <li>The enlarged view shows Last, Minimum, Maximum, and Average statistics for the incoming and outgoing traffic throughput of the client for the last 15 minutes.</li> <li>To see the exact throughput at a particular time, move the cursor over the graph line.</li> </ul> | For example, the graph shows 1.0 Kbps outgoing traffic throughput for the client at 12:30 hours. |

#### **Mobility Trail**

The **Mobility Trail** section displays the following mobility trail information for the selected client:

- Association Time— The time at which the selected client was associated with a particular W-IAP. The Instant UI shows the client and W-IAP association over the last 15 minutes.
- Access Point- The W-IAP name with which the client was associated.

NOTE

Mobility information about the client is reset each time it roams from one W-IAP to another.

## **Client Match**

If client match is enabled, the **Client Match** link provides a graphical representation of radio map view of an AP and the client distribution on an AP radio.

On clicking an access point in the **Access Points** tab and the **Client Match** link, a stations map view is displayed and a graph is drawn with real-time data points for the AP radio. If the AP supports dual band, you can toggle between 2.4GHz and 5 GHz links in the client match graph area to view the data. When you hover the mouse on the graph, details such as RSSI, client match status, and the client distribution on channels are displayed.

The following figure shows the client distribution details for an AP radio.

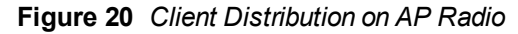

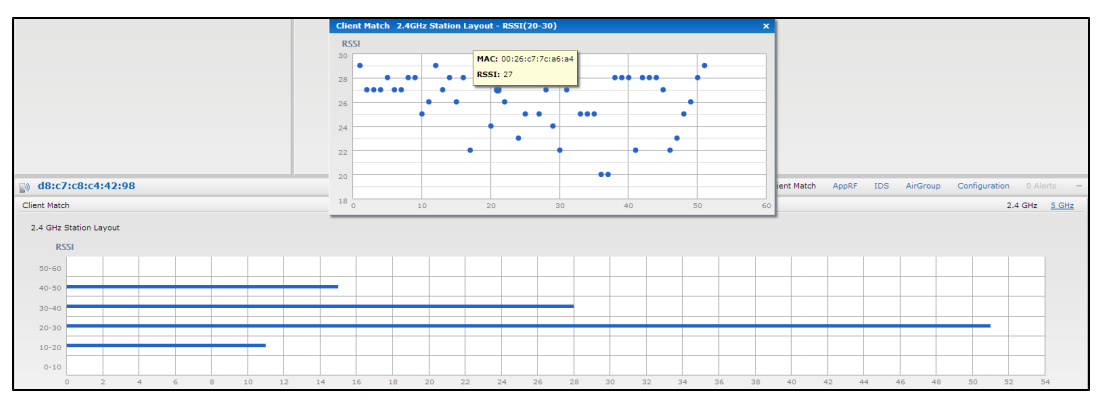

On clicking a client in the **Clients** tab and the **Client Match** link, a graph is drawn with real-time data points for an AP radio map. When you hover the mouse on the graph, details such as RSSI, channel utilization details, and client count on each channel are displayed.

The following figure shows the client view heatmap for an AP radio:

Figure 21 Channel Availability Map for Clients

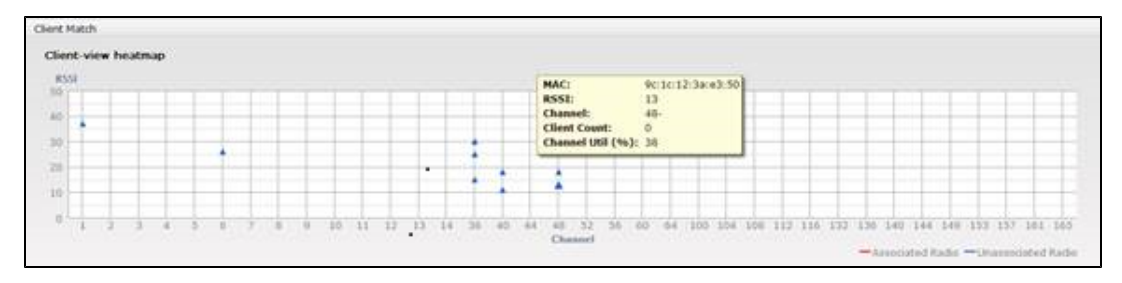

# AppRF

The **AppRF** link displays the application traffic summary for W-IAPs and client devices. The **AppRF** link in the activity panel is displayed only if **AppRF visibility** is enabled in the **System** window. For more information on application visibility and AppRF charts, see Application Visibility on page 242.

## Spectrum

The spectrum link (in the Access Point view) displays the spectrum data that is collected by a hybrid AP or by a W-IAP that has enabled spectrum monitor. The spectrum data is not reported to the Virtual Controller.

The spectrum link displays the following:

- **Device list** The device list display consists of a device summary table and channel information for active non Wi-Fi devices currently seen by a spectrum monitor or hybrid AP radio.
- **Channel Utilization and Monitoring** This chart provides an overview of channel quality across the spectrum. It shows channel utilization information such as channel quality, availability, and utilization metrics as seen by a spectrum monitor for the 2.4 GHz and 5 GHz radio bands. The first bar for each channel represents the percentage of air time used by non Wi-Fi interference and Wi-Fi devices. The second bar indicates the channel quality. A higher percentage value indicates better quality.
- Channel Details When you move your mouse over a channel, the channel details or the summary of the 5 GHz and 2.4 GHz channels as detected by a spectrum monitor are displayed. You can view the aggregate data for each channel seen by the spectrum monitor radio, including the maximum AP power, interference and the Signal-to-Noise and Interference Ratio (SNIR). Spectrum monitors display spectrum analysis data seen on all channels in the selected band, and hybrid W-IAPs display data from the one channel they are monitoring.

For more information on spectrum monitoring, see Spectrum Monitor on page 309.

#### Alerts

Alerts are generated when a user encounters problems while accessing or connecting to a network. The alerts that are generated can be categorized as follows:

- 802.11 related association and authentication failure alerts
- 802.1X related mode and key mismatch, server, and client time-out failure alerts
- IP address related failures Static IP address or DHCP related alerts.

The following figure shows the contents of details displayed on clicking the **Alerts** link:

Figure 22 Alerts Link

| 5 Networks                         |         | + 🔯 16 /   | Access Points     |                 | + 📃 22 Clients    |                |                    | +                           |
|------------------------------------|---------|------------|-------------------|-----------------|-------------------|----------------|--------------------|-----------------------------|
| Name -                             | Clients | Name       |                   | Clients         | Name -            | IP Address     | Network            | Access Point                |
| ARUBA-GUEST                        | 0       | 00:24:6c:  | c8:7b:26          | 1               |                   | 10.64.103.108  | swarm-system-wmm   | 9f-4-cb:bd:80-135-p         |
| Aruba-Domain                       | 10      | 00:24:6c:  | ca:41:51          | 0               |                   | 192.168.11.227 | swarm-system-guest | 97-5-West-40:ad             |
| swarm-sys-Aruba                    | 0       | 107-1-cb:  | 30:60             | 1               |                   | 0.0.0.0        | Aruba-Domain       | 9#-1-Point-40:c0            |
| swarm-system-guest                 | 4       | 10floor-3- | -5W               | 0               |                   | 192.168.11.92  | swarm-system-guest | 9F-3-Front-door-73:74       |
| swarm-system-wmm                   | 8       | 9F-1-Poin  | t-40:c0           | 1               |                   | 0.0.0.0        | Aruba-Domain       | 9F-7-South/east-41:76       |
| New                                |         | 9F-2-Nort  | h-east-ad:b7      | 4               |                   | 10.64.103.125  | swarm-system-wmm   | 9F-8-Aisle-middle-ca        |
|                                    |         | 9F-3-From  | it-door-73:74     | 3               |                   | 10.64.103.116  | swarm-system-wmm   | 9F-5-West-40:ad             |
|                                    |         | 9F-4-cb:b  | id:80-135-point   | 1               |                   | 10.64.103.93   | swarm-system-wmm   | 9F-8-Aisle-middle-ca        |
|                                    |         | 9F-5-Wes   | t-40:ad           | 4               |                   | 10.64.103.102  | swarm-system-wmm   | 9F-2-North-east-ad:b7       |
|                                    |         | 9F-7-Sout  | th/east-41:76     | 3               |                   | 192.168.11.70  | swarm-system-guest | 9F-8-Aisle-middle-ca        |
|                                    |         | 9F-8-Aisle | e-middle-ca:42:45 | 4               |                   | 10.64.103.94   | swarm-system-wmm   | 9F-3-Front-door-73:74       |
|                                    |         | VeriWave   | 1-ca:42:a0        | 0               |                   | 10.64.103.121  | swarm-system-wmm   | 9F-S-West-40:ad             |
|                                    |         | VeriWave   | 2-c8:ad:e2-Portal | 0               |                   | 10.64.103.131  | swarm-system-wmm   | 9F+7-South/east-41:76       |
|                                    |         | VeriWave   | 3-c0:1a:79-Point  | 0               | PEKR96VRGLT410S   | 10.64.102.21   | Aruba-Domain       | 9F-S-West-40:ad             |
|                                    |         | VeriWave   | 4+c8:78:d2        |                 | QMENG-ARUBA       | 10.64.102.27   | Aruba-Domain       | 9F-8-Aisle-middle-ca        |
|                                    |         | VeriWave   | S-cb:a5:11-AP93   | 0               | gwang             | 192.168.11.147 | swarm-system-guest | 9F-2-North-east-ad:b7       |
|                                    |         |            |                   |                 | linii             | 10.64.102.69   | Aruba-Domain       | 9F-3-Front-door-73:74       |
|                                    |         |            |                   |                 | lxia              | 10.64.102.30   | Aruba-Domain       | 9F-7-South/east-41:76       |
|                                    |         |            |                   |                 | yxue              | 10.64.102.147  | Aruba-Domain       | 00:24:6c:c8:7b:26           |
|                                    |         |            |                   |                 | yxue              | 10.64.102.41   | Aruba-Domain       | 10F-1-cb:30:60              |
|                                    |         |            |                   |                 | yxue              | 10.64.102.28   | Aruba-Domain       | 9F-2-North-east-ad:b7       |
|                                    |         |            |                   |                 | zwu               | 10.64.102.58   | Aruba-Domain       | 9F-2-North-east-ad:b7       |
| it ongovity                        |         |            |                   |                 |                   |                | Monitorion         | 2 Alexter IDS Configuration |
| Longevity                          |         |            |                   |                 |                   |                | Mancaring          | ZARTS IDS CONSUMICE V       |
| into il secolto                    | Kr Das  | nooaro     |                   |                 |                   |                | Usage Trends       |                             |
| Country code: US                   | Clier   | its        | Signal            | Speed Access Po | ints Utilization  | Noise Errors   | Clients            |                             |
| Virtual Controller IP: 10.64.99.20 | 0 10.6  | 4.103.121  |                   | <u>00:24:6c</u> | c8:7b:26          | E 🗐 📩          | 100                |                             |
| AirWave IP: 218.241.82.            | 5 linli |            |                   | S 9F-1-Point    | -40:c0 =          |                |                    |                             |
| Band: 5.0                          | 192     | 168 11 92  |                   | VeriWave        | 2.c8:ad:e2.Portal |                | 80                 |                             |
| OpenDNS status: Not connects       | ed      |            | •                 | -               |                   |                |                    |                             |
| Uplink type: Ethernet              |         | <u>10</u>  | <b>A</b>          | venwave         | 1-0011a179-Point  |                |                    |                             |
| Uplink status: UP                  |         |            |                   | 9F-S-West       | -40:ad 🗧          |                | 15:55 16:          | 10 16:05                    |
|                                    |         |            |                   | 9F-2-Nort       | n-east-ad:b7      | = _            | Throughout (bos)   |                             |
|                                    |         |            |                   | VeriWave        | L-ca:42:a0        |                | IG                 |                             |
|                                    |         |            |                   | 00:24:6c        | ca:41:51          |                | 1M                 |                             |
|                                    |         |            |                   | 9F-8-Aisle      | -middle-car42r45  |                | 18                 |                             |
|                                    |         |            |                   | 05.7.5          | h/apat.41.76      |                | , e                |                             |
|                                    |         |            |                   | 99-7-500        | 1/ E81-41:70      | -              | 14                 |                             |
|                                    |         |            |                   | VenWave         | 1-c8:78:d2        | -              |                    |                             |
|                                    |         |            |                   |                 |                   |                | 10                 |                             |

The Alerts link displays the following types of alerts:

- Client Alerts
- Active Faults
- Fault History

# Table 14: Types of Alerts

| Type of Alert | Description                                                                       | Information Displayed                                                                                                    |
|---------------|-----------------------------------------------------------------------------------|----------------------------------------------------------------------------------------------------|
| Client Alerts | The <b>Client alerts</b> occur when clients are connected to the Instant network. | <ul> <li>A client alert displays the following fields:</li> <li>Timestamp- Displays the time at which the client alert was recorded.</li> <li>MAC address- Displays the MAC address of the client that caused the alert.</li> <li>Description- Provides a short description of the alert.</li> <li>Access Points- Displays the IP address of the W-IAP to which the client is connected.</li> <li>Details- Provides complete details of the alert.</li> </ul> |
| Active Faults | The <b>Active Faults</b> occur in the event of a system fault.                    | <ul> <li>An Active Faults consists of the following fields:</li> <li>Time- Displays the system time when an event occurs.</li> <li>Number- Indicates the number of sequence.</li> <li>Description- Displays the event details.</li> </ul>                                                                                                    |
| Fault History | The <b>Fault History</b> alerts occur in the event of a system fault.             | <ul> <li>The Fault History displays the following information:</li> <li>Time- Displays the system time when an event occurs.</li> <li>Number- Indicates the number of sequence.</li> <li>Cleared by- Displays the module which cleared this fault.</li> <li>Description- Displays the event details.</li> </ul>                                                                                                    |

The following figures show the client alerts, fault history, and active faults:

Figure 23 Client Alerts

| 🛞 5 Networks      | +                                        | 16 Access Points           | +       | L 20 Clients    |                |
|-------------------|------------------------------------------|----------------------------|---------|-----------------|----------------|
| Name +            | Clients                                  | Name 🐨                     | Clients | Name 🗸          | IP Address     |
| ARUBA-GUEST       | 0                                        | 00:24:6c:c8:7b:26          | 2       |                 | 192,168,11,70  |
| Aruba-Domain      | 8                                        | 00:24:6c:ca:41:51          | 0       |                 | 192.168.11.227 |
| swarm-sys-Aruba   | 0                                        | 10F-1-cb:30:60             | 0       |                 | 10.64.103.116  |
| swarm-system-ques | t 3                                      | 10floor-3-SW               | 0       |                 | 10.64.103.102  |
| swarm-system-wmn  | n 9                                      | 9F-1-Point-40:c0           | 0       |                 | 10.64.103.112  |
| New               |                                          | 9F-2-North-east-ad:b7      | 5       |                 | 10.64.103.94   |
|                   |                                          | 9F-3-Front-door-73:74      | 3       |                 | 10.64.103.108  |
|                   |                                          | 9F-4-cb:bd:80-135-point    | 1       |                 | 0.0.0.0        |
|                   |                                          | 9F-5-West-40:ad            | 3       |                 | 10.64.103.93   |
|                   |                                          | 9F-7-South/east-41:76      | 1       |                 | 169.254.99.45  |
|                   |                                          | 9F-8-Aisle-middle-ca:42:45 | 5       |                 | 10.64.103.121  |
|                   |                                          | VeriWave1+ca:42:a0         | 0       |                 | 10.64.103.125  |
|                   |                                          | VeriWave2-c8:ad:e2-Portal  | 0       | PEKR96VRGLT410S | 10.64.32.102   |
|                   |                                          | VeriWave3-c0:1a:79-Point   | 0       | QMENG-ARUBA     | 10.64.102.27   |
|                   |                                          | VeriWave4-c8:78:d2         |         | bria            | 10.64.102.30   |
|                   |                                          | VeriWave5-cb:a5:11-AP93    | 0       | XXXXX           | 192.168.11.147 |
|                   |                                          |                            |         | ужие            | 10.64.102.147  |
|                   |                                          |                            |         | yxue            | 10.64.102.41   |
|                   |                                          |                            |         | ухие            | 10.64.102.28   |
|                   |                                          |                            |         | zwu             | 10.64.102.58   |
|                   |                                          |                            |         |                 |                |
|                   |                                          |                            |         |                 |                |
|                   |                                          |                            |         |                 |                |
|                   |                                          |                            |         |                 |                |
|                   |                                          |                            |         |                 |                |
|                   |                                          |                            |         |                 |                |
|                   |                                          |                            |         |                 |                |
| iLongevit         | γ                                        |                            |         |                 |                |
| Client Alerts     |                                          |                            |         |                 |                |
| Timestamp         | MAC Address Description                  | Access Point Details       |         |                 |                |
| 15:48:27          | 40:SfrbetdfrcStce DHCP request timed out | F-S-West-40:ad more        |         |                 |                |
|                   |                                          |                            |         |                 |                |
|                   |                                          |                            |         |                 |                |
|                   |                                          |                            |         |                 |                |
|                   |                                          |                            |         |                 |                |
|                   |                                          |                            |         |                 |                |
|                   |                                          |                            |         |                 |                |
|                   |                                          |                            |         |                 |                |
|                   |                                          |                            |         |                 |                |

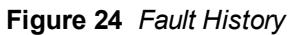

| 🍇 5 Netwo     | orks    |            | +       | 16 Access Points                | +       | E 20 Clients    |                |
|---------------|---------|------------|---------|---------------------------------|---------|-----------------|----------------|
| Name          |         | Clients    |         | Name -                          | Clients | Name            | IP Address     |
| ARUBA-GUEST   |         | 0          |         | 00:24:6c:c8:7b:26               | 2       |                 | 192.168.11.70  |
| Aruba-Domain  |         | 9          |         | 00:24:6c:ca:41:51               | 0       |                 | 192.168.11.227 |
| swarm-sys-Aru | uba     | 0          |         | 10F-1-cb:30:60                  | 0       |                 | 10.64.103.125  |
| swarm-system  | n-guest | 3          |         | 10floor-3-SW                    | 0       |                 | 10.64.103.116  |
| swarm-system  | -wmm    | 8          |         | 9F-1-Point-40:c0                | 0       |                 | 10.64.103.102  |
| New           |         |            |         | 9F-2-North-east-ad:b7           | 6       |                 | 10.64.103.94   |
|               |         |            |         | 9F-3-Front-door-73:74           | 3       |                 | 10.64.103.108  |
|               |         |            |         | 9F-4-cb:bd:80-135-point         | 1       |                 | 0.0.0.0        |
|               |         |            |         | 9F-5-West-40:ad                 | 3       |                 | 10.64.103.93   |
|               |         |            |         | 9F-7-South/east-41:76           | 1       |                 | 169.254.99.45  |
|               |         |            |         | 9F-8-Aisle-middle-ca:42:45      | 4       |                 | 10.64.103.121  |
|               |         |            |         | VeriWave1-ca:42:a0              | 0       | PEKR96VRGLT410S | 10.64.102.21   |
|               |         |            |         | VeriWave2-c8:ad:e2-Portal       | 0       | QMENG-ARUBA     | 10.64.102.27   |
|               |         |            |         | VeriWave3-c0:1a:79-Point        | 0       | gwang           | 192.168.11.147 |
|               |         |            |         | VeriWave4-c8:78:d2              |         | linli           | 10.64.102.69   |
|               |         |            |         | VeriWave5-cb:a5:11-AP93         | 0       | bcia            | 10.64.102.30   |
|               |         |            |         |                                 |         | yxue            | 10.64.102.147  |
|               |         |            |         |                                 |         | yxue            | 10.64.102.41   |
|               |         |            |         |                                 |         | yxue            | 10.64.102.28   |
|               |         |            |         |                                 |         | zwu             | 10.64.102.58   |
|               |         |            |         |                                 |         |                 |                |
|               |         |            |         |                                 |         |                 |                |
|               |         |            |         |                                 |         |                 |                |
|               |         |            |         |                                 |         |                 |                |
|               |         |            |         |                                 |         |                 |                |
|               |         |            |         |                                 |         |                 |                |
|               |         |            |         |                                 |         |                 |                |
| iLong         | revity  |            |         |                                 |         |                 |                |
| Fault History |         |            |         |                                 |         |                 |                |
|               |         |            |         |                                 |         |                 |                |
| Time          | Number  | Cleared By | Descrip | ption                           |         |                 |                |
| 15:47:48      | 5       | System     | Access  | point 00:24:6c:ca:40:c0 is down |         |                 |                |
| 14:36:34      | 4       | System     | Access  | point d8:c7:c8:cb:bd:80 is down |         |                 |                |
| 08:27:19      | 2       | System     | Access  | point 00:24:5c:c0:1a:79 is down |         |                 |                |
| 00120100      | ~       | C y Storin |         | point concertain on a contra    |         |                 |                |
|               |         |            |         |                                 |         |                 |                |
|               |         |            |         |                                 |         |                 |                |
|               |         |            |         |                                 |         |                 |                |
|               |         |            |         |                                 |         |                 |                |

# Figure 25 Active Faults

| 🚳 5 Networks            |                             | + 🛛 🔊 16 Access Points     | +       | 📃 19 Clients    |                |
|-------------------------|-----------------------------|----------------------------|---------|-----------------|----------------|
| Name -                  | Clients                     | Name                       | Clients | Name -          | IP Address     |
| ARUBA-GUEST             | 0                           | 00:24:6c:c8:7b:26          | 2       |                 | 192.168.11.227 |
| Aruba-Domain            | 8                           | 00:24:6c:cs:41:51          | 0       |                 | 10.64.103.125  |
| swarm-sys-Aruba         | 0                           | 10F-1-cb:30:60             | 0       |                 | 10.64.103.116  |
| swarm-system-guest      | 3                           | 10floor-3-SW               | 0       |                 | 10.64.103.102  |
| swarm-system-wmm        | 8                           | 9F-1-Point-40:c0           | 0       |                 | 10.64.103.94   |
| New                     |                             | 9F-2-North-east-ad:b7      | 5       |                 | 10.64.103.108  |
|                         |                             | 9F-3-Front-door-73:74      | 3       |                 | 169.254.99.45  |
|                         |                             | 9F-4-cb:bd:80-135-point    | 1       |                 | 0.0.0.0        |
|                         |                             | 9F-S-West-40:ad            | 3       |                 | 10.64.103.93   |
|                         |                             | 9F-7-South/east-41:76      | 1       |                 | 10.64.103.121  |
|                         |                             | 9F-8-Aisle-middle-ca:42:45 | 4       |                 | 192.168.11.70  |
|                         |                             | VeriWave1-ca:42:a0         | 0       | PEKR96VRGLT410S | 10.64.102.21   |
|                         |                             | VeriWave2-c8:ad:e2-Portal  | 0       | QMENG-ARUBA     | 10.64.102.27   |
|                         |                             | VeriWave3-c0:1a:79-Point   | 0       | bria            | 10.64.102.30   |
|                         |                             | VeriWave4-c8:78:d2         |         | XXXXX           | 192.168.11.147 |
|                         |                             | VeriWave5-cb:a5:11-AP93    | 0       | yxue            | 10.64.102.147  |
|                         |                             |                            |         | yxue            | 10.64.102.28   |
|                         |                             |                            |         | yxue            | 10.64.102.41   |
|                         |                             |                            |         | zwu             | 10.64.102.58   |
|                         |                             |                            |         |                 |                |
|                         |                             |                            |         |                 |                |
|                         |                             |                            |         |                 |                |
|                         |                             |                            |         |                 |                |
|                         |                             |                            |         |                 |                |
|                         |                             |                            |         |                 |                |
|                         |                             |                            |         |                 |                |
|                         |                             |                            |         |                 |                |
| iLongevity              |                             |                            |         |                 |                |
| Active Faults           |                             |                            |         |                 |                |
| Time Number Description |                             |                            |         |                 |                |
| 08:22:03 1 Access point | t 00:24:6c:ca:42:45 is down |                            |         |                 |                |
|                         |                             |                            |         |                 |                |
|                         |                             |                            |         |                 |                |
|                         |                             |                            |         |                 |                |
|                         |                             |                            |         |                 |                |

The following table displays a list of alerts that are generated in the W-IAP network:

## Table 15: Alerts list

| Type<br>Code | Description                                                  | Details                                                                                                    | Corrective Actions                                                                                                    |
|--------------|--------------------------------------------------------------|----------------------------------------------------------------------------------------------------|----------------------------------------------------------------------------------------------------|
| 100101       | Internal error                                               | The W-IAP has encountered<br>an internal error for this client.                                                                                                    | Contact the Dell customer support team.                                                                                                    |
| 100102       | Unknown SSID in association request                          | The W-IAP cannot allow this client to associate, because the association request received contains an unknown SSID.                                                                        | Identify the client and check its Wi-Fi<br>driver and manager software.                                                                                                    |
| 100103       | Mismatched<br>authentication/encryption<br>setting           | The W-IAP cannot allow this client to associate, because its authentication or encryption settings do not match W-IAP's configuration.                                                     | Ascertain the correct authentication or encryption settings and try to associate again.                                                                                          |
| 100104       | Unsupported 802.11 rate                                      | The W-IAP cannot allow this client to associate because it does not support the 802.11 rate requested by this client.                                                                      | Check the configuration on the W-IAP<br>to see if the desired rate can be<br>supported; if not, consider replacing<br>the W-IAP with another model that can<br>support the rate. |
| 100105       | Maximum capacity reached on W-IAP                            | The W-IAP has reached<br>maximum capacity and cannot<br>accommodate any more<br>clients.                                                                                                   | Consider expanding capacity by installing additional W-IAPs or balance load by relocating W-IAPs.                                                                                |
| 100206       | Invalid MAC Address                                          | The W-IAP cannot<br>authenticate this client<br>because the client's MAC<br>address is not valid.                                                                                          | This condition may be indicative of a misbehaving client. Try to locate the client device and check its hardware and software.                                                   |
| 100307       | Client blocked due to<br>repeated authentication<br>failures | The W-IAP is temporarily<br>blocking the 802.1X<br>authentication request from<br>this client, because the<br>credentials provided are<br>rejected by the RADIUS server<br>too many times. | Identify the client and check its 802.1X credentials.                                                                                                    |
| 100308       | RADIUS server connection failure                             | The W-IAP cannot<br>authenticate this client using<br>802.1X, because the RADIUS<br>server did not respond to the<br>authentication request.                                               | If the W-IAP is using the internal<br>RADIUS server, it is recommended that<br>you check the related configuration as<br>well as the installed certificate and<br>passphrase.    |
|              |                                                              |                                                                                                    | RADIUS server, check if there are any issues with the RADIUS server and try connecting again.                                                                                    |

#### Table 15: Alerts list

| Type<br>Code | Description                                  | Details                                                                                                    | Corrective Actions                                                 |
|--------------|----------------------------------------------|----------------------------------------------------------------------------------------------------|--------------------------------------------------------------------|
| 100309       | RADIUS server<br>authentication failure      | The W-IAP cannot<br>authenticate this client using<br>802.1X , because the RADIUS<br>server rejected the<br>authentication credentials<br>(password and so on)<br>provided by the client. | Ascertain the correct authentication credentials and log in again. |
| 100410       | Integrity check failure in encrypted message | The W-IAP cannot receive<br>data from this client, because<br>the integrity check of the<br>received message (MIC) has<br>failed.                                                         | Check the encryption setting on the client and on the W-IAP.       |
| 100511       | DHCP request timed out                       | This client did not receive a<br>response to its DHCP request<br>in time.                                                                                                    | Check the status of the DHCP server in the network.                |

## IDS

The **IDS** link displays a list of foreign APs and foreign clients that are detected in the network. It consists of the following sections:

- Foreign Access Points Detected
   Lists the APs that are not controlled by the Virtual Controller. The following
  information is displayed for each foreign AP:
  - MAC address- Displays the MAC address of the foreign AP.
  - Network– Displays the name of the network to which the foreign AP is connected.
  - Classification-Displays the classification of the foreign AP, for example, Interfering W-IAP or Rogue W-IAP.
  - Channel– Displays the channel in which the foreign AP is operating.
  - Type- Displays the Wi-Fi type of the foreign AP.
  - Last seen– Displays the time when the foreign AP was last detected in the network.
  - Where– Provides information about the W-IAP that detected the foreign AP. Click the pushpin icon to view the information.
- Foreign Clients Detected
   Lists the clients that are not controlled by the Virtual Controller. The following
  information is displayed for each foreign client:
  - MAC address- Displays the MAC address of the foreign client.
  - Network– Displays the name of the network to which the foreign client is connected.
  - Classification Displays the classification of the foreign client: Interfering client.
  - Channel– Displays the channel in which the foreign client is operating.
  - Type- Displays the Wi-Fi type of the foreign client.
  - Last seen- Displays the time when the foreign client was last detected in the network.
  - Where– Provides information about the W-IAP that detected the foreign client. Click the pushpin icon to view the information.

The following figure shows an example for the intrusion detection log.

#### Figure 26 Intrusion Detection

| 🛞 instant-rp                   |               |                |       |         |            |                          |   |                   |                  | Monitoring     |       | IDS     | Configuration | AirGroup |
|--------------------------------|---------------|----------------|-------|---------|------------|--------------------------|---|-------------------|------------------|----------------|-------|---------|---------------|----------|
| Foreign Access Points Detected |               |                |       |         |            | Foreign Clients Detected |   |                   |                  |                |       |         |               |          |
| MAC address                    | Network       | Classification | Chan. | Туре    | Last Seen- | Where                    |   | MAC address       | Network          | Classification | Chan. | Туре    | Last Seen-    | Where    |
| 00:24:6c:82:48:72              | docomo        | Interfering    | 1     | G       | 11:31:07   | 2                        |   | 00:26:c6:b7:7a:76 | ethersphere-voip | Interfering    | 1     | GN 20MZ | 11:31:07      | 2        |
| 00:0b:86:b6:29:31              | NTT-SPOT      | Interfering    | 1     | G       | 11:31:07   | 2                        | - | 1c:b0:94:a1:9e:b6 | ethersphere-wpa2 | Interfering    | 1     | GN 20MZ | 11:31:07      | 2        |
| 00:24:6c:80:a4:b2              | docomo        | Interfering    | 1     | G       | 11:31:07   | 2                        | = | 58:94:6b:57:50:38 | ethersphere-wpa2 | Interfering    | 1     | GN 20MZ | 11:31:07      | 2        |
| 00:24:6c:0f:9d:42              | docomo        | Interfering    | 1     | G       | 11:31:07   | 2                        |   | 24:77:03:7a:67:5c | UI_Dashboard     | Interfering    | 1     | G       | 11:31:07      | 2        |
| 00:24:6c:b0:bc:e2              | docomo        | Interfering    | 1     | G       | 11:31:07   | 2                        |   | 00:1e:65:30:7e:d8 | ethersphere-wpa2 | Interfering    | 1     | GN 20MZ | 11:30:51      | 2        |
| 00:24:6c:ae:9a:d0              | aruba-ap      | Interfering    | 1     | GN 20MZ | 11:31:07   | 2                        |   | 04:46:65:8c:00:ea | ethersphere-wpa2 | Interfering    | 1     | GN 20MZ | 11:30:35      | 2        |
| 00:0b:86:b6:34:b2              | docomo        | Interfering    | 1     | G       | 11:31:07   | 2                        |   | 24:77:03:7a:65:ec | ipv6-alpha       | Interfering    | 1     | GN 20MZ | 11:30:35      | 2        |
| 00:0b:86:b6:29:32              | docomo        | Interfering    | 1     | G       | 11:31:07   | 2                        |   | 00:37:6d:e2:df:b2 | ethersphere-voip | Interfering    | 1     | GN 20MZ | 11:30:20      | 2        |
| 00:24:6c:33:0c:11              | NTT-SPOT      | Interfering    | 1     | G       | 11:31:07   | 2                        |   | 00:03:2a:02:5b:b7 | akvoice1         | Interfering    | 1     | G       | 11:30:20      | 2        |
| 6c:f3:7f:18:6d:08              | hotspot_sach  | Interfering    | 157   | AN 40MZ | 11:31:07   | 2                        |   | 20:02:af:9e:6b:b5 | ethersphere-wpa2 | Interfering    | 1     | GN 20MZ | 11:29:34      | 2        |
| 00:24:6c:33:0c:12              | docomo        | Interfering    | 1     | G       | 11:31:07   | 2                        |   | 00:17:ca:ae:7a:a6 | ethersphere-voip | Interfering    | 1     | в       | 11:29:05      | 2        |
| 6c:f3:7f:18:6d:20              | nrvap1        | Interfering    | 1     | GN 20MZ | 11:31:07   | 2                        |   | 84:29:99:11:35:0d | mdns-roaming     | Interfering    | 11    | GN 20MZ | 11:29:05      | 2        |
| d8:c7:c8:27:33:65              | sandip-test   | Interfering    | 11    | GN 20MZ | 11:31:07   | 2                        |   | 5c:0a:5b:13:a5:cd | ethersphere-voip | Interfering    | 11    | GN 20MZ | 11:28:50      | 2        |
| 00:24:6c:0b:30:40              | 7SPOT         | Interfering    | 1     | GN 20MZ | 11:31:07   | 2                        |   | 20:64:32:51:fc:3f | ipv6-alpha       | Interfering    | 1     | GN 20MZ | 11:27:49      | 2        |
| 00:24:6c:06:82:d0              | 7SPOT         | Interfering    | 1     | GN 20MZ | 11:31:07   | 2                        |   | 20:64:32:81:d2:37 | ethersphere-wpa2 | Interfering    | 1     | BN 20MZ | 11:23:34      | 2        |
| 00:24:6c:80:4b:f1              | ARUBA-VISITOR | Interfering    | 1     | GN 20MZ | 11:31:07   | 2                        |   | 58:94:6b:31:cf:00 | mdns-roaming     | Interfering    | 11    | в       | 11:21:49      | 2        |
| 00:0b:86:70:4b:61              | san-mdns-psk  | Interfering    | 1     | GN 20MZ | 11:31:07   | 2                        |   | 00:16:6f:31:88:8a | UI_Dashboard     | Interfering    | 6     | G       | 11:18:18      | 2        |
| d8:c7:c8:27:33:c2              | Milford_Staff | Interfering    | 1     | GN 20MZ | 11:31:07   | 2                        | Ŧ | 00:26:c6:be:68:b8 | ethersphere-voip | Interfering    | 6     | GN 20MZ | 11:18:18      | 2        |

For more information on the intrusion detection feature, see Intrusion Detection on page 296.

#### AirGroup

This **AirGroup** link provides an overall view of your AirGroup configuration. Click each field to view or edit the settings.

- MAC Displays the MAC address of the AirGroup servers.
- IP Displays the IP address of the AirGroup servers.
- Host Name Displays the machine name or hostname of the AirGroup servers.
- Service Displays the type of the services such as AirPlay or AirPrint.
- VLAN- Displays VLAN details of the AirGroup servers.
- Wired/Wireless Displays if the AirGroup server is connected via wired or wireless interface.
- Role—Displays the user role if the server is connected through 802.1X authentication. If the server is connected through PSK or open authentication, this field is blank.
- Group–Displays the group.
- CPPM
   By clicking on this, you get details of the registered rules in ClearPass Policy Manager (CPPM) for this server.
- MDNS Cache– By clicking on this, you receive MDNS record details of a particular server.

The following figure shows the AirGroup server details available on clicking the AirGroup link:

#### Figure 27 AirGroup Link

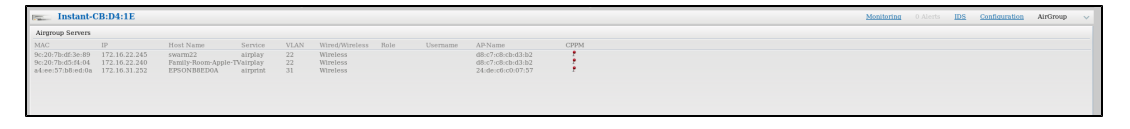

#### Configuration

The **Configuration** link provides an overall view of your Virtual Controller, Access Points, and WLAN SSID configuration. The following figure shows the Virtual Controller configuration details displayed on clicking the **Configuration** link.

| Virtual Controller Configuration   |                   |                             |             |            |                |                    |            |       |       |
|------------------------------------|-------------------|-----------------------------|-------------|------------|----------------|--------------------|------------|-------|-------|
| System RF Security VPN             | IDS Wired Service | es DHCP Server   Ge         | neral Admin | DHCP Uplin | nk L3 Mobility | Enterprise Domains | Monitoring | WISPr | Proxy |
| Basic                              |                   | Advanced                    |             |            |                |                    |            |       |       |
| Name:                              | Instant-C4:42:98  | Virtual Controller Netmask: | 0.0.0.0     |            |                |                    |            |       |       |
| Virtual Controller IP:             | 0.0.0             | Virtual Controller Gateway: | 0.0.00      |            |                |                    |            |       |       |
| Dynamic RADIUS proxy:              | Disabled          | Virtual Controller VLAN:    | 0           |            |                |                    |            |       |       |
| Mobility Access Switch integration | : Disabled        | Preferred band:             | All         |            |                |                    |            |       |       |
| NTP server:                        |                   | Auto join mode:             | Enabled     |            |                |                    |            |       |       |
| Timezone:                          | None              | Terminal access:            | Enabled     |            |                |                    |            |       |       |
| Edit                               |                   | Console access:             | Enabled     |            |                |                    |            |       |       |
|                                    |                   | LED display:                | Enabled     |            |                |                    |            |       |       |
|                                    |                   | Extended SSID:              | Disabled    |            |                |                    |            |       |       |
|                                    |                   | Deny inter user bridging:   | Disabled    |            |                |                    |            |       |       |
|                                    |                   | Deny local routing:         | Disabled    |            |                |                    |            |       |       |
|                                    |                   | Dynamic CPU management      | : Automatic |            |                |                    |            |       |       |
|                                    |                   | Edit                        |             |            |                |                    |            |       |       |
| Hide advanced options              |                   |                             |             |            |                |                    |            |       |       |
## W-AirWave Setup

W-AirWave is a solution for managing rapidly changing wireless networks. When enabled, W-AirWave allows you to manage the Instant network. For more information on W-AirWave, see Managing a W-IAP from W-AirWave on page 275. The W-AirWave status is displayed at the bottom of the Instant main window. If the W-AirWave status is **Not Set Up**, click the **Set Up Now** link to configure W-AirWave. The **System** window is displayed with **Admin** tab selected.

## Pause/Resume

The Pause/Resume link is located at the bottom right corner of the Instant main window.

Click the **Pause** link to pause the automatic refreshing of the Instant U after every 15 seconds by default. The Instant UI is automatically refreshed after every 15 seconds by default. When the automatic refreshing is paused, the **Pause** link changes to **Resume**. Click the **Resume** link to resume automatic refreshing.

Automatic refreshing allows you to get the latest information about the network and network elements. You can use the **Pause** link when you want to analyze or monitor the network or a network element, and therefore do not want the user interface to refresh.

# Views

Depending on the link or tab that is clicked, the Instant displays information about the Virtual Controller, Wi-Fi networks, W-IAPs, or the clients in the Info section. The views on the Instant main window are classified as follows:

- Virtual Controller view The Virtual Controller view is the default view. This view allows you to monitor the Instant network. This view allows you to monitor the Instant network.
- The following Instant UI elements are available in this view:
  - Tabs- Networks, Access Points, and Clients. For detailed information about the tabs, see Tabs on page 45.
  - Links- Monitoring, Client Alerts, and IDS. The Spectrum link is visible if you have configured the W-IAP as a spectrum monitor. These links allow you to monitor the Instant network. For more information about these links, see Monitoring on page 57, IDS on page 71, Alerts on page 67, and Spectrum Monitor on page 309.
- Network view The Network view provides information that is necessary to monitor a selected wireless network. All Wi-Fi networks in the Instant network are listed in the **Networks** tab. Click the name of the network that you want to monitor. Network view for the selected network is displayed.
- Instant Access Point view
   — The Instant Access Point view provides information that is necessary to monitor a
   selected W-IAP. All W-IAPs in the Instant network are listed in the Access Points tab. Click the name of the W IAP that you want to monitor. Access Point view for that W-IAP is displayed.
- Client view The Client view provides information that is necessary to monitor a selected client. In the Client view, all the clients in the Instant network are listed in the Clients tab. Click the IP address of the client that you want to monitor. Client view for that client is displayed.

For more information on the graphs and the views, see Monitoring on page 57.

This chapter describes the general configuration tasks to perform when a W-IAP is set up.

- Basic Configuration Tasks on page 74
- Additional Configuration Tasks on page 78

# **Basic Configuration Tasks**

This section describes the following basic configuration tasks that can be performed in the **System>General** tab after a W-IAP is set up:

- Modifying the W-IAP Name on page 74
- Updating Location Details of a W-IAP on page 75
- Configuring Virtual Controller IP Address on page 76
- Configuring Timezone on page 76
- Configuring a Preferred Band on page 75
- Configuring an NTP Server on page 76
- Enabling AppRF Visibility on page 77

The following figure shows an example for the basic configuration settings under the System>General tab:

| System     |                |                     |   | <u>Help</u> |
|------------|----------------|---------------------|---|-------------|
| General    | Admin          |                     |   |             |
|            |                |                     |   |             |
| Name:      |                | iyer-home           | ] |             |
| System lo  | cation:        |                     | ] |             |
| Virtual Co | ontroller IP:  | 0.0.0.0             | ] |             |
| Dynamic    | RADIUS proxy:  | Disabled 🔻          | ] |             |
| MAS integ  | ration:        | Disabled 🔻          | ] |             |
| NTP serve  | er:            | 120.88.46.10        | ] |             |
| Timezone   | :              | Pacific-Time UTC-08 | ] |             |
| Daylight S | Saving Time:   |                     |   |             |
| Preferred  | band:          | All                 |   |             |
| AppRF vis  | ibility:       | Enabled •           | ] |             |
|            |                |                     |   |             |
|            |                |                     |   |             |
|            |                |                     |   |             |
|            |                |                     |   |             |
| Show adv   | vanced options |                     |   | OK Cancel   |

For information on Dynamic RADIUS proxy configuration, see Configuring Authentication Servers on page 157.

# Modifying the W-IAP Name

You can change the name of a W-IAP by using the Instant UI or CLI.

## In the Instant UI

- 1. Navigate to System>General.
- 2. Specify the name of W-IAP in the Name text box.
- 3. Click OK.

## In the CLI

To change the name:

```
(Instant AP) # name <name>
```

# Updating Location Details of a W-IAP

You can update the physical location details of a W-IAP by using the Instant UI or CLI. The system location details are used for retrieving information through the SNMP *sysLocation* MIB object.

## In the Instant UI

To update location details:

- 1. Navigate to System>General.
- 2. Specify the location of a W-IAP in the System location text box.
- 3. Click OK.

## In the CLI

To update location details of a W-IAP:

```
(Instant AP) (config) # syslocation <location-name>
(Instant AP) (config) # end
(Instant AP) # commit apply
```

# **Configuring a Preferred Band**

You can configure a preferred band for a W-IAP by using the Instant UI or the CLI.

### In the Instant UI

- 1. Navigate to System>General.
- 2. Select 2.4 GHz, 5 GHz or All from the Preferred band drop-down list for single-radio access points.
- 3. Click OK.

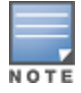

Reboot the W-IAP after configuring the radio profile for the changes to affect.

## In the CLI

### To configure a preferred band:

```
(Instant AP) (config) # rf-band <band>
(Instant AP) (config) # end
(Instant AP) # commit apply
```

# **Configuring Virtual Controller IP Address**

You can specify a single static IP address that can be used to manage a multi-AP Instant network. This IP address is automatically provisioned on a shadow interface on the W-IAP that takes the role of a Virtual Controller. When a W-IAP becomes a Virtual Controller, it sends three Address Resolution Protocol (ARP) messages with the static IP address and its MAC address to update the network ARP cache.

You can configure the Virtual Controller name and IP address using the Instant UI or CLI.

## In the Instant UI

- 1. Navigate to System>General.
- 2. Enter the IP address in Virtual Controller IP.
- 3. Click OK.

## In the CLI

### To configure the Virtual Controller Name and IP address:

```
(Instant AP) (config) # virtual-controller-ip <IP-address>
(Instant AP) (config) # end
(Instant AP) # commit apply
```

# **Configuring Timezone**

You can configure time zone in which the W-IAP must operate by using the Instant or the CLI.

## In the Instant UI

To configure time zone:

- 1. Navigate to System>General.
- 2. Select a time zone from the Timezone drop-down list.

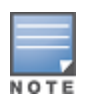

You can enable daylight saving time (DST) on W-IAPs if the time zone you selected supports the daylight saving time. If the Time Zone selected does not support DST, the **Daylight Saving Time** option is not displayed. When enabled, the Daylight saving time ensures that the W-IAPs reflect the seasonal time changes in the region they serve.

- 3. To enable daylight saving time, select the Daylight Saving Time checkbox.
- 4. Click OK.

## In the CLI

### To configure time zone:

```
(Instant AP)(config)# clock timezone <name> <hour-offset> <minute-offset>
(Instant AP)(config)# clock summer-time <timezone> recurring <start-week> <start-day> <start-
month> <start-hour> <end-week> <end-day> <end-month> <end-hour>
(Instant AP)(config)# end
(Instant AP)# commit apply
```

# Configuring an NTP Server

To facilitate communication between various elements in a network, time synchronization between the elements and across the network is critical. Time synchronization allows you to:

- Trace and track security gaps, network usage, and troubleshoot network issues.
- Validate certificates
- Map an event on one network element to a corresponding event on another.

• Maintain accurate time for billing services and similar.

The Network Time Protocol (NTP) helps obtain the precise time from a server and regulate the local time in each network element. Connectivity to a valid NTP server is required to synchronize the W-IAP clock to set the correct time. If NTP server is not configured in the W-IAP network, a W-IAP reboot may lead to variation in time data.

By default, the W-IAP tries to connect to **pool.ntp.org** to synchronize time. A different NTP server can be configured either from the UI. It can also be provisioned through the DHCP option 42. If the NTP server is configured, it takes precedence over the DHCP option 42 provisioned value. The NTP server provisioned through the DHCP option 42 is used if no server is configured. The default server **pool.ntp.org** is used if no NTP server is configured or provisioned through DHCP option 42.

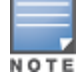

Reboot the AP to apply the NTP server configuration.

You can configure an NTP server by using the Instant UI or the CLI.

## In the Instant UI

To configure an NTP server:

- 1. Navigate to System>General.
- 2. Enter the IP address or the URL (domain name) of the NTP server in the NTP Server text box.
- 3. Click OK.
- 4. Reboot the W-IAP.

### In the CLI

### To configure an NTP server:

```
(Instant AP) (config) # ntp-server <name>
(Instant AP) (config) # end
(Instant AP) # commit apply
```

To check the NTP status and association, run the show clock and show process commands.

# Enabling AppRF Visibility

If your W-IAP supports the AppRF feature, you can enable AppRF visibility to view the AppRF statistics for a W-IAP or the clients associated with a W-IAP. For more information on the procedure for enabling AppRF visualization, see Enabling Application Visibility on page 241.

# **Changing Password**

You can update your password details by using the Instant UI or the CLI.

### In the Instant UI

- 1. Navigate to System>Admin.
- 2. Under Local, provide a new password that you would like the admin users to use.
- 3. Click OK.

### In the CLI

### To change password for the admin user:

```
(Instant AP) (config) # mgmt-user <username> [password]
(Instant AP) (config) # end
(Instant AP) # commit apply
```

# **Additional Configuration Tasks**

This section describes the following additional tasks that can be performed after a W-IAP is set up:

- Configuring Virtual Controller VLAN on page 78
- Configuring Auto Join Mode on page 79
- Configuring Terminal Access on page 80
- Configuring Console Access on page 80
- Configuring LED Display on page 81
- Configuring Additional WLAN SSIDs on page 81
- Preventing Inter-user Bridging on page 82
- Preventing Local Routing between Clients on page 82
- Enabling Dynamic CPU Management on page 83

#### The following figure shows the additional configuration options available under the System>General tab:

| System                      |                                                            | <u>Help</u> |
|-----------------------------|------------------------------------------------------------|-------------|
| General Admin DHCP Up       | link L3 Mobility Enterprise Domains Monitoring WISPr Proxy |             |
|                             |                                                            | <u>^</u>    |
| Name:                       | Instant-C4:42:98                                           |             |
| System location:            |                                                            |             |
| Virtual Controller IP:      | 0.0.0                                                      |             |
| Dynamic RADIUS proxy:       | Disabled                                                   |             |
| MAS integration:            | Disabled                                                   |             |
| NTP server:                 |                                                            |             |
| Timezone:                   | International-Date-Line                                    |             |
| Preferred band:             | All                                                        |             |
| Virtual Controller Netmask: | 255.255.255.255                                            | -           |
| Virtual Controller Gateway: |                                                            | _           |
| Virtual Controller VLAN:    |                                                            |             |
| Auto join mode:             | Disabled                                                   |             |
| Terminal access:            | Enabled                                                    |             |
| Telnet server:              | Disabled                                                   |             |
| LED display:                | Enabled                                                    |             |
| Extended SSID:              | Disabled                                                   |             |
| Deny inter user bridging:   | Disabled                                                   |             |
| Deny local routing:         | Disabled                                                   |             |
| Dynamic CPU management:     | Automatic                                                  |             |
| Hide advanced options       |                                                            | OK Cancel   |

## **Configuring Virtual Controller VLAN**

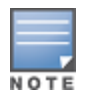

The IP configured for the Virtual Controller can be in the same subnet as W-IAP or can be in a different subnet. Ensure that you configure the Virtual Controller VLAN, gateway, and subnet mask details only if the Virtual Controller IP is in a different subnet.

You can configure the Virtual Controller VLAN by using Instant UI or CLI.

## In the Instant UI

- 1. Navigate to System>General> Show advanced options. The advanced options are displayed.
- 2. Enter subnet mask details in Virtual Controller Netmask.
- 3. Enter a gateway address in Virtual Controller Gateway.
- 4. Enter Virtual Controller VLAN in Virtual Controller VLAN.

| E |   | _ |   |  |
|---|---|---|---|--|
|   |   |   |   |  |
|   |   |   |   |  |
| Ν | 0 | т | Е |  |

Ensure that Virtual Controller VLAN is not the same as native VLAN of the W-IAP.

### 5. Click OK.

### In the CLI

### To configure the Virtual Controller Name and IP address:

```
(Instant AP) (config) # virtual-controller-vlan <vcvlan> <vcmask> <vcgw>
(Instant AP) (config) # end
(Instant AP) # commit apply
```

# **Configuring Auto Join Mode**

The auto join mode feature allows W-IAPs to automatically discover the Virtual Controller and join the network.

The **Auto Join Mode** feature is enabled by default. If the auto join mode feature is disabled, a **New** link is displayed in the **Access Points** tab. Click this link to add W-IAPs to the network. If this feature is disabled, the inactive W-IAPs are displayed in red as shown in the following figure:

### Figure 29 Inactive W-IAPs

| 3 Access Points   |         | + |
|-------------------|---------|---|
| Name 🗸            | Clients |   |
| d3:c6:c4:c9:62:81 |         |   |
| d8:c7:c8:c4:42:98 | 0       |   |
| d8:c7:c8:c7:51:99 |         |   |
| New               |         |   |

### Enabling or Disabling Auto Join Mode

You can enable or disable auto join mode by using the Instant UI or CLI.

In the Instant UI

To enable or disable auto join mode:

- 1. Navigate to System>General>Show advanced options.
- 2. Select **Disabled** or **Enabled** from the Auto join mode drop-down list to deny or allow APs to join the network.
- 3. Click OK.

In the CLI

#### To disable auto join mode:

(Instant AP) (config) # no allow-new-aps (Instant AP) (config) # end (Instant AP) # commit apply

#### To enable auto join mode:

(Instant AP) (config) # allow-new-aps

(Instant AP) (config) # end (Instant AP) # commit apply

# **Configuring Terminal Access**

When terminal access is enabled, you can access the Instant CLI through SSH or Telnet server. The terminal access is enabled by default.

You can enable or disable terminal access to a W-IAP by using the Instant UI or CLI.

### In the Instant UI

- 1. Navigate to System>General>Show advanced options.
- 2. Select Disabled or Enabled from the Terminal access drop-down list.
- 3. To enable Telnet server based access, select Enabled from the Telnet server drop-down list.
- 4. Click OK.

### In the CLI

To enable terminal access:

```
(Instant AP) (config) # terminal-access
(Instant AP) (config) # end
(Instant AP) # commit apply
```

To enable access to the Instant CLI through Telnet:

(Instant AP) (config) # telnet-server (Instant AP) (config) # end (Instant AP) # commit apply

# **Configuring Console Access**

You can access a W-IAP console through a serial port to configure or debug system errors. You can enable or disable console access to a W-IAP through the Instant UI or CLI.

### In the Instant UI

- 1. Navigate to System>General>Show advanced options.
- 2. Select **Disabled** or **Enabled** from the **Console access** drop-down list. By default, the console access is enabled. When disabled, the W-IAP console cannot be accessed through the serial port.
- 3. Click OK.

### In the CLI

#### To enable console access:

```
(Instant AP) (config) # console
(Instant AP) (console) # enable
(Instant AP) (console) # end
(Instant AP) # commit apply
```

#### To disable console access:

(Instant AP) (config) # console (Instant AP) (console) # disable (Instant AP) (console) # end (Instant AP) # commit apply

#### To view the console settings:

(Instant AP) # show console-settings

# **Configuring LED Display**

NOTE

The LED display is always in the **Enabled** mode during the a W-IAP reboot.

You can enable or disable LED Display for a W-IAP using the Instant UI or CLI.

### In the Instant UI

To enable or disable LED display for all W-IAPs in a cluster, perform the following steps:

- 1. Navigate to System > General > Show advanced options.
- From the LED Display drop-down list, select Enabled to enable LED display or Disabled to turn off the LED display.
- 3. Click OK.

## In the CLI

### To enable LED display:

(Instant AP) (config) # led-off (Instant AP) (config) # end (Instant AP) # commit apply

### To disable LED display:

```
(Instant AP) (config) # no led-off
(Instant AP) (config) # end
(Instant AP) # commit apply
```

# **Configuring Additional WLAN SSIDs**

The number of SSIDs allowed on each W-IAP depends on the W-IAP platform. The following table describes the number of SSIDs supported on each platform:

| W-IAP Platform                                                              | No. of SSIDs supported with<br>Extended SSID disabled | No. of SSIDs supported with<br>Extended SSID enabled |
|-----------------------------------------------------------------------------|-------------------------------------------------------|------------------------------------------------------|
| IAP-175P/175AC, W-IAP104/105, and W-<br>IAP108/109                          | 6                                                     | 8                                                    |
| All other W-IAPs (excluding IAP-175P/175AC, W-IAP104/105, and W-IAP108/109) | 14                                                    | 16                                                   |

### **Enabling the Extended SSID**

Extended SSID is enabled by default in the factory default settings of APs. This disables mesh in the factory default settings.

You can configure additional SSIDs by using the Instant UI or CLI.

In the Instant UI

- 1. Navigate to System>General>Show advanced options link.
- 2. In the General tab, select Enabled from the Extended SSID drop-down list.
- 3. Click OK.

NOTE

4. Reboot the W-IAP to apply the changes. After you enable the option and reboot the W-IAP, the Wi-Fi and mesh links are disabled automatically.

In the CLI

### To enable the extended SSIDs:

(Instant AP) (config) # extended-ssid (Instant AP) (config) # end (Instant AP) # commit apply

# **Preventing Inter-user Bridging**

If you have security and traffic management policies defined in upstream devices, you can disable bridging traffic between two clients connected to the same AP on the same VLAN. When inter-user bridging is denied, the clients can connect to the Internet but cannot communicate with each other, and the bridging traffic between the clients is sent to the upstream device to make the forwarding decision.

You can disable inter-user bridging through the Instant UI or CLI.

## In the Instant UI

To prevent inter-user bridging:

- 1. Navigate to System>General>Show advanced options.
- From the Deny inter user bridging drop-down list, select Enabled to prevent traffic between two clients connected to a W-IAP on the same VLANs.
- 3. Click OK.

## In the CLI

To deny inter-user bridging:

```
(Instant AP) (config) # deny-inter-user-bridging
(Instant AP) (config) # end
(Instant AP) # commit apply
```

### To deny inter-user bridging for the WLAN SSID clients:

```
(Instant AP) (config) # wlan ssid-profile <ssid-profile>
(Instant AP) (SSID Profile <ssid-profile>) # deny-inter-user-bridging
(Instant AP) (SSID Profile <ssid-profile>) # end
(Instant AP) # commit apply
```

# **Preventing Local Routing between Clients**

If you have security and traffic management policies defined in upstream devices, you can disable routing traffic between two clients connected to the same W-IAP on different VLANs. When local routing is disabled, the clients can connect to the Internet but cannot communicate with each other, and the routing traffic between the clients is sent to the upstream device to make the forwarding decision.

You can disable local routing through the Instant UI or CLI.

In the Instant UI

To disable local routing:

- 1. Navigate to System>General>Show advanced options.
- 2. From the **Deny local routing** drop-down list, select **Enabled** to prevent local routing traffic between two clients connected to a W-IAP on different VLANs.
- 3. Click OK.

## In the CLI

### To disable local routing:

```
(Instant AP) (config) # deny-local-routing
(Instant AP) (config) # end
(Instant AP) # commit apply
```

### To deny local routing for the WLAN SSID clients:

```
(Instant AP) (config) # wlan ssid-profile <ssid-profile>
(Instant AP) (SSID Profile <ssid-profile>) # deny-local-routing
(Instant AP) (SSID Profile <ssid-profile>) # end
(Instant AP) # commit apply
```

# **Enabling Dynamic CPU Management**

W-IAPs perform various functions such as wireless client connectivity and traffic flows, wired client connectivity and traffic flows, wireless security, network management, and location tracking. Like with any network element, a W-IAP can be subject to heavy loads. In such a scenario, it is important to prioritize the platform resources across different functions. Typically, the W-IAPs manage resources automatically in real-time. However, under special circumstances, if dynamic resource management needs to be enforced or disabled altogether, the dynamic CPU management feature settings can be modified.

You can configure the dynamic CPU management feature by using the Instant UI or CLI.

## In the Instant UI

To enable or disable the management plane protection:

- 1. Click System > General>Show Advanced Options.
- 2. Select any of the following options from the Dynamic CPU Management drop-down list.
  - Automatic When selected, the CPU management is enabled or disabled automatically during run-time. This decision is based on real-time load calculations taking into account all different functions that the CPU needs to perform. This is the default and recommended option.
  - Always disabled on all APs When selected, this setting manually disables CPU management on all APs, typically for small networks. This setting protects user experience.
  - Always enabled on APs When selected, the client and network management functions are protected. This setting helps in large networks with high client density.
- 3. Click OK.

## In the CLI

(Instant AP) (config) # dynamic-cpu-mgmt {auto| enable| disable}

This chapter describes the procedures for configuring settings that are specific to a W-IAP in the cluster.

- Modifying the W-IAP Hostname on page 84
- Configuring Zone Settings on a W-IAP on page 84
- Specifying a Method for Obtaining IP Address on page 85
- Configuring External Antenna on page 86
- Configuring Radio Profiles for a W-IAP on page 87
- Configuring Uplink VLAN for a W-IAP on page 88
- Master Election and Virtual Controller on page 89
- Adding a W-IAP to the Network on page 91
- Removing a W-IAP from the Network on page 91

# Modifying the W-IAP Hostname

You can change the hostname of a W-IAP through the Instant UI or CLI.

### In the Instant UI

- 1. In the Access Points tab, click the W-IAP you want to rename. The edit link is displayed.
- 2. Click the edit link. The edit window for modifying W-IAP details is displayed.
- 3. Edit the W-IAP name in Name. You can specify a name of up to 32 ASCII characters.
- 4. Click OK.

### In the CLI

To change the name:

(Instant AP) # hostname <name>

# **Configuring Zone Settings on a W-IAP**

All APs in a cluster use the same SSID configuration including master and slave W-IAPs. However, if you want to assign an SSID to a specific W-IAP, you can configure zone settings for a W-IAP.

The following constraints apply to the AP zone configuration:

- A W-IAP can belong to only one zone and only one zone can be configured on an SSID.
- If an SSID belongs to a zone, all W-IAPs in this zone can broadcast this SSID. If no W-IAP belongs to the zone configured on the SSID, the SSID is not broadcast.
- If an SSID does not belong to any zone, all W-IAPs can broadcast this SSID.

You can add an AP zone by through the UI or CLI.

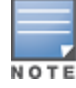

For the SSID to be assigned to a W-IAP, the same zone details must be configured on the SSID. For more information on SSID configuration, see Configuring WLAN Settings for an SSID Profile on page 93.

## In the Instant UI

- 1. In the Access Points tab, click the W-IAP for which you want to set the zone. The edit link is displayed.
- 2. Click the edit link. The edit window for modifying W-IAP details is displayed.
- 3. Specify the AP zone in **Zone**.
- 4. Click OK.

### In the CLI

To change the name:

```
(Instant AP) # zone <name>
```

# Specifying a Method for Obtaining IP Address

You can either specify a static IP address or allow the W-IAP to obtain an IP address from the DHCP server. By default, the W-IAPs obtain IP address from the DHCP server. You can specify a static IP address for the W-IAP by using the Instant UI or CLI.

# In the Instant UI

- 1. In the Access Points tab, click the W-IAP to modify. The edit link is displayed.
- 2. Click the edit link. The edit window for modifying the W-IAP details is displayed.

Figure 30 Configuring W-IAP Settings

| Edit Access Poin           | t d8:c7:c8:c4:00:ef | <u>Help</u> |
|----------------------------|---------------------|-------------|
| General Radio Upl          | ink                 |             |
| Name:<br>Preferred master: | d8:c7:c8:c4:00:ef   |             |
| IP address for Acce        | ss Point:           |             |
| ◎ Get IP address f         | rom DHCP server     |             |
| Specify statically         | ,                   |             |
| IP address:                |                     |             |
| Netmask:                   |                     |             |
| Default gateway:           |                     |             |
| DNS server:                |                     |             |
| Domain name:               |                     |             |
|                            |                     | OK Cancel   |

- 3. Select **Specify statically** option to specify a static IP address. The following fields are displayed:
  - a. Enter the new IP address for the W-IAP in the IP address text box.
  - b. Enter the subnet mask of the network in the Netmask text box.
  - c. Enter the IP address of the default gateway in the Default gateway text box.
  - d. Enter the IP address of the DNS server in the DNS server text box.
  - e. Enter the domain name in the Domain name text box.
- 4. Click OK and reboot the W-IAP.

# In the CLI

### To configure a static IP address:

(Instant AP)# ip-address <IP-address> <subnet-mask> <NextHop-IP> <DNS-IP-address> <domain-name>

# **Configuring External Antenna**

If your W-IAP has external antenna connectors, you need to configure the transmit power of the system. The configuration must ensure that the system's Equivalent Isotropically Radiated Power (EIRP) is in compliance with the limit specified by the regulatory authority of the country in which the W-IAP is deployed. You can also measure or calculate additional attenuation between the device and antenna before configuring the antenna gain. To know if your AP device supports external antenna connectors, see the *Install Guide* that is shipped along with the AP device.

# **EIRP and Antenna Gain**

The following formula can be used to calculate the EIRP limit related RF power based on selected antennas (antenna gain) and feeder (Coaxial Cable loss):

## EIRP = Tx RF Power (dBm)+GA (dB) - FL (dB)

The following table describes this formula:

### Table 16: Formula Variable Definitions

| Formula Element | Description                                   |
|-----------------|-----------------------------------------------|
| EIRP            | Limit specific for each country of deployment |
| Tx RF Power     | RF power measured at RF connector of the unit |
| GA              | Antenna gain                                  |
| FL              | Feeder loss                                   |

### Example

For example, the maximum gain that can be configured on a W-IAP134 with AP-ANT-1F dual-band and omnidirectional antenna is as follows:

 Table 17: Maximum Antenna Gains

| Frequency Band | Gain (dBi) |
|----------------|------------|
| 2.4-2.5 GHz    | 2.0dBi     |
| 4.9-5.875GHz   | 5.0dBi     |

For information on antenna gain recommended by the manufacturer, see dell.com/support.

# **Configuring Antenna Gain**

You can configure antenna gain for APs with external connectors using Instant UI or CLI.

## In the Instant UI

1. Navigate to the Access Point tab, select the access point to configure and then click edit.

- 2. In the Edit Access Point window, select External Antenna to configure the antenna gain value. This option is available only for access points that support external antennas, for example, W-IAP134.
- 3. Enter the antenna gain values in dBm for the 2.4GHz and 5GHz bands.
- 4. Click OK.

## In the CLI

To configure external antenna for 5 GHz frequency:

(Instant AP) # a-external-antenna <dBi>

To configure external antenna for 2,4 GHz frequency:

```
(Instant AP) # g-external-antenna <dBi>
```

# **Configuring Radio Profiles for a W-IAP**

You can configure a radio profile on a W-IAP either manually or by using the Adaptive Radio Management (ARM) feature.

Adaptive Radio Management (ARM) is enabled on Instant by default. It automatically assigns appropriate channel and power settings for the W-IAPs. For more information on ARM, see Adaptive Radio Management on page 232.

# Configuring ARM Assigned Radio Profiles for a W-IAP

To enable ARM assigned radio profiles:

- 1. In the Access Points tab, click the W-IAP to modify. The edit link is displayed.
- 2. Click the edit link. The edit window for modifying W-IAP details is displayed.
- 3. Click the Radio tab. The Radio tab details are displayed.
- 4. Ensure that an appropriate mode is selected.
- 5. Select the **Adaptive radio management assigned** option under the bands that are applicable to the W-IAP configuration.
- 6. Click OK.

## Configuring Radio Profiles Manually for W-IAP

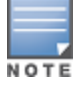

When radio settings are assigned manually by the administrator, the ARM is disabled.

To manually configure radio settings:

- 1. In the Access Points tab, click the AP for which you want to enable ARM. The edit link is displayed.
- 2. Click the edit link. The Edit Access Point window is displayed.
- 3. Click the Radio tab.
- 4. Ensure that an appropriate mode is selected.

By default the channel and power for an AP are optimized dynamically using Adaptive Radio Management (ARM). You can override ARM on the 2.4 GHz and 5 GHz bands and set the channel and power manually if desired. The following table describes various configuration modes for an AP:

### Table 18: W-IAP Radio Modes

| Mode             | Description                                                                                                    |
|------------------|----------------------------------------------------------------------------------------------------|
| Access           | In Access mode, the AP serves clients, while also monitoring for rogue APs in the background.                                                                                                    |
|                  | <ol> <li>If the Access mode is selected, perform the following actions:</li> <li>Select Administrator assigned in 2.4 GHz and 5 GHz band sections.</li> <li>Select appropriate channel number from the Channel drop-down list for both 2.4 GHz and 5 GHz band sections.</li> <li>Enter appropriate transmit power value in the Transmit power text box in 2.4 GHz and 5 GHz band sections.</li> </ol> |
| Monitor          | In <b>Monitor</b> mode, the AP acts as a dedicated monitor, scanning all channels for rogue APs and clients. You can set one radio on the Monitor mode and the other radio on access mode, so that the clients can use one radio when the other one is in the Air Monitor mode.                                                                                                    |
| Spectrum Monitor | In <b>Spectrum Monitor</b> mode, the AP functions as a dedicated full-spectrum RF monitor, scanning all channels to detect interference, whether from the neighboring APs or from non-WiFi devices such as microwaves and cordless phones.                                                                                                    |

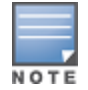

In the Spectrum Monitor mode, the APs do not provide access services to clients.

### 4. Click OK.

### In the CLI

#### To configure a radio profile:

```
(Instant AP)# wifi0-mode {<access>|<monitor>|<spectrum-monitor>}
(Instant AP)# wifi1-mode {<access>|<monitor>|<spectrum-monitor>}
```

If the access mode is configured, you can configure the channel and transmission power by running the following commands:

```
(Instant AP)# a-channel <channel> <tx-power>
(Instant AP)# g-channel <channel> <tx-power>
```

# **Configuring Uplink VLAN for a W-IAP**

Instant supports a management VLAN for the uplink traffic on a W-IAP. You can configure an uplink VLAN when a W-IAP needs to be managed from a non-native VLAN. After a W-IAP is provisioned with the uplink management VLAN, all management traffic sent from the W-IAP is tagged with the management VLAN.

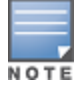

Ensure that the native VLAN of the W-IAP and uplink are not the same.

You can configure the uplink management VLAN on a W-IAP by using the Instant UI or CLI.

### In the Instant UI

To configure uplink management VLAN:

1. In the Access Points tab, click the W-IAP to modify. The edit link is displayed.

- 2. Click the edit link. The edit window for modifying W-IAP details is displayed.
- 3. Click the Uplink tab.
- 4. Specify the VLAN in the Uplink Management VLAN field.
- 5. Click OK.
- 6. Reboot the W-IAP.

## In the CLI

### To configure uplink VLAN:

(Instant AP) # uplink-vlan <VLAN-ID>

### To view the uplink VLAN status:

(Instant AP)# show uplink-vlan Uplink Vlan Current :0 Uplink Vlan Provisioned :1

# **Master Election and Virtual Controller**

Instant does not require an external mobility controller to regulate and manage the Wi-Fi network. Instead, one W-IAP in every network assumes the role of Virtual Controller. It coordinates, stores, and distributes the settings required to provide a centralized functionality to regulate and manage the Wi-Fi network. The Virtual Controller is the single point of configuration and firmware management. When configured, the Virtual Controller sets up and manages the VPN tunnel to a Mobility Controller in the data center.

The Virtual Controller also functions like any other AP with full RF scalability. It also acts as a node, coordinating DHCP address allocation for network address translated clients ensuring mobility of the clients when they roam between different W-IAPs.

# **Master Election Protocol**

The Master Election Protocol enables the Instant network to dynamically elect a W-IAP to take on a Virtual Controller role and allow graceful failover to a new Virtual Controller when the existing Virtual Controller is not available. This protocol ensures stability of the network during initial startup or when the Virtual Controller goes down by allowing only one W-IAP to self-elect as a Virtual Controller.

## Preference to a W-IAP with 3G/4G Card

The Master Election Protocol prefers the W-IAP with a 3G/4G card, when electing a Virtual Controller for the Instant network during the initial setup. The Virtual Controller is selected based on the following criteria:

- If there is more than one W-IAP with 3G/4G cards, one of these W-IAPs is dynamically elected as the Virtual Controller.
- When a W-IAP without 3G/4G card is elected as the Virtual Controller but is up for less than 5 minutes, another W-IAP with 3G/4G card in the network is elected as the Virtual Controller to replace it and the previous Virtual Controller reboots.
- When a W-IAP without 3G/4G card is already elected as the Virtual Controller and is up for more than 5 minutes, the Virtual Controller will not be replaced until it goes down.

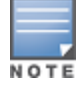

W-IAP135 is preferred over W-IAP105 when a Virtual Controller is elected.

## Preference to a W-IAP with Non-Default IP

The Master Election Protocol prefers a W-IAP with non-default IP, when electing a Virtual Controller for the Instant network during initial startup. If there are more than one W-IAP with non-default IPs in the network, all W-IAPs with default IP will automatically reboot and the DHCP process is used to assign new IP addresses.

## **Viewing Master Election Details**

To verify the status of a W-IAP and master election details, use the following commands:

```
(Instant AP)# show election statistics
(Instant AP)# show summary support
```

# Manual Provisioning of Master W-IAP

In most cases, the master election process automatically determines the best W-IAP that can perform the role of Virtual Controller, which will apply its image and configuration to all other W-IAPs in the same AP management VLAN. When the Virtual Controller goes down, a new Virtual Controller is elected.

### Provisioning a W-IAP as a Master W-IAP

You can provision a W-IAP as a master W-IAP by using the Instant UI or CLI.

In the Instant UI

- 1. In the Access Points tab, click the W-IAP to modify. The edit link is displayed.
- 2. Click the edit link. The edit window for modifying W-IAP details is displayed.
- 3. Select Enabled from Preferred master drop-down. This option is disabled by default.

### Figure 31 W-IAP Settings—Provisioning Master W-IAP

| Edit Access Poin                                                                                                    | t d8:c7:c8:c4:00:ef                                          | <u>Help</u> |
|----------------------------------------------------------------------------------------------------|--------------------------------------------------------------|-------------|
| General Radio Upli                                                                                                   | nk                                                           |             |
| Name:<br>Preferred master:<br>IP address for Acce<br>IP address for Acce<br>Get IP address for<br>Specify statically | d8:c7:c8:c4:00:ef<br>Enabled<br>ss Point:<br>rom DHCP server |             |
|                                                                                                    |                                                              | OK Cancel   |

### 4. Click OK.

In the CLI

To provision a W-IAP as a master W-IAP:

(Instant AP) # iap-master

To verify if the W-IAP is provisioned as master IAP:

(Instant AP) # show ap-env Antenna Type:Internal

# Adding a W-IAP to the Network

To add a W-IAP to the Instant network, assign an IP address. For more information, see Assigning an IP address to the W-IAP on page 35.

After a W-IAP is connected to the network, if the Auto Join Mode feature is enabled, the W-IAP inherits the configuration from the Virtual Controller and is listed in the **Access Points** tab.

If the Auto Join Mode is disabled, perform the following steps to add a W-IAP to the network:

- 1. In the Access Points tab, click the New link. The New Access Point window is displayed.
- 2. In the New Access Point window, enter the MAC address for the new W-IAP.
- 3. Click OK.

# **Removing a W-IAP from the Network**

You can remove a W-IAP from the network only if the Auto Join Mode feature is disabled. To remove a W-IAP from the network:

- 1. In the Access Points tab, click the W-IAP to delete. The x icon is displayed against the W-IAP.
- 2. Click **x** to confirm the deletion.

NOTE

The deleted W-IAPs cannot join the Instant network anymore and no longer are displayed in the Instant UI. However, the master W-IAP details cannot be deleted from the Virtual Controller database. VLAN configuration is required for networks with more devices and broadcast traffic on a WLAN SSID or wired profile. Based on the network type and its requirements, you can configure the VLANs for a WLAN SSID or wired port profile.

For more information on VLAN configuration for a WLAN SSID and wired port profile, see Configuring VLAN Settings for a WLAN SSID Profile on page 97 and Configuring VLAN for a Wired Profile on page 114.

# VLAN Pooling

In a single W-IAP cluster, a large number of clients can be assigned to the same VLAN. Using the same VLAN for multiple clients can lead to a high level of broadcasts in the same subnet. To manage the broadcast traffic, you can partition the network into different subnets and use L3-mobility between those subnets when clients roam. However, if a large number of clients need to be in the same subnet, you can configure VLAN pooling, in which each client is randomly assigned a VLAN from a pool of VLANs on the same SSID. Thus, VLAN pooling allows automatic partitioning of a single broadcast domain of clients into multiple VLANs.

# Uplink VLAN Monitoring and Detection on Upstream Devices

If a client connects to an SSID or wired interface with a VLAN that is not allowed on the upstream device, the client will not be assigned an IP address and thus cannot connect to the Internet. When a client connects to an SSID or a wired interface with VLAN that is not allowed on the upstream device, the Instant UI now displays the following alert message:

| Figure 32 | Uplink | VLAN | Detection |
|-----------|--------|------|-----------|
|-----------|--------|------|-----------|

| Instant-CC:         | 42:39             |                        |   | Alert Details                         |                                                             | ×          |
|---------------------|-------------------|------------------------|---|---------------------------------------|-------------------------------------------------------------|------------|
| Client Alerts       |                   |                        |   | VLAN mismatch be<br>Upstream device c | tween IAP and upstream devi<br>an be upstream switch or rad | ce.<br>ius |
| Timestamp           | MAC address       | Description            | A | server.                               |                                                             |            |
| 2013/11/11 11:50:30 | b4:b6:76:42:6d:05 | Wrong Client VLAN      | e | c:f3:7f:c4:42:ce                      | more                                                        |            |
| 2013/11/11 11:50:30 | b4:b6:76:42:6d:05 | DHCP request timed out | e | ic:f3:7f:c4:42:ce                     | more                                                        |            |

To resolve this issue, ensure that there is no mismatch in the VLAN configuration.

### This chapter provides the following information:

- Configuring Wireless Network Profiles on page 93
- Configuring Fast Roaming for Wireless Clients on page 106
- Editing Status of a WLAN SSID Profile on page 110
- Editing a WLAN SSID Profile on page 110
- Deleting a WLAN SSID Profile on page 111

# **Configuring Wireless Network Profiles**

During start up, a wireless client searches for radio signals or beacon frames that originate from the nearest W-IAP. After locating the W-IAP, the following transactions take place between the client and the W-IAP:

- 1. Authentication The W-IAP communicates with a RADIUS server to validate or authenticate the client.
- 2. Connection After successful authentication, the client establishes a connection with the W-IAP.

# **Network Types**

Instant wireless networks are categorized as:

- Employee network An Employee network is a classic Wi-Fi network. This network type is used by the employees in an organization and it supports passphrase-based or 802.1X based authentication methods. Employees can access the protected data of an enterprise through the employee network after successful authentication. The employee network is selected by default during a network profile configuration.
- Voice network This Voice network type allows you to configure a network profile for devices that provide only voice services such as handsets or applications that require voice traffic prioritization.
- **Guest network** –The Guest wireless network is created for guests, visitors, contractors, and any non-employee users who use the enterprise Wi-Fi network. The Virtual Controller assigns the IP address for the guest clients. captive portal or passphrase based authentication methods can be set for this wireless network. Typically, a guest network is an un-encrypted network. However, you can specify the encryption settings when configuring a guest network.

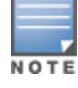

When a client is associated to the Voice network, all data traffic is marked and placed into the high priority queue in QoS (Quality of Service).

### To configure a new wireless network profile, complete the following procedures:

- 1. Configuring WLAN Settings
- 2. Configuring VLAN Settings
- 3. Configuring Security Settings
- 4. Configuring Access Rules for a Network

# Configuring WLAN Settings for an SSID Profile

You can configure WLAN settings using the Instant UI or CLI.

## In the Instant UI

To configure WLAN settings:

1. In the **Networks** tab of the Instant main window, click the **New** link. The **New WLAN** window is displayed. The following figure shows the contents of the **WLAN Settings** tab:

| Figure | 33 | WLAN Settings | Tab |
|--------|----|---------------|-----|
|--------|----|---------------|-----|

| Name & Usage   Name (SSID):   Primary usage: <ul> <li>Employee</li> <li>Voice</li> <li>Guest</li> </ul> Broadcast/Multicast   Broadcast filtering:   Disabled ▼   DTIM interval:   1 beacon ▼   Multicast transmission optimization:   Disabled ▼   Dynamic multicast optimization:   Disabled ▼   DMO channel utilization threshold:   2.4 GHz:   Min:   5 GHz:   Max:   5 GHz:   Min:   Cone   Cone   Disable SID on uplink failure:   Disable SID on uplink failure:   Max clients threshold:   Disable SID on uplink failure:   Max clients threshold:   Disable SID on uplink failure:   Max clients threshold:   Disable SID on uplink failure:   Max clients threshold:   Disable SID on uplink failure:   Max clients threshold:   Disable SID on uplink failure:   Max clients threshold:            | 1 WLAN Settings 2                                                                                                    | VLAN                                                 | 3 Security                                                                                                    | 4                                                                             | Access                   |     |
|----------------------------------------------------------------------------------------------------|----------------------------------------------------------------------------------------------------|------------------------------------------------------|----------------------------------------------------------------------------------------------------|-------------------------------------------------------------------------------|--------------------------|-----|
| Primary usage:                                                                                                    | Name & Usage ·                                                                                                    |                                                      | Bandwidth Limits                                                                                                    |                                                                               |                          | - 1 |
| Broadcast/Multicast       Share       DSCP Mapping         Broadcast filtering:       Disabled ▼       Background WMM:       %         DTIM interval:       1 beacon ▼       Best effort WMM:       %         Dynamic multicast transmission optimization:       Disabled ▼       Video WMM:       %         Dynamic multicast optimization:       Disabled ▼       Voice WMM:       %         DMO channel utilization threshold:       %       Miscellaneous         Transmit Rates       Content filtering:       Disabled ▼         2.4 GHz:       Min:       1 Max:       54 ▼         5 GHz:       Min:       54 ▼       Band:       All         Zone:       Disable       SSID:       Hide       Disable         Zone:       Local probe request       Max clients threshold:       Local probe request | Primary usage:   Employe  Voice  Guest                                                                                                   | e                                                    | Each radio Downstream: Upstream:                                                                                                    | kbp                                                                           | s Per user<br>s Per user |     |
| DMO channel utilization threshold:       %       Miscellaneous         Transmit Rates       Content filtering:       Disabled         2.4 GHz:       Min:       1       Max:       54         5 GHz:       Min:       6       Max:       54       SID:         Zone       Disable       SID:       Hide       Disable         Zone:       Max:       Max:       Max:       Max:       Local probe request                                                                                                    | Broadcast/Multicast<br>Broadcast filtering:<br>DTIM interval:<br>Multicast transmission optimization:<br>Dynamic multicast optimization: | Disabled V<br>1 beacon V<br>Disabled V<br>Disabled V | WMM<br>Background WMM:<br>Best effort WMM:<br>Video WMM:<br>Voice WMM:                                                                                                    | Share           %           %           %           %           %           % | DSCP Mapping             |     |
|                                                                                                    | DMO channel utilization threshold:<br>Transmit Rates<br>2.4 GHz: Min: 1 V Max: 54<br>5 GHz: Min: 6 V Max: 54<br>Zone<br>Zone:            | ▼<br>▼                                               | Miscellaneous<br>Content filtering:<br>Band:<br>Inactivity timeout:<br>SSID:<br>Disable SSID on uplin<br>failure:<br>Max clients threshold:<br>Local probe request<br>threehold: | Di<br>[100<br>] H                                                             | sabled                   | _   |

2. Enter a name that uniquely identifies a wireless network in the Name (SSID) text box.

The SSID Name may contain any special character except for ' and ".

- 3. Based on the type of network profile, select any of the following options under **Primary usage**:
  - Employee
  - Voice

NOTE

- Guest
- 4. Click the **Show advanced options** link. The advanced options for configuration are displayed. Specify the following parameters as required.

## Table 19: WLAN Configuration Parameters

| Parameter                            | Description                                                                                                    |
|--------------------------------------|----------------------------------------------------------------------------------------------------|
| Broadcast filtering                  | <ul> <li>Select any of the following values:</li> <li>All–When set to All, the W-IAP drops all broadcast and multicast frames except DHCP and ARP.</li> <li>ARP–When set to ARP, the W-IAP converts ARP requests to unicast and send frames directly to the associated client.</li> <li>Disabled– When set to Disabled, all broadcast and multicast traffic is forwarded.</li> </ul>                                                                                                    |
| DTIM interval                        | The <b>DTIM interval</b> indicates the delivery traffic indication message (DTIM) period in beacons, which can be configured for every WLAN SSID profile. The DTIM interval determines how often the W-IAP should deliver the buffered broadcast and multicast frames to associated clients in the powersave mode. The default value is 1, which means the client checks for buffered data on the W-IAP at every beacon. You can also configure a higher DTIM value for power saving.                                                                                                    |
| Multicast transmission optimization  | Select <b>Enabled</b> if you want the W-IAP to select the optimal rate for sending broadcast and multicast frames based on the lowest of unicast rates across all associated clients. When this option is enabled, multicast traffic can be sent at up to 24 Mbps. The default rate for sending frames for 2.4 GHz is 1 Mbps and 5.0 GHz is 6 Mbps. This option is disabled by default.                                                                                                    |
| Dynamic multicast<br>optimization    | Select <b>Enabled</b> to allow W-IAP to convert multicast streams into unicast streams over the wireless link. Enabling Dynamic Multicast Optimization (DMO) enhances the quality and reliability of streaming video, while preserving the bandwidth available to the non-video clients.<br><b>NOTE:</b> When you enable DMO on multicast SSID profiles, ensure that the DMO feature is enabled on all SSIDs configured in the same VLAN.                                                                                                    |
| DMO channel<br>utilization threshold | Specify a value to set a threshold for DMO channel utilization. With DMO, the W-IAP converts multicast streams into unicast streams as long as the channel utilization does not exceed this threshold. The default value is 90% and the maximum threshold value is 100%. When the threshold is reached or exceeds the maximum value, the W-IAP sends multicast traffic over the wireless link.                                                                                                    |
| Transmit Rates                       | <ul> <li>Specify the following parameters:</li> <li>2.4 GHz–If the 2.4 GHz band is configured on the W-IAP, specify the minimum and maximum transmission rate. The default value for minimum transmission rate is 1 Mbps and maximum transmission rate is 54 Mbps.</li> <li>5 GHz–If the 5 GHz band is configured on the W-IAP, specify the minimum and maximum transmission rate. The default value for minimum transmission rate is 6 Mbps and maximum transmission rate is 54 Mbps.</li> </ul>                                                                                                    |
| Zone                                 | <ul> <li>Specify the zone for the SSID. When the zone is defined in SSID profile and if the same zone is defined on a W-IAP, the SSID is created on that W-IAP. For more information on configuring zone details on an IAP, see Configuring Zone Settings on a W-IAP on page 84. The following constraints apply to the zone configuration:</li> <li>A W-IAP can belong to only one zone and only one zone can be configured on an SSID.</li> <li>If an SSID belongs to a zone, all W-IAPs in this zone can broadcast this SSID. If no W-IAP belongs to the zone configured on the SSID, the SSID is not broadcast.</li> <li>If an SSID does not belong to any zone, all W-IAPs can broadcast this SSID.</li> </ul> |
| Bandwidth Limits                     | <ul> <li>Under Bandwidth Limits:</li> <li>Airtime-Select this checkbox to specify an aggregate amount of airtime that all clients in this network can use for sending and receiving data. Specify the airtime percentage.</li> <li>Each radio- Select this checkbox to specify an aggregate amount of throughput that each radio is allowed to provide for the connected clients.</li> <li>Downstream and Upstream-Specify the downstream and upstream rates within a range of 1 to 65535 Kbps for the SSID users. If the assignment is specific for each user, select the Peruser checkbox.</li> </ul>                                                                                                    |

### Table 19: WLAN Configuration Parameters

| Parameter                                       | Description                                                                                                    |
|-------------------------------------------------|----------------------------------------------------------------------------------------------------|
| Wi-Fi Multimedia<br>(WMM) traffic<br>management | <ul> <li>Configure the following options for WMM traffic management. WMM supports voice, video, best effort, and background access categories. To allocate bandwidth for the following types of traffic, specify a percentage value under Share. To configure DSCP mapping, specify a value under DSCP Mapping.</li> <li>Background WMM: For background traffic such as file downloads or print jobs.</li> <li>Best effort WMM – For best effort traffic such as traffic from legacy devices or traffic from applications or devices that do not support QoS.</li> <li>Video WMM – For video traffic generated from video streaming.</li> <li>Voice WMM – For voice traffic generated from the incoming and outgoing voice communication.</li> <li>For more information on WMM traffic and DSCP mapping, see Wi-Fi Multimedia Traffic Management on page 251</li> </ul> |
| Content filtering                               | Select <b>Enabled</b> to route all DNS requests for the non-corporate domains to OpenDNS on this network.                                                                                                    |
| Band                                            | Select a value to specify the band at which the network transmits radio signals. You can set the band to <b>2.4 GHz</b> , <b>5 GHz</b> , or <b>All</b> . The <b>All</b> option is selected by default.                                                                                                    |
| Inactivity timeout                              | Specify an interval for session timeout in seconds, minutes or hours. If a client session is inactive for the specified duration, the session expires and the users are required to log in again. You can specify a value within the range of 60-86400 seconds or up to 24 hours for a client session. The default value is 1000 seconds.                                                                                                    |
| Hide SSID                                       | Select this checkbox if you do not want the SSID (network name) to be visible to users.                                                                                                    |
| Disable SSID                                    | Select this checkbox if you want to disable the SSID. On selecting this, the SSID will be disabled, but will not be removed from the network. By default, all SSIDs are enabled.                                                                                                    |
| Can be used without<br>Uplink                   | Select the checkbox if you do not want to SSID profile to use uplink.                                                                                                    |
| Max clients threshold                           | Specify the maximum number of clients that can be configured for each BSSID on a WLAN.<br>You can specify a value within the range of 0 to 255. The default value is 64.                                                                                                    |
| Local probe request threshold                   | Specify a threshold value to limit the number of incoming probe requests. When a client sends a broadcast probe request frame to search for all available SSIDs, this option controls system response for this network profile and ignores probe requests if required. You can specify a Received signal strength indication (RSSI) value within range of 0 to 100 dB.                                                                                                    |

 Click Next to configure VLAN settings. For more information, see Configuring VLAN Settings for a WLAN SSID Profile on page 97.

### In the CLI

To configure WLAN settings for an SSID profile:

```
(Instant AP) (config) # wlan ssid-profile <name>
(Instant AP) (SSID Profile <name>) # essid <ESSID-name>
(Instant AP) (SSID Profile <name>) # type {<Employee>|<Voice>| <Guest>}
(Instant AP) (SSID Profile <name>) # broadcast-filter <type>
(Instant AP) (SSID Profile <name>) # dtim-period <number-of-beacons>
(Instant AP) (SSID Profile <name>) # multicast-rate-optimization
(Instant AP) (SSID Profile <name>) # dynamic-multicast-optimization
(Instant AP) (SSID Profile <name>) # dmo-channel-utilization-threshold
(Instant AP) (SSID Profile <name>) # a-max-tx-rate <rate>
(Instant AP) (SSID Profile <name>) # a-min-tx-rate <rate>
(Instant AP) (SSID Profile <name>) # g-max-tx-rate <rate>
(Instant AP) (SSID Profile <name>) # g-min-tx-rate <rate>
```

```
(Instant AP) (SSID Profile <name>) # zone <zone>
(Instant AP) (SSID Profile <name>) # bandwidth-limit <limit>
(Instant AP) (SSID Profile <name>) # per-user-bandwidth-limit <limit>
(Instant AP) (SSID Profile <name>) # air-time-limit <limit>
(Instant AP) (SSID Profile <name>) # wmm-background-dscp <dscp>
(Instant AP) (SSID Profile <name>) # wmm-background-share <share>
(Instant AP) (SSID Profile <name>) # wmm-best-effort-dscp <dscp>
(Instant AP) (SSID Profile <name>) # wmm-best-effort-share <share>
(Instant AP) (SSID Profile <name>) # wmm-video-dscp <dscp>
(Instant AP)(SSID Profile <name>) # wmm-video-share <share>
(Instant AP) (SSID Profile <name>) # wmm-voice-dscp <dscp>
(Instant AP) (SSID Profile <name>) # wmm-voice-share <share>
(Instant AP) (SSID Profile <name>) # rf-band {<2.4>|<5.0>|<all>}
(Instant AP) (SSID Profile <name>) # content-filtering
(Instant AP) (SSID Profile <name>) # hide-ssid
(Instant AP) (SSID Profile <name>) # inactivity-timeout <interval>
(Instant AP) (SSID Profile <name>) # work-without-uplink
(Instant AP) (SSID Profile <name>) # local-probe-req-thresh <threshold>
(Instant AP) (SSID Profile <name>) # max-clients-threshold <number-of-clients>
(Instant AP) (SSID Profile <name>) # end
(Instant AP) # commit apply
```

# Configuring VLAN Settings for a WLAN SSID Profile

If you are creating a new SSID profile, complete the WLAN Settings procedure before configuring VLAN. For more information, see Configuring WLAN Settings for an SSID Profile on page 93.

You can configure VLAN settings for an SSID profile using the Instant UI or CLI.

### In the Instant UI

To configure VLAN settings for an SSID:

1. In the VLAN tab of the New WLAN window. The VLAN tab contents are displayed.

| Figure | 34 | VLAN | Tab |
|--------|----|------|-----|
|--------|----|------|-----|

| Ne | ew WLAN                 |         |                    |       |       |   |               | <u>Help</u> |
|----|-------------------------|---------|--------------------|-------|-------|---|---------------|-------------|
| 1  | WLAN Settings           | 2       | VLAN               | 3 Sec | irity | 4 | Access        |             |
| С  | lient IP & VLAN As      | signmen | t                  |       |       |   |               |             |
|    |                         |         |                    |       |       |   |               |             |
|    | Client IP assignment:   | Virtual | Controller assigne | d     |       |   |               |             |
|    |                         | Networ  | k assigned         |       |       |   |               |             |
|    | Client VLAN assignment: | Default |                    |       |       |   |               |             |
|    |                         | Static  |                    |       |       |   |               |             |
|    |                         | Oynam   | ic                 |       |       |   |               |             |
|    | VLAN Assignment Rules   |         |                    |       |       |   |               |             |
|    | Default VLAN: 1         |         |                    |       |       |   |               |             |
|    |                         |         |                    |       |       |   |               |             |
|    |                         |         |                    |       |       |   |               |             |
|    | New Edit Delete         |         |                    |       |       |   |               |             |
|    |                         |         |                    |       |       |   |               |             |
|    |                         |         |                    |       |       |   |               |             |
|    |                         |         |                    |       |       |   |               |             |
|    |                         |         |                    |       |       |   |               |             |
|    |                         |         |                    |       |       |   |               |             |
|    |                         |         |                    |       |       |   |               |             |
|    |                         |         |                    |       |       |   |               |             |
|    |                         |         |                    |       |       |   | Back Next Can | cel         |
| _  |                         |         |                    |       |       |   |               |             |

- 2. Select any for the following options for Client IP assignment:
  - Virtual Controller assigned—On selecting this option, the client obtains the IP address from the Virtual Controller.
  - Network assigned-On selecting this option, the IP address is obtained from the network.
- 3. Based on the type client IP assignment mode selected, you can configure the VLAN assignment for clients as described in the following table:

Table 20: IP and VLAN Assignment for WLAN SSID Clients

| Client IP Assignment        | Client VLAN Assignment                                                                                                    |  |  |  |  |
|-----------------------------|----------------------------------------------------------------------------------------------------|--|--|--|--|
| Virtual Controller assigned | If the <b>Virtual Controller assigned</b> is selected for client IP assignment, the Virtual Controller creates a private subnet and VLAN on the W-IAP for the wireless clients. The network address translation for all client traffic that goes out of this interface is carried out at the source. This setup eliminates the need for complex VLAN and IP address management for a multi-site wireless network.                                                                                                    |  |  |  |  |
|                             | On selecting this option, the following client VLAN assignment options are displayed:                                                                                                    |  |  |  |  |
|                             | <ul> <li>Default: When selected, the default VLAN as determined by the Virtual Controller is assigned for clients.</li> <li>Custom: When selected, you can specify a custom VLAN assignment option. You can select an existing DHCP scope for client IP and VLAN assignment or you can create a new DHCP scope by selecting New. For more information on DHCP scopes, see Configuring DHCP Scopes on page 201.</li> </ul>                                                                                                    |  |  |  |  |
| Network assigned            | <ul> <li>If the Network assigned is selected, you can specify any of the following options for the Client VLAN assignment.</li> <li>Default- On selecting this option, the client obtains the IP address in the same subnet as the W-IAPs. By default, the client VLAN is assigned to the native VLAN on the wired network.</li> <li>Static- On selecting this option, you need to specify a single VLAN, a comma separated list of VLANS, or a range of VLANs for all clients on this network. Select this option for configuring VLAN pooling.</li> <li>Dynamic- On selecting this option, you can assign the VLANs dynamically from a Dynamic Host Configuration Protocol (DHCP) server. To create VLAN assignment rules, click New to assign the user to a VLAN. In the New VLAN Assignment Rule window, enter the following information:</li> <li>Attribute- Select an attribute returned by the RADIUS server during authentication.</li> <li>Operator- Select an operator for matching the string.</li> <li>String- Enter the string to match</li> <li>VLAN- Enter the VLAN to be assigned.</li> </ul> |  |  |  |  |

4. Click **Next** to configure security settings for the employee network. For more information, see Configuring Security Settings for a WLAN SSID Profile on page 99.

### In the CLI

To manually assign VLANs for WLAN SSID users:

```
(Instant AP) (config) # wlan ssid-profile <name>
(Instant AP) (SSID Profile <name>) # vlan <vlan-ID>
(Instant AP) (SSID Profile <name>) # end
(Instant AP) # commit apply
```

### To enforce DHCP-based VLAN assignment:

```
(Instant AP) (config) # wlan ssid-profile <name>
(Instant AP) (SSID Profile <name>) # enforce-dhcp
(Instant AP) (SSID Profile <name>) # end
```

### To create a new VLAN assignment rule:

```
(Instant AP)(config)# wlan ssid-profile <name>
(Instant AP)(SSID Profile <name>)# set-vlan <attribute> {{contains|ends-with|equals|matches-
regular-expression|not-equals|starts-with} <operand> <vlan>|value-of}
(Instant AP)(SSID Profile <name>)# end
(Instant AP)# commit apply
```

# Configuring Security Settings for a WLAN SSID Profile

The following procedures are described in this section:

Configuring Security Settings for an Employee or Voice Network on page 99

For information on guest network configuration, see Captive Portal for Guest Access.

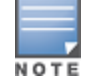

If you are creating a new SSID profile, configure the WLAN and VLAN settings before defining security settings. For more information, see Configuring WLAN Settings for an SSID Profile on page 93 and Configuring VLAN Settings for a WLAN SSID Profile on page 97.

## Configuring Security Settings for an Employee or Voice Network

You can configure security settings for an employee or voice network by using the Instant UI or CLI.

In the Instant UI

To configure security settings for an employee or voice network:

- 1. In the **Security** tab, specify any of the following types of security levels by moving the slider to a desired level:
  - Enterprise—On selecting enterprise security level, the authentication options applicable to the enterprise network are displayed.
  - Personal On selecting personal security level, the authentication options applicable to the personalized network are displayed.
  - Open—On selecting Open security level, the authentication options applicable to an open network are displayed:

The default security setting for a network profile is **Personal**.

The following figures show the configuration options for Enterprise, Personal, and Open security settings:

Figure 35 Security Tab: Enterprise

| New WLAN                   |                                                                                                    |                                                                                                    | <u>Help</u> |
|----------------------------|----------------------------------------------------------------------------------------------------|----------------------------------------------------------------------------------------------------|-------------|
| 1 WLAN Settings            | 2 VLAN                                                                                                    | 3 Security 4 Access                                                                                                    |             |
| Security Level             |                                                                                                    |                                                                                                    |             |
| More<br>Secure<br>Personal | Key management:<br>Termination:<br>Authentication server 1:<br>Reauth interval:<br>MAC authentication:                                           | WPA-2. Enterprise       Disabled       InternalServer       0       min.       0       Perform MAC authentication before 802.1X       MAC authentication fail-thru |             |
| Less<br>Secure             | Internal server:<br>Internal server:<br>Blacklisting:<br><b>Fast Roaming</b><br>Opportunistic Key Caching(OK<br>802.11r:<br>802.11k:<br>802.11v: | No users Users<br>Default certificate<br>Disabled •<br>(C): Ø                                                                                                    |             |
|                            |                                                                                                    | Back Next                                                                                                    | Cancel      |

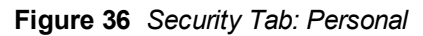

| lew WLAN       |                     |                   |          | <u>Help</u> |
|----------------|---------------------|-------------------|----------|-------------|
| WLAN Settings  | 2 VLAN              | 3 Security        | 4 Access |             |
| Security Level |                     |                   |          |             |
| More<br>Secure | Key management:     | WPA-2 Personal    |          |             |
| 1              | Passphrase format:  | 8-63 chars        |          |             |
| Enterprise     | Passphrase:         | •••••             |          |             |
|                | Retype              | •••••             |          |             |
| Personal       | MAC authentication: | Disabled 🔻        |          |             |
| Open           | Blacklisting:       | Disabled <b>v</b> |          |             |
|                | Fast Roaming        |                   |          |             |
| -              | 802.11r:            |                   |          |             |
| Less<br>Secure | 802.11k:            |                   |          |             |
|                | 802.11v:            |                   |          |             |
|                |                     |                   |          |             |
|                |                     |                   |          |             |
|                |                     |                   |          |             |
|                |                     |                   |          |             |
|                |                     |                   |          |             |
|                |                     |                   |          |             |
|                |                     |                   |          |             |
|                |                     |                   |          |             |
|                |                     |                   |          |             |
|                |                     |                   |          |             |
|                |                     |                   |          |             |

Figure 37 Security Tab: Open

| New WLAN        |                     |            | Help             |
|-----------------|---------------------|------------|------------------|
| 1 WLAN Settings | 2 VLAN              | 3 Security | 4 Access         |
| Security Level  |                     |            |                  |
|                 | 1                   |            |                  |
| Secure          | Encryption:         | None       |                  |
| 1               | MAC authentication: | Disabled 🔻 |                  |
| Enterprise      | Blacklisting:       | Disabled • |                  |
|                 | Fast Roaming        |            |                  |
| Personal        | 802.11r:            |            |                  |
|                 | 802.11k:            |            |                  |
| o- Open         | 802.11v:            |            |                  |
|                 |                     |            |                  |
| Less            |                     |            |                  |
| Secure          |                     |            |                  |
|                 |                     |            |                  |
|                 |                     |            |                  |
|                 |                     |            |                  |
|                 |                     |            |                  |
|                 |                     |            |                  |
|                 |                     |            |                  |
|                 |                     |            |                  |
|                 |                     |            |                  |
|                 |                     |            |                  |
|                 |                     |            |                  |
|                 |                     |            | Back Next Cancel |
|                 |                     |            |                  |

2. Based on the security level specified, specify the following parameters:

| Table 2 | 21: Ca | onfiguration | Parameters | for WI AN | l Security | Settinas | in an Fmn | lovee or l | Voice I | Vetwork  |
|---------|--------|--------------|------------|-----------|------------|----------|-----------|------------|---------|----------|
| I GOIO  |        | ormgaration  | aramotoro  |           | coounty    | Coungo   | in an Emp | 10,000     | 0.001   | 10111011 |

| Parameter                                                    | Description                                                                                                    | Security Level<br>Type                                                                                                    |  |  |
|--------------------------------------------------------------|----------------------------------------------------------------------------------------------------|----------------------------------------------------------------------------------------------------|--|--|
| Key<br>Management                                            | <ul> <li>For Enterprise security level, select any of the following options from the Key management drop-down list:</li> <li>WPA-2 Enterprise</li> <li>Both (WPA-2 &amp; WPA)</li> <li>WPA Enterprise</li> <li>Dynamic WEP with 802.1X – If you do not want to use a session key from the RADIUS Server to derive pair wise unicast keys, set Session Key for LEAP to Enabled. This is required for old printers that use dynamic WEP through Lightweight Extensible Authentication Protocol (LEAP) authentication. The Session Key for LEAP feature is Disabled by default.</li> </ul>                                                                                                    | Applicable to<br>Enterprise and<br>Personal security<br>levels only.<br>For the Open<br>security level, no<br>encryption settings<br>are required. |  |  |
|                                                              | <ul> <li>For Personal security level, select an encryption key from the Key management drop-down list.</li> <li>For WPA-2 Personal, WPA Personal, and Both (WPA-2&amp;WPA) keys, specify the following parameters:</li> </ul>                                                                                                    |                                                                                                    |  |  |
|                                                              | <ol> <li>Passphrase format: Select a passphrase format from the<br/>Passphrase format drop-down list. The options are<br/>available are 8-63 alphanumeric characters and 64<br/>hexadecimal characters.</li> <li>Enter a passphrase in the Passphrase text box and<br/>reconfirm.</li> <li>NOTE: The Passphrase may contain any special character<br/>except for ".</li> </ol>                                                                                                    |                                                                                                    |  |  |
|                                                              | <ul> <li>For Static WEP, specify the following parameters:         <ol> <li>Select an appropriate value for WEP key size from the WEP key size drop-down list. You can specify 64-bit or 128-bit.</li> <li>Select an appropriate value for Tx key from the Tx Key drop-down list. You can specify 1, 2, 3, or 4.</li> <li>Enter an appropriate WEP key and reconfirm.</li> </ol> </li> </ul>                                                                                                    |                                                                                                    |  |  |
| Termination                                                  | To terminate the EAP portion of 802.1X authentication on the W-IAP instead<br>of the RADIUS server, set <b>Termination</b> to <b>Enabled</b> .<br>Enabling <b>Termination</b> can reduce network traffic to the external RADIUS<br>server by terminating the authorization protocol on the W-IAP. By default,<br>for 802.1X authorization, the client conducts an EAP exchange with the<br>RADIUS server, and the W-IAP acts as a relay for this exchange.<br>When <b>Termination</b> is enabled, the W-IAP by itself acts as an authentication<br>server and terminates the outer layers of the EAP protocol, only relaying the<br>innermost layer to the external RADIUS server. It can also<br>reduce the number of exchange packets between the W-IAP and<br>authentication server.<br><b>NOTE:</b> Instant supports the configuration of primary and backup<br>authentication servers in an EAP termination enabled SSID.<br><b>NOTE:</b> If you are using LDAP for authentication, ensure that AP termination<br>is configured to support EAP. | Enterprise security<br>level                                                                                                    |  |  |
| Authentication<br>server 1 and<br>Authentication<br>server 2 | <ul> <li>Select any of the following options from the Authentication server 1 drop-down list:</li> <li>Select an authentication server from the list if an external servers are already configured.</li> <li>Select New to configure any of the following servers as an external server:</li> </ul>                                                                                                    | Enterprise,<br>Personal, and Open<br>security levels.                                                                                              |  |  |

|  | Table 21 | Configuration | Parameters | for WLAN S | Security Settin | as in an Em | ployee or \ | Voice Network |
|--|----------|---------------|------------|------------|-----------------|-------------|-------------|---------------|
|--|----------|---------------|------------|------------|-----------------|-------------|-------------|---------------|

| Parameter                       | Description                                                                                                    | Security Level<br>Type                                |  |
|---------------------------------|----------------------------------------------------------------------------------------------------|-------------------------------------------------------|--|
|                                 | <ul> <li>RADIUS Server</li> <li>LDAP Server</li> <li>CPPM Server for AirGroup CoA</li> <li>For information on configuring external servers, see Configuring an External Server for Authentication on page 157.</li> <li>To use an internal server, select Internal server and add the clients that are required to authenticate with the internal RADIUS server. Click the Users link to add the users. For information on adding a user, see Managing W-IAP Users on page 140.</li> <li>If an external server is selected, you can also configure another authentication server.</li> </ul>                                                                                                    |                                                       |  |
| Load balancing                  | Set this to <b>Enabled</b> if you are using two RADIUS authentication servers, so that the load across the two RADIUS servers is balanced. For more information on the dynamic load balancing mechanism, see Dynamic Load Balancing between Two Authentication Servers on page 154.                                                                                                    | Enterprise,<br>Personal, and Open<br>security levels. |  |
| Reauth interval                 | Specify a value for <b>Reauth interval</b> . When set to a value greater than zero, APs periodically reauthenticate all associated and authenticated clients.                                                                                                    | Enterprise,<br>Personal, and Open<br>security levels. |  |
| Blacklisting                    | To enable blacklisting of the clients with a specific number of authentication failures, select <b>Enabled</b> from the <b>Blacklisting</b> drop-down list and specify a value for <b>Max authentication failures</b> . The users who fail to authenticate the number of times specified in <b>Max authentication failures</b> field are dynamically blacklisted.                                                                                                    | Enterprise,<br>Personal, and Open<br>security levels. |  |
| Accounting                      | To enable accounting, select <b>Enabled</b> from the <b>Accounting</b> drop-down list.<br>On setting this option to <b>Enabled</b> , APs post accounting information to the<br>RADIUS server at the specified <b>Accounting interval</b> .                                                                                                    | Enterprise,<br>Personal, and Open<br>security levels. |  |
| Authentication<br>survivability | To enable authentication survivability, set <b>Authentication survivability</b> to<br><b>Enabled</b> . Specify a value in hours for <b>Cache timeout (global)</b> to set the<br>duration after which the authenticated credentials in the cache must expire.<br>When the cache expires, the clients are required to authenticate again. You<br>can specify a value within range of 1 to 99 hours and the default value is 24<br>hours.<br><b>NOTE:</b> The authentication survivability feature requires ClearPass Policy<br>Manager 6.0.2 or later, and is available only when the <b>New</b> server option is<br>selected authentication. On setting this parameter to <b>Enabled</b> , Instant<br>authenticates the previously connected clients using EAP-PEAP<br>authentication even when connectivity to ClearPass Policy Manager is<br>temporarily lost. The Authentication survivability feature is not applicable<br>when a RADIUS server is configured as an internal server. | Enterprise security<br>level                          |  |
| MAC<br>authentication           | <ul> <li>To enable MAC address based authentication for Personal and Open security levels, set MAC authentication to Enabled.</li> <li>For Enterprise security level, the following options are available:</li> <li>Perform MAC authentication before 802.1X – Select this checkbox to use 802.1X authentication only when the MAC authentication is successful.</li> <li>MAC authentication fail-thru – On selecting this checkbox, the 802.1X authentication is attempted when the MAC authentication fails.</li> </ul>                                                                                                    | Enterprise,<br>Personal, and Open<br>security levels. |  |

| Table 21. Configuration rata fields for VILAN Security Settings in an Employee of Voice Networ | Table 21: | Configuration | Parameters | for WLAN S | Security Setting | s in an Emplo | ovee or Voice | Network |
|------------------------------------------------------------------------------------------------|-----------|---------------|------------|------------|------------------|---------------|---------------|---------|
|------------------------------------------------------------------------------------------------|-----------|---------------|------------|------------|------------------|---------------|---------------|---------|

| Parameter              | Description                                                                                                    | Security Level<br>Type                                                                                                    |
|------------------------|----------------------------------------------------------------------------------------------------|----------------------------------------------------------------------------------------------------|
| Delimiter<br>character | Specify a character ( for example, colon or dash) as a delimiter for the MAC address string. When configured, the W-IAP will use the delimiter in the MAC authentication request. For example, if you specify the colon as a delimiter, MAC addresses in the xx:xx:xx:xx format are used. If the delimiter is not specified, the MAC address in the xxxxxxxx format is used.<br>This option is available only when MAC authentication is enabled.                                                                                                    | Enterprise,<br>Personal, and Open<br>security levels.                                                                                            |
| Uppercase<br>support   | Set to <b>Enabled</b> to allow the W-IAP to use uppercase letters in MAC address string for MAC authentication.<br>This option is available only if MAC authentication is enabled.                                                                                                    | Enterprise,<br>Personal, and Open<br>security levels.                                                                                            |
| Upload<br>Certificate  | Click <b>Upload Certificate</b> and browse to upload a certificate file for the internal server. For more information on certificates, see Uploading Certificates on page 173.                                                                                                    | Enterprise,<br>Personal, and Open<br>security levels                                                                                             |
| Fast Roaming           | <ul> <li>You can configure the following fast roaming options for the WLAN SSID:</li> <li>Opportunistic Key Caching: When WPA-2 Enterprise and Both (WPA2-WPA) encryption types are selected and if 802.1x authentication method is configured, the Opportunistic Key Caching (OKC) is enabled by default. If OKC is enabled, a cached pairwise master key (PMK) is used when the client roams to a new AP. This allows faster roaming of clients without the need for a complete 802.1x authentication.</li> <li>802.11r: Selecting this checkbox enables fast BSS transition. The Fast BSS Transition mechanism minimizes the delay when a client transitions from one BSS to another within the same cluster.</li> <li>802.11k: Selecting this checkbox enables 802.11k roaming on the SSID profile. The 802.11k protocol enables W-IAPs and clients to dynamically measure the available radio resources. When 802.11k is enabled, W-IAPs and clients send neighbor reports, beacon reports, and link measurement reports to each other.</li> <li>802.11v: Selecting this checkbox enables 802.11v based BSS transition.802.11v standard defines mechanisms for wireless network management enhancements and BSS transition management. It allows the client devices to exchange information about the network topology and RF environment. The BSS transition management mechanism enables an AP to request a voice client to transition to a specific AP, or suggest a set of preferred APs to a voice client, due to network load balancing or BSS termination. It also helps the voice client identify the best AP to transition to as they roam.</li> </ul> | Enterprise,<br>Personal, and Open<br>security levels.<br>NOTE: OKC<br>roaming can be<br>configured only for<br>the Enterprise<br>security level. |

 Click Next to configure access rules. For more information, see Configuring Access Rules for a WLAN SSID Profile on page 104.

### In the CLI

To configure enterprise security settings for the employee and voice users of a WLAN SSID profile:

```
(Instant AP) (config) # wlan ssid-profile <name>
(Instant AP) (SSID Profile <name>) # opmode {wpa2-aes|wpa-tkip,wpa2-aes|wpa-psk-tkip,wpa2-psk-
aes|dynamic-wep}
(Instant AP) (SSID Profile <name>) # leap-use-session-key
(Instant AP) (SSID Profile <name>) # termination
(Instant AP) (SSID Profile <name>) # auth-server <server-name>
(Instant AP) (SSID Profile <name>) # external-server
(Instant AP) (SSID Profile <name>) # server-load-balancing
```

```
(Instant AP) (SSID Profile <name>) # blacklist
(Instant AP) (SSID Profile <name>) # mac-authentication
(Instant AP) (SSID Profile <name>) # 12-auth-failthrough
(Instant AP) (SSID Profile <name>) # auth-survivability
(Instant AP) (SSID Profile <name>) # radius-accounting
(Instant AP) (SSID Profile <name>) # radius-accounting-mode {user-association| user-
authentication }
(Instant AP) (SSID Profile <name>) # radius-interim-accounting-interval <minutes>
(Instant AP) (SSID Profile <name>) # radius-reauth-interval <minutes>
(Instant AP) (SSID Profile <name>) # max-authentication-failures <number>
(Instant AP) (SSID Profile <name>) # no okc-disable
(Instant AP) (SSID Profile <name>) # dot11r
(Instant AP) (SSID Profile <name>) # dot11k
(Instant AP) (SSID Profile <name>) # dot11v
(Instant AP) (SSID Profile <name>) # exit
(Instant AP) (config) # auth-survivability cache-time-out
(Instant AP) (config) # end
(Instant AP) # commit apply
```

To configure personal security settings for the employee and voice users of a WLAN SSID profile:

```
(Instant AP) (config) # wlan ssid-profile <name>
(Instant AP) (SSID Profile <name>) # opmode {wpa2-psk-aes|wpa-tkip| wpa-psk-tkip|wpa-psk-
tkip,wpa2-psk-aes| static-wep}
(Instant AP) (SSID Profile <name>) # mac-authentication
(Instant AP) (SSID Profile <name>) # auth-server <server-name>
(Instant AP) (SSID Profile <name>) # external-server
(Instant AP) (SSID Profile <name>) # server-load-balancing
(Instant AP) (SSID Profile <name>) # blacklist
(Instant AP) (SSID Profile <name>) # max-authentication-failures <number>
(Instant AP) (SSID Profile <name>) # radius-accounting
(Instant AP) (SSID Profile <name>) # radius-accounting-mode {user-association|user-
authentication }
(Instant AP) (SSID Profile <name>) # radius-interim-accounting-interval <minutes>
(Instant AP) (SSID Profile <name>) # radius-reauth-interval <minutes>
(Instant AP) (SSID Profile <name>) # end
(Instant AP) # commit apply
```

To configure open security settings for employee and voice users of a WLAN SSID profile:

```
(Instant AP) (config) # wlan ssid-profile <name>
(Instant AP) (SSID Profile <name>) # opmode opensystem
(Instant AP) (SSID Profile <name>) # mac-authentication
(Instant AP) (SSID Profile <name># auth-server <server-name>
(Instant AP) (SSID Profile <name># external-server
(Instant AP) (SSID Profile <name># server-load-balancing
(Instant AP) (SSID Profile <name># blacklist
(Instant AP) (SSID Profile <name># max-authentication-failures <number>
(Instant AP) (SSID Profile <name># radius-accounting
(Instant AP) (SSID Profile <name># radius-accounting-mode {user-association|user-
authentication}
(Instant AP) (SSID Profile <name># radius-interim-accounting-interval <minutes>
(Instant AP) (SSID Profile <name># radius-reauth-interval <minutes>
(Instant AP) (SSID Profile <name># radius-reauth-interval <minutes>
(Instant AP) (SSID Profile <name># radius-reauth-interval <minutes>
(Instant AP) (SSID Profile <name># end
(Instant AP) (SSID Profile <name># end
```

## Configuring Access Rules for a WLAN SSID Profile

This section describes the procedure for configuring security settings for employee and voice network only. For information on guest network configuration, see Captive Portal for Guest Access.

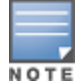

If you are creating a new SSID profile, complete the WLAN Settings and configure VLAN and security parameters,

before defining access rules. For more information, see Configuring WLAN Settings for an SSID Profile on page 93, Configuring VLAN Settings for a WLAN SSID Profile on page 97, and Configuring Security Settings for a WLAN SSID Profile on page 99.

You can configure up to 128 access rules for an employee, voice, or guest network using the Instant UI or CLI.

### In the Instant UI

To configure access rules for an employee or voice network:

- 1. In the Access Rules tab, set slider to any of the following types of access control:
  - Unrestricted Select this to set unrestricted access to the network.
  - Network-based Set the slider to Network-based to set common rules for all users in a network. The Allow
    any to all destinations access rule is enabled by default. This rule allows traffic to all destinations. To define
    an access rule:
    - a. Click New.
    - b. Select appropriate options in the New Rule window.
    - c. Click OK.
  - Role-based Select Role-based to enable access based on user roles. For role-based access control:
    - Create a user role if required. For more information, see Configuring User Roles.
    - Create access rules for a specific user role. For more information, see Configuring Access Rules for Network Services on page 177. You can also configure an access rule to enforce captive portal authentication for an SSID that is configured to use 802.1X authentication method. For more information, see Configuring Captive Portal Roles for an SSID on page 135.
    - Create a role assignment rule. For more information, see Configuring Derivation Rules on page 192.
- 2. Click Finish.

### In the CLI

### To configure access control rules for a WLAN SSID:

```
(Instant AP)(config) # wlan access-rule <name>
(Instant AP)(Access Rule <name>) # rule <dest> <mask> <match> {<protocol> <start-port> <end-
port> {permit|deny|src-nat|dst-nat{<IP-address> <port>| <port>}}| app <app> {permit| deny}|
appcategory <appgrp>| webcategory <webgrp> {permit| deny}| webreputation <webrep>
[<option1...option9>]
(Instant AP)(Access Rule <name>) # end
(Instant AP)# commit apply
```

#### To configure access control based on the SSID:

```
(Instant AP) (config) # wlan ssid-profile <name>
(Instant AP) (SSID Profile <name>) # set-role-by-ssid
(Instant AP) (SSID Profile <name>) # end
(Instant AP) # commit apply
```

### To configure role assignment rules:

```
(Instant AP) (config) # wlan ssid-profile <name>
(Instant AP) (SSID Profile <name>) # set-role <attribute>{{equals|not-equals|starts-with|ends-
with|contains|matches-regular-expression}<operator><role>|value-of}
(Instant AP) (SSID Profile <name>) # end
(Instant AP) # commit apply
```

#### To configure a pre-authentication role:

(Instant AP) (config) # wlan ssid-profile <name> (Instant AP) (SSID Profile <name>) # set-role-pre-auth <pre-authentication-role> (Instant AP) (SSID Profile <name>) # end (Instant AP) # commit apply

#### To configure machine and user authentication roles

```
(Instant AP)(config)# wlan ssid-profile <name>
(Instant AP)(SSID Profile <name>)# set-role-machine-auth <machine-authentication-only>
(Instant AP)(SSID Profile <name>)# end
(Instant AP)# commit apply
```

#### To configure unrestricted access:

(Instant AP) (config) # wlan ssid-profile <name> (Instant AP) (SSID Profile <name>) # set-role-unrestricted (Instant AP) (SSID Profile <name>) # end (Instant AP) # commit apply

#### Example

The following example configures access rules for the wireless network:

```
(Instant AP) (config) # wlan access-rule WirelessRule
(Instant AP) (Access Rule "WirelessRule") # rule 192.0.2.2 255.255.255.0 match 6 4343 4343 log
classify-media
(Instant AP) (Access Rule "WirelessRule") # rule any any match app deny throttle-downstream 256
throttle-up 256
(Instant AP) (Access Rule "WirelessRule") # rule any any match appcategory collaboration permit
(Instant AP) (Access Rule "WirelessRule") # rule any any match webcategory gambling deny
(Instant AP) (Access Rule "WirelessRule") # rule any any match webcategory training-and-tools
permit
(Instant AP) (Access Rule "WirelessRule") # rule any match webreputation well-known-sites
permit
(Instant AP) (Access Rule "WirelessRule") # rule any any match webreputation safe-sites permit
(Instant AP) (Access Rule "WirelessRule") # rule any any match webreputation benign-sites permit
(Instant AP) (Access Rule "WirelessRule") # rule any any match webreputation suspicious-sites
denv
(Instant AP) (Access Rule "WirelessRule") # rule any any match webreputation high-risk-sites
deny
(Instant AP) (Access Rule "WirelessRule") # end
(Instant AP) # commit apply
```

# **Configuring Fast Roaming for Wireless Clients**

Instant supports the following features that enable fast roaming of clients:

- Opportunistic Key Caching
- Fast BSS Transition (802.11r Roaming)
- Radio Resource Management (802.11k)
- BSS Transition Management (802.11v)

## **Opportunistic Key Caching**

Instant now supports opportunistic key caching (OKC) based roaming. In the OKC based roaming, the AP stores one pairwise master key (PMK) per client, which is derived from last 802.1x authentication completed by the client in the network. The cached PMK is used when a client roams to a new AP. This allows faster roaming of clients between the W-IAPs in a cluster, without requiring a complete 802.1X authentication.

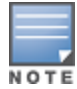

OKC roaming (when configured in the 802.1x Authentication profile) is supported on WPA2 clients. If the wireless client (the 802.1X supplicant) does not support this feature, a complete 802.1X authentication is required whenever a client roams to a new AP.

# Configuring a W-IAP for OKC Roaming

You can enable OKC roaming for WLAN SSID by using Instant UI or CLI.

In the Instant UI

- 1. Navigate to the WLAN wizard (click Network>New or Network> Select the WLAN SSID>edit).
- 2. Click the Security tab.
- 3. Slide to **Enterprise** security level. On selecting a security level, the authentication options applicable to Enterprise network are displayed.

| New WLAN        |                                 | Help                                                                      |
|-----------------|---------------------------------|---------------------------------------------------------------------------|
| 1 WLAN Settings | 2 VLAN                          | 3 Security 4 Access                                                       |
| Security Level  |                                 |                                                                           |
| More<br>Secure  | Key management:                 | WPA-2 Enterprise                                                          |
|                 | Termination:                    | Disabled T                                                                |
| - Enterprise    | Authentication server 1:        | InternalServer T                                                          |
|                 | Reauth interval:                | 0 min. <b>T</b>                                                           |
| Personal        | MAC authentication:             | Perform MAC authentication before 802.1X     MAC authentication fail-thru |
| Open            | Internal server:                | No users Users                                                            |
|                 | Internal server:                | Default certificate Upload certificate                                    |
| Less            | Blacklisting:                   | Disabled                                                                  |
| Secure          | 5 to 1                          | <b>District</b>                                                           |
|                 | Fast Roaming                    |                                                                           |
|                 | Opportunistic Key Caching(OKC): |                                                                           |
|                 | 802.111:                        |                                                                           |
|                 | 802.11v:                        |                                                                           |
|                 | 002.1110.                       |                                                                           |
|                 |                                 |                                                                           |
|                 |                                 |                                                                           |
|                 |                                 |                                                                           |
|                 |                                 |                                                                           |
|                 |                                 |                                                                           |
|                 |                                 |                                                                           |
|                 |                                 | Back Next Cancel                                                          |

- 4. Select the WPA-2 Enterprise or Both (WPA-2 & WPA) option from the Key management drop-down list. When any of these encryption types is selected, **Opportunistic Key Caching** (OKC) is enabled by default.
- 5. Click **Next** and then click **Finish**.

### In the CLI

To disable OKC roaming on a WLAN SSID:

```
(Instant AP) (config) # wlan ssid-profile <name>
(Instant AP) (SSID Profile <name>) # opmode {wpa2-aes|wpa-tkip,wpa-aes,wpa2-tkip,wpa2-aes}
(Instant AP) (SSID Profile <name>) # okc-disable
(Instant AP) (config) # end
(Instant AP) # commit apply
```

To enable OKC roaming on a WLAN SSID:

```
(Instant AP) (config) # wlan ssid-profile <name>
(Instant AP) (SSID Profile <name>) # opmode {wpa2-aes| wpa-tkip,wpa-aes,wpa2-tkip,wpa2-aes}
(Instant AP) (SSID Profile <name>) # no okc-disable
(Instant AP) (config) # end
(Instant AP) # commit apply
```

# Fast BSS Transition (802.11r Roaming)

802.11r is a roaming standard defined by IEEE. When enabled, 802.11r reduces roaming delay by pre-authenticating clients with multiple target APs before a client roams to an AP. With 802.11r implementation, clients pre-authenticate with multiple APs in a cluster.

As part of the 802.11r implementation, Instant supports the Fast BSS Transition protocol. The Fast BSS Transition mechanism reduces client roaming delay when a client transitions from one BSS to another within the same cluster. This minimizes the time required to resume data connectivity when a BSS transition happens.

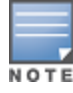

Fast BSS Transition is operational only if the wireless client supports 802.11r standard. If the client does not support 802.11r standard, it falls back to the normal WPA2 authentication method.

## Configuring a W-IAP for 802.11r support

You can configure 802.11r support for a WLAN SSID by using the Instant UI or CLI.

In the Instant UI

- 1. Navigate to the WLAN wizard (click Network>New or Network> Select the WLAN SSID>edit).
- 2. Click the Security tab.
- 3. Under Fast Roaming, select the 802.11r checkbox.
- 4. Click Next and then click Finish.

In the CLI

To enable 802.11r roaming on a WLAN SSID:

```
(Instant AP) (config) # wlan ssid-profile <name>
(Instant AP) (SSID Profile <name>) # dot11r
(Instant AP) (config) # end
(Instant AP) # commit apply
```

### Example

```
(Instant AP) (config) # wlan ssid-profile dot11r-profile
(Instant AP) (SSID Profile "dot11r-profile") # dot11r
(Instant AP) (config) # end
(Instant AP) # commit apply
```

# Radio Resource Management (802.11k)

The 802.11k protocol provides mechanisms for APs and clients to dynamically measure the available radio resources and enables stations to query and manage their radio resources. In an 802.11k enabled network, APs and clients can share radio and link measurement information, neighbor reports, and beacon reports with each other. This allows the WLAN network infrastructural elements and clients to assess resources and make optimal mobility decisions to ensure Quality of Service (QoS) and seamless continuity.

Instant supports the following radio resource management information elements with 802.11k support enabled:

- Power Constraint IE—The power constraint element contains the information necessary to allow a client to determine the local maximum transmit power in the current channel.
- AP Channel Report IE—The AP channel report element contains a list of channels in a regulatory class where a client is likely to find an AP, including the AP transmitting the AP channel report.
- RRM Enabled Capabilities IE—The RRM Enabled Capabilities element signals support for radio measurements in a device. The clients use this IE to specify their radio measurement capabilities.
- BSS Load Element: The BSS Load element contains information on the density of clients and traffic levels in the QBSS.
- Transmit Power Control (TPC) Report IE: The TPC IE contains transmit power and link margin information.
- Quiet IE: The Quiet IE defines an interval during which no transmission occurs in the current channel. This
  interval may be used to assist in making channel measurements without interference from other stations in the
  BSS.
Extended Capabilities IE - The extended capabilities IE carries information about the capabilities of an IEEE 802.11 station.

### **Beacon Report Requests and Probe Responses**

The beacon request frame is sent by an AP to request a client to report the list of beacons heard by the client on all channels.

- The beacon request is sent using the radio measurement request action frame.
- It is sent only to those clients that have the capability to generate beacon reports. The clients indicate their capabilities through the RRM enabled capabilities IE sent in the association request frames.
- By default, the beacon request frames are sent at a periodicity of 60 seconds.

## Configuring a WLAN SSID for 802.11k Support

You can enable 802.11k support on a WLAN SSID by using the Instant UI or CLI.

In the Instant UI

- 1. Navigate to the WLAN wizard (click Network>New or Network> Select the WLAN SSID>edit).
- 2. Click the Security tab.
- 3. Under Fast Roaming, Select the 802.11k checkbox.
- 4. Click Next and then click Finish.

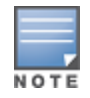

To allow the AP and clients to exchange neighbor reports, ensure that the Client match is enabled through RF > ARM > Client match > Enabled in the UI or by executing the client-match command in the arm configuration sub-mode.

#### In the CLI

#### To enable 802.11k profile:

```
(Instant AP) (config) # wlan ssid-profile <name>
(Instant AP) (SSID Profile <name>) # dot11k
(Instant AP) (config) # end
(Instant AP) # commit apply
```

#### To view the beacon report details:

show ap dot11k-beacon-report <mac>

#### To view the neighbor details:

show ap dot11k-nbrs

#### Example

```
(Instant AP) (config) # wlan ssid-profile dot11k-profile
(Instant AP) (SSID Profile "dot11k-profile") # dot11k
(Instant AP) (config) # end
(Instant AP) # commit apply
```

## BSS Transition Management (802.11v)

The 802.11v standard provides Wireless Network Management enhancements to the IEEE 802.11 MAC and PHY. It extends radio measurements to define mechanisms for wireless network management of stations including BSS transition management.

W-IAPs support the generation of the BSS transition management request frames to the 802.11k clients when a suitable AP is identified for a client through client match.

## Configuring a WLAN SSID for 802.11v Support

You can enable 802.11v support on a WLAN SSID by using the Instant UI or CLI.

In the Instant UI

- 1. Navigate to the WLAN wizard (click Network>New or Network> Select the WLAN SSID>edit).
- 2. Click the Security tab.
- 3. Under Fast Roaming, Select the 802.11v checkbox.
- 4. Click **Next** and then click **Finish**.

In the CLI

To enable 802.11v profile:

```
(Instant AP) (config) # wlan ssid-profile <name>
(Instant AP) (SSID Profile <name>) # dot11v
(Instant AP) (config) # end
(Instant AP) # commit apply
```

#### Example

```
(Instant AP) (config) # wlan ssid-profile dot11v-profile
(Instant AP) (SSID Profile "dot11v-profile") # dot11v
(Instant AP) (config) # end
(Instant AP) # commit apply
```

# **Editing Status of a WLAN SSID Profile**

You can enable or disable an SSID profile in the Instant UI or CLI.

#### In the Instant UI

To modify the status of a WLAN SSID profile:

- 1. In the Networks tab, select the network that you want to edit. The edit link is displayed.
- 2. Click the edit link. The Edit network window is displayed.
- 3. Select or clear the Disable SSID checkbox to disable or enable the SSID. The SSID is enabled by default.
- 4. Click Next or the tab name to move to the next tab.
- 5. Click **Finish** to save the modifications.

#### In the CLI

#### To disable an SSID

```
(Instant AP) (config) # wlan ssid-profile <name>
(Instant AP) (SSID Profile <name>) # disable
(Instant AP) (SSID Profile <name>) # end
(Instant AP) # commit apply
```

#### To enable an SSID:

```
(Instant AP) (config) # wlan ssid-profile <name>
(Instant AP) (SSID Profile <name>) # enable
(Instant AP) (SSID Profile <name>) # end
(Instant AP) # commit apply
```

# **Editing a WLAN SSID Profile**

#### To edit a WLAN SSID profile:

1. In the **Networks** tab, select the network that you want to edit. The **edit** link is displayed.

- 2. Click the edit link. The Edit network window is displayed.
- 3. Modify the required settings. Click Next to move to the next tab.
- 4. Click **Finish** to save the modifications.

# **Deleting a WLAN SSID Profile**

To delete a WLAN SSID profile:

- 1. In the **Networks** tab, click the network that you want to delete. A **x** link is displayed against the network to be deleted.
- 2. Click x. A delete confirmation window is displayed.
- 3. Click Delete Now.

This chapter describes the following procedures:

- Configuring a Wired Profile on page 112
- Assigning a Profile to Ethernet Ports on page 117
- Editing a Wired Profile on page 117
- Deleting a Wired Profile on page 118
- Link Aggregation Control Protocol for W-IAP220 Series on page 118
- Understanding Hierarchical Deployment on page 119

# **Configuring a Wired Profile**

The Ethernet ports allow third-party devices such as VoIP phones or printers (which support only wired connections) to connect to the wireless network. You can also configure an Access Control List (ACL) for additional security on the Ethernet downlink.

The wired profile configuration for employee network involves the following procedures:

- 1. Configuring Wired Settings on page 112
- 2. Configuring VLAN for a Wired Profile on page 114
- 3. Configuring Security Settings for a Wired Profile on page 115
- 4. Configuring Access Rules for a Wired Profile on page 116

For information on creating a wired profile for guest network, see Captive Portal for Guest Access

## **Configuring Wired Settings**

You can configure wired settings for a wired profile by using the Instant UI or CLI.

#### In the Instant UI

- 1. Click the **Wired** link under **More** at the top right corner of the Instant main window. The **Wired** window is displayed.
- 2. Click **New** under **Wired Networks**. The **New Wired Network** window is displayed. The following figure shows the contents of the **Wired Settings** tab:

Figure 38 New Wired Network Window: Wired Settings Window

| New Wired Network  | c                  |   |          |   |        | Help   |
|--------------------|--------------------|---|----------|---|--------|--------|
| 1 Wired Settings   | 2 VLAN             | 3 | Security | 4 | Access |        |
| Wired Settings     |                    |   |          |   |        |        |
| Name:              |                    |   |          |   |        |        |
| Primary usage:     | Employee     Guest |   |          |   |        |        |
| Speed/Duplex:      | Auto V Auto V      |   |          |   |        |        |
| POE:               | Enabled            |   |          |   |        |        |
| Admin status:      | Up 💌               |   |          |   |        |        |
| Content filtering: | Disabled 💌         |   |          |   |        |        |
| Uplink:            | Disabled 💌         |   |          |   |        |        |
| Spanning tree:     | Disabled 💌         |   |          |   |        |        |
|                    |                    |   |          |   |        |        |
|                    |                    |   |          |   |        |        |
|                    |                    |   |          |   |        |        |
|                    |                    |   |          |   |        |        |
|                    |                    |   |          |   |        |        |
|                    |                    |   |          |   |        |        |
|                    |                    |   |          |   | Next   | Cancel |

- 3. Click the Wired Settings tab and enter the following information:
  - a. Name- Specify a name for the profile.
  - b. Primary Usage Select Employee or Guest.
  - c. **Speed/Duplex** Ensure that appropriate values are selected for **Speed/Duplex**. Contact your network administrator if you need to assign speed and duplex parameters.
  - d. POE Set POE to Enabled to enable Power over Ethernet.

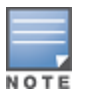

The E2 port on W-IAP3WNP supports Power Sourcing Equipment (PSE) to supply power to any compliant 802.3af powered (class 0-4) device. W-IAP155P supports PSE for 802.3af powered device (class 0-4) on one port (E1 or E2), or 802.3at powered DC IN (Power Socket) on two ports (E1 and E2).

- e. Admin Status Ensure that an appropriate value is selected. The Admin Status indicates if the port is up or down.
- f. **Content Filtering** To ensure that all DNS requests to non-corporate domains on this wired network are sent to OpenDNS, select **Enabled** for **Content Filtering**.
- g. Uplink Select Enabled to configure uplink on this wired profile. If Uplink is set to Enabled and this network profile is assigned to a specific port, the port will be enabled as Uplink port. For more information on assigning a wired network profile to a port, see Assigning a Profile to Ethernet Ports on page 117.
- h. **Spanning Tree**–Select the **Spanning Tree** checkbox to enable Spanning Tree Protocol (STP) on the wired profile. STP ensures that there are no loops in any bridged Ethernet network and operates on all downlink ports, regardless of forwarding mode. STP will not operate on the uplink port and is supported only on W-IAPs with three or more ports. By default Spanning Tree is disabled on wired profiles.
- 4. Click Next. The VLAN tab details are displayed.
- Configure VLAN for the wired profile. For more information, see Configuring VLAN for a Wired Profile on page 114.

### In the CLI

#### To configure wired settings for:

```
(Instant AP) (config) # wired-port-profile <name>
(Instant AP) (wired ap profile <name>) # type {<employee> |<guest>}
(Instant AP) (wired ap profile <name>) # speed {10 |100 |1000 |auto}
(Instant AP) (wired ap profile <name>) # duplex {half|full|auto}
(Instant AP) (wired ap profile <name>) # no shutdown
(Instant AP) (wired ap profile <name>) # poe
```

```
(Instant AP) (wired ap profile <name>) # uplink-enable
(Instant AP) (wired ap profile <name>) # content-filtering
(Instant AP) (wired ap profile <name>) # spanning-tree
(Instant AP) (wired ap profile <name>) # end
(Instant AP) # commit apply
```

# Configuring VLAN for a Wired Profile

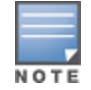

If you are creating a new wired profile, complete the Wired Settings procedure before configuring VLAN. For more information, see Configuring Wired Settings on page 112.

You can configure VLAN using the Instant UI or CLI.

### In the Instant UI

To configure VLAN:

- 1. In the VLAN tab, enter the following information.
  - a. Mode You can specify any of the following modes:
    - Access Select this mode to allow the port to carry a single VLAN specified as the native VLAN.
    - Trunk Select this mode to allow the port to carry packets for multiple VLANs specified as allowed VLANs.
  - b. Specify any of the following values for Client IP Assignment:
    - Virtual Controller Assigned: Select this option to allow the Virtual Controller to assign IP addresses to the wired clients. When the Virtual Controller assignment is used, the source IP address is translated for all client traffic that goes through this interface. The Virtual Controller can also assign a guest VLAN to a wired client.
    - Network Assigned: Select this option to allow the clients to receive an IP address from the network to
      which the Virtual Controller is connected. On selecting this option, the New button to create a VLAN is
      displayed. Create a new VLAN if required.
  - c. If the Trunk mode is selected:
    - Specify the Allowed VLAN, enter a list of comma separated digits or ranges 1,2,5 or 1-4, or all. The Allowed VLAN refers to the VLANs carried by the port in Access mode.
    - If the Client IP Assignment is set to Network Assigned, specify a value for Native VLAN. A VLAN that
      does not have a VLAN ID tag in the frames is referred to as Native VLAN. You can specify a value within
      the range of 1-4093.
  - d. If the Access mode is selected:
    - If the Client IP Assignment is set to Virtual Controller Assigned, proceed to step 2.
    - If the Client IP Assignment is set to Network Assigned, specify a value for Access VLAN to indicate the VLAN carried by the port in the Access mode.
- 2. Click Next. The Security tab details are displayed.
- Configure security settings for the wired profile. For more information, see Configuring Security Settings for a Wired Profile on page 115.

### In the CLI

To configure VLAN settings for a wired profile:

```
(Instant AP)(config)# wired-port-profile <name>
(Instant AP)(wired ap profile <name>)# switchport-mode {trunk|access}
(Instant AP)(wired ap profile <name>)# allowed-vlan <vlan>
(Instant AP)(wired ap profile <name>)# native-vlan {<guest|1...4095>}
(Instant AP)(wired ap profile <name>)# end
```

(Instant AP) # commit apply

#### To configure a new VLAN assignment rule:

```
(Instant AP) (config) # wired-port-profile <name>
(Instant AP) (wired ap profile <name>) # set-vlan <attribute>{equals| not-equals| starts-with|
ends-with| contains| matches-regular-expression} <operator> <VLAN-ID>| value-of}
(Instant AP) (wired ap profile <name>) # end
(Instant AP) # commit apply
```

## **Configuring Security Settings for a Wired Profile**

```
NOTE
```

If you are creating a new wired profile, complete the Wired Settings and VLAN procedures before specifying security settings. For more information, see Configuring Wired Settings on page 112 and Configuring VLAN Settings for a WLAN SSID Profile on page 97.

## Configuring Security Settings for a Wired Employee Network

You can configure security parameters for an employee network by using the Instant UI or CLI.

#### In the Instant UI

To configure security parameters for an employee network:

- 1. Configure the following parameters in the Security tab.
  - MAC authentication To enable MAC authentication, select Enabled. The MAC authentication is disabled by default.
  - 802.1X authentication To enable 802.1X authentication, select Enabled.
  - MAC authentication fail-thru To enable authentication fail-thru, select Enabled. When this feature is enabled, 802.1X authentication is attempted when MAC authentication fails. The MAC authentication failthru checkbox is displayed only when both MAC authentication and 802.1X authentication are Enabled.
  - Select any of the following options for Authentication server 1:
    - New On selecting this option, an external RADIUS server must be configured to authenticate the users. For information on configuring an external server, see Configuring an External Server for Authentication on page 157.Authentication and User Management on page 140
    - Internal server— If an internal server is selected, add the clients that are required to authenticate with the internal RADIUS server. Click the Users link to add the users. For information on adding a user, see Managing W-IAP Users on page 140.
  - Reauth interval Specify the interval at which all associated and authenticated clients must be reauthenticated.
  - Load balancing
     Set this to Enabled if you are using two RADIUS authentication servers, so that the load
    across the two RADIUS servers is balanced. For more information on the dynamic load balancing
    mechanism, see Dynamic Load Balancing between Two Authentication Servers on page 154.
- 2. Click Next. The Access tab details are displayed.

In the CLI

To configure security settings for an employee network:

```
(Instant AP) (config) # wired-port-profile <name>
(Instant AP) (wired ap profile <name>) # mac-authentication
(Instant AP) (wired ap profile <name>) # 12-auth-failthrough
(Instant AP) (wired ap profile <name>) # auth-server <name>
(Instant AP) (wired ap profile <name>) # server-load-balancing
(Instant AP) (wired ap profile <name>) # radius-reauth-interval <Minutes>
(Instant AP) (wired ap profile <name>) # end
(Instant AP) (wired ap profile <name>) # end
```

# **Configuring Access Rules for a Wired Profile**

The Ethernet ports allow third-party devices such as VoIP phones or printers (that support only wired connections) to connect to the wireless network. You can also configure an Access Control List (ACL) for additional security on the Ethernet downlink.

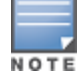

If you are creating a new wired profile, complete the Wired Settings and configure VLAN and security parameters, before defining access rules. For more information, see Configuring Wired Settings on page 112, Configuring VLAN for a Wired Profile on page 114, and Configuring Security Settings for a Wired Profile on page 115.

You can configure access rules by using the Instant UI or CLI.

### In the Instant UI

To configure access rules:

- 1. In the Access tab, configure the following access rule parameters.
  - a. Select any of the following types of access control:
    - Role-based-Allows the users to obtain access based on the roles assigned to them.
    - Unrestricted-Allows the users to obtain unrestricted access on the port.
    - Network-based- Allows the users to be authenticated based on access rules specified for a network.
  - b. If the Role-based access control is selected, perform the following steps:
    - Under Roles, select an existing role for which you want to apply the access rules, or click New and add the required role. The list of roles defined for all networks is displayed under Roles.

The default role with the same name as the network, is automatically defined for each network. The default roles cannot be modified or deleted.

- Select the access rule associated with a specific role and modify if required. To add a new access rule, click New in the Access Rules window. You can configure up to 64 access rules. For more information on configuring access rules, see Configuring Access Rules for Network Services on page 177.
- Configure rules to assign roles for an authenticated client. You can also configure rules to derive VLANs for the wired network profile. For more information on role assignment rules and VLAN derivation rules, see Configuring Derivation Rules on page 192 and Configuring VLAN Derivation Rules on page 196.
- Select the **Assign pre-authentication role** checkbox to add a pre-authentication role that allows some access to the users before the client authentication.
- Select the Enforce Machine Authentication checkbox, to configure access rights to clients based on whether the client device supports machine authentication. Select the Machine auth only and User auth only rules. Machine Authentication is only supported on Windows devices and devices such as iPads.

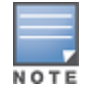

If **Enforce Machine Authentication** is enabled, both the device and the user must be authenticated for the role assignment rule to apply.

## 2. Click Finish.

#### In the CLI

#### To configure access rules for a wired profile:

```
(Instant AP) (config) # wired-port-profile <name>
(Instant AP) (wired ap profile <name>) # access-rule-name <name>
(Instant AP) (wired ap profile <name>) # end
(Instant AP) # commit apply
```

To configure role assignment rules:

```
(Instant AP) (config) # wired-port-profile <name>
(Instant AP) (wired ap profile <name>) # set-role <attribute>{{equals| not-equal| starts-with|
ends-with| contains| matches-regular-expression}<operator> <role>| value-of}
(Instant AP) (wired ap profile <name>) # end
(Instant AP) # commit apply
```

#### To configure a pre-authentication role:

```
(Instant AP)(config)# wired-port-profile <name>
(Instant AP)(wired ap profile <name>)# set-role-pre-auth <pre-authentication-role>
(Instant AP)(wired ap profile <name>)# end
(Instant AP)# commit apply
```

#### To configure machine and user authentication roles:

```
(Instant AP)(config)# wired-port-profile <name>
(Instant AP)(wired ap profile <name>)# set-role-machine-auth <machine_only> <user-only>
(Instant AP)(wired ap profile <name>)# end
(Instant AP)# commit apply
```

#### To configure unrestricted access:

```
(Instant AP)(config)# wired-port-profile <name>
(Instant AP)(wired ap profile <name>)# set-role-unrestricted
(Instant AP)(wired ap profile <name>)# end
(Instant AP)# commit apply
```

# Assigning a Profile to Ethernet Ports

You can assign profiles to Ethernet ports using the Instant UI or CLI.

#### In the Instant UI

To assign profiles to Ethernet ports:

- 1. Click the **Wired** link under **More** at the top right corner of the Instant main window. The **Wired** window is displayed.
- 2. To assign an Ethernet downlink profile to Ethernet 0 port:
  - a. Ensure that the wired bridging on the port is enabled. For more information, see Configuring Wired Bridging on Ethernet 0 for Mesh Point on page 304.
  - b. Select and assign a profile from the 0/0 drop down list.
  - c. To assign a wired profile to Ethernet 0/1 port, select the profile from the 0/1 drop down list.
  - d. If the W-IAP supports E2, E3 and E4 ports, assign profiles to other Ethernet ports by selecting a profile from the 0/2, 0/3, and 0/4 drop-down list.

#### In the CLI

To assign profiles to Ethernet ports:

```
(Instant AP) (config) # enet0-port-profile <name>
(Instant AP) (config) # enet1-port-profile <name>
(Instant AP) (config) # enet2-port-profile <name>
(Instant AP) (config) # enet3-port-profile <name>
(Instant AP) (config) # enet4-port-profile <name>
(Instant AP) (config) # end
(Instant AP) (config) # end
(Instant AP) # commit apply
```

# **Editing a Wired Profile**

To edit a wired profile:

- 1. Click the **Wired** link under **More** at the top right corner of the Instant main window. The **Wired** window is displayed.
- 2. In the Wired window, select the wired profile to modify.
- 3. Click Edit. The Edit Wired Network window is displayed.
- 4. Modify the required settings.
- 5. Click Finish to save the modifications.

# **Deleting a Wired Profile**

To delete a wired profile:

- 1. Click the **Wired** link under **More** at the top right corner of the Instant main window. The **Wired** window is displayed.
- 2. In the Wired window, select the wired profile to delete.
- 3. Click Delete. The wired profile is deleted.

# Link Aggregation Control Protocol for W-IAP220 Series

W-IAP220 Series supports the IEEE 802.11ac standard for high-performance WLAN. To support maximum traffic, port aggregation is required as it increases throughput and enhances reliability. To support port aggregation, Instant supports Link Aggregation Control Protocol (LACP) based on the IEEE 802.3ad standard. 802.3ad standard for Ethernet aggregation uses LACP as a method to manage link configuration and balance traffic among aggregated ports.

LACP provides a standardized means for exchanging information with partner systems to form a dynamic link aggregation group. The LACP feature is automatically enabled during W-IAP boots and it dynamically detects the AP if connected to a partner system with LACP capability, by checking if there is any LACP Protocol Data Unit (PDU) received on either eth0 or eth1 port.

If the switch in the cluster has the LACP capability, you can combine eth0 and eth1 interfaces into the link aggregation group to form a single logical interface (port-channel). Port-channels can be used to provide additional bandwidth or link redundancy between two devices. W-IAP220 Series supports link aggregation using either standard port-channel (configuration based) or Link Aggregation Control Protocol (protocol signaling based). W-IAP220 Series can optionally be deployed with LACP configuration to benefit from the higher (greater than 1 Gbps) aggregate throughput capabilities of the two radios.

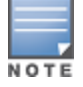

The LACP feature is supported only on W-IAP220 Series.

There is no configuration required on the AP for enabling LACP support. However, you can view the status of LACP on W-IAPs by using the following command:

```
(Instant AP)# show lacp status
AP LACP Status
------
Link Status LACP Rate Num Ports Actor Key Partner Key Partner MAC
------
Up slow 2 17 1 70:81:05:11:3e:80
Slave Interface Status
------
Slave I/f Name Permanent MAC Addr Link Status Member of LAG Link Fail Count
------
eth0 6c:f3:7f:c6:76:6e Up Yes 0
eth1 6c:f3:7f:c6:76:6f Up Yes 0
Traffic Sent on Enet Ports
```

Radio Num Enet 0 Tx Count Enet 1 Tx Count 0 0 0 1 0 0 non-wifi 2 17

# **Understanding Hierarchical Deployment**

A W-IAP130 Series or W-IAP3WN (with more than one wired port) can be connected to the downlink wired port of another W-IAP (ethX). A W-IAP with a single Ethernet port (like W-IAP90 or W-IAP100 series devices) can be provisioned to use Ethernet bridging, so that Ethernet 0 port is converted to a downlink wired port.

You can also form a W-IAP network by connecting the downlink port of an AP to other APs. Only one AP in the network uses its downlink port to connect to the other APs. This AP (called the root AP) acts as the wired device for the network, provides DHCP service and an L3 connection to the ISP uplink with NAT. The root AP is always the master of the Instant network. In a single Ethernet port platform deployment, the root AP must be configured to use the 3G uplink.

A typical hierarchical deployment consists of the following:

- A direct wired ISP connection or a wireless uplink.
- One or more DHCP pools for private VLANs.
- One downlink port configured on a private VLAN without authentication for connecting to slave APs. Ensure that
  the downlink port configured in a private VLAN is not used for any wired client connection. Other downlink ports
  can be used for connecting to the wired clients.

The following figure illustrates a hierarchical deployment scenario:

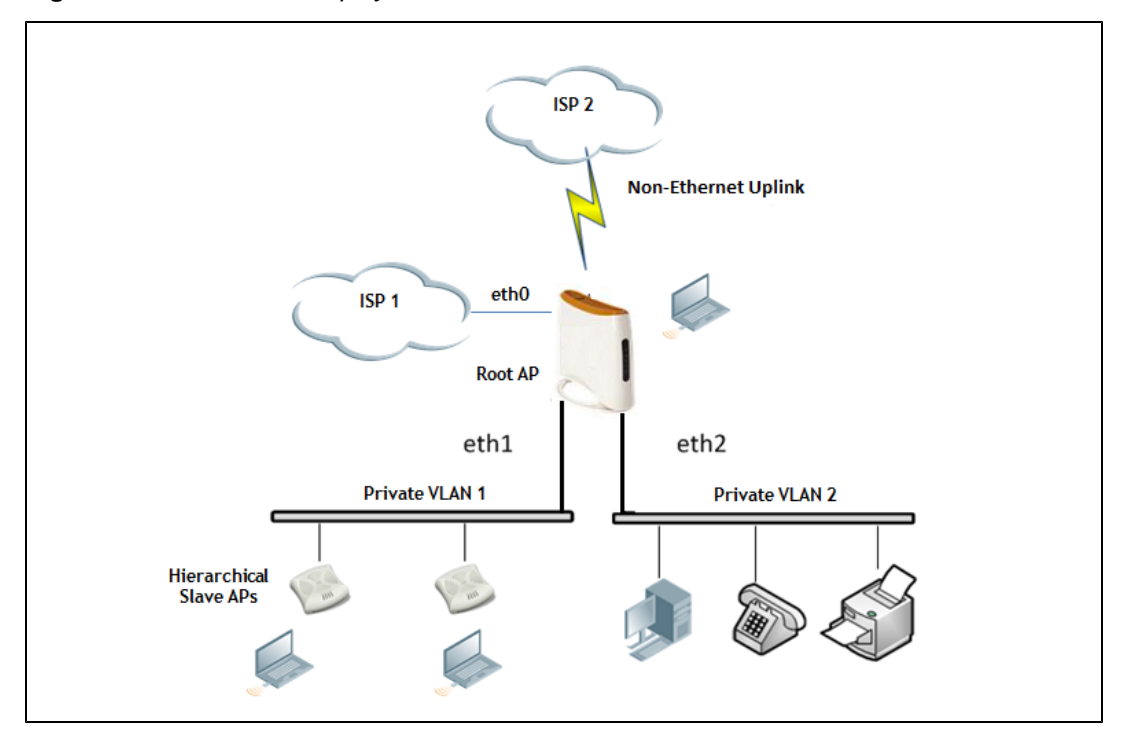

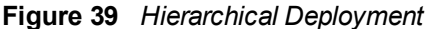

#### This chapter provides the following information:

- Understanding Captive Portal on page 120
- Configuring a WLAN SSID for Guest Access on page 121
- Configuring Wired Profile for Guest Access on page 125
- Configuring Internal Captive Portal for Guest Network on page 126
- Configuring External Captive Portal for a Guest Network on page 129
- Configuring External Captive Portal Authentication Using ClearPass Guest on page 132
- Configuring Guest Logon Role and Access Rules for Guest Users on page 133
- Configuring Captive Portal Roles for an SSID on page 135
- Configuring Walled Garden Access on page 138
- Disabling Captive Portal Authentication on page 138

# **Understanding Captive Portal**

Instant supports the captive portal authentication method, where a Web page is presented to the guest users when they try to access the Internet whether in hotels, conference centers or Wi-Fi hotspots. The Web page also prompts the guest users to authenticate or accept the usage policy and terms. captive portals are used at many Wi-Fi hotspots and can be used to control wired access as well.

The Instant captive portal solution consists of the following:

- The captive portal Web login page hosted by an internal or external server.
- The RADIUS authentication or user authentication against W-IAP's internal database.
- The SSID broadcast by the W-IAP.

With Instant, the administrators can create a wired or WLAN guest network based on captive portal authentication for guests, visitors, contractors, and any non-employee users who can use the enterprise Wi-Fi network. The administrators can also create guest accounts and customize the captive portal page with organization-specific logo, terms, and usage policy. With captive portal authentication and guest profiles, the devices associating with the guest SSID are assigned an initial role and are assigned IP addresses. When a guest user tries to access a URL through HTTP or HTTPS, the captive portal web page prompting the user to authenticate with a user name and password is displayed.

# **Types of Captive Portal**

Instant supports the following types of captive portal authentication:

- Internal captive portal For Internal captive portal authentication, an internal server is used for hosting the captive portal service. It supports the following types of authentication:
  - Internal Authenticated When Internal Authenticated is enabled, a guest user must authenticate in the captive portal page to access the Internet. The guest users who are required to authenticate must already be added to the user database.
  - Internal Acknowledged When Internal Acknowledged is enabled, a guest user must accept the terms and conditions to access the Internet.

• External captive portal – For external captive portal authentication, an external portal on the cloud or on a server outside the enterprise network is used.

# Walled Garden

The administrators can also control the resources that the guest users can access and the amount of bandwidth or air time they can use at any given time. When an external captive portal is used, the administrators can configure a walled garden, which determines access to the URLs requested by the guest users. For example, a hotel environment where the unauthenticated users are allowed to navigate to a designated login page (for example, a hotel website) and all its contents. The users who do not sign up for the Internet service can view only the "allowed" websites (typically hotel property websites).

The administrators can allow or block access to specific URLs by creating a whitelist and blacklist. When the users attempt to navigate to other websites, which are not in the whitelist of the walled garden profile, the users are redirected to the login page. If the requested URL is on the blacklist, it is blocked. If it appears on neither list, the request is redirected to the external captive portal.

# Configuring a WLAN SSID for Guest Access

You create an SSID for guest access by using the Instant UI or CLI:

## In the Instant UI

- 1. In the Networks tab of the Instant main window, click the New link. The New WLAN window is displayed.
- 2. Enter a name that uniquely identifies a wireless network in the Name (SSID) text box.
- 3. Based on the type of network profile, specify the Primary usage as Guest.
- 4. Click the Show advanced options link. The advanced options for configuration are displayed.
- 5. Enter the required values for the following configuration parameters:

| Parameters                             | Description                                                                                                    |
|----------------------------------------|----------------------------------------------------------------------------------------------------|
| Broadcast/Multicast                    | <ul> <li>Select any of the following values under Broadcast filtering:</li> <li>All–When set to All, the W-IAP drops all broadcast and multicast frames except DHCP and ARP.</li> <li>ARP–When set to ARP, the W-IAP converts ARP requests to unicast and send frames directly to the associated client.</li> <li>Disabled– When set to Disabled, all broadcast and multicast traffic is forwarded.</li> </ul>                                                                                           |
| DTIM interval                          | The <b>DTIM interval</b> indicates the delivery traffic indication message (DTIM) period<br>in beacons, which can be configured for every WLAN SSID profile. The<br>DTIM interval determines how often the W-IAP should deliver the buffered<br>broadcast and multicast frames to associated clients in the powersave mode.<br>The default value is 1, which means the client checks for buffered data on the W-<br>IAP at every beacon. You can also configure a higher DTIM value for power<br>saving. |
| Multicast transmission<br>optimization | Select <b>Enabled</b> if you want the W-IAP to select the optimal rate for sending broadcast and multicast frames based on the lowest of unicast rates across all associated clients. When this option is enabled, multicast traffic can be sent at up to 24 Mbps. The default rate for sending frames for 2.4 GHz is 1 Mbps and 5.0 GHz is 6 Mbps. This option is disabled by default.                                                                                                    |

#### Table 22: WLAS SSID Configuration Parameters for Guest Network

| Parameters                                   | Description                                                                                                    |
|----------------------------------------------|----------------------------------------------------------------------------------------------------|
| Dynamic multicast optimization               | Select <b>Enabled</b> to allow W-IAP to convert multicast streams into unicast streams over the wireless link. Enabling Dynamic Multicast Optimization (DMO) enhances the quality and reliability of streaming video, while preserving the bandwidth available to the non-video clients.                                                                                                    |
| DMO channel utilization threshold            | Specify a value to set a threshold for DMO channel utilization. With DMO, the W-<br>IAP converts multicast streams into unicast streams as long as the channel<br>utilization does not exceed this threshold. The default value is 90% and the<br>maximum threshold value is 100%. When the threshold is reached or exceeds<br>the maximum value, the W-IAP sends multicast traffic over the wireless link.<br><b>NOTE:</b> When you enable DMO on multicast SSID profiles, ensure that the DMO<br>feature is enabled on all SSIDs configured in the same VLAN.                                                                                                    |
| Transmit Rates                               | <ul> <li>Specify the following parameters:</li> <li>2.4 GHz–If the 2.4 GHz band is configured on the W-IAP, specify the minimum and maximum transmission rate. The default value for minimum transmission rate is 1 Mbps and maximum transmission rate is 54 Mbps.</li> <li>5 GHz–If the 5 GHz band is configured on the W-IAP, specify the minimum and maximum transmission rate. The default value for minimum rate is 6 Mbps and maximum transmission rate is 54 Mbps.</li> </ul>                                                                                                    |
| Zone                                         | <ul> <li>Specify the zone for the SSID. When the zone is defined in SSID profile and if the same zone is defined on a W-IAP, the SSID is created on that W-IAP. For more information on configuring zone details on an IAP, see Configuring Zone Settings on a W-IAP on page 84.</li> <li>The following constraints apply to the zone configuration: <ul> <li>A W-IAP can belong to only one zone and only one zone can be configured on an SSID.</li> <li>If an SSID belongs to a zone, all W-IAPs in this zone can broadcast this SSID. If no W-IAP belongs to the zone configured on the SSID, the SSID is not broadcast.</li> <li>If an SSID does not belong to any zone, all W-IAPs can broadcast this SSID.</li> </ul> </li> </ul>                                                                                                    |
| Bandwidth Limits                             | <ul> <li>Select any of the following checkboxes to specify the bandwidth limit:</li> <li>Airtime–Select this checkbox to specify an aggregate amount of airtime that all clients in this network can use for sending and receiving data. Specify the airtime percentage.</li> <li>Each user– Select this checkbox to specify a throughput for any single user in this network. Specify the throughput value in Kbps.</li> <li>Each radio– Select this checkbox to specify an aggregate amount of throughput that each radio is allowed to provide for the connected clients.</li> </ul>                                                                                                    |
| Wi-Fi Multimedia (WMM) traffic<br>management | <ul> <li>Configure the following options for WMM traffic management. WMM supports voice, video, best effort, and background access categories. To allocate bandwidth for the following types of traffic, specify a percentage value under Share. To configure DSCP mapping, specify a value under DSCP Mapping.</li> <li>Background WMM: For background traffic such as file downloads or print jobs.</li> <li>Best effort WMM – For best effort traffic such as traffic from legacy devices or traffic from applications or devices that do not support QoS.</li> <li>Video WMM – For video traffic generated from video streaming.</li> <li>Voice WMM – For voice traffic generated from the incoming and outgoing voice communication.</li> <li>For more information on WMM traffic and DSCP mapping, see Wi-Fi Multimedia Traffic Management on page 251</li> </ul> |
| Content filtering                            | Set to <b>Enabled</b> to route all DNS requests for the non-corporate domains to OpenDNS on this network.                                                                                                    |

| Parameters                    | Description                                                                                                    |
|-------------------------------|----------------------------------------------------------------------------------------------------|
| Band                          | Select a value to specify the band at which the network transmits radio signals.<br>You can set the band to <b>2.4 GHz</b> , <b>5 GHz</b> , or <b>All</b> . The <b>All</b> option is selected by default.                                                                                                    |
| Inactivity timeout            | Specify a timeout interval. If a client session is inactive for the specified duration, the session expires and the users are required to log in again. The minimum value is set to 60 seconds and the default value is 1000 seconds.                                                                                                    |
| Hide SSID                     | Select the checkbox if you do not want the SSID (network name) to be visible to users                                                                                                    |
| Disable SSID                  | Select to the checkbox to disable the SSID. On selecting this checkbox, the SSID is disabled, but not removed from the network. By default, all SSIDs are enabled.                                                                                                    |
| Can be used without Uplink    | Select the checkbox if you do not want the SSID users to use uplink.                                                                                                    |
| Max clients threshold         | Specify the maximum number of clients that can be configured for each BSSID on a WLAN in the text box. You can specify a value within the range of 0 to 255. The default value is 64.                                                                                                    |
| Local probe request threshold | Specify a threshold value in the <b>Local probe request threshold</b> text box to limit the number of incoming probe requests. When a client sends a broadcast probe request frame to search for all available SSIDs, this option controls system response for this network profile and ignores probe requests if required. You can specify a Received signal strength indication (RSSI) value within range of 0 to 100 dB. |

- 6. Click **Next** to configure VLAN settings. The VLAN tab contents are displayed.
- 7. Select any for the following options for **Client IP assignment**:
  - Virtual Controller assigned—On selecting this option, the client obtains the IP address from the Virtual Controller.
  - **Network assigned**–On selecting this option, the IP address is obtained from the network.
- 8. Based on the type client IP assignment mode selected, you can configure the VLAN assignment for clients as described in the following table:

Table 23: IP and VLAN Assignment for WLAN SSID Clients

| Client IP Assignment        | Client VLAN Assignment                                                                                                    |  |
|-----------------------------|----------------------------------------------------------------------------------------------------|--|
| Virtual Controller assigned | If the <b>Virtual Controller assigned</b> is selected for client IP assignment, the Virtual Controller creates a private subnet and VLAN on the W-IAP for the wireless clients. The network address translation for all client traffic that goes out of this interface is carried of at the source. This setup eliminates the need for complex VLAN and IP address management for a multi-site wireless network.                                                                                                    |  |
|                             | On selecting this option, the following client VLAN assignment options are displayed:                                                                                                    |  |
|                             | <ul> <li>Default: When selected, the default VLAN as determined by the Virtual Controller is assigned for clients.</li> <li>Custom: When selected, you can specify a custom VLAN assignment option. You can select an existing DHCP scope for client IP and VLAN assignment or you can create a new DHCP scope by selecting New. For more information on DHCP scopes, see Configuring DHCP Scopes on page 201.</li> </ul>                                                                                                    |  |
| Network assigned            | <ul> <li>If the Network assigned is selected, you can specify any of the following options for the Client VLAN assignment.</li> <li>Default- On selecting this option, the client obtains the IP address in the same subnet as the W-IAPs. By default, the client VLAN is assigned to the native VLAN on the wired network.</li> <li>Static- On selecting this option, you need to specify a single VLAN, a comma separated list of VLANS, or a range of VLANs for all clients on this network. Select this option for configuring VLAN pooling.</li> <li>Dynamic- On selecting this option, you can assign the VLANs dynamically from a Dynamic Host Configuration Protocol (DHCP) server. To create VLAN assignment rules, click New to assign the user to a VLAN. In the New VLAN Assignment Rule window, enter the following information:</li> <li>Attribute- Select an attribute returned by the RADIUS server during authentication.</li> <li>Operator- Select an operator for matching the string.</li> <li>String- Enter the string to match</li> <li>VLAN- Enter the VLAN to be assigned.</li> </ul> |  |

 Click Next to configure internal or external captive portal authentication, roles and access rules for the guest users.

### In the CLI

#### To configure WLAN settings for an SSID profile:

```
(Instant AP) (config) # wlan ssid-profile <name>
(Instant AP) (SSID Profile <name>) # essid <ESSID-name>
(Instant AP) (SSID Profile <name>) # type <Guest>
(Instant AP) (SSID Profile <name>) # broadcast-filter <type>
(Instant AP) (SSID Profile <name># dtim-period <number-of-beacons>
(Instant AP) (SSID Profile <name>) # multicast-rate-optimization
(Instant AP) (SSID Profile <name>) # dynamic-multicast-optimization
(Instant AP) (SSID Profile <name>) # dmo-channel-utilization-threshold
(Instant AP) (SSID Profile <name>) # a-max-tx-rate <rate>
(Instant AP) (SSID Profile <name>) # a-min-tx-rate <rate>
(Instant AP) (SSID Profile <name>) # g-max-tx-rate <rate>
(Instant AP) (SSID Profile <name>) # g-min-tx-rate <rate>
(Instant AP) (SSID Profile <name>) # zone <zone>
(Instant AP) (SSID Profile <name>) # bandwidth-limit <limit>
(Instant AP)(SSID Profile <name>) # per-user-bandwidth-limit <limit>
(Instant AP) (SSID Profile <name>) # air-time-limit <limit>
(Instant AP) (SSID Profile <name>) # wmm-background-share <percentage-of-traffic share>
(Instant AP) (SSID Profile <name>) # wmm-best-effort-share<percentage-of-traffic-share>
(Instant AP) (SSID Profile <name>) # wmm-video-share <percentage-of-traffic share>
(Instant AP) (SSID Profile <name>) # wmm-voice-share <percentage-of-traffic share>
```

```
(Instant AP) (SSID Profile <name>) # rf-band {<2.4>|<5.0>|<all>}
(Instant AP) (SSID Profile <name>) # content-filtering
(Instant AP) (SSID Profile <name>) # hide-ssid
(Instant AP) (SSID Profile <name>) # inactivity-timeout <interval>
(Instant AP) (SSID Profile <name>) # work-without-uplink
(Instant AP) (SSID Profile <name>) # local-probe-req-thresh <threshold>
(Instant AP) (SSID Profile <name>) # max-clients-threshold <number-of-clients>
```

#### To manually assign VLANs for WLAN SSID users:

(Instant AP) (config) # wlan ssid-profile <name>
(Instant AP) (SSID Profile <name># vlan <vlan-ID>

#### To enforce DHCP-based VLAN assignment:

(Instant AP) (config) # wlan ssid-profile <name>
(Instant AP) (SSID Profile <name># enforce-dhcp

#### To create a new VLAN assignment rule:

```
(Instant AP)(config)# wlan ssid-profile <name>
(Instant AP)(SSID Profile <name>)# set-vlan <attribute>{equals|not-equals| starts-with| ends-
with| contains|matches-regular-expression} <operator> <VLAN-ID>| value-of}
```

# **Configuring Wired Profile for Guest Access**

You can configure wired settings for a wired profile by using the Instant UI or CLI.

#### In the Instant UI

- Click the Wired link under More at the top right corner of the Instant main window. The Wired window is displayed.
- 2. Click New under Wired Networks. The New Wired Network window is displayed.
- 3. Click the Wired Settings tab and enter the following information:
  - a. Name- Specify a name for the profile.
  - b. Primary Usage Select Employee or Guest.
  - c. **Speed/Duplex** Ensure that appropriate values are selected for **Speed/Duplex**. Contact your network administrator if you need to assign speed and duplex parameters.
  - d. POE Set POE to Enabled to enable Power over Ethernet.
  - e. Admin Status Ensure that an appropriate value is selected. The Admin Status indicates if the port is up or down.
  - f. **Content Filtering** To ensure that all DNS requests to non-corporate domains on this wired network are sent to OpenDNS, select **Enabled** for **Content Filtering**.
  - g. Uplink Select Enabled to configure uplink on this wired profile. If Uplink is set to Enabled and this network profile is assigned to a specific port, the port will be enabled as Uplink port. For more information on assigning a wired network profile to a port, see Assigning a Profile to Ethernet Ports on page 117.
  - h. Spanning Tree–Select the Spanning Tree checkbox to enable Spanning Tree Protocol (STP) on the wired profile. STP ensures that there are no loops in any bridged Ethernet network and operates on all downlink ports, regardless of forwarding mode. STP will not operate on the uplink port and is supported only on W-IAPs with three or more ports. By default Spanning Tree is disabled on wired profiles.
- 4. Click Next. The VLAN tab details are displayed.
- 5. Enter the following information.
  - a. Mode You can specify any of the following modes:
    - Access Select this mode to allow the port to carry a single VLAN specified as the native VLAN.

- Trunk Select this mode to allow the port to carry packets for multiple VLANs specified as allowed VLANs.
- b. Specify any of the following values for Client IP Assignment:
  - Virtual Controller Assigned: Select this option to allow the Virtual Controller to assign IP addresses to the wired clients. When the Virtual Controller assignment is used, the source IP address is translated for all client traffic that goes through this interface. The Virtual Controller can also assign a guest VLAN to a wired client.
  - Network Assigned: Select this option to allow the clients to receive an IP address from the network to
    which the Virtual Controller is connected. On selecting this option, the New button to create a VLAN is
    displayed. Create a new VLAN if required.
- c. If the Trunk mode is selected:
  - Specify the Allowed VLAN, enter a list of comma separated digits or ranges 1,2,5 or 1-4, or all. The Allowed VLAN refers to the VLANs carried by the port in Access mode.
  - If the Client IP Assignment is set to Network Assigned, specify a value for Native VLAN. A VLAN that
    does not have a VLAN ID tag in the frames is referred to as Native VLAN. You can specify a value within
    the range of 1-4093.
- d. If the Access mode is selected:
  - If the Client IP Assignment is set to Virtual Controller Assigned, proceed to step 2.
  - If the Client IP Assignment is set to Network Assigned, specify a value for Access VLAN to indicate the VLAN carried by the port in the Access mode.
- 6. Click **Next** to configure internal or external captive portal authentication, roles and access rules for the guest users.

### In the CLI

#### To configure wired settings for:

```
(Instant AP) (config) # wired-port-profile <name>
(Instant AP) (wired ap profile <name>) # type <guest>
(Instant AP) (wired ap profile <name>) # speed {10 |100 |1000 |auto}
(Instant AP) (wired ap profile <name>) # duplex {half|full|auto}
(Instant AP) (wired ap profile <name>) # no shutdown
(Instant AP) (wired ap profile <name>) # poe
(Instant AP) (wired ap profile <name>) # uplink-enable
(Instant AP) (wired ap profile <name>) # content-filtering
(Instant AP) (wired ap profile <name>) # spanning-tree
```

#### To configure VLAN settings for a wired profile:

```
(Instant AP) (config) # wired-port-profile <name>
(Instant AP) (wired ap profile <name>) # switchport-mode {trunk|access}
(Instant AP) (wired ap profile <name>) # allowed-vlan <vlan>
(Instant AP) (wired ap profile <name>) # native-vlan {<guest|1...4095>}
```

#### To configure a new VLAN assignment rule:

```
(Instant AP) (config) # wired-port-profile <name>
(Instant AP) (wired ap profile <name>) # set-vlan <attribute>{equals| not-equals| starts-with|
ends-with| contains| matches-regular-expression} <operator> <VLAN-ID>| value-of}
```

# **Configuring Internal Captive Portal for Guest Network**

In the Internal Captive Portal type, an internal server is used for hosting the captive portal service. You can configure internal captive portal authentication when adding or editing a guest network created for wireless or wired profile through the Instant UI or CLI.

## In the Instant UI

- 1. Navigate to the WLAN wizard or Wired window.
  - To configure internal captive portal authentication for a WLAN SSID, in the **Network** tab, click **New** to create a new network profile or **edit** to modify an existing profile.
  - To configure internal captive portal authentication for a wired profile, click **More>Wired**. In the **Wired** window, click **New** under **Wired Networks** to create a new network, or click **Edit** to select an existing profile.
- 2. Click the **Security** tab and assign values for the configuration parameters:

| Table 24. | Internal Ca | ntive Portal | Configuration | Parameters  |
|-----------|-------------|--------------|---------------|-------------|
|           | internal Ce | ιρίινει υπαι | Connyulation  | i arameters |

| Parameter                                               | Description                                                                                                    |
|---------------------------------------------------------|----------------------------------------------------------------------------------------------------|
| Splash page type                                        | <ul> <li>Select any of the following from the drop-down list.</li> <li>Internal - Authenticated—When Internal Authenticated is enabled, the guest users are required to authenticate in the captive portal page to access the Internet. The guest users who are required to authenticate must already be added to the user database.</li> <li>Internal - Acknowledged— When Internal Acknowledged is enabled, the guest users are required to accept the terms and conditions to access the Internet.</li> </ul> |
| MAC authentication                                      | Select <b>Enabled</b> from the drop-down list to enable the MAC authentication.                                                                                                    |
| WISPr<br>(Applicable for WLAN SSIDs<br>only.)           | Select <b>Enabled</b> if you want to enable WISPr authentication. For more information on WISPr authentication, see Configuring WISPr Authentication on page 170.<br><b>NOTE:</b> The WISPr authentication is applicable only for Internal-Authenticated splash pages and is not applicable for wired profiles.                                                                                                    |
| Auth server 1<br>Auth server 2                          | <ul> <li>Select any one of the following:</li> <li>A server from the list of servers if the server is already configured.</li> <li>Internal Server to authenticate user credentials at run time.</li> <li>Select New for configuring a new external RADIUS or LDAP server for authentication.</li> </ul>                                                                                                    |
| Load balancing                                          | Select <b>Enabled</b> to enable load balancing if two authentication servers are used.                                                                                                    |
| Reauth interval                                         | Select a value to allow the APs to periodically reauthenticate all associated and authenticated clients.                                                                                                    |
| Blacklisting<br>(Applicable for WLAN SSIDs<br>only.)    | If you are configuring a wireless network profile, select <b>Enabled</b> to enable blacklisting of the clients with a specific number of authentication failures.                                                                                                    |
| Accounting mode<br>(Applicable for WLAN SSIDs<br>only.) | Select an accounting mode from <b>Accounting mode</b> for posting accounting information at the specified <b>Accounting interval</b> . When the accounting mode is set to <b>Authentication</b> , the accounting starts only after client authentication is successful and stops when the client logs out of the network. If the accounting mode is set to <b>Association</b> , the accounting starts when the client associates to the network successfully and stops when the client is disconnected.          |

| Parameter                                          | Description                                                                                                    |
|----------------------------------------------------|----------------------------------------------------------------------------------------------------|
| Disable if uplink type is                          | To exclude uplink, select an uplink type.                                                                                                    |
| Encryption<br>(Applicable for WLAN SSIDs<br>only.) | Select <b>Enabled</b> to configure encryption parameters.                                                                                                    |
| Splash Page Design                                 | <ul> <li>Under Splash Page Visuals, use the editor to specify text and colors for the initial page that will be displayed to the users connecting to the network. The initial page asks for user credentials or email, depending on the splash page type (Internal - Authenticated or Internal -Acknowledged) for which you are customizing the splash page design. Perform the following steps to customize the splash page design.</li> <li>To change the color of the splash page, click the Splash page rectangle and select the required color from the Background Color palette.</li> <li>To change the welcome text, click the first square box in the splash page, type the required text in the Welcome text box, and click OK. Ensure that the welcome text does not exceed 127 characters.</li> <li>To change the policy text, click the second square in the splash page, type the required text in the Policy text box, and click OK. Ensure that the policy text does not exceed 255 characters.</li> <li>To upload a custom logo, click Upload your own custom logo Image, browse the image file, and click upload image. Ensure that the image file size does not exceed 16 KB.</li> <li>To redirect users to another URL, specify a URL in Redirect URL.</li> <li>Click Preview to preview the Captive Portal page.</li> <li>NOTE: You can customize the captive portal page using double-byte characters. Traditional Chinese, Simplified Chinese, and Korean are a few languages that use double-byte characters. Click on the banner, term, or policy in the Splash Page Visuals to modify the text in the red box. These fields accept double-byte characters or a combination of English and double-byte characters.</li> </ul> |

3. Click Next to configure access rules.

#### In the CLI

To configure internal captive portal authentication:

```
(Instant AP) (config) # wlan ssid-profile <name>
(Instant AP) (SSID Profile <name>) # essid <ESSID-name>
(Instant AP) (SSID Profile <name>) # type <Guest>
(Instant AP) (SSID Profile <name>) # captive-portal <internal-authenticated> exclude-uplink
{3G|4G|Wifi|Ethernet}
(Instant AP) (SSID Profile <name>) # mac-authentication
(Instant AP) (SSID Profile <name>) # auth-server <server1>
(Instant AP) (SSID Profile <name>) # radius-reauth-interval <Minutes>
(Instant AP) (SSID Profile <name>) # end
(Instant AP) (SSID Profile <name>) # end
```

#### To configure internal captive portal for a wired profile:

```
(Instant AP) (config) # wired-port-profile <name>
(Instant AP) (wired ap profile <name>) # type <guest>
(Instant AP) (wired ap profile <name>) # captive-portal {<internal-authenticated>| <internal-
acknowledged>} exclude-uplink {3G|4G|Wifi|Ethernet}
(Instant AP) (wired ap profile <name>) # mac-authentication
(Instant AP) (wired ap profile <name>) # auth-server <server1>
(Instant AP) (wired ap profile <name>) # radius-reauth-interval <Minutes>
(Instant AP) (wired ap profile <name>) # end
(Instant AP) (wired ap profile <name>) # end
```

To customize internal captive portal splash page:

```
(Instant AP) (config) # wlan captive-portal
(Instant AP) (Captive Portal) # authenticated
(Instant AP) (Captive Portal) # background-color <color-indicator>
(Instant AP) (Captive Portal) # banner-color <color-indicator>
(Instant AP) (Captive Portal) # banner-text <text>
(Instant AP) (Captive Portal) # decoded-texts <text>
(Instant AP) (Captive Portal) # redirect-url <url>
(Instant AP) (Captive Portal) # terms-of-use <text>
(Instant AP) (Captive Portal) # use-policy <text>
(Instant AP) (Captive Portal) # end
(Instant AP) (Captive Portal) # end
```

To upload a customized logo from a TFTP server to the W-IAP:

(Instant AP) # copy config tftp <ip-address> <filename> portal logo

# **Configuring External Captive Portal for a Guest Network**

This section provides the following information:

- External Captive Portal Profiles on page 129
- Creating a Captive Portal Profile on page 129
- Configuring an SSID or Wired Profile to Use External Captive Portal Authentication on page 131

## **External Captive Portal Profiles**

You can now configure external captive portal profiles and associate these profiles to a user role or SSID. You can create a set of captive portal profiles in the **Security>External Captive Portal** window and associate these profiles with an SSID or a wired profile. You can also create a new captive portal profile under the **Security** tab of the WLAN wizard or a Wired Network window. In the current release, you can configure up to eight external captive portal profiles.

When the captive portal profile is associated to an SSID, it is used before user authentication. If the profile is associated to a role, it is used only after the user authentication. When a captive portal profile is applied to an SSID or wired profile, the users connecting to the SSID or wired network are assigned a role with the captive portal rule. The guest user role allows only DNS and DHCP traffic between the client and network, and directs all HTTP or HTTPS requests to the captive portal unless explicitly permitted.

## **Creating a Captive Portal Profile**

You can create a captive portal profile using the Instant UI or CLI.

### In the Instant UI

- 1. Click Security>External Captive Portal.
- 2. Click New. The New pop-up window is displayed.
- 3. Specify values for the following parameters:

Table 25: Captive Portal Profile Configuration Parameters

| Parameter                                                                   | Description                                                                                                    |
|-----------------------------------------------------------------------------|----------------------------------------------------------------------------------------------------|
| Name                                                                        | Enter a name for the profile.                                                                                                    |
| Туре                                                                        | <ul> <li>Select any one of the following types of authentication:</li> <li>Radius Authentication - Select this option to enable user authentication against a RADIUS server.</li> <li>Authentication Text - Select this option to specify an authentication text. The specified text will be returned by the external server after a successful user authentication.</li> </ul> |
| IP or hostname                                                              | Enter the IP address or the hostname of the external splash page server.                                                                                                    |
| URL                                                                         | Enter the URL for the external captive portal server.                                                                                                    |
| Port                                                                        | Enter the number of the port to use for communicating with the external captive portal server.                                                                                                    |
| Use https<br>(Available only if<br>RADIUS<br>Authentication is<br>selected) | Select <b>Enabled</b> to enforce clients to use HTTPS to communicate with the captive portal server.                                                                                                    |
| Captive Portal failure                                                      | This field allows you to configure Internet access for the guest clients when the external captive portal server is not available. Select <b>Deny Internet</b> to prevent clients from using the network, or <b>Allow Internet</b> to allow the guest clients to access Internet when the external captive portal server is not available.                                      |
| Automatic URL<br>Whitelisting                                               | Select <b>Enabled</b> or <b>Disabled</b> to enable or disable automatic whitelisting of URLs. On selecting the checkbox for the external captive portal authentication, the URLs that are allowed for the unauthenticated users to access are automatically whitelisted. The automatic URL whitelisting is disabled by default.                                                 |
| Auth Text<br>(Available only if<br>Authentication Text is<br>selected)      | If the External Authentication splash page is selected, specify the authentication text that must be returned by the external server after successful authentication.                                                                                                    |
| Redirect URL                                                                | Specify a redirect URL if you want to redirect the users to another URL.                                                                                                    |

## In the CLI

To configure an external Captive Portal profile:

```
(Instant AP) (config) # wlan external-captive-portal [profile_name]
(Instant AP) (External Captive Portal) # server <server>
(Instant AP) (External Captive Portal) # port <port>
(Instant AP) (External Captive Portal) # url <url>
(Instant AP) (External Captive Portal) # https
(Instant AP) (External Captive Portal) # redirect-url <url>
(Instant AP) (External Captive Portal) # server-fail-through
(Instant AP) (External Captive Portal) # no auto-whitelist-disable
(Instant AP) (External Captive Portal) # end
(Instant AP) (External Captive Portal) # end
```

# Configuring an SSID or Wired Profile to Use External Captive Portal Authentication

You can configure external captive portal authentication for a network profile when adding or editing a guest network using the Instant UI or CLI.

## In the Instant UI

- 1. Navigate to the WLAN wizard or Wired window.
- To configure external captive portal authentication for a WLAN SSID, in the Network tab, click New to create a new network profile or edit to modify an existing profile.
- To configure external captive portal authentication for a wired profile, click **More>Wired**. In the **Wired** window, click **New** under **Wired Networks** to create a new network, or click **Edit** to select an existing profile.
- 2. In the Security tab, select External from the Splash page type drop-down list.
- 3. From the captive portal profile drop-down list, select a profile. You can select a default profile, or an already existing profile, or click **New** and create a new profile.
- 4. Configure the following parameters based on the type of splash page you selected.

### Table 26: External Captive Portal Configuration Parameters

| Parameter                   | Description                                                                                                    |
|-----------------------------|----------------------------------------------------------------------------------------------------|
| WISPr                       | Select <b>Enabled</b> if you want to enable WISPr authentication. For more information on WISPr authentication, see Configuring WISPr Authentication on page 170.                                                                                                    |
|                             | <b>NOTE:</b> The WISPr authentication is applicable only for the External - RADIUS Server and Internal-Authenticated splash pages and is not applicable for wired profiles.                                                                                                    |
| MAC authentication          | Select <b>Enabled</b> if you want to enable MAC authentication. For information on MAC authentication, see Configuring MAC Authentication for a Network Profile on page 165.                                                                                                    |
| Authentication<br>server    | <ul> <li>To configure an authentication server, select any of the following options:</li> <li>If the server is already configured, select the server from the list.</li> <li>To create new external RADIUS server, select New. For more information, see Configuring an External Server for Authentication on page 157.</li> </ul>                                                                                                    |
| Reauth interval             | Specify a value for the reauthentication interval at which the APs periodically reauthenticate all associated and authenticated clients.                                                                                                    |
| Accounting mode             | Select an accounting mode from <b>Accounting mode</b> for posting accounting information at the specified <b>Accounting interval</b> . When the accounting mode is set to <b>Authentication</b> , the accounting starts only after client authentication is successful and stops when the client logs out of the network. If the accounting mode is set to <b>Association</b> , the accounting starts when the client associates to the network successfully and stops when the client is disconnected. |
| Blacklisting                | If you are configuring a wireless network profile, select <b>Enabled</b> to enable blacklisting of the clients with a specific number of authentication failures.                                                                                                    |
| Max authentication failures | If you are configuring a wireless network profile and the <b>Blacklisting</b> is enabled, specify a maximum number of authentication failures after which users who fail to authenticate must be dynamically blacklisted.                                                                                                    |

Table 26: External Captive Portal Configuration Parameters

| Parameter                 | Description                                                                                                    |
|---------------------------|----------------------------------------------------------------------------------------------------|
| Walled garden             | Click the link to open the <b>Walled Garden</b> window. The walled garden configuration determines access to the websites. For more information, see Configuring Walled Garden Access on page 138. |
| Disable if uplink type is | Select the type of the uplink to exclude.                                                                                                    |
| Encryption                | Select Enabled to configure encryption settings and specify the encryption parameters.                                                                                                    |

5. Click **Next** to continue and then click **Finish** to apply the changes.

#### In the CLI

To configure security settings for guest users of the WLAN SSID profile:

```
(Instant AP) (config) # wlan ssid-profile <name>
(Instant AP) (SSID Profile <name>) # essid <ESSID-name>
(Instant AP) (SSID Profile <name>) # type <Guest>
(Instant AP) (SSID Profile <name>) # captive-portal {<type>[exclude-uplink <types>] | external
[exclude-uplink <types>| profile <name>[exclude-uplink <types>]]}
(Instant AP) (SSID Profile <name>) # blacklist
(Instant AP) (SSID Profile <name>) # mac-authentication
(Instant AP) (SSID Profile <name>) # max-authentication-failures <number>
(Instant AP) (SSID Profile <name>) # auth-server <server-name>
(Instant Access Point (SSID Profile <name>) # radius-accounting
(Instant Access Point (SSID Profile <name>) # radius-interim-accounting-interval
(Instant Access Point (SSID Profile <name>) # radius-accounting-mode {user-association|user-
authentication}
(Instant AP)(SSID Profile <name>) # wpa-passphrase <WPA key>
(Instant AP) (SSID Profile <name>) # wep-key <WEP-key> <WEP-index>
(Instant AP) (SSID Profile <name>) # end
(Instant AP) # commit apply
```

#### To configure security settings for guest users of the wired profile:

(Instant AP) (config) # wired-port-profile <name>
(Instant AP) (wired ap profile <name>) # type <Guest>
(Instant AP) (wired ap profile <name>) # captive-portal{<type>[exclude-uplink <types>] | external
[exclude-uplink <types>| profile <name>[exclude-uplink <types>]]}
(Instant AP) (wired ap profile <name>) # mac-authentication
(Instant AP) (wired ap profile <name>) # end
(Instant AP) # commit apply

## Configuring External Captive Portal Authentication Using ClearPass Guest

You can configure Instant to point to ClearPass Guest as an external Captive Portal server. With this configuration, the user authentication is performed by matching a string in the server response and RADIUS server (either ClearPass Guest or a different RADIUS server).

## Creating a Web Login page in ClearPass Guest

The ClearPass Guest Visitor Management Appliance provides a simple and personalized user interface through which operational staff can quickly and securely manage visitor network access. With ClearPass Guest, the users can have a controlled access to a dedicated visitor management user database. Through a customizable Web portal, the administrators can easily create an account, reset a password or set an expiry time for visitors. Visitors can be registered at reception and provisioned with an individual guest account that defines their visitor profile and the duration of their visit. By defining a Web login page on the ClearPass Guest Visitor Management Appliance, you are able to provide a customized graphical login page for visitors accessing the network.

For information on setting up the RADIUS Web Login feature, see the *RADIUS Services* section in the **ClearPass Guest Deployment Guide**.

## Configuring RADIUS Server in Instant UI

To configure Instant to point to ClearPass Guest as an external Captive Portal server, perform the following steps:

- 1. Select the WLAN SSID for which you want to enable external captive portal authentication with CPPM. You can also configure the RADIUS server when configuring a new SSID profile.
- 2. In the Security tab, select External from the Splash page type.
- 3. Select New from the Captive portal profile drop-down list and update the following fields:
  - a. Enter the IP address of the ClearPass Guest server in the **IP or hostname** field. Obtain the ClearPass Guest IP address from your system administrator.
  - b. Enter /page\_name.php in the URL field. This URL must correspond to the Page Name configured in the ClearPass Guest RADIUS Web Login page. For example, if the Page Name is **Dell**, the URL should be /**Dell.php** in the Instant UI.
  - c. Enter the **Port** number (generally should be **80**). The ClearPass Guest server uses this port for HTTP services.
  - d. Click OK.
- To create an external RADIUS server, select New from the Authentication server 1 drop-down list. For information on authentication server configuration parameters, see Configuring an External Server for Authentication on page 157.
- 5. Click **Next** and then click **Finish**.
- 6. Click the updated SSID in the Network tab.
- 7. Open any browser and type any URL. Instant redirects the URL to ClearPass Guest login page.
- 8. Log in to the network with the user name and password specified used while configuring the RADIUS server.

# Configuring Guest Logon Role and Access Rules for Guest Users

For captive portal profile, you can create any the following types of roles:

- A pre-authenticated role This role is assigned before the captive portal authentication. The user can only access certain destinations with this role.
- A guest role This role is assigned after user authentication.
- A captive-portal role This role can be assigned to any network such as empolyee, voice, or guest. When the
  user is assigned with this role, a splash page is displayed after opening a browser and the users may need to
  authenticate.

You can configure up to 128 access rules for guest user roles through the Instant UI or CLI.

### In the Instant UI

To configure roles and access rules for the guest network:

- 1. In the Access Rules tab, set the slider to any of the following types of access control:
  - **Unrestricted** Select this to set unrestricted access to the network.
  - Network-based Set the slider to Network-based to set common rules for all users in a network. The Allow
    any to all destinations access rule is enabled by default. This rule allows traffic to all destinations. To define
    an access rule:
    - a. Click New.
    - b. Select appropriate options in the New Rule window.
    - c. Click OK.
  - Role-based Select Role-based to enable access based on user roles. For role-based access control:
    - Create a user role if required. For more information, see Configuring User Roles.
    - Create access rules for a specific user role. For more information, see Configuring Access Rules for Network Services on page 177. You can also configure an access rule to enforce captive portal authentication for an SSID with the 802.1X authentication method. For more information, see Configuring Captive Portal Roles for an SSID on page 135.
    - Create a role assignment rule. For more information, see Configuring Derivation Rules on page 192. Instant supports role derivation based on the DHCP option for Captive Portal authentication. When the Captive Portal authentication is successful, a new user role is assigned to the guest users based on DHCP option configured for the SSID profile, instead of the pre-authenticated role.
- 2. Click Finish.

### In the CLI

To configure access control rules for a WLAN SSID:

```
(Instant AP)(config) # wlan access-rule <name>
(Instant AP)(Access Rule <name>) # rule <dest> <mask> <match> {<protocol> <start-port> <end-
port> {permit|deny|src-nat|dst-nat{<IP-address> <port>| <port>}}| app <app> {permit| deny}|
appcategory <appgrp>| webcategory <webgrp> {permit| deny}| webreputation <webrep>
[<option1...option9>]
(Instant AP)(Access Rule <name>) # end
(Instant AP) # commit apply
```

#### To configure access control based on the SSID:

(Instant AP) (config) # wlan ssid-profile <name>
(Instant AP) (SSID Profile <name># set-role-by-ssid
(Instant AP) (SSID Profile <name># end
(Instant AP)# commit apply

#### To configure role assignment rules:

```
(Instant AP) (config) # wlan ssid-profile <name>
(Instant AP) (SSID Profile <name># set-role <attribute>{{equals|not-equals|starts-with|ends-
with|contains|matches-regular-expression}<operator><role>|value-of}
(Instant AP) (SSID Profile <name># end
(Instant AP) # commit apply
```

#### To configure a pre-authentication role:

(Instant AP) (config) # wlan ssid-profile <name> (Instant AP) (SSID Profile <name># set-role-pre-auth <pre-authentication-role> (Instant AP) (SSID Profile <name># end (Instant AP) # commit apply

#### To configure machine and user authentication roles

```
(Instant AP)(config)# wlan ssid-profile <name>
(Instant AP)(SSID Profile <name># set-role-machine-auth <machine-authentication-only> <user-
authentication-only>
```

(Instant AP) (SSID Profile <name># end (Instant AP)# commit apply

#### To configure unrestricted access:

(Instant AP) (config) # wlan ssid-profile <name> (Instant AP) (SSID Profile <name># set-role-unrestricted (Instant AP) (SSID Profile <name># end (Instant AP) # commit apply

#### Example

The following example configures access rules for the wireless network:

(Instant AP) (config) # wlan access-rule WirelessRule (Instant AP) (Access Rule "WirelessRule") # rule 192.0.2.2 255.255.0 match 6 4343 4343 log classify-media (Instant AP) (Access Rule "WirelessRule") # rule any any match app deny throttle-downstream 256 throttle-up 256 (Instant AP) (Access Rule "WirelessRule") # rule any any match appcategory collaboration permit (Instant AP) (Access Rule "WirelessRule") # rule any match webcategory gambling deny (Instant AP) (Access Rule "WirelessRule") # rule any any match webcategory training-and-tools permit (Instant AP) (Access Rule "WirelessRule") # rule any any match webreputation well-known-sites permit (Instant AP) (Access Rule "WirelessRule") # rule any any match webreputation safe-sites permit (Instant AP) (Access Rule "WirelessRule") # rule any any match webreputation benign-sites permit (Instant AP) (Access Rule "WirelessRule") # rule any match webreputation suspicious-sites denv (Instant AP) (Access Rule "WirelessRule") # rule any match webreputation high-risk-sites denv (Instant AP) (Access Rule "WirelessRule") # end (Instant AP) # commit apply

# **Configuring Captive Portal Roles for an SSID**

You can configure an access rule to enforce captive portal authentication for SSIDs with 802.1X authentication enabled. You can configure rules to provide access to an external captive portal, internal captive portal, so that some of the clients using this SSID can derive the captive portal role.

The following conditions apply to the 802.1X and captive portal authentication configuration:

- If a user role does not have Captive Portal settings configured, the captive portal settings configured for an SSID are applied to the client's profile.
- If the SSID does not have Captive Portal settings configured, the captive portal settings configured for a user role are applied to the client's profile.
- If captive portal settings are configured for both SSID and user role, the captive portal settings configured for a
  user role are applied to the client's profile.

You can create a captive portal role for both **Internal-acknowledged** and **External Authentication Text** splash page types.

To enforce the Captive Portal role, use the Instant UI or CLI.

### In the Instant UI

To create a captive portal role:

- 1. Select an SSID profile from the Networks tab. The Edit <WLAN-Profile> window is displayed.
- 2. In the Access tab, slide to Role-based access control by using the scroll bar.
- 3. Select a role or create a new one if required.

- 4. Click New to add a new rule. The New Rule window is displayed.
- 5. In the **New Rule** window, specify the following parameters. The following figures show the parameters for Captive Portal role configuration:

| New Rule                     |                                                                                                    |           |
|------------------------------|----------------------------------------------------------------------------------------------------|-----------|
| Rule type:<br>Captive portal | Splash page type:<br>Internal 💌                                                                                                    |           |
|                              | Splash Page Visuals                                                                                                    |           |
|                              | Welcome to Guest Network                                                                                                    |           |
|                              | tes for Bit Restmen<br>Waterson<br>Present and Edu Statuspitation<br>tes hinting and information your<br>agreement, filter is and<br>te address forget. |           |
|                              | Upload your own custom logo image                                                                                                    |           |
|                              | Click thumbnail above to edit                                                                                                    | Preview   |
|                              | Redirect URL: (optional)                                                                                                    |           |
|                              |                                                                                                    | OK Cancel |

Figure 40 Captive Portal Rule for Internal Acknowledged Splash Page

Figure 41 Captive Portal Rule for External Captive portal profile

| New Rule                     |                               |                                           |           |
|------------------------------|-------------------------------|-------------------------------------------|-----------|
| Rule type:<br>Captive portal | Splash page type:<br>External | Captive portal profile:<br>Select Profile |           |
|                              |                               |                                           | OK Cancel |

Table 27: New Access Rule Configuration Parameters

| Field               | Description                                                                                                    |  |
|---------------------|----------------------------------------------------------------------------------------------------|--|
| Rule type           | Select Captive Portal from the drop-down list.                                                                                                    |  |
| Splash Page<br>Type | <ul> <li>Select any of following attributes:</li> <li>Select Internal to configure a rule for internal captive portal authentication.</li> <li>Select External to configure a rule for external captive portal authentication.</li> </ul>                                                                                                    |  |
| Internal            | <ul> <li>If Internal is selected as splash page type, perform the following steps:</li> <li>Under Splash Page Visuals, use the editor to specify text and colors for the initial page that would be displayed to users connecting to the network. The initial page asks for user credentials or email, depending on the splash page type configured</li> <li>To change the color of the splash page, click the Splash page rectangle and select the required color from the Background Color palette.</li> <li>To change the welcome text, click the first square box in the splash page, type the required text in the Welcome text box, and click OK. Ensure that the welcome text does not exceed 127 characters.</li> </ul> |  |

| Field    | Description                                                                                                    |  |
|----------|----------------------------------------------------------------------------------------------------|--|
|          | <ul> <li>To change the policy text, click the second square in the splash page, type the required text in the <b>Policy</b> text box, and click <b>OK</b>. Ensure that the policy text does not exceed 255 characters.</li> <li>Specify the URL to which you want to redirect the guest users.</li> <li>To upload a custom logo, click <b>Upload your own custom logo Image</b>, browse the image file, and click <b>upload image</b>.</li> <li>Click <b>Preview</b> to preview the Captive Portal page.</li> </ul>                                                                                                    |  |
| External | <ul> <li>If External is selected, perform the following steps:</li> <li>Select a profile from the Captive portal profile drop-down list.</li> <li>If you want to edit the profile, click Edit and update the following parameters:</li> </ul>                                                                                                    |  |
|          |                                                                                                    |  |
|          |                                                                                                    |  |
|          | <ul> <li>If External is selected, perform the following steps:</li> <li>Select a profile from the Captive portal profile drop-down list.</li> <li>If you want to edit the profile, click Edit and update the following parameters: <ul> <li>Type–Select either Radius Authentication ( to enable user authentication against a RADIUS server) or Authentication Text (to specify the authentication text to returned by the external server after a successful user authentication).</li> <li>IP or hostname– Enter the IP address or the hostname of the external splash page server.</li> <li>URL– Enter the URL for the external splash page server.</li> <li>Port–Enter the URL for the external splash page server.</li> <li>Redirect URL–Specify a redirect URL if you want to redirect the users to another URL.</li> <li>Captive Portal failure–This field allows you to configure Internet access for the guest clients when the external captive portal server is not available. Select Deny Internet to allow the guest clients to access Internet when the external captive portal server is not available.</li> </ul> </li> <li>Automatic URL Whitelisting– Select Enabled or Disabled to enable or disable automatic whitelisting of URLs. On selecting the checkbox for the external captive portal authentication, the URLs allowed for the unauthenticated users to access are automatically whitelisted. The automatic URL whitelisting is disabled by default.</li> </ul> |  |

- 6. Click OK. The enforce captive portal rule is created and listed as an access rule.
- 7. Create a role assignment rule based on the user role, to which the captive portal access rule is assigned.
- 8. Click Finish.

The client can connect to this SSID after authenticating with username and password. After a successful user login, the captive portal role is assigned to the client.

### In the CLI

To create a captive portal role:

```
(Instant AP)(config)# wlan access-rule <Name>
(Instant AP)(Access Rule <Name>)# captive-portal {external [profile <name>]|internal}
(Instant AP)(Access Rule <Name>)# end
(Instant AP)# commit apply
```

# **Configuring Walled Garden Access**

On the Internet, a walled garden typically controls access to Web content and services. The Walled garden access is required when an external captive portal is used. For example, a hotel environment where the unauthenticated users are allowed to navigate to a designated login page (for example, a hotel website) and all its contents.

The users who do not sign up for the Internet service can view the "allowed" websites (typically hotel property websites). The website names must be DNS-based and support the option to define wildcards. This works for client devices with or without HTTP proxy settings.

When a user attempts to navigate to other websites, which are not in the whitelist of the walled garden profile, the user is redirected to the login page. In addition, a blacklisted walled garden profile can also be configured to explicitly block the unauthenticated users from accessing some websites.

You can create a walled garden access in Instant UI or CLI.

### In the Instant UI

To create a Walled Garden access:

- 1. Click the **Security** link at the top right corner of the Instant main window and click **Walled Garden**. The Walled Garden tab contents are displayed.
- To allow users to access a specific domain, click New and enter the domain name or URL in the Whitelist section of the window. This allows access to a domain while the user remains unauthenticated. Specify a POSIX regular expression (regex(7)). For example:
  - yahoo.com matches various domains such as news.yahoo.com, travel.yahoo.com and finance.yahoo.com
  - www.apple.com/library/test is a subset of apple.com site corresponding to path /library/test/\*
  - favicon.ico allows access to /favicon.ico from all domains.
- 3. To deny users access to a domain, click **New** and enter the domain name or URL in the **Blacklist** section of the window. This prevents the unauthenticated users from viewing specific websites. When a URL specified in the blacklist is accessed by an unauthenticated user, W-IAP sends an HTTP 403 response to the client with a simple error message.

If the requested URL does not appear on the blacklist or whitelist list, the request is redirected to the external captive portal.

- 4. Select the domain name/URL and click Edit to modify or Delete to remove the entry from the list.
- 5. Click OK to apply the changes.

### In the CLI

To create a Walled Garden access:

```
(Instant AP)(config)# wlan walled-garden
(Instant AP)(Walled Garden)# white-list <domain>
(Instant AP)(Walled Garden)# black-list <domain>
(Instant AP)(Walled Garden)# end
(Instant AP)# commit apply
```

## **Disabling Captive Portal Authentication**

To disable captive portal authentication, perform the following steps:

1. Select an existing wireless or wired profile. Depending on the network profile selected, the Edit <WLAN-Profile> or Edit Wired Network window is displayed.

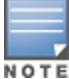

You can also customize splash page design in the **Security** tab of **New WLAN** and **New Wired Network** windows when configuring a new profile.

- 2. Navigate to the **Security** tab.
- 3. Select None from the Splash page type drop-down list.
- 4. Click **Next** and then click **Finish** to apply the changes.

This chapter provides the following information:

- Managing W-IAP Users on page 140
- Understanding Authentication Methods on page 147
- Supported Authentication Servers on page 149
- Understanding Encryption Types on page 154
- Support for Authentication Survivability on page 155
- Configuring Authentication Servers on page 157
- Configuring 802.1X Authentication for a Network Profile on page 163
- Configuring MAC Authentication for a Network Profile on page 165
- Configuring MAC Authentication with 802.1X Authentication on page 167
- Configuring MAC Authentication with Captive Portal Authentication on page 169
- Configuring WISPr Authentication on page 170
- Blacklisting Clients on page 171
- Uploading Certificates on page 173

# **Managing W-IAP Users**

The W-IAP users can be classified as follows:

- Administrator
   – An admin user who creates SSIDs, wired profiles, DHCP server configuration parameters, and
   manages the local user database. The admin users can access to the Virtual Controller Management User
   Interface.

- Employee users Employees who use the enterprise network for official tasks.
- Guest users-Visiting users who temporarily use the enterprise network to access the Internet.

The user access privileges are determined by W-IAP management settings in the W-AirWave Management client, and the type of the user. The following table outlines the access privileges defined for the admin user, guest management interface admin, and read-only users.

| User Category              | W-AirWave Management Platform in<br>Management Mode | W-IAP in monitor mode or without W-<br>AirWave Management Platform |
|----------------------------|-----------------------------------------------------|--------------------------------------------------------------------|
| administrator              | Access to local user database only                  | Complete access to the W-IAP                                       |
| read-only<br>administrator | No write privileges                                 | No write privileges                                                |
| guest administrator        | Access to local user database only                  | Access to local user database only                                 |

#### Table 28: User Privileges

# **Configuring Authentication Parameters for Management Users**

Instant now allows you to configure a TACACS+ Server as the authentication server to support authentication and accounting privileges for management users. TACACS+ server allows a remote access server to communicate with an authentication server to determine if the user has access to the network. In Instant, the users can create several TACACS+ server profiles, out of which one or two of the servers can be specified to authenticate management users.

TACACS+ supports the following types of authentication for management users in Instant:

- ASCII
- PAP
- CHAP
- ARAP
- MSCHAP

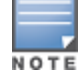

The TACACS+ server cannot be attributed to any SSID or wired profile in general as the authentication server and is configured only for management users.

You can also enable TACACS+ accounting when the TACACS+ server is used for authentication.

### Configuring a TACACS+ Server Profile for Management User Authentication

To configure a TACACS+ authentication server:

In the Instant UI

- 1. Navigate to Security>Authentication Servers. The Security window is displayed.
- 2. To create a new server, click **New**. A window for configuring server details for the new server is displayed. The following figure shows the parameters to configure for a new authentication server configuration:

Figure 42 New Authentication Server Window

| RADIUS       | O LDAP | TACACS           | CoA only |
|--------------|--------|------------------|----------|
| Name:        |        | 📰 🗶 Enter a name |          |
| IP address:  |        |                  |          |
| Auth port:   | 49     |                  |          |
| Shared key:  |        |                  |          |
| Retype key:  |        |                  |          |
| Timeout:     | 5      | sec.             |          |
| Retry count: | 3      |                  |          |

To create a TACACS+ server profile, specify the attributes described in the following table:

 Table 29: TACACS+ Server Configuration Parameters

| Parameter   | Description                                                                                                    |  |
|-------------|----------------------------------------------------------------------------------------------------|--|
| IP address  | Enter the IP address of the TACACS+ server.                                                                                   |  |
| Auth Port   | Enter the TCP IP port used by the server. The default port number is 49.                                                      |  |
| Shared Key  | Enter the secret key of your choice to authenticate communication between the TACACS+ client and server.                      |  |
| Retype Key  | Re-enter the secret key you have specified as the Shared Key.                                                                 |  |
| Timeout     | Enter a number between 1 and 30 seconds to indicate the timeout period for TACACS+ requests. The default value is 20 seconds. |  |
| Retry Count | Enter a number between 1 and 5 to indicate the maximum number of authentication attempts.<br>The default value is 3.          |  |

#### In the CLI

#### To configure a TACACS+ server:

(Instant AP) (config) # wlan tacacs-server <profile-name> (Instant AP) (TACACS Server <profile-name>) # ip <IP-address> (Instant AP) (TACACS Server <profile-name>) # port <port> (Instant AP) (TACACS Server <profile-name>) # key <key> (Instant AP) (TACACS Server <profile-name>) # timeout <seconds> (Instant AP) (TACACS Server <profile-name>) # retry-count <number> (Instant AP) (TACACS Server <profile-name>) # deadtime <minutes> (Instant AP) (TACACS Server <profile-name>) # deadtime <minutes> (Instant AP) (TACACS Server <profile-name>) # end

## Configuring Administrator Credentials for the Virtual Controller Interface

You can configure authentication parameters for admin users to enable access to the Virtual Controller management user interface in the Instant UI or CLI.

In the Instant UI

- 1. Click the System link at top right corner of the Instant main window. The System window is displayed.
- 2. Click the **Admin** tab. The **Admin** tab details are displayed. The following figure shows the contents of the **Admin** tab:

| Figure 43 Admin Tab: Management Authentication Paramet |
|--------------------------------------------------------|
|--------------------------------------------------------|

| ystem                                                                                                    |                                                                         | Help    |
|----------------------------------------------------------------------------------------------------|-------------------------------------------------------------------------|---------|
| General Admin<br>Local<br>Authentication:<br>Auth server 1:<br>Auth server 2:<br>Load balancing:<br>TACACS account<br>View Only<br>Username:<br>Password:<br>Retype: | Authentication server   test   Test123   Disabled     ting:     test123 | AirWave |
| Username:                                                                                                    | GuestAdmin                                                              |         |
| Password:                                                                                                    | ••••••                                                                  |         |
| Retype:                                                                                                    |                                                                         |         |

- 3. Under Local, select any of the following options from the Authentication drop-down list:
- Internal
   – Select this option to specify a single set of user credentials. Enter the Username and Password for
   accessing the Virtual Controller Management User Interface.
- Authentication Server
   – Specify one or two authentication servers to authenticate clients. If two servers are
   configured, users can use them in primary or backup mode or load balancing mode. To enable load balancing,
   select Enabled from the Load balancing drop-down list. For more information on load balancing, see Dynamic
   Load Balancing between Two Authentication Servers on page 154.

You may also specify a RADIUS Server as one of the authentication servers along with a TACACS+ server. If a TACACS+ server is selected, you can select the TACACS accounting checkbox for reporting management commands.

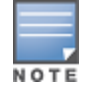

The **TACACS accounting** option is available only when a TACACS+ server is specified as one of the authentication servers.

- Authentication server w/ fallback to internal Select this option to use both internal and external servers.
   When enabled, the authentication switches to Internal if there is no response from the RADIUS server (RADIUS server (RADIUS server timeout). To complete this configuration, perform the following step:
  - a. To enable load balancing, select **Enabled** from the **Load balancing** drop-down list.
  - b. Specify a Username and Password.
  - c. Retype the password to confirm.
- 4. Click OK.

In the CLI

To configure an admin user:

```
(Instant AP) (config) # mgmt-user <username> [password]
(Instant AP) (config) # end
(Instant AP) # commit apply
```

To configure RADIUS or TACACS+ authentication parameters:

(Instant AP) (config) # mgmt-auth-server <authentication\_server1>

```
(Instant AP) (config) # mgmt-auth-server <authentication_server2>
(Instant AP) (config) # mgmt-auth-server-load-balancing
(Instant AP) (config) # mgmt-auth-server-local-backup
(Instant AP) (config) # end
(Instant AP) # commit apply
```

#### To configure management authentication settings:

```
(Instant AP)(config)# mgmt-auth-server <server1>
(Instant AP)(config)# mgmt-auth-server <server2>
(Instant AP)(config)# mgmt-auth-server-load-balancing
(Instant AP)(config)# mgmt-auth-server-local-backup
(Instant AP)(config)# end
(Instant AP)# commit apply
```

## **Configuring Guest Management Interface Administrator Credentials**

You can configure guest administrator credentials in the Instant UI or CLI.

### In the Instant UI

- 1. Click the System link at top right corner of the Instant main window. The System window is displayed.
- 2. Click the Admin tab. The Admin tab details are displayed.
- 3. Under Guest Registration Only:
  - a. Specify a **Username** and **Password**.
  - b. Retype the password to confirm.
- 4. Click **OK**. When the guest management administrator logs in with these credentials, the guest management interface is displayed.

### In the CLI

To configure guest management administrator credentials:

```
(Instant AP)(config)# mgmt-user <username> [password] guest-mgmt
(Instant AP)(config)# end
(Instant AP)# commit apply
```

# Configuring Users for Internal Database of a W-IAP

The Instant user database consists of a list of guest and employee users. The addition of a user involves specifying a login credentials for a user. The login credentials for these users are provided outside the Instant system.

A guest user can be a visitor who is temporarily using the enterprise network to access the Internet. However, if you do not want to allow access to the internal network and the Intranet, you can segregate the guest traffic from the enterprise traffic by creating a guest WLAN and specifying the required authentication, encryption, and access rules.

An employee user is the employee who is using the enterprise network for official tasks. You can create Employee WLANs, specify the required authentication, encryption and access rules and allow the employees to use the enterprise network.

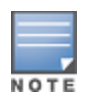

The user database is also used when a W-IAP is configured as an internal RADIUS server.

The local user database of APs can support up to 512 user entries except W-IAP9x. W-IAP9x supports only 256 user entries. If there are already 512 users, W-IAP9x will not be able to join the cluster.

## In the Instant UI

To configure users:

1. Click the **Security** at the top right corner of Instant main window.
2. Click Users for Internal Server. The following figure shows the contents of the Users for Internal Server tab.

| uthentication Servers | Users for Internal Server | Roles | Blacklisting   | Firewall Settings | Walled Garden |  |
|-----------------------|---------------------------|-------|----------------|-------------------|---------------|--|
| utientication Servers | Users for Internal Server | Roles | Diackiistiirig | rirewaii Settings | Walled Garden |  |
| Users(0)              | Туре                      | Ac    | ld new user:   |                   |               |  |
|                       |                           |       |                |                   |               |  |
|                       |                           | Us    | ername:        |                   |               |  |
|                       |                           | Pa    | issword:       |                   |               |  |
|                       |                           | T     | no C           | unet 🗌            |               |  |
|                       |                           | 19    | pe G           | uest 💌            |               |  |
|                       |                           |       |                | Add               |               |  |
|                       |                           |       |                |                   |               |  |
|                       |                           |       |                |                   |               |  |
|                       |                           |       |                |                   |               |  |
|                       |                           |       |                |                   |               |  |
|                       |                           |       |                |                   |               |  |
| Edit Delete Delete    | All                       |       |                |                   |               |  |
|                       |                           |       |                |                   |               |  |
|                       |                           |       |                |                   |               |  |
|                       |                           |       |                |                   |               |  |
|                       |                           |       |                |                   |               |  |

Figure 44 Adding a User

- 3. Enter the username in the Username text box.
- 4. Enter the password in the Password text box and reconfirm.
- 5. Select a type of network from the Type drop-down list.
- 6. Click Add and click OK. The users are listed in the Users list.
- 7. To edit user settings:
  - a. Select the user to modify under Users
  - b. Click Edit to modify user settings.
  - c. Click OK.
- 8. To delete a user:
  - a. In the Users section, select the username to delete
  - b. Click Delete.
  - c. Click OK.
- 9. To delete all or multiple users at a time:
  - a. Select the usernames that you want to delete
  - b. Click Delete All.
  - c. Click OK.

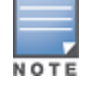

Deleting a user only removes the user record from the user database, and will not disconnect the online user associated with the username.

## In the CLI

#### To configure an employee user:

(Instant AP)(config)# user <username> <password> radius
(Instant AP)(config)# end

(Instant AP) # commit apply

#### To configure a guest user:

```
(Instant AP)(config)# user <username> <password> portal
(Instant AP)(config)# end
(Instant AP)# commit apply
```

## Configuring the Read-Only Administrator Credentials

You can assign the read-only privilege to an admin user by using the Instant UI or CLI.

### In the Instant UI

- 1. Click the System link at top right corner of the Instant main window. The System window is displayed.
- 2. Click the Admin tab. The Admin tab details are displayed.
- 3. Under View Only:
  - a. Specify a Username and Password.
  - b. Retype the password to confirm.
- 4. Click OK. When the users log in with these credentials, the Instant UI is displayed in the read-only mode.

### In the CLI

To configure a user with read-only privilege:

```
(Instant AP)(config)# mgmt-user <username> [password] read-only
(Instant AP)(config)# end
(Instant AP)# commit apply
```

## Adding Guest Users through the Guest Management Interface

To add guest users through the Guest Management interface:

 Log in to Instant UI with the guest management interface administrator credentials. The guest management interface is displayed.

#### Figure 45 Guest Management Interface

|               |                       |                       | Powered by     |                     |  |        | Help Logout |
|---------------|-----------------------|-----------------------|----------------|---------------------|--|--------|-------------|
| DEEL          | /IRTUAL CONTROLLER    | PowerConnect W-Series | Aruba Networks | Instant Guest Users |  | Search |             |
| 📕 Guest Users | (0 created, 512 avail | able)                 |                |                     |  |        | Delete All  |
| Name          |                       |                       |                |                     |  |        |             |
|               |                       |                       |                |                     |  |        |             |
|               |                       |                       |                |                     |  |        |             |
|               |                       |                       |                |                     |  |        |             |
|               |                       |                       |                |                     |  |        |             |
|               |                       |                       |                |                     |  |        |             |
|               |                       |                       |                |                     |  |        |             |
|               |                       |                       |                |                     |  |        |             |
|               |                       |                       |                |                     |  |        |             |
|               |                       |                       |                |                     |  |        |             |
|               |                       |                       |                |                     |  |        |             |
|               |                       |                       |                |                     |  |        |             |
|               |                       |                       |                |                     |  |        |             |
|               |                       |                       |                |                     |  |        |             |
|               |                       |                       |                |                     |  |        |             |
|               |                       |                       |                |                     |  |        |             |
|               |                       |                       |                |                     |  |        |             |
|               |                       |                       |                |                     |  |        |             |
|               |                       |                       |                |                     |  |        |             |
| English 💌     |                       |                       |                |                     |  |        | Pause       |

- 2. To add a user, click New. The New Guest User pop-up window is displayed.
- 3. Specify a Username and Password.
- 4. Retype the password to confirm.
- 5. Click OK.

# **Understanding Authentication Methods**

Authentication is a process of identifying a user by through a valid username and password or based on their MAC addresses. The following authentication methods are supported in Instant:

- 802.1X authentication
- MAC authentication
- MAC authentication with 802.1X authentication
- Captive Portal Authentication
- MAC authentication with Captive Portal authentication
- 802.1X authentication with Captive Portal Role
- WISPr authentication

## 802.1X authentication

802.1X is an IEEE standard that provides an authentication framework for WLANs. 802.1x uses the Extensible Authentication Protocol (EAP) to exchange messages during the authentication process. The authentication protocols that operate inside the 802.1X framework include EAP-Transport Layer Security (EAP-TLS), Protected EAP (PEAP), and EAP-Tunneled TLS (EAP-TTLS). These protocols allow the network to authenticate the client while also allowing the client to authenticate the network. For more information on EAP authentication framework supported by the W-IAP, see Supported EAP Authentication Frameworks on page 148.

802.1X authentication method allows a W-IAP to authenticate the identity of a user before providing network access to the user. The Remote Authentication Dial In User Service (RADIUS) protocol provides centralized authentication, authorization, and accounting management. For authentication purpose, the wireless client can associate to a network access server (NAS) or RADIUS client such as a wireless W-IAP. The wireless client can pass data traffic only after successful 802.1X authentication.

For more information on configuring a W-IAP to use 802.1X authentication, see Configuring 802.1X Authentication for a Network Profile on page 163.

## MAC authentication

MAC authentication is used for authenticating devices based on their physical MAC addresses. MAC authentication requires that the MAC address of a machine matches a manually defined list of addresses. This authentication method is not recommended for scalable networks and the networks that require stringent security settings. For more information on configuring a W-IAP to use MAC authentication, see Configuring MAC Authentication for a Network Profile on page 165.

## MAC authentication with 802.1X authentication

This authentication method has the following features:

- MAC authentication precedes 802.1X authentication The administrators can enable MAC authentication for 802.1X authentication. MAC authentication shares all the authentication server configurations with 802.1X authentication. If a wireless or wired client connects to the network, MAC authentication is performed first. If MAC authentication fails, 802.1X authentication does not trigger. If MAC authentication is successful, 802.1X authentication is attempted. If 802.1X authentication is successful, the client is assigned an 802.1X authentication role. If 802.1X authentication fails, the client is assigned a deny-all role or mac-auth-only role.
- MAC authentication only role Allows you to create a mac-auth-only role to allow role-based access rules when MAC authentication is enabled for 802.1X authentication. The mac-auth-only role is assigned to a client when the MAC authentication is successful and 802.1X authentication fails. If 802.1X authentication is successful, the mac-auth-only role is overwritten by the final role. The mac-auth-only role is primarily used for wired clients.

L2 authentication fall-through - Allows you to enable the l2-authentication-fallthrough mode. When this option is enabled, the 802.1X authentication is allowed even if the MAC authentication fails. If this option is disabled, 802.1X authentication is not allowed. The l2-authentication-fallthrough mode is disabled by default.

For more information on configuring a W-IAP to use MAC + 802.1X Authentication, see Configuring MAC Authentication with 802.1X Authentication on page 167.

# **Captive Portal Authentication**

Captive portal authentication is used for authenticating guest users. For more information on Captive Portal authentication, see Captive Portal for Guest Access on page 120.

# MAC authentication with Captive Portal authentication

This authentication method has the following features:

- If the captive portal splash page type is Internal-Authenticated or External-RADIUS Server, MAC authentication reuses the server configurations.
- If the captive portal splash page type is **Internal-Acknowledged** or **External-Authentication Text** and MAC authentication is enabled, a server configuration page is displayed.
- If the captive portal splash page type is **none**, MAC authentication is disabled.
- You can configure the **mac-auth-only** role when MAC authentication is enabled with captive portal authentication.

For more information configuring a W-IAP to use MAC and Captive Portal authentication, see Configuring MAC Authentication with Captive Portal Authentication on page 169.

# 802.1X authentication with Captive Portal Role

This authentication mechanism allows you to configure different captive portal settings for clients on the same SSID. For example, you can configure an 802.1x SSID and create a role for captive portal access, so that some of the clients using the SSID derive the captive portal role. You can configure rules to indicate access to external or internal captive portal, or none. For more information on configuring captive portal roles for an SSID with 802.1x authentication, see Configuring Captive Portal Roles for an SSID on page 135.

# **WISPr** authentication

Wireless Internet Service Provider roaming (WISPr) authentication allows a smart client to authenticate on the network when they roam between wireless Internet service providers, even if the wireless hotspot uses an Internet Service Provider (ISP) with whom the client may not have an account.

If a hotspot is configured to use WISPr authentication in a specific ISP and a client attempts to access the Internet at that hotspot, the WISPr AAA server configured for the ISP authenticates the client directly and allows the client to access the network. If the client only has an account with a *partner* ISP, the WISPr AAA server forwards the client's credentials to the partner ISP's WISPr AAA server for authentication. When the client is authenticated on the partner ISP, it is also authenticated on your hotspot's own ISP as per their service agreements. The W-IAP assigns the default WISPr user role to the client when your ISP sends an authentication message to the W-IAP. For more information on WISPr authentication, see Configuring WISPr Authentication on page 170.

# Supported EAP Authentication Frameworks

The following EAP authentication frameworks are supported in the Instant network:

• EAP-TLS– The Extensible Authentication Protocol-Transport Layer Security (EAP-TLS) method supports the termination of EAP-TLS security using the internal RADIUS server. The EAP-TLS requires both server and certification authority (CA) certificates installed on the W-IAP. The client certificate is verified on the Virtual

Controller (the client certificate must be signed by a known CA), before the username is verified on the authentication server.

- EAP-TTLS (MSCHAPv2)— The Extensible Authentication Protocol-Tunneled Transport Layer Security (EAP-TTLS) method uses server-side certificates to set up authentication between clients and servers. However, the actual authentication is performed using passwords.
- EAP-PEAP (MSCHAPv2)— EAP-PEAP is an 802.1X authentication method that uses server-side public key
  certificates to authenticate clients with server. The PEAP authentication creates an encrypted SSL / TLS tunnel
  between the client and the authentication server. Exchange of information is encrypted and stored in the tunnel
  ensuring the user credentials are kept secure.
- LEAP- Lightweight Extensible Authentication Protocol (LEAP) uses dynamic WEP keys for authentication between the client and authentication server.

To use the W-IAP's internal database for user authentication, add the names and passwords of the users to be authenticated.

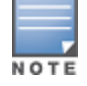

Dell does not recommend the use of LEAP authentication, because it does not provide any resistance to network attacks.

# Authentication Termination on W-IAP

W-IAPs support EAP termination for enterprise WLAN SSIDs. The EAP termination can reduce the number of exchange packets between the W-IAP and the authentication servers. Instant allows Extensible Authentication Protocol (EAP) termination for Protected Extensible Authentication Protocol (PEAP)-Generic Token Card (PEAP-GTC) and Protected Extensible Authentication Protocol-Microsoft Challenge Authentication Protocol version 2 (PEAP-MSCHAV2). PEAP-GTC termination allows authorization against an Lightweight Directory Access Protocol (LDAP) server and external RADIUS server while PEAP-MSCHAV2 allows authorization against an external RADIUS server.

This allows the users to run PEAP-GTC termination with their username and password to a local Microsoft Active Directory server with LDAP authentication.

- EAP-Generic Token Card (GTC)

   This EAP method permits the transfer of unencrypted usernames and
  passwords from client to server. The main uses for EAP-GTC are one-time token cards such as SecureID and
  the use of LDAP or RADIUS as the user authentication server. You can also enable caching of user credentials
  on the W-IAP to an external authentication server for user data backup.
- EAP-Microsoft Challenge Authentication Protocol version 2 (MS-CHAPv2)— This EAP method is widely supported by Microsoft clients. A RADIUS server must be used as the back-end authentication server.

# **Supported Authentication Servers**

Based on the security requirements, you can configure internal or external authentication servers. This section describes the types of servers that can be configured for client authentication:

- Internal RADIUS Server on page 150
- External RADIUS Server on page 150
- Dynamic Load Balancing between Two Authentication Servers on page 154

In 6.4.0.2-4.1 release, you can configure TACACS+ server for authenticating management users. For more information, on management users and TACACS+ server based authentication, see Configuring Authentication Parameters for Management Users.

# Internal RADIUS Server

Each W-IAP has an instance of free RADIUS server operating locally. When you enable the internal RADIUS server option for the network, the client on the W-IAP sends a RADIUS packet to the local IP address. The internal RADIUS server listens and replies to the RADIUS packet. Instant itself serves as a RADIUS server for 802.1X authentication. However, the internal RADIUS server can also be configured as a backup RADIUS server for an external RADIUS server.

# **External RADIUS Server**

In the external RADIUS server, the IP address of the Virtual Controller is configured as the NAS IP address. Instant RADIUS is implemented on the Virtual Controller, and this eliminates the need to configure multiple NAS clients for every W-IAP on the RADIUS server for client authentication. Instant RADIUS dynamically forwards all the authentication requests from a NAS to a remote RADIUS server. The RADIUS server responds to the authentication request with an **Access-Accept** or **Access-Reject** message, and the clients are allowed or denied access to the network depending on the response from the RADIUS server. When you enable an external RADIUS server for the network, the client on the W-IAP sends a RADIUS packet to the local IP address. The external RADIUS server then responds to the RADIUS packet.

Instant supports the following external authentication servers:

- RADIUS (Remote Authentication Dial-In User Service)
- LDAP (Lightweight Directory Access Protocol)
- CPPM Server for AirGroup CoA

To use an LDAP server for user authentication, configure the LDAP server on the Virtual Controller, and configure user IDs and passwords. To use a RADIUS server for user authentication, configure the RADIUS server on the Virtual Controller.

## **RADIUS Server Authentication with VSA**

An external RADIUS server authenticates network users and returns to the W-IAP the vendor-specific attribute (VSA) that contains the name of the network role for the user. The authenticated user is placed into the management role specified by the VSA.

Instant supports the following VSAs for user role and VLAN derivation rules:

- AP-Group
- AP-Name
- ARAP-Features
- ARAP-Security
- ARAP-Security-Data
- ARAP-Zone-Access
- Acct-Authentic
- Acct-Delay-Time
- Acct-Input-Gigawords
- Acct-Input-Octets
- Acct-Input-Packets
- Acct-Interim-Interval
- Acct-Link-Count
- Acct-Multi-Session-Id
- Acct-Output-Gigawords
- Acct-Output-Octets

- Acct-Output-Packets
- Acct-Session-Id
- Acct-Session-Time
- Acct-Status-Type
- Acct-Terminate-Cause
- Acct-Tunnel-Packets-Lost
- Add-Port-To-IP-Address
- Aruba-AP-Group
- Aruba-AP-IP-Address
- Aruba-AS-Credential-Hash
- Aruba-AS-User-Name
- Aruba-Admin-Role
- Aruba-AirGroup-Device-Type
- Aruba-AirGroup-Shared-Group
- Aruba-AirGroup-Shared-Role
- Aruba-AirGroup-Shared-User
- Aruba-AirGroup-User-Name
- Aruba-AirGroup-Version
- Aruba-Auth-Survivability
- Aruba-CPPM-Role
- Aruba-Device-Type
- Aruba-Essid-Name
- Aruba-Framed-IPv6-Address
- Aruba-Location-Id
- Aruba-Mdps-Device-Iccid
- Aruba-Mdps-Device-Imei
- Aruba-Mdps-Device-Name
- Aruba-Mdps-Device-Product
- Aruba-Mdps-Device-Profile
- Aruba-Mdps-Device-Serial
- Aruba-Mdps-Device-Udid
- Aruba-Mdps-Device-Version
- Aruba-Mdps-Max-Devices
- Aruba-Mdps-Provisioning-Settings
- Aruba-Named-User-Vlan
- Aruba-Network-SSO-Token
- Aruba-No-DHCP-Fingerprint
- Aruba-Port-Id
- Aruba-Priv-Admin-User
- Aruba-Template-User
- Aruba-User-Group
- Aruba-User-Role

- Aruba-User-Vlan
- Aruba-WorkSpace-App-Name
- Authentication-Sub-Type
- Authentication-Type
- CHAP-Challenge
- Callback-Id
- Callback-Number
- Chargeable-User-Identity
- Class
- Connect-Info
- Connect-Rate
- Crypt-Password
- DB-Entry-State
- Digest-Response
- Domain-Name
- EAP-Message
- Error-Cause
- Event-Timestamp
- Exec-Program
- Exec-Program-Wait
- Expiration
- Fall-Through
- Filter-Id
- Framed-AppleTalk-Link
- Framed-AppleTalk-Network
- Framed-AppleTalk-Zone
- Framed-Compression
- Framed-IP-Address
- Framed-IP-Netmask
- Framed-IPX-Network
- Framed-IPv6-Pool
- Framed-IPv6-Prefix
- Framed-IPv6-Route
- Framed-Interface-Id
- Framed-MTU
- Framed-Protocol
- Framed-Route
- Framed-Routing
- Full-Name
- Group
- Group-Name
- Hint

- Huntgroup-Name
- Idle-Timeout
- Location-Capable
- Location-Data
- Location-Information
- Login-IP-Host
- Login-IPv6-Host
- Login-LAT-Node
- Login-LAT-Port
- Login-LAT-Service
- Login-Service
- Login-TCP-Port
- Menu
- Message-Auth
- NAS-IPv6-Address
- NAS-Port-Type
- Operator-Name
- Password
- Password-Retry
- Port-Limit
- Prefix
- Prompt
- Rad-Authenticator
- Rad-Code
- Rad-Id
- Rad-Length
- Reply-Message
- Requested-Location-Info
- Revoke-Text
- Server-Group
- Server-Name
- Service-Type
- Session-Timeout
- Simultaneous-Use
- State
- Strip-User-Name
- Suffix
- Termination-Action
- Termination-Menu
- Tunnel-Assignment-Id
- Tunnel-Client-Auth-Id
- Tunnel-Client-Endpoint

- Tunnel-Connection-Id
- Tunnel-Medium-Type
- Tunnel-Preference
- Tunnel-Private-Group-Id
- Tunnel-Server-Auth-Id
- Tunnel-Server-Endpoint
- Tunnel-Type
- User-Category
- User-Name
- User-Vlan
- Vendor-Specific

# Dynamic Load Balancing between Two Authentication Servers

You can configure two authentication servers to serve as a primary and backup RADIUS server and enable load balancing between these servers. Load balancing of authentication servers ensures that the authentication load is split across multiple authentication servers and enables the W-IAPs to perform load balancing of authentication requests destined to authentication servers such as RADIUS or LDAP.

The load balancing in W-IAP is performed based on outstanding authentication sessions. If there are no outstanding sessions and if the rate of authentication is low, only primary server will be used. The secondary is used only if there are outstanding authentication sessions on the primary server. With this, the load balance can be performed across asymmetric capacity RADIUS servers without the need to obtain inputs about the server capabilities from the administrators.

# **Understanding Encryption Types**

Encryption is the process of converting data into a cryptic format or code when it is transmitted on a network. Encryption prevents unauthorized use of the data.

Instant supports the following types of encryption:

- WEP –Wired Equivalent Privacy (WEP) is an authentication method where all users share the same key. WEP
  is not secure as other encryption types such as TKIP.
- TKIP Temporal Key Integrity Protocol (TKIP) uses the same encryption algorithm as WEP. However, TKIP is
  more secure and has an additional message integrity check (MIC).
- AES The Advanced Encryption Standard (AES) encryption algorithm a widely supported encryption type for all wireless networks that contain any confidential data. AES in Wi-Fi leverages 802.1X or PSKs to generate per station keys for all devices. AES provides a high level of security like IP Security (IPsec) clients.

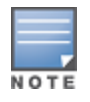

WEP and TKIP are limited to WLAN connection speed of 54 Mbps. The 802.11n connection supports only AES encryption. DellIt is recommended to use AES encryption. Ensure that all devices that do not support AES are upgraded or replaced with the devices that support AES encryption.

## WPA and WPA2

WPA is created based on a draft of 802.11i, which allowed users to create more secure WLANs. WPA2 encompasses the full implementation of the 802.11i standard. WPA2 is a superset that encompasses the full WPA feature set.

The following table summarizes the differences between the two certifications:

Table 30: WPA and WPA2 Features

| Certification | Authentication                                                                                         | Encryption                                                                           |
|---------------|----------------------------------------------------------------------------------------------------|--------------------------------------------------------------------------------------|
| WPA           | <ul> <li>PSK</li> <li>IEEE 802.1X with<br/>Extensible<br/>Authentication<br/>Protocol (EAP)</li> </ul> | TKIP with message integrity check (MIC)                                              |
| WPA2          | <ul> <li>PSK</li> <li>IEEE 802.1X with EAP</li> </ul>                                                  | AES Counter Mode with Cipher Block Chaining<br>Message Authentication Code (AESCCMP) |

WPA and WPA2 can be further classified as follows:

- **Personal** Personal is also called Pre-Shared Key (PSK). In this type, a unique key is shared with each client in the network. Users have to use this key to securely log in to the network. The key remains the same until it is changed by authorized personnel. You can also configure key change intervals.
- Enterprise Enterprise is more secure than WPA Personal. In this type, every client automatically receives a unique encryption key after securely logging on to the network. This key is automatically updated at regular intervals. WPA uses TKIP and WPA2 uses the AES algorithm.

# **Recommended Authentication and Encryption Combinations**

The following table summarizes the recommendations for authentication and encryption combinations for the Wi-Fi networks.

| Network Type                      | Authentication                           | Encryption                                                                                                 |
|-----------------------------------|------------------------------------------|----------------------------------------------------------------------------------------------------|
| Employee                          | 802.1X                                   | AES                                                                                                    |
| Guest Network                     | Captive Portal                           | None                                                                                                    |
| Voice Network or Handheld devices | 802.1X or PSK as supported by the device | AES if possible, TKIP or WEP if<br>necessary (combine with security<br>settings assigned for a user role). |

Table 31: Recommended Authentication and Encryption Combinations

# Support for Authentication Survivability

The authentication survivability feature supports a survivable authentication framework against the remote link failure when working with the external authentication servers. When enabled, this feature allows the W-IAPs to authenticate the previously connected clients against the cached credentials if the connection to the authentication server is temporarily lost.

Instant supports the following EAP standards for authentication survivability:

- EAP-PEAP: The Protected Extensible Authentication Protocol also known as Protected EAP or PEAP is a protocol that encapsulates EAP within a potentially encrypted and authenticated Transport Layer Security (TLS) tunnel. The EAP-PEAP supports the MSCHAPv2 and GTC methods.
- EAP-TLS: EAP-Transport Layer Security (EAP-TLS) is an IETF open standard that uses the Transport Layer Security (TLS) protocol.

When the authentication survivability feature is enabled, the following authentication process is used:

- 1. The client associates to a W-IAP and authenticates to the external authentication server. The external authentication server can be either CPPM (for EAP-PEAP) or RADIUS server (EAP-TLS).
- 2. Upon successful authentication, the associated W-IAP caches the authentication credentials of the connected users for the configured duration. The cache expiry duration for authentication survivability can be set within the range of 1-99 hours, with 24 hours being the default cache timeout duration.
- 3. If the client roams or tries to reconnect to the W-IAP and the remote link fails due to the unavailability of the authentication server, the W-IAP uses the cached credentials in the internal authentication server to authenticate the user. However, if the user tries to reconnect after the cache expiry, the authentication fails.
- 4. When the authentication server is available and if the client tries to reconnect, the W-IAP detects the availability of server and allows the client to authenticate to the server. Upon successful authentication, the W-IAP cache details are refreshed.

# **Configuring Authentication Survivability**

You can enable authentication survivability for a wireless network profile through the UI or CLI.

## In the Instant UI

To configure authentication survivability for a wireless network:

- 1. In the **Network** tab, click **New** to create a new network profile or select an existing profile for which you want to enable authentication survivability and click **edit**.
- 2. In the Edit <profile-name> or New WLAN window, ensure that all required WLAN and VLAN attributes are defined, and then click Next.
- 3. In the **Security** tab, under **Enterprise** security settings, select an existing authentication server or create a new server by clicking **New**.
- 4. To enable authentication survivability, select **Enabled** from the **Authentication survivability** drop-down. On enabling this, the W-IAP authenticates the previously connected clients using EAP-PEAP and EAP-TLS authentication when connection to the external authentication server is temporarily lost.
- 5. Specify the cache timeout duration, after which the cached details of the previously authenticated clients expire. You can specify a value within the range of 1-99 hours and the default cache timeout duration is 24 hours.
- 6. Click Next and then click Finish to apply the changes.

Important Points to Remember

- Any client connected through CPPM and authenticated through W-IAP remains authenticated with the W-IAP even if the client is removed from the CPPM server during the CPPM downtime.
- Do not make any changes to the authentication survivability cache timeout duration when the authentication server is down.
- For EAP-PEAP authentication, ensure that the CPPM 6.0.2 or later version is used for authentication. For EAP-TLS authentication, any external or third-party server can be used.
- For EAP-TLS authentication, ensure that the server and CA certificates from the authentication servers are uploaded on W-IAP. For more information, see Uploading Certificates on page 173.

## In the CLI

To configure authentication survivability for a wireless network:

```
(Instant AP) (config) # wlan ssid-profile <name>
(Instant AP) (SSID Profile <name>) # type {<Employee> | <Voice>| <Guest>}
(Instant AP) (SSID Profile <name>) # auth-server <server-name1>
(Instant AP) (SSID Profile <name>) # auth-survivability
(Instant AP) (SSID Profile <name>) # exit
```

(Instant AP)(config)# auth-survivability cache-time-out <hours>
(Instant AP)(config)# end
(Instant AP)# commit apply

#### To view the cache expiry duration:

(Instant AP) # show auth-survivability time-out

#### To view the information cached by the W-IAP:

(Instant AP) # show auth-survivability cached-info

#### To view logs for debugging:

```
(Instant AP) # show auth-survivability debug-log
```

# **Configuring Authentication Servers**

#### This section describes the following procedures:

- Configuring an External Server for Authentication on page 157
- Configuring Dynamic RADIUS Proxy Parameters on page 161

## Configuring an External Server for Authentication

You can add an external RADIUS server, LDAP server, CPPM server for AirGroup or CoA through the Instant UI or CLI.

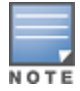

In 6.4.0.2-4.1 release, you can configure TACACS+ server for authenticating management users. For more information, on management users and TACACS+ server based authentication, see Configuring Authentication Parameters for Management Users ...

## In the Instant UI

To configure an authentication server:

- 1. Navigate to Security>Authentication Servers. The Security window is displayed.
- 2. To create a new server, click **New**. A window for specifying details for the new server is displayed. The following figure shows the parameters to configure for a new RADIUS authentication server configuration:

Figure 46 New Authentication Server Window

| New Authenticatio | n Server |            |           |
|-------------------|----------|------------|-----------|
| RADIUS            | O LDAP   |            | CoA only  |
| Name:             |          |            |           |
| IP address:       |          |            |           |
| Auth port:        | 1812     |            |           |
| Accounting port:  | 1813     |            |           |
| Shared key:       |          |            |           |
| Retype key:       |          |            |           |
| Timeout:          | 5        | sec.       |           |
| Retry count:      | 3        |            |           |
| RFC 3576:         | Disabled | •          |           |
| NAS IP address:   |          | (optional) |           |
| NAS identifier:   |          | (optional) |           |
| Dead time:        | 5        | min.       |           |
| DRP IP:           |          |            |           |
| DRP Mask:         |          |            |           |
| DRP VLAN:         |          |            |           |
| DRP Gateway:      |          |            |           |
|                   |          |            | OK Cancel |

- 3. Configure any of the following types of server:
- **RADIUS Server** To configure a RADIUS server, specify the attributes described in the following table:

 Table 32: RADIUS Server Configuration Parameters

| Parameter       | Description                                                                                                    |
|-----------------|----------------------------------------------------------------------------------------------------|
| Name            | Enter the name of the new external RADIUS server.                                                                                                    |
| IP address      | Enter the IP address of the external RADIUS server.                                                                                                    |
| Auth port       | Enter the authorization port number of the external RADIUS server. The default port number is 1812.                                                                                                    |
| Accounting port | Enter the accounting port number. This port is used for sending accounting records to the RADIUS server. The default port number is 1813.                                                                                                    |
| Shared key      | Enter a shared key for communicating with the external RADIUS server.                                                                                                    |
| Retype key      | Re-enter the shared key.                                                                                                    |
| Timeout         | Specify a timeout value in seconds. The value determines the timeout for one RADIUS request. The W-IAP retries to send the request several times (as configured in the <b>Retry count</b> ), before the user gets disconnected. For example, if the <b>Timeout</b> is 5 seconds, <b>Retry counter</b> is 3, user is disconnected after 20 seconds. The default value is 5 seconds. |

| Parameter                          | Description                                                                                                    |
|------------------------------------|----------------------------------------------------------------------------------------------------|
| Retry count                        | Specify a number between 1 and 5. Indicates the maximum number of authentication requests that are sent to the server group, and the default value is 3 requests.                                                                                                    |
| RFC 3576                           | Select <b>Enabled</b> to allow the APs to process RFC 3576-compliant Change of<br>Authorization (CoA) and disconnect messages from the RADIUS server.<br>Disconnect messages cause a user session to be terminated immediately,<br>whereas the CoA messages modify session authorization attributes such as data<br>filters.                                                                                                    |
| NAS IP address                     | Enter the Virtual Controller IP address. The NAS IP address is the Virtual Controller IP address that is sent in data packets.<br><b>NOTE:</b> If you do not enter the IP address, the Virtual Controller IP address is used by default when <b>Dynamic RADIUS Proxy</b> is enabled.                                                                                                    |
| NAS identifier                     | Use this to configure strings for RADIUS attribute 32, NAS Identifier, to be sent with RADIUS requests to the RADIUS server.                                                                                                    |
| Dead Time                          | Specify a dead time for authentication server in minutes.<br>When two or more authentication servers are configured on the W-IAP and a server<br>is unavailable, the dead time configuration determines the duration for which the<br>authentication server would be available if the server is marked as unavailable.                                                                                                    |
| Dynamic RADIUS<br>proxy parameters | <ul> <li>Specify the following dynamic RADIUS proxy parameters:</li> <li>DRP IP- IP address to be used as source IP for RADIUS packets</li> <li>DRP Mask-Subnet mask of the DRP IP address.</li> <li>DRP VLAN-VLAN in which the RADIUS packets are sent.</li> <li>DRP Gateway-Gateway IP address of the DRP VLAN.</li> <li>For more information on dynamic RADIUS proxy parameters and configuration procedure, see Configuring Dynamic RADIUS Proxy Parameters on page 161.</li> </ul> |

• LDAP Server – To configure an LDAP server, select the LDAP option and specify the attributes described in the following table:

| Parameter      | Description                                                                                                    |
|----------------|----------------------------------------------------------------------------------------------------|
| Name           | Enter the name of the LDAP server.                                                                                                    |
| IP address     | Enter the IP address of the LDAP server.                                                                                                    |
| Auth port      | Enter the authorization port number of the LDAP server. The default port number is 389.                                                                                                    |
| Admin-DN       | Enter a distinguished name for the admin user with read/search privileges across<br>all the entries in the LDAP database (the user need not have write privileges, but<br>the user must be able to search the database, and read attributes of other users in<br>the database). |
| Admin password | Enter a password for administrator.                                                                                                    |
| Base-DN        | Enter a distinguished name for the node that contains the entire user database.                                                                                                    |

|  | Table | 33: | LDAP | Server | Configuration | Parameters |
|--|-------|-----|------|--------|---------------|------------|
|--|-------|-----|------|--------|---------------|------------|

| Parameter     | Description                                                                                                    |
|---------------|----------------------------------------------------------------------------------------------------|
| Filter        | Specify the filter to apply when searching for a user in the LDAP database. The default filter string is <b>(objectclass=*)</b> .                                                                                                    |
| Key Attribute | Specify the attribute to use as a key while searching for the LDAP server. For Active Directory, the value is <b>sAMAccountName</b>                                                                                                    |
| Timeout       | Enter a value between 1 and 30 seconds. The default value is 5.                                                                                                    |
| Retry count   | Enter a value between 1 and 5. The default value is 3.                                                                                                    |
| Dead Time     | Specify a dead time for authentication server in minutes within the range of 1-1440 minutes. The default dead time interval is 5 minutes.                                                                                                    |
|               | When two or more authentication servers are configured on the W-IAP and a server<br>is unavailable, the dead time configuration determines the duration for which the<br>authentication server would be available if the server is marked as unavailable. |

 CPPM Server for AirGroup CoA – To configure a CPPM server used for AirGroup CoA (Change of Authorization), select the CoA only checkbox. The RADIUS server is automatically selected.

| Parameter          | Description                                                                                                    |
|--------------------|----------------------------------------------------------------------------------------------------|
| Name               | Enter the name of the server.                                                                                              |
| IP address         | Enter the IP address of the server.                                                                                        |
| Air Group CoA port | Enter a port number for sending AirGroup CoA on a different port than on the standard CoA port. The default value is 5999. |
| Shared key         | Enter a shared key for communicating with the external RADIUS server.                                                      |
| Retype key         | Re-enter the shared key.                                                                                                   |

Table 34: CPPM Server Configuration Parameters for AirGroup CoA

## 4. Click OK.

NOTE

The CPPM server acts as a RADIUS server and asynchronously provides the AirGroup parameters for the client device including shared user, role, and location.

To assign the RADIUS authentication server to a network profile, select the newly added server when configuring security settings for a wireless or wired network profile.

|  | _ |  |
|--|---|--|
|  | - |  |
|  |   |  |
|  | - |  |
|  |   |  |

You can also add an external RADIUS server by selecting the **New** option when configuring a WLAN or wired profile. For more information, see Configuring Security Settings for a WLAN SSID Profile on page 99 and Configuring Security Settings for a Wired Profile on page 115.

## In the CLI

#### To configure a RADIUS server:

```
(Instant AP) (config) # wlan auth-server <profile-name>
(Instant AP) (Auth Server <profile-name>) # ip <IP-address>
(Instant AP) (Auth Server <profile-name>) # key <key>
(Instant AP) (Auth Server <profile-name>) # port <port>
(Instant AP) (Auth Server <profile-name>) # acctport <port>
```

```
(Instant AP) (Auth Server <profile-name>) # nas-id <NAS-ID>
(Instant AP) (Auth Server <profile-name>) # nas-ip <NAS-IP-address>
(Instant AP) (Auth Server <profile-name>) # timeout <seconds>
(Instant AP) (Auth Server <profile-name>) # retry-count <number>
(Instant AP) (Auth Server <profile-name>) # rfc3576
(Instant AP) (Auth Server <profile-name>) # deadtime <minutes>
(Instant AP) (Auth Server <profile-name>) # drp-ip <IP-address> <mask> vlan <vlan> gateway
<gateway-IP-address)
(Instant AP) (Auth Server <profile-name>) # end
(Instant AP) (Auth Server <profile-name>) # end
(Instant AP) # commit apply
(Instant AP) # commit apply
```

#### To configure an LDAP server:

```
(Instant AP) (config) # wlan ldap-server <profile-name>
(Instant AP) (LDAP Server <profile-name>) # ip <IP-address>
(Instant AP) (LDAP Server <profile-name>) # port <port>
(Instant AP) (LDAP Server <profile-name>) # admin-dn <name>
(Instant AP) (LDAP Server <profile-name>) # admin-password <password>
(Instant AP) (LDAP Server <profile-name>) # base-dn <name>
(Instant AP) (LDAP Server <profile-name>) # filter <filter>
(Instant AP) (LDAP Server <profile-name>) # key-attribute <key>
(Instant AP) (LDAP Server <profile-name>) # timeout <seconds>
(Instant AP) (LDAP Server <profile-name>) # timeout <seconds>
(Instant AP) (LDAP Server <profile-name>) # deadtime <minutes>
(Instant AP) (LDAP Server <profile-name>) # deadtime <minutes>
(Instant AP) (LDAP Server <profile-name>) # deadtime <minutes>
(Instant AP) (LDAP Server <profile-name>) # end
(Instant AP) (LDAP Server <profile-name>) # end
```

#### To configure a CPPM server used for AirGroup CoA (Change of Authorization):

```
(Instant AP) (config) # wlan auth-server <profile-name>
(Instant AP) (Auth Server <profile-name>) # ip <IP-address>
(Instant AP) (Auth Server <profile-name>) # key <key>
(Instant AP) (Auth Server <profile-name>) # cppm-rfc3576-port <port>
(Instant AP) (Auth Server <profile-name>) # cppm-rfc3576-only
(Instant AP) (Auth Server <profile-name>) # end
(Instant AP) # commit apply
```

## **Configuring Dynamic RADIUS Proxy Parameters**

The RADIUS server can be deployed at different locations and VLANs. In most cases, a centralized RADIUS or local server is used to authenticate users. However, some user networks can use a local RADIUS server for employee authentication and a centralized RADIUS based captive portal server for guest authentication. To ensure that the RADIUS traffic is routed to the required RADIUS server, the dynamic RADIUS proxy feature must be enabled.

If the W-IAP clients need to authenticate to the RADIUS servers through a different IP address and VLAN, ensure that the following steps are completed:

- 1. Enable dynamic RADIUS proxy.
- 2. Configure dynamic RADIUS proxy IP, VLAN. netmask, gateway for each authentication server.
- 3. Associate the authentication servers to SSID or a wired profile to which the clients connect.

After completing the above-mentioned configuration steps, you can authenticate the SSID users against the configured dynamic RADIUS proxy parameters.

### Enabling Dynamic RADIUS Proxy

You can enable RADIUS Server Support using the Instant UI or CLI.

In the Instant UI

To enable RADIUS server support:

- 1. In the Instant main window, click the System link. The System window is displayed.
- 2. In the General tab of System window, select Enabled from the Dynamic RADIUS Proxy drop-down list.

## 3. Click OK.

When dynamic RADIUS proxy is enabled, ensure that a static Virtual Controller IP is configured. For more information on configuring Virtual Controller IP address, see Configuring Virtual Controller IP Address on page 76.

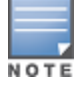

When dynamic RADIUS proxy is enabled, the Virtual Controller network uses the IP Address of the Virtual Controller for communication with external RADIUS servers. Ensure that the Virtual Controller IP Address is set as a NAS IP when configuring RADIUS server attributes with dynamic RADIUS proxy enabled. For more information on configuring RADIUS server attributes, see Configuring an External Server for Authentication on page 157.

### In the CLI

#### To enable the dynamic RADIUS proxy feature:

```
(Instant AP) (config) # dynamic-radius-proxy
(Instant AP) (config) # end
(Instant AP) # commit apply
```

## Configuring Dynamic RADIUS Proxy Parameters for Authentication Servers

You can configure DRP parameters for the authentication server by using the Instant UI or CLI.

In the Instant UI

- 1. Click the Security>Authentication Servers.
- To create a new server, click New and configure the required RADIUS server parameters as described in Table 32.
- 3. Ensure that the following dynamic RADIUS proxy parameters are configured:
  - DRP IP- IP address to be used as source IP for RADIUS packets
  - DRP Mask-Subnet mask of the DRP IP address.
  - DRP VLAN–VLAN in which the RADIUS packets are sent.
  - DRP Gateway–Gateway IP address of the DRP VLAN.
- 4. Click OK.

In the CLI

To configure dynamic RADIUS proxy parameters:

```
(Instant AP) (config) # wlan auth-server <profile-name>
(Instant AP) (Auth Server <profile-name>) # ip <IP-address>
(Instant AP) (Auth Server <profile-name>) # key <key>
(Instant AP) (Auth Server <profile-name>) # port <port>
(Instant AP) (Auth Server <profile-name>) # acctport <port>
(Instant AP) (Auth Server <profile-name>) # nas-id <NAS-ID>
(Instant AP) (Auth Server <profile-name>) # nas-ip <NAS-IP-address>
(Instant AP) (Auth Server <profile-name>) # timeout <seconds>
(Instant AP) (Auth Server <profile-name>) # retry-count <number>
(Instant AP) (Auth Server <profile-name>) # deadtime <minutes>
(Instant AP) (Auth Server <profile-name>) # dep-ip <IP-address> <mask> vlan <vlan> gateway
<gateway-IP-address>
(Instant AP) (Auth Server <profile-name>) # end
(Instant AP) (Auth Server <profile-name>) # end
```

# Associate the Authentication Servers with an SSID or Wired Profile

1. Access the WLAN wizard or Wired Settings window.

- To open the WLAN wizard, select an existing SSID in the Network tab, and click edit.
- To open the wired settings window, click **More** > **Wired**. In the **Wired** window, select a profile and click **Edit**. You can also associate the authentication servers when creating a new WLAN or wired profile.
- 2. Click the Security tab.
- 3. If you are configuring the authentication server for a WLAN SSID, under **Security** tab, slide to **Enterprise** security level.
- 4. Ensure that an authentication type is enabled.
- 5. From the Authentication Server 1 drop-down list, select the server name on which dynamic RADIUS proxy parameters are enabled. You can also create a new server with RADIUS and RADIUS proxy parameters by selecting New.
- 6. Click **Next** and then click **Finish**.
- 7. To assign the RADIUS authentication server to a network profile, select the newly added server when configuring security settings for a wireless or wired network profile.

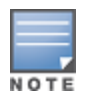

You can also add an external RADIUS server by selecting New for Authentication Server when configuring a WLAN or wired profile. For more information, see Configuring Security Settings for a WLAN SSID Profile on page 99 and Configuring Security Settings for a Wired Profile on page 115.

### In the CLI

#### To associate an authentication server to a WLAN SSID:

```
(Instant AP) (config) # wlan ssid-profile <name>
(Instant AP) (SSID Profile <name># auth-server <server-name>
(Instant AP) (SSID Profile <name># end
((Instant AP) # commit apply
```

To associate an authentication server to a wired profile:

```
(Instant AP) (config) # wired-port-profile <name>
(Instant AP) (wired ap profile <name>) # auth-server <name>
(Instant AP) (wired ap profile <name>) # end
(Instant AP) # commit apply
```

# Configuring 802.1X Authentication for a Network Profile

The Instant network supports internal RADIUS server and external RADIUS server for 802.1X authentication.

The steps involved in 802.1X authentication are as follows:

- 1. The NAS requests authentication credentials from a wireless client.
- 2. The wireless client sends authentication credentials to the NAS.
- 3. The NAS sends these credentials to a RADIUS server.
- 4. The RADIUS server checks the user identity and authenticates the client if the user details are available in its database. The RADIUS server sends an Access-Accept message to the NAS. If the RADIUS server cannot identify the user, it stops the authentication process and sends an Access-Reject message to the NAS. The NAS forwards this message to the client and the client must re-authenticate with appropriate credentials.
- 5. After the client is authenticated, the RADIUS server forwards the encryption key to the NAS. The encryption key is used for encrypting or decrypting traffic sent to and from the client.

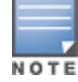

The NAS acts as a gateway to guard access to a protected resource. A client connecting to the wireless network first connects to the NAS.

# Configuring 802.1X Authentication for a Wireless Network Profile

You can configure 802.1X authentication for a wireless network profile in the Instant UI or CLI.

## In the Instant UI

To enable 802.1X authentication for a wireless network:

- 1. In the **Network** tab, click **New** to create a new network profile or select an existing profile for which you want to enable 802.1X authentication and click **edit**.
- In the Edit <profile-name> or New WLAN window, ensure that all required WLAN and VLAN attributes are defined, and then click Next.
- 3. In the Security tab, specify the following parameters for the Enterprise security level:
  - a. Select any of the following options from the Key management drop-down list.
    - WPA-2 Enterprise
    - WPA Enterprise
    - Both (WPA-2 & WPA)
    - Dynamic WEP with 802.1X
- 4. If you do not want to use a session key from the RADIUS Server to derive pair wise unicast keys, set **Session** Key for LEAP to Enabled.
- 5. To terminate the EAP portion of 802.1X authentication on the W-IAP instead of the RADIUS server, set **Termination** to **Enabled**.

By default, for 802.1X authorization, the client conducts an EAP exchange with the RADIUS server, and the AP acts as a relay for this exchange. When **Termination** is enabled, the W-IAP by itself acts as an authentication server and terminates the outer layers of the EAP protocol, only relaying the innermost layer to the external RADIUS server.

- Specify the type of authentication server to use and configure other required parameters. You can also configure two different authentication servers to function as primary and backup servers when termination is enabled. For more information on RADIUS authentication configuration parameters, see Configuring an External Server for Authentication on page 157.
- 7. Click Next to define access rules, and then click Finish to apply the changes.

### In the CLI

To configure 802.1X authentication for a wireless network:

```
(Instant AP) (config) # wlan ssid-profile <name>
(Instant AP) (SSID Profile <name>) # type {<Employee>|<Voice>}
(Instant AP) (SSID Profile <name>) # opmode {wpa2-aes|wpa-tkip|wpa-tkip,wpa2-aes|dynamic-wep}
(Instant AP) (SSID Profile <name>) # leap-use-session-key
(Instant AP) (SSID Profile <name>) # termination
(Instant AP) (SSID Profile <name>) # auth-server <server1>
(Instant AP) (SSID Profile <name>) # auth-server <server2>
(Instant AP) (SSID Profile <name>) # radius-reauth-interval <minutes>
(Instant AP) (SSID Profile <name>) # auth-survivability
(Instant AP) (SSID Profile <name>) # auth-survivability
(Instant AP) (SSID Profile <name>) # exit
(Instant AP) (config) # auth-survivability cache-time-out <hours>
(Instant AP) (config) # end
(Instant AP) (config) # end
```

## **Configuring 802.1X Authentication for Wired Profiles**

You can configure 802.1X authentication for a wired profile in the Instant UI or CLI.

## In the Instant UI

To enable 802.1X authentication for a wired profile:

- 1. Click the Wired link under More at the top right corner of the main window. The Wired window is displayed.
- 2. Click **New** under **Wired Networks** to create a new network or select an existing profile for which you want to enable 802.1X authentication and then click **Edit**.
- 3. In the **New Wired Network** or the **Edit Wired Network** window, ensure that all the required Wired and VLAN attributes are defined, and then click **Next**.
- 4. In the Security tab, select Enabled from the 802.1X authentication drop-down list.
- 5. Specify the type of authentication server to use and configure other required parameters. For more information on configuration parameters, see Configuring Security Settings for a Wired Profile on page 115.
- 6. Click Next to define access rules, and then click Finish to apply the changes.
- Assign the profile to an Ethernet port. For more information, see Assigning a Profile to Ethernet Ports on page 117.

## In the CLI

To enable 802.1X authentication for a wired profile:

```
(Instant AP) (config) # wired-port-profile <name>
(Instant AP) (wired ap profile <name>) # type {<employee> |<guest>}
(Instant AP) (wired ap profile <name>) # dot1x
(Instant AP) (wired ap profile <name>) # auth-server <server1>
(Instant AP) (wired ap profile <name>) # auth-server <server2>
(Instant AP) (wired ap profile <name>) # server-load-balancing
(Instant AP) (wired ap profile <name>) # radius-reauth-interval <Minutes>
(Instant AP) (wired ap profile <name>) # radius-reauth-interval <Minutes>
(Instant AP) (wired ap profile <name>) # end
(Instant AP) # commit apply
```

# **Configuring MAC Authentication for a Network Profile**

MAC authentication can be used alone or it can be combined with other forms of authentication such as WEP authentication. However, it is recommended that you do not use the MAC-based authentication.

This section describes the following procedures:

- Configuring MAC Authentication for Wireless Network Profiles on page 165
- Configuring MAC Authentication for Wired Profiles on page 166

## **Configuring MAC Authentication for Wireless Network Profiles**

You can configure MAC authentication for a wired profile in the Instant UI or CLI.

## In the Instant UI

To enable MAC Authentication for a wireless network:

- 1. In the **Network** tab, click **New** to create a new network profile or select an existing profile for which you want to enable MAC authentication and click **edit**.
- In the Edit <profile-name> or New WLAN window, ensure that all required WLAN and VLAN attributes are defined, and then click Next.
- 3. In the **Security** tab, select **Enabled** from the **MAC authentication** drop-down list, for **Personal** or **Open** security level.
- 4. Specify the type of authentication server to use.

- 5. If the internal authentication server is used, perform the following steps to allow MAC address based authentication:
  - a. Click the Users link against the Internal server field. The Users window is displayed.
  - b. Specify the client MAC address as the user name and password.
  - c. Specify the type of the user (employee or guest).
  - d. Click Add.
  - e. Repeat the steps to add more users.
  - f. Click OK.
- 6. To allow the W-IAP to use a delimiter in the MAC authentication request, specify a character (for example, colon or dash) as a delimiter for the MAC address string. For example, if you specify the colon as a delimiter, MAC addresses in the xx:xx:xx:xx:xx format are used. If the delimiter is not specified, the MAC address in the xxxxxxxx format is used.
- 7. To allow the W-IAP to use uppercase letters in the MAC address string, set Uppercase support to Enabled.
- 8. Configure other parameters as required.
- 9. Click Next to define access rules, and then click Finish to apply the changes.

#### In the CLI

To configure MAC-address based authentication with external server:

```
(Instant AP) (config) # wlan ssid-profile <name>
(Instant AP) (SSID Profile <name>) # type {<Employee> | <Voice>| <Guest>}
(Instant AP) (SSID Profile <name>) # mac-authentication
(Instant AP) (SSID Profile <name>) # mac-authentication-delimiter <delim>
(Instant AP) (SSID Profile <name>) # mac-authentication-upper-case
(Instant AP) (SSID Profile <name>) # external-server
(Instant AP) (SSID Profile <name>) # auth-server <server-name1>
(Instant AP) (SSID Profile <name>) # auth-server <server-name2>
(Instant AP) (SSID Profile <name>) # server-load-balancing
(Instant AP) (SSID Profile <name>) # radius-reauth-interval <minutes>
(Instant AP) (SSID Profile <name>) # radius-reauth-interval <minutes>
(Instant AP) (SSID Profile <name>) # end
(Instant AP) # commit apply
```

To add users for MAC authentication based on internal authentication server:

(Instant AP)(config)# user <username> [<password>] [portal| radius] (Instant AP)(config)# end (Instant AP)# commit apply

## **Configuring MAC Authentication for Wired Profiles**

You can configure MAC authentication for a wired profile in the Instant UI or CLI.

### In the Instant UI

To enable MAC authentication for a wired profile:

- 1. Click the Wired link under More at the top right corner of the main window. The Wired window is displayed.
- 2. Click **New** under **Wired Networks** to create a new network or select an existing profile for which you want to enable MAC authentication and then click **Edit**.
- 3. In the **New Wired Network** or the **Edit Wired Network** window, ensure that all the required Wired and VLAN attributes are defined, and then click **Next**.
- 4. In the Security tab, select Enabled from the MAC authentication drop-down list.
- 5. Specify the type of authentication server to use.

- 6. If the internal authentication server is used, perform the following steps to allow MAC address based authentication:
  - a. Click the Users link against the Internal server field. The Users window is displayed.
  - b. Specify the client MAC address as the user name and password.
  - c. Specify the type of the user (employee or guest).
  - d. Click Add.
  - e. Repeat the steps to add more users.
  - f. Click OK.
- 7. Configure other parameters as required.
- 8. Click Next to define access rules, and then click Finish to apply the changes.

## In the CLI

#### To configure MAC-address based authentication with external server:

```
(Instant AP) (config) # wired-port-profile <name>
(Instant AP) (wired ap profile <name>) # type {<employee> |<guest>}
(Instant AP) (wired ap profile <name>) # mac-authentication
(Instant AP) (wired ap profile <name>) # auth-server <server-1>
(Instant AP) (wired ap profile <name>) # auth-server <server-2>
(Instant AP) (wired ap profile <name>) # server-load-balancing
(Instant AP) (wired ap profile <name>) # radius-reauth-interval <Minutes>
(Instant AP) (wired ap profile <name>) # end
(Instant AP) (wired ap profile <name>) # end
```

#### To add users for MAC authentication based on internal authentication server:

```
(Instant AP)(config)# user <username> [<password>] [portal| radius]
(Instant AP)(config)# end
(Instant AP)# commit apply
```

# **Configuring MAC Authentication with 802.1X Authentication**

### This section describes the following procedures:

- Configuring MAC and 802.1X Authentication for a Wireless Network Profile on page 167
- Configuring MAC and 802.1X Authentication for Wired Profiles on page 168

# Configuring MAC and 802.1X Authentication for a Wireless Network Profile

You can configure MAC authentication with 802.1X authentication for wireless network profile using the Instant UI or CLI.

## In the Instant UI

To configure both MAC and 802.1X authentication for a wireless network:

- 1. In the **Network** tab, click **New** to create a new network profile or select an existing profile for which you want to enable MAC and 802.1X authentication and click **edit**.
- In the Edit <profile-name> or New WLAN window, ensure that all required WLAN and VLAN attributes are defined, and then click Next.
- 3. In the **Security** tab, ensure that the required parameters for MAC authentication and 802.1X authentication are configured.
- 4. Select the **Perform MAC authentication before 802.1X** checkbox to use 802.1X authentication only when the MAC authentication is successful.

- 5. Select the checkbox **MAC authentication fail-thru** to use 802.1X authentication even when the MAC authentication fails.
- 6. Click Next and then click Finish to apply the changes.

### In the CLI

To configure both MAC and 802.1X authentication for a wireless network:

```
(Instant AP) (config) # wlan ssid-profile <name>
(Instant AP) (SSID Profile <name>) # type {<Employee> | <Voice>| <Guest>}
(Instant AP) (SSID Profile <name>) # mac-authentication
(Instant AP) (SSID Profile <name>) # 12-auth-failthrough
(Instant AP) (SSID Profile <name>) # auth-server <server-name1>
(Instant AP) (SSID Profile <name>) # radius-reauth-interval <minutes>
(Instant AP) (SSID Profile <name>) # auth-survivability
(Instant AP) (SSID Profile <name>) # auth-survivability
(Instant AP) (SSID Profile <name>) # exit
(Instant AP) (config) # auth-survivability cache-time-out <hours>
(Instant AP) (config) # end
(Instant AP) # commit apply
```

## Configuring MAC and 802.1X Authentication for Wired Profiles

You can configure MAC and 802.1X authentication for a wired profile in the Instant UI or CLI.

## In the Instant UI

To enable MAC and 802.1X authentication for a wired profile:

- 1. Click the Wired link under More at the top right corner of the main window. The Wired window is displayed.
- 2. Click **New** under **Wired Networks** to create a new network or select an existing profile for which you want to enable MAC authentication and then click **Edit**.
- In the New Wired Network or the Edit Wired Network window, ensure that all the required Wired and VLAN attributes are defined, and then click Next.
- 4. In the Security tab, enable the following options:
  - Select Enabled from the MAC authentication drop-down list.
  - Select Enabled from the 802.1X authentication drop-down list.
  - Select Enabled from the MAC authentication fail-thru drop-down list.
- 5. Specify the type of authentication server to use and configure other required parameters. For more information on configuration parameters, see Configuring Security Settings for a Wired Profile on page 115
- 6. Click **Next** to define access rules, and then click **Finish** to apply the changes.

### In the CLI

To enable MAC and 802.1X authentication for a wired profile:

```
(Instant AP) (config) # wired-port-profile <name>
(Instant AP) (wired ap profile "<name>") # type {<employee> |<guest>}
(Instant AP) (wired ap profile "<name>") # mac-authentication
(Instant AP) (wired ap profile "<name>") # dot1x
(Instant AP) (wired ap profile "<name>") # l2-auth-failthrough
(Instant AP) (wired ap profile "<name>") # auth-server <name>
(Instant AP) (wired ap profile "<name>") # server-load-balancing
(Instant AP) (wired ap profile "<name>") # radius-reauth-interval <Minutes>
(Instant AP) (wired ap profile "<name>") # end
(Instant AP) (wired ap profile "<name>") # end
```

# **Configuring MAC Authentication with Captive Portal Authentication**

This authentication method has the following features:

- If the captive portal splash page type is Internal-Authenticated or External-RADIUS Server, MAC authentication reuses the server configurations.
- If the captive portal splash page type is Internal-Acknowledged or External-Authentication Text and MAC authentication is enabled, a server configuration page is displayed.
- If the captive portal splash page type is none, MAC authentication is disabled.
- MAC authentication only role— You can use the WLAN wizard to configure the mac-auth-only role in the rolebased access rule configuration section when MAC authentication is enabled with captive portal authentication.

## Configuring MAC Authentication with Captive Portal Authentication

You can configure the MAC authentication with Captive Portal authentication for a network profile using the Instant UI or CLI.

#### In the Instant UI

 Select an existing wireless or wired profile for which you want to enable MAC with Captive Portal authentication. Depending on the network profile selected, the Edit 
 WLAN-Profile> or Edit Wired Network window is displayed.

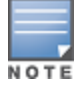

You can configure MAC authentication with Captive Portal authentication, in the Access tab of the New WLAN and New Wired Network windows when configuring a new profile.

- 2. In the Access tab, specify the following parameters for a network with Role-Based rules:
  - a. Select the **Enforce Machine Authentication** checkbox when MAC authentication is enabled for Captive Portal. If the MAC authentication fails, the Captive Portal authentication role is assigned to the client.
  - b. For wireless network profile, select Enforce MAC Auth Only Role checkbox when MAC authentication is enabled for Captive Portal. After successful MAC authentication, MAC auth only role is assigned to the client.
- 3. Click **Next** and then click **Finish** to apply the changes.

#### In the CLI

To configure MAC authentication with Captive Portal authentication for a wireless profile:

```
(Instant AP) (config) # wlan ssid-profile <name>
(Instant AP) (SSID Profile <name>) # type <Guest>
(Instant AP) (SSID Profile <name>) # mac-authentication
(Instant AP) (SSID Profile <name>) # captive-portal <type> exclude-uplink <type>
(Instant AP) (SSID Profile <name>) # set-role-machine-auth <machine-authentication> <user-
authentication>
(Instant AP) (SSID Profile <name>) # set-role-mac-auth <MAC-authentication-only>
(Instant AP) (SSID Profile <name>) # set-role-mac-auth <MAC-authentication-only>
(Instant AP) (SSID Profile <name>) # end
(Instant AP) # commit apply
```

#### To configure MAC authentication with Captive Portal authentication for a wired profile:

```
(Instant AP) (config) # wired-port-profile <name>
(Instant AP) (wired ap profile <name>) # type <guest>
(Instant AP) (wired ap profile <name>) # mac-authentication
(Instant AP) (wired ap profile <name>) # captive-portal <type>
(Instant AP) (wired ap profile <name>) # captive-portal <type> exclude-uplink {<3G>| <4G>|
<Wifi> | Ethernet}
(Instant AP) (wired ap profile <name>) # set-role-machine-auth <machine-only> <user-only>
(Instant AP) (wired ap profile <name>) # set-role-mac-auth <mac-only>
(Instant AP) (wired ap profile <name>) # set-role-mac-auth <mac-only>
```

# **Configuring WISPr Authentication**

Instant supports the following smart clients:

- iPass
- Boingo

These smart clients enable client authentication and roaming between hotspots by embedding iPass Generic Interface Specification (GIS) *redirect, authentication,* and *logoff* messages within HTML messages that are sent to the W-IAP.

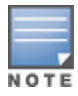

WISPr authentication is supported only for the Internal - Authenticated and External - RADIUS Server captive portal authentication. Select the Internal - Authenticated or the External - RADIUS Server option from the Splash page type drop-down list to configure WISPr authentication for a WLAN profile.

You can configure WISPr authentication using the Instant UI or CLI.

### In the Instant UI

- 1. Click the System link at the top-right corner of the Instant main window. The System window is displayed.
- 2. Click Show advanced options.
- 3. Click WISPr tab. The WISPr tab contents are displayed. The following figure shows the WISPr tab contents:

Figure 47 Configuring WISPr Authentication

| ISO country code: | E.164 country code: |
|-------------------|---------------------|
| E.164 area code:  | SSID/Zone:          |
| Operator name:    | Location name:      |
|                   |                     |
|                   |                     |

- 4. Enter the ISO Country Code for the WISPr Location ID in the ISO Country Code text box.
- 5. Enter the E.164 Area Code for the WISPr Location ID in the E.164 Area Code text box.
- 6. Enter the operator name of the Hotspot in the Operator Name text box.
- 7. Enter the E.164 Country Code for the WISPr Location ID in the E.164 Country Code text box.
- 8. Enter the SSID/Zone section for the WISPr Location ID in the SSID/Zone text box.
- 9. Enter the name of the Hotspot location in the Location Name text box. If no name is defined, the name of the W-IAP to which the user is associated is used.

10. Click **OK** to apply the changes.

The WISPr RADIUS attributes and configuration parameters are specific to the RADIUS server used by your ISP for the WISPr authentication. Contact your ISP to determine these values. You can find a list of ISO and ITU country and area codes at the ISO and ITU websites (**iso.org** and **itu.int**).

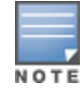

A Boingo smart client uses a NAS identifier in the format <CarrierID>\_<VenueID> for location identification. To support Boingo clients, ensure that you configure the NAS identifier parameter in the Radius server profile for the WISPr server.

## In the CLI

(Instant AP) (config) # wlan wispr-profile

```
(Instant AP) (WISPr) # wispr-location-id-ac
(Instant AP) (WISPr) # wispr-location-id-cc
(Instant AP) (WISPr) # wispr-location-id-isocc
(Instant AP) (WISPr) # wispr-location-id-network
(Instant AP) (WISPr) # wispr-location-name-location
(Instant AP) (WISPr) # wispr-location-name-operator-name
(Instant AP) (WISPr) # end
(Instant AP) # commit apply
```

# **Blacklisting Clients**

The client blacklisting denies connection to the blacklisted clients. When a client is blacklisted, it is not allowed to associate with a W-IAP in the network. If a client is connected to the network when it is blacklisted, a deauthentication message is sent to force client disconnection.

This section describes the following procedures:

- Blacklisting Clients Manually on page 171
- Blacklisting Users Dynamically on page 172

## **Blacklisting Clients Manually**

Manual blacklisting adds the MAC address of a client to the blacklist. These clients are added into a permanent blacklist. These clients are not allowed to connect to the network unless they are removed from the blacklist.

### Adding a Client to the Blacklist

You can add a client to the blacklist manually using the Instant UI or CLI.

## In the Instant UI

- 1. Click the **Security** link from the top right corner of the Instant main window.
- 2. Click the Blacklisting tab.
- 3. Under the Manual Blacklisting, click New.
- 4. Enter the MAC address of the client to be blacklisted in the MAC address to add text box.
- 5. Click OK. The Blacklisted Since tab displays the time at which the current blacklisting has started for the client.
- 6. To delete a client from the manual blacklist, select the MAC Address of the client under the **Manual Blacklisting**, and then click **Delete**.

## In the CLI

#### To blacklist a client:

```
(Instant AP) (config) # blacklist-client <MAC-Address>
(Instant AP) (config) # end
(Instant AP) # commit apply
```

#### To view the blacklisted clients:

(Instant AP) # show blacklist-client

Blacklisted Clients

# **Blacklisting Users Dynamically**

The clients can be blacklisted dynamically when they exceed the authentication failure threshold or when a blacklisting rule is triggered as part of the authentication process.

## **Authentication Failure Blacklisting**

When a client takes time to authenticate and exceeds the configured failure threshold, it is automatically blacklisted by a W-IAP.

## Session Firewall Based Blacklisting

In session firewall based blacklisting, an ACL rule is used to enable the option for automation blacklisting. When the ACL rule is triggered, it sends out blacklist information and the client is blacklisted.

## **Configuring Blacklist Duration**

You can set the blacklist duration using the Instant UI or CLI.

In the Instant UI

To set a blacklist duration:

- 1. Click the **Security** link from the top right corner of the Instant main window.
- 2. Click the Blacklisting tab.
- 3. Under Dynamic Blacklisting:
- 4. For **Auth failure blacklist time**, the duration in seconds after which the clients that exceed the authentication failure threshold must be blacklisted.
- 5. For **PEF rule blacklisted time**, enter the duration in seconds after which the clients can be blacklisted due to an ACL rule trigger.

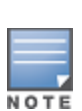

You can configure a maximum number of authentication failures by the clients, after which a client must be blacklisted. For more information on configuring maximum authentication failure attempts, see Configuring Security Settings for a WLAN SSID Profile on page 99

To enable session firewall based blacklisting, click **New** and navigate to **WLAN Settings > VLAN > Security > Access** window, and enable the **Blacklist** option of the corresponding ACL rule.

### In the CLI

#### To dynamically blacklist clients:

```
(Instant AP) (config) # auth-failure-blacklist-time <seconds>
(Instant AP) (config) # blacklist-time <seconds>
(Instant AP) (config) # end
(Instant AP) # commit apply
```

#### To view the blacklisted clients:

```
(Instant AP) # show blacklist-client config
```

# **Uploading Certificates**

A certificate is a digital file that certifies the identity of the organization or products of the organization. It is also used to establish your credentials for any Web transactions. It contains the organization name, a serial number, expiration date, a copy of the certificate-holder's public key, and the digital signature of the certificate-issuing authority so that a recipient can ensure that the certificate is real.

Instant supports the following certificate files:

- Auth server or captive portal server certificate: PEM format with passphrase (PSK)
- CA certificate: PEM or DER format

In the current release, W-IAP supports uploading of a customized certificate for internal captive portal server.

#### This section describes the following procedures:

- Loading Certificates through Instant UI on page 173
- Loading Certificates through Instant CLI
- Loading Certificates through W-AirWave on page 174

## Loading Certificates through Instant UI

To load a certificate in the Instant UI:

- 1. Click the Maintenance link at the top right corner of the Instant main window.
- 2. Click the **Certificates** tab. The **Certificates** tab contents are displayed. The following figure shows the **Certificates** window:

#### Figure 48 Maintenance Window: Certificates Tab

| Configuration                                                     | Certificates                       | Firmware                | Reboot     | Convert   |                   |    |
|-------------------------------------------------------------------|------------------------------------|-------------------------|------------|-----------|-------------------|----|
| Default Server Certi                                              | ficate:                            |                         |            |           |                   | -  |
| Version                                                           | 3                                  |                         |            |           |                   |    |
| Serial number                                                     | 01:                                | DA:52                   |            |           |                   | 16 |
| Issuer                                                            | C=                                 | US, O=Geo               | Trust Inc. | , OU=Dom  | ain Validated SSL |    |
| Subject                                                           | 0×0                                | 15=ILUge2fR             | PkWcJe7    | boLSVdsK0 | DFK8wv3MF, C=U    | 5  |
| Issued On                                                         | 201                                | 1-05-11 01              | :22:10     |           |                   |    |
| Expires On                                                        | 201                                | 7-08-11 04              | :40:59     |           |                   |    |
| Signed Using                                                      | SH                                 | 41                      |            |           |                   |    |
| RSA Key size                                                      | 204                                | 8 bits                  |            |           |                   |    |
| 4 III                                                             |                                    |                         |            |           |                   |    |
|                                                                   |                                    |                         |            |           |                   |    |
| New Certificate                                                   |                                    |                         |            |           |                   |    |
|                                                                   |                                    |                         |            |           |                   |    |
| Contractor Charles                                                | -1                                 |                         |            |           |                   |    |
| Certificate file to u                                             | pload:                             |                         | Brow       | wse       |                   |    |
| Certificate file to u                                             | pload:                             |                         | Brow       | wse       |                   |    |
| Certificate file to u<br>Certificate type:                        | pload:                             |                         | Brow       | vse       |                   |    |
| Certificate file to u<br>Certificate type:<br>Certificate format: | pload:<br>CA<br>CA<br>Auth         | Server                  | Brov       | vse       |                   |    |
| Certificate file to u<br>Certificate type:<br>Certificate format: | pload:<br>CA<br>CA<br>Auth<br>Capt | Server<br>ive portal se | Brov       | wse       |                   |    |
| Certificate file to u<br>Certificate type:<br>Certificate format: | pload:<br>CA<br>CA<br>Auth<br>Capt | Server<br>ive portal se | Brover     | wse       |                   |    |
| Certificate file to u<br>Certificate type:<br>Certificate format: | pload:<br>CA<br>CA<br>Auth<br>Capt | Server<br>ive portal se | Brow       | vse       |                   |    |
| Certificate file to u<br>Certificate type:<br>Certificate format: | pload:<br>CA<br>Auth<br>Capt       | Server<br>ive portal se | Brow       | wse       |                   |    |

- 3. To upload a certificate, click Upload New Certificate. The New Certificate window is displayed.
- 4. Browse and select the file to upload.
- 5. Select any of the following types of certificates from the Certificate type drop-down list:
- CA-CA certificates validate the client's certificate.
- Auth Server-The authentication server certificate verifies the server's identity to the client.
- Captive portal server–Captive portal server certificate verifies internal captive portal server's identity to the client.
- 6. Select the certificate format from the Certificate format drop-down list.
- If you have selected Auth Server or Captive portal server type, enter a passphrase in Passphrase and reconfirm. The default password is whatever. If the certificate does not include a passphrase, there is no passphrase required.

8. Click **Browse** and select the appropriate certificate file, and click **Upload Certificate**. The **Certificate Successfully Installed** message is displayed.

# Loading Certificates through Instant CLI

To upload a certificate:

```
(Instant AP)# copy tftp {<ip-address> <filename> cpserver cert <password> format {p12|pem}
|system {1xca [format {der|pem}]|1xcert <password>[format {p12|pem}]}
```

# Loading Certificates through W-AirWave

You can manage certificates using the W-AirWave. The AMP directly provisions the certificates and performs basic certificate verification (such as certificate type, format, version, serial number and so on), before accepting the certificate and uploading to a W-IAP network. The AMP packages the text of the certificate into an HTTPS message and sends it to the Virtual Controller. After the VC receives this message, it draws the certificate content from the message, converts it to the right format, and saves it on the RADIUS server.

To load a certificate in W-AirWave:

- Navigate to Device Setup > Certificate and then click Add to add a new certificate. The Certificate window is displayed.
- 2. Enter the certificate Name, and click Choose File to browse and upload the certificate.

Figure 49 Loading Certificate via W-AirWave

| Home        | Groups    | APs/Devices   | Clients       | Reports     | System        | Device Setup | AMP Setup |
|-------------|-----------|---------------|---------------|-------------|---------------|--------------|-----------|
| Discover    | Add       | Communication | Upload Firmwa | re & Files  | Certificate   |              |           |
|             |           |               | Certificat    | e           |               |              |           |
| Name:       |           |               |               |             |               |              |           |
| Certificate | e File:   |               |               | Choose Fil  | e No file cho | osen         |           |
| passphras   | e:        |               |               |             |               |              |           |
| Confirm pa  | ssphrase: |               |               |             |               |              |           |
| Format:     |           |               |               | DER.        | ~             | 1            |           |
| Type:       |           |               |               | Server Cert | ~             | ]            |           |
|             |           |               |               |             |               |              |           |
|             |           |               |               | Add         |               | Cancel       |           |
|             |           |               |               |             |               |              |           |
|             |           |               |               |             |               |              |           |

 Select the appropriate Format that matches the certificate file name. Select Server Cert for certificate Type, and provide the passphrase if you want to upload a Server certificate. Select either Intermediate CA or Trusted CA certificate Type, if you want to upload a CA certificate.

#### Figure 50 Server Certificate

| Home        | Groups    | APs/Devices   | Clients      | Reports     | System       | Device Setup | 14 |
|-------------|-----------|---------------|--------------|-------------|--------------|--------------|----|
| Discover    | Add       | Communication | Upload Firmw | are & Files | Certificate  |              |    |
|             |           |               | Certificat   | te          |              |              |    |
| Name:       |           |               |              | Test1       |              |              |    |
| Certificate | e File:   |               |              | Choose File | e Server.p12 |              |    |
| passphras   | e:        |               |              | •••••       |              |              |    |
| Confirm pa  | ssphrase: |               |              | •••••       |              |              |    |
| Format:     |           |               |              | PKCS#12     | ~            |              |    |
| Type        |           |               |              | Server Cert | <b>v</b>     |              |    |

4. After you upload the certificate, navigate to **Groups**, click the Instant **Group** and then select **Basic**. The Group name is displayed only if you have entered the **Organization** name in the Instant UI. For more information, see Configuring Organization String on page 277 for further information.

Figure 51 Selecting the Group

|      | Add    | New Group               |           |                |      |            |         |        |           |              |           |          |
|------|--------|-------------------------|-----------|----------------|------|------------|---------|--------|-----------|--------------|-----------|----------|
| onz  | re t   | wo groups               |           |                |      |            |         |        |           |              |           |          |
| • 0  | f6G    | roups Page 1 - of 1 Cho | oose colu | mns Export CSV | 122  |            | -       | -      | 44        |              |           |          |
|      | B      | Access Points           | SSID      | Total Devices  | Down | Mismatched | Ignored | Chents | Usage     | VPN Sessions | 5 minutes | Duplicat |
|      | B      | Karthi                  |           | 3              | 0    | 3          | 0       | 2      | -         | 0            | 5 minutes | 4        |
|      | P      | \$2500                  | 2         | 1              | 1    | 0          | 0       | 0      | 2         | 0            | 5 minutes | 1        |
|      | B      | SA-ethersphere-india    |           | 38             | 0    | 38         | 0       | 115    | 3.17 Mbps | 0            | 5 minutes | in in    |
|      | B      | Test                    | -         | 3              | 0    | 0          | 0       | 0      | -         | 0            | 5 minutes | Ŵ        |
|      | B      | Test_2                  | -         | 2              | 0    | 0          | 0       | 1      | -         | 0            | 5 minutes | (b)      |
| . 0  | f 6 G  | roups Page 1 - of 1     |           |                |      |            |         |        |           |              |           |          |
| +    | d - U  | Inselect All            |           |                |      |            |         |        |           |              |           |          |
| ct / | ul - U | Inselect All            |           |                |      |            |         |        |           |              |           |          |

The Virtual Controller Certificate section displays the certificates (CA cert and Server).

- 5. Click Save to apply the changes only to W-AirWave. Click Save and Apply to apply the changes to the W-IAP.
- 6. To clear the certificate options, click **Revert**.

This chapter describes the procedures for configuring user roles, role assignment, and firewall policies.

- Firewall Policies on page 176
- Content Filtering on page 186
- Configuring User Roles on page 190
- Configuring Derivation Rules on page 192

# **Firewall Policies**

Instant firewall provides identity-based controls to enforce application-layer security, prioritization, traffic forwarding, and network performance policies for wired and wireless networks. Using Instant firewall, you can enforce network access policies that define access to the network, areas of the network that users may access, and the performance thresholds of various applications.

Instant supports a role-based stateful firewall. Instant firewall recognizes flows in a network and keeps track of the state of sessions. Instant firewall manages packets according to the first rule that matches packet. The firewall logs on the W-IAPs are generated as syslog messages.

## **Access Control List Rules**

You can use Access Control List (ACL) rules to either permit or deny data packets passing through the W-IAP. You can also limit packets or bandwidth available to a set of user roles by defining access rules. By adding custom rules, you can block or allow access based on the service or application, source or destination IP addresses.

You can create access rules to allow or block data packets that match the criteria defined in an access rule. You can create rules for either inbound traffic or outbound traffic. Inbound rules explicitly allow or block the inbound network traffic that matches the criteria in the rule. Outbound rules explicitly allow or block the network traffic that matches the criteria in the rule. For example, you can configure a rule to explicitly block outbound traffic to an IP address through the firewall.

The W-IAP clients are associated with user roles, which determine the client's network privileges and the frequency at which clients re-authenticate.

Instant supports the following types of ACLs:

- ACLs that permit or deny traffic based on the source IP address of the packet.
- ACLs that permit or deny traffic based on source or destination IP address, source or destination port number.
- ACLs that permit or deny traffic based on network services, application, application categories, web categories, and security ratings.

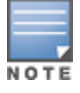

You can configure up to 128 access control entries in an ACL for a user role.

#### For more information on configuring firewall rules, see:

- Configuring Access Rules for Network Services on page 177.
- Configuring Network Address Translation Rules on page 179
- Configuring Inbound Firewall Rules on page 183
- Configuring Access Rules for Application and Application Categories on page 246

# **Configuring Access Rules for Network Services**

This section describes the procedure for configuring ACLs to control access to network services. For information on:

- Configuring access rules based on application and application categories, see Configuring Access Rules for Application and Application Categories on page 246.
- Configuring access rules based on web categories and web reputation, see Configuring Web Policy Enforcement on page 249.

## In the Instant UI

To configure ACL rules for a user role:

1. Navigate to Security > Roles tab. The Roles tab contents are displayed.

You can also configure access rules for a wired or wireless client through the WLAN wizard (**Network** tab>WLAN SSID> Edit>Edit WLAN > Access ) or the Wired profile (More > Wired>Edit> Edit Wired Network> Access) window.

- 2. Select the role for which you want to configure access rules.
- 3. In Access rules section, click New to add a new rule. The New Rule window is displayed.
- 4. Ensure that the rule type is set to Access Control
- 5. To configure a rule to control access to network services, select **Network** under service category and specify the following parameters:

#### Table 35: Access Rule Configuration Parameters

| Service<br>Category | Description                                                                                                    |
|---------------------|----------------------------------------------------------------------------------------------------|
| Network             | <ul> <li>Select a service from the list of available services. You can allow or deny access to any or all of the following services based on your requirement:</li> <li>any-Access is allowed or denied to all services.</li> <li>custom-Available options are TCP, UDP, and Other. If you select the TCP or UDP options, enter appropriate port numbers. If you select the Other option, enter the appropriate ID.</li> <li>NOTE: If TCP and UDP uses the same port, ensure that you configure separate access rules to permit or deny access.</li> </ul>                                                                                                    |
| Action              | <ul> <li>Select any of following actions:</li> <li>Select Allow to allow access users based on the access rule.</li> <li>Select Deny to deny access to users based on the access rule.</li> <li>Select Destination-NAT to allow changes to destination IP address.</li> <li>Select Source-NAT to allow changes to the source IP address.</li> <li>The destination-nat and source-nat actions apply only to the network services rules.</li> </ul>                                                                                                    |
| Destination         | <ul> <li>Select a destination option for the access rules for network services, applications, and application categories. You can allow or deny access to any the following destinations based on your requirements.</li> <li>to all destinations— Access is allowed or denied to all destinations.</li> <li>to a particular server—Access is allowed or denied to a particular server. After selecting this option, specify the IP address of the destination server.</li> <li>except to a particular server—Access is allowed or denied to servers other than the specified server. After selecting this option, specify the IP address is allowed or denied to servers other than the specified server. After selecting this option, specify the IP address of the destination server.</li> <li>to a network—Access is allowed or denied to a network. After selecting this option, specify</li> </ul> |

| Table 35 | : Access | Rule | Configura | tion Para | ameters |
|----------|----------|------|-----------|-----------|---------|
| Table 35 | . ALLESS | nuie | Connyura  | uuuraid   | inecers |

| Service<br>Category | Description                                                                                                    |
|---------------------|----------------------------------------------------------------------------------------------------|
|                     | <ul> <li>the IP address and netmask for the destination network.</li> <li>except to a network–Access is allowed or denied to networks other than the specified network. After selecting this option, specify the IP address and netmask of the destination network.</li> <li>to domain name–Access is allowed or denied to the specified domains. After selecting this option, specify the domain name in the Domain Name text box.</li> </ul> |
| Log                 | Select this checkbox if you want a log entry to be created when this rule is triggered. Instant supports firewall based logging function. Firewall logs on the W-IAPs are generated as security logs.                                                                                                    |
| Blacklist           | Select the <b>Blacklist</b> checkbox to blacklist the client when this rule is triggered. The blacklisting lasts for the duration specified as <b>Auth failure blacklist time</b> on the Blacklisting tab of the <b>Security</b> window. For more information, see Blacklisting Clients on page 171.                                                                                                    |
| Classify media      | <ul> <li>Select the Classify media checkbox to prioritize video and voice traffic. When enabled, a packet inspection is performed on all non-NAT traffic and the traffic is marked as follows:</li> <li>Video: Priority 5 (Critical)</li> <li>Voice: Priority 6 (Internetwork Control)</li> </ul>                                                                                                    |
| Disable scanning    | Select <b>Disable scanning</b> checkbox to disable ARM scanning when this rule is triggered.<br>The selection of the <b>Disable scanning</b> applies only if ARM scanning is enabled, For more information, see Configuring Radio Settings for a W-IAP on page 238.                                                                                                    |
| DSCP tag            | Select the <b>DSCP tag</b> checkbox to specify a DSCP value to prioritize traffic when this rule is triggered. Specify a value within the range of 0 to 63. To assign a higher priority, specify a higher value.                                                                                                    |
| 802.1p priority     | Select the <b>802.1p priority</b> checkbox to specify an 802.1p priority. Specify a value between 0 and 7. To assign a higher priority, specify a higher value.                                                                                                    |

### 6. Click OK and then click Finish.

#### In the CLI

#### To configure access rules:

```
(Instant AP)(config)# wlan access-rule <access-rule-name>
(Instant AP)(Access Rule <Name>)#rule <dest> <mask> <match/invert> {<protocol> <start-port>
<end-port> {permit|deny|src-nat|dst-nat{<IP-address> <port>| <port>}}[<option1....option9>]
(Instant AP)(Access Rule <Name>)# end
(Instant AP)# commit apply
```

#### Example

```
(Instant AP) (config) # wlan access-rule employee
(Instant AP) (Access Rule "employee") # rule 10.17.88.59 255.255.255.255 match 6 4343 4343 log
classify-media
(Instant AP) (Access Rule "employee") # rule 192.0.2.8 255.255.255.255 invert 6 110 110 permit
(Instant AP) (Access Rule "employee") # rule 192.0.2.2 255.255.255.0 192.0.2.7 255.255.255.0
match tcp 21 21 deny
(Instant AP) (Access Rule "employee") # rule 192.0.2.2 255.255.255.0 192.0.2.7 255.255.255.0
match udp 21 21 deny
(Instant AP) (Access Rule "employee") # rule 192.0.2.2 255.255.255.0 192.0.2.7 255.255.255.0
match udp 21 21 deny
(Instant AP) (Access Rule "employee") # rule 192.0.2.2 255.255.255.0 match 6 631 631 permit
(Instant AP) (Access Rule "employee") # rule 192.0.2.8 255.255.255.0 invert 6 21 21 deny
(Instant AP) (Access Rule "employee") # rule 192.0.2.1 255.255.255.0 invert 6 21 21 deny
(Instant AP) (Access Rule "employee") # rule 192.0.2.1 255.255.255.0 invert 17 67 69 deny
(Instant AP) (Access Rule "employee") # end
(Instant AP) # commit apply
```

# **Configuring Network Address Translation Rules**

Network Address Translation (NAT) is the process of modifying network address information when packets pass through a routing device. The routing device acts as an agent between the public (the Internet) and private (local network), which allows translation of private network IP addresses to a public address space.

Instant supports the NAT mechanism to allow a routing device to use the translation tables to map the private addresses into a single IP address and packets are sent from this address, so that they appear to originate from the routing device. Similarly, if the packets are sent to the private IP address, the destination address is translated as per the information stored in the translation tables of the routing device.

## Configuring a Source NAT Access Rule

The source NAT action in access rules allows the user to override the routing profile entries. For example, when a routing profile is configured to use 0.0.0/0, the client traffic in L3 mode access on an SSID destined to the corporate network is sent to the tunnel. When an access rule is configured with **Source NAT** action, the users can specify the service, protocol, or destination to which the source NAT is applied.

You can also configure source based routing to allow client traffic on one SSID to reach the Internet through the corporate network, while the other SSID can be used as an alternate uplink. You can create an access rule to perform source NAT by using the Instant UI or CLI.

In the Instant UI

To configure a source NAT access rule:

- 1. Navigate to the WLAN wizard or Wired settings window:
  - To configure access rules for a WLAN SSID, in the Network tab, click New to create a new network profile or edit to modify an existing profile.
  - To configure access rules for a wired profile, More > Wired. In the Wired window, click New under Wired Networks to create a new network or click Edit to select an existing profile.
- 2. Click the Access tab.
- 3. To configure access rules for the network, slide to **Network-based**. To configure access rules for user roles, slide to **Role-based**.
- 4. To create a new rule for the network, click **New**. To create an access rule for a user role, select the user role and then click **New**. The **New Rule** window is displayed.
- 5. In the New Rule window:
- 6. Select Access control from the Rule type drop-down list.
- 7. Select Source-NAT from the Action drop-down list, to allow changes to the source IP address.
- 8. Select a service from the list of available services.
- 9. Select the required option from the Destination drop-down list.
- 10. If required, enable other parameters such as Log, Blacklist, Classify media, Disable scanning, DSCP tag, and 802.1p priority.
- 11. Click OK and then click Finish.

In the CLI

To configure source NAT access rule:

```
(Instant AP)(config) # wlan access-rule <access_rule>
(Instant AP)(Access Rule "<access_rule>") # rule <dest> <mask> <match> <protocol> <sport>
<eport> src-nat
(Instant AP)(Access Rule "<access_rule>") # end
(Instant AP)# commit apply
```

## Configuring Source-Based Routing

To allow different forwarding policies for different SSIDs, you can configure source-based routing. The source-based routing configuration overrides the routing profile configuration and allows any destination or service to be configured to have direct access to the Internet (bypassing VPN tunnel) based on the ACL rule definition. When source-based routing is enabled, the Virtual Controller performs source NAT by using its uplink IP address.

To configure source-based routing:

- 1. Ensure that an L3 subnet with the netmask, gateway, VLAN, and IP address is configured. For more information on configuring L3 subnet, see Configuring L3-Mobility on page 307.
- 2. Ensure that the source IP address is associated with the IP address configured for the L3 subnet.
- 3. Create an access rule for the SSID profile with Source NAT action as described in Configuring Source-Based Routing on page 180. The source NAT pool is configured and source based routing entry is created.

### Configuring a Destination NAT Access Rule

Instant supports configuration of the destination NAT rule, which can be used to redirect traffic to the specified IP address and destination port. Destination-NAT configuration is supported only in the bridge mode without VPN.

You can configure a destination-NAT access rule by using the Instant UI or CLI.

In the Instant UI

To configure a destination NAT access rule:

- 1. Navigate to the WLAN wizard or Wired settings window:
  - To configure access rules for a WLAN SSID, in the Network tab, click New to create a new network profile or edit to modify an existing profile.
  - To configure access rules for a wired profile, More > Wired. In the Wired window, click New under Wired Networks to create a new network or click Edit to select an existing profile.
- 2. Click the Access tab.
- 3. To configure access rules for the network, slide to **Network-based**. To configure access rules for user roles, slide to **Role-based**.
- 4. To create a new rule for the network, click **New**. To create an access rule for a user role, select the user role and then click **New**. The **New Rule** window is displayed.
- 5. In the New Rule window:
- 6. Select Access control from the Rule type drop-down list.
- 7. Select destination-NAT from the Action drop-down list, to allow changes to the source IP address.
- 8. Specify the IP address and port details.
- 9. Select a service from the list of available services.
- 10. Select the required option from the **Destination** drop-down list.
- 11. If required, enable other parameters such as Log, Blacklist, Classify media, Disable scanning, DSCP tag, and 802.1p priority.
- 12. Click OK and then click Finish.

In the CLI

To configure destination NAT access rule:

```
(Instant AP)(config)# wlan access-rule <access_rule>
(Instant AP)(Access Rule "<access_rule>")# rule <dest> <mask> <match> <protocol> <sport>
<eport> dst-nat ip <IP-address> [<port>]
(Instant AP)(Access Rule "<access_rule>")# end
(Instant AP)# commit apply
```
## **Configuring ALG Protocols**

You can enable or disable protocols for Application Layer Gateway (ALG) using the Instant UI or CLI.

### In the Instant UI

To configure protocols for ALG:

- 1. Click the Security link at the top right corner of Instant main window.
- 2. Click the **Firewall Settings** tab. The **Firewall Settings** tab contents are displayed. The following figure shows the contents of the **Firewall Settings** tab:

```
Figure 52 Firewall Settings—ALG Protocols
```

| Application Layer Ga | teway (ALG) Algorithms | Protection against wire | d attacks  |
|----------------------|------------------------|-------------------------|------------|
| SIP:                 | Enabled 💌              | Drop bad ARP:           | Disabled 💌 |
| Vocera:              | Enabled 💌              | Fix malformed DHCP:     | Disabled 💌 |
| Alcatel NOE:         | Enabled 💌              | ARP poison check:       | Disabled 💌 |
| Cisco Skinny:        | Disabled 💌             |                         |            |
|                      |                        |                         |            |
|                      |                        |                         |            |
|                      |                        |                         |            |

 Select Enabled from the corresponding drop-down lists to enable SIP, VOCERA, Alcatel NOE, and Cisco skinny protocols.

### 4. Click OK.

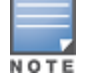

When the protocols for ALG are **Disabled** the changes do not take effect affect until the existing user sessions are expired. Reboot the W-IAP and the client, or wait for few minutes for changes to affect.

## In the CLI

#### To configure protocols for ALG:

```
(Instant AP) (config) # alg
(Instant AP) (ALG) # sccp-disable
(Instant AP) (ALG) # no sip-disable
(Instant AP) (ALG) # no ua-disable
(Instant AP) (ALG) # no vocera-disable
(Instant AP) (ALG) # end
(Instant AP) # commit apply
```

#### To view the ALG configuration:

```
(Instant AP) # show alg
```

Current ALG -------ALG Status -------sccp Disabled sip Enabled ua Enabled vocera Enabled

## **Configuring Firewall Settings for Protection from ARP Attacks**

You can configure firewall settings to protect the network against attacks using the Instant UI or CLI.

## In the Instant UI

To configure firewall settings:

- 1. Click the Security link at the top right corner of Instant main window.
- 2. Click the Firewall Settings tab. The Firewall Settings tab contents are displayed.
- 3. To configure protection against security attacks, select the following checkboxes:
  - Select Drop bad ARP to enable the W-IAP to drop the fake ARP packets.
  - Select Fix malformed DHCP to the W-IAP to fix the malformed DHCP packets.
  - Select **ARP poison check** to enable the W-IAP to trigger an alert notifying the user about the ARP poisoning that may have been caused by the rogue APs.

Figure 53 Firewall Settings — Protection Against Wired Attacks

| SIP:     Enabled     Drop bad ARP:     Enabled       Vocera:     Enabled     Fix malformed DHCP:     Enabled       Alcatel NOE:     Enabled     ARP poison check:     Disabled       Cisco Skinny:     Enabled | Application Layer G | ateway (ALG) Algorithms | Protection against wired attacks |
|----------------------------------------------------------------------------------------------------|---------------------|-------------------------|----------------------------------|
| Vocera:     Enabled     Fix malformed DHCP:     Enabled       Alcatel NOE:     Enabled     ARP poison check:     Disabled       Cisco Skinny:     Enabled                                                      | SIP:                | Enabled                 | Drop bad ARP: Enabled            |
| Alcatel NOE: Enabled  ARP poison check: Disabled  Cisco Skinny: Enabled                                                                                                    | Vocera:             | Enabled                 | Fix malformed DHCP: Enabled      |
| Cisco Skinny: Enabled 💌                                                                                                    | Alcatel NOE:        | Enabled                 | ARP poison check: Disabled 💌     |
|                                                                                                    | Cisco Skinny:       | Enabled                 |                                  |

### 4. Click OK.

### In the CLI

#### To configure firewall settings to prevent attacks

```
(Instant AP) (config) # attack
(Instant AP) (ATTACK) # drop-bad-arp-enable
(Instant AP) (ATTACK) # fix-dhcp-enable
(Instant AP) (ATTACK) # poison-check-enable
(Instant AP) (ATTACK) # end
(Instant AP) # commit apply
```

#### To view the configuration status:

(Instant AP) # show attack config

Current Attack ------Attack Status -----drop-bad-arp Enabled fix-dhcp Enabled poison-check Enabled

#### To view the attack statistics

(Instant AP) # show attack stats

attack counters -------Counter Value ------arp packet counter 0 drop bad arp packet counter 0 dhcp response packet counter 0 fixed bad dhcp packet counter 0 send arp attack alert counter 0 send dhcp attack alert counter 0 arp poison check counter 0 garp send check counter 0

## **Managing Inbound Traffic**

Instant now supports an enhanced inbound firewall by allowing the configuration of firewall rules and management subnets, and restricting corporate access through an uplink switch.

To allow flexibility in firewall configuration, Instant supports the following features:

- Inbound firewall rules
- Configurable management subnets
- Restricted corporate access

### **Configuring Inbound Firewall Rules**

You can now configure firewall rules for the inbound traffic coming through the uplink ports of a W-IAP. The rules defined for the inbound traffic are applied if the destination is not a user connected to the W-IAP. If the destination already has a user role assigned, the user role overrides the actions or options specified in inbound firewall configuration. However, if a deny rule is defined for the inbound traffic, it is applied irrespective of the destination and user role. Unlike the ACL rules in a WLAN SSID or wired profile, the inbound firewall rules can be configured based on the source subnet.

For all subnets, a deny rule is created by default as the last rule. If at least one rule is configured, the deny all rule is applied to the upstream traffic by default.

Management access to the AP is allowed irrespective of the inbound firewall rule. For more information on configuring restricted management access, see Configuring Management Subnets on page 185.

The inbound firewall is not applied to traffic coming through GRE tunnel.

You can configure inbound firewall rules through the Instant UI or CLI.

In the Instant UI

- 1. Navigate to Security > Inbound Firewall tab. The Inbound Firewall tab contents are displayed.
- 2. Under Inbound Firewall Rules, click New. The New Rule window is displayed.

Figure 54 Inbound Firewall Rules - New Rule Window

| New Rule |           |                                      |                       |        |
|----------|-----------|--------------------------------------|-----------------------|--------|
| Action:  | Service:  | Source:                              | Destination:          |        |
| Allow    | ▼ any     | <ul> <li>from all sources</li> </ul> | ▼ to all destinations | •      |
| Options: | 🗌 Log     | Classify media                       | DSCP tag              |        |
|          | Blacklist | Disable scanning                     | 802.1p priority       |        |
|          |           |                                      | OF                    | Cancel |

3. Configure the following parameters:

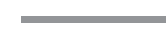

183 | Roles and Policies

Table 36: Inbound Firewall Rule Configuration Parameters

| Parameter      | Description                                                                                                    |
|----------------|----------------------------------------------------------------------------------------------------|
| Action         | <ul> <li>Select any of following actions:</li> <li>Select Allow to allow access users based on the access rule.</li> <li>Select Deny to deny access to users based on the access rule.</li> <li>Select Destination-NAT to allow changes to destination IP address.</li> <li>Select Source-NAT to allow changes to the source IP address.</li> <li>The destination-nat and source-nat actions apply only to the network services rules.</li> </ul>                                                                                                    |
| Service        | <ul> <li>Select a service from the list of available services. You can allow or deny access to any or all of the following services based on your requirement:</li> <li>any-Access is allowed or denied to all services.</li> <li>custom-Available options are TCP, UDP, and Other. If you select the TCP or UDP options, enter appropriate port numbers. If the Other option is selected, ensure enter the appropriate ID is entered.</li> </ul>                                                                                                    |
| Source         | <ul> <li>Select any of the following options:</li> <li>from all sources – Traffic from all sources is either allowed, denied, or the IP address is translated at the source or destination as defined in the rule.</li> <li>from a host – Traffic from a particular host is either allowed, denied, or the IP address is translated at the source or destination as defined in the rule. After selecting this option, specify the IP address of the host.</li> <li>from a network – Traffic from a particular network is either allowed, denied, or the IP address is translated at the source or destination as defined in the rule. After selecting this option, specify the IP address and network is either allowed, denied, or the IP address is translated at the source or destination as defined in the rule. After selecting this option, specify the IP address and network of the source network.</li> </ul>                                                                                                    |
| Destination    | <ul> <li>Select a destination option for the access rules for network services, applications, and application categories. You can allow or deny access to any the following destinations based on your requirements.</li> <li>to all destinations— Traffic for all destinations is allowed, denied, or the IP address is translated at the source or destination as defined in the rule.</li> <li>to a particular server—Traffic to a specific server is allowed, denied, or the IP address is translated at the source or destination as defined in the rule. After selecting this option, specify the IP address of the destination server.</li> <li>except to a particular server—Access is allowed or denied to servers other than the specified server. After selecting this option, specify the IP address of the destination as defined in the rule. After selecting this option, server.</li> <li>to a network—Traffic to the specified network is allowed, denied, or the IP address is translated at the source or destination as defined in the rule. After selecting this option, specify the IP address and netmask for the destination network.</li> <li>except to a network—Access is allowed or denied to networks other than the specified network. After selecting this option, specify the IP address and netmask for the destination network.</li> <li>except to a network—Access is allowed or denied to networks other than the specified network. After selecting this option, specify the IP address and netmask for the destination network.</li> <li>to domain name—Traffic to the specified domain is allowed, denied, or the IP address is translated at the source or destination as defined in the rule. After selecting this option, network.</li> </ul> |
| Log            | Select this checkbox if you want a log entry to be created when this rule is triggered. Instant supports firewall based logging function. Firewall logs on the W-IAPs are generated as security logs.                                                                                                    |
| Blacklist      | Select the <b>Blacklist</b> checkbox to blacklist the client when this rule is triggered. The blacklisting lasts for the duration specified as <b>Auth failure blacklist time</b> on the Blacklisting tab of the <b>Security</b> window. For more information, see Blacklisting Clients on page 171.                                                                                                    |
| Classify media | <ul> <li>Select the Classify media checkbox to prioritize video and voice traffic. When enabled, a packet inspection is performed on all non-NAT traffic and the traffic is marked as follows:</li> <li>Video: Priority 5 (Critical)</li> </ul>                                                                                                    |

Table 36: Inbound Firewall Rule Configuration Parameters

| Parameter        | Description                                                                                                    |
|------------------|----------------------------------------------------------------------------------------------------|
|                  | Voice: Priority 6 (Internetwork Control)                                                                                                    |
| Disable scanning | Select <b>Disable scanning</b> checkbox to disable ARM scanning when this rule is triggered.<br>The selection of the <b>Disable scanning</b> applies only if ARM scanning is enabled, For more information, see Configuring Radio Settings for a W-IAP on page 238. |
| DSCP tag         | Select the <b>DSCP tag</b> checkbox to specify a DSCP value to prioritize traffic when this rule is triggered. Specify a value within the range of 0 to 63. To assign a higher priority, specify a higher value.                                                    |
| 802.1p priority  | Select the <b>802.1p priority</b> checkbox to specify an 802.1p priority. Specify a value between 0 and 7. To assign a higher priority, specify a higher value.                                                                                                    |

### 4. Click OK and then click Finish.

In the CLI

To configure inbound firewall rules:

```
(Instant AP)(config)# inbound-firewall
(Instant AP)(inbound-firewall)# rule <subnet> <smask> <dest> <mask> <protocol> <sport> <eport>
{permit|deny|src-nat|dst-nat <IP-address> <port>} [<option1...option9>]
(Instant AP)(inbound-firewall)# end
(Instant AP)# commit apply
```

### Example

```
(Instant AP)(config)# inbound-firewall
(Instant AP)(inbound-firewall)# rule 192.0.2.1 255.255.255.255 any any match 6 631 631 permit
(Instant AP)(inbound-firewall)# end
(Instant AP)# commit apply
```

## **Configuring Management Subnets**

You can configure subnets to ensure that the W-IAP management is carried out only from these subnets. When the management subnets are configured, Telnet, SSH, and UI access is restricted to these subnets only.

You can configure management subnets by using the Instant UI or CLI.

In the Instant UI

To configure management subnets:

1. Navigate to Security > Inbound Firewall. The Inbound Firewall tab contents are displayed.

| Inbound Firewall Rules  |             |                                     |  |
|-------------------------|-------------|-------------------------------------|--|
|                         |             |                                     |  |
|                         |             |                                     |  |
| New Edit Delete         | <b>★</b>    |                                     |  |
| Inbound Firewall Config | uration ——— |                                     |  |
| Management Subnets      |             | Add new management subnet:          |  |
|                         | ask         | Culture .                           |  |
| Subnet M                |             | Subhet:                             |  |
| Subnet M                |             | Mask:                               |  |
| Subnet M                |             | Mask: Add                           |  |
| Subnet M                |             | Restrict Corporate Access: Disabled |  |

- 2. To add a new management subnet:
  - Enter the subnet address in **Subnet**.
  - Enter the subnet mask in Mask.
  - Click Add.
- 3. To add multiple subnets, repeat step 2.
- 4. Click OK.

In the CLI

#### To configure a management subnet:

```
(Instant AP)(config) # restricted-mgmt-access <subnet-IP-address> <subnet-mask>
(Instant AP)(config) # end
(Instant AP)# commit apply
```

#### **Configuring Restricted Access to Corporate Network**

You can configure restricted corporate access to block unauthorized users from accessing the corporate network. When restricted corporate access is enabled, corporate access is blocked from the uplink port of master W-IAP, including clients connected to a slave W-IAP. You can configure restricted corporate access by using the Instant UI or CLI.

In the Instant UI

To configure restricted corporate access:

- 1. Navigate to Security > Inbound Firewall. The Inbound Firewall (see Figure 55) tab contents are displayed.
- 2. Select Enabled from the Restrict Corporate Access.
- 3. Click OK.

In the CLI

To configure restricted management access:

```
(Instant AP)(config) # restrict-corp-access
(Instant AP)(config) # end
(Instant AP)# commit apply
```

# **Content Filtering**

The content filtering feature allows you to route DNS request to the OpenDNS platform and create content filtering policies.

With content filter, you can:

- Allow all DNS requests to the non-corporate domains on a wireless or wired network to be sent to the open DNS server. When the OpenDNS credentials are configured, the W-IAP uses these credentials to access OpenDNS to provide enterprise-level content filtering. For more information, see Configuring OpenDNS Credentials on page 266
- Block certain categories of websites based on your organization policy. For example, if you block the webbased-email category, clients who are assigned this policy will not be able to visit email-based websites such as mail.yahoo.com.
- Prevent known malware hosts from accessing your wireless network.
- Improve employee productivity by limiting access to certain websites.
- Reduce bandwidth consumption significantly.

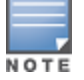

Regardless of whether content filtering is disabled or enabled, the DNS requests to instant.dell-pcw.com are always resolved internally on Instant.

The content filtering configuration applies to all W-IAPs in the network and the service is enabled or disabled globally across the wireless or wired network profiles.

## **Enabling Content Filtering**

This section describes the following procedures:

- Enabling Content Filtering for a Wireless Profile on page 187
- Enabling Content Filtering for a Wired Profile

### **Enabling Content Filtering for a Wireless Profile**

To enable content filtering for a wireless SSID, perform the following steps:

In the Instant UI

- Select a wireless profile in the Networks tab and then click the edit link. The window for editing the WLAN SSID profile is displayed.
- 2. Click Show advanced options.
- 3. Select Enabled from the Content Filtering drop-down list, and click Next to continue.

You can also enable content filtering while adding a new wireless profile. For more information, see Configuring WLAN Settings for an SSID Profile on page 93.

#### In the CLI

#### To enable content filtering on a WLAN SSID:

```
(Instant AP) (config) # wlan ssid-profile <name>
(Instant AP) (SSID Profile <name>) # content-filtering
(Instant AP) (SSID Profile <name>) # end
(Instant AP) # commit apply
```

#### **Enabling Content Filtering for a Wired Profile**

To enable content filtering for a wired profile, perform the following steps:

In the Instant UI

- 1. Click the Wired link under More at the top right corner of the main window. The Wired window is displayed.
- 2. In the **Wired** window, select the wired profile to modify.

- 3. Click Edit. The Edit Wired Network window is displayed.
- 4. In the Wired Settings tab, select Enabled from the Content Filtering drop-down list and click Next to continue.

In the CLI

To enable content filtering for a wired profile in the CLI:

```
(Instant AP)(config)# wired-port-profile test
(Instant AP)(wired ap profile <name>)# content-filtering
(Instant AP)(wired ap profile <name>)# end
(Instant AP)# commit apply
```

## **Configuring Enterprise Domains**

The enterprise domain names list displays the DNS domain names that are valid on the enterprise network. This list is used to determine how client DNS requests must be routed. When **Content Filtering** is enabled, the DNS request of the clients is verified and the domain names that do not match the names in the list are sent to the open DNS server.

You can configure an enterprise domain through the Instant UI or CLI.

### In the Instant UI

To manually add a domain:

- Navigate to System > General, click Show advanced options > Enterprise Domains. The Enterprise Domain tab contents are displayed.
- Click New and enter a New Domain Name. Using "\*" as an enterprise domain causes all DNS traffic to go through the tunnel to the original DNS server of clients. If you are configuring routing profile with split-tunnel disabled, you need add "\*" to the enterprise domain list.
- 3. Click **OK** to apply the changes.

To delete a domain, select the domain and click **Delete** to remove the domain name from the list.

#### In the CLI

To configure an enterprise domain:

```
(Instant AP) (config) # internal-domains
(Instant AP) (domain) # domain-name <name>
(Instant AP) (domain) # end
(Instant AP) # commit apply
```

## **Configuring URL Filtering Policies**

You can configure URL filtering policies to block certain categories of websites based on your organization specifications by defining ACL rules either through the Instant UI or CLI.

### In the Instant UI

- 1. Navigate to Security >Roles.
- Select any WLAN SSID or wired profile role, and click New in the Access Rules section. The New Rule window appears.
- 3. Select the rule type as Access Control.
- 4. To set an access policy based on the web category:
  - a. Under Services, select Web category and expand the Web categories drop-down.

#### Figure 56

| New Rule         |                                      |                                                                                                    |           |
|------------------|--------------------------------------|----------------------------------------------------------------------------------------------------|-----------|
| Rule type:       | Service:                             | Action:                                                                                                    |           |
| Access control 🔻 | O Network                            | ✓ Allow                                                                                                    | •         |
|                  |                                      | Search                                                                                                    |           |
|                  | O Application category               | real-estate                                                                                                    |           |
|                  | Web category                         | computer-and-internet-security                                                                                                    |           |
|                  | $\bigcirc$ Web reputation            | <ul> <li>financial-services</li> <li>business-and-economy</li> </ul>                                                                                                    |           |
| Options:         | Application Throttling Log Blacklist | computer-and-internet-info         auctions         shopping         cult-and-occult         travel         abused-drugs         adult-and-pornography         home-and-garden | OK Cancel |
|                  |                                      | ок                                                                                                    | OK Cancel |

- b. Select the categories to which you want to deny or allow access. You can also search for a web category and select the required option.
- c. From the Action drop-down, select Allow or Deny as required.
- d. Click OK.
- 5. To filter access based on the security ratings of the website:
  - a. Select Web reputation under Services.
  - b. Move the slider to the required security rating level.
  - c. From the Action drop-down, select Allow or Deny as required.
- 6. To set a bandwidth limit based on web category or web reputation score, select **Application Throttling** checkbox and specify the downstream and upstream rates in Kbps. For example, you can set a higher bandwidth for trusted sites and a low bandwidth rate for high risk sites.
- 7. Click OK to save the rules.
- 8. Click OK in Roles tab to save the changes to the role for which you defined ACL rules.

### In the CLI

#### To control access based on web categories and security ratings:

```
(Instant AP) (config) # wlan access-rule <access_rule>
(Instant AP) (Access Rule "<access-rule>") # rule <dest> <mask> <match> webcategory <webgrp>
{permit| deny}[<option1...option9>]
(Instant AP) (Access Rule "<access-rule>") # rule <dest> <mask> <match> webreputation <webrep>
{permit|deny}[<option1...option9>]
(Instant AP) (Access Rule "<access-rule>") # end
(Instant AP) (Access Rule "<access-rule>") # end
```

#### Example

```
(Instant AP) (config) # wlan access-rule URLFilter
(Instant AP) (Access Rule "URLFilter") # rule any any match webcategory gambling deny
(Instant AP) (Access Rule "URLFilter") # rule any any match webcategory training-and-tools
permit
(Instant AP) (Access Rule "URLFilter") # rule any any match webreputation trustworthy-sites
permit
(Instant AP) (Access Rule "URLFilter") # rule any any match webreputation suspicious-sites deny
(Instant AP) (Access Rule "URLFilter") # rule any any match webreputation suspicious-sites deny
(Instant AP) (Access Rule "URLFilter") # end
(Instant AP) # commit apply
```

# **Configuring User Roles**

Every client in the Instant network is associated with a user role, which determines the client's network privileges, the frequency of reauthentication, and the applicable bandwidth contracts.

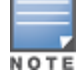

Instant allows you to configuration of up to 32 user roles. If the number of roles exceed 32, an error message is displayed.

The user role configuration on a W-IAP involves the following procedures:

- Creating a User Role on page 190
- Assigning Bandwidth Contracts to User Roles on page 190
- Configuring Machine and User Authentication Roles on page 191

## **Creating a User Role**

You can create a user role by using the Instant UI or CLI.

### In the Instant UI

To create a user role:

- 1. Click the Security at the top right corner of Instant main window. The Security window is displayed.
- 2. Click Roles tab. The Roles tab contents are displayed.
- 3. Under Roles, click New.
- 4. Enter a name for the new role and click OK.

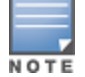

You can also create a user role when configuring wireless or wired network profiles. For more information, see Configuring Access Rules for a WLAN SSID Profile on page 104 and Configuring Access Rules for a Wired Profile on page 116

### In the CLI

#### To configure user roles and access rules:

(Instant AP) (config) # wlan access-rule <access-rule-name>
 (Instant AP) (Access Rule <Name>) # rule <dest> <mask> <match> <protocol> <start-port> <endport> {permit |deny | src-nat | dst-nat {<IP-address> <port> | <port>}] [<option1...option9>]

## Assigning Bandwidth Contracts to User Roles

The administrators can manage bandwidth utilization by assigning maximum bandwidth rates, or bandwidth contracts to user roles. The administrator can assign a bandwidth contract configured in Kbps to upstream (client to the W-IAP) or downstream (W-IAP to clients) traffic for a user role. The bandwidth contract will not be applicable to the user traffic on the bridged out (same subnet) destinations. For example, if clients are connected to an SSID, you can restrict the upstream bandwidth rate allowed for each user to 512 Kbps.

By default, all users that belong to the same role share a configured bandwidth rate for upstream or downstream traffic. The assigned bandwidth will be served and shared among all the users. You can also assign bandwidth per user to provide every user a specific bandwidth within a range of 1 to 65535 Kbps. If there is no bandwidth contract specified for a traffic direction, unlimited bandwidth is allowed.

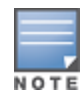

In the earlier releases, bandwidth contract could be assigned per SSID. In the current release, the bandwidth contract can also be assigned for each SSID user. If the bandwidth contract is assigned for an SSID in the Instant 6.2.1.0-3.4.0.0 image, and when the W-IAP is upgraded to 6.4.0.2-4.1 release version, the bandwidth configuration per SSID will be treated as a per-user downstream bandwidth contract for that SSID.

## In the Instant UI

- 1. Click the Security at the top right corner of Instant main window. The Security window is displayed.
- 2. Click the Roles tab. The Roles tab contents are displayed.
- 3. Create a new role or select an existing role.
- 4. Under Access Rules, click New. The New Rule window is displayed.
- 5. Select Bandwidth Contract from the Rule Type drop-down list.

| New Rule                         |                          |              |                                              |           |
|----------------------------------|--------------------------|--------------|----------------------------------------------|-----------|
| Rule type:<br>Bandwidth Contra 💌 | Downstream:<br>Upstream: | kbps<br>kbps | <ul> <li>Peruser</li> <li>Peruser</li> </ul> |           |
|                                  |                          |              |                                              | OK Cancel |

- 6. Specify the downstream and upstream rates in Kbps. If the assignment is specific for each user, select the **Peruser** checkbox.
- 7. Click OK.
- 8. Associate the user role to a WLAN SSID or wired profile.

You can also create a user role and assign bandwidth contracts while configuring an SSID or wired profile.

### In the CLI:

To assign a bandwidth contract in the CLI:

```
(Instant AP) (config) # wlan access-rule <name>
(Instant AP) (Access Rule <name>) # bandwidth-limit {downstream <kbps>| upstream <kbps>|peruser
{downstream <kbps>| upstream <kbps>}
(Instant AP) (Access Rule <name>) # end
(Instant AP) # commit apply
```

To associate the access rule to a wired profile:

```
(Instant AP) (config) # wired-port-profile <name>
(Instant AP) (wired ap profile <name>) # access-rule-name <access-rule-name>
(Instant AP) (wired ap profile <name>) # end
(Instant AP) # commit apply
```

## **Configuring Machine and User Authentication Roles**

You can assign different rights to clients based on whether their hardware device supports machine authentication. Machine Authentication is only supported on Windows devices, so this can be used to distinguish between Windows devices and other devices such as iPads.

You can create any of the following types of rules:

- Machine Auth only role This indicates a Windows machine with no user logged in. The device supports machine
  authentication and has a valid RADIUS account, but a user has not yet logged in and authenticated.
- User Auth only role This indicates a known user or a non-Windows device. The device does not support
  machine auth or does not have a RADIUS account, but the user is logged in and authenticated.

When a device does both machine and user authentication, the user obtains the default role or the derived role based on the RADIUS attribute.

You can configure machine authentication with role-based access control using the Instant UI or CLI.

### In the Instant UI

To configure machine authentication with role-based access control, perform the following steps:

- In the Access tab of the WLAN (New WLAN or Edit <WLAN-profile>) or Wired Network configuration (New Wired Network or Edit Wired Network) window, under Roles, create Machine auth only and User auth only roles.
- 2. Configure access rules for these roles by selecting the role, and applying the rule. For more information on configuring access rules, see Configuring Access Rules for Network Services on page 177.
- 3. Select Enforce Machine Authentication and select the Machine auth only and User auth only roles.
- 4. Click Finish to apply these changes.

### In the CLI

To configure machine and user authentication roles for a WLAN SSID:

```
(Instant AP) (config) # wlan ssid-profile <name>
(Instant AP) (SSID Profile <name># set-role-machine-auth <machine-authentication-only>
(Instant AP) (SSID Profile <name># end
(Instant AP) # commit apply
```

#### To configure machine and user authentication roles for wired profile:

```
(Instant AP)(config)# wired-port-profile <name>
(Instant AP)(wired ap profile <name>)# set-role-machine-auth <machine-authentication-only>
(user-authentication-only>
(Instant AP)(wired ap profile <name>)# end
(Instant AP)# commit apply
```

# **Configuring Derivation Rules**

Instant allows you to configure role and VLAN derivation-rules. You can configure these rules to assign a user role or VLAN to the clients connecting to an SSID or a wired profile.

## **Understanding Role Assignment Rule**

When an SSID or wired profile is created, a default role for the clients connecting this SSID or wired profile is assigned. You can assign a user role to the clients connecting to an SSID by any of the following methods. The role assigned by some methods may take precedence over the roles assigned by the other methods.

## **RADIUS VSA Attributes**

The user role can be derived from Dell Vendor-Specific Attributes (VSA) for RADIUS server authentication. The role derived from a Dell VSA takes precedence over roles defined by other methods.

### MAC-Address Attribute

The first three octets in a MAC address are known as Organizationally Unique Identifier (OUI), and are purchased from the Institute of Electrical and Electronics Engineers, Incorporated (IEEE) Registration Authority. This identifier uniquely identifies a vendor, manufacturer, or other organization (referred to by the IEEE as the "assignee") globally and effectively reserves a block of each possible type of derivative identifier (such as MAC addresses) for the exclusive use of the assignee.

W-IAPs use the OUI part of a MAC address to identify the device manufacturer and can be configures to assign a desired role for users who have completed 802.1X authentication and MAC authentication. The user role can be derived from the user attributes after a client associates with an AP. You can configure rules that assign a user role to clients that match a MAC address based criteria. For example, you can assign a voice role to any client with a MAC address starting a0:a1:a2.

## **Roles Based on Client Authentication**

The user role can be the default user role configured for an authentication method, such as 802.1x authentication. For each authentication method, you can configure a default role for clients who are successfully authenticated using that method.

## **DHCP Option and DHCP Fingerprinting**

The DHCP fingerprinting allows you to identify the operating system of a device by looking at the options in the DHCP frame. Based on the operating system type, a role can be assigned to the device.

For example, to create a role assignment rule with the DHCP option, select **equals** from the **Operator** drop-down list and enter 370103060F77FC in the **String** text box. Since 370103060F77FC is the fingerprint for Apple iOS devices such as iPad and iPhone, W-IAP assigns Apple iOS devices to the role that you choose.

| Device                                 | DHCP Option | DHCP Fingerprint                             |
|----------------------------------------|-------------|----------------------------------------------|
| Apple iOS                              | Option 55   | 370103060F77FC                               |
| Android                                | Option 60   | 3C64686370636420342E302E3135                 |
| Blackberry                             | Option 60   | 3C426C61636B4265727279                       |
| Windows 7/Vista Desktop                | Option 55   | 37010f03062c2e2f1f2179f92b                   |
| Windows XP(SP3, Home,<br>Professional) | Option 55   | 37010f03062c2e2f1f21f92b                     |
| Windows Mobile                         | Option 60   | 3c4d6963726f736f66742057696e646f777320434500 |
| Windows 7 Phone                        | Option 55   | 370103060f2c2e2f                             |
| Apple Mac OSX                          | Option 55   | 370103060f775ffc2c2e2f                       |

Table 37: Validated DHCP Fingerprint

## **Creating a Role Derivation Rule**

You can configure rules for determining the role that is assigned for each authenticated client.

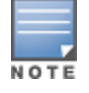

When creating more than one role assignment rule, the first matching rule in the rule list is applied.

You can create a role assignment rules by using the Instant UI or CLI.

## In the Instant UI

- 1. Navigate to the WLAN wizard or Wired settings window:
  - To configure access rules for a WLAN SSID, in the Network tab, click New to create a new network profile or edit to modify an existing profile.
  - To configure access rules for a wired profile, More > Wired. In the Wired window, click New under Wired Networks to create a new network or click Edit to select an existing profile.
- 2. Click the Access tab.
- 3. Under **Role Assignment Rules**, click **New**. The **New Role Assignment** window allows you to define a match method by which the string in *Operand* is matched with the attribute value returned by the authentication server.

- 4. Select the attribute from the Attribute drop-down list that the rule it matches against. The list of supported attributes includes RADIUS attributes, dhcp-option, dot1x-authentication-type, mac-address, and mac-address-and-dhcp-options. For information on a list of RADIUS attributes, see RADIUS Server Authentication with VSA on page 150.
- 5. Select the operator from the **Operator** drop-down list. The following types of operators are supported:
  - contains The rule is applied only if the attribute value contains the string specified in Operand.
  - Is the role- The rule is applied if the attribute value is the role.
  - equals- The rule is applied only if the attribute value is equal to the string specified in *Operand*.
  - **not-equals** The rule is applied only if the attribute value is not equal to the string specified in *Operand*.
  - **starts-with** The rule is applied only if the attribute value starts with the string specified in *Operand*.
  - ends-with- The rule is applied only if the attribute value ends with string specified in Operand.
  - matches-regular-expression— The rule is applied only if the attribute value matches the regular expression
    pattern specified in *Operand*. This operator is available only if the mac-address-and-dhcp-options attribute
    is selected in the Attribute drop-down. The mac-address-and-dhcp-options attribute and matchesregular-expression are applicable only for the WLAN clients.
- 6. Enter the string to match in the String text box.
- 7. Select the appropriate role from the Role drop-down list.
- 8. Click OK.

When Enforce Machine Authentication is enabled, both the device and the user must be authenticated for the role assignment rule to apply.

### In the CLI

#### To configure role assignment rules for a WLAN SSID:

```
(Instant AP) (config) # wlan ssid-profile <name>
(Instant AP) (SSID Profile <name>) # set-role <attribute>{{equals|not-equals|starts-with|ends-
with|contains|matches-regular-expression} <operator><role>|value-of}
(Instant AP) (SSID Profile <name># end
(Instant AP) # commit apply
```

#### To configure role assignment rules for a wired profile:

```
(Instant AP) (config) # wired-port-profile <name>
(Instant AP) (wired ap profile <name>) # set-role <attribute>{{equals| not-equal| starts-with|
ends-with|contains}<operator> <role>| value-of}
(Instant AP) (wired ap profile <name>) # end
(Instant AP) # commit apply
```

#### Example

```
(Instant AP)(config)# wlan ssid-profile Profile1
(Instant AP)(SSID Profile "Profile1")# set-role mac-address-and-dhcp-options matches-regular-
expression \bring\b Profile1
(Instant AP)(SSID Profile"Profile1")# end
(Instant AP)# commit apply
```

## **Understanding VLAN Assignment**

You can assign VLANs to a client based on the following configuration conditions:

- The default VLAN configured for the WLAN can be assigned to a client.
- If VLANs are configured for a WLAN SSID or an Ethernet port profile, the VLAN for the client can be derived before the authentication, from the rules configured for these profiles.
- If a rule derives a specific VLAN, it is prioritized over the user roles that may have a VLAN configured.

- The user VLANs can be derived from the default roles configured for 802.1X authentication or MAC authentication.
- After client authentication, the VLAN can be derived from Vendor Specific Attributes (VSA) for RADIUS server authentication.
- The DHCP-based VLANs can be derived for Captive Portal authentication.

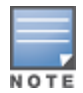

Instant supports role derivation based on the DHCP option for Captive Portal authentication. When the Captive Portal authentication is successful, the role derivation based on the DHCP option assigns a new user role to the guest users, instead of the pre-authenticated role.

### **Vendor Specific Attributes**

When an external RADIUS server is used, the user VLAN can be derived from the **Dell-User-Vlan** VSA. The VSA is then carried in an *Access-Accept* packet from the RADIUS server. The W-IAP can analyze the return message and derive the value of the VLAN which it assigns to the user.

| Figure 57 | RADIUS Access-Accept packets with V | ̈́SΑ |
|-----------|-------------------------------------|------|
|-----------|-------------------------------------|------|

| 🙍 Capturing from Broadcom L2 NDIS client driver (not tcp port 3389) - Wireshark                                                                                                    | _ 8 ×    |
|----------------------------------------------------------------------------------------------------|----------|
| Ele Edt Yew Go Capture Analyze Statistics Telephony Iools Help                                                                                                    |          |
| $\textcircled{\begin{tabular}{c}{ll}{ll}{ll}{ll}{ll}{ll}{ll}{ll}{ll}$                                                                                                    |          |
| Fiter: [0.45df ===10.65.240.0[24                                                                                                    |          |
| No. Time Source Destination Protocol Info                                                                                                    | <u>×</u> |
| 267 2012-03-25 22:38:08.415195 10.65.240.9 10.65.13.249 RADIUS Access-Request(1) (1d=31, 1=269)                                                                                                  |          |
| 258 2012-03-25 22:33:08.437870 10.65.33.249 10.65.240,9 RADIUS Access-challenge(1) (de31, 1=173)                                                                                                 |          |
| 27/2012-05-65 22:38:14.378:10 10.05.240.9 10.05.249 KADUS ACCESS-REQUEST(1) (10-32, 1-209) 273/2012-05-25 22:38:14.38:579 10.05,13:249 10.05.240.9 RADUS ACCESS-REQUEST(1) (10-32, 1-209)        |          |
| 279 2012-03-25 22:38:14.393365 10.65.240.9 10.65.13.249 RADIUS Access-Request(1) (1d=33, 1=221)                                                                                                  |          |
| 280 2012-03-25 22:38:14.393944 10.65.13.249 10.65.240.9 RADIUS Access-challenge(11) (1d=33, 1=191)                                                                                               |          |
| 281 2012-05-25 22:38:14.399435 10:65:240.9 10:65:15:249 RADIUS ACCESS-Request(1) (10=44, 1=26)<br>282 2012-03-25 22:38:14.400266 10:65:13:249 10:65:240.9 201918 ACCESS-Request(1) (10=44, 1=26) |          |
|                                                                                                    | 1        |
| Lenoth: 240                                                                                                    |          |
| Authenticator: d28955c253e47fb41f32e73a702089a1                                                                                                    |          |
| This is a response to a request in frame 2811 Vok Aruba-Oser-Vian in Radius Access-Accept                                                                                                    |          |
| Entitle trom request: 0.000773000 seconds] Value = 100                                                                                                    |          |
| ■ AVP: 1=12 t=Vendor-Specific(26) v=Aruba(14823)                                                                                                    |          |
| ] ⊟ vSA: l=6 t=Aruba-User-vlan(2): 100                                                                                                    | (        |
| Aruba-User-Vian: 100                                                                                                    |          |
| H AVP: 1-10 C+F1ter-Id(1): 11234rt                                                                                                    |          |
| E AVP: 1=6 t=Framed-IP-Address(8): 1.1.1.1                                                                                                    |          |
| B AVP: 1=6 t=Service=Type(6): Framed(2)                                                                                                    |          |
| BARY IN CHILDEFLOQUE III                                                                                                    | <u>*</u> |
| 0030 55 c2 53 c4 7f b4 1f 32 c7 3a 70 20 89 a1 a3 0c U.S2 ;p .                                                                                                    | -        |
| 0050 73 06 00 39 27 02 00 00 00 00 00 00 00 19 07 05 00 01 75 1.11123 00 00 00 00 00 00 00 00 00 00 00 00 00                                                                                     |          |
| 0050 01 06 06 00 00 02 0b 05 31 31 31 4f 06 03 0f                                                                                                    |          |
| 0080 00 41 0d 19 00 00 00 00 85 4a 7f 40 5e 47 46 45 .A                                                                                                    |          |
| 0090 01 cc bt 02 68 82 16 c3 00 00 00 00 42 f 79 dbh                                                                                                    |          |
| 00b0 01 37 0F 06 00 00 78 1a 0d 00 00 01 37 0a 07 .7x7.                                                                                                    |          |
| 00d0 35 35 37 30 44 42 4a 1a 33 00 00 01 37 1a 20 01 53 30 . 0,281 33, 7,-,5=<br>00d0 39 35 37 39 30 43 41 34 35 45 38 44 42 31 31 46 95790C44 5630011F                                          | _        |
| 00e0 41 44 36 38 34 46 44 46 36 30 33 41 43 42 43 42 Ap664EpF 603ACBCB                                                                                                    |          |
| 0100 ca 89 03 bb 71 8b 4c 23 c7 24 bd 4d ad 77 10 9cq.L%q.L%                                                                                                    | -1       |
| VII0 08 00 91 20 41 a7 T4 00 80 9C 92 20 07 60 17 a2A+.K.                                                                                                    | <u> </u> |

Figure 58 Configure VSA on a RADIUS Server

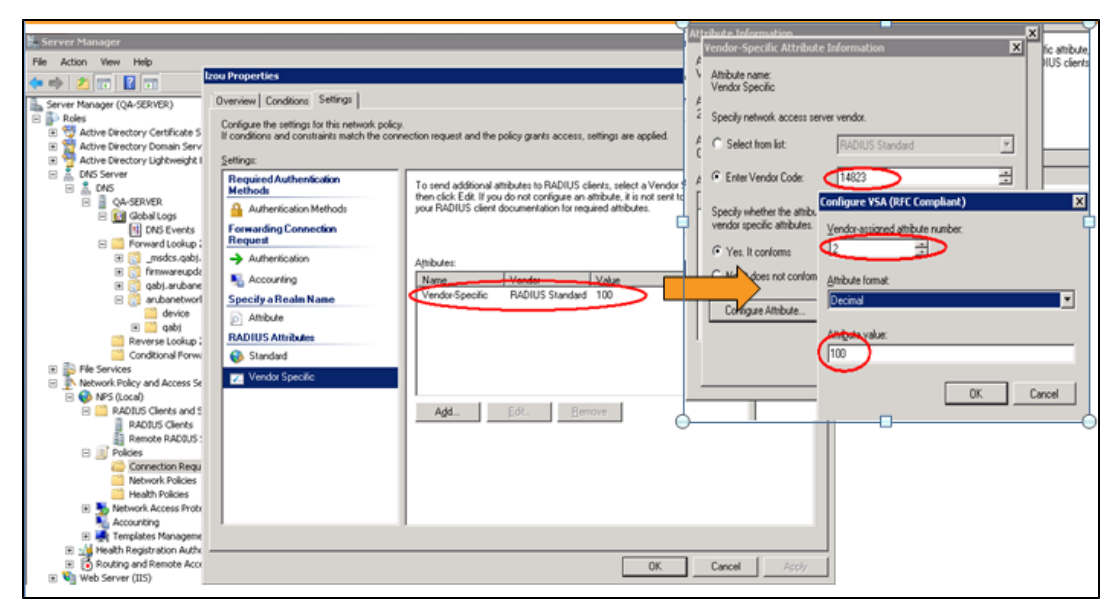

## VLAN Assignment Based on Derivation Rules

When an external RADIUS server is used for authentication, the RADIUS server may return a reply message for authentication. If the RADIUS server supports return attributes, and sets an attribute value to the reply message, the W-IAP can analyze the return message and match attributes with a user pre-defined VLAN derivation rule. If the rule is matched, the VLAN value defined by the rule is assigned to the user. For a complete list of RADIUS server attributes, see RADIUS Server Authentication with VSA on page 150.

| Izou Properties                                                                                                    |                                                                                                    | X     |
|----------------------------------------------------------------------------------------------------|----------------------------------------------------------------------------------------------------|-------|
| Zou Properties       Overview       Configure the set<br>of conditionadds       Settings:       To a       Requir       Methor       Add       Au       Forwar       Au       Provent       Au       Au       Au       Au       Au       Au       Au       Au       Au                                 | tions Settings tinas for this network policy. Standard RADIUS Attribute add an attribute Information add a custs Attribute name: Filter-Id Attribute name: Filter-Id Attribute number: 11 Attribute format 11                                                                                                    | ×     |
| Au<br>Au<br>Specify<br>Attri<br>Attri<br>Specify<br>Attri<br>RADIU<br>Solution<br>Fin<br>Construction<br>Fin<br>Construction<br>Fin<br>Construction<br>Fin<br>Construction<br>Fin<br>Construction<br>Fin<br>Construction<br>Fin<br>Construction<br>Fin<br>Fin<br>Fin<br>Fin<br>Fin<br>Fin<br>Fin<br>Fi | Attribute number:<br>Attribute number:<br>11<br>Attribute format:<br>OctetString<br>Attribute format:<br>OctetString<br>Attribute values:<br>Attribute values:<br>Attribute values:<br>Attribute format:<br>OctetString<br>amed:Appl<br>amed:Appl<br>amed:Appl<br>amed:Appl<br>amed:Appl<br>amed:Appl<br>amed:Appl<br>amed:Appl<br>amed:Appl<br>amed:Appl<br>amed:Appl<br>amed:Appl<br>amed:Appl<br>Attribute value in:<br>© String<br>C Hexadecimal<br>OK Cancel<br>Attribute value<br>OK Cancel | 0     |
|                                                                                                    | OK Cancel A                                                                                                    | \pply |

Figure 59 Configuring RADIUS Attributes on the RADIUS Server

### **User Role**

If the VSA and VLAN derivation rules are not matching, then the user VLAN can be derived by a user role.

## VLANs Created for an SSID

If the VSA and VLAN derivation rules are not matching, and the User Role does not contain a VLAN, the user VLAN can be derived by VLANs configured for an SSID or Ethernet port profile.

## **Configuring VLAN Derivation Rules**

The users are assigned to a VLAN based on the attributes returned by the RADIUS server after the users authenticate.

You can configure VLAN derivation rules for an SSID profile by using the Instant UI or CLI.

### In the Instant UI

1. Perform the following steps:

- To configure VLAN derivation rule for a WLAN SSID profile, Click Network > New > New WLAN > VLAN or Network > edit > Edit <WLAN-profile> > VLAN. Select the Dynamic option under the Client VLAN assignment.
- To configure VLAN derivation rule for a wired network profile, click Wired > New > New Wired Network > VLAN or Wired > Edit > Edit Wired Network > VLAN.
- 2. Click **New** to create a VLAN assignment rule. The **New VLAN Assignment Rule** window is displayed. In this window, you can define a match method by which the string in *Operand* is matched with the attribute values returned by the authentication server.

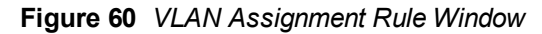

| VLAN Assignment R | ules                  |         |           |
|-------------------|-----------------------|---------|-----------|
| Default VLAN: 1   |                       |         |           |
| New VLAN Assignm  | ient Rule             |         |           |
| Attribute:        | Operator:<br>contains | String: | VLAN:     |
|                   |                       |         |           |
|                   |                       |         | OK Cancel |

- 3. Select the attribute from the **Attribute** drop-down list. The list of supported attributes includes RADIUS attributes, dhcp-option, dot1x-authentication-type, mac-address, and mac-address-and-dhcp-options. For information on a list of RADIUS attributes, see RADIUS Server Authentication with VSA on page 150.
- 4. Select the operator from the **Operator** drop-down list. The following types of operators are supported:
  - contains- The rule is applied only if the attribute value contains the string specified in Operand.
  - equals- The rule is applied only if the attribute value is equal to the string specified in Operand.
  - not-equals The rule is applied only if the attribute value is not equal to the string specified in *Operand*.
  - starts-with The rule is applied only if the attribute value starts with the string specified in Operand.
  - ends-with The rule is applied only if the attribute value ends with string specified in Operand.
  - matches-regular-expression The rule is applied only if the attribute value matches the regular expression
    pattern specified in *Operand*. This operator is available only if the mac-address-and-dhcp-options attribute
    is selected in the Attribute drop-down. The mac-address-and-dhcp-options attribute and matchesregular-expression are applicable only for the WLAN clients.
- 5. Enter the string to match in the String field.
- 6. Select the appropriate VLAN ID from the VLAN drop-down list.
- 7. Click OK.
- 8. Ensure that all other required parameters are configured.
- 9. Click Finish to apply the changes.

#### In the CLI

#### To create a VLAN assignment rule for WLAN SSID:

```
(Instant AP) (config) # wlan ssid-profile <name>
(Instant AP) (SSID Profile <name>) # set-vlan <attribute>{equals|not-equals|starts-with|ends-
with|contains|matches-regular-expression}<operator><VLAN-ID>|value-of}
(Instant AP) (SSID Profile <name>) # end
(Instant AP) # commit apply
```

#### To configure a VLAN assignment rule for a wired profile:

```
(Instant AP)(config)# wired-port-profile <nname>
(Instant AP)(wired ap profile <name>)# set-vlan <attribute>{equals|not-equals|starts-
with|ends-with|contains}<operator><VLAN-ID>|value-of}
(Instant AP)(wired ap profile <name>)# end
(Instant AP)# commit apply
```

#### Example

```
(Instant AP)(config)# wlan ssid-profile Profile1
(Instant AP)(SSID Profile "Profile1")# set-vlan mac-address-and-dhcp-options matches-regular-
expression ..link 100
(Instant AP)(SSID Profile "Profile1")# end
(Instant AP)# commit apply
```

# Using Advanced Expressions in Role and VLAN Derivation Rules

For complex policies of role and VLAN derivation using device DHCP fingerprints, you can use a regular expression to match against the combined string of the MAC address and the DHCP options. The combined string is formed by concatenating the hexadecimal presentation of the MAC address and all of the DHCP options sent by a particular device. The regular expression is a powerful pattern description language that can be used to perform advanced pattern matching of the above string.

If the combined device fingerprint string matches the specified regular expression, the role or vlan can be set to the WLAN client.

| The following | table lists some o | of the most comm | nonly used regula | ar expressions | , which can b | e used in user | role and |
|---------------|--------------------|------------------|-------------------|----------------|---------------|----------------|----------|
| user VLAN de  | rivation rules:    |                  |                   |                |               |                |          |
|               |                    |                  |                   |                |               |                |          |
|               |                    |                  |                   |                |               |                |          |

| Operator | Description                                                                                                    |
|----------|----------------------------------------------------------------------------------------------------|
|          | Matches any character. For example, Ik matches lack, lark, link, lock, look, Lync and so on.                                                                                                    |
| ١        | Matches the character that follows the backslash. For example, \192.\.0\ matches IP addresses ranges that starting with 192.0, such as 192.0.1.1. The expression looks only for the single characters that match. |
| []       | Matches any one character listed between the brackets. For example, [bc]lock matches block and clock.                                                                                                    |
| \b       | Matches the words that begin and end with the given expression. For example, \bdown matches downlink, linkdown, shutdown.                                                                                         |
| ∖B       | Matches the middle of a word. For example, \Bvice matches services, devices, serviceID, deviceID, and so on.                                                                                                    |
| ^        | Matches the characters at starting position in a string. For example, ^bcd matches bcde or bcdf, but not abcd.                                                                                                    |
| [^]      | Matches any characters that are not listed between the brackets. For example, [^u]link matches downlink, link, but not uplink.                                                                                    |
| ?        | Matches any one occurrence of the pattern. For example, ?est matches best, nest, rest, test and so on.                                                                                                    |
| \$       | Matches the end of an input string. For example, eth\$ matches Eth, but not Ethernet.                                                                                                    |
| *        | Matches the declared element multiple times if it exists. For example, eth* matches all occurrences of eth, such as Eth, Ethernet, Eth0 and so on.                                                                |

| Operator | Description                                                                                                    |
|----------|----------------------------------------------------------------------------------------------------|
| +        | Matches the declared element one or more times. For example, aa+ matches occurrences of aa and aaa.                              |
| ()       | Matches nested characters. For example, (192)* matches any number of the character string 192.                                   |
| 1        | Matches the character patterns on either side of the vertical bar. You can use this expression to construct a series of options. |
| /<       | Matches the beginning of the word. For example, \ <wire and="" matches="" on.<="" so="" td="" wired,="" wireless=""></wire>      |
| 1>       | Matches the end of the word. For example, \>list matches blacklist, whitelist, and so on.                                        |
| {n}      | Where n is an integer" Matches the declared element exactly the n times. For example, {2}link matches uplink, but not downlink.  |
| {n,}     | Where n is an integer" Matches the declared element at n times. For example, {2,}ink matches downlink, but not uplink.           |

For information on how to use regular expressions in role and VLAN derivation rules, see the following topics:

- Configuring VLAN Derivation Rules on page 196
- Creating a Role Derivation Rule on page 193

## Configuring a User Role for VLAN Derivation

This section describes the following procedures:

- Creating a User VLAN Role on page 199
- Assigning User VLAN Roles to a Network Profile on page 200

## Creating a User VLAN Role

You can create a user role for VLAN derivation using the Instant UI or CLI

In the Instant UI

To configure a user role for VLAN derivation:

- 1. Click the Security at the top right corner of Instant main window.
- 2. Click the Roles tab. The Roles tab contents are displayed.
- 3. Under Roles, click **New**.
- 4. Enter a name for the new role and click OK.
- 5. Under the Access rules, click New.
- 6. Select the Rule type as VLAN assignment.
- 7. Enter the ID of the VLAN in the VLAN ID text box.
- 8. Click OK.

In the CLI

#### To create a VLAN role:

```
(Instant AP)(config)# wlan access-rule <rule-name>
(Instant AP)(Access Rule <rule-name>)# vlan 200
(Instant AP)(Access Rule <rule-name>)# end
(Instant AP)# commit apply
```

## Assigning User VLAN Roles to a Network Profile

You can configure user VLAN roles for a network profile using Instant UI or CLI.

In the Instant UI

To assign a user VLAN role:

- 1. Click Network > New > New WLAN > Access or Network > edit > Edit < WLAN-profile> > Access.
- 2. Ensure that the slider is at the **Role-based** option.
- 3. Click New under the New Role Assignment and configure the following parameters:
  - a. Select the attribute from the Attribute drop-down list.
  - b. Select the operator to match from the Operator drop-down list.
  - c. Enter the string to match in the String text box.
  - d. Select the role to be assigned from the **Role** text box. The following figure shows an example for the VLAN role assignment:

| Figure 61 | User VLAN I | Role Assignment |
|-----------|-------------|-----------------|
|-----------|-------------|-----------------|

| ontrol  • Role-based  • Network-based | Roles     Access Rules       wired-instant     A       Guest_Network     Instant 3       New     Delete         New     Edit     Delete              |
|---------------------------------------|----------------------------------------------------------------------------------------------------|
| - Unrestricted                        | Role Assignment Rules         Default role: test2345         New Role Assignment Rule         Attribute:       Operator:         String:       Role: |
|                                       | AP-Group Contains Contains CULAN200 CAncel                                                                                                    |

### 4. Click OK.

In the CLI

#### To assign VLAN role to a WLAN profile:

```
(Instant AP)(config)# wlan ssid-profile <name>
(Instant AP)(SSID Profile <name>)# set-role <attribute>{{equals <operator> <role>| not-equals
<operator> <role>| starts-with <operator> <role>| ends-with <operator> <role>| contains
<operator> <role>| value-of}
(Instant AP)(SSID Profile <name>)# end
(Instant AP)# commit apply
```

This chapter provides the following information:

- Configuring DHCP Scopes on page 201
- Configuring the Default DHCP Scope for Client IP Assignment on page 208

# **Configuring DHCP Scopes**

The virtual controller supports different modes of DHCP address assignment. With each DHCP address assignment mode, various client traffic forwarding modes are associated. For more information on client traffic forwarding modes for IAP-VPN, see IAP-VPN Forwarding Modes on page 224.

You can configure the default DHCP scope for virtual controller assigned networks, Distributed L2, Distributed L3, Local or NAT DHCP, Local L3, and Centralized DHCP scopes through the Instant UI or CLI.

This section describes the following procedures:

- Configuring the Default DHCP Scope for Client IP Assignment on page 208
- Configuring Distributed DHCP Scopes on page 201
- Configuring a Centralized DHCP Scope on page 204
- Configuring Local and Local, L3 DHCP Scopes on page 206

## **Configuring Distributed DHCP Scopes**

Instant allows you to configure the DHCP address assignment for the branches connected to the corporate network through VPN. You can configure the range of DHCP IP addresses used in the branches and the number of client addresses allowed per branch. You can also specify the IP addresses that must be excluded from those assigned to clients, so that they are assigned statically.

Instant supports the following distributed DHCP scopes:

- Distributed, L2 In this mode, the Virtual Controller acts as the DHCP server, but the default gateway is in the data center. Based on the number of clients specified for each branch, the range of IP addresses is divided. Based on the IP address range and client count configuration, the DHCP server in the Virtual Controller controls a scope that is a subset of the complete IP Address range for the subnet distributed across all the branches. This DHCP Assignment mode is used with the L2 forwarding mode.
- **Distributed**, L3 In this mode, the Virtual Controller acts as the DHCP server and the default gateway. Based on the number of clients specified for each branch, the range of IP addresses is divided. Based on the IP address range and client count configuration, the DHCP server in the Virtual Controller is configured with a unique subnet and a corresponding scope.

You can configure distributed DHCP scopes such as Distributed, L2 or Distributed, L3 by using the Instant UI or CLI.

## In the Instant UI

To configure distributed DHCP scopes such as Distributed, L2 or Distributed, L3:

- 1. Click More > DHCP Server. The DHCP Server window is displayed.
- 2. To configure a distributed DHCP mode, click **New** under **Distributed DHCP Scopes**. The **New DHCP Scope** window is displayed. The following figure shows the contents of the **New DHCP Scope** window.

## Figure 62 New DHCP Scope: Distributed DHCP Mode

| ew DHCP So      | соре              |      |                  |   |           | Help        |
|-----------------|-------------------|------|------------------|---|-----------|-------------|
| Network         |                   | 2    | Branch Size      | 3 | Static IP |             |
| Network Sett    | ings              |      |                  |   |           |             |
| Name:           |                   |      | IP Address Range |   |           |             |
| Type:           | Distributed, L2 💌 |      | t                | 0 | +         |             |
| VLAN:           |                   |      |                  |   |           |             |
| Netmask:        |                   |      | Option           |   |           |             |
| Default router: |                   |      | Type Value       |   | +         |             |
| DNS server:     |                   |      |                  |   |           |             |
| Domain name:    |                   |      |                  |   |           |             |
| Lease time:     |                   | min. |                  |   |           |             |
|                 |                   |      |                  |   |           |             |
|                 |                   |      |                  |   |           |             |
|                 |                   |      |                  |   |           |             |
|                 |                   |      |                  |   |           |             |
|                 |                   |      |                  |   |           |             |
|                 |                   |      |                  |   |           | Next Cancel |
|                 |                   |      |                  |   |           | Cancor      |

3. Based on the type of distributed DHCP scope, configure the following parameters:

| Table 38: Distributed DHCP | Mode: Configuration Parameters |
|----------------------------|--------------------------------|
|----------------------------|--------------------------------|

| Name           | Description                                                                                                    |
|----------------|----------------------------------------------------------------------------------------------------|
| Name           | Enter a name for the DHCP scope.                                                                                                    |
| Туре           | <ul> <li>Select any of the following options:</li> <li>Distributed, L2– On selecting Distributed, L2, the Virtual Controller acts as the DHCP Server but the default gateway is in the data center. Traffic is bridged into VPN tunnel.</li> <li>Distributed, L3– On selecting Distributed, L3, the Virtual Controller acts as both DHCP Server and default gateway. Traffic is routed into the VPN tunnel.</li> </ul> |
| VLAN           | Specify a VLAN ID. To use this subnet, ensure that the VLAN ID specified here is assigned to an SSID profile. For more information on SSID profile configuration, see Configuring VLAN Settings for a WLAN SSID Profile on page 97 and Configuring VLAN for a Wired Profile on page 114                                                                                                    |
| Netmask        | If <b>Distributed</b> , <b>L2</b> is selected for type of DHCP scope, specify the subnet mask. The subnet mask and the network determine the size of subnet.                                                                                                    |
| Default router | If <b>Distributed</b> , <b>L2</b> is selected for type of DHCP scope, specify the IP address of the default router.                                                                                                    |
| DNS Server     | If required, specify the IP address of a DNS server.                                                                                                    |
| Domain Name    | If required, specify the domain name.                                                                                                    |

Table 38: Distributed DHCP Mode: Configuration Parameters

| Name             | Description                                                                                                    |
|------------------|----------------------------------------------------------------------------------------------------|
| Lease Time       | Specify a lease time for the client in minutes.                                                                                                    |
| IP Address Range | <ul> <li>Specify a range of IP addresses to use. To add another range, click the + icon. You can specify up to four different ranges of IP addresses.</li> <li>For Distributed, L2 mode, ensure that all IP ranges are in the same subnet as the default router. On specifying the IP address ranges, a subnet validation is performed to ensure that the specified ranges of IP address are in the same subnet as the default router and subnet mask. The configured IP range is divided into blocks based on the configured client count.</li> <li>For Distributed,L3 mode, you can configure any discontiguous IP ranges. The configured IP range is divided into multiple IP subnets that are sufficient to accommodate the configured client count.</li> <li>NOTE: You can allocate multiple branch IDs (BID) per subnet. The W-IAP generates a subnet name from the DHCP IP configuration, which the controller can use as a subnet identifier. If static subnets are configured in each branch, all of them are assigned the with BID 0, which is mapped directly to the configured static subnet.</li> </ul> |
| Option           | Specify the type and a value for the DHCP option. You can configure the organization-<br>specific DHCP options supported by the DHCP server. For example, 176, 242, 161,<br>and so on. To add multiple DHCP options, click the + icon. You can add up to eight<br>DHCP options.                                                                                                    |

- 4. Click Next.
- 5. Specify the number of clients to use per branch. The client count configured for a branch determines the use of IP addresses from the IP address range defined for a DHCP scope. For example, if 20 IP addresses are available in an IP address range configured for a DHCP scope and a client count of 9 is configured, only a few IP addresses (in this example, 9) from this range will be used and allocated to a branch. The W-IAP does not allow the administrators to assign the remaining IP addresses to another branch, although a lower value is configured for the client count.
- Click Next. The Static IP tab is displayed. Specify the number of first and last IP addresses to reserve in the subnet.
- 7. Click Finish.

### In the CLI

#### To configure Distributed, L2 DHCP scope:

```
(Instant AP) (config) # ip dhcp <profile-name>
(Instant AP) (DHCP Profile <profile-name>) # ip dhcp server-type <Distributed,L2>
(Instant AP) (DHCP Profile <profile-name>) # server-vlan <vlan-ID>
(Instant AP) (DHCP Profile <profile-name>) # default-router <IP-address>
(Instant AP) (DHCP Profile <profile-name>) # default-router <IP-address>
(Instant AP) (DHCP Profile <profile-name>) # client-count <number>
(Instant AP) (DHCP Profile <profile-name>) # domain-name <domain-name>
(Instant AP) (DHCP Profile <profile-name>) # domain-name <domain-name>
(Instant AP) (DHCP Profile <profile-name>) # lease-time <minutes>
(Instant AP) (DHCP Profile <profile-name>) # ip-range <start-IP> <end-IP>
(Instant AP) (DHCP Profile <profile-name>) # reserve {first|last} <count>
(Instant AP) (DHCP Profile <profile-name>) # option <type> <value>
(Instant AP) (DHCP Profile <profile-name>) # end
(Instant AP) (DHCP Profile <profile-name>) # end
```

#### To configure Distributed, L3 DHCP scope:

(Instant AP) (config)# ip dhcp <profile-name>
(Instant AP) (DHCP Profile <profile-name>)# ip dhcp server-type <Distributed,L3>

```
(Instant AP) (DHCP Profile <profile-name>) # server-vlan <vlan-ID>
(Instant AP) (DHCP Profile <profile-name>) # client-count <number>
(Instant AP) (DHCP Profile <profile-name>) # domain-name <domain-name>
(Instant AP) (DHCP Profile <profile-name>) # domain-name <domain-name>
(Instant AP) (DHCP Profile <profile-name>) # lease-time <minutes>
(Instant AP) (DHCP Profile <profile-name>) # ip-range <start-IP> <end-IP>
(Instant AP) (DHCP Profile <profile-name>) # reserve {first | last} <count>
(Instant AP) (DHCP Profile <profile-name>) # option <type> <value>
(Instant AP) (DHCP Profile <profile-name>) # end
(Instant AP) (DHCP Profile <profile-name>) # end
```

## Configuring a Centralized DHCP Scope

You can configure centralized, L2 and centralized, L3 DHCP profiles. When a centralized DHCP scope is configured:

- The Virtual Controller does not assign an IP address to the client and the DHCP traffic is directly forwarded to the DHCP Server.
- For Centralized, L2 clients, the Virtual Controller bridges the DHCP traffic to the controller over the VPN/GRE tunnel. The IP address is obtained from the DHCP server behind the controller serving the VLAN/GRE of the client. This DHCP assignment mode also allows you to add the DHCP option 82 to the DHCP traffic forwarded to the controller.
- For Centralized, L3 clients, the Virtual Controller acts as a DHCP relay agent that forwards the DHCP traffic to the DHCP server located either in the corporate or local network. The centralized L3 VLAN IP is used as the source IP. The IP address is obtained from the DHCP server.

You can configure a centralized DHCP scope through the Instant UI or CLI.

## In the Instant UI

To configure a centralized DHCP scope:

- 1. Click More > DHCP Server. The DHCP Server window is displayed.
- 2. To configure a centralized DHCP scopes, click **New** under **Centralized DHCP Scopes**. The **New DHCP Scope** window is displayed.
- 3. To configure centralized,L2 profile, select the profile type as **Centralized,L2** or **Centralized,L3** and configure the following parameters.

| Name         | Description                                                                                                    |
|--------------|----------------------------------------------------------------------------------------------------|
| Name         | Enter a name for the DHCP scope.                                                                                                    |
| Туре         | <ul> <li>Set the type as follows:</li> <li>Centralized,L2 for the centralized,L2 profile</li> <li>Centralized,L3 for the centralized,L3 profile</li> </ul>                                                                                                    |
| VLAN         | Specify a VLAN ID. To use this subnet, ensure that the VLAN ID specified here is assigned to an SSID profile. For more information on SSID profile configuration, see Configuring VLAN Settings for a WLAN SSID Profile on page 97 and Configuring VLAN for a Wired Profile on page 114. |
| Split tunnel | Set this to <b>Enabled</b> or <b>Disabled</b> for split tunnel functionality for the centralized,L2 subnet.                                                                                                    |

#### Table 39: Centralized DHCP Mode: Configuration Parameters

### Table 39: Centralized DHCP Mode: Configuration Parameters

| Name           | Description                                                                                                    |
|----------------|----------------------------------------------------------------------------------------------------|
|                | Enabling split tunnel allows a VPN user to access a public network and a local LAN or<br>WAN network at the same time through the same physical network connection. For<br>example, a user can use a remote access VPN software client connecting to a corporate<br>network using a home wireless network. The user with split tunneling enabled is able to<br>connect to file servers, database servers, mail servers and other servers on the corporate<br>network through the VPN connection. When the user connects to Internet resources (Web<br>sites, FTP sites and so on), the connection request goes directly out the gateway provided<br>by the home network. The split-DNS functionality intercepts DNS requests from clients for<br>non-corporate domains (as configured in Enterprise Domains list) and forwards to AP's<br>own DNS server.<br>When split-tunnel is disabled, all the traffic including the corporate and Internet traffic is<br>tunneled irrespective of the routing profile specifications. If the GRE tunnel is down and<br>when the corporate network is not reachable, the client traffic is dropped. |
| DHCP relay     | If you are configuring a Centralized, L2 DHCP profile, you can select <b>Enabled</b> to allow the W-IAPs to intercept the broadcast packets and relay DHCP requests to centralized DHCP server.<br><b>NOTE:</b> The <b>DHCP relay</b> option is not available for centralized,L3 profile configuration.                                                                                                    |
| Helper address | Specify the IP address of the DHCP server.                                                                                                    |
|                | <b>NOTE:</b> For Centralized, L2 DHCP profiles, the <b>Helper address</b> option is displayed only when DHCP relay is enabled.                                                                                                    |
| VLAN IP        | Specify the Centralized L3 DHCP subnet gateway IP.                                                                                                    |
| VLAN Mask      | Specify the subnet mask of the Centralized L3 DHCP subnet gateway IP.                                                                                                    |
| Option82       | Select <b>Alcatel</b> to enable DHCP Option 82 to allow clients to send DHCP packets with the<br>Option 82 string. The Option 82 string is available only in the Alcatel (ALU) format. The ALU<br>format for the Option 82 string consists of the following:<br>• Remote Circuit ID; X AP-MAC; SSID; SSID-Type<br>• Remote Agent; X IDUE-MAC<br><b>NOTE:</b> The Option 82 string is specific to Alcatel and is not configurable.                                                                                                    |

## 4. Click OK.

The following table describes the behavior of the DHCP Relay Agent and Option 82 in the W-IAP.

| DHCP Relay | Option 82 | Behavior                                                                         |
|------------|-----------|----------------------------------------------------------------------------------|
| Enabled    | Enabled   | DHCP packet relayed with the ALU-specific Option 82 string                       |
| Enabled    | Disabled  | DHCP packet relayed without the ALU-specific Option 82 string                    |
| Disabled   | Enabled   | DHCP packet not relayed, but broadcast with the ALU-specific Option 82 string    |
| Disabled   | Disabled  | DHCP packet not relayed, but broadcast without the ALU-specific Option 82 string |

## Table 40: DHCP Relay and Option 82

## In the CLI

### To configure a centralized, L2 DHCP profile:

(Instant AP) (config) # ip dhcp <profile-name>
(Instant AP) (DHCP Profile <profile-name>) # server-type <centralized>

```
(Instant AP)(DHCP Profile <profile-name>) # server-vlan <vlan-ID>
(Instant AP)(DHCP Profile <profile-name>) # option82 alu
(Instant AP)(DHCP Profile <profile-name>) # disable-split-tunnel
(Instant AP)(DHCP Profile <profile-name>) # end
(Instant AP) # commit apply
```

### To configure a centralized, L3 DHCP profile:

```
(Instant AP) (config) # ip dhcp <profile-name>
(Instant AP) (DHCP Profile <profile-name>) # server-type <centralized>
(Instant AP) (DHCP Profile <profile-name>) # server-vlan <vlan-ID>
(Instant AP) (DHCP Profile <profile-name>) # dhcp-relay
(Instant AP) (DHCP Profile <profile-name>) # dhcp-server <DHCP-relay-server>
(Instant AP) (DHCP Profile <profile-name>) # vlan-ip <DHCP IP address> mask <VLAN mask>
(Instant AP) (DHCP Profile <profile-name>) # end
(Instant AP) (DHCP Profile <profile-name>) # end
```

## Configuring Local and Local, L3 DHCP Scopes

You can configure Local and Local, L3 DHCP scopes through the Instant UI or CLI.

- Local In this mode, the Virtual Controller acts as both the DHCP Server and the default gateway. The
  configured subnet and the corresponding DHCP scope are independent of subnets configured in other W-IAP
  clusters. The Virtual Controller assigns an IP address from a local subnet and forwards traffic to both corporate
  and non-corporate destinations. The network address is translated appropriately and the packet is forwarded
  through the IPSec tunnel or through the uplink. This DHCP assignment mode is used for the NAT forwarding
  mode.
- Local, L3– This DHCP assignment mode is used with the L3 forwarding mode. In this mode, the Virtual Controller acts as a DHCP server and the gateway, and assigns an IP address from the local subnet. The W-IAP routes the packets sent by clients on its uplink. The Local, L3 subnets can now access corporate network through the IPsec tunnel. The network address for all traffic generated by clients in Local, L3 subnets are translated at the source by using the tunnel inner IP to the corporate subnet. However, if corporate access to Local, L3 is not required, you can configure ACL rules to deny access.

### In the Instant UI

To configure a Local or Local, L3 DHCP scope:

- 1. Click More > DHCP Server. The DHCP Server window is displayed.
- 2. To configure a Local or Local,L3 DHCP scopes, click New under Local DHCP Scopes. The New DHCP Scope window is displayed.
- 3. Based on type of DHCP scope selected, configure the following parameters:

### Table 41: DHCP Mode: Configuration Parameters

| Name             | Description                                                                                                    |
|------------------|----------------------------------------------------------------------------------------------------|
| Name             | Enter a name for the DHCP scope.                                                                                                    |
| Туре             | <ul> <li>Select any of the following options:</li> <li>Local – On selecting Local, the DHCP server for local branch network is used for keeping the scope of the subnet local to the W-IAP. In the NAT mode, the traffic is forwarded through the IPSec tunnel or the uplink.</li> <li>Local, L3–On selecting Local, L3, the Virtual Controller acts as a DHCP server and gateway. In this mode, the W-IAP routes the packets sent by clients and also adds a route on the controller, after the VPN tunnel is set up during the registration of the subnet.</li> </ul> |
| VLAN             | Specify a VLAN ID. To use this subnet, ensure that the VLAN ID specified here is assigned to an SSID profile. For more information on SSID profile configuration, see Configuring VLAN Settings for a WLAN SSID Profile on page 97 and Configuring VLAN for a Wired Profile on page 114                                                                                                    |
| Network          | Specify the network to use.                                                                                                    |
| Netmask          | If <b>Local</b> or <b>Local,L3</b> is selected, specify the subnet mask. The subnet mask and the network determine the size of subnet.                                                                                                    |
| Excluded address | If Local,L3 is selected, specify the IP address to exclude. The value entered in the field determines the exclusion range of the subnet. Based on the size of the subnet, the lesser range of IP's before or after the specified IP address will be excluded                                                                                                    |
| DNS Server       | If required, specify the IP address of a DNS server for the Local and Local,L3 scopes.                                                                                                    |
| Domain Name      | If required, specify the domain name for the Local and Local,L3 scopes.                                                                                                    |
| Lease Time       | Specify a lease time for the client in minutes.                                                                                                    |
| Option           | Specify the type and a value for the DHCP option. You can configure the organization-<br>specific DHCP options supported by the DHCP server. For example, 176, 242, and<br>161. To add multiple DHCP options, click the + icon.                                                                                                    |

#### 4. Click OK.

#### In the CLI

### To configure Local DHCP scope:

```
(Instant AP) (config) # ip dhcp <profile-name>
(Instant AP) (DHCP Profile <profile-name>) # server-type <Local>
(Instant AP) (DHCP Profile <profile-name>) # server-vlan <vlan-ID>
(Instant AP) (DHCP Profile <profile-name>) # subnet <IP-address>
(Instant AP) (DHCP Profile <profile-name>) # subnet-mask <subnet-mask>
(Instant AP) (DHCP Profile <profile-name>) # dns-server <name>
(Instant AP) (DHCP Profile <profile-name>) # domain-name <domain-name>
(Instant AP) (DHCP Profile <profile-name>) # domain-name <domain-name>
(Instant AP) (DHCP Profile <profile-name>) # lease-time <minutes>
(Instant AP) (DHCP Profile <profile-name>) # option <type> <value>
(Instant AP) (DHCP Profile <profile-name>) # end
(Instant AP) (DHCP Profile <profile-name>) # end
```

#### To configure Local, L3 DHCP scope:

```
(Instant AP)(config)# ip dhcp <profile-name>
(Instant AP)(DHCP Profile <profile-name>)# server-type <Local,L3>
(Instant AP)(DHCP Profile <profile-name>)# server-vlan <vlan-ID>
```

```
(Instant AP) (DHCP Profile <profile-name>) # subnet <IP-address>
(Instant AP) (DHCP Profile <profile-name>) # subnet-mask <subnet-mask>
(Instant AP) (DHCP Profile <profile-name>) # exclude-address <IP-address>
(Instant AP) (DHCP Profile <profile-name>) # dns-server <name>
(Instant AP) (DHCP Profile <profile-name>) # domain-name <domain-name>
(Instant AP) (DHCP Profile <profile-name>) # lease-time <minutes>
(Instant AP) (DHCP Profile <profile-name>) # lease-time <minutes>
(Instant AP) (DHCP Profile <profile-name>) # option <type> <value>
(Instant AP) (DHCP Profile <profile-name>) # end
(Instant AP) (DHCP Profile <profile-name>) # end
```

# Configuring the Default DHCP Scope for Client IP Assignment

The DHCP server is a built-in server, used for networks in which clients are assigned IP address by the Virtual Controller. You can customize the DHCP pool subnet and address range to provide simultaneous access to more number of clients. The largest address pool supported is 2048. The default size of the IP address pool is 512.

When the DHCP server is configured and if the **Client IP assignment** parameter for an SSID profile is set to **Virtual Controller Assigned**, the Virtual Controller assigns the IP addresses to the WLAN or wired clients. By default, the W-IAP automatically determines a suitable DHCP pool for **Virtual Controller Assigned** networks. In the current release, the W-IAP typically selects the 172.31.98.0/23 subnet. If the IP address of the W-IAP is within the 172.31.98.0/23 subnet, the W-IAP selects the 10.254.98.0/23 subnet. However, this mechanism does not guarantee that it would avoid all possible conflicts with the wired network. If your wired network uses either 172.31.98.0/23 or 10.254.98.0/23, and you experience problems with the **Virtual Controller Assigned** networks after upgrading to Dell Networking W-Series Instant 6.2.1.0-3.4 or later, manually configure the DHCP pool by following the steps described in this section.

You can configure a domain name, DNS server, and DHCP server for client IP assignment using the Instant UI or CLI.

### In the Instant UI

1. Navigate to More > DHCP Server tab. The DHCP Server tab contents are displayed.

Figure 63 DHCP Servers Window

| CP Servers                                                      |                        |               |                  |    | <u>Help</u> |
|-----------------------------------------------------------------|------------------------|---------------|------------------|----|-------------|
| Virtual Controller Assigned                                     | l Networks - Default ( | HCP Scope     |                  |    |             |
| Domain name:                                                    |                        |               |                  |    |             |
| DNS Server(s):                                                  |                        | Lease time:   | Minutes <b>T</b> |    |             |
| Naturalu                                                        |                        | Maake         |                  |    |             |
| Network:                                                        |                        | Mask:         |                  |    |             |
| Distributed DHCP Scopes                                         |                        |               |                  |    |             |
| Distributed DHCP Scopes                                         | (0)                    | Breach Cubert |                  |    |             |
| Name                                                            | Type VLAN              | Branch Subnet |                  |    |             |
| New Edit Delete Centralized DHCP Scopes Centralized DHCP Scopes | (0)                    |               | 1                |    |             |
| Name                                                            | Туре                   | VLAN          |                  |    |             |
| New Edit Delete                                                 |                        |               |                  |    |             |
| Local DHCP Scopes (0)                                           |                        |               | 1                |    |             |
| Name                                                            | Type VLAN              | Network       |                  |    |             |
| New Edit Delete                                                 |                        |               |                  |    |             |
|                                                                 |                        |               |                  | ок | Cancel      |

- 2. Enter the domain name of the client in the Domain name text box.
- 3. Enter the IP addresses of the DNS servers separated by a comma(,) in the DNS server (s) text box.

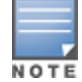

- 4. Enter the duration of the DHCP lease in the Lease time text box.
- 5. Select **Minutes**, **Hours**, or **Days** for the lease time from the drop-down list next to **Lease time**. The default lease time is 0.
- Enter the network range for the client IP addresses in the Network field. The system generates a network range automatically that is sufficient for 254 addresses. If you want to provide simultaneous access to more number of clients, specify a larger range.
- 7. Specify the subnet mask details for the network range in the Mask text box.

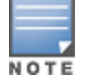

The DNS cache function is only enabled when content-filtering is disabled.

8. Click OK to apply the changes.

### In the CLI

#### To configure a DHCP pool:

```
(Instant AP) (config) # ip dhcp pool
(Instant AP) (DHCP) # domain-name <domain>
(Instant AP) (DHCP) # dns-server <DNS-IP-address>
(Instant AP) (DHCP) # lease-time <lease-time>
(Instant AP) (DHCP) # subnet <IP-address>
(Instant AP) (DHCP) # subnet-mask <subnet-mask>
```

#### To view the DHCP database:

(Instant AP) # show ip dhcp database

DHCP Subnet :192.0.2.0 DHCP Netmask :255.255.0 DHCP Lease Time(m) :20 DHCP Domain Name :example.com DHCP DNS Server :192.0.2.1 This chapter describes the following VPN configuration procedures:

- Understanding VPN Features on page 210
- Configuring a Tunnel from a W-IAP to Dell Networking W-Series Mobility Controller on page 210
- Configuring Routing Profiles on page 221

# **Understanding VPN Features**

As W-IAPs use a Virtual Controller architecture, the W-IAP network does not require a physical controller to provide the configured WLAN services. However, a physical controller is required for terminating Virtual Private Networks (VPN) tunnels from the W-IAP networks at branch locations to datacenters, where the Dell controller acts as a VPN concentrator.

When the VPN is configured, the W-IAP acting as the Virtual Controller creates a VPN tunnel to a Dell Networking W-Series mobility controller in your corporate office. The controller acts as a VPN end-point and does not supply the W-IAP with any configuration.

The VPN features are recommended for:

- Enterprises with many branches that do not have a dedicated VPN connection to the corporate office.
- Branch offices that require multiple APs.
- Individuals working from home, connecting to the VPN.

The survivability feature of W-IAPs with the VPN connectivity of W-IAPs allows you to provide corporate connectivity on non-corporate networks.

# Configuring a Tunnel from a W-IAP to Dell Networking W-Series Mobility Controller

W-IAP supports the configuration of tunneling protocols such as Generic Routing Encapsulation (GRE), IPsec, and L2TPv3. This section describes the procedure for configuring VPN host settings on a W-IAP to enable communication with a controller in a remote location:

- Configuring an IPSec Tunnel on page 210
- Enabling Automatic Configuration of GRE Tunnel on page 212
- Manually Configuring a GRE Tunnel on page 214
- Configuring an L2TPv3 Tunnel on page 215

## **Configuring an IPSec Tunnel**

An IPsec tunnel is configured to ensure that the data flow between the networks is encrypted. When configured, the IPSec tunnel to the controller secures corporate data.

You can configure an IPSec tunnel from Virtual Controller using the Instant UI or CLI.

### In the Instant UI

To configure a tunnel using the IPSec protocol:

1. Click the **More** > **VPN** link at the top right corner of the Instant UI. The **Tunneling** window is displayed.

- 2. Select Aruba IPSec from the Protocol drop-down list.
- Enter the IP address or fully qualified domain name (FQDN) for the primary VPN/IPSec endpoint in the Primary host field.
- 4. Enter the IP address or FQDN for the backup VPN/IPSec endpoint in the **Backup host** field. This entry is optional. When you specify the primary and backup host details, the other fields are displayed.
- 5. Specify the following parameters. A sample configuration is shown in Figure 64.
  - a. To allow the VPN tunnel to switch back to the primary host when it becomes available again, select **Enabled** from the **Preemption** drop-down list. This step is optional.
  - b. If **Preemption** is enabled, specify a value in seconds for **Hold time**. When preemption is enabled and the primary host comes up, the VPN tunnel switches back to the primary host after the specified hold-time. The default value for **Hold time** is 600 seconds.
  - c. To allow the W-IAP to create a backup VPN tunnel to the controller along with the primary tunnel, and maintain both the primary and backup tunnels separately, select **Enabled** from the **Fast failover** drop-down list. When fast failover is enabled and if the primary tunnel fails, the W-IAP can switch the data stream to the backup tunnel. This reduces the total failover time to less than one minute.
  - d. To disconnect all wired and wireless users when the system switches during VPN tunnel transition from primary to backup and backup to primary, set **Reconnect user on failover** to **Enabled**.
  - e. To configure an interval during which the wired and wireless users are disconnected during a VPN tunnel switch, specify a value in seconds for **Reconnect time on failover** within a range of 30–900 seconds. By default, the reconnection duration is set to 60 seconds.
  - f. Specify a value in seconds for **Secs between test packets**. Based on the configured frequency, the W-IAP can verify if an active VPN connection is available. The default value is 5 seconds, which means that the W-IAP sends one packet to the controller every 5 seconds.
  - g. Enter a value for **Max allowed test packet loss**, to define a number for lost packets, after which the W-IAP can determine that the VPN connection is unavailable. The default value is 2.

| Tunneling                                                                                                    |                                                                        |         | <u>Help</u> |
|----------------------------------------------------------------------------------------------------|------------------------------------------------------------------------|---------|-------------|
| 1 Controller                                                                                                    | 2                                                                      | Routing |             |
| Controller                                                                                                    |                                                                        |         |             |
| Protocol:<br>Primary host:<br>Backup host:<br>Preemption:<br>Hold time:<br>Fast failover:<br>Reconnect User On<br>Failover: | Aruba IPSec ▼ 10.0.0.1 10.0.0.2 Enabled ▼ 600 sec. Enabled ▼ Enabled ▼ |         |             |
| Failover:                                                                                                    | 60 sec.                                                                |         |             |
| Max allowed test packet<br>loss:                                                                                            | 2                                                                      |         |             |
|                                                                                                    |                                                                        |         | Next Cancel |

Figure 64 IPSec Configuration

6. Click **Next** to create routing profiles. When the IPsec tunnel configuration is completed, the packets that are sent from and received by a W-IAP are encrypted.

### In the CLI

To configure an IPSec VPN tunnel:

```
(Instant AP) (config) # vpn primary <name>
(Instant AP) (config) # vpn backup <name>
(Instant AP) (config) # vpn fast-failover
(Instant AP) (config) # vpn hold-time <seconds>
(Instant AP) (config) # vpn preemption
(Instant AP) (config) # vpn monitor-pkt-send-freq <frequency>
```

```
(Instant AP) (config) # vpn monitor-pkt-lost-cnt <count>
(Instant AP) (config) # vpn reconnect-user-on-failover
(Instant AP) (config) # vpn reconnect-time-on-failover <down_time>
(Instant AP) (config) # end
(Instant AP) # commit apply
```

### Example

```
(Instant AP) (config) # vpn primary 192.0.2.18
(Instant AP) (config) # vpn backup 192.0.2.18
(Instant AP) (config) # vpn fast-failover
(Instant AP) (config) # vpn preemption
(Instant AP) (config) # ip dhcp dist12
(Instant AP) (DHCP Profile "distL2") # server-type Distributed,L2
(Instant AP) (DHCP Profile "distL2") # server-vlan 2
(Instant AP) (DHCP Profile "distL2")# ip-range 10.15.205.0 10.15.205.255
(Instant AP) (DHCP Profile "distL2") # subnet-mask 255.255.255.0
(Instant AP) (DHCP Profile "distL2") # lease-time 86400
(Instant AP) (DHCP Profile "distL2") # default-router 10.15.205.254
(Instant AP) (DHCP Profile "distL2") # dns-server 10.13.6.110,10.1.1.50
(Instant AP) (DHCP Profile "distL2") # domain-name dell.com
(Instant AP) (DHCP Profile "distL2") # client-count 5
(Instant AP) (config) # ip dhcp local
(Instant AP) (DHCP Profile "local") # server-type Local
(Instant AP) (DHCP Profile "local") # server-vlan 200
(Instant AP) (DHCP Profile "local") # subnet 172.16.200.1
(Instant AP) (DHCP Profile "local") # subnet-mask 255.255.255.0
(Instant AP) (DHCP Profile "local") # lease-time 86400
(Instant AP) (DHCP Profile "local") # dns-server 10.13.6.110,10.1.1.50
(Instant AP) (DHCP Profile "local") # domain-name dell.com
```

#### To view VPN configuration:

Instant Access Point# show vpn config

## **Enabling Automatic Configuration of GRE Tunnel**

GRE is a tunnel protocol for encapsulating multicast, broadcast, and L2 packets between a controller and the W-IAPs. The automatic GRE feature uses the IPSec connection between the W-IAP and controller to send the control information for setting up a GRE tunnel. When automatic GRE configuration is enabled, a single IPSec tunnel between the W-IAP cluster and the controller and one or several GRE tunnels are created based on the Per-AP tunnel configuration on the W-IAP. When this feature is enabled on the W-IAP, no manual configuration is required on the controller to create the GRE tunnel.

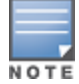

Automatic configuration of the GRE tunnel is supported only on Dell controlleres. This feature is not supported on controllers running ArubaOS 6.3.x.x or lower versions.

You can configure a W-IAP to automatically set up a GRE tunnel from the W-IAP to Controller by using the Instant UI or CLI.

### In the Instant UI

- 1. Click the More > VPN link at the top right corner of the Instant UI. The Tunneling window is displayed.
- 2. Select Aruba GRE from the Protocol drop-down list.
- 3. Enter the IP address or FQDN for the main VPN/IPSec endpoint in the Primary host field.
- 4. Enter the IP address or FQDN for the backup VPN/IPSec endpoint in the **Backup host** field. This entry is optional. When you enter the primary host IP address and backup host IP address, other fields are displayed.
- 5. Specify the following parameters. A sample configuration is shown in Figure 65.

- a. To allow the VPN tunnel to switch back to the primary host when it becomes available again, select **Enabled** from the **Preemption** drop-down list. This step is optional.
- b. If **Preemption** is enabled, specify a value in seconds for **Hold time**. When preemption is enabled and the primary host comes up, the VPN tunnel switches to the primary host after the specified hold time. The default value for **Hold time** is 600 seconds.
- c. To allow the W-IAP to create a backup VPN tunnel to the controller along with the primary tunnel, and maintain both the primary and backup tunnels separately, select **Enabled** or **Disabled** from the **Fast failover** drop-down list. If the primary tunnel fails, the W-IAP can switch the data stream to the backup tunnel. This reduces the total failover time to less than one minute.
- d. To disconnect all wired and wireless users when the system switches during VPN tunnel transition from primary to backup and backup to primary, set **Reconnect user on failover** to **Enabled**.
- e. To configure an interval for which wired and wireless users are disconnected during a VPN tunnel switch, specify a value in seconds for **Reconnect time on failover** within the range of 30–900 seconds. By default, the reconnection duration is set to 60 seconds.
- f. Specify a value in seconds for **Secs between test packets**. Based on the configured frequency, the W-IAP can verify if an active VPN connection is available. The default value is 5 seconds, which means that the W-IAP sends one packet to the controller every 5 seconds.
- g. Enter a value for **Max allowed test packet loss**, to define a number for lost packets, after which the W-IAP can determine that the VPN connection is unavailable. The default value is 2.
- h. Select **Enabled** or **Disabled** from the **Per-AP tunnel** drop-down list. The administrator can enable this option to create a GRE tunnel from each W-IAP to the VPN/GRE Endpoint rather than the tunnels created just from the master W-IAP. When enabled, the traffic to the corporate network is sent through a Layer-2 GRE tunnel from the W-IAP itself and need not be forwarded through the master W-IAP.

| Tunneling                                                                                                    |                                         |   |         | <u>Help</u> |
|----------------------------------------------------------------------------------------------------|-----------------------------------------|---|---------|-------------|
| 1 Controller                                                                                                    |                                         | 2 | Routing |             |
| Controller                                                                                                    |                                         |   |         |             |
| Protocol:<br>Primary host:<br>Backup host:<br>Preemption:<br>Hold time:<br>Fast failover:                                                      | Aruba GRE                               |   |         |             |
| Reconnect user on failover:<br>Reconnect time on failover:<br>Secs between test packets:<br>Max allowed test packet<br>loss:<br>Per-AP tunnel: | Enabled<br>60 sec.<br>5<br>2<br>Enabled |   |         |             |
|                                                                                                    |                                         |   |         | Next Cancel |

Figure 65 Dell GRE Configuration

6. Click **Next** to continue.

## In the CLI

#### To enable automatic configuration of the GRE tunnel:

```
(Instant AP) (config) # vpn gre-outside
(Instant AP) (config) # vpn primary <name/IP-address>
(Instant AP) (config) # vpn backup <<name/IP-address>>
(Instant AP) (config) # vpn fast-failover
(Instant AP) (config) # vpn hold-time <seconds>
(Instant AP) (config) # vpn preemption
(Instant AP) (config) # vpn monitor-pkt-send-freq <frequency>
(Instant AP) (config) # vpn monitor-pkt-lost-cnt <count>
(Instant AP) (config) # vpn reconnect-user-on-failover
(Instant AP) (config) # vpn reconnect-time-on-failover (Instant AP) (config) # end
(Instant AP) (config) # end
(Instant AP) # commit apply
```

#### To view VPN configuration details:

(Instant AP) # show vpn config

## Manually Configuring a GRE Tunnel

You can also manually configure a GRE tunnel by configuring the GRE tunnel parameters on the W-IAP and controller. This procedure describes the steps involved in the manual configuration of a GRE tunnel from Virtual Controller by using the Instant UI or CLI.

During the manual GRE setup, you can either use the Virtual Controller IP or the W-IAP IP to create the GRE tunnel at the controller side depending upon the following W-IAP settings:

- If a Virtual Controller IP is configured and if Per-AP tunnel is disabled, the Virtual Controller IP is used to create the GRE tunnel.
- If a Virtual Controller IP is not configured or if Per-AP tunnel is enabled, the W-IAP IP is used to create the GRE tunnel.

For information on the GRE tunnel configuration on controller, see ArubaOS User Guide.

### In the Instant UI

- 1. Click the More > VPN link at the top right corner of the Instant UI. The Tunneling window is displayed.
- 2. Select Manual GRE from the Protocol drop-down list.
- 3. Specify the following parameters. A sample configuration is shown in Figure 66.
  - a. Enter an IP address or the FQDN for the main VPN/GRE endpoint.
  - b. Enter a value for the GRE type parameter.
  - c. Select **Enabled** or **Disabled** from the **Per-AP tunnel** drop-down list. The administrator can enable this option to create a GRE tunnel from each W-IAP to the VPN/GRE Endpoint rather than the tunnels created just from the master W-IAP. When enabled, the traffic to the corporate network is sent through a Layer-2 GRE tunnel from the W-IAP itself and need not be forwarded through the master W-IAP.

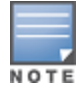

By default, the **Per-AP tunnel** option is disabled.

#### Figure 66 Manual GRE Configuration

| Tunneling                                         |                                         |   |         | <u>Help</u> |
|---------------------------------------------------|-----------------------------------------|---|---------|-------------|
| 1 Controller                                      |                                         | 2 | Routing |             |
| Controller                                        |                                         |   |         |             |
| Protocol:<br>Host:<br>GRE type:<br>Per-AP tunnel: | Manual GRE 192.0.2.15<br>1<br>Enabled • |   |         |             |
|                                                   |                                         |   |         | Next Cancel |

4. Click **Next** to continue. When the GRE tunnel configuration is completed on both the W-IAP and Controller, the packets sent from and received by a W-IAP are encapsulated, but not encrypted.

### In the CLI

To configure a manual GRE VPN tunnel:

```
(Instant AP) (config) # gre primary <name>
(Instant AP) (config) # gre type <type>
(Instant AP) (config) # gre per-ap-tunnel
(Instant AP) (config) # end
(Instant AP) # commit apply
```

#### To view VPN configuration details:

Instant Access Point# show vpn config

To configure GRE tunnel on the controller:

```
(host) (config) # interface tunnel <Number>
(host) (config-tunnel) # description <Description>
(host) (config-tunnel) # tunnel mode gre <ID>
(host) (config-tunnel) # tunnel source <controller-IP>
(host) (config-tunnel) # tunnel destination <AP-IP>
(host) (config-tunnel) # trusted
(host) (config-tunnel) # tunnel vlan <allowed-VLAN>
```

## Configuring an L2TPv3 Tunnel

The Layer 2 Tunneling Protocol version 3 (L2TPv3) feature allows W-IAP to act as L2TP Access Concentrator (LAC) and tunnel all wireless clients L2 traffic from AP to L2TP Network Server (LNS). In a centralized L2 model, the VLAN on the corporate side are extended to remote branch sites. Wireless clients associated with W-IAP gets the IP address from the DHCP server running on LNS. For this, AP has to transparently allow DHCP transactions through the L2TPv3 tunnel. In this release, L2TPv3 supports the following:

- Instant supports tunnel and session configuration, and uses Control Message Authentication (RFC 3931) for tunnel and session establishment. Each L2TPv3 tunnel supports one data connection and this connection is termed as an L2TPv3 session.
- Each W-IAP supports tunneling over UDP only.
- If the primary LNS is down, it fails over to the backup LNS. L2TPv3 has one tunnel profile and under this, one
  primary peer and a backup peer are configured. If the primary tunnel creation fails or if the primary tunnel gets
  deleted, the backup starts. The following two failover modes are supported:

- Preemptive: In this mode, if the primary comes up when the backup is active, the backup tunnel is deleted and the primary tunnel resumes as an active tunnel. If you configure the tunnel to be preemptive, and when the primary tunnel goes down, it starts the persistence timer which tries to bring up the primary tunnel.
- Non-Preemptive: In this mode, when the back tunnel is established after the primary tunnel goes down, it does not make the primary tunnel active again.
- L2TPV3 configuration is supported on the following W-IAPs:
  - W-IAP108
  - W-IAP109
  - W-IAP135

You can configure an L2TPv3 tunnel and session profiles through the Instant UI or CLI.

### In the Instant UI

1. Click the More > VPN link at the top right corner of the Instant UI. The Tunneling window is displayed.

Figure 67 L3TPv3 Tunneling

| Tunneling             |                 | <u>Help</u> |
|-----------------------|-----------------|-------------|
| 1 Controller          | 2 Routing       |             |
| Controller            |                 |             |
| Protocol:             | L2TPv3 🔻        |             |
| Tunnel profile:       | New Edit Delete |             |
| Session profile:      | New Edit Delete |             |
|                       |                 |             |
|                       |                 |             |
|                       |                 |             |
|                       |                 |             |
|                       |                 |             |
|                       |                 |             |
|                       |                 |             |
|                       |                 |             |
| Show advanced options |                 | Next Cancel |
| Show advanced options |                 | Cancer      |

- 2. Select L2TPv3 from the Protocol drop-down list.
- 3. Configure the tunnel profile:
  - a. Enter the tunnel name to be used for tunnel creation.
### Figure 68 Tunnel Configuration

| Tunnel Configuration     |                |      |           |
|--------------------------|----------------|------|-----------|
| Primary Peer address:    | 10.0.63        |      |           |
| Backup Peer address:     | 10.0.65        |      |           |
| Peer UDP port:           | 3000           |      |           |
| Local UDP port:          | 1701           |      |           |
| Hello interval:          | 150            | sec. |           |
| Message digest type:     | MD5            | •    |           |
| Shared key:              | •••••          |      |           |
| Checksum:                | Disabled       | •    |           |
| Failover mode:           | non-Preemptive | •    |           |
| Failover retry interval: | 80             | sec. |           |
| Failover retry count:    | 5              |      |           |
| MTU:                     | 1570           |      |           |
|                          |                |      | OK Creat  |
|                          |                |      | UK Cancel |

- b. Enter the primary server IP address.
- c. Enter the remote end backup tunnel IP address. This is an optional field and is required only when backup server is configured.
- d. Enter the remote end UDP port number. The default value is 1701.
- e. Enter the interval at which the hello packets are sent through the tunnel. The default value is 60 seconds.
- f. Select the message digest as MD5 or SHA used for message authentication.
- g. Enter a shared key for the message digest. This key should match with the tunnel end point shared key.
- h. If required, select the failover mode as Primary or Backup (when the backup server is available).
- i. Specify a value for the tunnel MTU value if required. The default value is 1460.
- j. Click OK.
- 4. Configure the session profile:
  - a. Enter the session name to be used for session creation.

#### Figure 69 Session Configuration

| Session Configuration         |        |           |
|-------------------------------|--------|-----------|
| Profile name:                 |        | ]         |
| Tunnel profile name:          | test 🔻 |           |
| Tunnel IP address:            |        |           |
| Tunnel Netmask:               |        | ]         |
| Tunnel VLAN:                  |        | ]         |
| Cookie Len:                   | 0 •    | ]         |
| Cookie:                       |        |           |
| Remote end ID:                |        | ]         |
| Default I2 specific sublayer: |        |           |
|                               |        |           |
|                               |        | OK Cancel |

- b. Enter the tunnel profile name where the session will be associated.
- c. Configure the tunnel IP address with the corresponding network mask and VLAN ID. This is required to reach an AP from a corporate network. For example, SNMP polling.

- d. Select the cookie length and enter a cookie value corresponding to the length. By default, the cookie length is not set.
- e. Specify the remote end ID.
- f. If required, enable default I2 specific sublayer in the L2TP session.
- g. Click OK.
- 5. Click Next to continue.

#### In the CLI

#### To configure an L2TPv3 VPN tunnel profile:

```
(Instant AP) (config) # 12tpv3 tunnel <12tpv3 tunnel profile>
(Instant AP) (L2TPv3 Tunnel Profile <12tpv3 tunnel profile>) # primary peer-address <peer ip
addr tunnel>
(Instant AP) (L2TPv3 Tunnel Profile <12tpv3 tunnel profile>)# backup peer-address <peer ip
addr tunnel>
(Instant AP) (L2TPv3 Tunnel Profile <12tpv3 tunnel profile>)# checksum
(Instant AP) (L2TPv3 Tunnel Profile <l2tpv3 tunnel profile>)# failover-mode <mode>
(Instant AP) (L2TPv3 Tunnel Profile <l2tpv3 tunnel profile>)# failover-retry-count <retry
count.>
(Instant AP) (L2TPv3 Tunnel Profile <12tpv3 tunnel profile>) # failover-retry-interval
<interval in sec>
(Instant AP) (L2TPv3 Tunnel Profile <12tpv3 tunnel profile>) # hello-timeout <interval in sec>
(Instant AP) (L2TPv3 Tunnel Profile <12tpv3 tunnel profile>)# local-port <local udp port>
(Instant AP) (L2TPv3 Tunnel Profile <12tpv3 tunnel profile>) # peer-port <peer udp port>
(Instant AP) (L2TPv3 Tunnel Profile <l2tpv3 tunnel profile>)# message-digest-type <digest
algo>
(Instant AP) (L2TPv3 Tunnel Profile <12tpv3 tunnel profile>)# secret-key <key>
(Instant AP) (L2TPv3 Tunnel Profile <12tpv3 tunnel profile>) # mtu <tunnel MTU>
(Instant AP) (L2TPv3 Tunnel Profile <12tpv3 tunnel profile>) # end
(Instant AP) # commit apply
```

#### To configure an L2TPv3 session profile:

```
(Instant AP) (config) # 12tpv3 session <12tpv3_session_profile>
(Instant AP) (L2TPv3 Tunnel Profile <12tpv3_session_profile>) # cookie len <len_of_cookie>
value <cookie_val>
(Instant AP) (L2TPv3 Tunnel Profile <12tpv3_session_profile>) # 12tpv3 tunnel <12tpv3_tunnel_
name_to_associate>
(Instant AP) (L2TPv3 Tunnel Profile <12tpv3_session_profile>) # tunnel-ip <local_ip_addr_
tunnel> mask <tunnel_mask> vlan <tunnel_mgmt_vlan>
(Instant AP) (L2TPv3 Tunnel Profile <12tpv3_session_profile>) # default-12-specific-sublayer
(Instant AP) (L2TPv3 Tunnel Profile <12tpv3_session_profile>) # default-12-specific-sublayer
(Instant AP) (L2TPv3 Tunnel Profile <12tpv3_session_profile>) # end
(Instant AP) # commit apply
```

#### Example

```
(Instant AP) (config) # 12tpv3 tunnel test_tunnel
(Instant AP) (L2TPv3 Tunnel Profile "test_tunnel") # primary peer-address 10.0.0.65
(Instant AP) (L2TPv3 Tunnel Profile "test_tunnel") # backup peer-address 10.0.0.63
(Instant AP) (L2TPv3 Tunnel Profile "test_tunnel") # no checksum
(Instant AP) (L2TPv3 Tunnel Profile "test_tunnel") # failover-mode non-preemptive
(Instant AP) (L2TPv3 Tunnel Profile "test_tunnel") # failover-retry-count 5
(Instant AP) (L2TPv3 Tunnel Profile "test_tunnel") # failover-retry-interval 80
(Instant AP) (L2TPv3 Tunnel Profile "test_tunnel") # hello-timeout 150
(Instant AP) (L2TPv3 Tunnel Profile "test_tunnel") # mtu 1570
(Instant AP) (L2TPv3 Tunnel Profile "test_tunnel") # metu 1570
(Instant AP) (L2TPv3 Tunnel Profile "test_tunnel") # secret-key test123
(Instant AP) (L2TPv3 Tunnel Profile "test_tunnel") # end
(Instant AP) (L2TPv3 Tunnel Profile "test_tunnel") # end
```

```
(Instant AP)(config) # 12tpv3 session test_session
(Instant AP)(L2TPv3 Session Profile "test_session")# cookie len 4 value 12345678
(Instant AP)(L2TPv3 Session Profile "test_session")# 12tpv3 tunnel test_tunnel
(Instant AP)(L2TPv3 Session Profile "test_session")# tunnel-ip 1.1.1.1 mask 255.255.255.0 vlan
5
(Instant AP)(L2TPv3 Tunnel Profile "test_tunnel")# end
(Instant AP)# commit apply
```

#### To view L2TPv3 configuration:

(Instant AP) # show 12tpv3 config L2TPV3 Tunnel configuration ------Tunnel Profile Primary Peer Backup Peer Peer UDP Port Local UDP Port Hello Interval Host Name MTU Message Digest Type secret Key Failover Mode Failover Retry Count Retry Interval Checksum test tunnel 10.0.0.63 10.0.0.65 3000 1701 150 Instant-C4:42:98 1570 MD5 625beed39fa4ff3424edb3082ede48fa non-preemptive 5 80 Disabled L2TPV3 Session configuration \_\_\_\_\_ Session Name Tunnel Name Local tunnel IP Tunnel Mask Tunnel Vlan Session Cookie Length Session Cookie Session Remote End ID \_\_\_\_\_\_ \_\_\_\_\_\_ \_\_\_\_\_ \_ \_\_\_\_ test session 1.1.1.1 255.255.255.0 5 0 0 0

#### To view L2TPv3 global configuration:

(Instant AP) # show 12tpv3 global parameter

L2TPV3 Global configuration Host Name Instant-C4:42:98

#### To view L2TPV3 session status:

(Instant AP) # show 12tpv3 session status

Session 1821009927 on tunnel 858508253:type: LAC Incoming Call, state: ESTABLISHED
created at: Jul 2 04:58:45 2013
administrative name: 'test\_session' (primary)
created by admin: YES, peer session id: 12382
session profile name: test\_session\_primary
data sequencing required: OFF
use data sequence numbers: OFF
Peer configuration data:data sequencing required: OFF
framing types:
data rx packets: 16, rx bytes: 1560, rx errors: 0 rx cookie error 0
data tx packets: 6, tx bytes: 588, tx errors: 0

#### To view L2TPV3 tunnel status:

(Instant AP) # show 12tpv3 tunnel status

Tunnel 858508253, from 10.13.11.29 to 10.13.11.157:state: ESTABLISHED created at: Jul 2 04:58:25 2013

administrative name: 'test tunnel' (primary) created by admin: YES, tunnel mode: LAC, persist: YES local host name: Instant-C4:42:98 peer tunnel id: 1842732147, host name: aruba1600pop636635.hsbtst2.aus UDP ports: local 1701, peer 3000 session limit: 0, session count: 1 tunnel profile: test tunnel primary, peer profile: default session profile: default hello timeout: 150, retry timeout: 80, idle timeout: 0 rx window size: 10, tx window size: 10, max retries: 5 use udp checksums: OFF do pmtu discovery: OFF, mtu: 1460 trace flags: PROTOCOL FSM API AVPDATA FUNC XPRT DATA SYSTEM CLI peer vendor name: Katalix Systems Ltd. Linux-2.6.32-358.2.1.el6.x86 64 (x86 64) peer protocol version: 1.0, firmware 0 peer rx window size: 10 Transport status:ns/nr: 98/97, peer 98/96 cwnd: 10, ssthresh: 10, congpkt acc: 9 Transport statistics:out-of-sequence control/data discards: 0/0 ACKs tx/txfail/rx: 0/0/96 retransmits: 0, duplicate pkt discards: 0, data pkt discards: 0 hellos tx/txfail/rx: 94/0/95 control rx packets: 193, rx bytes: 8506 control tx packets: 195, tx bytes: 8625 data rx packets: 0, rx bytes: 0, rx errors: 0 data tx packets: 6, tx bytes: 588, tx errors: 0 establish retries: 0

#### To view L2TPv3 tunnel config:

(Instant AP) # show 12tpv3 tunnel config

Tunnel profile test\_tunnel\_primary 12tp host name: Instant-C4:42:98 local UDP port: 1701 peer IP address: 10.0.0.65 peer UDP port: 3000 hello timeout 150, retry timeout 80, idle timeout 0 rx window size 10, tx window size 10, max retries 5 use UDP checksums: OFF do pmtu discovery: OFF, mtu: 1570 framing capability: SYNC ASYNC bearer capability: DIGITAL ANALOG use tiebreaker: OFF peer profile: NOT SET session profile: NOT SET trace flags: PROTOCOL FSM API AVPDATA FUNC XPRT DATA SYSTEM CLI Tunnel profile test tunnel backup

12tp host name: aruba1600pop658509.hsb-dev4.aus local UDP port: 1701 peer IP address: 10.13.11.157 peer UDP port: 1701 hello timeout 60, retry timeout 1, idle timeout 0 rx window size 10, tx window size 10, max retries 5 use UDP checksums: OFF do pmtu discovery: OFF, mtu: 1460 framing capability: SYNC ASYNC bearer capability: DIGITAL ANALOG use tiebreaker: OFF peer profile: NOT SET session profile: NOT SET trace flags: PROTOCOL FSM API AVPDATA FUNC XPRT DATA SYSTEM CLI

### To view L2TPv3 system statistics:

(Instant AP) # show 12tpv3 system statistics

L2TP counters:-Total messages sent: 99, received: 194, retransmitted: 0 illegal: 0, unsupported: 0, ignored AVPs: 0, vendor AVPs: 0 Setup failures: tunnels: 0, sessions: 0 Resource failures: control frames: 0, peers: 0 tunnels: 0, sessions: 0 Limit exceeded errors: tunnels: 0, sessions: 0 Frame errors: short frames: 0, wrong version frames: 0 unexpected data frames: 0, bad frames: 0 Internal: authentication failures: 0, message encode failures: 0 no matching tunnel discards: 0, mismatched tunnel ids: 0 no matching session discards: 0, mismatched session ids: 0 total control frame send failures: 0, event queue fulls: 0 Message counters:-Message RX Good RX Bad TX ILLEGAL 0 0 0 SCCRQ 0 0 1 SCCRP 1 0 0 SCCCN 0 0 1 STOPCCN 0 0 0 RESERVED1 0 0 0 HELLO 95 0 95 OCRQ 0 0 0 OCRP 0 0 0 OCCN 0 0 0 ICR0 0 0 1 ICRP 1 0 0 ICCN 0 0 1 RESERVED2 0 0 0 CDN 0 0 0 WEN 0 0 0 SLI 0 0 0

# **Configuring Routing Profiles**

W-IAPs can terminate a single VPN connection on a Dell Networking W-Series mobility controller. The routing profile defines the corporate subnets which need to be tunneled through IPSec. You can configure routing profiles to specify a policy based on routing into the VPN tunnel using the Instant UI or CLI.

## In the Instant UI

To configure a routing profile:

- 1. Click Routing in the Tunneling window. The routing details are displayed.
- 2. Click New. The route parameters to configure are displayed.

## Figure 70 Tunneling— Routing

| unneling     |         |         |             | <u>Help</u> |
|--------------|---------|---------|-------------|-------------|
| Controlle    | er      | 2 Ro    | outing      |             |
| Routing Tal  | ble     |         |             |             |
| Routes (0)   |         |         |             |             |
| Destination  | Netmask | Gateway |             |             |
|              |         |         |             |             |
|              |         |         |             |             |
| New Edit     | )elete  |         |             |             |
| Route        |         |         |             |             |
| Destination: |         |         |             |             |
| Netmask:     |         |         |             |             |
| Gateway:     |         |         |             |             |
|              |         |         |             |             |
|              |         | OK Car  | ncel        |             |
|              |         |         |             |             |
|              |         |         | Back Finish | Cancel      |
|              |         |         | DOWN        | Ganoor      |

- 3. Update the following parameters:
  - Destination Specify the destination network that is reachable through the VPN tunnel. This defines the IP or subnet that must reach through the IPsec tunnel. Traffic to the IP or subnet defined here will be forwarded through the IPsec tunnel.
  - Netmask- Specify the subnet mask to the destination defined for Destination.
  - Gateway
     – Specify the gateway to which traffic must be routed. This IP address must be the controller IP
     address on which the VPN connection is terminated. If you have a primary and backup host, configure two
     routes with the same destination and netmask, but ensure that the gateway is the primary controller IP for one
     route and the backup controller IP for the second route.
- 4. Repeat step 3 to create the required number of routing profiles.
- 5. Click OK.
- 6. Click Finish.

#### In the CLI

```
(Instant AP) (config) # routing-profile
(Instant AP) (Routing-profile) # route <destination> <mask> <gateway>
(Instant AP) (Routing-profile) # end
(Instant AP) # commit apply
```

This section provides the following information:

- Understanding IAP-VPN Architecture on page 223
- Configuring W-IAP and Controller for IAP-VPN Operations on page 225

# **Understanding IAP-VPN Architecture**

The IAP-VPN architecture includes the following two components:

- W-IAPs at branch sites
- Controller at the datacenter

The master W-IAP at the branch acts as the VPN endpoint and the controller at the datacenter acts as the VPN concentrator. When a W-IAP is set up for VPN, it forms an IPsec tunnel to the controller to secure sensitive corporate data. IPsec authentication and authorization between the controller and the W-IAPs is based on the RAP whitelist configured on the controller.

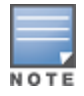

Only the master AP in a W-IAP cluster forms the VPN tunnel.

From the controller perspective, the master W-IAPs that form the VPN tunnel are considered as VPN clients. The controller terminates VPN tunnels and routes or switches VPN traffic. The W-IAP cluster creates an IPSec or GRE VPN tunnel from the Virtual Controller to a mobility controller in a branch office. The controller only acts an IPSec or GRE VPN end-point and it does not configure the W-IAP.

# IAP-VPN Scalability Limits

The controller scalability in IAP-VPN architecture depends on factors such as IPsec tunnel limit, Branch ID limit and datapath route table limit. The following table provides the IAP-VPN scalability information for various controller platforms:

| Platforms | Branches | Routes | L3 Mode Users | NAT Users | Total L2 Users |
|-----------|----------|--------|---------------|-----------|----------------|
| W-3200    | 1000     | 1000   |               |           | 64000          |
| W-3400    | 2000     | 2000   | -             |           | 64000          |
| W-3600    | 8000     | 8000   | -             |           | 64000          |
| W-6000M3  | 8000     | 8000   | -             |           | 64000          |
| W-7210    | 8000     | 8000   | -             |           | 64000          |
| W-7220    | 16000    | 16000  | Ν/Δ           | NI/A      | 128000         |
| W-7240    | 32000    | 32000  |               |           | 128000         |

#### Table 42: IAP-VPN Scalability

• **Branches**—The number of IAP-VPN branches that can be terminated on a given controller platform.

Routes—The number of L3 routes supported on the controller.

- L3 mode and NAT mode users—The number of trusted users supported on the controller. There is no scale impact on the controller. They are limited only by the number of clients supported per W-IAP.
- L2 mode users—The number of L2 mode users are limited to 128000 for W-7220/W-7240 and 64000 across all platforms.

# **IAP-VPN Forwarding Modes**

The following forwarding modes are supported in the IAP-VPN scenario.

- Local mode
- Centralized L2 mode
- Distributed L2 mode
- Distributed L3 mode

The forwarding modes determine whether the DHCP server and default gateway for clients reside in the branch or at the datacenter. These modes do not determine the firewall processing or traffic forwarding behavior. The Virtual Controller enables different DHCP pools (various assignment modes) in addition to allocating IP subnets for each branch. The Virtual Controller allows different modes of forwarding of traffic from the clients on a VLAN with a VPN tunnel. The forwarding modes are associated with various modes of DHCP address assignment modes.

## Local or NAT Mode

In this mode, the W-IAP cluster at that branch has a local subnet and the master W-IAP of the cluster acts as the DHCP server and gateway for clients. The local mode provides VPN capabilities using the inner IP of the IAP-VPN IPsec tunnel. The source IP for all client traffic is translated and the traffic destined for the corporate network is translated using the VPN tunnel IP address of the W-IAP, and is forwarded through the IPsec VPN tunnel. The traffic destined for the non-corporate network is translated using the IP address of the IAP and is forwarded through the uplink.

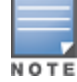

When the local mode is used for forwarding client traffic, hosts on the corporate network cannot establish connections to the clients on the W-IAP, because the source address of the clients is translated.

# L2 Switching Mode

In this mode, the traffic destined for the corporate network is bridged through the VPN tunnel to the controller. The traffic destined for the non-corporate network is translated using the IP address of the W-IAP and is forwarded through the uplink.

When a W-IAP registers with the controller, and is configured to use the L2 DHCP scope, the controller automatically adds the VPN tunnel associated to this W-IAP into the VLAN multicast table. This allows the clients connecting to the L2 mode VLAN to be part of the same L2 broadcast domain on the controller.

## **Distributed L2 Mode**

In this mode, the W-IAP assigns an IP address from the configured subnet and forwards traffic to both corporate and non-corporate destinations. Clients receive the corporate IP with Virtual Controller as the DHCP server. The default gateway for the client still resides in the datacenter and hence this mode is an L2 extension of corporate VLAN to remote site. Either the controller or an upstream router can be the gateway for the clients. Client traffic destined to datacenter resources is forwarded by the Master AP (through the IPSec tunnel) to the client's default gateway in the datacenter.

## **Centralized L2 Mode**

The centralized L2 mode extends the corporate VLAN or broadcast domain to remote branches. The DHCP server and the gateway for the clients reside in the datacenter. Either the controller or an upstream router can be the gateway for the clients. For DHCP services in centralized L2 mode, it is recommended that you use an external

DHCP server and not the DHCP server on the controller. Client traffic destined to datacenter resources is forwarded by the master W-IAP (through the IPsec tunnel) to the client's default gateway in the datacenter.

## L3 Routing Mode

In this mode, the traffic destined for the corporate network is routed through the VPN tunnel to the controller. The traffic destined for the non-corporate network is translated using the IP address of the W-IAP and is forwarded through the uplink.

When a W-IAP registers with the controller and is configured to use the L3 DHCP scope, the Controller adds a route to enable the routing of traffic from the corporate network to clients on this subnet in the branch.

#### **Distributed L3 mode**

The distributed L3 mode contains all broadcast and multicast traffic to a branch. The distributed L3 mode reduces the cost and eliminates the complexity associated with the classic site-site VPN. However, this mode is very similar to a classic site-site IPsec VPN where two VPN endpoints connect individual networks together over a public network.

In distributed L3 mode, each branch location is assigned a dedicated subnet. The master AP in the branch manages the dedicated subnet and acts as the DHCP server and gateway for clients. Client traffic destined to datacenter resources is routed to the Dell controller through the IPsec tunnel which then routes the traffic to the appropriate corporate destinations.

### **Centralized L3 Mode**

For centralized L3 clients, the virtual controller acts as a DHCP relay agent that forwards the DHCP traffic to the DHCP server located behind the controller in the corporate network and reachable through the IPSec tunnel. The centralized L3 VLAN IP is used as the source IP. The IP address is obtained from the DHCP server.

# **Configuring W-IAP and Controller for IAP-VPN Operations**

This section describes the configuration procedures to perform on the W-IAP and controller for generic use cases. For information on specific deployment scenarios, see IAP-VPN Deployment Scenarios on page 356.

# Configuring a W-IAP network for IAP-VPN operations

NOTE

This section describes the configuration procedures to perform on the W-IAP for generic use cases. For information on specific deployment scenarios, see IAP-VPN Deployment Scenarios on page 356.

## A W-IAP network requires the following configuration for IAP-VPN operations.

- 1. Defining the VPN host settings
- 2. Configuring Routing Profiles
- 3. Configuring DHCP Profiles
- 4. Configuring an SSID or Wired Port
- 5. Enabling Dynamic RADIUS Proxy
- 6. Configuring Enterprise Domains

## Defining the VPN host settings

The VPN endpoint on which a master W-IAP terminates its VPN tunnel is considered as the host. A master AP in a W-IAP network can be configured with a primary and backup host to provide VPN redundancy. You can define VPN host settings through **More**>VPN>Controller in the UI.

You can configure the following VPN profiles for the IAP-VPN operations. For more information, see Configuring a Tunnel from a W-IAP to Dell Networking W-Series Mobility Controller on page 210.

- IPSec
- Aruba GRE
- Manual GRE

# **Configuring Routing Profiles**

The routing profile on the W-IAP determines whether the traffic destined to a subnet must be tunneled through IPSec or bridged locally. If the routing profile is empty, the client traffic will always be bridged locally. For example, if the routing profile is configured to tunnel 10.0.0.0/8, traffic destined to 10.0.0.0/8 will be forwarded through the IPsec tunnel and the traffic to all other destinations is bridged locally.

You can also configure a routing profile with 0.0.0.0 as gateway to allow both client and IAP traffic to be routed through a non-tunnel route. If the gateway is in the same subnet as uplink IP address, it is used as a static gateway entry. A static route can be added on all master and slave W-IAPs for these destinations. The VPN traffic from the local subnet of W-IAP or the virtual controller IP address in the local subnet is not routed to tunnel, but will be switched to the relevant VLAN. For example, when a 0.0.0/0.0.0 routing profile is defined, to bypass certain IPs, you can add a route to the IP by defining 0.0.0.0 as the destination, thereby forcing the traffic to be routed through the default gateway of the W-IAP.

You can configure routing profiles through **More**>VPN>Controller UI. For step-by-step procedural information on configuring routing profile, see Configuring Routing Profiles on page 221.

The W-IAP network has only one active tunnel even when fast failover enabled. At any given time, traffic can be tunneled only to one VPN host.

## **Configuring DHCP Profiles**

You can create DHCP profiles to determine the IAP-VPN mode of operation. A W-IAP network can have multiple DHCP profiles configured for different modes of IAP-VPN. You can configure up to eight DHCP profiles. For more information on the IAP-VPN modes of operation, see IAP-VPN Forwarding Modes on page 224.

You can create any of the following types of DHCP profiles for the IAP-VPN operations:

- Local
- Local L3
- Distributed L2
- Distributed L3
- Centralized

For more information on configuring DHCP profiles, see Configuring DHCP Scopes on page 201..

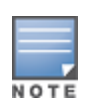

A centralized L2 or distributed L2 VLAN or subnet cannot be used to serve APs in a hierarchical mode of deployment. Ensure that the physical IP of the APs connecting to the master AP in hierarchical mode of deployment is not on a VLAN or subnet that is in centralized or distributed L2 mode of operation. For information on hierarchical mode of deployment, see Understanding Hierarchical Deployment on page 119.

## Configuring an SSID or Wired Port

For a client to connect to the IAP-VPN network, an SSID or wired port profile on a W-IAP must be configured with appropriate IAP-VPN mode of operation. The VLAN configuration in an SSID or wired port profile determines whether an SSID or wired port is configured for the IAP-VPN operations.

To configure an SSID or wired port for a specific IAP-VPN mode, the VLAN ID defined in the SSID or wired port profile must match the VLAN ID defined in the DHCP profile configuration. If the VLAN assignment for an SSID or wired port profile is set to Virtual controller assigned, default, or a static VLAN ID that does not match the VLAN ID

configured in the DHCP profiles, the IAP-VPN operations are affected. For example, if a local DHCP profile is configured with a VLAN ID of 200, the VLAN configuration on the SSID must be set to a static VLAN ID 200.

For information on how to configure an SSID or wired port profile, seeWireless Network Profiles on page 93 and Configuring a Wired Profile on page 112 respectively.

## **Enabling Dynamic RADIUS Proxy**

The RADIUS server can be deployed at different locations and VLANs. In most cases, a centralized RADIUS or local server is used to authenticate users. However, some user networks can use a local RADIUS server for employee authentication and a centralized RADIUS based captive portal server for guest authentication. To ensure that the RADIUS traffic is routed to the required RADIUS server, the dynamic RADIUS proxy feature must be enabled. When enabled, dynamic RADIUS proxy ensures that all the RADIUS traffic is sourced from the Virtual Controller IP or inner IP of the W-IAP IPsec tunnel depending on the RADIUS server IP and routing profile.

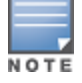

Ensure that a static Virtual Controller IP is configured before enabling dynamic RADIUS proxy, in order to tunnel the RADIUS traffic to the central RADIUS server in the datacenter.

For information on enabling dynamic RADIUS proxy, see Configuring Dynamic RADIUS Proxy Parameters on page 161.

## **Configuring Enterprise Domains**

By default, all the DNS requests from a client are forwarded to the clients DNS server. In a typical W-IAP deployment without VPN configuration, client DNS requests are resolved by the DNS server of clients. For the IAP-VPN scenario, the enterprise domain settings on the W-IAP are used for determining how client DNS requests are routed. For information on how to configure enterprise domains, see Configuring Enterprise Domains on page 188.

# **Configuring a Controller for IAP-VPN Operations**

Dell Networking W-Series controllers provide an ability to terminate the IPSec and GRE VPN tunnels from the W-IAP and provide corporate connectivity to the branch network. For IAP-VPN operations, ensure that the following configuration and verification procedures are completed on the controller:

- OSPF Configuration
- VPN Configuration
- Branch-ID Allocation
- Branch Status Verification

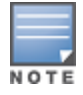

This section describes the configuration procedures to perform on the controller for generic use cases. For information on specific deployment scenarios, see IAP-VPN Deployment Scenarios on page 356.

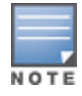

ArubaOS 6.3 or later is the recommended version to run on the controllers for the IAP-VPN configuration. The IAP-VPN configuration is not supported on W-600 Series controllers.

## **OSPF** Configuration

Open Shortest Path First (OSPF) is a dynamic Interior Gateway routing Protocol (IGP) based on IETF RFC 2328. The premise of OSPF is that the shortest or fastest routing path is used. The implementation of OSPFv2 allows controllers to deploy effectively in a Layer 3 topology. The controllers can act as the default gateway for all clients and forward user packets to the upstream router.

Each IAP-VPN can be defined a separate subnet derived from the corporate intranet pool to allow IAP-VPN devices to work independently. For sample topology and configuration, see *ArubaOS User Guide*.

To redistribute IAP-VPN routes into the OSPF process, use the following command :

(host) (config) # router ospf redistribute rapng-vpn

To verify if the redistribution of the IAP-VPN is enabled, use following command:

(host) #show ip ospf redistribute Redistribute RAPNG

To configure aggregate route for IAP-VPN routes, use the following command:

(host) (config) # router ospf aggregate-route rapng-vpn

To view the aggregated routes for IAP-VPN routes, use the following command:

(host) #show ip ospf rapng-vpn aggregate-routes
RAPNG VPN aggregate routes
----Prefix Mask Contributing routes Cost
----- ---201.201.200.0 255.255.252.0 5 268779624
100.100.2.0 255.255.255.0 1 10

#### To verify the details of configured aggregated route, use the following command:

(host) # show ip ospf rapng-vpn aggregated-routes <net> <mask>
(host) #show ip ospf rapng-vpn aggregate-routes 100.100.2.0 255.255.255.0
Contributing routes of RAPNG VPN aggregate route
-----Prefix Mask Next-Hop Cost
-----100.100.2.64 255.255.255.224 5.5.0.10 10

#### To view all the redistributed routes:

(host) #show ip ospf database OSPF Database Table \_\_\_\_\_ Area ID LSA Type Link ID Adv Router Age Seg# Checksum 0.0.0.15 ROUTER 9.9.9.9 9.9.9.9 159 0x80000016 0xee92 0.0.0.15 ROUTER 10.15.148.12 10.15.148.12 166 0x80000016 0x4c0d 0.0.0.15 NETWORK 10.15.148.12 10.15.148.12 167 0x80000001 0x9674 0.0.0.15 NSSA 12.12.2.0 9.9.9.9 29 0x80000003 0x7b54 0.0.0.15 NSSA 12.12.12.0 9.9.9.9 164 0x80000008 0x63a 0.0.0.15 NSSA 12.12.12.32 9.9.9.9 164 0x80000008 0x7b8 0.0.0.15 NSSA 50.40.40.0 9.9.9.9 164 0x80000007 0x8ed4 0.0.0.15 NSSA 51.41.41.128 9.9.9.9 164 0x80000007 0x68f6 0.0.0.15 NSSA 53.43.43.32 9.9.9.9 164 0x80000007 0x2633 0.0.0.15 NSSA 54.44.44.16 9.9.9.9 164 0x80000007 0x353 N/A AS EXTERNAL 12.12.2.0 9.9.9.9 29 0x80000003 0x8c06 N/A AS EXTERNAL 12.12.12.0 9.9.9.9 169 0x80000001 0x25e4 N/A AS EXTERNAL 12.12.12.32 9.9.9.9 169 0x80000001 0x2663 N/A AS EXTERNAL 50.40.40.0 9.9.9.9 169 0x80000001 0xab80 N/A AS EXTERNAL 51.41.41.128 9.9.9.9 169 0x80000001 0x85a2 N/A AS EXTERNAL 53.43.43.32 9.9.9.9 169 0x80000001 0x43de N/A AS EXTERNAL 54.44.44.16 9.9.9.9 169 0x80000001 0x20fe

#### To verify if the redistributed routes are installed or not:

```
(host) #show ip route
Codes: C - connected, O - OSPF, R - RIP, S - static
M - mgmt, U - route usable, * - candidate default, V - RAPNG VPN
Gateway of last resort is Imported from DHCP to network 0.0.0.0 at cost 10
Gateway of last resort is Imported from CELL to network 0.0.0.0 at cost 10
Gateway of last resort is Imported from PPPOE to network 0.0.0.0 at cost 10
Gateway of last resort is 10.15.148.254 to network 0.0.0.0 at cost 1
S* 0.0.0.0/0 [1/0] via 10.15.148.254*
```

```
V 12.12.2.0/24 [10/0] ipsec map
V 12.12.12.0/25 [10/0] ipsec map
V 12.12.12.32/27 [10/0] ipsec map
V 50.40.40.0/24 [10/0] ipsec map
V 51.41.41.128/25 [10/0] ipsec map
V 53.43.43.32/27 [10/0] ipsec map
V 54.44.44.16/28 [10/0] ipsec map
C 9.9.9.0/24 is directly connected, VLAN9
C 10.15.148.0/24 is directly connected, VLAN1
C 43.43.43.0/24 is directly connected, VLAN132
C 42.42.42.0/24 is directly connected, VLAN132
C 42.42.42.0/24 is directly connected, VLAN123
C 44.44.44.0/24 is directly connected, VLAN125
C 182.82.82.12/32 is an ipsec map 10.15.149.69-182.82.82.12
C 182.82.82.14/32 is an ipsec map 10.17.87.126-182.82.82.14
```

## **VPN Configuration**

The following VPN configuration steps on the controller enable the W-IAPs to terminate their VPN connection on the controller:

Whitelist Database Configuration

The whitelist database is a list of the MAC addresses of the W-IAPs that are allowed to establish VPN connections with the controller. This list can be either stored in the controller database or on an external server.

You can use the following CLI command to configure the whitelist database entry if the controller is acting as the whitelist database:

(host) # whitelist-db rap add mac-address 00:11:22:33:44:55 ap-group test

The **ap-group** parameter is not used for any configuration, but needs to be configured. The parameter can be any valid string.

If an external server is used as the location for the whitelist database, add the MAC addresses of the valid W-IAPs in the external database or external directory server and then configure a RADIUS server to authenticate the W-IAPs using the entries in the external database or external directory server.

If you are using the Windows 2003 server, perform the following steps to configure the external whitelist database on it. There are equivalent steps available for the Windows Server 2008 and other RADIUS servers.

- 1. Add the MAC addresses for all the W-IAPs in the Active Directory of the RADIUS server:
  - a. Open the Active Directory and Computers window, add a new user and specify the MAC address (without the colon delimiter) of the W-IAP for the user name and password.
  - b. Right-click the user that you have just created and click **Properties**.
  - c. In the Dial-in tab, select Allow access in the Remote Access Permission section and click OK.
  - d. Repeat Step a through Step b for all W-IAPs.
- 2. Define the remote access policy in the Internet Authentication Service:
  - a. In the Internet Authentication Service window, select Remote Access Policies.
  - b. Launch the wizard to configure a new remote access policy.
  - c. Define filters and select grant remote access permission in the Permissions window.
  - d. Right-click the policy that you have just created and select **Properties**.
  - e. In the Settings tab, select the policy condition, and Edit Profile....
  - f. In the Advanced tab, select Vendor Specific, and click Add to add new vendor specific attributes.
  - g. Add new vendor specific attributes and click OK.
  - h. In the IP tab, provide the IP address of the W-IAP and click OK.

**VPN Local Pool Configuration** 

The VPN local pool is used to assign an IP Address to the W-IAP after successful XAUTH VPN.

(host) # ip local pool "rapngpool" <startip> <endip>

**Role Assignment for the Authenticated W-IAPs** 

Define a role that includes a src-nat rule to allow connections to the RADIUS server and for the Dynamic Radius Proxy in the W-IAP to work. This role is assigned to W-IAPs after successful authentication.

```
(host) (config) #ip access-list session iaprole
(host) (config-sess-iaprole)#any host <radius-server-ip> any src-nat
(host) (config-sess-iaprole)#any any any permit
(host) (config-sess-iaprole)#!
(host) (config) #user-role iaprole
(host) (config-role) #session-acl iaprole
```

#### **VPN Profile Configuration**

The VPN profile configuration defines the server used to authenticate the W-IAP (internal or an external server) and the role assigned to the IAP after successful authentication.

(host) (config) #aaa authentication vpn default-iap (host) (VPN Authentication Profile "default-iap") #server-group default (host) (VPN Authentication Profile "default-iap") #default-role iaprole

## **Branch-ID Allocation**

For branches deployed in distributed L3 and distributed L2 mode, the master AP in the branch and the controller should agree upon a subnet/IP addresses to be used for DHCP services in the branch. The process or protocol used by the master AP and the controller to determine the subnet/IP addresses used in a branch is called BID allocation. The BID allocation process is not essential for branches deployed in local or centralized L2 mode. The following are some of the key functions of the BID allocation process:

- Determines the IP addresses used in a branch for distributed L2 mode
- Determines the subnet used in a branch for distributed L3 mode
- Avoids IP address or subnet overlap (that is, avoids IP conflict)
- Ensures that a branch is allocated the same subnet or range of IP addresses irrespective of which AP in the branch becomes the master in the IAP cluster

#### **Branch Status Verification**

To view the details of the branch information connected to the controller, execute the **show iap table** command.

#### Example

This example shows the details of the branches connected to the controller:

```
Key Bid(Subnet Name)
--- ------
b3c65c...
b3c65c...
b3c65c...
c(10.15.205.0-10.15.205.250,5),1(10.15.206.1-10.15.206.252,5)
a2a65c...
b3c65c...
c(10.15.205.0-10.15.205.250,5),8(10.15.206.1-10.15.206.252,5)
b3c65c...
b3c65c...
b3c65c...
1(10.15.205.0-10.15.205.250,5),2(10.15.206.1-10.15.206.252,5)
b3c65c...
```

The output of this command provides the following information:

#### Table 43: Branch Details

| Parameter           | Description                                                                                                    |
|---------------------|----------------------------------------------------------------------------------------------------|
| Name                | Displays the name of the branch.                                                                                                    |
| VC MAC<br>Address   | Displays the MAC address of the Virtual Controller of the branch.                                                                                                    |
| Status              | Displays the current status of the branch (UP/DOWN).                                                                                                    |
| Inner IP            | Displays the internal VPN IP of the branch.                                                                                                    |
| Assigned<br>Subnet  | Displays the subnet mask assigned to the branch.                                                                                                    |
| Assigned<br>Vlan    | Displays the VLAN ID assigned to the branch.                                                                                                    |
| Кеу                 | Displays the key for the branch, which is unique to each branch.                                                                                                    |
| Bid(Subnet<br>Name) | <ul> <li>Displays the Branch ID (BID) of the subnet.</li> <li>In the example above, the controller displays bid-per-subnet-per-branch i.e., for "LA" branch, BID "2" for the ip-range "10.15.205.0-10.15.205.250" with client count per branch "5"). If a branch has multiple subnets, it can have multiple BIDs.</li> <li>If a branch is in UP state and does not have a Bid(Subnet Name), it means that the W-IAP is connected to a controller, which did not assign any BID for any subnet. In the above example, "Paris-CB:D3:16" branch is UP and does not have a Bid (Subnet Name). This means that either the W-IAP is connected to a backup controller or it is connected to a primary controller without any distributed L2 or L3 subnets.</li> </ul> |

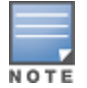

The show iap table command output does not display the Key and Bid(Subnet Name) details.

This chapter provides the following information:

- ARM Overview on page 232
- Configuring ARM Features on a W-IAP on page 233
- Configuring Radio Settings for a W-IAP on page 238

# **ARM Overview**

Adaptive Radio Management (ARM) is a radio frequency management technology that optimizes WLAN performance even in the networks with highest traffic by dynamically and intelligently choosing the best 802.11 channel and transmitting power for each W-IAP in its current RF environment. ARM works with all standard clients, across all operating systems, while remaining in compliance with the IEEE 802.11 standards. It does not require any proprietary client software to achieve its performance goals. ARM ensures low-latency roaming, consistently high performance, and maximum client compatibility in a multi-channel environment. By ensuring the fair distribution of available Wi-Fi bandwidth to mobile devices, ARM ensures that data, voice, and video applications have sufficient network resources at all times. ARM allows mixed 802.11a, b, g, n, and ac client types to inter operate at the highest performance levels.

# **Channel or Power Assignment**

The channel or power assignment feature automatically assigns channel and power settings for all the W-IAPs in the network according to changes in the RF environment. This feature automates many setup tasks during network installation and the ongoing operations when RF conditions change.

# Voice Aware Scanning

The Voice Aware scanning feature prevents a W-IAP supporting an active voice call from scanning for other channels in the RF spectrum and allows a W-IAP to resume scanning when there are no active voice calls. This significantly improves the voice quality when a call is in progress and simultaneously delivers the automated RF management functions. By default, this feature is enabled.

# Load Aware Scanning

The Load Aware Scanning feature dynamically adjusts scanning behavior to maintain uninterrupted data transfer on resource intensive systems when the network traffic exceeds a predefined threshold. The W-IAPs resume complete monitoring scans when the traffic drops to the normal levels. By default, this feature is enabled.

## Monitoring the Network with ARM

When ARM is enabled, a W-IAP dynamically scans all 802.11 channels within its 802.11 regulatory domain at regular intervals and sends reports to a Virtual Controller on network (WLAN) coverage, interference, and intrusion detection.

# **ARM Metrics**

ARM computes coverage and interference metrics for each valid channel and chooses the best performing channel and transmit power settings for each W-IAP RF environment. Each W-IAP gathers other metrics on its ARM-assigned channel to provide a snapshot of the current RF health state.

# **Configuring ARM Features on a W-IAP**

This section describes the following procedures for configuring ARM features:

- Band Steering on page 233
- Airtime Fairness Mode on page 233
- Client Match on page 234
- Access Point Control on page 236

# **Band Steering**

The band steering feature assigns the dual-band capable clients to the 5 GHz band on dual-band W-IAPs. This feature reduces co-channel interference and increases available bandwidth for dual-band clients, because there are more channels on the 5 GHz band than on the 2.4 GHz band. You can configure band steering parameters through the Instant UI or CLI.

## In the Instant UI

To configure band steering:

1. In the RF > ARM > Show advanced options view, configure the following parameters:

#### Table 44: Band Steering Mode - Configuration Parameters

| Parameter     | Description                                                                                                    |
|---------------|----------------------------------------------------------------------------------------------------|
| Prefer 5 GHz  | Select this option to use band steering in the 5 GHz mode. On selecting this, the W-IAP steers the client to the 5 GHz band (if the client is 5 GHz capable), but allows the client connection on the 2.4 GHz band if the client persistently attempts for 2.4 GHz association.                                                   |
| Force 5 GHz   | Select this option to enforce 5 GHz band steering mode on the W-IAPs.                                                                                                    |
| Balance Bands | Select this option to allow the W-IAP to balance the clients across the two radios to best utilize the available 2.4 GHz bandwidth. This feature takes into account the fact that the 5 GHz band has more channels than the 2.4 GHz band, and that the 5 GHz channels operate in 40MHz, while the 2.5 GHz band operates in 20MHz. |
| Disabled      | Select this option if you want to allow the clients to select the band to use.                                                                                                    |

#### 2. Click OK.

## In the CLI

#### To configure band steering:

```
(Instant AP) (config) # arm
(Instant AP) (ARM) # band-steering-mode {<Prefer 5 GHz>| <Force 5 GHz>|<Balance
Bands>|<Disabled>}
(Instant AP) (ARM) # end
(Instant AP) # commit apply
```

## **Airtime Fairness Mode**

The airtime fairness feature provides equal access to all clients on the wireless medium, regardless of client type, capability, or operating system, thus delivering uniform performance to all clients. This feature prevents the clients from monopolizing resources. You can configure airtime fairness mode parameters through the Instant UI or CLI.

## In the Instant UI

1. For Airtime fairness mode configuration, specify any of the following values in the RF > ARM > Show advanced options tab:

| Parameter        | Description                                                                                                    |
|------------------|----------------------------------------------------------------------------------------------------|
| Default Access   | Select this option to provide access based on client requests. When <b>Air Time</b><br><b>Fairness</b> is set to default access, per user and per SSID bandwidth limits are not<br>enforced. |
| Fair Access      | Select this option to allocate Airtime evenly across all the clients.                                                                                                    |
| Preferred Access | Select this option to set a preference where 11n clients are assigned more airtime than 11a/11g. The 11a/11g clients get more airtime than 11b. The ratio is 16:4:1.                         |

### 2. Click OK.

#### In the CLI

```
(Instant AP) (config) # arm
(Instant AP) (ARM) # air-time-fairness-mode {<Default Access>| <Fair Access> | <Preferred
Access>
(Instant AP) (ARM) # end
(Instant AP) # commit apply
```

## **Client Match**

The ARM client match feature continually monitors a client's RF neighborhood to provide ongoing client band steering and load balancing, and enhanced AP reassignment for roaming mobile clients. This feature supersedes the legacy band steering and spectrum load balancing features, which, unlike client match, do not trigger W-IAP changes for clients already associated to a W-IAP.

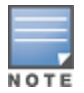

Legacy 802.11a/b/g access points do not support the client match feature. When client match is enabled on 802.11n capable access points, the client match feature overrides any settings configured for the legacy band steering, station hand off assist or load balancing features. 802.11ac-capable access points do not support the legacy band steering, station hand off or load balancing settings, so these access points must be managed using client match.

When the client match feature is enabled on a W-IAP, the W-IAP measures the RF health of its associated clients. In the current release, the client match feature is supported only within a W-IAP cluster. If any of the following trigger conditions is met, clients are moved from one AP to another for better performance and client experience:

- Dynamic Load Balancing: Client match balances clients across W-IAPs on different channels, based on the client load on the W-IAPs and the SNR levels the client detects from an underutilized W-IAP. If a W-IAP radio can support additional clients, the W-IAP will participate in client match load balancing and clients can be directed to that W-IAP radio, subject to the predefined SNR thresholds. For better load balancing, clients are steered from busy channels to idle channels.
- Sticky Clients: The client match feature also helps mobile clients that tend to stay associated to a W-IAP despite low signal levels. W-IAPs using client match continually monitor the client's RSSI as it roams between W-IAPs, and move the client to a W-IAP when a better radio match can be found. This prevents mobile clients from remaining associated to an APs with less than ideal RSSI, which can cause poor connectivity and reduce performance for other clients associated with that W-IAP.

- Band Steering: W-IAPs using the client match feature monitor the RSSI for clients that advertise a dual-band capability. If a client is currently associated to a 2.4 GHz radio and the AP detects that the client has a good RSSI from the 5 GHz radio, the W-IAP steers the client to the 5 GHz radio, as long as the 5 GHz RSSI is not significantly worse than the 2.4 GHz RSSI, and the W-IAP retains a suitable distribution of clients on each of its radios.
- **Channel Utilization**: Based on the percentage of channel utilization, clients are steered from a busy channel to an idle channel.
- Client Capability Match: Based on the client capability match, clients are steered to appropriate channel, for example, HT20, HT40, or VHT80.

NOTE

In the Instant 6.3.1.1-4.0 release, spectrum load balancing is integrated with the client match feature. Client match allows the APs in a cluster to be divided into several logical AP RF neighborhood called domains, which share the same clients. The Virtual Controller determines the distribution of clients and balances client load across channels, regardless of whether the AP is responding to the probe requests of wireless clients.

You can configure client match parameters in Instant UI or CLI. When client match is enabled, the dashboard in the main window displays the **Client Match** link on selecting an AP in the **Access Points** tab or a client in the **Clients** tab. Clicking this link provides a graphical representation of radio map view of an AP and the client distribution on an AP radio. For more information, see Client Match on page 66.

## In the Instant UI

1. For client match configuration, specify the following parameters the RF > ARM > Show advanced options tab:

| Parameter                 | Description                                                                                                    |
|---------------------------|----------------------------------------------------------------------------------------------------|
| Client match              | Select <b>Enabled</b> to enable the <b>Client match</b> feature on APs. When enabled, client count will be balanced among all the channels in the same band. For more information, see ARM Overview on page 232. By default, the client match feature is disabled.<br><b>NOTE:</b> When client match is enabled, ensure that Scanning is enabled. |
| CM calculating interval   | Specify a value for the calculating interval of Client match. The value specified for <b>CM calculating interval</b> determines the interval at which client match is calculated. The interval is specified in seconds and the default value is 30 seconds. You can specify a value within the range of 10-600.                                   |
| CM neighbor<br>matching % | Specify a value for <b>CM neighbor matching %</b> . This number takes into account the least similarity percentage to be considered as in the same virtual RF neighborhood of client match. You can specify a percentage value within the range of 20-100. The default value is 75%.                                                              |
| CM threshold              | Specify a value for <b>CM threshold</b> . This number takes acceptance client count difference among all the channels of Client match into account. When the client load on an AP reaches or exceeds the threshold in comparison, client match is enabled on that AP.<br>You can specify a value within range of 1-255. The default value is 2.   |
| SLB mode                  | <ul> <li>Select a mode from the SLB mode drop-down list. The SLB mode determines the balancing strategy for client match. The following options are available:</li> <li>Channel</li> <li>Radio</li> <li>Channel + Radio</li> </ul>                                                                                                    |

## Table 46: Client Match Configuration Parameters

2. Click OK.

## In the CLI

```
(Instant AP) (config) # arm
(Instant AP) (ARM) # client-match calc-interval <seconds>
(Instant AP) (ARM) # client-match calc-threshold <threshold>
(Instant AP) (ARM) # client-match nb-matching <percentage>
(Instant AP) (ARM) # client-match slb-mode 1
(Instant AP) (ARM) # end
(Instant AP) # commit apply
```

# **Access Point Control**

You can configure access point control parameters through the Instant UI or CLI.

## In the Instant UI

1. For Access Point Control, specify the following parameters in the RF > ARM > Show advanced options tab:

| Parameter                   | Description                                                                                                    |
|-----------------------------|----------------------------------------------------------------------------------------------------|
| Customize Valid<br>Channels | Select this checkbox to customize valid channels for 2,4 GHz and 5 GHz. By default, the AP uses valid channels as defined by the Country Code (regulatory domain). On selecting the <b>Customize Valid Channels</b> checkbox, a list of valid channels for both 2.4.GHz and 5 GHz are displayed. The valid channel customization feature is disabled by default.                                                                                                    |
| Minimum<br>Transmit Power   | Specify the minimum transmission power. The value specified for <b>Minimum Transmit</b><br><b>Power</b> indicates the minimum Effective Isotropic Radiated Power (EIRP) from 3 to 33<br>dBm in 3 dBm increments. If the minimum transmission EIRP setting configured on<br>an AP is not supported by the AP model, this value is reduced to the highest<br>supported power setting. The default value is for minimum transmit power is 18 dBm.                                                                                                    |
| Maximum<br>Transmit Power   | Specify the maximum transmission power. The value specified for <b>Maximum</b><br><b>Transmit Power</b> indicates the maximum Effective Isotropic Radiated Power (EIRP)<br>from 3 to 33 dBm in 3 dBm increments. If the maximum transmission EIRP configured<br>on an AP is not supported by the AP model, the value is reduced to the highest<br>supported power setting. The default value for maximum transmit power is 127 dBm.                                                                                                    |
| Client aware                | When <b>Enabled</b> , ARM does not change channels for the APs with active clients, except for high priority events such as radar or excessive noise. This feature must be enabled in most deployments for a stable WLAN. If the Client Aware mode is <b>Disabled</b> , the W-IAP may change to a more optimal channel, which change may disrupt current client traffic for a while. The Client aware option is <b>Enabled</b> by default. <b>NOTE:</b> When Client aware is disabled, channels can be changed even when the clients are active on a BSSID. |

Table 47: Access Point Control - Configuration Parameters

| Parameter             | Description                                                                                                    |
|-----------------------|----------------------------------------------------------------------------------------------------|
| Scanning              | Select <b>Enabled</b> so that the W-IAP dynamically scans all 802.11 channels within its 802.11 regulatory domain at regular intervals and reports to the W-IAP. This scanning report includes WLAN coverage, interference, and intrusion detection data. <b>NOTE:</b> For client match configuration, ensure that scanning is enabled.                             |
| Wide Channel<br>Bands | Select a band to allow the APs to be placed in 40Mhz (wide band) channels. The <b>Wide channel band</b> allows administrators to configure 40 MHz channels in the 2.4 GHz and 5.0 GHz bands. 40 MHz channels are two 20 MHz adjacent channels that are bonded together. 40 MHz channel effectively doubles the frequency bandwidth available for data transmission. |
| 80 MHz Support        | Enables or disables the use of 80 MHz channels on APs. This feature allows ARM to assign 80 MHz channels on APs with 5GHz radios, which support a very high throughput. This setting is enabled by default.<br><b>NOTE:</b> Only the APs that support 802.11ac can be configured with 80 MHz channels.                                                              |

- 2. Reboot the W-IAP.
- 3. Click OK.

## In the CLI

To configure access point control parameters:

```
(Instant AP) (config) # arm
(Instant AP) (ARM) # a-channels <5GHz-channels>
(Instant AP) (ARM) # min-tx-power <power>
(Instant AP) (ARM) # max-tx-power <power>
(Instant AP) (ARM) # client-aware
(Instant AP) (ARM) # wide-bands {<5GHz>|<2GHz>|<All>|<None>}
(Instant AP) (ARM) # scanning
(Instant AP) (ARM) # somhz-support
(Instant AP) (ARM) # end
(Instant AP) (ARM) # end
(Instant AP) # commit apply
```

# Verifying ARM Configuration

To view ARM configuration:

```
(Instant AP) # show arm config
```

```
Minimum Transmit Power :18
Maximum Transmit Power :127
Band Steering Mode :prefer-5ghz
Client Aware :enable
Scanning :enable
Wide Channel Bands :5ghz
80Mhz Support :enable
Air Time Fairness Mode :fair-access
Client Match :disable
CM NB Matching Percent :75
CM Calculating Interval :30
CM SLB Threshold :2
CM SLB Balancing Mode :channel based
CM max client match req :5
CM max adoption :5
Custom Channels :No
2.4 GHz Channels
```

\_\_\_\_\_ Channel Status \_\_\_\_\_ \_\_\_ 1 enable 2 disable 3 disable 4 disable 5 disable 6 enable 7 disable 8 disable 9 disable 10 disable 11 enable 12 disable 13 disable 1+ enable 2+ disable 3+ disable 4+ disable 5+ disable 6+ disable 7+ enable 5.0 GHz Channels \_\_\_\_\_ Channel Status \_\_\_\_\_ \_\_\_\_ 36 enable 40 enable 44 enable 48 enable 52 enable 56 enable 60 enable 64 enable 149 enable 153 enable 157 enable 161 enable 165 enable 36+ enable 44+ enable 52+ disable 60+ disable 149+ enable 157+ enable 36E enable 52E enable 149E enable

# **Configuring Radio Settings for a W-IAP**

You can configure 2.4 GHz and 5 GHz radio settings for a W-IAP either using the Instant UI or CLI.

# In the Instant UI

To configure radio settings:

- 1. Click the **RF** link at the top right corner of the Instant main window.
- 2. Click Show advanced options. The advanced options are displayed.

- 3. Click the Radio tab.
- 4. Under the channel 2.4.GHz or 5GHz or both, configure the following parameters.

| Table 48: | Radio | Configuration | Parameters |
|-----------|-------|---------------|------------|
|-----------|-------|---------------|------------|

| Parameter                               | Description                                                                                                    |
|-----------------------------------------|----------------------------------------------------------------------------------------------------|
| Legacy only                             | Select <b>Enabled</b> to run the radio in non-802.11n mode. This option is set to <b>Disabled</b> by default.                                                                                                    |
| 802.11d /<br>802.11h                    | Select <b>Enabled</b> to allow the radio to advertise its 802.11d (Country Information) and 802.11h (Transmit Power Control) capabilities. This option is set to <b>Disabled</b> by default.                                                                                                    |
| Beacon interval                         | Enter the Beacon period for the W-IAP in milliseconds. This indicates how often the 802.11 beacon management frames are transmitted by the access point. You can specify a value within the range of 60-500. The default value is 100 milliseconds.                                                                                                    |
| Interference<br>immunity level          | <ul> <li>Select to increase the immunity level to improve performance in high-interference environments.</li> <li>The default immunity level is 2.</li> <li>Level 0- no ANI adaptation.</li> <li>Level 1- Noise immunity only. This level enables power-based packet detection by controlling the amount of power increase that makes a radio aware that it has received a packet.</li> <li>Level 2- Noise and spur immunity. This level also controls the detection of OFDM packets, and is the default setting for the Noise Immunity feature.</li> <li>Level 3- Level 2 settings and weak OFDM immunity. This level minimizes false detects on the radio due to interference, but may also reduce radio sensitivity. This level is recommended for environments with a high-level of interference related to 2.4 GHz appliances such as cordless phones.</li> <li>Level 4- Level 3 settings, and FIR immunity. At this level, the AP adjusts its sensitivity to in-band power, which can improve performance in environments with high and constant levels of noise interference.</li> <li>Level 5- The AP completely disables PHY error reporting, improving performance by eliminating the time the W-IAP would spend on PHY processing.</li> <li>NOTE: Increasing the immunity level makes the AP to lose a small amount of range.</li> </ul> |
| Channel switch<br>announcement<br>count | Specify the count to indicate the number of channel switching announcements that must be sent before switching to a new channel. This allows associated clients to recover gracefully from a channel change.                                                                                                    |
| Background<br>spectrum<br>monitoring    | Select <b>Enabled</b> to allow the APs in access mode to continue with normal access service to clients, while performing additional function of monitoring RF interference (from both neighboring APs and non Wi-Fi sources such as, microwaves and cordless phones) on the channel they are currently serving clients.                                                                                                    |

5. Reboot the W-IAP after configuring the radio profile settings.

### In the CLI

#### To configure 2.4 GHz radio settings:

```
(Instant AP) (config) # rf dotllg-radio-profile
(Instant AP) (RF dotll g Radio Profile) # beacon-interval <milliseconds>
(Instant AP) (RF dotll g Radio Profile) # legacy-mode
(Instant AP) (RF dotll g Radio Profile) # spectrum-monitor
(Instant AP) (RF dotll g Radio Profile) # dotllh
(Instant AP) (RF dotll g Radio Profile) # interference-immunity <level>
(Instant AP) (RF dotll g Radio Profile) # csa-count <count>
(Instant AP) (RF dotll g Radio Profile) # max-distance <count>
(Instant AP) (RF dotll g Radio Profile) # max-distance <count>
```

#### To configure 5 GHz radio settings:

```
(Instant AP) (config) # rf dotlla-radio-profile
(Instant AP) (RF dotlla Radio Profile) # beacon-interval <milliseconds>
(Instant AP) (RF dotlla Radio Profile) # legacy-mode
(Instant AP) (RF dotlla Radio Profile) # spectrum-monitor
(Instant AP) (RF dotlla Radio Profile) # spectrum-band <type>
(Instant AP) (RF dotlla Radio Profile) # dotllh
(Instant AP) (RF dotlla Radio Profile) # interference-immunity <level>
(Instant AP) (RF dotlla Radio Profile) # interference-immunity <level>
(Instant AP) (RF dotlla Radio Profile) # max-distance <count>
(Instant AP) (RF dotlla Radio Profile) # csa-count <count>
(Instant AP) (RF dotlla Radio Profile) # end
(Instant AP) (RF dotll g Radio Profile) # end
```

#### To view the radio configuration:

(Instant AP) # show radio config

Legacy Mode:enable Beacon Interval:100 802.11d/802.11h:enable Interference Immunity Level:2 Channel Switch Announcement Count:0 MAX Distance:600 Channel Reuse Type:disable Channel Reuse Threshold:0 Background Spectrum Monitor:disable

5.0 GHz: Legacy Mode:enable Beacon Interval:100 802.11d/802.11h:enable Interference Immunity Level:2 Channel Switch Announcement Count:2 MAX Distance:600 Channel Reuse Type:disable Channel Reuse Threshold:0 Background Spectrum Monitor:disable Standalone Spectrum Band:5ghz-upper This chapter provides the following information:

- Deep Packet Inspection on page 241
- Enabling Application Visibility on page 241
- Application Visibility on page 242
- Configuring Access Rules for Application and Application Categories on page 246
- Configuring Web Policy Enforcement on page 249

# **Deep Packet Inspection**

AppRF is Dell's custom built Layer 7 firewall capability. It comprises of an on-board deep packet inspection and a cloud-based Web Policy Enforcement service that allows creating firewall policies based on types of application. The web policy enforcement capabilities require the W-IAP to have a web policy enforcement subscription. Please contact the Dell Sales Team.

W-IAPs with DPI capability analyze data packets to identify applications in-use and allow you to create access rules to determine client access to applications, application categories, web categories and website URLs based on security ratings. You can also define traffic shaping policies such as bandwidth control and QoS per application for client roles. For example, you can block bandwidth monopolizing applications on a guest role within an enterprise.

The AppRF feature provides application visibility for analyzing client traffic flow. W-IAPs support both the power of in-device packet flow identification and dynamically updated cloud-based web categorization.

To view the graphs, set the **AppRF visibility** option in the **System** window to **Enabled**. For more information on DPI ACLs and AppRF visibility, see the following topics:

# **Enabling Application Visibility**

Enabling AppRF visibility allows you to view the AppRF statistics for a W-IAP or the clients associated with a W-IAP. When visibility is enabled, the AppRF link appears on the dashboard area of the main window. On clicking this link, you can view the client traffic flow based on the enforcements.

You can enable AppRF visibility through the Instant UI or CLI:

## In the Instant UI

- 1. Navigate to System>General.
- 2. Select Enabled from the AppRF visibility drop-down.
- 3. Click OK.

## In the CLI

#### To enable AppRF visibility:

```
(Instant AP) (config) # dpi
(Instant AP) (config) # end
(Instant AP) # commit apply
```

# **Application Visibility**

The AppRF graphs are based on Deep Packet Inspection (DPI) application and Web Policy Enforcement service, which provides application traffic summary for the client devices associated with a W-IAP. The **AppRF** link above the activity panel of the dashboard is displayed only if **AppRF visibility** is enabled in the **System** window.

The following figure provides a view of the AppRF dashboard:

Figure 71 AppRF Dashboard

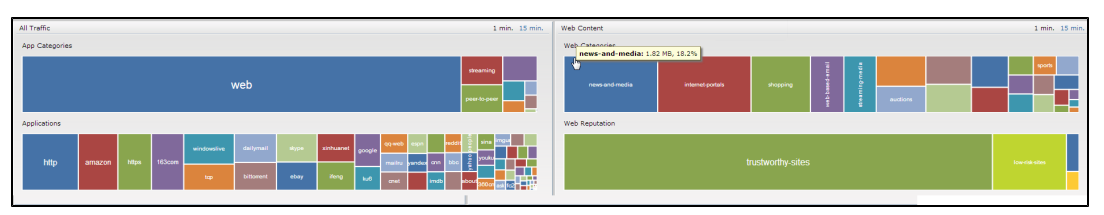

The AppRF dashboard presents four different graph areas with data graphs on all client traffic and content filters based on web category and security ratings. Click on each category to view real-time client traffic data or usage trend in the last 15 minutes.

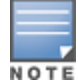

The application charts are not supported on W-IAP104/105, W-IAP134/135, W-IAP175P/175AC, and W-IAP3WN/3WNP platforms. Only the web category charts are displayed for these W-IAP models.

# **Application Category Charts**

The application category chart displays details on the client traffic towards the application categories. On clicking in the rectangle area, you can view the following graphs and toggle between the chart and list views.

| Figure 72 | Application | Categories | Chart - | Client | View |
|-----------|-------------|------------|---------|--------|------|
|-----------|-------------|------------|---------|--------|------|

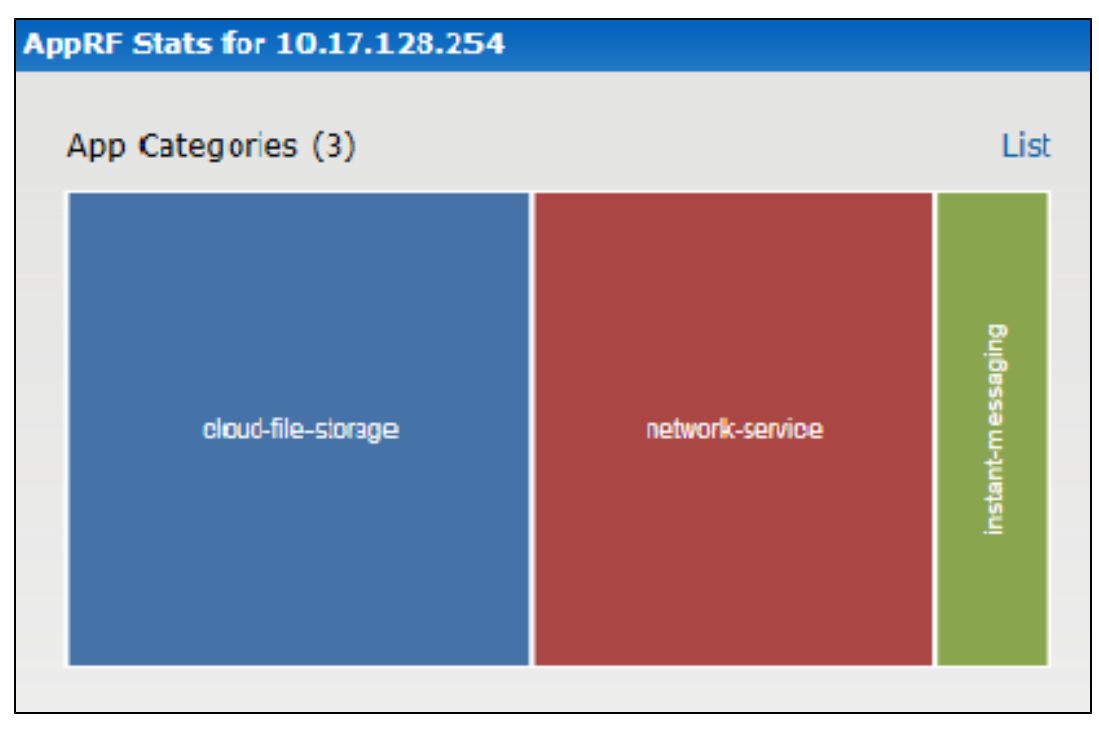

Figure 73 Application Categories List - Client View

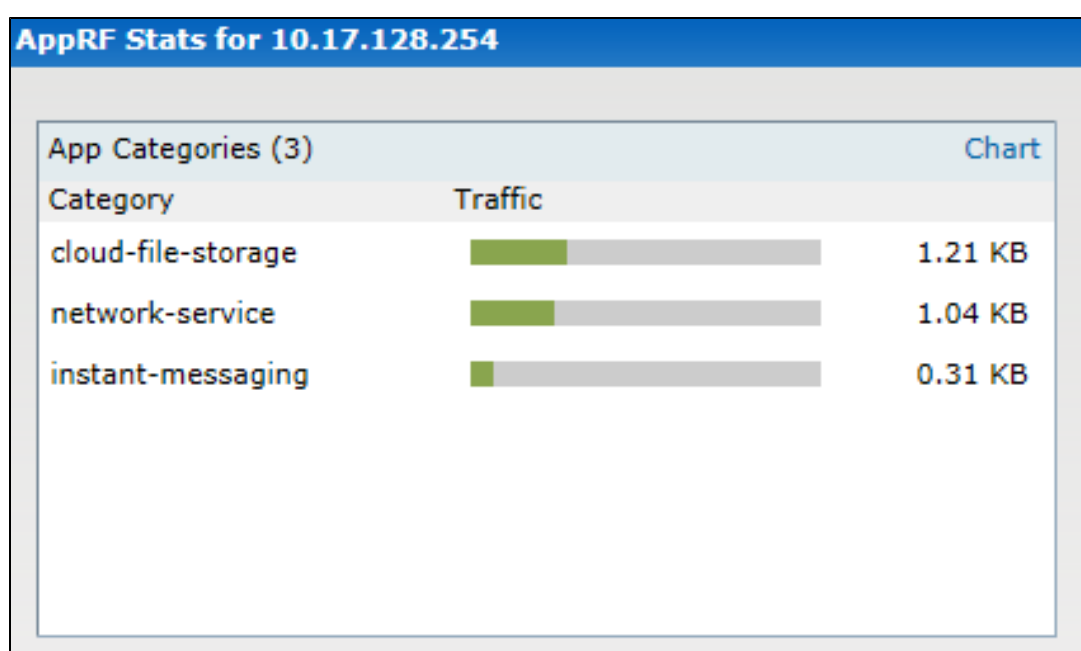

Figure 74 Application Category Chart - AP View

| A | pRF Stats for 172.16.100.155 |                 |                |         |           | × |
|---|------------------------------|-----------------|----------------|---------|-----------|---|
|   | App Categories (3)           | List            | Clients (3)    |         |           | 1 |
|   |                              |                 | Name           | Traffic |           |   |
|   |                              |                 | 172.16.100.174 |         | 106.80 KB |   |
|   |                              | web             | 172.31.98.189  |         | 45.17 KB  |   |
|   | open/pted                    |                 | 10.17.139.167  |         | 2.08 KB   |   |
|   | encrypted                    |                 |                |         |           |   |
|   |                              | network-service |                |         |           |   |
|   |                              |                 |                |         |           |   |

# **Application Charts**

The application chart displays details on the client traffic towards the applications. On clicking in the rectangle area, you can view the following graphs and toggle between the chart and list views.

Figure 75 Application Chart - Client View

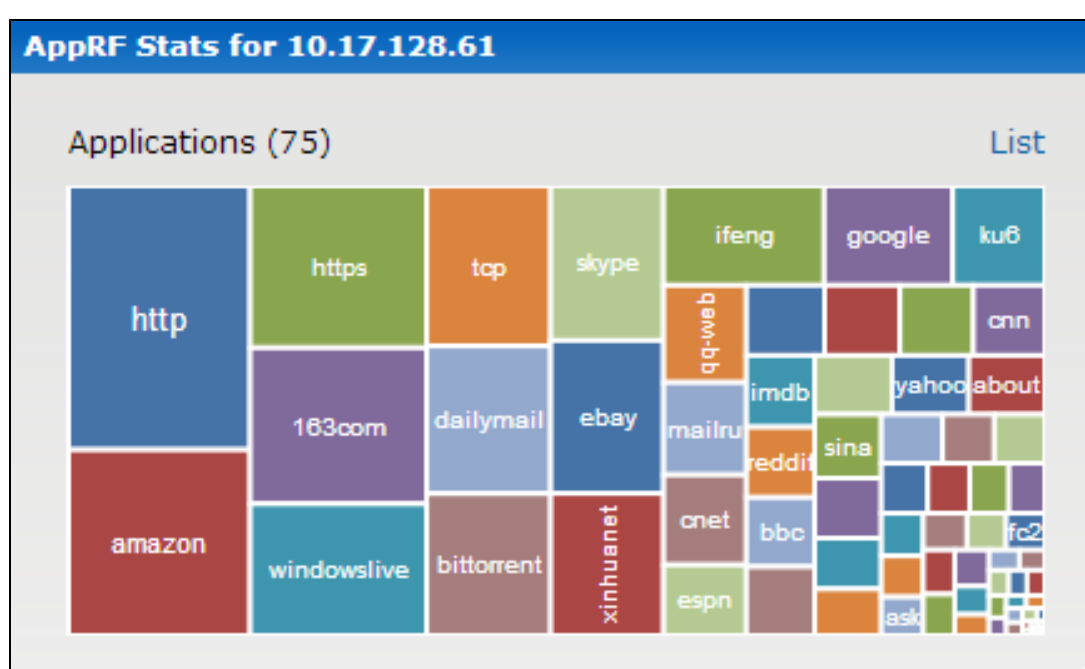

Figure 76 Application List - Client View

| Applications (72) |         | Char      |
|-------------------|---------|-----------|
| Application       | Traffic |           |
| https             |         | 956.04 KB |
| windowslive       |         | 926.47 KB |
| amazon            |         | 870.90 KB |
| 163com            |         | 849.57 KB |
| http              |         | 635.73 KB |
| ebay              |         | 506.51 KB |
| people            |         | 359.27 KB |

Figure 77 Application Chart - AP View

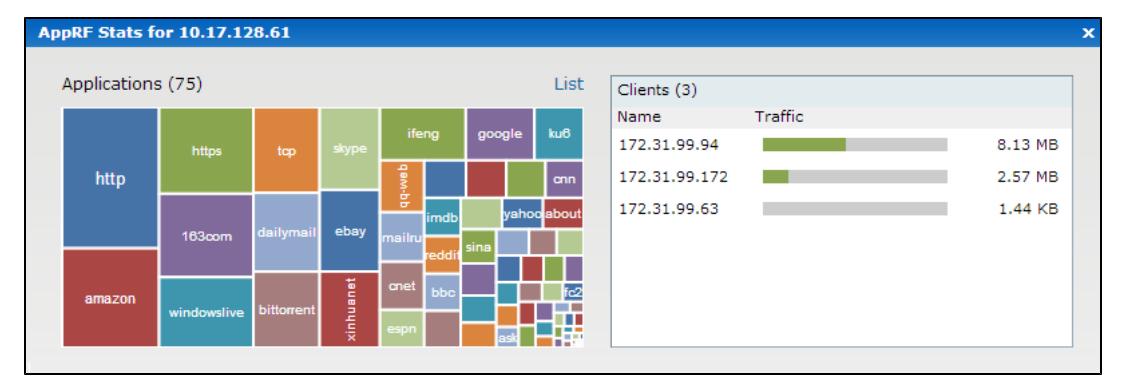

# Web Categories Charts

The web categories chart displays details about the client traffic to the web categories. On clicking in the rectangle area, you can view the following graphs and toggle between the chart and list views.

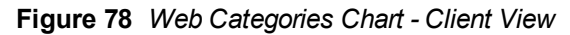

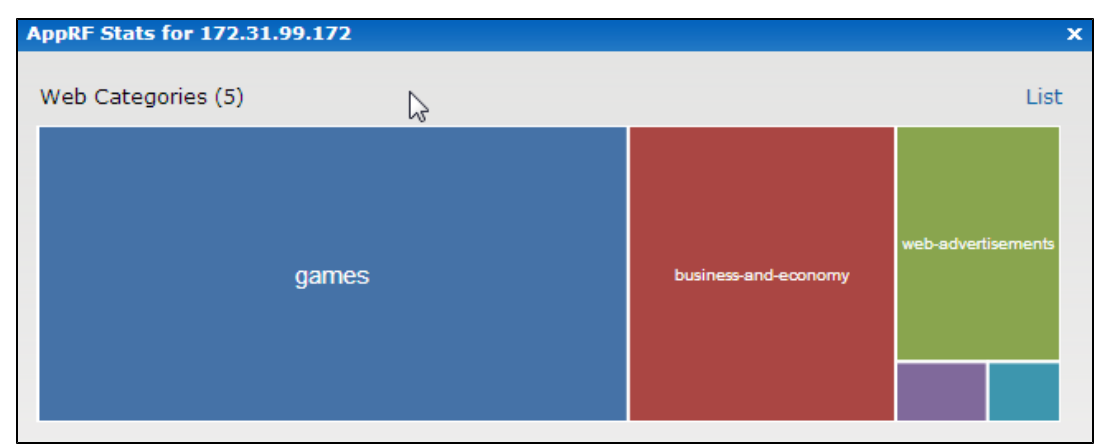

Figure 79 Web Categories List - Client View

|         | ×        |
|---------|----------|
|         |          |
|         | Chart    |
| Traffic |          |
|         | 35.21 KB |
|         | 15.95 KB |
|         | 7.83 KB  |
|         | 1.12 KB  |
|         | 0.89 KB  |
|         |          |
|         |          |
|         | Traffic  |

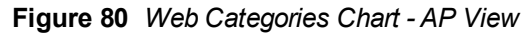

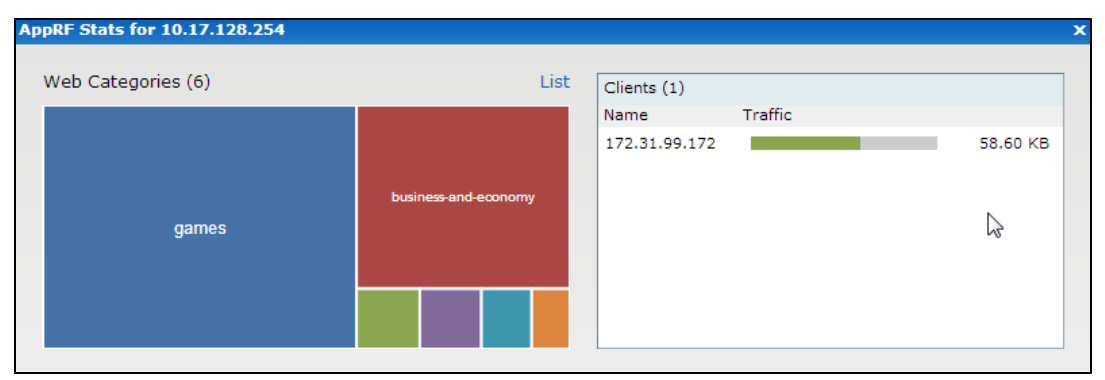

# Web Reputation Charts

The web reputation chart displays details about the client traffic to the URLs with that are assigned a security score. On clicking in the rectangle area, you can view the following graphs and toggle between the chart and list views.

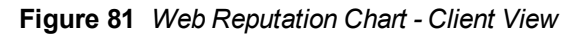

| AppRF Stats for 172.31.99.172 |                     |  |  |
|-------------------------------|---------------------|--|--|
| Web Reputation (4)            | List                |  |  |
| trustworthy-sites             | moderate-risk-sites |  |  |

Figure 82 Web Reputation List - Client View

| AppRF Stats for 172.31.99.1 | 72      | x        |
|-----------------------------|---------|----------|
|                             |         |          |
| Web Reputation (4)          |         | Chart    |
| Reputation                  | Traffic | 15       |
| trustworthy-sites           |         | 38.40 KB |
| moderate-risk-sites         |         | 17.64 KB |
| high-risk-sites             |         | 1.63 KB  |
| low-risk-sites              |         | 0.09 KB  |
|                             |         |          |
|                             |         |          |
|                             |         |          |
|                             |         |          |

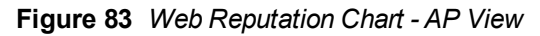

| AppRF Stats for 10.17.128.254 |                   |      |               |         | ×       |
|-------------------------------|-------------------|------|---------------|---------|---------|
| Web Reputation (5)            |                   | List | Clients (1)   |         |         |
|                               |                   |      | Name          | Traffic |         |
|                               |                   |      | 172.31.99.172 |         | 2.21 MB |
|                               |                   |      |               |         |         |
|                               |                   |      |               |         |         |
| suspicious-sites              |                   | _    |               |         |         |
|                               |                   |      |               |         |         |
|                               | trustworthy-sites |      |               |         |         |
|                               |                   |      |               |         |         |
|                               |                   |      |               |         |         |

# **Configuring Access Rules for Application and Application Categories**

This section describes the procedure for configuring access rules based on application and application categories. The Application and Application rules utilize the on-board DPI engine. For information on:

- Configuring access rules to control access to network services, see Configuring Access Rules for Network Services on page 177.
- Configuring access rules based on web categories and web reputation, see Configuring Web Policy Enforcement on page 249

## In the Instant UI

To configure ACL rules for a user role:

1. Navigate to Security > Roles tab. The Roles tab contents are displayed.

You can also configure access rules for a wired or wireless client through the WLAN wizard (Network tab>WLAN SSID> Edit>Edit WLAN > Access ) or the Wired profile (More > Wired>Edit> Edit Wired Network> Access) window.

- 2. Select the role for which you want to configure access rules.
- 3. In Access rules section, click New to add a new rule. The New Rule window is displayed.
- 4. Ensure that the rule type is set to Access Control
- 5. To configure access to applications or application category, select a service category from the following list:
  - Application
  - Application category

Configuring access rules based on application and application category is not supported on W-IAP104/105, W-IAP134/135, and W-IAP3WN/3WNP platforms.

### 6. Based on the selected service category, configure the following parameters:

#### Table 49: Access Rule Configuration Parameters

| Service<br>Category       | Description                                                                                                    |
|---------------------------|----------------------------------------------------------------------------------------------------|
| Application               | Select the applications to which you want to allow or deny access.                                                                                                    |
| Application<br>category   | Select any of the following application categories to which you want to allow or deny access: <ul> <li>antivirus</li> <li>authentication</li> <li>cloud-file-storage</li> <li>collaboration</li> <li>encrypted</li> <li>enterprise-apps</li> <li>gaming</li> <li>im-file-transfer</li> <li>instant-messaging</li> <li>mail-protocols</li> <li>mobile-app-store</li> <li>network-service</li> <li>peer-to-peer</li> <li>social-networking</li> <li>standard</li> <li>streaming</li> <li>thin-client</li> <li>tunneling</li> <li>unified-communications</li> <li>web</li> <li>Webmail</li> </ul> |
| Application<br>Throttling | Application throttling allows you to set a bandwidth limit for an application, application category, web category, or for sites based on their web reputation. For example, you can limit the bandwidth rate for video streaming applications such as Youtube or Netflix, or assign a low bandwidth to high risk sites. If your W-IAP model does not support configuring access rules based on application or application category, you can create a rule based on web category or website reputation and assign bandwidth rates.<br>To specify a bandwidth limit:                             |

NOTE

| Table 49:  | Access | Rule | Configuration | Parameters |
|------------|--------|------|---------------|------------|
| 1 abie 49: | Access | Rule | Configuration | Parameter  |

| Service<br>Category | Description                                                                                                    |
|---------------------|----------------------------------------------------------------------------------------------------|
|                     | <ol> <li>Select the Application Throttling checkbox.</li> <li>Specify the downstream and upstream rates in Kbps.</li> </ol>                                                                                                    |
| Action              | <ul> <li>Select any of following actions:</li> <li>Select Allow to allow access users based on the access rule.</li> <li>Select Deny to deny access to users based on the access rule.</li> <li>Select Destination-NAT to allow changes to destination IP address.</li> <li>Select Source-NAT to allow changes to the source IP address.</li> <li>The destination-nat and source-nat actions apply only to the network services rules.</li> </ul>                                                                                                    |
| Destination         | <ul> <li>Select a destination option for the access rules for network services, applications, and application categories. You can allow or deny access to any the following destinations based on your requirements.</li> <li>to all destinations- Access is allowed or denied to all destinations.</li> <li>to a particular server-Access is allowed or denied to a particular server. After selecting this option, specify the IP address of the destination server.</li> <li>except to a particular server-Access is allowed or denied to servers other than the specified server. After selecting this option, specify the IP address of the destination server.</li> <li>to a network-Access is allowed or denied to a network. After selecting this option, specify the IP address and netmask for the destination network.</li> <li>except to a network-Access is allowed or denied to networks other than the specified network. After selecting this option, specify the IP address and netmask for the destination network.</li> <li>except to a network-Access is allowed or denied to networks other than the specified network. After selecting this option, specify the IP address and netmask of the destination network.</li> <li>except to a network-Access is allowed or denied to the specified domains. After selecting this option, specify the IP address and netmask of the destination network.</li> <li>to domain name-Access is allowed or denied to the specified domains. After selecting this option, specify the domain name in the Domain Name text box.</li> <li>to master IP-Access is allowed or denied to the master IP address.</li> </ul> |
| Log                 | Select this checkbox if you want a log entry to be created when this rule is triggered. Instant supports firewall based logging function. Firewall logs on the W-IAPs are generated as security logs.                                                                                                    |
| Blacklist           | Select the <b>Blacklist</b> checkbox to blacklist the client when this rule is triggered. The blacklisting lasts for the duration specified as <b>Auth failure blacklist time</b> on the Blacklisting tab of the <b>Security</b> window. For more information, see Blacklisting Clients on page 171.                                                                                                    |
| Disable scanning    | Select <b>Disable scanning</b> checkbox to disable ARM scanning when this rule is triggered.<br>The selection of the <b>Disable scanning</b> applies only if ARM scanning is enabled, For more information, see Configuring Radio Settings for a W-IAP on page 238.                                                                                                    |
| DSCP tag            | Select the <b>DSCP tag</b> checkbox to specify a DSCP value to prioritize traffic when this rule is triggered. Specify a value within the range of 0 to 63. To assign a higher priority, specify a higher value.                                                                                                    |
| 802.1p priority     | Select the <b>802.1p priority</b> checkbox to specify an 802.1p priority. Specify a value between 0 and 7. To assign a higher priority, specify a higher value.                                                                                                    |

## 3. Click OK and then click Finish.

# In the CLI

## To configure access rules:

```
(Instant AP)(config)# wlan access-rule <access-rule-name>
(Instant AP)(Access Rule <Name>)#rule <dest> <mask> <match/invert> {app <app> {permit|deny}
|appcategory <appgrp>}[<option1....option9>]
(Instant AP)(Access Rule <Name>)# end
```

(Instant AP) # commit apply

#### Example

```
(Instant AP)(config)# wlan access-rule employee
(Instant AP)(Access Rule "employee")# rule any any match app deny throttle-downstream 256
throttle-up 256
(Instant AP)(Access Rule "employee")# rule any any match appcategory collaboration permit
(Instant AP)(Access Rule "employee")# end
(Instant AP)# commit apply
```

# **Configuring Web Policy Enforcement**

You can configure Web Policy Enforcement on a W-IAP to block certain categories of websites based on your organization specifications by defining ACL rules either through the Instant UI or CLI.

## In the Instant UI

- 1. Navigate to Security >Roles.
- Select any WLAN SSID or wired profile role, and click New in the Access Rules section. The New Rule window appears.
- 3. Select the rule type as Access Control.
- 4. To set an access policy based on the web category:
  - a. Under Services, select Web category and expand the Web categories drop-down.

Figure 84

| New Rule       |                                      |                                                                                                 |           |
|----------------|--------------------------------------|-------------------------------------------------------------------------------------------------|-----------|
| Rule type:     | Service:                             | Action:                                                                                         |           |
| Access control | Network                              | - Allow                                                                                         | •         |
|                |                                      | Search                                                                                          |           |
|                | Application category                 | real-estate                                                                                     |           |
|                | Web category                         | computer-and-internet-security                                                                  |           |
|                | $\bigcirc$ Web reputation            | <ul> <li>financial-services</li> <li>business-and-economy</li> </ul>                            |           |
| Options:       | Application Throttling Log Blacklist | computer-and-internet-info<br>auctions<br>shopping<br>cult-and-occult<br>travel<br>abused-drugs | OK Cancel |
|                |                                      | home-and-garden                                                                                 |           |
|                |                                      | OK                                                                                              | OK Cancel |

- b. Select the categories to which you want to deny or allow access. You can also search for a web category and select the required option.
- c. From the Action drop-down, select Allow or Deny as required.
- d. Click OK.
- 5. To filter access based on the security ratings of the website:
  - a. Select Web reputation under Services.
  - b. Move the slider to the required security rating level. Move the slider to select a specific web reputation value to deny access to websites with a reputation value lower than or equal to the configured value or to permit access to websites with a reputation value higher than or equal to the configured value. The following options are available:
    - Trustworthy These are well known sites with strong security practices and may not expose the user to security risks. There is a very low probability that the user will be exposed to malicious links or payloads.

- Low risk These are benign sites and may not expose the user to security risks. There is a low probability that the user will be exposed to malicious links or payloads.
- Moderate risk These are generally benign sites, but may pose a security risk. There is some probability that the user will be exposed to malicious links or payloads.
- Suspicious These are suspicious sites. There is a higher than average probability that the user will be exposed to malicious links or payloads.
- High risk These are high risk sites. There is a high probability that the user will be exposed to malicious links or payloads.
- c. From the Action drop-down, select Allow or Deny as required.
- 6. To set a bandwidth limit based on web category or web reputation score, select **Application Throttling** checkbox and specify the downstream and upstream rates in Kbps. For example, you can set a higher bandwidth for trusted sites and a low bandwidth rate for high risk sites.
- 7. If required, select the following checkboxes:
  - Log–Select this checkbox if you want a log entry to be created when this rule is triggered. Instant supports firewall based logging function. Firewall logs on the W-IAPs are generated as security logs.
  - **Blacklist**–Select the **Blacklist** checkbox to blacklist the client when this rule is triggered. The blacklisting lasts for the duration specified as **Auth failure blacklist time** on the Blacklisting tab of the **Security** window. For more information, see Blacklisting Clients on page 171.
  - **Disable scanning**—Select **Disable scanning** checkbox to disable ARM scanning when this rule is triggered. The selection of the **Disable scanning** applies only if ARM scanning is enabled, For more information, see Configuring Radio Settings for a W-IAP on page 238.
  - **DSCP tag**—Select the **DSCP tag** checkbox to specify a DSCP value to prioritize traffic when this rule is triggered. Specify a value within the range of 0 to 63. To assign a higher priority, specify a higher value.
  - **802.1p priority**—Select the **802.1p priority** checkbox to specify an 802.1p priority. Specify a value between 0 and 7. To assign a higher priority, specify a higher value.
- 8. Click OK to save the rules.
- 9. Click OK in Roles tab to save the changes to the role for which you defined ACL rules.

## In the CLI

To control access based on web categories and security ratings:

```
(Instant AP) (config) # wlan access-rule <access_rule>
(Instant AP) (Access Rule "<access-rule>") # rule <dest> <mask> <match> webcategory <webgrp>
{permit| deny}[<option1...option9>]
(Instant AP) (Access Rule "<access-rule>") # rule <dest> <mask> <match> webreputation <webrep>
{permit|deny}[<option1...option9>]
(Instant AP) (Access Rule "<access-rule>") # end
(Instant AP) # commit apply
```

#### Example

```
(Instant AP) (config) # wlan access-rule URLFilter
(Instant AP) (Access Rule "URLFilter") # rule any any match webcategory gambling deny
(Instant AP) (Access Rule "URLFilter") # rule any any match webcategory training-and-tools
permit
(Instant AP) (Access Rule "URLFilter") # rule any any match webreputation suspicious-sites deny
(Instant AP) (Access Rule "URLFilter") # end
(Instant AP) # commit apply
```

This chapter the steps required to configure voice and video services on a W-IAP for Voice over IP (VoIP) devices, including Session Initiation Protocol (SIP), Spectralink Voice Priority (SVP), H323, SCCP, Vocera, and Alcatel NOE phones, clients running Microsoft OCS, and Apple devices running the Facetime application.

This section includes the following topics:

- Wi-Fi Multimedia Traffic Management on page 251
- QoS for Microsoft Office OCS and Apple Facetime on page 253

# Wi-Fi Multimedia Traffic Management

Wi-Fi Multimedia (WMM), is a Wi-Fi Alliance specification based on the IEEE 802.11e wireless Quality of Service (QoS) standard. WMM works with 802.11a, b, g, and n physical layer standards.

WMM supports the following access categories (ACs):

- Voice
- Video
- Best effort
- Background

The following table shows the mapping of the WMM access categories to 802.1p priority values. The 802.1p priority value is contained in a two-byte QoS control field in the WMM data frame.

| Table 50: | WMM AC to | 802.1p Prio | rity Mapping |
|-----------|-----------|-------------|--------------|
|-----------|-----------|-------------|--------------|

| 802.1p Priority | WMM Access Category |
|-----------------|---------------------|
| 1               | Background          |
| 2               |                     |
| 0               | Best effort         |
| 3               |                     |
| 4               | Video               |
| 5               |                     |
| 6               | Voice               |
| 7               |                     |

In a non-WMM or hybrid environment, where some clients are not WMM-capable, you can configure an SSID with higher values for best effort and voice ACs, to allocate a higher bandwidth to clients transmitting best effort and voice traffic.

# **Configuring WMM for Wireless Clients**

You can configure WMM for wireless clients by using the UI or CLI.

## In the Instant UI

- 1. Navigate to the WLAN wizard (click Network>New or Network> Select the WLAN SSID>edit).
- 2. Click Show advanced options under WLAN Settings.
- 3. Specify a percentage value for the following WMM access categories in the corresponding **Share** field. You can allocate a higher bandwidth for voice and video traffic than other types of traffic based on the network profile.
  - Background WMM Allocates bandwidth for background traffic such as file downloads or print jobs.
  - Best effort WMM –Allocates bandwidth or best effort traffic such as traffic from legacy devices or traffic from applications or devices that do not support QoS.
  - Video WMM Allocates bandwidth for video traffic generated from video streaming.
  - Voice WMM Allocates bandwidth for voice traffic generated from the incoming and outgoing voice communication.

In a non-WMM or hybrid environment, where some clients are not WMM-capable, you can allocate higher values for **Best effort WMM** and **Voice WMM** to allocate a higher bandwidth to clients transmitting best effort and voice traffic.

4. Click Next and complete the configuration as required.

### In the CLI

```
(Instant AP) (config) # wlan ssid-profile <name>
(Instant AP) (SSID Profile <name>) # wmm-background-share <share>
(Instant AP) (SSID Profile <name>) # wmm-best-effort-share <share>
(Instant AP) (SSID Profile <name>) # wmm-video-share <share>
(Instant AP) (SSID Profile <name>) # wmm-voice-share <share>
(Instant AP) (SSID Profile <name>) # end
(Instant AP) # commit apply
```

# Configuring WMM-DSCP Mapping

The IEEE 802.11e standard defines the mapping between WMM ACs and Differentiated Services Codepoint (DSCP) tags. You can customize the mapping values between WMM ACs and DSCP tags to prioritize various traffic types and apply these changes to a WMM-enabled SSID profile.

DSCP classifies packets based on network policies and rules. The following table shows the default WMM AC to DSCP mappings and the recommended WMM AC to DSCP mappings.

| DSCP Value | WMM Access Category |
|------------|---------------------|
| 8          | Background          |
| 16         |                     |
| 0          | Best effort         |
| 24         |                     |
| 32         | Video               |
| 40         |                     |
| 48         | Voice               |
| 56         |                     |

|  | Table 51: | WMM-DSCP | Mapping |
|--|-----------|----------|---------|
|--|-----------|----------|---------|
By customizing WMM AC mappings, all packets received are matched against the entries in the mapping table and prioritized accordingly. The mapping table contains information for upstream (client to W-IAP) and downstream (W-IAP to client) traffic.

You can configure different WMM to DSCP mapping values for each WMM AC when configuring an SSID profile either in the Instant UI or CLI.

#### In the Instant UI

- 1. Navigate to the WLAN wizard (click Network>New or Network> Select the WLAN SSID>edit).
- 2. Click Show advanced options under WLAN Settings.
- 3. Specify the appropriate DSCP mapping value within a range of 0-63 for the following access categories in the **DSCP mapping** field:
  - Background WMM DSCP mapping for the background traffic.
  - Best effort WMM DSCP mapping for the best-effort traffic.
  - Video WMM DSCP mapping for the video traffic.
  - Voice WMM DSCP mapping for the voice traffic.
- 4. Click Next and complete the configuration as required.

#### In the CLI

```
(Instant AP) (config) # wlan ssid-profile <name>
(Instant AP) (SSID Profile <name>) # wmm-background-dscp <dscp>
(Instant AP) (SSID Profile <name>) # wmm-best-effort-dscp <dscp>
(Instant AP) (SSID Profile <name>) # wmm-video-dscp <dscp>
(Instant AP) (SSID Profile <name>) # wmm-voice-dscp <dscp>
(Instant AP) (SSID Profile <name>) # end
(Instant AP) # commit apply
```

You can configure up to 8 DSCP mappings values within the range of 0-63. You can also configure a combination of multiple values separated by a comma, for example, **wmm-voice-dscp 46,44,42,41**.

# **QoS for Microsoft Office OCS and Apple Facetime**

Voice and video devices use a signaling protocol to establish, control, and terminate voice and video calls. These control or signaling sessions are usually permitted using pre-defined ACLs. If the control signaling packets are encrypted, the W-IAP cannot determine the dynamic ports are used for voice or video traffic. In these cases, the W-IAP has to use an ACL with the classify-media option enabled to identify the voice or video flow based on a deep packet inspection and analysis of the actual traffic. Instant identifies and prioritizes voice and video traffic from applications such as Microsoft Office Communications Server (OCS) and Apple Facetime.

#### **Microsoft OCS**

Microsoft Office Communications Server (OCS) uses Session Initiation Protocol (SIP) over TLS to establish, control, and terminate voice and video calls.

#### **Apple Facetime**

When an Apple device starts a Facetime video call, it initiates a TCP session to the Apple Facetime server over port 5223, then sends SIP signaling messages over a non-default port. When media traffic starts flowing, audio and video data are sent through that same port using RTP. (The audio and video packets are interleaved in the air, though individual the sessions can be uniquely identified using their payload type and sequence numbers.) The RTP header and payload also get encapsulated under the TURN ChannelData Messages. The Facetime call is terminated with a SIP BYE message that can be sent by either party.

The following table lists the ports used by Apple Facetime. Facetime users need to be assigned a role where traffic is allowed on these ports.

| Table 52: | Ports Used | by the Apple Fa | cetime Application |
|-----------|------------|-----------------|--------------------|
|-----------|------------|-----------------|--------------------|

| Port        | Packet Type |
|-------------|-------------|
| 53          | TCP/UDP     |
| 443         | ТСР         |
| 3478-3497   | UDP         |
| 5223        | ТСР         |
| 16384-16387 | UDP         |
| 16393-16402 | UDP         |

This chapter provides information on how to configure following services on a W-IAP:

- AirGroup
- Real Time Location Server (RTLS)
- Analytics and Location Engine (ALE)
- OpenDNS
- Communications Assistance for Law Enforcement Act (CALEA)
- Palo Alto Network Firewall
- XML-API Server

# **AirGroup Configuration**

AirGroup provides a unique enterprise-class capability that leverages zero configuration networking to enable AirGroup services from mobile devices in an efficient manner. Zero configuration networking enables service discovery, address assignment, and name resolution for desktop computers, mobile devices, and network services. It is designed for flat, single-subnet IP networks such as wireless networking at home. The users can register their personal devices and define a group of users who can to share the registered devices. Administrators can register and manage an organization's shared devices such as printers and grant global access to each device, or restrict access according to the username, role, or user location.

In large universities and enterprise networks, it is common for devices to connect to the network across VLANs. As a result, user devices on a specific VLAN cannot discover service that resides on another VLAN. As the addresses used by the protocol are link-scope multicast addresses, each query or advertisement can only be forwarded on its respective VLAN, but not across different VLANs. Broadcast and multicast traffic are usually filtered out from a wireless LAN network to preserve the airtime and battery life. This inhibits the performance of AirGroup services that rely on multicast traffic. Dell addresses this challenge with AirGroup technology.

The distributed AirGroup architecture allows each W-IAP to handle mDNS and DLNA queries and responses individually instead of overloading a Virtual Controller with these tasks. This results in a scalable AirGroup solution.

The AirGroup solution supports both wired and wireless devices. An AirGroup device can be registered by an administrator or a guest user.

- 1. The AirGroup administrator gives an end user the AirGroup operator role, which authorizes the user to register the client devices on the CPPM platform.
- 2. W-IAPs maintain information for all AirGroup services. W-IAP queries CPPM to map each device's access privileges to the available services and responds to the query made by a device based on contextual data such as user role, username, and location.

The following figure illustrates how AirGroup enables personal sharing of Apple devices:

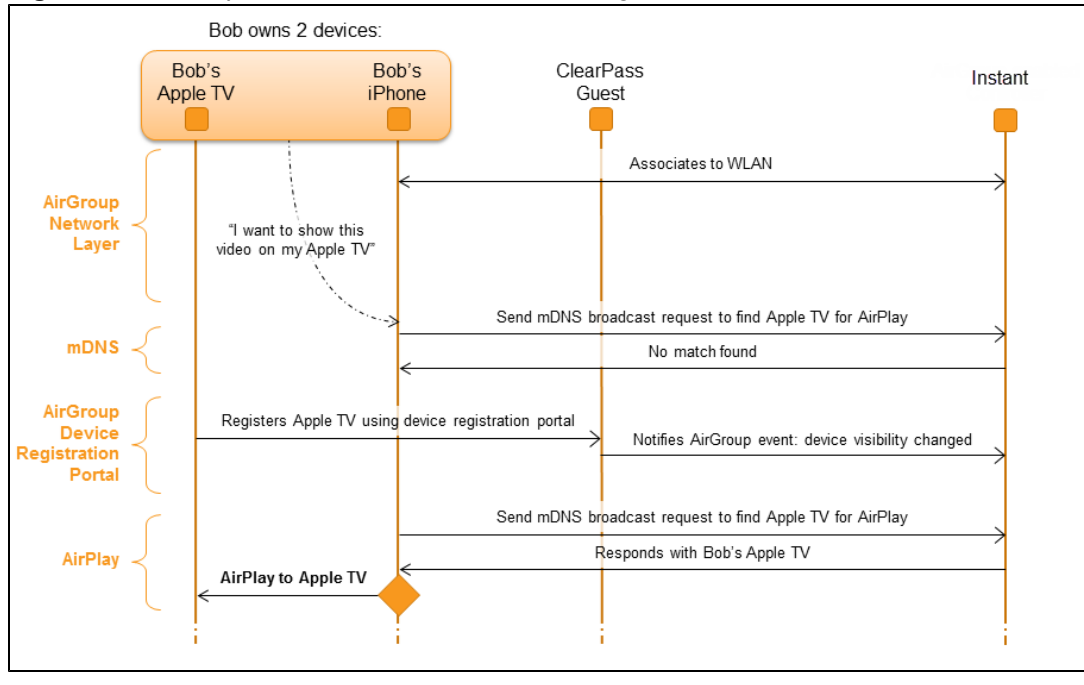

Figure 85 AirGroup Enables Personal Device Sharing

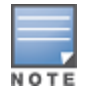

AirGroup is not supported on a 3G and PPPoE uplinks.

# Multicast DNS and Bonjour® Services

Bonjour is the trade name for the zero configuration implementation introduced by Apple. It is supported by most of the Apple product lines, including the Mac OS X operating system, iPhone, iPod Touch, iPad, Apple TV, and AirPort Express. Apple AirPlay and AirPrint services are based on the Bonjour protocol and are essential services in campus Wi-Fi networks.

Bonjour can be installed on computers running Microsoft Windows® and is supported by the new network-capable printers. Bonjour is also included with popular software programs such as Apple iTunes, Safari, and iPhoto. Bonjour uses multicast DNS (mDNS) to locate devices and the services offered by these devices.

As shown in the following figure, the W-IAP1 discovers AirPrint (P1) and W-IAP3 discovers Apple TV (TV1). W-IAP1 advertises information about its connected P1 device to the other W-IAPs that isW-IAP2 and W-IAP3. Similarly, W-IAP3 advertises TV1 device to W-IAP1 and W-IAP2. This type of distributed architecture allows any W-IAP to respond to its connected devices locally. In this example, the iPad connected to W-IAP2 obtains direct response from the same W-IAP about the other Bonjour-enabled services in the network.

Figure 86 Bonjour Services and AirGroup Architecture

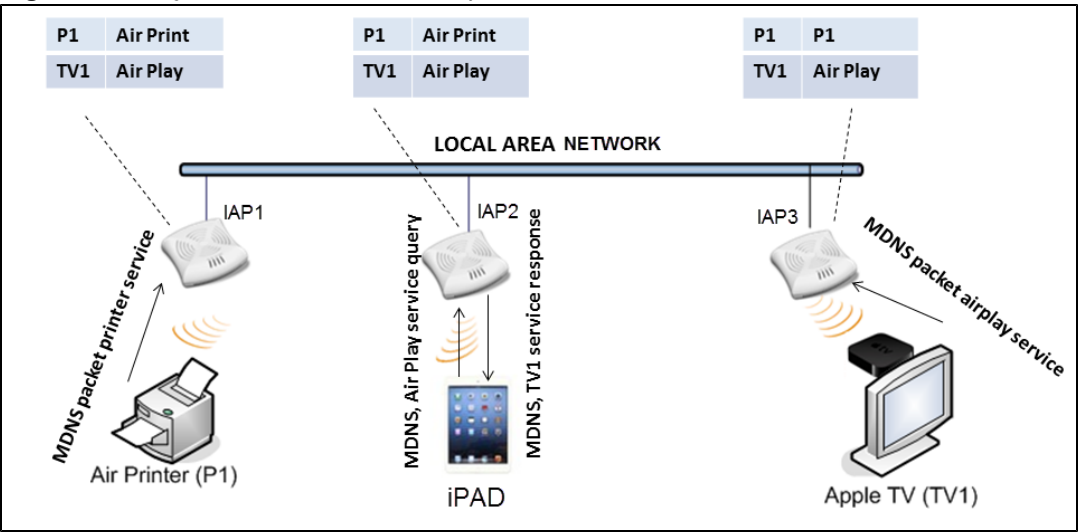

For a list of supported Bonjour services, see AirGroup Services on page 259.

# DLNA UPnP Support

In addition to the mDNS protocol, W-IAPs now support Universal Plug and Play (UPnP) and DLNA (Digital Living Network Alliance) enabled devices. DLNA is a network standard derived from UPnP, which enables devices to discover the services available in a network. DLNA also provides the ability to share data between the Windows or Android based multimedia devices. All the features and policies applicable to mDNS are extended to DLNA to ensure full interoperability between compliant devices.

In a UPnP based scenario, the following types of devices are available in a network:

- Controlled devices (servers)
- Control points (clients)

When a controlled device joins a network and acquires IP address, it multicasts a number of discovery messages advertising itself, its embedded devices and services. On the other hand, when a control point joins a network, it may multicast a search discovery message searching for interesting devices and services. The devices listening on the multicast address respond if they match the search criteria in the search message.

In a single AP network, the W-IAP maintains a cache table containing the list of discovered services in the network. The W-IAP also enforces native policies such as disallowing roles and VLANs and the policies defined on CPPM to determine the devices or services that are allowed and can be discovered in the network. Whenever a search request comes, the AP looks up its cache table and filters based on configured policies and then builds a search response and unicasts it to the requesting device.

In a W-IAP cluster, the W-IAPs maintain a list of associated UPnP devices and allow the discovery of the associated devices.

The following figure illustrates DLNA UPnP Services and AirGroup Architecture.

Figure 87 DLNA UPnP Services and AirGroup Architecture

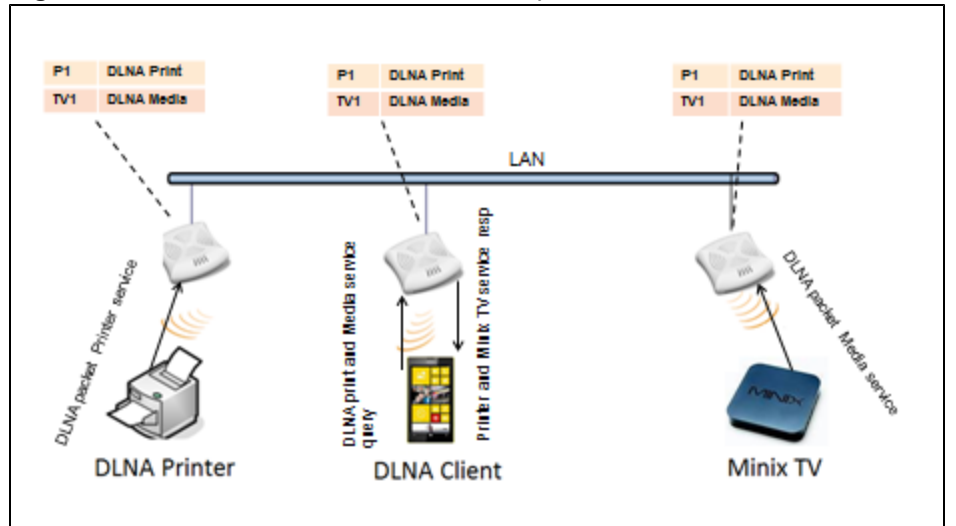

For a list of supported DLNA services, see AirGroup Services on page 259.

# **AirGroup Features**

AirGroup supports the following features:

- Sends unicast responses to mDNS or DLNA queries and reduces the traffic footprint.
- Ensures cross-VLAN visibility and availability of AirGroup devices and services.
- Allows or blocks AirGroup services for all users.
- Allows or blocks AirGroup services based on user roles.
- Allows or blocks AirGroup services based on VLANs.
- · Matches devices to their closest services such as printers

AirGroup also enables context awareness for services across the network:

- AirGroup is aware of personal and shared devices. For example, an Apple TV in a dorm room can be associated with the student who owns it or an Apple TV in a meeting room or a printer in a supply room that is available to certain users, such as the marketing department.
- AirGroup is aware of the location of services when CPPM support is enabled. For example, depending on proximity, a user would be presented with the closest printer instead of all the printers in the building.
- When configured, AirGroup enables a client to perform a location-based discovery. For example, when a client
  roams from one Instant cluster to another, it can discover devices available in the new cluster to which the client
  is currently connected.

The following figure shows an example of a higher-education environment with shared, local, and personal services available to mobile devices.

Figure 88 AirGroup in a Higher-Education Environment

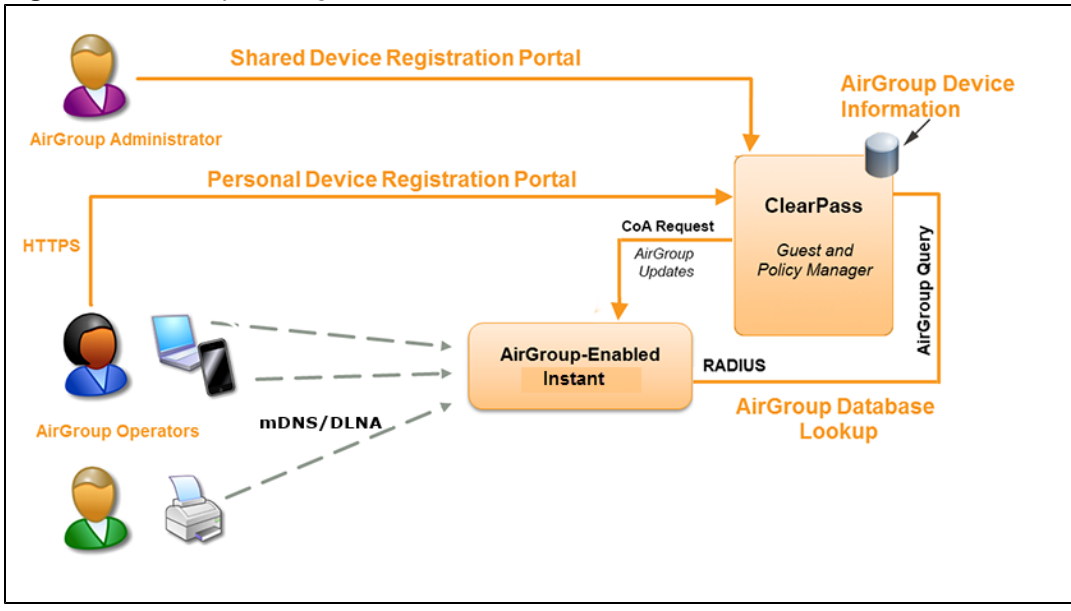

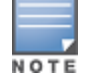

When AirGroup discovers a new device, it interacts with CPPM to obtain the shared attributes such as shared location and role. However, the current versions of W-IAPs do not support the enforcement of shared location policy.

## **AirGroup Services**

AirGroup supports zero configuration services. The services are pre-configured and are available as part of the factory default configuration. The administrator can also enable or disable any or all services by using the Instant UI or CLI.

The following services are available for W-IAP clients:

- AirPlay<sup>™</sup>– Apple<sup>®</sup> AirPlay allows wireless streaming of music, video, and slideshows from your iOS device to Apple TV<sup>®</sup> and other devices that support the AirPlay feature.
- AirPrint<sup>™</sup>– Apple AirPrint allows you to print from an iPad®, iPhone®, or iPod® Touch directly to any AirPrint compatible printers.
- iTunes—The iTunes service is used by iTunes Wi-Fi sync and iTunes home-sharing applications across all Apple devices.
- RemoteMgmt—The RemoteMgmt service allows remote login, remote management, and FTP utilities on Apple devices.
- Sharing– The Sharing service allows applications such as disk sharing and file sharing among Apple devices.
- Chat- The iChat® (Instant Messenger) application on Apple devices uses this service.
- ChromeCast—ChromeCast service allows you to use a ChromeCast device to play audio or video content on a high definition television by streaming content through Wi-Fi from the Internet or local network.
- DLNA Media–Applications such as Windows Media Player use this service to browse and play media content on a remote device.
- DLNA Print—This service is used by printers that support DLNA.

NOTE

In the Instant 6.4.0.2-4.1 release, it is recommended to have a maximum of upto 80 AirGroup servers in the network

For more information on configuring AirGroup services, see Configuring AirGroup and AirGroup Services on a W-IAP on page 261.

# **AirGroup Components**

AirGroup leverages key elements of the Dell solution portfolio including operating system software for Instant, CPPM, and the VLAN-based or role-based filtering options offered by the AirGroup services. The components that make up the AirGroup solution include the Instant, CPPM, and ClearPass Guest. The version requirements are described in the following table:

| Table 53: In: | stant, CPPM, | and ClearPass | Guest Requirements |
|---------------|--------------|---------------|--------------------|
|---------------|--------------|---------------|--------------------|

| Component                       | Minimum Version for mDNS<br>Services | Minimum Version for DLNA<br>Services |
|---------------------------------|--------------------------------------|--------------------------------------|
| Instant                         | 6.2.0.0-3.2.0.0                      | 6.4.0.2-4.1                          |
| ClearPass Guest software        | 5.2                                  | 6.2                                  |
| ClearPass Guest Services plugin | 6.2.0                                | 6.3.0                                |

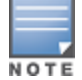

Starting from ClearPass version 6.0, the ClearPass Guest and the AirGroup Services plug-in are integrated into a single platform.

AirGroup maintains seamless connectivity between clients and services across VLANs and SSIDs. The following table summarizes the filtering options supported by Instant:

#### Table 54: AirGroup Filtering Options

| Features                                                      | Instant Deployment Models |                      |
|---------------------------------------------------------------|---------------------------|----------------------|
|                                                               | Integrated                | Integrated with CPPM |
| Allow mDNS and DLNA traffic to propagate across subnets/VLANs | Yes                       | Yes                  |
| Limit mDNS and DLNA traffic on the network                    | Yes                       | Yes                  |
| VLAN based AirGroup service policy enforcement                | Yes                       | Yes                  |
| User-role based AirGroup service policy enforcement           | Yes                       | Yes                  |
| Portal to self register personal leaves                       | No                        | Yes                  |
| Device owner based policy enforcement                         | No                        | Yes                  |
| Location based policy enforcement                             | No                        | Yes                  |
| Shared user list based policy enforcement                     | No                        | Yes                  |
| Shared role list based policy enforcement                     | No                        | Yes                  |

#### **CPPM and ClearPass Guest Features**

CPPM and ClearPass Guest support the following features:

- Registration portal for WLAN users to register their personal devices.
- Registration portal for WLAN administrators to register shared devices.
- Operator-defined *personal* AirGroup to specify a list of other users who can share devices with the operator.
- Administrator defined username, user role, and location attributes for shared devices.

# Configuring AirGroup and AirGroup Services on a W-IAP

You can configure AirGroup services, using the Instant UI or CLI.

#### In the Instant UI

To enable AirGroup and its services:

- 1. Click the More > Services link at the top right corner of the Instant main window.
- 2. Click the Air Group tab. The Air Group tab details are displayed.

#### Figure 89 AirGroup Configuration

| Services                                                                                           |                                                                                                 | <u>Help</u> |
|----------------------------------------------------------------------------------------------------|-------------------------------------------------------------------------------------------------|-------------|
| Air Group RTLS OpenDNS CALEA                                                                       | Network Integration                                                                             |             |
| Enable Bonjour<br>Enable DLNA<br>AirGroup Settings                                                 | Enable Guest Bonjour multicast     Enable AirGroup across mobility domains Disallowed VLAN/Role | -           |
| airplay                                                                                            | airplay disallowed roles: Edit<br>airplay disallowed vlans: Edit                                |             |
| itunes<br>remotemgmt<br>sharing<br>chat<br>Chromecast<br>DLNA Media<br>DLNA Print                  | Service ID<br>_airplaytcp<br>_raoptcp<br>_appletv-v2tcp                                         |             |
| New Delete<br>ClearPass Settings<br>CPPM server 1: Select Server<br>Enforce ClearPass registration | New Delete                                                                                      |             |
|                                                                                                    | ОК Са                                                                                           | ncel        |

- To enable support for Bonjour services, select the Enable Bonjour checkbox and select the AirGroup services related to Bonjour as required.
- 4. To enable DLNA support, select the Enable DLNA checkbox and select the DLNA services.
- To allow the users to use Bonjour services enabled in a guest VLAN, select Enable Guest Bonjour multicast. When this checkbox is enabled, the Bonjour devices are visible only in the guest VLAN and AirGroup will not discover or enforce policies in guest VLAN.
- 6. Select the **Enable Air Group across mobility domains** checkbox to enable inter-cluster mobility. When enabled, the W-IAP shares the mDNS database information with the other clusters. The DNS records in the Virtual Controller can be shared with the all the Virtual Controllers configured for L3 Mobility.

By default, this feature is disabled. To define clusters, go to System> L3 Mobility tab.

 Ensure that the required AirGroup services are selected. To add any service, click New and add. To allow all services, select allowall. If a custom service is added, you can add a corresponding service ID by clicking New under Service ID.

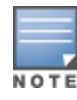

If the W-IAP is upgraded to current release and if Bonjour is enabled, ensure that the corresponding Bonjour services are selected.

Instant supports the use of upto 6 custom services.

8. Based on the services configured, you can block any user roles from accessing an AirGroup service and restrict the AirGroup servers connected to a specific set of VLANs from being discovered. The user roles and VLANs

marked as disallowed are prevented from accessing the corresponding AirGroup service. You can create a list of disallowed user roles and VLANs for all AirGroup services configured on the W-IAP. For example, If the AirPlay service is selected, the **edit** links for the **airplay disallowed roles** and **airplay disallowed vlans** are displayed. Similarly, if sharing service is selected, the **edit** links for the **edit** links for the **sharing disallowed roles** and **sharing disallowed vlans** are displayed. **vlans** are displayed.

- To select block user roles from accessing an AirGroup service, click the corresponding edit link and select the user roles for which you want to restrict access. By default, an AirGroup service is accessible by all user roles configured in your W-IAP cluster.
- To select VLANs from allowing access to an AirGroup service, click the corresponding edit link and select the VLANs to exclude. By default, the AirGroup services are accessible by users or devices in all VLANs configured in your W-IAP cluster.
- ClearPass Settings

   Use this section to configure the CPPM server, CoA server, and enforce ClearPass
  registering.
  - CPPM server 1– Indicates the ClearPass Policy Manager server information for AirGroup policy.
  - Enforce ClearPass registering When enabled, only devices registered with CPPM will be discovered by Bonjour devices, based on the CPPM policy.

#### In the CLI

#### To configure AirGroup:

```
(Instant AP) (config) # airgroup
(Instant AP) (airgroup) # enable [dlna-only| mdns-only]
(Instant AP) (airgroup) # cppm enforce-registration
(Instant AP) (airgroup) # cppm-guery-interval <interval>
(Instant AP) (airgroup) # disallow-vlan <vlan-ID>
(Instant AP) (airgroup) # enable-guest-multicast
(Instant AP) (airgroup) # multi-swarm
(Instant AP) (airgroup) # end
(Instant AP) (airgroup) # end
(Instant AP) (airgroup) # end
```

#### To enable DLNA support:

(Instant AP) (config) # airgroup (Instant AP) (airgroup) # enable dlna-only (Instant AP) (airgroup) # end (Instant AP) # commit apply

#### To enable support for Bonjour services:

(Instant AP) (config) # airgroup (Instant AP) (config) # enable mdns-only (Instant AP) (airgroup) # end (Instant AP) # commit apply

#### To configure AirGroup Service

(Instant AP) (config) # airgroupservice <airgroup-service> (Instant AP) (airgroup-service) # id <airgroupservice-ID> (Instant AP) (airgroup-service) # description <text> (Instant AP) (airgroup-service) # disallow-role <role> (Instant AP) (airgroup-service) # disallow-vlan <vlan-ID> (Instant AP) (airgroup-service) # end (Instant AP) # commit apply

#### To verify the AirGroup configuration status:

(Instant AP) # show airgroup status

# Configuring AirGroup and CPPM interface in Instant

Configure the Instant and CPPM interface to allow an AirGroup W-IAP and CPPM to exchange information regarding device sharing, and location. The configuration options define the RADIUS server that is used by the AirGroup RADIUS client.

The AirGroup configuration with CPPM involves the following steps:

- 1. Create a RADIUS service
- 2. Assign a Server to AirGroup
- 3. Configure CPPM to Enforce Registration

#### **Creating a RADIUS Server**

You can configure an external RADIUS Security window. For more information on the configuring CPPM server, see Configuring an External Server for Authentication on page 157. You can also create a RADIUS server in the Air Group window. Navigate to Services > AirGroup > Clear Pass Settings > CPPM server 1 > and select New from the drop-down list.

#### Assign a Server to AirGroup

To associate the CPPM server with AirGroup, select the CPPM server from the CPPM Server 1 drop-down list.

If two CPPM servers are configured, the CPPM server 1 acts as a primary server and the CPPM server 2 acts as a backup server.

After the configuration is complete, this particular server will be displayed in the CoA server option. To view this server go to Services> AirGroup >ClearPass Settings > CoA server.

#### **Configure CPPM to Enforce Registration**

When CPPM registration is enforced, the devices registered with CPPM will be discovered by Bonjour devices, based on the CPPM policy.

#### Change of Authorization (CoA)

When a RADIUS server is configured with Change of Authorization (CoA) with the CPPM server, the guest users are allowed to register their devices. For more information on configuring RADIUS server with CoA, see Configuring an External Server for Authentication on page 157.

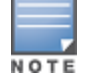

You can also create a CoA only server in the Services > AirGroup > Clear Pass Settings > CoA server window.

# Configuring a W-IAP for RTLS Support

Instant supports the real-time tracking of devices when integrated with the W-AirWave Management Platform, or a third-party Real Time Location Server such as Aeroscout Real Time Location Server. With the help of the RTLS, the devices can be monitored in real-time or through history.

You can configure RTLS using the Instant UI or CLI.

#### In the Instant UI

To configure Aruba RTLS:

 Click the More > Services link at the top right corner of the Instant main window. The Services window is displayed.

- 2. Click the RTLS tab. The following figure shows the contents of the RTLS tab.
- 3. Under **Aruba**, select the **RTLS** check-box to integrate Instant with the W-AirWave Management Platform or Ekahau Real Time Location Server.

#### Figure 90 RTLS Window

| Services                       |                            | <u>Help</u> |
|--------------------------------|----------------------------|-------------|
| Air Group RTLS OpenDNS         | CALEA Network Intergration |             |
| Aruba                          |                            |             |
| RTLS:                          |                            |             |
| IP address:                    | 0.0.0.0                    |             |
| Port:                          |                            |             |
| Passphrase:                    |                            |             |
| Retype:                        |                            |             |
| Update:                        | Every 30 seconds           |             |
| Include unassociated stations: |                            |             |
| Analytics & Location Engine:   |                            |             |
|                                |                            |             |
| 3rd party                      |                            |             |
| Aeroscout:                     |                            |             |
|                                |                            |             |
|                                |                            |             |
|                                |                            |             |
|                                |                            |             |
|                                |                            |             |
|                                |                            |             |
|                                |                            |             |
|                                |                            |             |
|                                |                            | OK Cancel   |

- 4. Specify the IP address and port to which the location reports must be sent.
- 5. Specify the shared secret key in the **Passphrase** text box.
- 6. Specify the frequency at which the Virtual Controller can send updates to the server. You can specify a value within the range of 5-3600 seconds. The default value is 5 seconds.
- Select the Include unassociated stations check-box to send reports on the stations that are not associated to any W-IAP to the RTLS server.
- 8. Click OK.

To configure third-party RTLS such as Aeroscout:

- 1. Select the Aeroscout check-box to send the RFID tag information to an AeroScout RTLS.
- 2. Specify the IP address and port number of the AeroScout server, to which location reports must be sent.
- Select the Include unassociated stations check-box to send reports on the stations that are not associated to any W-IAP to the Aeroscout RTLS server.
- 4. Click OK.

#### In the CLI

#### To configure W-AirWave RTLS:

```
(Instant AP)(config)# airwave-rtls <IP-address> <port> <passphrase> <seconds> include-unassoc-
sta
(Instant AP)(config)# end
(Instant AP)# commit apply
```

#### To configure Aeroscout RTLS

```
(Instant AP) (config) # aeroscout-rtls <IP-address> <port> include-unassoc-sta
(Instant AP) (config) # end
(Instant AP) # commit apply
```

# Configuring a W-IAP for Analytics and Location Engine Support

The Analytics and Location Engine (ALE) is designed to gather client information from the network, process it and share it through a standard API. The client information gathered by ALE can be used for analyzing a client's internet behavior for business such as shopping preferences.

ALE includes a location engine that calculates the associated and unassociated device location every 30 seconds by default. For every device on the network, ALE provides the following information through the Northbound API:

- Client user name
- IP address
- MAC address
- Device type
- Application firewall data, showing the destinations and applications used by associated devices.
- Current location
- Historical location

ALE requires the AP placement data to be able to calculate location for the devices in a network.

#### ALE with Instant

The Instant 6.3.1.1-4.0 release supports Analytics and Location Engine (ALE). The ALE server acts as a primary interface to all third-party applications and the W-IAP sends client information and all status information to the ALE server.

To integrate W-IAP with ALE, the ALE server address must be configured on a W-IAP. If the ALE sever is configured with a host name, the Virtual Controller performs a mutual certificated-based authentication with ALE server, before sending any information.

# **Enabling ALE Support on a W-IAP**

You can configure a W-IAP for ALE support using the Instant UI or CLI.

#### In the Instant UI

- 1. Click More > Services. The Services window is displayed.
- 2. Click the **RTLS** tab. The tab details are displayed.
- 3. Select the Analytics & Location Engine checkbox.

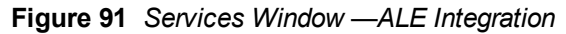

| Services                     |                            | He       |
|------------------------------|----------------------------|----------|
| Air Group RTLS OpenDNS       | CALEA Network Intergration |          |
| Aruba                        |                            |          |
| RTLS:                        |                            |          |
| Analytics & Location Engine: |                            |          |
| Server:                      |                            |          |
| Report interval:             | 30 seconds                 |          |
| 3rd party                    |                            |          |
| Aeroscout:                   |                            |          |
|                              |                            |          |
|                              |                            |          |
|                              |                            |          |
|                              |                            |          |
|                              |                            |          |
|                              |                            |          |
|                              |                            |          |
|                              |                            |          |
|                              |                            |          |
|                              |                            |          |
|                              |                            |          |
|                              |                            |          |
|                              |                            |          |
|                              | 0                          | K Cancel |
|                              |                            |          |

- 4. Specify the ALE server name or IP address.
- 5. Specify the reporting interval within the range of 6-60 seconds. The W-IAP sends messages to the ALE server at the specified interval. The default interval is 30 seconds.
- 6. Click OK.

#### In the CLI

To enable W-IAP integration with the ALE server:

```
(Instant AP) (config) # ale-server <server-name| IP-address>
(Instant AP) (config) # ale-report-interval <seconds>
(Instant AP) (config) # end
(Instant AP) # commit apply
```

#### Verifying ALE Configuration on a W-IAP

#### To view the configuration details:

(Instant AP) # show ale config

#### To verify the configuration status

(Instant AP) # show ale status

# **Configuring OpenDNS Credentials**

When configured, the OpenDNS credentials are used by Instant to access OpenDNS to provide enterprise-level content filtering. You can configure OpenDNS credentials using the Instant UI or CLI.

#### In the Instant UI

To configure OpenDNS credentials:

- 1. Click More > Services > OpenDNS. The OpenDNS tab contents are displayed.
- 2. Enter the Username and Password to enable access to OpenDNS.
- 3. Click OK to apply the changes.

#### In the CLI

#### To configure OpenDNS credentials:

(Instant AP) (config) # opendns <username <password>
(Instant AP) (config) # end
(Instant AP) # commit apply

# Integrating a W-IAP with Palo Alto Networks Firewall

Palo Alto Networks (PAN) next-generation firewall offers contextual security for all users for safe enabling of applications. A simple firewall beyond basic IP address or TCP port numbers only provides a subset of the enhanced security required for enterprises to secure their networks. In the context of businesses using social networking sites, legacy firewalls are not able to differentiate valid authorized users from casual social networking users.

The Palo Alto next-generation firewall is based on user ID, which provides many methods for connecting to sources of identity information and associating them with firewall policy rules. For example, it provides an option to gather user information from Active Directory or LDAP server.

## Integration with Instant

The functionality provided by the PAN firewall based on user ID requires the collection of information from the network. W-IAP maintains the network (such as mapping IP address) and user information for its clients in the network and can provide the required information for the user ID feature on PAN firewall. Before sending the user-ID mapping information to the PAN firewall, the W-IAP must retrieve an API key that will be used for authentication for all APIs.

W-IAP and PAN firewall integration can be seamless with the XML-API that available with PAN-OS 5.0 or later.

To integrate a W-IAP with PAN user ID, a global profile is added. This profile can be configured on a W-IAP with PAN firewall information such as IP address, port, user name, password, firewall enabled or disabled status.

The W-IAP sends messages to PAN based on the type of authentication and client status:

- After a client completes the authentication and is assigned an ip address, W-IAP will send the login message.
- After a client is disconnected or dissociated from the W-IAP, the W-IAP sends a logout message.

# Configuring a W-IAP for PAN integration

You can configure a W-IAP for PAN firewall integration using the Instant UI or CLI.

#### In the Instant UI

- 1. Click More > Services. The Services window is displayed.
- 2. Click Network Integration. The PAN firewall configuration options are displayed.

| Services                                |                      | <u>Help</u> |
|-----------------------------------------|----------------------|-------------|
| Air Group RTLS OpenDNS CALEA            | Network Intergration |             |
| Palo Alto Network firewall intergration |                      |             |
| Enable:                                 |                      |             |
| Username:                               | ]                    |             |
| Password:                               | ]                    |             |
| Retype:                                 | ]                    |             |
| IP address:                             | ]                    |             |
| Port: 443                               | ]                    |             |
|                                         |                      |             |
|                                         |                      |             |
|                                         |                      |             |
|                                         |                      |             |
|                                         |                      |             |
|                                         |                      |             |
|                                         |                      |             |
|                                         |                      |             |
|                                         |                      |             |
|                                         |                      |             |
|                                         | OK Ca                | ncel        |

Figure 92 Services Window - Network Integration Tab

- 3. Select the Enable checkbox to enable PAN firewall.
- 4. Specify the user name and password. Ensure that you provide user credentials of the PAN firewall administrator.
- 5. Enter the PAN firewall IP address.
- 6. Enter the port number within the range of 1–65535. The default port is 443.
- 7. Click OK.

#### In the CLI

To enable PAN firewall integration with the W-IAP:

```
(Instant AP) (config) # firewall-external-enforcement pan
(Instant AP) (firewall-external-enforcement pan) # enable
(Instant AP) (firewall-external-enforcement pan) # ip <ip-address>
(Instant AP) (firewall-external-enforcement pan) # port <port>
(Instant AP) (firewall-external-enforcement pan) # user <name> <password>
(Instant AP) (firewall-external-enforcement pan) # end
(Instant AP) # commit apply
```

# Integrating a W-IAP with an XML API interface

The XML API interface provides options to create and execute user management operations seamlessly on behalf of the clients or users.

# Integration with Instant

The XML API interface allows users to send specific XML commands to a W-IAP from an external server. These XML commands can be used to customize W-IAP client entries. You can use the XML API interface to add, delete, authenticate, query, or blacklist a user or a client.

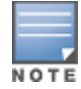

The user authentication is supported only for users authenticated by Captive Portal authentication and not for the dot1x-authentication users.

The user add operation performed by the XML API interface is only used to modify the role of an existing user and not to create a new user.

Users can now use HTTP or HTTPS to post commands to W-IAP. The communication process using the XML API Interface is as follows:

- An API command is issued in XML format from the Server to the Virtual Controller.
- The Virtual Controller processes the XML request and identifies where the client is and sends the command to the correct slave W-IAP.
- Once the operation is completed, Virtual Controller sends the XML response to the XML server.
- Users can use the response and take appropriate action that suit their requirements. The response from the controller is returned using predefined formats.

# Configuring a W-IAP for XML API integration

You can configure a W-IAP for XML API integration using the Instant UI or CLI.

#### In the Instant UI

- 1. Click More > Services. The Services window is displayed.
- 2. Click Network Integration. The XML API Server configuration options are displayed.

#### Figure 93 XML API Server Configuration

| XML API Server Configuration |  |
|------------------------------|--|
| IP address:                  |  |
| Passphrase:                  |  |
| Retype:                      |  |
|                              |  |
|                              |  |

- 3. Enter the IP address of the XML API Server.
- 4. Enter the Passphrase required to authenticate and access the XML API Server.
- 5. Re-enter the **Passphrase** in the **Retype** box.
- 6. Click OK.

#### In the CLI

#### To enable XML API integration with the W-IAP:

```
(Instant AP) (config) # xml-api-server
(Instant AP) (xml-api-server) # ip <ip-address>
(Instant AP) (xml-api-server) # key <shared-key>
(Instant AP) (xml-api-server) # no <delete-command>
(Instant AP) (xml-api-server) # end
(Instant AP) # commit apply
```

# **CALEA Integration and Lawful Intercept Compliance**

Lawful Intercept (LI) allows the Law Enforcement Agencies (LEA) to perform an authorized electronic surveillance. Depending on the country of operation, the service providers (SPs) are required to support LI in their respective networks.

In the United States, SPs are required to ensure LI compliance based on Communications Assistance for Law Enforcement Act (CALEA) specifications.

Instant supports CALEA integration in a hierarchical and flat topology, mesh W-IAP network, the wired and wireless networks.

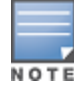

Enable this feature only if lawful interception is authorized by a law enforcement agency.

# **CALEA Server Integration**

To support CALEA integration and ensure LI compliance, you can configure the W-IAPs to replicate a specific or selected client traffic and send it to a remote CALEA server.

## Traffic Flow from IAP to CALEA Server

You can configure a W-IAP to send GRE encapsulated packets to the CALEA server and replicate client traffic within the GRE tunnel. Each W-IAP sends GRE encapsulated packets only for its associated or connected clients. The following figure illustrates the traffic flow from the W-IAP to the CALEA server.

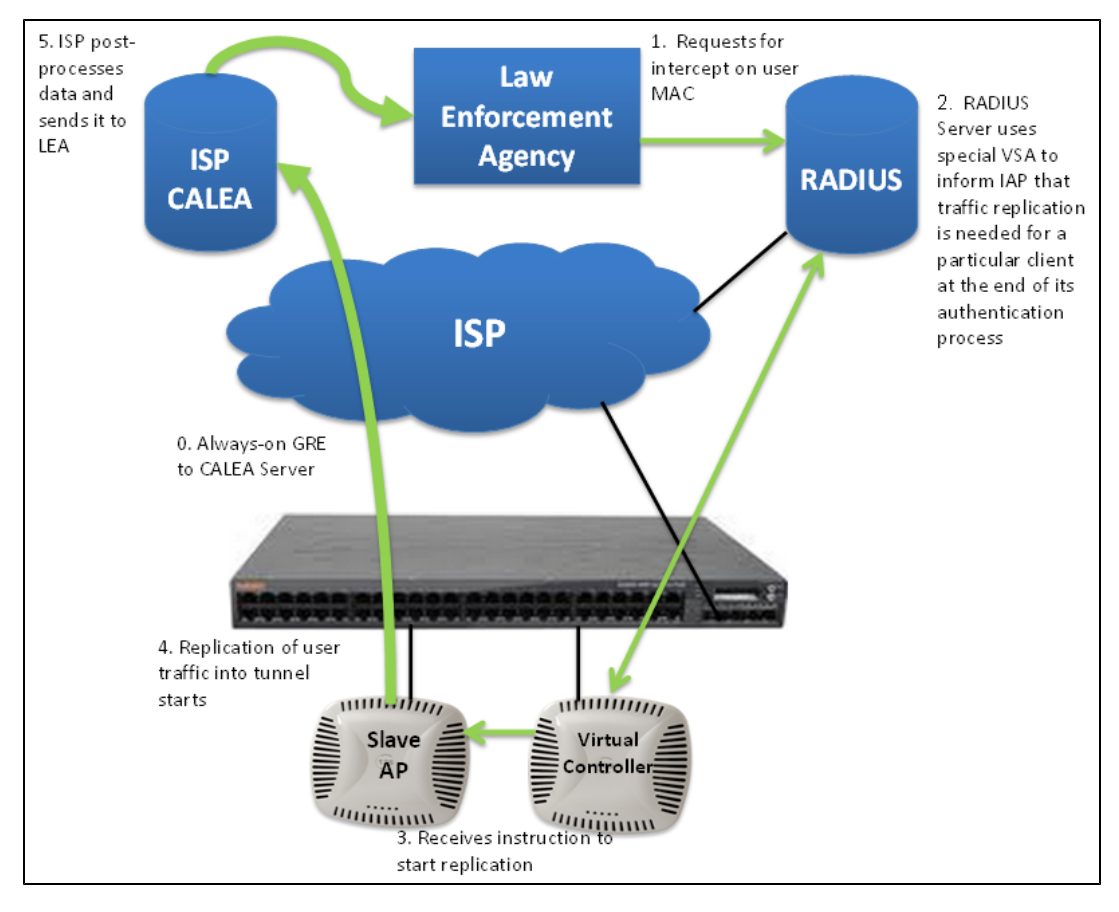

#### Figure 94 IAP to CALEA Server

# Traffic Flow from IAP to CALEA Server through VPN

You can also deploy the CALEA server with the controller and configure an additional IPSec tunnel for corporate access. When CALEA server is configured with the controller, the client traffic is replicated by the slave W-IAP and client data is encapsulated by GRE on slave, and routed to the master W-IAP. The master IAP sends the IPsec client traffic to the controller. The controller handles the IPSec client traffic while GRE data is routed to the CALEA server. The following figure illustrates the traffic flow from W-IAP to the CALEA server through VPN.

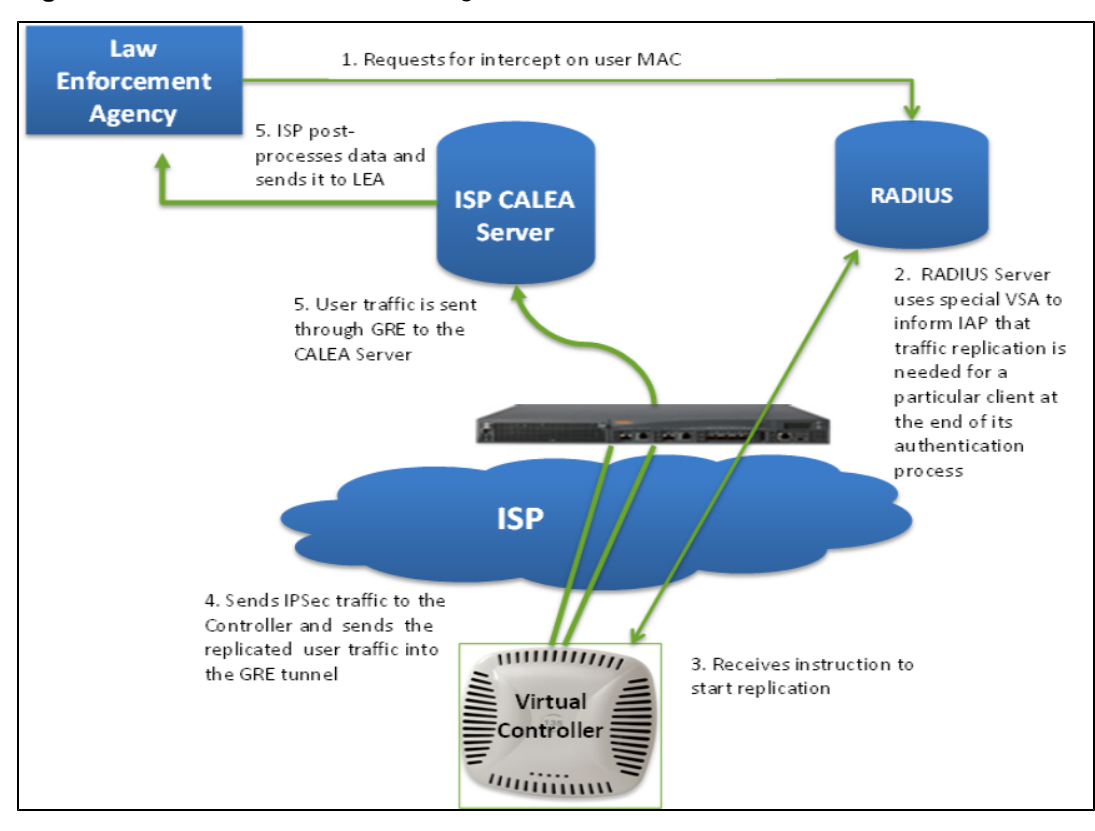

Figure 95 IAP to CALEA Server through VPN

Ensure that IPSec tunnel is configured if the client data has to be routed to the ISP or CALEA server through VPN. For more information on configuring IPSec, see Configuring an IPSec Tunnel on page 210.

# **Client Traffic Replication**

Client traffic is replicated in the following ways:

- Through RADIUS VSA— In this method, the client traffic is replicated by using the RADIUS VSA to assign
  clients to a CALEA related user role. To enable role assignment to clients, you need to create a user role and a
  CALEA access rule, and then assign the CALEA rule to the user role. Whenever a client that is configured to use
  a CALEA rule connects, a replication role is assigned.
- Through Change of Authorization (CoA)—In this method, a user session can start without replication. When the
  network administrator triggers a CoA from the RADIUS server, the user session is replicated. The replication is
  stopped when the user disconnects or by sending a CoA to change the replication role.

As the client information is shared between multiple W-IAPs in a cluster, the replication rules persist when clients roam within the cluster.

# Configuring a W-IAP for CALEA Integration

To enable CALEA server integration, perform the following steps:

1. Create a CALEA profile.

- 2. If a replication role must be assigned through the RADIUS VSA, create an access rule and assign the access rule to a WLAN SSID or wired profile.
- 3. Verify the configuration.

### **Creating a CALEA Profile**

You can create a CALEA profile by using the Instant UI or CLI.

In the Instant UI

To configure a CALEA profile:

- 1. Click More > Services at the top right corner of the Instant main window.
- 2. Click CALEA. The CALEA tab details are displayed.

| Services                     | Help      |
|------------------------------|-----------|
| Air Group RTLS OpenDNS CALEA | ٦         |
| CALEA Configuration          |           |
| CALLA Comiguration           |           |
| IP address:                  |           |
| Encapsulation type: GRE      |           |
| GRE type: 25944              |           |
| MTU: 1500                    |           |
|                              |           |
|                              |           |
|                              |           |
|                              |           |
|                              |           |
|                              |           |
|                              |           |
|                              |           |
|                              |           |
|                              |           |
|                              |           |
|                              |           |
|                              | OK Cancel |

- 3. Specify the following parameters:
  - IP address Specify the IP address of the CALEA server.
  - Encapsulation type- Specify the encapsulation type. The current release of Instant supports GRE only.
  - GRE type- Specify the GRE type.
  - MTU– Specify a size for the maximum transmission unit (MTU) within the range of 68–1500. After GRE
    encapsulation, if packet length exceeds the configured MTU, IP fragmentation occurs. The default MTU size
    is 1500.
- 4. Click OK.

In the CLI

```
(Instant AP) (config) # calea
(Instant AP) (calea) # ip <IP-address>
(Instant AP) (calea) # ip mtu <size>
(Instant AP) (calea) # encapsulation-type <gre>
(Instant AP) (calea) # gre-type <type>
(Instant AP) (calea) # end
(Instant AP) # commit apply
```

#### Creating an Access Rule for CALEA

You can create an access rule for CALEA by using the Instant UI or CLI.

In the Instant UI

To create an access rule:

- To add the CALEA access rule to an existing profile, select an existing wireless (Networks tab > edit) or wired (More > Wired > Edit) profile. To add the access rule to a new profile, click New under Network tab and create a WLAN profile, or click More>Wired>New and create a wired port profile.
- 2. In the Access tab, select the role for which you want create the access rule.
- 3. Under Access Rules, click New. The New Rule window is displayed.
- 4. Select CALEA.
- 5. Click OK.
- 6. Create a role assignment rule if required.
- 7. Click Finish.

```
In the CLI
```

#### To create a CALEA access rule:

```
(Instant AP) (config) # wlan access-rule <name>
(Instant AP) (Access Rule <name>) # calea
(Instant AP) (Access Rule <name>) # end
(Instant AP) # commit apply
```

#### To assign the CALEA rule to a user role:

```
(Instant AP) (config) # wlan ssid-profile <name>
(Instant AP) (SSID Profile <name># set-role <attribute>{{equals| not-equals| starts-with| ends-
with|contains}<operator><role>|value-of}
(Instant AP) (SSID Profile <name># end
(Instant AP) (SSID Profile <name># commit apply
```

#### To associate the access rule with a wired profile:

```
(Instant AP)(config)# wired-port-profile <name>
(Instant AP)(Wired ap profile <name>)# access-rule-name <name>
(Instant AP)(Wired ap profile <name>)# end
(Instant AP)# commit apply
```

#### Verifying the configuration

#### To verify the CALEA configuration:

(Instant AP) # show calea config

#### To view the tunnel encapsulation statistics:

(Instant AP) # show calea statistics

#### Example

#### To enable CALEA integration:

```
(Instant AP) (config) # calea
(Instant AP) (calea) # ip 192.0.2.7
(Instant AP) (calea) # ip mtu 1500
(Instant AP) (calea) # encapsulation-type GRE
(Instant AP) (calea) # gre-type 255
(Instant AP) (calea) # end
(Instant AP) (config) # wlan access-rule ProfileCalea
(Instant AP) (Access Rule "ProfileCalea") # calea
(Instant AP) (Access Rule "ProfileCalea") # end
(Instant AP) # commit apply
(Instant AP) (config) # wlan ssid-profile Calea-Test
(Instant AP) (SSID Profile"Calea-Test") # enable
(Instant AP) (SSID Profile"Calea-Test") # index 0
```

```
(Instant AP) (SSID Profile"Calea-Test") # type employee
(Instant AP) (SSID Profile"Calea-Test") # essid QA-Calea-Test
(Instant AP) (SSID Profile"Calea-Test") # opmode wpa2-aes
(Instant AP) (SSID Profile"Calea-Test") # max-authentication-failures 0
(Instant AP) (SSID Profile"Calea-Test") # auth-server server1
(Instant AP) (SSID Profile"Calea-Test") # set-role Filter-Id equals 123456 calea-test
(Instant AP) (SSID Profile"Calea-Test") # rf-band 5.0
(Instant AP) (SSID Profile"Calea-Test") # captive-portal disable
(Instant AP) (SSID Profile"Calea-Test") # dtim-period 1
(Instant AP) (SSID Profile"Calea-Test") # inactivity-timeout 1000
(Instant AP) (SSID Profile"Calea-Test") # broadcast-filter none
(Instant AP) (SSID Profile"Calea-Test") # dmo-channel-utilization-threshold 90
(Instant AP) (SSID Profile"Calea-Test") # local-probe-req-thresh 0
(Instant AP) (SSID Profile"Calea-Test") # max-clients-threshold 64
(Instant AP) (SSID Profile"Calea-Test") # end
(Instant AP) (SSID Profile"Calea-Test") # commit apply
```

#### To verify the configuration:

(Instant AP) # show calea config

calea-ip :10.0.0.5 encapsulation-type :gre gre-type :25944 ip mtu : 150 (Instant AP) # show calea statistics Rt resolve fail : 0 Dst resolve fail: 0 Alloc failure : 0 Fragged packets : 0 Jumbo packets : 263 Total Tx fail : 0 Total Tx ok : 263 This chapter provides information on W-IAP management and monitoring from:

W-AirWave management server

# Managing a W-IAP from W-AirWave

W-AirWave is a powerful tool and easy-to-use network operations system that manages Dell wireless, wired, and remote access networks, as well as wired and wireless infrastructures from a wide range of third-party manufacturers. With its easy-to-use interface, W-AirWave provides real-time monitoring, proactive alerts, historical reporting, and fast, efficient troubleshooting. It also offers tools that manage RF coverage, strengthen wireless security, and demonstrate regulatory compliance.

The W-IAPs communicate with W-AirWave using the HTTPS protocol. This allows a W-AirWave server to be deployed in the cloud across a NAT device, such as a router. The W-AirWave features available in the Instant network are described in the following sections.

## Image Management

W-AirWave allows you to manage firmware updates on WLAN devices by defining a minimum acceptable firmware version for each make and model of a device. It remotely distributes the firmware image to the WLAN devices that require updates, and it schedules the firmware updates such that updating is completed without requiring you to manually monitor the devices.

The following models can be used to upgrade the firmware:

- Automatic
   — In this model, the Virtual Controller periodically checks for newer updates from a configured URL and
   automatically initiates upgrade of the network.
- Manual— In this model, the user can manually start a firmware upgrade for each Virtual Controller or set the desired firmware preference per group of devices.

# W-IAP and Client Monitoring

W-AirWave allows you to find any W-IAP or client on the wireless network and to see real-time monitoring views. These monitoring views can be used to aggregate critical information and high-end monitoring information.

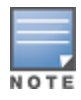

In the W-AirWave User Interface (UI), you can select either **Manage Read/Write** or **Monitor-only+Firmware Upgrades** as management modes. When the Management level is set to **Manage Read/Write**, the Instant UI is in read-only mode. If W-AirWave Management Level is set to **Monitor-only+Firmware Upgrades** mode, the Instant UI changes to the read-write mode.

# **Template-based Configuration**

W-AirWave automatically creates a configuration template based on any of the existing W-IAPs, and it applies that template across the network as shown in the following figure. It audits every device on an ongoing basis to ensure that configurations never vary from the enterprise policies. It alerts you whenever a violation is detected and automatically repairs the incorrectly configured devices.

Figure 96 Template-based Configuration

|                                               | ESS MANAGEMENT SUITE Powered by<br>Aruba Networks |                                                                                                    | Suppo |
|-----------------------------------------------|---------------------------------------------------|----------------------------------------------------------------------------------------------------|-------|
|                                               | Wilew Devices: 23 4 Up: 77 4 W                    | ired: 10 🕈 Down: 44 🛛 🗯 Mismatched: 71 🖉 Rogue: 3183 🗍 🕯 Users: 7 🗎 Alert                                          |       |
| Home Helpdesk Groups APs                      | /Devices Users Reports System Device Setup        | AMP Setup RAPIDS VisualRF                                                                                          |       |
| List Monitor Basic Templates                  | Firmware                                          |                                                                                                    |       |
| Group: KMart                                  |                                                   |                                                                                                    |       |
| Aruba Instan                                  | t Virtual Controller                              |                                                                                                    |       |
| Name:                                         | Aruba Instant Virtual Controller                  |                                                                                                    |       |
| Device Type:                                  | Aruba Instant Virtual Controller                  |                                                                                                    |       |
| Restrict to this version:                     | O Yes O No                                        |                                                                                                    |       |
| Template firmware version:                    | 5.0.4.0_28158                                     |                                                                                                    |       |
| Temp                                          | late Select                                       |                                                                                                    |       |
| Fetch template from device:                   | Select Device                                     |                                                                                                    |       |
|                                               | Fetch                                             |                                                                                                    |       |
|                                               | Template                                          |                                                                                                    |       |
| ! Template created from Insta                 | nt-CA:78:5E (5.0.4.0_28158) at 6/8/2011 5:13 PM   | The following variables may be used in the template. The                                                           |       |
| ! based on config fetched at<br>version 5.0.4 | 6/8/2011 5:06 PM                                  | value of each variable is configured on the APs/Devices<br>Manage gage for each device in the group. Each variable |       |
| virtual-controller-country IN                 |                                                   | must be surrounded by percent signs: %hostname%.                                                                   |       |
| virtual-controller-key %guid%                 |                                                   | endif% and cannot be nested.                                                                                       |       |
| %if ip_address%                               | vars\$                                            | Available Variables:                                                                                               |       |
| Sendifs                                       |                                                   |                                                                                                    |       |
| name "%hostname%"                             |                                                   | allowed_aps ap_include_8<br>ap_include_1 ap_include_9                                                              |       |
| organization KMart                            |                                                   | ap_include_10 guid                                                                                                 |       |
| terminal-access                               |                                                   | ap_include_2 hostname                                                                                              |       |
|                                               |                                                   | ap_include_4 manager_ip_address                                                                                    |       |
|                                               |                                                   | ap_include_5 password                                                                                              |       |
| ams-ip %manager ip address%                   |                                                   | ap_include_7                                                                                                    |       |
| ams-key %password%                            |                                                   |                                                                                                    |       |
| allow-new-aps                                 |                                                   |                                                                                                    |       |
| %allowed_aps%                                 |                                                   |                                                                                                    |       |
| mgmt-user admin 391c5560bf4b4                 | 98d5096£79576cd29d2                               |                                                                                                    |       |
| wlan ssid-profile instant                     |                                                   | ×                                                                                                    |       |

# **Trending Reports**

W-AirWave saves up to 14 months of actionable information, including network performance data and user roaming patterns, so you can analyze how network usage and performance trends have changed over time. It also provides detailed capacity reports with which you can plan the capacity and appropriate strategies for your organization.

# Intrusion Detection System

W-AirWave provides advanced, rules-based rogue classification. It automatically detects rogue APs irrespective of their location in the network and prevents authorized W-IAPs from being detected as rogue W-IAPs. It tracks and correlates the IDS events to provide a complete picture of network security.

# Wireless Intrusion Detection System (WIDS) Event Reporting to W-AirWave

W-AirWave supports Wireless Intrusion Detection System (WIDS) Event Reporting, which is provided by Instant. This includes WIDS classification integration with the RAPIDS (Rogue Access Point Detection Software) module. RAPIDS is a powerful and easy-to-use tool for automatic detection of unauthorized wireless devices. It supports multiple methods of rogue detection and uses authorized wireless APs to report other devices within range.

The WIDS report cites the number of IDS events for devices that have experienced the most instances in the prior 24 hours and provides links to support additional analysis or configuration in response.

# **RF Visualization Support for Instant**

W-AirWave supports RF visualization for Instant. The VisualRF module provides a real-time picture of the actual radio environment of your wireless network and the ability to plan the wireless coverage of new sites. VisualRF uses sophisticated RF fingerprinting to accurately display coverage patterns and calculate the location of every Instant device in range. VisualRF provides graphical access to floor plans, client location, and RF visualization for floors, buildings, and campuses that host your network.

Figure 97 Adding a W-IAP in VisualRF

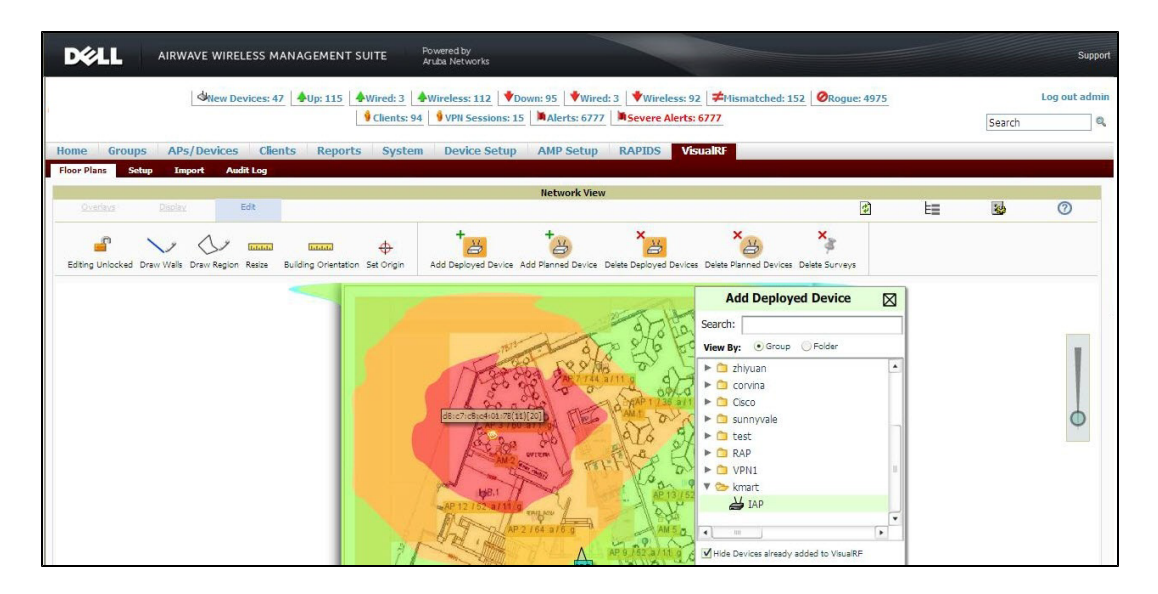

# **PSK-based and Certificate-based Authentication**

On the DHCP server, two formats for option 43 are supported:

- <organization>,<ams-ip>,<ams-key>— If you choose this format, the W-IAP authenticates the W-AirWave Management Platform server using the Pre-Shared Key (PSK) login process.
- <organization>,<ams-domain>- If you choose this format, the W-IAP resolves the W-AirWave domain name into one or two IP addresses as W-AirWave Primary or W-AirWave Backup, and then W-IAP starts a certificate-based authentication with W-AirWave Management platform server, instead of the PSK login. When the W-AirWave Management platform domain name is used, the W-IAP performs certificate-based authentication with the W-AirWave Management platform server. The W-IAP performs certificate-based authentication with the W-AirWave Server. The W-IAP initiates an SSL connection with the W-AirWave server verifies the signature and public key certificate from the W-IAP. If the signature matches, the W-AirWave responds to the W-IAP with the login request.

# Configurable Port for W-IAP and W-AirWave Management Server Communication

You can now customize the port number of the W-AirWave management server through the **server\_host:server\_ port** format, for example, **amp.aruba.com:4343**.

# **Configuring Organization String**

The Organization string is a set of colon-separated strings created by the W-AirWave administrator to accurately represent the deployment of each W-IAP. This string is defined by the installation personnel on the site.

You can use any of the following strings:

- AMP Role– "Org Admin" (initially disabled)
- AMP User- "Org Admin" (assigned to the role "Org Admin")
- Folder— "Org" (under the Top folder in AMP)
- Configuration Group— "Org"

You can also assign additional strings to create a hierarchy of sub folders under the folder named "Org". For example:

- subfolder1 for a folder under the "Org" folder
- subfolder2 for a folder under subfolder1

#### **Shared Key**

The Shared Secret key is an optional field used by the administrator to manually authorize the first Virtual Controller for an organization. Any string is acceptable.

#### **Configuring W-AirWave Information**

You can configure W-AirWave information using the Instant UI or CLI.

In the Instant UI

1. Click the W-AirWave Set Up Now link in the bottom-middle region of the main window. The System window is displayed with the W-AirWave parameters in the Admin tab.

Figure 98 Configuring W-AirWave

| System                                                                                   | <u>Help</u>           |
|------------------------------------------------------------------------------------------|-----------------------|
| General Admin                                                                            |                       |
| Local<br>Authentication: Internal<br>Username: admin<br>Password: •••••<br>Retype: ••••• | AirWave Organization: |
| View Only                                                                                |                       |
| Show advanced options                                                                    | OK Cancel             |

- 2. Enter the name of your organization in the **Organization** name text box. The name defined for organization is displayed under the **Groups** tab in the W-AirWave user interface.
- 3. Enter the IP address or domain name of the W-AirWave server in the AirWave server text box.
- 4. Enter the IP address or domain name of a backup W-AirWave server in the **AirWave backup server** text box. The backup server provides connectivity when the primary server is down. If the W-IAP cannot send data to the primary server, the Virtual Controller switches to the backup server automatically.
- 5. Enter the shared key in the **Shared key** text box and reconfirm. This shared key is used for configuring the first AP in the Instant network.
- 6. Click OK.

In the CLI

To configure W-AirWave information in Instant:

```
(Instant AP) (config) # organization <name>
(Instant AP) (config) # ams-ip <IP-address or domain name>
(Instant AP) (config) # ams-backup-ip <IP-address or domain name>
(Instant AP) (config) # ams-key <key>
(Instant AP) (config) # end
(Instant AP) # commit apply
```

## Configuring for W-AirWave Discovery through DHCP

The W-AirWave can be discovered through DHCP server. You can configure this only if W-AirWave was not configured earlier or if you have deleted the precedent configuration.

On the DHCP server, the format for option 60 is "**InstantAP**", and the two formats for option 43 are "**<organization>,<ams-ip>,<ams-key>**" and "**<organization>,<ams-domain>**".

If you use the **<organization>,<ams-ip>,<ams-key>** format, the PSK-based authentication is used to access the W-AirWave Management Platform server.

If you use the **<organization>,<ams-domain>** format, the W-IAP resolves the domain name into two IP address as W-AirWave Primary W-AirWave Backup, and then W-IAP starts a certificate-based authentication with W-AirWave Management platform server, instead of the PSK login.

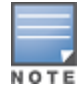

For option 43, when you choose to enter the domain name, the IP address and key are not available.

#### Standard DHCP option 60 and 43 on Windows Server 2008

In networks that are not using DHCP option 60 and 43, it is easy to use the standard DHCP options 60 and 43 for an AP or W-IAP. For APs, these options can be used to indicate the master controller or the local controller. For W-IAPs, these options can be used to define the W-AirWave IP, group, password, and domain name.

- 1. From a server running Windows Server 2008 navigate to Server Manager > Roles > DHCP sever >domain DHCP Server > IPv4.
- 2. Right-click IPv4 and select Set Predefined Options.

 Figure 99
 Instant and DHCP options for W-AirWave: Set Predefined Options

| 📕 Server Manager                                                                                                    |                                                                                                    |                                                                                                    |                       |  |  |  |
|----------------------------------------------------------------------------------------------------|----------------------------------------------------------------------------------------------------|----------------------------------------------------------------------------------------------------|-----------------------|--|--|--|
| File Action View Help                                                                                                    |                                                                                                    |                                                                                                    |                       |  |  |  |
|                                                                                                    |                                                                                                    |                                                                                                    |                       |  |  |  |
| Server Manager (RDE-SERVER)  Server Manager (RDE-SERVER)  Active Directory Domain Services  DHCP Server  rde-server.rde.arubanetworks.com  rde-server.rde.arubanetworks.com  rde-server.rde.arubanetworks.com  Display Statistics  rde-server.rde.arubanetworks.com  Display Statistics  rde-server.rde.arubanetworks.com  rde-server.rde.arubanetworks.com  Display Statistics  rde-server.rde.arubanetworks.com  rde-server.rde.arubanetworks.com  rde-server.rde.arubanetworks.com  Display Statistics  rde-server.rde.arubanetworks.com  Display Statistics  rde-server.rde.arubanetworks.com  Define User Classes  rde-server.rde.arubanetworks.com  New Multicast Scope  rde-server.rde.arubanetworks.com  View  Refresh Export List  rde-server.rde.arubanetworks.com  Scope (10.169.159.0) 159  Address Leases Reservations  Scope Options | IPv4           Contents of DHCP Server           Scope [10.169.131.0] 131           Scope [10.169.135.0] 135           Scope [10.169.137.0] 137           Scope [10.169.138.0] 138           Scope [10.169.138.0] 138           Scope [10.169.137.0] 157           Scope [10.169.151.0] 151           Scope [10.169.152.0] 152           Scope [10.169.153.0] 153           Scope [10.169.153.0] 153           Scope [10.169.155.0] 155           Scope [10.169.156.0] 156           Scope [10.169.157.0] 157           Scope [10.169.158.0] 158           Scope [10.169.158.0] 158           Scope [10.169.159.0] 159           Scope [10.169.159.0] 159           Scope [10.169.159.0] 159           Scope [10.169.159.0] 159           Scope [10.169.158.0] 158           Scope [10.169.159.0] 159           Scope [10.169.159.0] 159           Server Cybins           Filters | Status ** Active ** ** Active ** ** Active ** ** Active ** ** Active ** ** Active ** ** Active ** ** Active ** ** Active ** ** Active ** ** Active ** ** Active ** ** Active ** ** Active ** ** Active ** ** Active ** ** Active ** ** Active ** ** Active ** ** Active ** ** | Description<br>remote |  |  |  |

- 3. Select DHCP Standard Options in the Option class drop-down list and then click Add.
- 4. Enter the following information:
  - Name– Instant
  - Data Type– String
  - Code-60
  - Description–Instant AP

| 🗐 Server Man | ager          |                      |        |              |
|--------------|---------------|----------------------|--------|--------------|
| File Action  | View Help     |                      |        |              |
|              |               | 🛛 🛅 🖵 🖵              |        |              |
| Predefine    | d Options and | Values               | ? ×    | 4            |
| Coption cl   | ass: DI       | HCP Standard Options | •      | tents of DHC |
| Option na    | ame: 00       | 12 Time Offset       | •      | Scope [10.16 |
|              | C             | Add ) Edit           | Delete | Scope [10.16 |
| Descrip      | Option Type   |                      |        | ? × 0.16     |
| _ Value      | Class:        | Global               |        | 0.16         |
| Long         | Name:         | Aruba Instant        |        | 0.16         |
| 0x0          | Data type:    | String               | ▼      | 0.16         |
|              | Code          |                      |        | 0.16         |
|              | Coue.         | J                    | ~      | 0.16         |
|              | Description:  | Aruba Insaint AP     |        | 0.16         |
|              |               |                      | OK Can | cel ption    |
| -            |               | OK                   | Cancel | Theory       |
|              |               | .169.158.0] 158      | T      |              |
|              | Scope [10     | ss Pool              |        |              |

Figure 100 Instant and DHCP options for W-AirWave: Predefined Options and Values

- 5. Navigate to **Server Manager** and select **Server Options** in the **IPv4** window. (This sets the value globally. Use options on a per-scope basis to override the global options.)
- 6. Right-click **Server Options** and select the configuration options.

#### Figure 101 Instant and DHCP options for W-AirWave: Server Options

| m Server Manager                                                                                                    |                                                                                                    |                                                                                                    |  |  |  |
|----------------------------------------------------------------------------------------------------|----------------------------------------------------------------------------------------------------|----------------------------------------------------------------------------------------------------|--|--|--|
|                                                                                                    |                                                                                                    |                                                                                                    |  |  |  |
|                                                                                                    |                                                                                                    |                                                                                                    |  |  |  |
| IPv4                                                                                                    | IPv4                                                                                                    |                                                                                                    |  |  |  |
| IPv4           Contents of DHCP Server           Scope [10.169.131.0] 131           Scope [10.169.135.0] 135           Scope [10.169.137.0] 137           Scope [10.169.137.0] 137           Scope [10.169.136.0] 138           Scope [10.169.136.0] 135           Scope [10.169.150.0] 150           Scope [10.169.152.0] 152           Scope [10.169.153.0] 153           Scope [10.169.155.0] 155           Scope [10.169.155.0] 156           Scope [10.169.155.0] 156           Scope [10.169.155.0] 156           Scope [10.169.155.0] 157           Scope [10.169.155.0] 156           Scope [10.169.155.0] 157           Scope [10.169.155.0] 158           Scope [10.169.155.0] 157           Scope [10.169.155.0] 157           Scope [10.169.155.0] 158           Scope [10.169.155.0] 158           Scope [10.169.155.0] 159           Scope [10.169.155.0] 159           Scope [10.169.159.0] 159           Scope [10.169.155.0] 159           Scope [10.169.155.0] 159           Scope [10.169.155.0] 159           Scope [10.169.155.0] 159           Scope [10.169.155.0] 159           Scope [10.169.155.0] 159           Scope [10.169.155.0] 159 | Status<br>** Active **<br>** Active **                                                                                                    | Description<br>remote                                                                                                    |  |  |  |
|                                                                                                    | IPv4           Contents of DHCP Server           Scope [10.169.131.0] 131           Scope [10.169.135.0] 135           Scope [10.169.135.0] 135           Scope [10.169.135.0] 137           Scope [10.169.135.0] 138           Scope [10.169.135.0] 138           Scope [10.169.150.0] 150           Scope [10.169.151.0] 151           Scope [10.169.152.0] 152           Scope [10.169.152.0] 153           Scope [10.169.155.0] 155           Scope [10.169.155.0] 155           Scope [10.169.155.0] 155           Scope [10.169.155.0] 155           Scope [10.169.155.0] 155           Scope [10.169.155.0] 158           Scope [10.169.155.0] 158 | IPv4           Contents of DHCP Server         Status           Scope [10.169.131.0] 131         ** Active **           Scope [10.169.135.0] 135         ** Active **           Scope [10.169.135.0] 135         ** Active **           Scope [10.169.135.0] 137         ** Active **           Scope [10.169.135.0] 138         ** Active **           Scope [10.169.136.0] 150         ** Active **           Scope [10.169.150.0] 150         ** Active **           Scope [10.169.151.0] 151         ** Active **           Scope [10.169.152.0] 152         ** Active **           Scope [10.169.152.0] 152         ** Active **           Scope [10.169.152.0] 152         ** Active **           Scope [10.169.155.0] 154         ** Active **           Scope [10.169.155.0] 155         ** Active **           Scope [10.169.155.0] 155         ** Active **           Scope [10.169.156.0] 156         ** Active **           Scope [10.169.158.0] 158         ** Active **           Scope [10.169.158.0] 158         ** Active **           Scope [10.169.158.0] 158         ** Active **           Scope [10.169.158.0] 158         ** Active **           Scope [10.169.158.0] 158         ** Active **           Scope [10.169.158.0] 159         ** Active ** |  |  |  |

7. Select 060 Dell Instant AP in the Server Options window and enter DellInstantAP in the String Value.

Figure 102 Instant and DHCP options for W-AirWave—060 W-IAP in Server Options

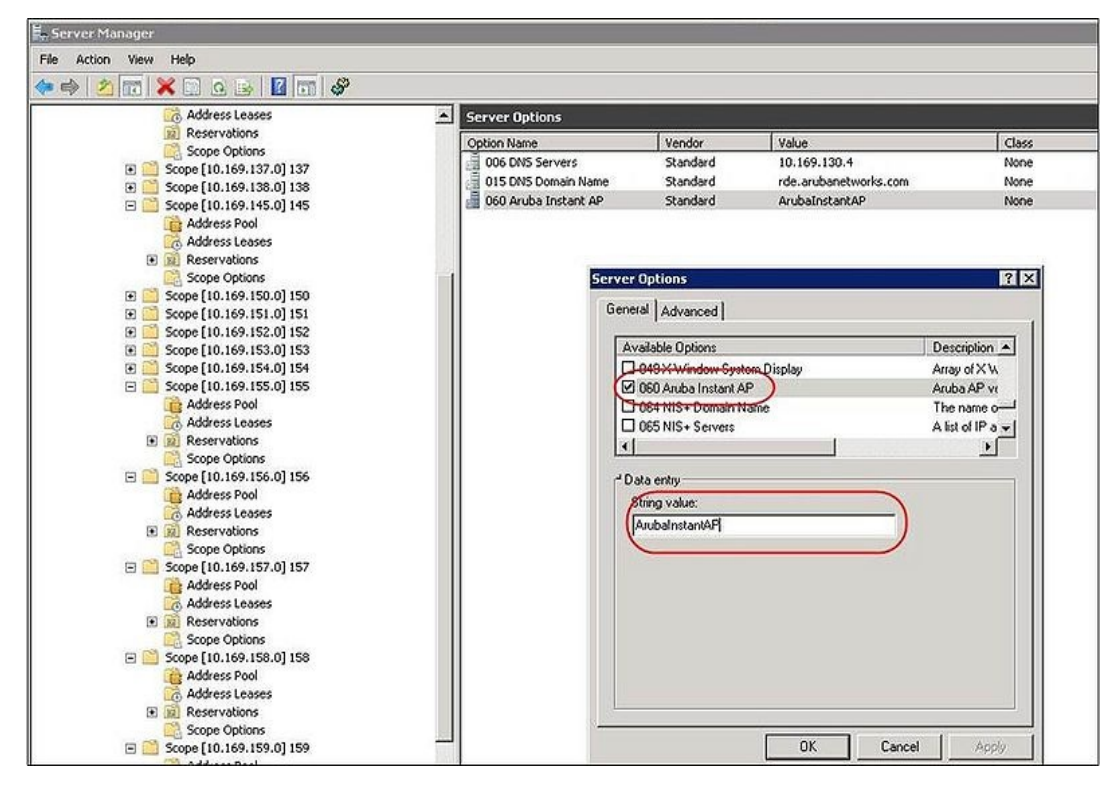

- 8. Select 043 Vendor Specific Info and enter a value for either of the following in ASCII field:
  - airwave-orgn, airwave-ip, airwave-key; for example: Dell, 192.0.2.20, 12344567
  - airwave-orgn, airwave-domain; for example: Dell, dell.support.com

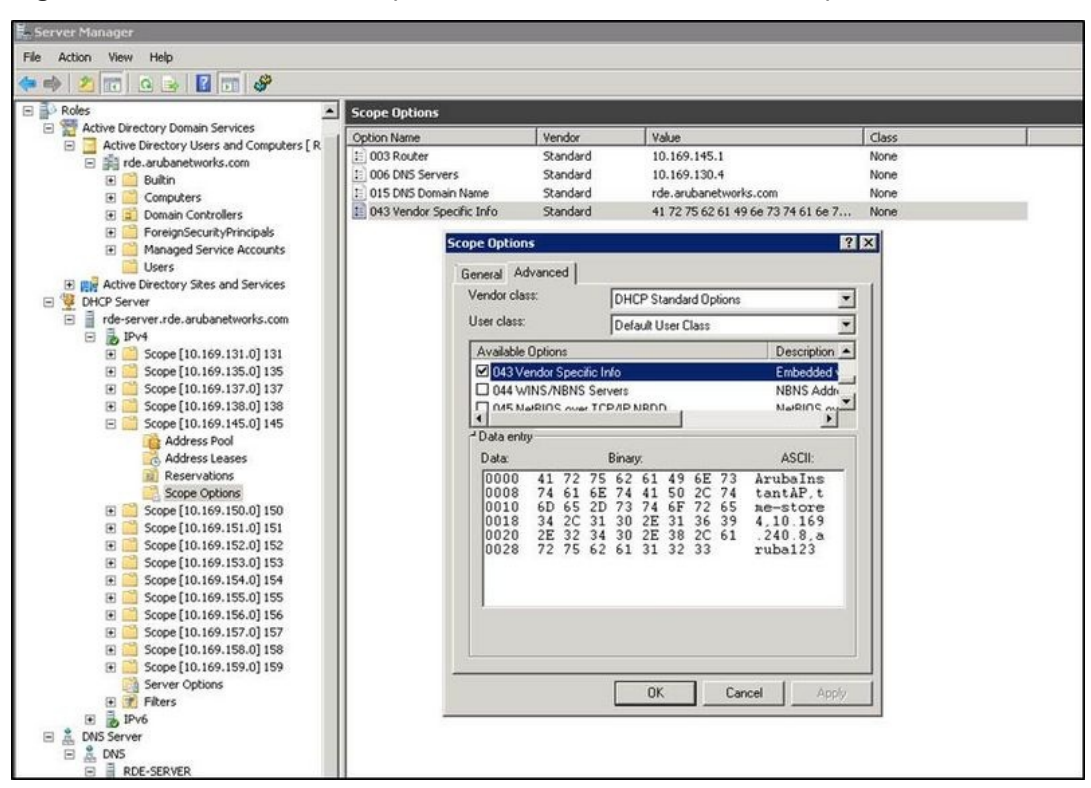

Figure 103 Instant and DHCP options for W-AirWave— 043 Vendor Specific Info

This creates a DHCP option 60 and 43 on a global basis. You can do the same on a per-scope basis. The per-scope option overrides the global option.

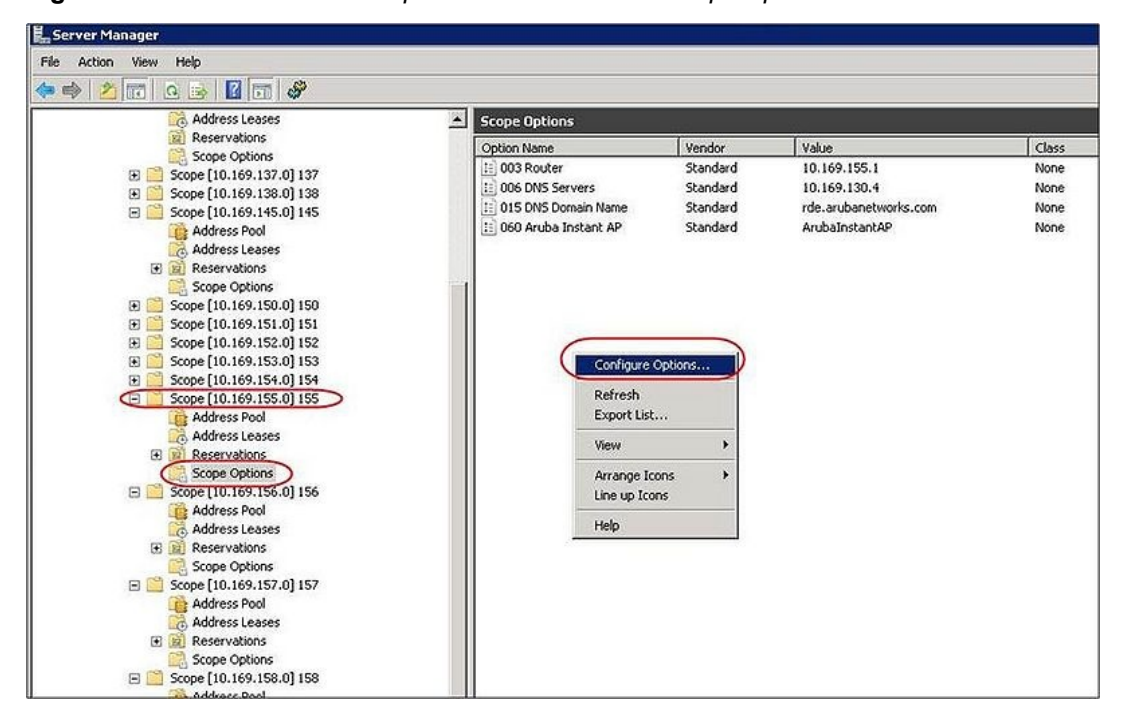

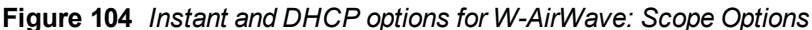

## Alternate Method for Defining Vendor-Specific DHCP Options

This section describes how to add vendor-specific DHCP options for Instant APs in a network that already uses DHCP options 60 and 43 for other services. Some networks use DHCP standard options 60 and 43 to provide the DHCP clients information about certain services such as PXE. In such an environment, the standard DHCP options 60 and 43 cannot be used for W-IAPs.

This method describes how to set up a DHCP server to send option 43 with W-AirWave information to the W-IAP. This section assumes that option 43 is sent per scope, because option 60 is being shared by other devices as well.

The DHCP scope must be specific to Instant, and the PXE devices that use options 60 and 43 must not connect to the subnet defined by this scope. This is because you can specify only one option 43 for a scope, and if other devices that use option 43 connect to this subnet, they are presented with the information specific to the W-IAP.

- 1. In server 2008, navigate to Server Manager > Roles > DHCP Server > Domain DHCP Server > IPv4.
- 2. Select a scope (subnet). Scope (10.169.145.0)145 is selected in the example shown in the figure below.
- 3. Right-click and select Advanced, and then specify the following options:
  - Vendor class– DHCP Standard Options
  - User class Default User Class
  - Available options
     – Select 043 Vendor-Specific Info
  - String Value– DellInstantAP, tme-store4, 10.169.240.8, Dell123 (which is the AP description, organization string, W-AirWave IP address or domain name, Pre-shared key, for W-AirWave)

Figure 105 Vendor Specific DHCP options

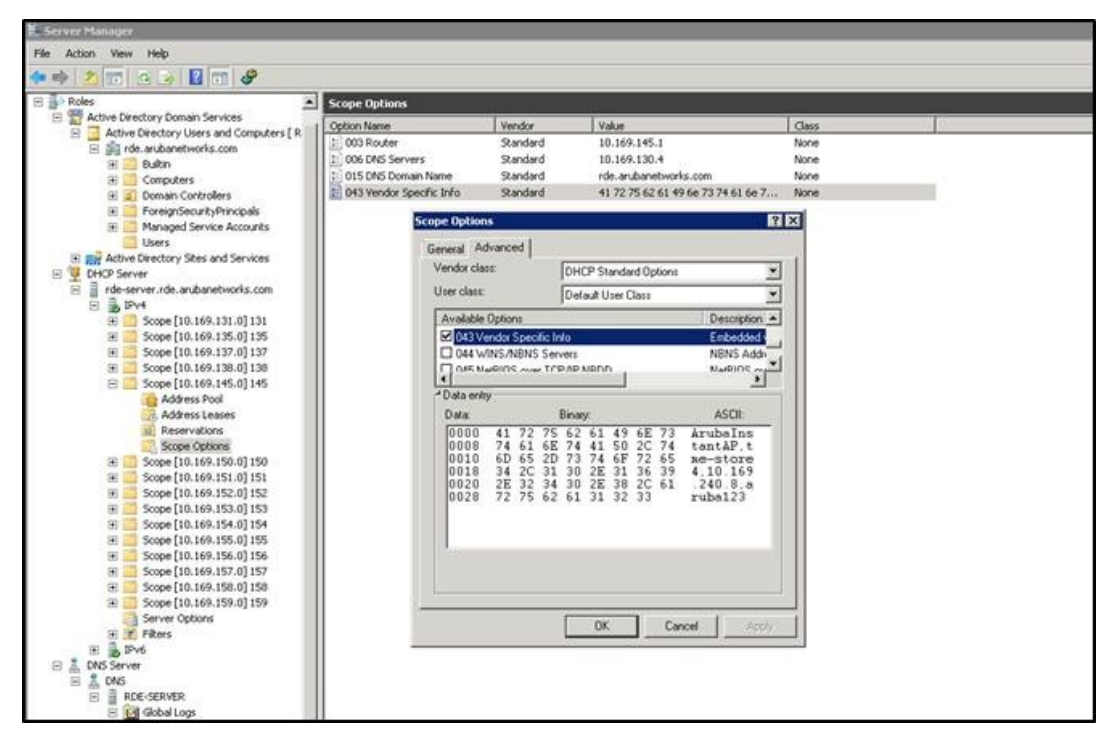

Upon completion, the W-IAP shows up as a new device in W-AirWave, and a new group called **tme-store4** is created. Navigate to **APs/Devices > New > Group** to view this group.

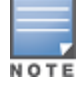

# Figure 106 W-AirWave — New Group

|                                                                                                    | E WIRELESS MANAGEM                             | IENT SUIT      | E Powere<br>Aruba N | d by<br>letworks  |                                 |
|----------------------------------------------------------------------------------------------------|------------------------------------------------|----------------|---------------------|-------------------|---------------------------------|
|                                                                                                    | A New Devie                                    | ces: 1 🗍 🕭 Up: | 4 🛛 🅈 Down: 1       | Hismatched: 2     | gue: 122 9 Clients: 0 Alerts: 0 |
| Home Groups APs/Devices                                                                                                    | Clients Reports Sys                            | stem Dev       | ice Setup AM        | P Setup RAPIDS    | VisualRF                        |
| To discover more devices, visit the Disco<br>1-1 • of 1 APs/Devices Page 1 • of 1 Reset<br>Device                                                                                                    | ver page.<br>filters Choose columns Export CSV | IP Address     | LAN MAC Address     | Discovered v      |                                 |
| Instant-C4:43:19                                                                                                    | Aruba Instant Virtual Controller               |                | -                   | 3/20/2012 1:38 PM |                                 |
| Select All - Unselect All<br>View Ignored Devices<br>Group: Access Points<br>Folder: TACcess Points<br>More Unselection of the Access Points<br>More Unselection of the Access Points<br>Markage Access Points<br>Markage Access Points<br>Markage Access Points<br>Markage Access Points<br>Markage Access Points<br>Markage Access Points<br>Markage Access Points<br>Markage Access Points<br>Markage Access Points<br>Markage Access Points<br>Markage Access Points<br>Markage Access Points<br>Markage Access Points<br>Markage Access Points<br>Access Points<br>Markage Access Points<br>Access Points<br>Markage Access Points<br>Markage Access Points<br>Access Points<br>Markage Access Points<br>Markage Access Points<br>Markage Access Points<br>Markage Access Points<br>Access Points<br>Markage Access Points<br>Access Points<br>Markage Access Points<br>Access Points<br>Markage Access Points<br>Access Points<br>Markage Access Points<br>Access Points<br>Markage Access Points<br>Access Points<br>Access Points<br>Access Points<br>Access Points<br>Access Points<br>Access Points<br>Markage Access Points<br>Access Points<br>Acc |                                                |                |                     |                   |                                 |
| Ignore Delete                                                                                                    |                                                |                |                     |                   |                                 |

Figure 107 W-AirWave — Monitor

|                                | 3                     | New Devices: 0 🗛 Up: 6  | 🕈 Down: 1 🛛 🗱 Misma     | tched: 3 8 Rogue: 122       | lients: 0 Alerts: 0       |       |
|--------------------------------|-----------------------|-------------------------|-------------------------|-----------------------------|---------------------------|-------|
| e Groups APs/Device            | s Clients Repr        | orts System Dev         | vice Setup AMP Se       | tup RAPIDS VisualRF         |                           |       |
| restrict case respect          |                       |                         |                         |                             |                           |       |
| p: tme-store4 SSID: - Pole     | J for Up/Down Status: | 5 minutes Current AMP   | time: March 20, 2012 3: | 21 pm PDT Current group tim | e: March 20, 2012 3:21 pn | m PDT |
| otal Devices: 2 🔺 Up: 2 🌵 Do   | own: 0 🗱 Mismatched   | 1: 1 9 Clients: 0 2 Usa | ge: - 🔮 VPN Sessions: 0 | 1                           |                           |       |
| ts for group tme-store4 Last 2 | ¿ hours               | (aut)                   | Usage for group tme-st  | ore4 Last 2 hours           |                           |       |
| 1                              |                       |                         | 100                     |                             |                           |       |
|                                |                       |                         | 80 -                    |                             |                           |       |
| ]                              |                       |                         | 40 -                    |                             |                           |       |
|                                |                       |                         | 20 -                    |                             |                           |       |
| ]                              |                       |                         | 0                       |                             |                           |       |
| 3:21                           | 14:21                 | 15:21                   | 13:21                   | 14:21                       | 15:2                      | 21    |
| Show All                       |                       | Maximum Average         | Show All                |                             | Maximum Average           | E     |
| Max Clients                    |                       | 0 clients 0 clients     | Avg Bits Per Se         | cond In                     | O bps O bps               |       |
|                                |                       |                         | Avg Bits Per Se         | cond Out                    | U ODS U ODS               |       |
|                                |                       |                         |                         | 1.516.055                   |                           |       |
|                                | 10 ~~                 |                         |                         | 0 <u>0</u> 0 no             | ··· 🖸                     |       |
| 1 year ag                      |                       |                         |                         |                             |                           |       |

This chapter provides the following information:

- Uplink Interfaces on page 285
- Ethernet Uplink on page 285
- Cellular Uplink on page 287
- Wi-Fi Uplink on page 291
- Uplink Preferences and Switching on page 292

# **Uplink Interfaces**

Instant network supports Ethernet, 3G and 4G USB modems, and the Wi-Fi uplink to provide access to the corporate Instant network. The 3G/4G USB modems and the Wi-Fi uplink can be used to extend the connectivity to places where an Ethernet uplink cannot be configured. It also provides a reliable backup link for the Ethernet based Instant network.

The following figure illustrates a scenario in which the W-IAPs join the Virtual Controller as slave W-IAPs through a wired or mesh Wi-Fi uplink:

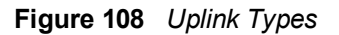

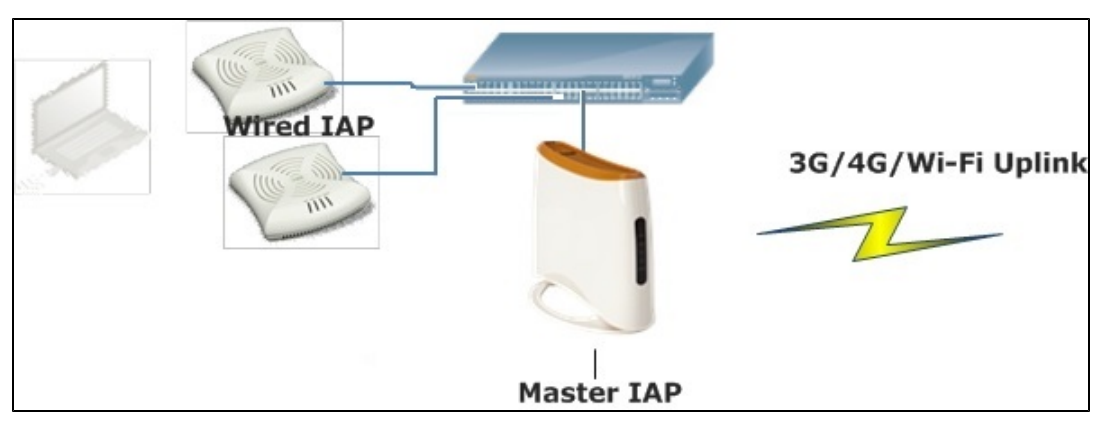

The following types of uplinks are supported on Instant:

- Ethernet Uplink
- Cellular Uplink
- Wi-Fi Uplink

# **Ethernet Uplink**

The Ethernet 0 port on a W-IAP is enabled as an uplink port by default. You can view the type of uplink and the status of the uplink in the Instant in the **Info** tab on selecting a client.

#### Figure 109 Uplink Status

| Info                   |                  |
|------------------------|------------------|
| Name:                  | Instant-C4:01:78 |
| Country code:          | IN               |
| Virtual Controller IP: | 0.0.0            |
| Band:                  | All              |
| Master:                | 10.17.115.1      |
| OpenDNS status:        | Not connected    |
| MAS integration:       | Enabled          |
| Uplink type:           | Ethernet         |
| Uplink status:         | Up               |
|                        |                  |
|                        |                  |

Ethernet uplink supports the following types of configuration in this Instant release.

- PPPoE
- DHCP
- Static IP

You can use PPPoE for your uplink connectivity in both W-IAP and IAP-VPN deployments. PPPoE is supported only in a single AP deployment.

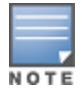

Uplink redundancy with the PPPoE link is not supported.

When the Ethernet link is up, it is used as a PPPoE or DHCP uplink. After the PPPoE settings are configured, PPPoE has the highest priority for the uplink connections. The W-IAP can establish a PPPoE session with a PPPoE server at the ISP and get authenticated using Password Authentication Protocol (PAP) or the Challenge Handshake Authentication Protocol (CHAP). Depending upon the request from the PPPoE server, either the PAP or the CHAP credentials are used for authentication. After configuring PPPoE, reboot the W-IAP for the configuration to affect. The PPPoE connection is dialed after the AP comes up. The PPPoE configuration is checked during W-IAP boot and if the configuration is correct, Ethernet is used for the uplink connection.

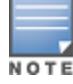

When PPPoE is used, do not configure Dynamic RADIUS Proxy and IP address of the Virtual Controller. An SSID created with default VLAN is not supported with PPPoE uplink.

You can also configure an alternate Ethernet uplink to enable uplink failover when an Ethernet port fails.

#### **Configuring PPPoE Uplink Profile**

You can configure PPPOE settings from the Instant UI or CLI.

In the Instant UI

- 1. Click the System link at the top right corner of the Instant main window. The System window is displayed.
- 2. Click the Show advanced options link. The advanced options are displayed.
- 3. In the Uplink tab, perform the following steps in the PPPoE section:
  - a. Enter the PPPoE service name provided by your service provider in the Service name field.
  - b. In the CHAP secret and Retype fields, enter the secret key used for Challenge Handshake Authentication Protocol (CHAP) authentication. You can use a maximum of 34 characters for the CHAP secret key.
  - c. Enter the user name for the PPPoE connection in the User field.
  - d. In the **Password** and **Retype** fields, enter a password for the PPPoE connection and confirm it.

4. To set a local interface for the PPPoE uplink connections, select a value from the Local interface drop-down list. The selected DHCP scope will be used as a local interface on the PPPoE interface and the Local,L3 DHCP gateway IP address as its local IP address. When configured, the local interface acts as an unnumbered PPPoE interface and allows the entire Local,L3 DHCP subnet to be allocated to clients.

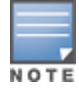

The options in the **Local interface** drop-down list are displayed only if a Local,L3 DHCP scope is configured on the W-IAP.

- 5. Click OK.
- 6. Reboot the W-IAP for the configuration to affect.

In the CLI

To configure a PPPoE uplink connection:

```
(Instant AP) (config) # pppoe-uplink-profile
(Instant AP) (pppoe-uplink-profile) # pppoe-svcname <service-name>
(Instant AP) (pppoe-uplink-profile) # pppoe-username <username>
(Instant AP) (pppoe-uplink-profile) # pppoe-passwd <password>
(Instant AP) (pppoe-uplink-profile) # pppoe-chapsecret <password>
(Instant AP) (pppoe-uplink-profile) # pppoe-unnumbered-local-l3-dhcp-profile <dhcp-profile>
(Instant AP) (pppoe-uplink-profile) # end
(Instant AP) (pppoe-uplink-profile) # end
```

#### To view the PPPoE configuration:

(Instant AP) # show pppoe config

PPPoE Configuration

```
-----
```

```
Type Value
```

```
User testUser
Password 3c28ec1b82d3eef0e65371da2f39c4d49803e5b2bc88be0c
Service name internet03
CHAP secret 8e87644deda9364100719e017f88ebce
Unnumbered dhcp profile dhcpProfile1
```

#### To view the PPPoE status:

(Instant AP) # show pppoe status

pppoe uplink state:Suppressed.

# **Cellular Uplink**

Instant supports the use of 3G and 4G USB modems to provide the Internet backhaul to an Instant network. The 3G or 4G USB modems can be used to extend client connectivity to places where an Ethernet uplink cannot be configured. This enables the W-IAPs to automatically choose the available network in a specific region.

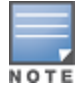

The 3G and 4G LTE USB modems can be provisioned on W-IAP3WN/3WNP, W-IAP108/109, and W-IAP155/155P.

The following 3G modems are supported:

- USBConnect 881 (Sierra 881U)
- Quicksilver (Globetrotter ICON 322)
- UM100C (UTstarcom)
- Icon 452

- Aircard 250U (Sierra) •
- USB 598 (Sierra)
- U300 (Franklin wireless)
- U301 (Franklin wireless)
- USB U760 for Virgin (Novatel)
- USB U720 (Novatel/Qualcomm)
- UM175 (Pantech)
- UM150 (Pantech)
- UMW190(Pantech)
- SXC-1080 (Qualcomm)
- Globetrotter ICON 225
- UMG181

- NTT DoCoMo L-05A (LG FOMA L05A)
- NTT DoCoMo L-02A

- ZTE WCDMA Technologies MSM (MF668?)
- Fivespot (ZTE)
- c-motech CNU-600
- ZTE AC2736
- SEC-8089 (EpiValley)
- Nokia CS-10
- NTT DoCoMo L-08C (LG)
- NTT DoCoMo L-02C (LG)
- Novatel MC545
- Huawei E220 for Movistar in Spain
- Huawei E180 for Movistar in Spain
- ZTE-MF820
- Huawei E173s-1
- Sierra 320
- Longcheer WM72 •
- U600 (3G mode)
- Sierra USB-306 (HK CLS/1010 (HK)) •
- Sierra 306/308 (Telstra (Aus)) •
- Sierra 503 PCIe (Telstra (Aus)) •
- Sierra 312 (Telstra (Aus)) •
- Aircard USB 308 (AT&T's Shockwave)
- Compass 597(Sierra) (Sprint)
- U597 (Sierra) (Verizon)
- Tstick C597(Sierra) (Telecom(NZ))
- Ovation U727 (Novatel) (Sprint)
- USB U727 (Novatel) (Verizon)
- USB U760 (Novatel) (Sprint)
- USB U760 (Novatel) (Verizon)
- Novatel MiFi 2200 (Verizon Mifi 2200)
- Huawei E272, E170, E220 (ATT)
- Huawei E169, E180, E220, E272 (Vodafone/SmarTone (HK))
- Huawei E160 (O2(UK))
- Huawei E160 (SFR (France))
- Huawei E220 (NZ and JP)
- Huawei E176G (Telstra (Aus))
- Huawei E1553, E176 (3/HUTCH (Aus))
- Huawei K4505 (Vodafone/SmarTone (HK))
- Huawei K4505 (Vodafone (UK))
- ZTE MF656 (Netcom (norway))
- ZTE MF636 (HK CSL/1010)
- ZTE MF633/MF636 (Telstra (Aus))
- ZTE MF637 (Orange in Israel)
- Huawei E180, E1692,E1762 (Optus (Aus))
- Huawei E1731 (Airtel-3G (India))
- Huawei E3765 (Vodafone (Aus))
- Huawei E3765 (T-Mobile (Germany)
- Huawei E1552 (SingTel)
- Huawei E1750 (T-Mobile (Germany))
- UGM 1831 (TMobile)
- Huawei D33HW (EMOBILE(Japan))
- Huawei GD01 (EMOBILE(Japan))
- Huawei EC150 (Reliance NetConnect+ (India))
- KDDI DATA07(Huawei) (KDDI (Japan))
- Huawei E353 (China Unicom)
- Huawei EC167 (China Telecom)
- Huawei E367 (Vodafone (UK))
- Huawei E352s-5 (T-Mobile (Germany))
- Huawei K4505 (Vodafone/SmarTone (HK))
- Huawei K4505 (Vodafone (UK))
- ZTE MF656 (Netcom (norway))
- ZTE MF636 (HK CSL/1010)
- ZTE MF633/MF636 (Telstra (Aus))
- ZTE MF637 (Orange in Israel)
- Huawei E180, E1692,E1762 (Optus (Aus))
- Huawei E1731 (Airtel-3G (India))
- Huawei E3765 (Vodafone (Aus))
- Huawei E3765 (T-Mobile (Germany)
- Huawei E1552 (SingTel)
- Huawei E1750 (T-Mobile (Germany))
- UGM 1831 (TMobile)

- Huawei D33HW (EMOBILE(Japan))
- Huawei GD01 (EMOBILE(Japan))
- Huawei EC150 (Reliance NetConnect+ (India))
- KDDI DATA07(Huawei) (KDDI (Japan))
- Huawei E353 (China Unicom)
- Huawei EC167 (China Telecom)
- Huawei E367 (Vodafone (UK))
- Huawei E352s-5 (T-Mobile (Germany))
- Huawei D41HW
- ZTE AC2726

The following table lists the supported 4G modems.

- Netgear U340
- Netgear Aircard 341u
- Fraklin Wireless u770
- Huawei 3276s-150
- MC551L
- Pantech UML295
- Pantech UML290

In the 6.4.0.2-4.1 release, all modems are detected automatically by the W-IAP.

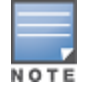

When UML290 runs in auto detect mode, the modem can switch from 4G network to 3G network or vice-versa based on the signal strength. To configure the UML290 for the 3G network only, manually set the USB type to **pantech-3g**. To configure the UML290 for the 4G network only, manually set the 4G USB type to **pantech-lte**.

### **Configuring Cellular Uplink Profiles**

You can configure 3G or 4G uplinks using the Instant UI or CLI.

In the Instant UI

- 1. Click the System link at the upper right corner of the Instant main window. The System window is displayed.
- 2. In the System window, click the show advanced settings link. The advanced options are displayed.
- 3. Click the Uplink tab.
- 4. To configure a 3G or 4G uplink manually, select the Country and ISP.
- 5. Click OK.
- 6. Reboot the W-IAP for changes to affect.

In the CLI

### To configure 3G/4G uplink manually:

```
(Instant AP) (config) # cellular-uplink-profile
(Instant AP) (cellular-uplink-profile) # usb-type <3G-usb-type>
(Instant AP) (cellular-uplink-profile) # dg-usb-type <4g-usb>
(Instant AP) (cellular-uplink-profile) # modem-country <country>
(Instant AP) (cellular-uplink-profile) # modem-isp <service-provider-name>
(Instant AP) (cellular-uplink-profile) # usb-auth-type <usb-authentication_type>
(Instant AP) (cellular-uplink-profile) # usb-user <username>
(Instant AP) (cellular-uplink-profile) # usb-passwd <password>
(Instant AP) (cellular-uplink-profile) # usb-dev <device-ID>
(Instant AP) (cellular-uplink-profile) # usb-tty <tty-port>
(Instant AP) (cellular-uplink-profile) # usb-init <Initialization-parameter>
```

```
(Instant AP) (cellular-uplink-profile) # usb-dial <dial-parameter>
(Instant AP) (cellular-uplink-profile) # usb-modeswitch <usb-modem>
(Instant AP) (cellular-uplink-profile) # end
(Instant AP) # commit apply
```

#### To switch a modem from the storage mode to modem mode:

```
(Instant AP) (config) # cellular-uplink-profile
(Instant AP) (cellular-uplink-profile) # usb-modeswitch <usb-modem>
```

#### To view the cellular configuration:

```
(Instant AP) # show cellular config
```

## Wi-Fi Uplink

The Wi-Fi uplink is supported for all the W-IAP models, but only the master W-IAP uses this uplink. The Wi-Fi allows uplink to open, PSK-CCMP, and PSK-TKIP SSIDs.

- For single radio W-IAPs, the radio serves wireless clients and the Wi-Fi uplink.
- For dual radio W-IAPs, both radios can be used to serve clients but only one of them can be used for the Wi-Fi
  uplink.

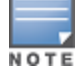

When the Wi-Fi uplink is in use, the client IP is assigned by the internal DHCP server.

### Configuring a Wi-Fi Uplink Profile

The following configuration conditions apply to the Wi-Fi uplink:

- To bind or unbind the Wi-Fi uplink on the 5 GHz band, reboot the W-IAP.
- If the Wi-Fi uplink is used on the 5 GHz band, mesh is disabled. The two links are mutually exclusive.
- For W-IAPs to connect to an ArubaOS based WLAN using Wi-Fi uplink, the controller must run ArubaOS 6.2.1.0 or later.

To provision a with the Wi-Fi Uplink, complete the following steps:

- 1. If you are configuring a Wi-Fi uplink after restoring factory settings on a W-IAP, connect the W-IAP to an Ethernet cable to allow the W-IAP to get the IP address. Otherwise, go to step 2.
- 2. Click the System link at the top right corner of the Instant main window. The System window is displayed.
- 3. Click the Show advanced options link. The advanced options are displayed.
- 4. Click the Uplink tab.
- 5. Under Wi-Fi, enter the name of the wireless network that is used for the Wi-Fi uplink in the **Name (SSID)** text box.
- Select the type of key for uplink encryption and authentication from the Key management drop-down list. If the uplink wireless router uses mixed encryption, WPA-2 is recommended for the Wi-Fi uplink.
- 7. From the **band** drop-down list. Select the band in which the Virtual Controller currently operates. The following options are available:
  - 2.4 GHz (default)
  - 5 GHz
- 8. Select a passphrase format from the Passphrase format drop-down list. The following options are available:
  - 8 63 alphanumeric characters
  - 64 hexadecimal characters

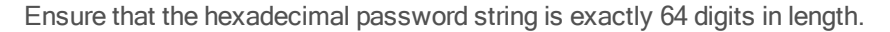

### 9. Enter a pre-shared key (PSK) passphrase in the Passphrase text box and click OK.

You can view the W-Fi configuration and uplink status in the CLI. To view the configuration status in the CLI:

# **Uplink Preferences and Switching**

This topic describes the following procedures:

- Enforcing Uplinks on page 292
- Setting an Uplink Priority on page 293
- Enabling Uplink Preemption on page 293
- Switching Uplinks Based on VPN and Internet Availability on page 294
- Viewing Uplink Status and Configuration on page 295

## **Enforcing Uplinks**

The following configuration conditions apply to the uplink enforcement:

- When an uplink is enforced, the W-IAP uses the specified uplink regardless of uplink preemption configuration and the current uplink status.
- When an uplink is enforced and multiple Ethernet ports are configured and uplink is enabled on the wired profiles, the W-IAP tries to find an alternate Ethernet link based on the priority configured.
- When no uplink is enforced and preemption is not enabled, and if the current uplink fails, the W-IAP tries to find an available uplink based on the priority configured.
- When no uplink is enforced and preemption is enabled, and if the current uplink fails, the W-IAP tries to find an available uplink based on the priority configured. If current uplink is active, the W-IAP periodically tries to use a higher priority uplink and switches to the higher priority uplink even if the current uplink is active.

You can enforce a specific uplink on a W-IAP by using the Instant UI or CLI.

In the Instant UI

To enforce an uplink:

- 1. Click the System > show advanced settings > Uplink. The Uplink tab contents are displayed.
- 2. Under **Uplink Management**, select the type of uplink from the **Enforce Uplink** drop-down list. If Ethernet uplink is selected, the **Port** field is displayed.
- 3. Specify the Ethernet interface port number.

4. Click OK. The selected uplink is enforced on the W-IAP.

In the CLI

### To enforce an uplink:

```
(Instant AP)(config)# uplink
(Instant AP)(uplink)# enforce {cellular|ethernet|wifi|none}
(Instant AP)(uplink)# end
(Instant AP)# commit apply
```

## Setting an Uplink Priority

You can set an uplink priority by using the Instant UI or CLI.

In the Instant UI

- 1. Click the System > show advanced settings > Uplink. The Uplink tab contents are displayed.
- 2. Under **Uplink Priority List**, select the uplink, and click the icons at the bottom of the **Uplink Priority List** section, to increase or decrease the priority. By default, the Eth0 uplink is set as a high priority uplink.
- 3. Click **OK**. The selected uplink is prioritized over other uplinks.

### In the CLI

To set an uplink priority:

```
(Instant AP)(config)# uplink
(Instant AP)(uplink)# uplink-priority {cellular <priority> | ethernet <priority>|[port
<Interface-number> <priority>]|wifi <priority>}
(Instant AP)(uplink)# end
(Instant AP)# commit apply
```

For example, to set a priority for Ethernet uplink:

```
(Instant AP)(uplink)# uplink-priority ethernet port 0 1
(Instant AP)(uplink)# end
(Instant AP)# commit apply
```

## **Enabling Uplink Preemption**

The following configuration conditions apply to uplink preemption:

- Preemption can be enabled only when no uplink is enforced.
- When preemption is disabled and the current uplink goes down, the W-IAP tries to find an available uplink based on the uplink priority configuration.
- When preemption is enabled and if the current uplink is active, the W-IAP periodically tries to use a higher priority uplink, and switches to a higher priority uplink even if the current uplink is active.

You can enable uplink preemption using Instant UI or CLI.

### In the Instant UI

- 1. Click the System > show advanced settings > Uplink. The Uplink tab contents are displayed.
- 2. Under Uplink Management, ensure that the Enforce Uplink is set to none.
- 3. Select Enabled from the Pre-emption drop-down list.
- 4. Click OK.

In the CLI

#### To enable uplink preemption:

```
(Instant AP) (config) # uplink
(Instant AP) (uplink) # preemption
```

## Switching Uplinks Based on VPN and Internet Availability

The default priority for uplink switchover is Ethernet and then 3G/4G. The W-IAP can switch to the lower priority uplink if the current uplink is down.

### Switching Uplinks Based on VPN Status

Instant supports switching uplinks based on the VPN status when deploying multiple uplinks (Ethernet, 3G/4G, and Wi-Fi). When VPN is used with multiple backhaul options, the W-IAP switches to an uplink connection based on the VPN connection status, instead of only using the Ethernet or the physical backhaul link.

The following configuration conditions apply to uplink switching:

- If the current uplink is Ethernet and the VPN connection is down, the W-IAP tries to reconnect to VPN. The retry time depends on the fast failover configuration and the primary or backup VPN tunnel. If this fails, the W-IAP waits for the VPN failover timeout and selects a different uplink such as 3G/4G or Wi-Fi.
- If the current uplink is 3G or Wi-Fi, and Ethernet has a physical link, the W-IAP periodically suspends user traffic to try and connect to the VPN on the Ethernet. If the W-IAP succeeds, the W-IAP switches to Ethernet. If the W-IAP does not succeed, it restores the VPN connection to the current uplink.

Uplink switching based on VPN status is automatically enabled if VPN is configured on the W-IAP. However, you can specify the duration in **VPN failover timeout** field to wait for an uplink switch. By default, this duration is set to 180 seconds. The W-IAP monitors the VPN status and when the VPN connection is not available for 3 minutes, the uplink switches to another available connection (if a low priority uplink is detected and the uplink preference is set to none). When **VPN failover timeout** is set to 0, uplink does not switch over.

When uplink switching based on the Internet availability is enabled, the uplink switching based on VPN failover is automatically disabled.

### Switching Uplinks Based on Internet Availability

You can configure Instant to switch uplinks based on Internet availability.

When the uplink switchover based on Internet availability is enabled, the W-IAP continuously sends ICMP packets to some well-known Internet servers. If the request is timed out due to a bad uplink connection or uplink interface failure, and the public Internet is not reachable from the current uplink, the W-IAP switches to a different connection.

You can set preferences for uplink switching using the Instant UI and CLI.

In the Instant UI

To configure uplink switching:

- 1. Click the **System > show advanced settings > Uplink**. The **Uplink** tab contents are displayed.
- 2. Under Uplink Management, configure the following parameters:
  - VPN failover timeout To configure uplink switching based on VPN status, specify the duration to wait for an uplink switch. The default duration is set to 180 seconds.
  - Internet failover To configure uplink switching based on Internet availability, perform the following steps:
    - a. Select Enabled from the Internet failover drop-down list.
    - b. Specify the required values for the following fields:
      - Max allowed test packet loss

         The maximum number of ICMP test packets that are allowed to be lost to determine if the W-IAP must switch to a different uplink connection. You can specify a value within the range of 1–1000.

- Secs between test packets— The frequency at which ICMP test packets are sent. You can specify a value within the range of 1–3600 seconds.
- Internet check time— Internet check timeout is the duration for the test packet timeout. You can specify a value within the range of 0–3600 seconds and the default value is 10 seconds.
- c. Click OK.

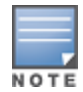

When **Internet failover** is enabled, the W-IAP ignores the VPN status, although uplink switching based on VPN status is enabled.

#### In the CLI

#### To enable uplink switching based on VPN status:

```
(Instant AP) (config) # uplink
(Instant AP) (uplink) # failover-vpn-timeout <seconds>
(Instant AP) (uplink) # end
(Instant AP) # commit apply
```

#### To enable uplink switching based on Internet availability:

```
(Instant AP) (config) # uplink
(Instant AP) (uplink) # failover-internet
(Instant AP) (uplink) # failover-internet-pkt-lost-cnt <count>
(Instant AP) (uplink) # failover-internet-pkt-send-freq <frequency>
(Instant AP) (uplink) # end
(Instant AP) # commit apply
```

### Viewing Uplink Status and Configuration

#### To view the uplink status and configuration in the CLI:

```
Instant Access Point# show uplink status
```

```
Uplink preemption :enable
Uplink enforce :none
Ethernet uplink bond0 :DHCP
Uplink Table
_____
Type State Priority In Use
_____ ____
eth0 UP 0 Yes
Wifi-sta LOAD 6 No
3G/4G INIT 7 No
Internet failover :disable
Max allowed test packet loss:10
Secs between test packets :30
VPN failover timeout (secs) :180
ICMP pkt sent :0
ICMP pkt lost :0
Continuous pkt lost :0
VPN down time :0
Instant Access Point# show uplink config
Uplink preemption :enable
Uplink enforce :none
Ethernet uplink bond0 :DHCP
Internet failover :disable
Max allowed test packet loss:10
Secs between test packets :30
VPN failover timeout (secs) :180
```

The Intrusion Detection System (IDS) is a feature that monitors the network for the presence of unauthorized W-IAPs and clients. It also logs information about the unauthorized W-IAPs and clients, and generates reports based on the logged information.

The IDS feature in the Instant network enables you to detect rogue APs, interfering APs, and other devices that can potentially disrupt network operations.

This chapter describes the following procedures:

- Detecting and Classifying Rogue APs on page 296
- OS Fingerprinting on page 296
- Configuring Wireless Intrusion Protection and Detection Levels on page 297
- Configuring IDS Using CLI on page 301

# **Detecting and Classifying Rogue APs**

A rogue AP is an unauthorized AP plugged into the wired side of the network.

An interfering AP is an AP seen in the RF environment but it is not connected to the wired network. While the interfering AP can potentially cause RF interference, it is not considered a direct security threat, because it is not connected to the wired network. However, an interfering AP may be reclassified as a rogue AP.

To detect the rogue APs, click the **IDS** link in the Instant main window. The built-in IDS scans for access points that are not controlled by the Virtual Controller. These are listed and classified as either Interfering or Rogue, depending on whether they are on a foreign network or your network.

| 🛞 instant-rp        |               |                |       |         |            |       |    |                      |                  | Monitoring     | 0 Alerts | IDS     | Configuration | AirGroup |
|---------------------|---------------|----------------|-------|---------|------------|-------|----|----------------------|------------------|----------------|----------|---------|---------------|----------|
| Foreign Access Poin | ts Detected   |                |       |         |            |       |    | Foreign Clients Dete | ected            |                |          |         |               |          |
| MAC address         | Network       | Classification | Chan. | Туре    | Last Seen- | Where |    | MAC address          | Network          | Classification | Chan.    | Туре    | Last Seen-    | Where    |
| 00:24:6c:82:48:72   | docomo        | Interfering    | 1     | G       | 11:31:07   | 2     |    | 00:26:c6:b7:7a:76    | ethersphere-voip | Interfering    | 1        | GN 20MZ | 11:31:07      | 2        |
| 00:0b:86:b6:29:31   | NTT-SPOT      | Interfering    | 1     | G       | 11:31:07   | 2     | -  | 1c:b0:94:a1:9e:b6    | ethersphere-wpa2 | Interfering    | 1        | GN 20MZ | 11:31:07      | 2        |
| 00:24:6c:80:a4:b2   | docomo        | Interfering    | 1     | G       | 11:31:07   | 2     | -  | 58:94:6b:57:50:38    | ethersphere-wpa2 | Interfering    | 1        | GN 20MZ | 11:31:07      | 2        |
| 00:24:6c:0f:9d:42   | docomo        | Interfering    | 1     | G       | 11:31:07   | 2     |    | 24:77:03:7a:67:5c    | UI_Dashboard     | Interfering    | 1        | G       | 11:31:07      | 2        |
| 00:24:6c:b0:bc:e2   | docomo        | Interfering    | 1     | G       | 11:31:07   | 2     |    | 00:1e:65:30:7e:d8    | ethersphere-wpa2 | Interfering    | 1        | GN 20MZ | 11:30:51      | 2        |
| 00:24:6c:ae:9a:d0   | aruba-ap      | Interfering    | 1     | GN 20MZ | 11:31:07   | 2     |    | 04:46:65:8c:00:ea    | ethersphere-wpa2 | Interfering    | 1        | GN 20MZ | 11:30:35      | 2        |
| 00:0b:86:b6:34:b2   | docomo        | Interfering    | 1     | G       | 11:31:07   | 2     |    | 24:77:03:7a:65:ec    | ipv6-alpha       | Interfering    | 1        | GN 20MZ | 11:30:35      | 2        |
| 00:0b:86:b6:29:32   | docomo        | Interfering    | 1     | G       | 11:31:07   | 2     |    | 00:37:6d:e2:df:b2    | ethersphere-voip | Interfering    | 1        | GN 20MZ | 11:30:20      | 2        |
| 00:24:6c:33:0c:11   | NTT-SPOT      | Interfering    | 1     | G       | 11:31:07   | 2     |    | 00:03:2a:02:5b:b7    | akvoice1         | Interfering    | 1        | G       | 11:30:20      | 2        |
| 6c:f3:7f:18:6d:08   | hotspot_sach  | Interfering    | 157   | AN 40MZ | 11:31:07   | 2     |    | 20:02:af:9e:6b:b5    | ethersphere-wpa2 | Interfering    | 1        | GN 20MZ | 11:29:34      | 2        |
| 00:24:6c:33:0c:12   | docomo        | Interfering    | 1     | G       | 11:31:07   | 2     |    | 00:17:ca:ae:7a:a6    | ethersphere-voip | Interfering    | 1        | в       | 11:29:05      | 2        |
| 6c:f3:7f:18:6d:20   | nrvap1        | Interfering    | 1     | GN 20MZ | 11:31:07   | 2     |    | 84:29:99:11:35:0d    | mdns-roaming     | Interfering    | 11       | GN 20MZ | 11:29:05      | 2        |
| d8:c7:c8:27:33:65   | sandip-test   | Interfering    | 11    | GN 20MZ | 11:31:07   | 2     |    | 5c:0a:5b:13:a5:cd    | ethersphere-voip | Interfering    | 11       | GN 20MZ | 11:28:50      | 2        |
| 00:24:6c:0b:30:40   | 7SPOT         | Interfering    | 1     | GN 20MZ | 11:31:07   | 2     |    | 20:64:32:51:fc:3f    | ipv6-alpha       | Interfering    | 1        | GN 20MZ | 11:27:49      | 2        |
| 00:24:6c:06:82:d0   | 7SPOT         | Interfering    | 1     | GN 20MZ | 11:31:07   | 2     |    | 20:64:32:81:d2:37    | ethersphere-wpa2 | Interfering    | 1        | BN 20MZ | 11:23:34      | 2        |
| 00:24:6c:80:4b:f1   | ARUBA-VISITOR | Interfering    | 1     | GN 20MZ | 11:31:07   | 2     |    | 58:94:6b:31:cf:00    | mdns-roaming     | Interfering    | 11       | в       | 11:21:49      | 2        |
| 00:0b:86:70:4b:61   | san-mdns-psk  | Interfering    | 1     | GN 20MZ | 11:31:07   | 2     |    | 00:16:6f:31:88:8a    | UI_Dashboard     | Interfering    | 6        | G       | 11:18:18      | 2        |
| d8:c7:c8:27:33:c2   | Milford_Staff | Interfering    | 1     | GN 20MZ | 11:31:07   | 2     | Ψ. | 00:26:c6:be:68:b8    | ethersphere-voip | Interfering    | 6        | GN 20MZ | 11:18:18      | 2        |

Figure 110 Intrusion Detection

# **OS Fingerprinting**

The OS Fingerprinting feature gathers information about the client that is connected to the Instant network to find the operating system that the client is running on. The following is a list of advantages of this feature:

- Identifying rogue clients- Helps to identify clients that are running on forbidden operating systems.
- Identifying outdated operating systems- Helps to locate outdated and unexpected OS in the company network.
- Locating and patching vulnerable operating systems— Assists in locating and patching specific operating system versions on the network that have known vulnerabilities, thereby securing the company network.

OS Fingerprinting is enabled in the Instant network by default. The following operating systems are identified by Instant:

• Windows 7

- Windows Vista
- Windows Server
- Windows XP
- Windows ME
- OS-X
- iPhone
- iOS
- Android
- Blackberry
- Linux

# **Configuring Wireless Intrusion Protection and Detection Levels**

WIP offers a wide selection of intrusion detection and protection features to protect the network against wireless threats.

Like most other security-related features of the Instant network, the WIP can be configured on the W-IAP.

You can configure the following options:

- Infrastructure Detection Policies- Specifies the policy for detecting wireless attacks on access points.
- Client Detection Policies- Specifies the policy for detecting wireless attacks on clients.
- Infrastructure Protection Policies- Specifies the policy for protecting access points from wireless attacks.
- Client Protection Policies- Specifies the policy for protecting clients from wireless attacks.
- **Containment Methods** Prevents unauthorized stations from connecting to your Instant network.

Each of these options contains several default levels that enable different sets of policies. An administrator can customize enable or disable these options accordingly.

The detection levels can be configured using the **IDS** window. To view the IDS window, click **More** > **IDS** link at the top right corner of the Instant main window. The following levels of detection can be configured in the WIP Detection page:

- Off
- Low
- Medium
- High

# Figure 111 Wireless Intrusion Detection

| Wireless Intrusio                           | n Protection (WIP)                                                                                                    | <u>Help</u> |
|---------------------------------------------|----------------------------------------------------------------------------------------------------|-------------|
| 1 Detection                                 | 2 Prot                                                                                                    | ection      |
| Specify What T                              | reats to Detect                                                                                                    |             |
| Infrastructure:                             | Custom settings                                                                                                    |             |
| - High<br>- Medium<br>- Low<br>• <b>Off</b> | detect-ap-spoofing<br>detect-windows-bridge<br>signature-deauth-broadcast<br>signature-deassociation-broadc<br>detect-adhoc-using-valid-ssid<br>detect-malformed-large-duratio | ast v       |
| Clients:                                    | Custom settings                                                                                                    |             |
| - High<br>- Medium                          | detect-valid-clientmisassociation<br>detect-disconnect-sta<br>detect-omerta-attack<br>detect-fatajack                                                                          | n É         |
| - Low<br>⊖ - Off                            | detect-block-ack-attack<br>detect-hotspotter-attack                                                                                                    | -           |
|                                             |                                                                                                    | Next Cancel |

The following table describes the detection policies enabled in the Infrastructure Detection Custom settings field.

| Table 55: | Infrastructure Detection Policies |
|-----------|-----------------------------------|
|-----------|-----------------------------------|

| Detection Level | Detection Policy                                                                                                    |
|-----------------|----------------------------------------------------------------------------------------------------|
| Off             | Rogue Classification                                                                                                    |
| Low             | <ul> <li>Detect AP Spoofing</li> <li>Detect Windows Bridge</li> <li>IDS Signature– Deauthentication Broadcast</li> <li>IDS Signature– Deassociation Broadcast</li> </ul>                                                                                                    |
| Medium          | <ul> <li>Detect Adhoc networks using VALID SSID– Valid<br/>SSID list is auto-configured based on Instant AP<br/>configuration</li> <li>Detect Malformed Frame– Large Duration</li> </ul>                                                                                                    |
| High            | <ul> <li>Detect AP Impersonation</li> <li>Detect Adhoc Networks</li> <li>Detect Valid SSID Misuse</li> <li>Detect Wireless Bridge</li> <li>Detect 802.11 40MHz intolerance settings</li> <li>Detect Active 802.11n Greenfield Mode</li> <li>Detect AP Flood Attack</li> <li>Detect Client Flood Attack</li> <li>Detect Bad WEP</li> <li>Detect CTS Rate Anomaly</li> <li>Detect RTS Rate Anomaly</li> <li>Detect Invalid Address Combination</li> </ul> |

 Table 55: Infrastructure Detection Policies

| Detection Level | Detection Policy                                                                                                    |
|-----------------|----------------------------------------------------------------------------------------------------|
|                 | <ul> <li>Detect Malformed Frame- HT IE</li> <li>Detect Malformed Frame- Association Request</li> <li>Detect Malformed Frame- Auth</li> <li>Detect Overflow IE</li> <li>Detect Overflow EAPOL Key</li> <li>Detect Beacon Wrong Channel</li> <li>Detect devices with invalid MAC OUI</li> </ul> |

The following table describes the detection policies enabled in the Client Detection Custom settings field.

| Table 56 | Client Detection | Policies |
|----------|------------------|----------|
|----------|------------------|----------|

| Detection Level | Detection Policy                                                                                                    |
|-----------------|----------------------------------------------------------------------------------------------------|
| Off             | All detection policies are disabled.                                                                                                    |
| Low             | Detect Valid Station Misassociation                                                                                                    |
| Medium          | <ul> <li>Detect Disconnect Station Attack</li> <li>Detect Omerta Attack</li> <li>Detect FATA-Jack Attack</li> <li>Detect Block ACK DOS</li> <li>Detect Hotspotter Attack</li> <li>Detect unencrypted Valid Client</li> <li>Detect Power Save DOS Attack</li> </ul> |
| High            | <ul> <li>Detect EAP Rate Anomaly</li> <li>Detect Rate Anomaly</li> <li>Detect Chop Chop Attack</li> <li>Detect TKIP Replay Attack</li> <li>IDS Signature– Air Jack</li> <li>IDS Signature– ASLEAP</li> </ul>                                                       |

The following levels of detection can be configured in the WIP Protection page:

- Off
- Low
- High

Figure 112 Wireless Intrusion Protection

| Wireless Intrusion Pr                         | rotection (WIP)                                                                                                    | <u>Help</u> |
|-----------------------------------------------|----------------------------------------------------------------------------------------------------|-------------|
| 1 Detection                                   | 2 Protection                                                                                                    |             |
| Specify What Threa                            | its to Protect                                                                                                    |             |
| Infrastructure:                               | Custom settings                                                                                                    |             |
| - High<br>• - Low<br>- Off                    | <ul> <li>protect-ssid</li> <li>rogue-containment</li> <li>protect-adhoc-network</li> <li>protect-ap-impersonation</li> </ul> |             |
| Clients:<br>- High<br>- <b>- Low</b><br>- Off | Custom settings<br>✓ protect-valid-sta<br>protect-windows-bridge                                                             |             |
| Show advanced options                         | Back Finish Ca                                                                                                    | ncel        |

The following table describes the protection policies that are enabled in the Infrastructure Protection **Custom** settings field.

 Table 57:
 Infrastructure Protection Policies

| Protection Level | Protection Policy                                                                                                    |
|------------------|----------------------------------------------------------------------------------------------------|
| Off              | All protection policies are disabled                                                                                                |
| Low              | <ul> <li>Protect SSID - Valid SSID list should be auto<br/>derived from Instant configuration</li> <li>Rogue Containment</li> </ul> |
| High             | <ul><li>Protect from Adhoc Networks</li><li>Protect AP Impersonation</li></ul>                                                      |

The following table describes the detection policies that are enabled in the Client Protection Custom settings field.

| Table 58: | Client Protection Policies |
|-----------|----------------------------|
|           |                            |

| Protection Level | Protection Policy                    |
|------------------|--------------------------------------|
| Off              | All protection policies are disabled |
| Low              | Protect Valid Station                |
| High             | Protect Windows Bridge               |

# **Containment Methods**

You can enable wired and wireless containments to prevent unauthorized stations from connecting to your Instant network.

Instant supports the following types of containment mechanisms:

- Wired containment
   – When enabled, W-IAPs generate ARP packets on the wired network to contain wireless
   attacks.
- Wireless containment
   — When enabled, the system attempts to disconnect all clients that are connected or attempting to connect to the identified Access Point.
  - None- Disables all the containment mechanisms.
  - Deauthenticate only— With deauthentication containment, the Access Point or client is contained by disrupting the client association on the wireless interface.
  - Tarpit containment– With Tarpit containment, the Access Point is contained by luring clients that are attempting to associate with it to a tarpit. The tarpit can be on the same channel or a different channel as the Access Point being contained.

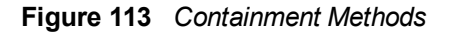

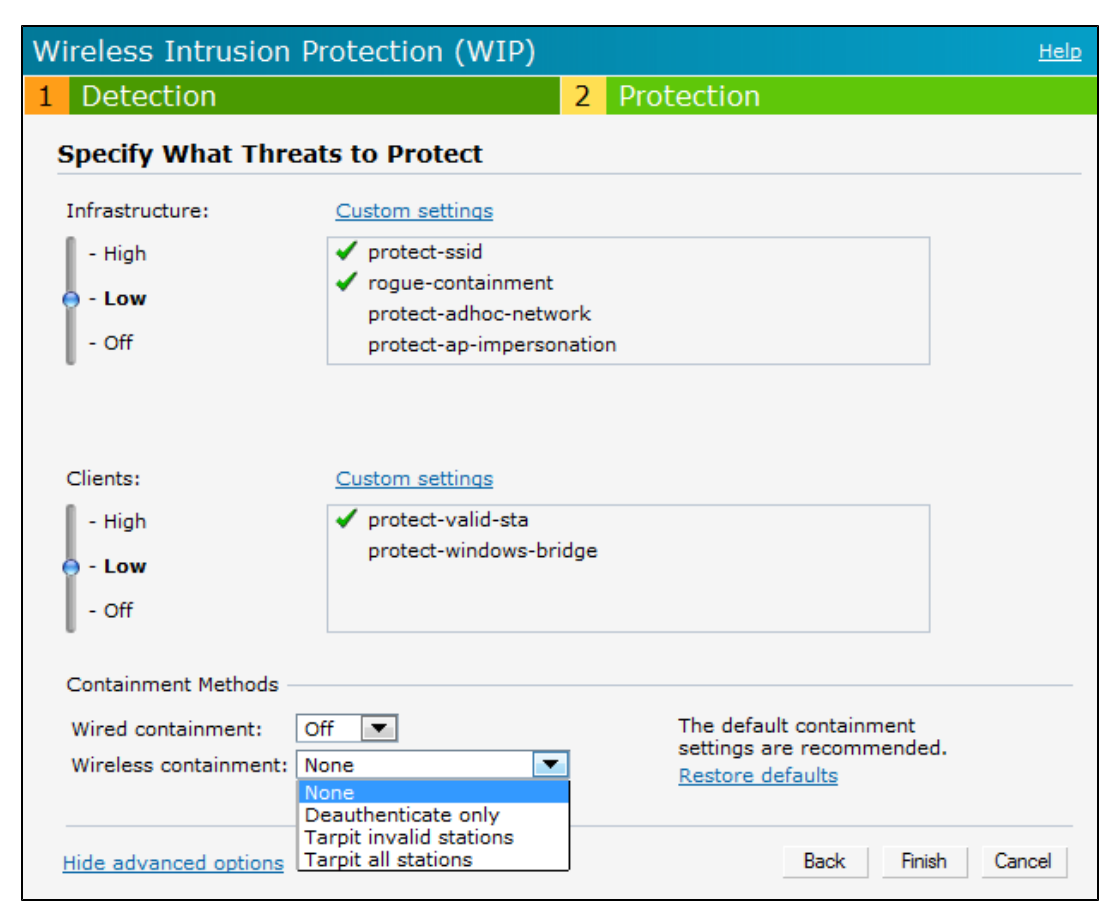

# **Configuring IDS Using CLI**

### To configure IDS using CLI:

```
(Instant AP) (config) # ids
(Instant AP) (IDS) # infrastructure-detection-level <type>
(Instant AP) (IDS) # client-detection-level <type>
(Instant AP) (IDS) # infrastructure-protection-level <type>
(Instant AP) (IDS) # client-protection-level <type>
```

(Instant AP) (IDS) # wireless-containment <type> (Instant AP) (IDS) # wired-containment (Instant AP) (IDS) # detect-ap-spoofing (Instant AP) (IDS) # detect-windows-bridge (Instant AP) (IDS) # signature-deauth-broadcast (Instant AP) (IDS) # signature-deassociation-broadcast (Instant AP) (IDS) # detect-adhoc-using-valid-ssid (Instant AP) (IDS) # detect-malformed-large-duration (Instant AP) (IDS) # detect-ap-impersonation (Instant AP) (IDS) # detect-adhoc-network (Instant AP) (IDS) # detect-valid-ssid-misuse (Instant AP) (IDS) # detect-wireless-bridge (Instant AP) (IDS) # detect-ht-40mhz-intolerance (Instant AP) (IDS) # detect-ht-greenfield (Instant AP) (IDS) # detect-ap-flood (Instant AP) (IDS) # detect-client-flood (Instant AP) (IDS) # detect-bad-wep (Instant AP) (IDS) # detect-cts-rate-anomaly (Instant AP) (IDS) # detect-rts-rate-anomaly (Instant AP) (IDS) # detect-invalid-addresscombination (Instant AP) (IDS) # detect-malformed-htie (Instant AP) (IDS) # detect-malformed-assoc-req (Instant AP) (IDS) # detect-malformed-frame-auth (Instant AP) (IDS) # detect-overflow-ie (Instant AP) (IDS) # detect-overflow-eapol-key (Instant AP) (IDS) # detect-beacon-wrong-channel (Instant AP) (IDS) # detect-invalid-mac-oui (Instant AP) (IDS) # detect-valid-clientmisassociation (Instant AP) (IDS) # detect-disconnect-sta (Instant AP) (IDS) # detect-omerta-attack (Instant AP) (IDS) # detect-fatajack (Instant AP) (IDS) # detect-block-ack-attack (Instant AP) (IDS) # detect-hotspotter-attack (Instant AP) (IDS) # detect-unencrypted-valid (Instant AP) (IDS) # detect-power-save-dos-attack (Instant AP) (IDS) # detect-eap-rate-anomaly (Instant AP) (IDS) # detect-rate-anomalies (Instant AP) (IDS) # detect-chopchop-attack (Instant AP) (IDS) # detect-tkip-replay-attack (Instant AP) (IDS) # signature-airjack (Instant AP) (IDS) # signature-asleap (Instant AP) (IDS) # protect-ssid (Instant AP) (IDS) # roque-containment (Instant AP) (IDS) # protect-adhoc-network (Instant AP) (IDS) # protect-ap-impersonation (Instant AP) (IDS) # protect-valid-sta (Instant AP) (IDS) # protect-windows-bridge (Instant AP) (IDS) # end (Instant AP) # commit apply

This chapter provides the following information:

- Mesh Network Overview on page 303
- Setting up Instant Mesh Network on page 304
- Configuring Wired Bridging on Ethernet 0 for Mesh Point on page 304

# **Mesh Network Overview**

The Dell Instant secure enterprise mesh solution is an effective way to expand network coverage for outdoor and indoor enterprise environments without any wires. As traffic traverses across mesh W-IAPs, the mesh network automatically reconfigures around broken or blocked paths. This self-healing feature provides increased reliability and redundancy and allows the network to continue operation even when a W-IAP stops functioning or if a connection fails.

## Mesh W-IAPs

Mesh network requires at least one valid uplink (wired or 3G) connection. Any provisioned W-IAP that has a valid uplink (wired or 3G) functions as a mesh portal, and the W-IAP without an Ethernet link functions as a mesh point. The mesh portal can also act as a Virtual Controller. Mesh portals and mesh points are also known as mesh nodes, a generic term used to describe W-IAPs configured for mesh.

If two W-IAPs have valid uplink connections, there is redundancy in the mesh network, and most mesh points try to mesh directly with one of the two portals. However, depending on the actual deployment and RF environment, some mesh points may mesh through other intermediate mesh points.

In a Instant mesh network, the maximum hop count is two nodes (point >point >portal) and the maximum number of mesh points per mesh portal is eight.

Mesh W-IAPs detect the environment when they boot up, locate and associate with their nearest neighbor, to determine the best path to the mesh portal.

Instant mesh functionality is supported only on dual radio W-IAPs only. On dual-radio W-IAPs, the 5 GHz radio is always used for both mesh-backhaul and client traffic, while the 2.4 GHz radio is always used for client traffic.

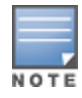

Mesh service is automatically enabled on 802.11a band for dual-radio W-IAP only, and this is not configurable.

For W-IAP-RW variants, the mesh network must be provisioned for the first time by plugging into the wired network. After that, mesh works on W-IAP-RWs like any other regulatory domain.

### **Mesh Portals**

A mesh portal (MPP) is a gateway between the wireless mesh network and the enterprise wired LAN. The mesh roles are automatically assigned based on the W-IAP configuration. A mesh network could have multiple mesh portals to support redundant mesh paths (mesh links between neighboring mesh points that establish the best path to the mesh portal) from the wireless mesh network to the wired LAN.

The mesh portal broadcasts a mesh services set identifier (MSSID/ mesh cluster name) to advertise the mesh network service to other mesh points in that Instant network. This is not configurable and is transparent to the user. The mesh points authenticate to the mesh portal and establish a link that is secured using Advanced Encryption Standard (AES) encryption.

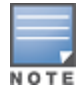

The mesh portal reboots after 5 minutes when it loses its uplink connectivity to a wired network.

### **Mesh Points**

The mesh point establishes an all-wireless path to the mesh portal. The mesh point provides traditional WLAN services such as client connectivity, intrusion detection system (IDS) capabilities, user role association, and Quality of Service (QoS) for LAN-to-mesh communication to clients and performs mesh backhaul/network connectivity.

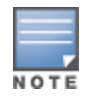

Mesh point also supports LAN bridging. You can connect any wired device to the downlink port of the mesh point. In the case of single Ethernet port platforms such as AP-93 and AP-105, you can convert the Eth0 uplink port to a downlink port by enabling **Eth0 Bridging**. For additional information, see Configuring Wired Bridging on Ethernet 0 for Mesh Point on page 304.

# Setting up Instant Mesh Network

Starting from Instant 6.4.0.2-4.1 release, mesh functionality is disabled by default, because of which over-the-air provisioning of mesh W-IAPs is not supported.

To provision W-IAPs as mesh W-IAPs:

- 1. Connect the W-IAPs to a wired switch.
- 2. Ensure that the Virtual Controller key is synchronized and the country code is configured.
- 3. Ensure that a valid SSID is configured on the W-IAP.
- 4. If the IAP has a factory default SSID (instant SSID), delete the SSID.
- 5. If an extended SSID is enabled on the virtual controller, disable it and reboot the W-IAP cluster.
- 6. Disconnect the W-IAPs that you want to deploy as mesh points from the switch and place the W-IAPs at a remote location. The W-IAPs power on without any wired uplink connection and function as mesh points and the W-IAPs with valid uplink connections function as the mesh portal.

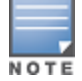

Instant does not support the topology in which the W-IAPs are connected to the downlink ethernet port of a mesh point.

# **Configuring Wired Bridging on Ethernet 0 for Mesh Point**

Instant supports wired bridging on the Ethernet 0 port of a W-IAP. If W-IAP is configured to function as a mesh point, you can configure wired bridging.

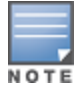

Enabling wired bridging on this port of a W-IAP makes the port available as a downlink wired bridge and allows client access through the port.

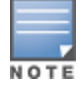

When using 3G uplink, the wired port will be used as downlink.

You can configure support for wired bridging on the Ethernet 0 port of a W-IAP using the Instant UI or CLI.

### In the Instant UI

To configure Ethernet bridging:

- 1. In the Access Points tab, click the W-IAP to modify. The edit link is displayed.
- 2. Click the edit link. The edit window for modifying W-IAP details is displayed.
- 3. Click the Uplink tab.
- 4. Select Enable from the Eth0 Bridging drop-down list.
- 5. Click OK.
- 6. Reboot the W-IAP.

### In the CLI

To configure Ethernet bridging:

Instant Access Point# enet0-bridging

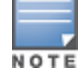

Make the necessary changes to the wired-profile when eth0 is used as the downlink port. For more information, see the Configuring a Wired Profile on page 112

This chapter provides the following information:

- Layer-3 Mobility Overview on page 306
- Configuring L3-Mobility on page 307

# Layer-3 Mobility Overview

W-IAPs form a single Instant network when they are in the same Layer-2 (L2) domain. As the number of clients increase, multiple subnets are required to avoid broadcast overhead. In such a scenario, a client must be allowed to roam away from the Instant network to which it first connected (home network) to another network supporting the same WLAN access parameters (foreign network) and continue its existing sessions.

Layer-3 (L3) mobility allows a client to roam without losing its IP address and sessions. If WLAN access parameters are the same across these networks, clients connected to W-IAPs in a given Instant network can roam to APs in a foreign Instant network and continue their existing sessions. Clients roaming across these networks are able to continue using their IP addresses after roaming. You can configure a list of Virtual Controller IP addresses across which L3 mobility is supported.

The Dell Networking W-Series Instant Layer-3 mobility solution defines a Mobility Domain as a set of Instant networks, with the same WLAN access parameters, across which client roaming is supported. The Instant network to which the client first connects is called its home network. When the client roams to a foreign network, an AP in the home network (home AP) anchors all traffic to or from this client. The AP to which the client is connected in the foreign network (foreign AP) tunnels all client traffic to or from the home AP through a GRE tunnel.

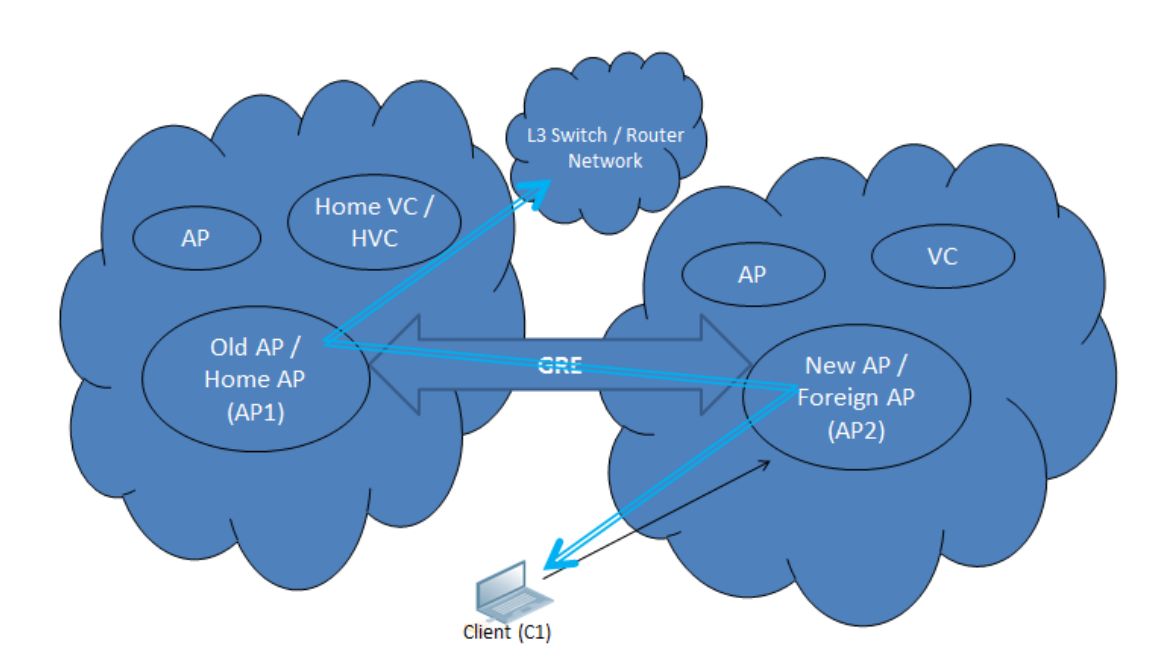

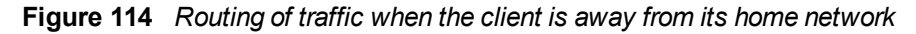

When a client first connects to an Instant network, a message is sent to all configured Virtual Controller IP addresses to see if this is an L3 roamed client. On receiving an acknowledgement from any of the configured Virtual Controller IP addresses, the client is identified as an L3 roamed client. If the AP has no GRE tunnel to this home network, a new tunnel is formed to an AP (home AP) from the client's home network.

Each foreign AP has only one home AP per Instant network to avoid duplication of broadcast traffic. Separate GRE tunnels are created for each foreign AP / home AP pair. If a peer AP is a foreign AP for one client and a home AP for another, two separate GRE tunnels are used to handle L3 roaming traffic between these APs.

If client subnet discovery fails on association due to some reason, the foreign AP identifies its subnet when it sends out the first L3 packet. If the subnet is not a local subnet and belongs to another Instant network, the client is treated as an L3 roamed client and all its traffic is forwarded to the home network through a GRE tunnel.

# **Configuring L3-Mobility**

To configure a mobility domain, you have to specify the list of all Instant networks that form the mobility domain. To allow clients to roam seamlessly among all the APs, specify the Virtual Controller IP for each foreign subnet. You may include the local Instant or Virtual Controller IP address, so that the same configuration can be used across all Instant networks in the mobility domain.

It is recommended that you configure all client subnets in the mobility domain. When client subnets are configured:

- If a client is from a local subnet, it is identified as a local client. When a local client starts using the IP address, the L3 roaming is terminated.
- If the client is from a foreign subnet, it is identified as a foreign client. When a foreign client starts using the IP address, the L3 roaming is set up.

## Home Agent Load Balancing

Home Agent Load Balancing is required in large networks where multiple tunnels might terminate on a single border or lobby AP and overload it. When load balancing is enabled, the Virtual Controller assigns the home AP for roamed clients by using a *round robin* policy. With this policy, the load for the APs acting as Home Agents for roamed clients is uniformly distributed across the W-IAP cluster.

## Configuring a Mobility Domain for Instant

You can configure L3 mobility domain by using the Instant UI or CLI.

### In the Instant UI

To configure a mobility domain, perform the following steps:

- 1. Click the System link at top right corner of the Instant main window. The System window is displayed.
- 2. Click the **Show advanced options** link. The advanced options are displayed.
- 3. Click L3 Mobility. The L3 Mobility window is displayed.

Figure 115 L3 Mobility Window

| Home agent load   | balancing: Disabl | led     | ×                     |
|-------------------|-------------------|---------|-----------------------|
| Virtual Controlle | er IP Addresses   |         |                       |
|                   |                   |         |                       |
| New Edit Del      | ete               |         |                       |
| Subnets           |                   |         |                       |
| IP address        | Subnet mask       | VLAN ID | Virtual controller IP |
|                   |                   |         |                       |
|                   |                   |         |                       |
|                   |                   |         |                       |
|                   |                   |         |                       |

- 4. Select **Enabled** from the **Home agent load balancing** drop-down list. By default, home agent load balancing is disabled.
- 5. Click **New** in the **Virtual Controller IP Addresses** section, add the IP address of a Virtual Controller that is part of the mobility domain, and click **OK**.
- 6. Repeat Step 2 to add the IP addresses of all Virtual Controllers that form the L3 mobility domain.
- 7. Click New in the Subnets section and specify the following:
  - a. Enter the client subnet in the IP address text box.
  - b. Enter the mask in the Subnet mask text box.
  - c. Enter the VLAN ID in the home network in the VLAN ID text box.
  - d. Enter the home VC IP address for this subnet in the Virtual Controller IP text box.
- 8. Click OK.

### In the CLI

#### To configure a mobility domain:

```
(Instant AP)(config)# 13-mobility
(Instant AP)(L3-mobility)# home-agent-load-balancing
(Instant AP)(L3-mobility)# virtual-controller <IP-address>
(Instant AP)(L3-mobility)# subnet <IP-address> <subnet-mask> <VLAN-ID> <virtual-controller-IP-
address>
(Instant AP)(L3-mobility)# end
(Instant AP)# commit apply
```

#### This chapter provides the following information:

- Understanding Spectrum Data on page 309
- Configuring Spectrum Monitors and Hybrid W-IAPs on page 314

# **Understanding Spectrum Data**

Wireless networks operate in environments with electrical and radio frequency devices that can interfere with network communications. Microwave ovens, cordless phones, and even adjacent Wi-Fi networks are all potential sources of continuous or intermittent interference. The spectrum monitor software modules on W-IAPs that support this feature are able to examine the radio frequency (RF) environment in which the Wi-Fi network is operating, identify interference and classify its sources. An analysis of the results can then be used to quickly isolate issues with packet transmission, channel quality, and traffic congestion caused by contention with other devices operating in the same band or channel.

Spectrum monitors (SMs) are W-IAP radios that gather spectrum data but do not service clients. Each SM scans and analyzes the spectrum band used by the SM's radio (2.4 GHz or 5 GHz). An AP radio in hybrid AP mode continues to serve clients as an access point while it analyzes spectrum analysis data for the channel the radio uses to serve clients. You can record data for both types of spectrum monitor devices. However, the recorded spectrum is not reported to the Virtual Controller. A spectrum alert is sent to the VC when a non Wi-Fi interference device is detected.

The spectrum monitor is supported on W-IAP103, W-IAP104/105, W-IAP134/135, W-IAP114/115, and W-IAP224/225 radios.

The spectrum data is collected by each W-IAP spectrum monitor and hybrid AP. The spectrum data is not reported to the VC. The **Spectrum** link is visible in the UI (Access Point view) only if you have enabled the spectrum monitoring feature. You can view the following spectrum data in the UI:

- Device List
- Non Wi-Fi Interferers
- Channel Metrics
- Channel Details
- Spectrum Alerts

### **Device List**

The device list consists of a device summary table and channel information for active non Wi-Fi devices currently seen by a spectrum monitor or hybrid AP radio.

To view the device list, click **Spectrum** in the dashboard. The following figure shows an example of the device list details.

| )   | 00:24:6c:c8:      | ad:e2      |        |              |                 |                               |                |            | Monitoring          | Spectrum       | 0 Alerts | IDS      | <u>Configurati</u> | on v  |
|-----|-------------------|------------|--------|--------------|-----------------|-------------------------------|----------------|------------|---------------------|----------------|----------|----------|--------------------|-------|
| Spe | ectrum            |            |        |              |                 |                               |                |            |                     |                |          | Overview | 2.4 GHz            | 5 GHz |
| 1   | nterfering Device | 5          |        |              |                 |                               |                |            |                     |                |          |          |                    |       |
|     | Non-WiFi Device I | List: 5GHz | -upper |              |                 |                               |                |            |                     |                |          |          |                    |       |
| 1   | Type ID           | CFreq(K    | Hz)    | Bandwidth(KH | z) Channels-aff | ected Signal(dBm)             | Duty-cycle Add | -time Upda | ite-time            |                |          |          |                    |       |
|     |                   |            |        |              |                 |                               |                |            |                     |                |          |          |                    |       |
|     | Non-WiFi Device I | List: 2GHz |        |              |                 |                               |                |            |                     |                |          |          |                    |       |
|     | Туре              | 1          | ID     | CFreq(KHz)   | Bandwidth(KHz)  | Channels-affected             | Signal(dBm)    | Duty-cycle | Add-time            | Update-time    |          |          |                    |       |
|     | Cordless Network  | FH         | 1      | 2444000      | 80000           | 1 2 3 4 5 6 7 8 9 10 11 12 13 | 14 -75         | 5          | 2000-01-01 00:05:27 | 2000-01-01 00: | 27:45    |          |                    |       |
|     |                   |            |        |              |                 |                               |                |            |                     |                |          |          |                    |       |
|     |                   |            |        |              |                 |                               |                |            |                     |                |          |          |                    |       |
|     |                   |            |        |              |                 |                               |                |            |                     |                |          |          |                    |       |
|     |                   |            |        |              |                 |                               |                |            |                     |                |          |          |                    |       |

Device Summary and Channel Information shows the details of the information that is displayed:

Table 59: Device Summary and Channel Information

| Column            | Description                                                                                                    |
|-------------------|----------------------------------------------------------------------------------------------------|
| Туре              | <ul> <li>Device type. This parameter can be any of the following:</li> <li>audio FF (fixed frequency)</li> <li>bluetooth</li> <li>cordless base FH (frequency hopper)</li> <li>cordless phone FF (fixed frequency)</li> <li>cordless network FH (frequency hopper)</li> <li>generic FF (fixed frequency)</li> <li>generic FH (frequency hopper)</li> <li>generic interferer</li> <li>microwave</li> <li>microwave inverter</li> <li>video</li> <li>xbox</li> <li>NOTE: For additional details about non Wi-Fi device types shown in this table, see Non Wi-Fi Interferer Types.</li> </ul> |
| ID                | ID number assigned to the device by the spectrum monitor or hybrid AP radio.<br>Spectrum monitors and hybrid APs assign a unique spectrum ID per device<br>type.                                                                                                    |
| Cfreq             | Center frequency of the signal sent from the device.                                                                                                    |
| Bandwidth         | Channel bandwidth used by the device.                                                                                                    |
| Channels-affected | Radio channels affected by the wireless device.                                                                                                    |
| Signal-strength   | Strength of the signal sent from the device, in dBm.                                                                                                    |
| Duty-cycle        | Device duty cycle. This value represents the percent of time the device broadcasts a signal.                                                                                                    |
| Add-time          | Time at which the device was first detected.                                                                                                    |
| Update-time       | Time at which the device's status was updated.                                                                                                    |

## Non Wi-Fi Interferers

The following table describes each type of non Wi-Fi interferer detected by the spectrum monitor feature.

## Table 60: Non Wi-Fi Interferer Types

| Non Wi-Fi<br>Interferer                      | Description                                                                                                    |
|----------------------------------------------|----------------------------------------------------------------------------------------------------|
| Bluetooth                                    | Any device that uses the Bluetooth protocol to communicate in the 2.4 GHz band is classified as a <i>Bluetooth</i> device. Bluetooth uses a frequency hopping protocol.                                                                                                    |
| Fixed<br>Frequency<br>(Audio)                | Some audio devices such as wireless speakers and microphones also use fixed frequency to continuously transmit audio. These devices are classified as <i>Fixed Frequency (Audio)</i> .                                                                                                    |
| Fixed<br>Frequency<br>(Cordless<br>Phones)   | Some cordless phones use a fixed frequency to transmit data (much like the fixed frequency video devices). These devices are classified as <i>Fixed Frequency (Cordless Phones)</i> .                                                                                                    |
| Fixed<br>Frequency<br>(Video)                | Video transmitters that continuously transmit video on a single frequency are classified as <i>Fixed Frequency (Video)</i> . These devices typically have close to a 100% duty cycle. These types of devices may be used for video surveillance, TV or other video distribution, and similar applications.                                                                                                    |
| Fixed<br>Frequency<br>(Other)                | All other fixed frequency devices that do not fall into one of the above categories are classified as <i>Fixed Frequency (Other)</i> ).<br>Note that the RF signatures of the fixed frequency audio, video and cordless phone devices are very similar and that some of these devices may be occasionally classified as <i>Fixed Frequency (Other)</i> .                                                                                |
| Frequency<br>Hopper<br>(Cordless Base)       | Frequency hopping cordless phone base units transmit periodic beacon-like frames at all times. When the handsets are not transmitting (i.e., no active phone calls), the cordless base is classified as <i>Frequency Hopper (Cordless Bas)</i> .                                                                                                    |
| Frequency<br>Hopper<br>(Cordless<br>Network) | When there is an active phone call and one or more handsets are part of the phone conversation, the device is classified as <i>Frequency Hopper (Cordless Network)</i> . Cordless phones may operate in 2.4 GHz or 5 GHz bands. Some phones use both 2.4 GHz and 5 GHz bands (for example, 5 GHz for Base-to-handset and 2.4 GHz for Handset-to-base). These phones may be classified as unique Frequency Hopper devices on both bands. |
| Frequency<br>Hopper (Xbox)                   | The Microsoft Xbox device uses a frequency hopping protocol in the 2.4 GHz band. These devices are classified as <i>Frequency Hopper (Xbox)</i> .                                                                                                    |
| Frequency<br>Hopper (Other)                  | When the classifier detects a frequency hopper that does not fall into one of the above categories, it is classified as <i>Frequency Hopper (Other)</i> . Some examples include IEEE 802.11 FHSS devices, game consoles and cordless/hands-free devices that do not use one of the known cordless phone protocols.                                                                                                    |

| Non Wi-Fi<br>Interferer | Description                                                                                                    |
|-------------------------|----------------------------------------------------------------------------------------------------|
| Microwave               | Common residential microwave ovens with a single magnetron are classified as a <i>Microwave</i> . These types of microwave ovens may be used in cafeterias, break rooms, dormitories and similar environments. Some industrial, healthcare or manufacturing environments may also have other equipment that behave like a microwave and may also be classified as a Microwave device.                                                                                                    |
| Microwave<br>(Inverter) | Some newer-model microwave ovens have the inverter technology to control the power output and these microwave ovens may have a duty cycle close to 100%. These microwave ovens are classified as <i>Microwave (Inverter)</i> . Dual-magnetron industrial microwave ovens with higher duty cycle may also be classified as Microwave (Inverter). There may be other equipment that behaves like inverter microwaves in some industrial, healthcare or manufacturing environments. Those devices may also be classified as Microwave (Inverter). |
| Generic<br>Interferer   | Any non-frequency hopping device that does not fall into one of the other categories described in this table is classified as a <i>Generic Interferer</i> . For example a Microwave-like device that does not operate in the known operating frequencies used by the Microwave ovens may be classified as a Generic Interferer. Similarly wide-band interfering devices may be classified as Generic Interferers.                                                                                                    |

# **Channel Details**

When you move your mouse over a channel, the channel details or the summary of the 5 GHz and 2.4 GHz channels as detected by a spectrum monitor are displayed. You can view the aggregate data for each channel seen by the spectrum monitor radio, including the maximum AP power, interference and the signal-to-noise-and-interference Ratio (SNIR). SNIR is the ratio of signal strength to the combined levels of interference and noise on that channel. Spectrum monitors display spectrum data seen on all channels in the selected band, and hybrid APs display data from the one channel they are monitoring.

| Figure III Chamic Details | Figure | 117 | Channel | Details |
|---------------------------|--------|-----|---------|---------|
|---------------------------|--------|-----|---------|---------|

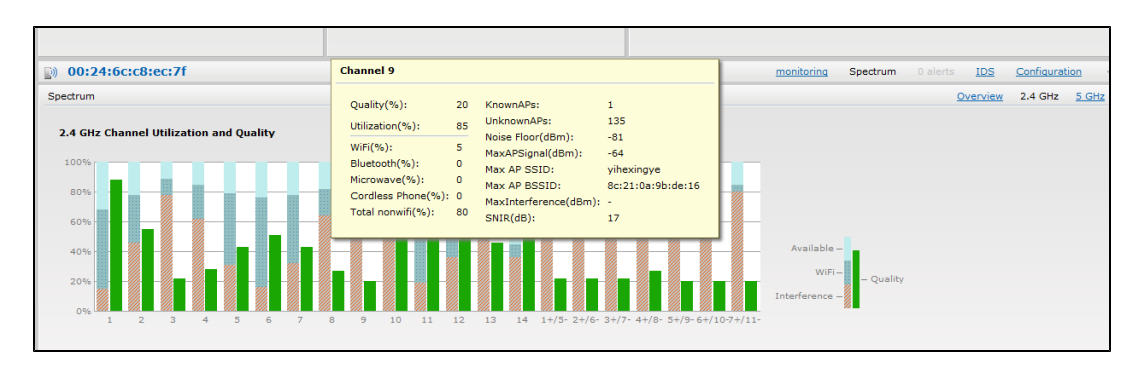

Channel Details Information shows the information that you can view in the channel details graph.

### Table 61: Channel Details Information

| Column         | Description                               |
|----------------|-------------------------------------------|
| Channel        | An 802.11a or 802.11g radio channel.      |
| Quality(%)     | Current relative quality of the channel.  |
| Utilization(%) | The percentage of the channel being used. |

| Column                    | Description                                                                                                    |
|---------------------------|----------------------------------------------------------------------------------------------------|
| Wi-Fi (%)                 | The percentage of the channel currently being used by Wi-Fi devices.                                                                                                    |
| Туре                      | Device type.                                                                                                    |
| Total nonwifi (%)         | The percentage of the channel currently being used by non Wi-Fi devices.                                                                                                    |
| Known APs                 | Number of valid APs identified on the radio channel.                                                                                                    |
| UnKnown APs               | Number of invalid or rogue APs identified on the radio channel.                                                                                                    |
| Channel Util (%)          | Percentage of the channel currently in use.                                                                                                    |
| Max AP Signal (dBm)       | Signal strength of the AP that has the maximum signal strength on a channel.                                                                                                    |
| Max Interference<br>(dBm) | Signal strength of the non Wi-Fi device that has the highest signal strength.                                                                                                    |
| SNIR (db)                 | The ratio of signal strength to the combined levels of interference and noise on that channel. This value is calculated by determining the maximum noise-floor and interference-signal levels, and then calculating how strong the desired signal is above this maximum. |

## **Channel Metrics**

The channel metrics graph displays channel quality, availability and utilization metrics as seen by a spectrum monitor or hybrid AP. You can view the channel utilization data for the percentage of each channel that is currently being used by Wi-Fi devices, and the percentage of each channel being used by non Wi-Fi devices and 802.11 adjacent channel interference (ACI). This chart shows the channel availability, the percentage of each channel that is available for use, or the current relative quality of selected channels in the 2.4 GHz or 5 GHz radio bands. While spectrum monitors can display data for all channels in their selected band, hybrid APs display data for their one monitored channel only.

To view this graph, click **2.4 GHz** in the **Spectrum** section of the dashboard.

Figure 118 Channel Metrics for the 2.4 GHz Radio Channel

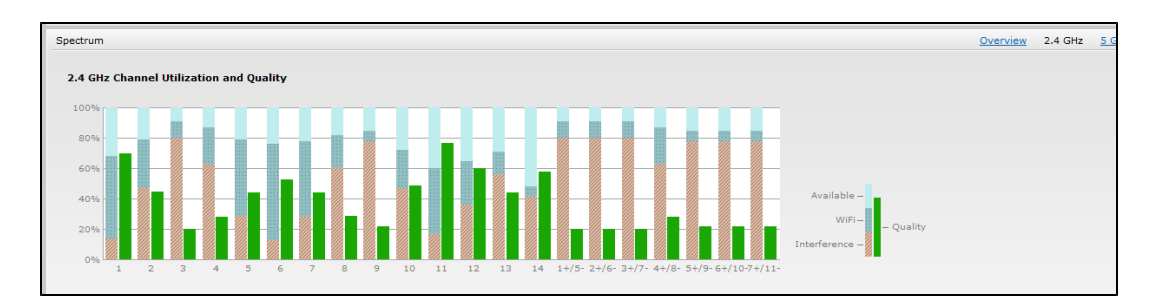

To view this graph, click 5 GHz in the Spectrum section of the dashboard.

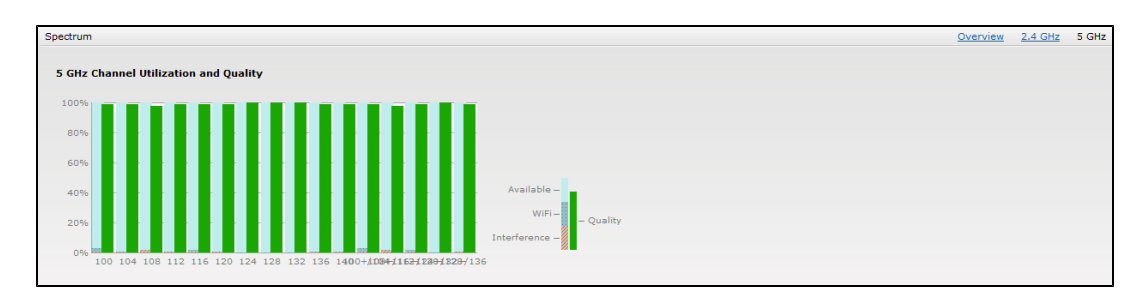

Figure 119 Channel Metrics for the 5 GHz Radio Channel

Channel Metrics shows the information displayed in the channel metrics graph.

### Table 62: Channel Metrics

| Column               | Description                                                                                                    |
|----------------------|----------------------------------------------------------------------------------------------------|
| Channel              | A 2.4 GHz or 5 GHz radio channel.                                                                                                    |
| Quality(%)           | Current relative quality of selected channels in the 2.4 GHz or 5 GHz radio bands, as determined by the percentage of packet retries, the current noise floor, and the duty cycle for non Wi-Fi devices on that channel. |
| Availability(%)      | The percentage of the channel currently available for use.                                                                                                    |
| Utilization(%)       | The percentage of the channel being used.                                                                                                    |
| WiFi Util(%)         | The percentage of the channel currently being used by Wi-Fi devices.                                                                                                    |
| Interference Util(%) | The percentage of the channel currently being used by non Wi-Fi interference + Wi-Fi ACI (Adjacent Channel Interference)                                                                                                 |

## Spectrum Alerts

When a new non Wi-Fi device is found, an alert is reported to the Virtual Controller. The spectrum alert messages include the device ID, device type, IP address of the spectrum monitor or hybrid AP, and the timestamp. Virtual Controller reports the detailed device information to AMP.

# **Configuring Spectrum Monitors and Hybrid W-IAPs**

A W-IAP can be provisioned to function as a spectrum monitor or as a hybrid W-IAP. The radios on groups of APs can be converted to dedicated spectrum monitors or hybrid APs via the AP group's 802.11a and 802.11g radio profiles.

## Converting a W-IAP to a Hybrid W-IAP

You can convert all W-IAPs in an Instant network into hybrid W-IAPs by selecting the **Background spectrum monitoring** option in the 802.11a and 802.11g radio profiles of a W-IAP. APs in Access mode continue to provide normal access service to clients, while providing the additional function of monitoring RF interference. If any W-IAP in the Instant network does not support the spectrum monitoring feature, that AP continues to function as a standard W-IAP, rather than a hybrid W-IAP. By default, the background spectrum monitoring option is disabled. In the hybrid mode, spectrum monitoring is performed only on the home channel.

You can convert W-IAPs in a Instant network to hybrid mode using the Instant UI or CLI.

### In the Instant UI

To convert a W-IAP to a hybrid W-IAP:

- 1. Click the **RF** link at the top right corner of the Instant UI.
- 2. Click Show advanced options to view the Radio tab.
- 3. To enable a spectrum monitor on the 802.11g radio band, in the 2.4 GHz radio profile, select **Enabled** from the **Background Spectrum Monitoring** drop-down list.
- 4. To enable a spectrum monitor on the 802.11a radio band, in the 5 GHz radio profile, select **Enabled** from the **Background Spectrum Monitoring** drop-down list.
- 5. Click OK.

### In the CLI

To configure 2.4 GHz radio settings:

```
(Instant AP) (config) # rf dotllg-radio-profile
(Instant AP) (RF dotll g Radio Profile) # spectrum-monitor
```

#### To configure 5 GHz radio settings:

```
(Instant AP) (config) # rf dot11a-radio-profile
(Instant AP) (RF dot11a Radio Profile) # spectrum-monitor
```

## Converting a W-IAP to a Spectrum Monitor

In spectrum mode, spectrum monitoring is performed on entire bands. However, for the 5 GHz radio, spectrum monitoring is performed on only one of the three bands:

- 5 GHz lower
- 5 GHz middle
- 5 GHz higher

By default, spectrum monitoring is performed on a higher band of the 5 GHz radio.

You can configure a W-IAP to function as a standalone spectrum monitor using the Instant UI or CLI.

### In the Instant UI

To convert a W-IAP to a spectrum monitor:

- 1. In the Access Points tab, click the AP that you want to convert to a spectrum monitor. The edit link is displayed.
- 2. Click the edit link. The Edit Access Point window is displayed.
- 3. Click the Radio tab.
- 4. From the Access Mode drop-down list, select Spectrum Monitor.
- 5. Click OK.
- 6. Reboot the W-IAP for the changes to affect.
- 7. To enable spectrum monitoring for any other band for the 5 GHz radio:
  - a. Click the RF link at the upper right corner of the Instant UI.
  - b. Click Show advanced options to view the Radio tab.
  - c. For the 5 GHz radio, specify the spectrum band you want that radio to monitor by selecting Lower, Middle, or Higher from the Standalone spectrum band drop-down list.
  - d. Click OK.

### In the CLI

To convert a W-IAP to a spectrum monitor:

(Instant AP)# wifi0-mode {<access>|<monitor>|<spectrum-monitor>}
(Instant AP)# wifi1-mode {<access>|<monitor>|<spectrum-monitor>}

#### To enable spectrum monitoring for any other band for the 5 GHz radio:

(Instant AP) (config) # rf dotlla-radio-profile Instant Access Point (RF dotlla Radio Profile) # spectrum-band <type>

#### To view the radio configuration:

Instant Access Point# show radio config 2.4 GHz: Legacy Mode:disable Beacon Interval:100 802.11d/802.11h:disable Interference Immunity Level:2 Channel Switch Announcement Count:0 Channel Reuse Type:disable Channel Reuse Threshold:0 Background Spectrum Monitor:disable

5.0 GHz: Legacy Mode:disable Beacon Interval:100 802.11d/802.11h:disable Interference Immunity Level:2 Channel Switch Announcement Count:0 Channel Reuse Type:disable Channel Reuse Threshold:0 Background Spectrum Monitor:disable Standalone Spectrum Band:5ghz-upper This section provides information on the following procedures:

- Upgrading a W-IAP on page 317
- Backing up and Restoring W-IAP Configuration Data on page 319
- Converting a W-IAP to a Remote AP and Campus AP on page 320
- Resetting a Remote AP or Campus AP to a W-IAP on page 325
- Rebooting the W-IAP on page 325

# **Upgrading a W-IAP**

While upgrading a W-IAP, you can use the image check feature to allow the W-IAP to find new software image versions available on a cloud-based image server hosted and maintained by Dell. The location of the image server is fixed and cannot be changed by the user. The image server is loaded with latest versions of Instant software.

## Upgrading a W-IAP and Image Server

Instant supports mixed AP-class instant deployment with all APs as part of the same Virtual Controller cluster.

### Image Management Using W-AirWave

If the multi-class W-IAP network is managed by W-AirWave, image upgrades can only be done through the W-AirWave UI. The W-IAP images for different classes must be uploaded on the AMP server. When new W-IAPs joining the network need to synchronize their software with the version running on the Virtual Controller, and if the new W-IAP belongs to a different class, the image file for the new W-IAP is provided by W-AirWave. If W-AirWave does not have the appropriate image file, the new AP will not be able to join the network.

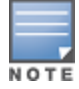

The Virtual Controller communicates with the W-AirWave server if W-AirWave is configured. If W-AirWave is not configured on the W-IAP, the image is requested from the Image server.

#### Image Management Using Cloud Server

If the multi-class W-IAP network is not managed by W-AirWave, image upgrades can be done through the cloudbased image check feature. When a new W-IAP joining the network needs to synchronize its software version with the version on the Virtual Controller and if the new W-IAP belongs to a different class, the image file for the new W-IAP is provided by the cloud server.

### **Configuring HTTP Proxy on a W-IAP**

If your network requires a proxy server for internet access, you must first configure the HTTP proxy on the W-IAP to download the image from the cloud server. After you setup the HTTP proxy settings, the W-IAP connects to the Activate server, W-AirWave Management platform or OpenDNS server through a secure HTTP connection. You can also exempt certain applications from using the HTTP proxy (configured on a W-IAP) by providing their hostname or IP address under exceptions.

#### In the Instant UI

Perform these steps to configure the HTTP proxy settings:

1. Navigate to **System > Proxy**. The proxy configuration window is displayed.

Figure 120 Proxy Configuration Window

| Proxy -   |              |      |  |  |
|-----------|--------------|------|--|--|
| Server:   | 192.0.2.0    |      |  |  |
| Port:     | 8080         |      |  |  |
| Exceptio  | ns           | <br> |  |  |
| Exception | ons          |      |  |  |
| www.ex    | xception.com |      |  |  |
|           |              |      |  |  |
|           |              |      |  |  |
| New       | Delete       |      |  |  |
|           |              |      |  |  |

- 2. Enter the HTTP proxy server's IP address and the port number.
- 3. If you do not want the HTTP proxy to be applied for a particular host, click **New** to enter that IP address or domain name of that host under exceptions list.

```
In the CLI
```

```
(Instant AP)(config)# proxy server 192.0.2.1 8080
(Instant AP)(config)# proxy exception 192.0.2.2
(Instant AP)(config)# end
(Instant AP)# commit apply
```

## Upgrading a W-IAP Using Automatic Image Check

You can upgrade a W-IAP by using the automatic image check feature. The Automatic image checks are performed once after the AP boots up and every week thereafter.

If the image check locates a new version of the Instant software on the image server, the **New version available** link is displayed at the top right corner of the UI.

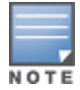

If W-AirWave is configured, the automatic image check is disabled.

To check for a new version on the image server in the cloud:

- Go to Maintenance>Automatic>Check for New Version. After the image check is completed, one of the following messages is displayed:
  - No new version available If there is no new version available.
  - Image server timed out Connection or session between the image server and the W-IAP is timed out.
  - Image server failure If the image server does not respond.
  - A new image version found If a new image version is found.
- 2. If a new version is found, the **Upgrade Now** button becomes available and the version number is displayed.
- 3. Click Upgrade Now.

The W-IAP downloads the image from the server, saves it to flash and reboots. Depending on the progress and success of the upgrade, one of the following messages is displayed:

- Upgrading While image upgrading is in progress.
- Upgrade successful When the upgrading is successful.
- Upgrade failed When the upgrading fails.

If the upgrade fails and an error message is displayed, retry upgrading the W-IAP.

### Upgrading to a New Version Manually

If the automatic image check feature is disabled, you can use obtain an image file from a local file system or from a TFTP or HTTP URL. To manually check for a new firmware image version and obtain an image file:

- 1. Navigate to Maintenance>Firmware. The Firmware window is displayed.
- 2. Under Manual section, perform the following steps:
- Select the Image file option. This method is only available for single-class W-IAPs.
   The following examples describe the image file format for different W-IAP models:
  - For W-IAP134/135 DellInstant\_Cassiopeia\_6.4.0.2-4.1.0.0\_xxxx
  - For W-IAP108/109, W-IAP103, and W-IAP114/115– DellInstant\_Pegasus\_6.4.0.2-4.1.0.0\_xxxx
  - For W-IAP155/155P DellInstant\_Aries\_6.4.0.2-4.1.0.0\_xxxx
  - For W-IAP220 Series and W-IAP270 Series DellInstant\_Centaurus\_6.4.0.2-4.1.0.0\_xxxx
  - For all other W-IAPs –DellInstant\_Orion\_6.4.0.2-4.1.0.0\_xxxx
- Select the Image URL option. Select this option to obtain an image file from a TFTP, FTP, or HTTP URL.
  - HTTP http://<IP-address>/<image-file>. For example, http://<IP-address>/DellInstant\_Orion\_6.4.0.2-4.1.0.0\_xxxx
  - TFTP tftp://<IP-address>/<image-file>. For example, tftp://<IP-address>/DellInstant\_Orion\_6.4.0.2-4.1.0.0\_xxxx
  - FTP ftp://<IP-address>/<image-file>. For example, ftp://<IP-address>/DellInstant\_Orion\_6.4.0.2-4.1.0.0\_ xxxx
- 3. Clear the **Reboot all APs after upgrade** checkbox if required. The **Reboot all APs after upgrade** checkbox is selected by default to allow the W-IAPs to reboot automatically after a successful upgrade. To reboot the W-IAP at a later time, clear the **Reboot all APs after upgrade** checkbox.
- 4. Click **Upgrade Now** to upgrade the W-IAP to the newer version.

## Upgrading an Image Using CLI

To upgrade an image using a HTTP, TFTP, or FTP URL:

(Instant AP) # upgrade-image <ftp/tftp/http-URL>

To upgrade an image without rebooting the W-IAP:

(Instant AP) # upgrade-image2-no-reboot <ftp/tftp/http-URL>

#### To view the upgrade information:

(Instant AP) # show upgrade info

# **Backing up and Restoring W-IAP Configuration Data**

You can back up the W-IAP configuration data and restore the configuration when required.

## **Viewing Current Configuration**

To view the current configuration on the W-IAP:

- In the UI, navigate to Maintenance > Configuration > Current Configuration.
- In the CLI, enter the following command at the command prompt: (Instant AP) # show running-config

## **Backing up Configuration Data**

To back up the W-IAP configuration data:

- 1. Navigate to the **Maintenance > Configuration>** page.
- 2. Click Backup Configuration.
- 3. Click **Continue** to confirm the backup. The *instant.cfg* containing the W-IAP configuration data is saved in your local file system.

4. To view the configuration that is backed up by the W-IAP, enter the following command at the command prompt: (Instant AP) # show backup-config

## **Restoring Configuration**

To restore configuration:

- 1. Navigate to the Maintenance > Configuration page.
- 2. Click Restore Configuration. Click Browse to browse your local system and select the configuration file.
- 3. Click Restore Now.
- 4. Click **Restore Configuration** to confirm restoration. The configuration is restored and the W-IAP reboots to load the new configuration.

# Converting a W-IAP to a Remote AP and Campus AP

This section provides the following information:

- Regulatory Domain Restrictions for W-IAP to RAP or CAP Conversion on page 320
- Converting a W-IAP to a Remote AP on page 322
- Converting a W-IAP to a Campus AP on page 323
- Converting a W-IAP to Standalone Mode on page 324
- Converting a W-IAP using CLI on page 325

## Regulatory Domain Restrictions for W-IAP to RAP or CAP Conversion

You can provision a W-IAP as a Campus AP or a Remote AP in a controller-based network. Before converting a W-IAP, ensure that there is a regulatory domain match between the W-IAP and controller.

The following table describes the regulatory domain restrictions that apply for the W-IAP to ArubaOS AP conversion:

| ArubaOS                      | Controller               | IAP-2             | 2x                 | IAP-2           | 7x       | W-IA      | P11x  | W-IA  | P103  | All of | her W-IAPs   |                                    |       |
|------------------------------|--------------------------|-------------------|--------------------|-----------------|----------|-----------|-------|-------|-------|--------|--------------|------------------------------------|-------|
| Controller                   | Domain                   | US                | RW                 | US              | RW       | US        | RW    | US    | RW    | US     | Unrestricted | JP                                 | IL    |
| Versions lower<br>than 6.3.0 | US                       | -                 | -                  | -               | -        | -         | -     | -     | -     | Valid  | х            | х                                  | х     |
|                              | Unrestricted             | _                 | -                  | -               | _        | -         | _     | _     | _     | x      | Valid        | Valid for<br>JP<br>country<br>code | x     |
|                              | IL                       | -                 | -                  | -               | -        | -         | -     | -     | -     | х      | х            | х                                  | Valid |
| 6.3.0                        | US                       | Valid             | х                  | -               | _        | -         | -     | _     | -     | Valid  | х            | х                                  | х     |
|                              | Unrestricted             | x                 | x                  | _               | _        | _         | _     | _     | _     | х      | Valid        | Valid for<br>JP<br>country<br>code | x     |
|                              | IL                       | х                 | х                  | -               | _        | -         | -     | -     | -     | х      | х            | х                                  | Valid |
| 6.3.1.0,<br>6.3.1.1, and     | US                       | Valid             | х                  | -               | -        | Valid     | х     | -     | -     | Valid  | х            | х                                  | х     |
| 0.3.1.2                      | Unrestricted             | x                 | x                  | -               | _        | x         | x     | _     | _     | x      | Valid        | Valid for<br>JP<br>country<br>code | x     |
|                              | IL                       | х                 | х                  | -               | -        | х         | х     | -     | -     | х      | x            | х                                  | Valid |
| 6.3.1.3                      | US                       | Valid             | х                  | -               | _        | Valid     | х     | _     | -     | Valid  | Х            | х                                  | х     |
|                              | Unrestricted             | х                 | Valid              | _               | _        | x         | Valid | _     | _     | x      | Valid        | Valid for<br>JP<br>country<br>code | x     |
|                              | IL                       | х                 | Valid              | -               | -        | х         | Valid | _     | -     | х      | x            | х                                  | Valid |
| 6.4 or later                 | US                       | Valid             | х                  | Valid           | х        | Valid     | х     | Valid | х     | Valid  | Х            | х                                  | х     |
|                              | IL                       | х                 | Valid              | x               | Valid    | x         | Valid | x     | Valid | x      | Valid        | Valid for<br>JP<br>country<br>code | x     |
|                              | Unrestricted             | х                 | Valid              | х               | Valid    | х         | Valid | х     | Valid | х      | х            | х                                  | Valid |
| NOTE: "" ind                 | icates <b>not suppor</b> | t <b>ed</b> and ' | ' <b>X</b> " indic | ates <b>inv</b> | alid con | figuratio | n.    |       |       |        |              | <u> </u>                           | L     |

Table 63: W-IAP to ArubaOS AP Conversion

NOTE: The minimum Instant version for W-IAP103 and W-IAP274/275 is 6.4.0.2-4.1.

# Converting a W-IAP to a Remote AP

For Remote AP conversion, the Virtual Controller sends the Remote AP convert command to all the other W-IAPs. The Virtual Controller along with the other slave W-IAPs set up a VPN tunnel to the remote controller, and download the firmware through FTP. The Virtual Controller uses IPsec to communicate to the mobility controller over the Internet.

- If the W-IAP obtains W-AirWave information through DHCP (Option 43 and Option 60), it establishes an HTTPS connection to the W-AirWave server and downloads the configuration and operates in the W-IAP mode.
- If the W-IAP does not get W-AirWave information through DHCP provisioning, it tries provisioning through a firmware image server in the cloud by sending a serial number MAC address. If an entry for the W-IAP is present in the firmware image cloud server and is provisioned as a W-IAP > Remote AP, the firmware image cloud server responds with mobility controller IP address, AP group, and AP type. The W-IAP then contacts the controller, establishes certificate-based secure communication, and obtains configuration and image from the controller. The W-IAP reboots and comes up as a Remote AP. The W-IAP then establishes an IPSEC connection with the controller and begins operating in the Remote AP mode.
- If a W-IAP entry for the AP is present in the firmware image cloud server, the W-IAP obtains W-AirWave server information from the cloud server and downloads configuration from W-AirWave to operate in the W-IAP mode.
- If there is no response from the cloud server or AirGroup is received, the W-IAP comes up in Instant mode.
- For more information on firmware image cloud server, see Upgrading a W-IAP on page 317.

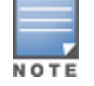

A mesh point cannot be converted to Remote AP, because mesh access points do not support VPN connection.

A W-IAP can be converted to a Campus AP and Remote AP only if the controller is running ArubaOS 6.1.4 or later.

The following table describes the supported W-IAP platforms and minimal ArubaOS version required for the Campus AP or Remote AP conversion.

Table 64: W-IAP Platforms and Minimum ArubaOS Versions for W-IAP to Remote AP Conversion

| W-IAP Platform  | ArubaOS Version  | Instant Version |
|-----------------|------------------|-----------------|
| W-IAP103        | 6.4 or later     | 4.1 or later    |
| W-IAP104        | 6.1.4 or later   | 3.0 or later    |
| W-IAP105        | 6.1.4 or later   | 1.0 or later    |
| W-IAP134/135    | 6.1.4 or later   | 2.0 or later    |
| W-IAP175AC/175P | 6.1.4 or later   | 3.0 or later    |
| W-IAP3WN/3WNP   | 6.1.4 or later   | 3.0 or later    |
| W-IAP108/109    | 6.2.0.0 or later | 3.2 or later    |
| W-IAP155/155P   | 6.3 or later     | 3.3 or later    |
| W-IAP114/115    | 6.3.1.1 or later | 4.0 or later    |
| W-IAP224/225    | 6.3.1.1 or later | 4.0 or later    |
| W-IAP274/275    | 6.4 or later     | 4.1 or later    |

To convert a W-IAP to a RAP, perform the following steps:

- 1. Click the Maintenance link in the Instant main window.
- 2. Click the Convert tab. The Convert tab is displayed.

### Figure 121 Maintenance — Convert Tab

| lainte               | enance                                                                       |                                                           |                                                       |              |            |                    | He   |
|----------------------|------------------------------------------------------------------------------|-----------------------------------------------------------|-------------------------------------------------------|--------------|------------|--------------------|------|
| About                | Configuration                                                                | n Certificates                                            | Firmware                                              | Reboot       | Convert    |                    |      |
| Conv<br>Rem<br>Hostn | art one or moi<br>ote APs mana<br>ame or IP Add<br>conversion, al<br>ert Now | re Access Point<br>ged by a Mobility<br>dress of Mobility | s to:<br>ty Controller<br>y Controller<br>will be man | r laged by t | the Contro | ller specified abo | ive. |
|                      |                                                                              |                                                           |                                                       |              |            |                    |      |

- 3. Select Remote APs managed by a Mobility Controller from the drop-down list.
- 4. Enter the hostname (fully qualified domain name) or the IP address of the controller in the **Hostname or IP** Address of Mobility Controller text box. Contact your local network administrator to obtain the IP address.

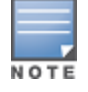

Ensure that the mobility controller IP Address is reachable by the a W-IAPs.

- Click Convert Now to complete the conversion. The W-IAP reboots and begins operating in the Remote AP mode.
- 6. After conversion, the W-IAP is managed by the Dell Networking W-Series mobility controller.

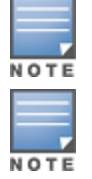

For W-IAPs to function as Remote APs, configure the W-IAP in the Remote AP whitelist and enable the FTP service on the controller.

If the VPN setup fails and an error message is displayed, click **OK**, copy the error logs, and share them with your local administrator.

## Converting a W-IAP to a Campus AP

To convert a W-IAP to a Campus AP, do the following:

- 1. Click the Maintenance link in the Instant main window.
- 2. Click the Convert tab. The Convert tab is displayed.

Figure 122 Converting a W-IAP to Campus AP

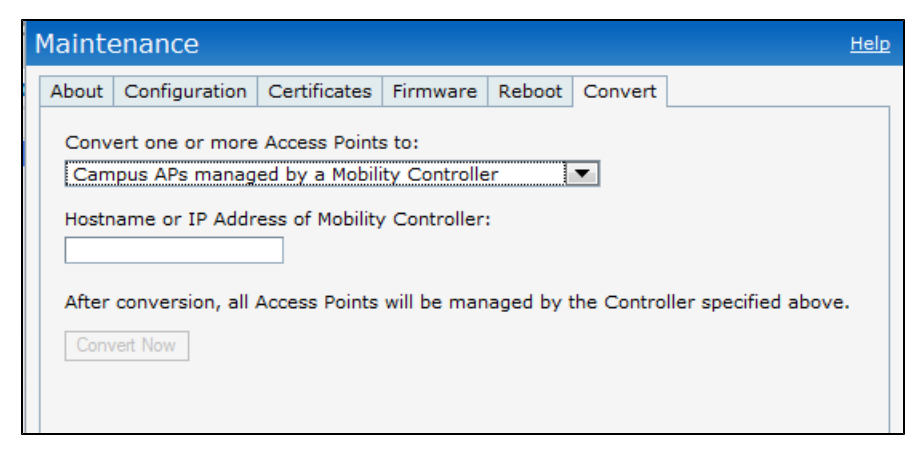

- 3. Select Campus APs managed by a Mobility Controller from the drop-down list.
- 4. Enter the hostname, Fully Qualified Domain Name (FQDN), or the IP address of the controller in the **Hostname** or IP Address of Mobility Controller text box. Contact your local administrator to obtain these details.
- 5. Ensure that the W-IAPs access the mobility controller IP Address.
- 6. Click Convert Now to complete the conversion.

## Converting a W-IAP to Standalone Mode

This feature allows you to deploy a W-IAP as an autonomous AP, which is a separate entity from the existing Virtual Controller cluster in the Layer 2 domain.

To convert a W-IAP to a standalone AP:

- 1. Click the Maintenance link in the Instant main window.
- 2. Click the Convert tab. The Convert tab is displayed.

Figure 123 Standalone AP Conversion

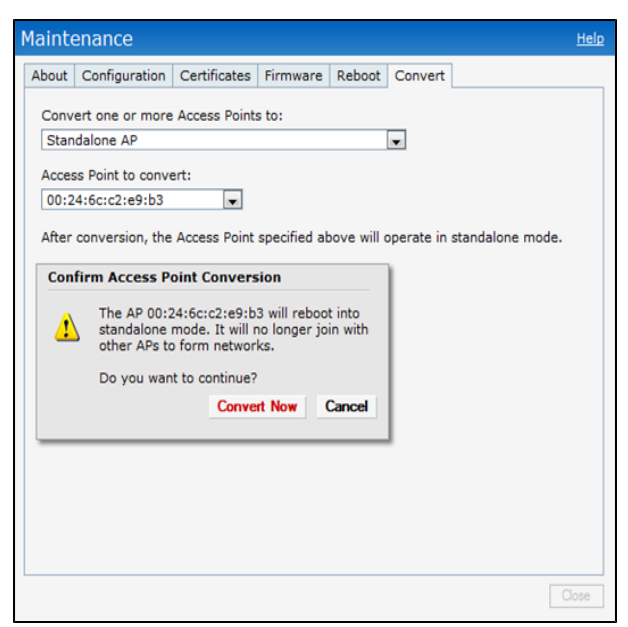

- 3. Select Standalone AP from the drop-down list.
- 4. Select the Access Point from the drop-down list.
- 5. Click Convert Now to complete the conversion. The a W-IAP now operates in the standalone mode.
# Converting a W-IAP using CLI

To convert a W-IAP

(Instant AP) # convert-aos-ap <mode> <controller-IP-address>

# Resetting a Remote AP or Campus AP to a W-IAP

The reset button located on the rear of a W-IAP can be used to reset the W-IAP to factory default settings.

To reset a W-IAP, perform the following steps:

- 1. Power off the W-IAP.
- 2. Press and hold the reset button using a small and narrow object such as a paperclip.
- 3. Power on the W-IAP without releasing the reset button. The power LED flashes within 5 seconds indicating that the reset is completed.
- 4. Release the reset button. The W-IAP reboots with the factory default settings.

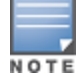

All APs have a reset button, except IAP-175P/175AC. Contact Dell support for resetting these W-IAPs.

# **Rebooting the W-IAP**

If you encounter any problem with the W-IAPs, you can reboot all W-IAPs or a selected W-IAP in a network using the Instant UI. To reboot a W-IAP:

- 1. Click the Maintenance link. The Maintenance window is displayed.
- 2. Click the Reboot tab.

#### Figure 124 Rebooting the W-IAP

| М | ainte                                     | enance                                                                               |                                         |                     |        |         | <u>Help</u> |
|---|-------------------------------------------|--------------------------------------------------------------------------------------|-----------------------------------------|---------------------|--------|---------|-------------|
| 4 | About                                     | Configuration                                                                        | Certificates                            | Firmware            | Reboot | Convert |             |
|   | About<br>Select<br>Instar<br>Rebo<br>Rebo | Configuration<br>the access point<br>at Access Point<br>of selected Access<br>of All | Certificates<br>It you wish to<br>Point | Firmware<br>reboot: | Reboot | Convert |             |
|   |                                           |                                                                                      |                                         |                     |        |         |             |
|   |                                           |                                                                                      |                                         |                     |        |         | Close       |

- 3. In the W-IAP list, select the W-IAP that you want to reboot and click **Reboot selected Access Point**. To reboot all the W-IAPs in the network, click **Reboot All**.
- 4. The **Confirm Reboot for AP** message is displayed. Click **Reboot Now** to proceed. The **Reboot in Progress** message is displayed indicating that the reboot is in progress. The **Reboot Successful** message is displayed after the process is complete. If the system fails to boot, the **Unable to contact Access Points after reboot** was initiated message is displayed.
- 5. Click OK.

This chapter provides the following information:

- Configuring SNMP on page 327
- Configuring a Syslog Server on page 330
- Configuring TFTP Dump Server on page 332
- Running Debug Commands from the UI on page 333

# **Configuring SNMP**

#### This section provides the following information:

- SNMP Parameters for W-IAP on page 327
- Configuring SNMP on page 328
- Configuring SNMP Traps on page 330

# **SNMP** Parameters for W-IAP

Instant supports SNMPv1, SNMPv2c, and SNMPv3 for reporting purposes only. A W-IAP cannot use SNMP to set values in a Dell system.

You can configure the following parameters for a W-IAP:

| Field                                      | Description                                                                                                    |
|--------------------------------------------|----------------------------------------------------------------------------------------------------|
| Community Strings for SNMPV1<br>and SNMPV2 | An SNMP Community string is a text string that acts as a password,<br>and is used to authenticate messages sent between the Virtual<br>Controller and the SNMP agent.                                                                                                    |
| If you are using SNMPv3 to obtain          | n values from the W-IAP, you can configure the following parameters:                                                                                                    |
| Name                                       | A string representing the name of the user.                                                                                                    |
| Authentication Protocol                    | <ul> <li>An indication of whether messages sent on behalf of this user can be authenticated, and if so, the type of authentication protocol used. This can take one of the two values:</li> <li>MD5– HMAC-MD5-96 Digest Authentication Protocol</li> <li>SHA: HMAC-SHA-96 Digest Authentication Protocol</li> </ul> |
| Authentication protocol<br>password        | If messages sent on behalf of this user can be authenticated, the (private) authentication key for use with the authentication protocol. This is a string password for MD5 or SHA depending on the choice above.                                                                                                    |
| Privacy protocol                           | An indication of whether messages sent on behalf of this user can<br>be protected from disclosure, and if so, the type of privacy protocol<br>which is used. This takes the value DES (CBC-DES Symmetric<br>Encryption).                                                                                            |
| Privacy protocol password                  | If messages sent on behalf of this user can be encrypted/decrypted with DES, the (private) privacy key for use with the privacy protocol.                                                                                                    |

# **Configuring SNMP**

This section describes the procedure for configuring SNMPv1, SNMPv2, and SNMPv3 community strings using the Instant UI or CLI.

# Creating community strings for SNMPv1 and SNMPv2 Using Instant UI

To create community strings for SNMPv1 and SNMPv2:

- 1. Click the System link at the top right corner of the Instant main window. The system window is displayed.
- Click the Monitoring tab. The following figure shows the SNMP configuration parameters displayed in the Monitoring tab.

Figure 125 Monitoring Tab: SNMP Configuration Parameters

| Servers                         | Syslog Fac        | ility Levels - |        |                   |           |         |
|---------------------------------|-------------------|----------------|--------|-------------------|-----------|---------|
| Syslog server: 0.0.0.0          | Syslog:           | Warning        | •      | System:           | Warning   | •       |
| TFTP Dump Server: 0.0.0.0       | Ap-Debug:         | Warning        | -      | User:             | Warning   | •       |
|                                 | Network:          | Warning        | •      | User-Debug:       | Warning   | •       |
|                                 | Security:         | Warning        | -      | Wireless:         | Warning   | -       |
| SNMP                            |                   |                |        |                   |           |         |
| 200                             |                   |                |        |                   |           |         |
| Community Strings for SNMPV1 ar | nd SNMPV2         | Users for S    | NMPV3  |                   |           |         |
|                                 |                   | Name           | Auther | tication Protocol | Privacy P | rotocol |
| New Delete                      |                   | New Edit       | Delete |                   |           |         |
| SNMP Traps:                     |                   |                |        |                   |           |         |
| SNMP Trap Receivers             |                   |                |        |                   |           |         |
| IP Address Version Communit     | y/Username Port 1 | Inform         |        |                   |           |         |
| New Delete                      |                   |                |        |                   |           |         |
|                                 |                   |                |        |                   |           |         |
|                                 |                   |                |        |                   |           |         |
| Hide advanced options           |                   |                |        |                   | ок        | Cano    |

- 3. Click New.
- 4. Enter the string in the New Community String text box.
- 5. Click OK.
- 6. To delete a community string, select the string, and click **Delete**.

# Creating community strings for SNMPv3 Using Instant UI

To create community strings for SNMPv3:

- 1. Click **System** link at the top right corner of the Instant main window. The system window is displayed.
- 2. Click the Monitoring tab. The SNMP configuration parameters displayed in the Monitoring tab.
- 3. Click New in the Users for SNMPV3 box. A window for specifying SNMPv3 user information is displayed.

#### Figure 126 SNMPv3 User

| New SNMPV3 User    |                       |           |
|--------------------|-----------------------|-----------|
| Name:              |                       |           |
| Auth protocol: SHA | Privacy protocol: DES |           |
| Password:          | Password:             |           |
| Retype:            | Retype:               |           |
|                    |                       | OK Cancel |

- 4. Enter the name of the user in the Name text box.
- 5. Select the type of authentication protocol from the Auth protocol drop-down list.
- 6. Enter the authentication password in the **Password** text box and retype the password in the **Retype** text box.
- 7. Select the type of privacy protocol from the Privacy protocol drop-down list.
- 8. Enter the privacy protocol password in the **Password** text box and retype the password in the **Retype** text box.
- 9. Click OK.
- 10. To edit the details for a particular user, select the user and click Edit.
- 11. To delete a particular user, select the user and click Delete.

# Configuring SNMP Community Strings in the CLI

#### To configure an SNMP engine ID and host:

```
(Instant AP)(config)# snmp-server engine-id <engine-ID>
(Instant AP)(config)# host <ipaddr> version {1 <name> udp-port <port>}|{2c|3 <name> [inform]
[udp-port <port>]}
```

#### To configure SNMPv1 and SNMPv2 community strings:

(Instant AP)(config) # snmp-server community <password>

#### To configure SNMPv3 community strings:

(Instant AP)(config)# snmp-server user <name> <auth-protocol> <password> <privacy-protocol> <password>

#### To view SNMP configuration:

(Instant AP) # show snmp-configuration

# **Configuring SNMP Traps**

Instant supports the configuration of external trap receivers. Only the W-IAP acting as the Virtual Controller generates traps. The traps for W-IAP cluster are generated with Virtual Controller IP as the source IP if Virtual Controller IP is configured. The OID of the traps is 1.3.6.1.4.1.14823.2.3.3.1.200.2.X.

You can configure SNMP traps using the Instant UI or CLI.

# In the Instant UI

To configure an SNMP trap receiver:

- 1. Navigate to System > Show advanced options > Monitoring. The Monitoring window is displayed.
- Under SNMP Traps, enter a name in the SNMP Engine ID text box. It indicates the name of the SNMP agent on the access point. The SNMPV3 agent has an engine ID that uniquely identifies the agent in the device and is unique to that internal network.
- 3. Click New and update the following fields:
  - IP Address- Enter the IP Address of the new SNMP Trap receiver.
  - Version— Select the SNMP version— v1, v2c, v3 from the drop-down list. The version specifies the format of traps generated by the access point.
  - Community/Username
     Specify the community string for SNMPv1 and SNMPv2c traps and a username for SNMPv3 traps.
  - Port- Enter the port to which the traps are sent. The default value is 162.
  - Inform
     – When enabled, traps are sent as SNMP INFORM messages. It is applicable to SNMPv3 only. The
     default value is Yes.
- 4. Click OK to view the trap receiver information in the SNMP Trap Receivers window.

# In the CLI

#### To configure SNMP traps:

```
(Instant AP)(config)# snmp-server host <IP-address> {version 1 | version 2 | version 3} <name>
udp-port <port> inform
(Instant AP)(config)# end
(Instant AP)# commit apply
```

NOTE

Instant supports SNMP Management Information Bases (MIBs) along with Dell-MIBs. For information about MIBs and SNMP traps, see *Dell Networking W-Series Instant MIB Reference Guide*.

# **Configuring a Syslog Server**

You can specify a syslog server for sending syslog messages to the external servers either by using the Instant UI or CLI.

# In the Instant UI

- 1. In the Instant main window, click the **System** link. The **System** window is displayed.
- 2. Click Show advanced options to display the advanced options.
- 3. Click the Monitoring tab. The Monitoring tab details are displayed.

| Servers                                 | Syslog Fac | ility Levels – |        |                    |         |          |
|-----------------------------------------|------------|----------------|--------|--------------------|---------|----------|
| Syslog server: 0.0.0.0                  | Syslog:    | Warning        | •      | System:            | Warning | •        |
| TFTP Dump Server: 0.0.0.0               | Ap-Debug:  | Warning        | •      | User:              | Warning | •        |
|                                         | Network:   | Warning        | •      | User-Debug:        | Warning | •        |
|                                         | Security:  | Warning        | •      | Wireless:          | Warning | •        |
| SNMD                                    |            |                |        |                    |         |          |
|                                         |            |                |        |                    |         |          |
| Community Strings for SNMPV1 and SNMPV2 |            | Users for S    | NMPV3  |                    |         |          |
|                                         |            | Name           | Auther | ntication Protocol | Privacy | Protocol |
| New Delete                              |            | New Edit       | Delete |                    |         |          |
| SNMP Trap Receivers                     |            |                |        |                    |         |          |
| IP Address Version Community/Usernam    | e Port 1   | Inform         |        |                    |         |          |
| New Delete                              |            |                |        |                    |         |          |
|                                         |            |                |        |                    |         |          |
|                                         |            |                |        |                    |         |          |
|                                         |            |                |        |                    |         |          |
| Hide advanced options                   |            |                |        |                    | OK      | Cance    |

# Figure 127 Syslog Server

- 4. In the Syslog server text box, enter the IP address of the server to which you want to send system logs.
- 5. Select the required values to configure syslog facility levels. Syslog Facility is an information field associated with a syslog message. It is an application or operating system component that generates a log message. The following seven facilities are supported by Syslog:
- AP-Debug- Detailed log about the AP device.
- Network-Log about change of network, for example, when a new W-IAP is added to a network.
- Security- Log about network security, for example, when a client connects using wrong password.
- System- Log about configuration and system status.
- User- Important logs about client.
- User-Debug- Detailed log about client.
- Wireless- Log about radio.

The following table describes the logging levels in order of severity, from the most to the least severe.

#### Table 66: Logging Levels

| Logging Level | Description                                                   |
|---------------|---------------------------------------------------------------|
| Emergency     | Panic conditions that occur when the system becomes unusable. |
| Alert         | Any condition requiring immediate attention and correction.   |
| Critical      | Any critical conditions such as a hard drive error.           |
| Errors        | Error conditions.                                             |

| Logging Level | Description                                                                                          |
|---------------|----------------------------------------------------------------------------------------------------|
| Warning       | Warning messages.                                                                                    |
| Notice        | Significant events of a non-critical and normal nature. The default value for all Syslog facilities. |
| Informational | Messages of general interest to system users.                                                        |
| Debug         | Messages containing information useful for debugging.                                                |

# 6. Click OK.

# In the CLI

#### To configure a syslog server:

(Instant AP) (config) # syslog-server <IP-address>

#### To configure syslog facility levels:

```
(Instant AP)(config)# syslog-level <logging-level>[ap-debug |network |security |system |user |
user-debug | wireless]
(Instant AP)(config)# end
(Instant AP)# commit apply
```

#### To view syslog logging levels:

Instant Access Point# show syslog-level

# **Configuring TFTP Dump Server**

You can configure a TFTP server for storing core dump files by using the Instant UI or CLI.

# In the Instant UI

- 1. In the Instant main window, click the System link. The System window is displayed.
- 2. Click Show advanced options to display the advanced options.
- 3. Click the Monitoring tab. The Monitoring tab details are displayed.
- 4. Enter the IP address of the TFTP server in the TFTP Dump Server text box.
- 5. Click OK.

# In the CLI

#### To configure a TFTP server:

```
(Instant AP) (config) # tftp-dump-server <IP-address>
(Instant AP) (config) # end
(Instant AP) # commit apply
```

# **Running Debug Commands from the UI**

To run the debugging commands from the UI:

- 1. Navigate to **More**>**Support** at the top right corner of the Instant main window. The **Support** window is displayed.
- 2. Select the required option from the Command drop-down list.
- 3. Select All Access Points or Instant Access Point(VC) from the Target drop-down list.
- 4. Click **Run**. When you run debug commands and click **Save**, the output of all the selected commands is displayed in a single page.

# **Support Commands**

You can view the following information for each access point in the cluster using the support window:

- AP 3G/4G Status Displays the cellular status of the W-IAP.
- AP 802.1x Certificate Displays the CA certificate and server certificate for the Virtual Controller.
- AP 802.1X Statistics Displays the 802.1X statistics of the W-IAP.
- AP Access Rule Table Displays the list of ACL rules configured on the W-IAP.
- AP Inbound Firewall Rules-Displays inbound firewall rules configured on the W-IAP
- AP Active- Displays the list of active APs in Instant network.
- AP Airgroup Cache Displays the Bonjour Multicast DNS (mDNS) records for the W-IAP.
- AP Airgroup CPPM Entries Displays the AirGroup CPPM policies of the registered devices.
- AP Airgroup CPPM Servers- Displays the AirGroup CPPM server information.
- AP Airgroup Debug Statistics- Displays the debug statistics for the W-IAP.
- AP Airgroup User
   Displays the IP/MAC address, device name, VLAN, type of connection of the Bonjour devices for the W-IAP.
- AP Allowed Channels- Displays information of the allowed channels for the W-IAP.
- AP Allowed MAX-EIRP— Displays information on the maximum EIRP settings that can be configured on a W-IAP serving in a specific regulatory domain.
- AP All Supported Timezones- Displays all the supported time zones of Instant.
- AP ARM Bandwidth Management Displays bandwidth management information for the W-IAP.
- AP ARM Channels- Displays ARM channel details for the W-IAP.
- AP ARM Configuration Displays ARM configuration details for the W-IAP.
- **AP ARM History** Displays the channel history and power changes due to Adaptive Radio Management (ARM) for the W-IAP.
- AP ARM Neighbors Displays the ARM neighbors of the W-IAP.
- AP ARM RF Summary Displays the status and statistics for all channels monitored by the W-IAP.
- AP ARM Scan Times- Displays channel scanning information for the W-IAP.
- AP ARP Table Displays the ARP table of the W-IAP.
- **AP Association Table** Displays information about the W-IAP association.
- AP Auth-Survivability cache Displays the list of 802.1X cached user's information.
- AP Authentication Frames- Displays the authentication trace buffer information of the W-IAP.
- AP BSSID Table- Displays the Basic Service Set (BSS) table of the W-IAP.
- AP Captive Portal Domains-Displays captive portal domains configured on the W-IAP.

- AP Captive Portal Auto White List–Displays details about the automatic whitelist configured for a captive portal profile.
- AP Checksum–Displays checksum details for a W-IAP.
- AP Client Match Action–Displays details of the client match action.
- AP Client Match Live Displays the live details of the client match configuration on a W-IAP.
- AP Client Match History– Displays the historical details of the client match configuration on a W-IAP.
- AP Client Match Status– Displays information about the client match configuration status.
- **AP Client Match Triggers**–Displays information about the client match triggers.
- AP Client Table–Displays the client details.
- **AP Client View** Displays client details of a W-IAP.
- AP Country Codes- Displays country code details for the W-IAP.
- AP CPU Details- Displays detailed information about memory utilization and CPU load for system processes.
- **AP CPU Utilization** Displays utilization of CPU for the W-IAP.
- **AP Crash Info** Displays crash log information (if it exists) for the W-IAP. The stored information is cleared from the flash after the AP reboots.
- **AP Current Time** Displays the current time configured on the W-IAP.
- AP Current Timezone Displays the current time zone configured on the W-IAP.
- AP Datapath ACL Table Allocation Displays ACL table allocation details for the W-IAP.
- AP Datapath ACL Tables- Displays the list of ACL rules configured for the SSID and Ethernet port profiles.
- **AP Datapath Bridge Table** Displays bridge table entry statistics including MAC address, VLAN, assigned VLAN, Destination and flag information for the W-IAP.
- AP Datapath DMO Session Displays details of a DMO session.
- AP Datapath Dns Id Map- Displays the mapping details for the DNS ID.
- AP Datapath DPI Session Table and AP Datapath DPI Session Table Verbose
  –Display the datapath session table entries.
- AP Datapath Multicast Table Displays multicast table statistics for the W-IAP.
- **AP Datapath Nat Pool**–Displays NAT pool details configured in the datapath.
- AP Datapath Route Table- Displays route table statistics for the W-IAP.
- AP Datapath Session Table- Displays the datapath session table statistics for the W-IAP.
- AP Datapath Statistics- Displays the hardware packet statistics for the W-IAP.
- AP Datapath User Table
   Displays datapath user statistics such as current entries, pending deletes, high
  water mark, maximum entries, total entries, allocation failures, invalid users, and maximum link length for the WIAP.
- **AP Datapath VLAN Table** Displays the VLAN table information such as VLAN memberships inside the datapath including L2 tunnels for the W-IAP.
- AP Daylight Saving Time-Displays the Daylight Saving Time configured on the W-IAP.
- AP Derivation Rules–Displays the role and VLAN derivation rules configured on a W-IAP.
- **AP DPI Debug statistics**–Displays DPI statistics that can be used for debugging DPI issues.
- **AP Driver Configuration** Displays driver configuration details of the W-IAP.
- AP Election and AP Election Statistics-Display the master election statistics.
- AP Environment Variable Displays information about the type of antenna used by the W-IAP.
- AP ESSID Table- Displays the SSID profiles configured on the W-IAP.
- AP Flash Configuration Displays statistics of the W-IAP configuration stored in flash memory.
- **AP IGMP Group Table**–Displays IGMP group information.

- AP IAP-VPN Retry Counters-Displays IAP-VPN tunnel details.
- AP Interface Counters- Displays information about the Ethernet interface packet counters for the W-IAP.
- **AP Interface Status** Displays the Ethernet port status for the W-IAP.
- AP Internal DHCP Status-Displays details on DHCP allocation.
- AP IP Interface—Displays a summary of all IP-related information for Ethernet interfaces configured on the W-IAP.
- AP IP Route Table- Displays information about IP routes for the W-IAP.
- AP L3 Mobility Datapath–Display L3 mobility details.
- **AP L3 Mobility Events Log**–Displays a log with L3 client roaming details.
- **AP L3 Mobility Status**–Displays the status of L3 roaming clients.
- AP LACP Status–Displays the Link Aggregation Control Protocol (LACP) configuration status.
- AP Log All- Displays all logs for the W-IAP.
- AP Log AP-Debug Displays logs with debugging information for the W-IAP.
- AP Log Conversion–Displays image conversion details for the W-IAP.
- **AP Log Driver**–Displays the status of drivers configured on the W-IAP.
- AP Log Kernel–Displays logs for AP's kernel.
- AP Log Network- Displays network logs for the W-IAP.
- AP Log PPPd–Displays the Point-to-Point Protocol daemon (PPPd) network connection details.
- AP Log Rapper–Displays rapper information.
- AP Log Sapd- Displays SAPd logs.
- AP Log Security Displays security logs of the W-IAP.
- AP Log System Displays system logs of the W-IAP.
- AP Log Tunnel Status Management–Displays tunnel status.
- AP Log Upgrade–Displays image download and upgrade details for the W-IAP.
- AP Log User-Debug Displays user-debug logs of the W-IAP.
- **AP Log User** Displays user logs of the W-IAP.
- AP Log VPN Tunnel Log Displays VPN tunnel status for the W-IAP.
- AP Log Wireless Displays wireless logs of the W-IAP.
- AP Management Frames Displays the traced 802.11 management frames for the W-IAP.
- AP Memory Allocation State Dumps- Displays the memory allocation details for the W-IAP.
- AP Memory Utilization Displays memory utilization of the W-IAP.
- AP Mesh Counters Displays the mesh counters of the W-IAP.
- AP Mesh Link- Displays the mesh link of the W-IAP.
- AP Mesh Neighbors- Displays the mesh link neighbors of the W-IAP.
- AP Monitor Active Laser Beams- Displays the active laser beam sources for the W-IAP.
- AP Monitor AP Table Displays the list of APs monitored by the W-IAP.
- **AP Monitor ARP Cache** Displays ARP cache details for the W-IAP.
- AP Monitor Client Table- Displays the list of clients monitored by the W-IAP.
- AP Monitor Containment Information Displays containment details for the W-IAP.
- AP Monitor Potential AP Table Displays the list of potential APs for the W-IAP.
- AP Monitor Potential Client Table Displays the list of potential clients for the W-IAP.
- AP Monitor Router- Displays information about the potential wireless devices.
- AP Monitor Scan Information Displays scanned information for the W-IAP.

- AP Monitor Status Displays the configuration and status of monitor information of the W-IAP.
- AP Persistent Clients- Displays the list persistent clients for the W-IAP.
- AP PMK Cache Displays the PMK cache details for the clients associated with the W-IAP.
- AP PPPoE uplink debug- Displays PPPoE debug logs.
- **AP PPPoE uplink status** Displays PPPoE uplink status.
- AP Processes Displays the processes running on the W-IAP.
- AP Radio 0 Stats- Displays aggregate debug statistics of the W-IAP Radio 0.
- AP Radio 1 Stats- Displays aggregate debug statistics of the W-IAP Radio 1. .
- AP Radio 0 Client Probe Report Displays a report on the AP clients connected to W-IAP Radio 0.
- AP Radio 1 Client Probe Report Displays a report on the AP clients connected to W-IAP Radio 1.
- AP RADIUS Statistics Displays the RADIUS server statistics for the W-IAP.
- AP Shaping Table Displays shaping information for clients associated with the W-IAP.
- AP Sockets- Displays information sockets of the W-IAP.
- AP STM Configuration Displays STM configuration details for each SSID profile configured on the W-IAP.
- AP System Status Displays detailed system status information for the W-IAP.
- AP System Summary– Displays the W-IAP configuration.
- AP Swarm State Displays details of the W-IAP cluster to which the AP is connected.
- AP Tech Support Dump
   Displays the logs with complete W-IAP configuration information required for debugging by technical support.
- AP Tech Support Dump Advanced
   Displays the logs with advanced configuration details and logs required for debugging by technical support.
- AP Uplink Status- Displays uplink status for the W-IAP.
- AP User Table- Displays the list of clients for the W-IAP.
- AP Valid Channels- Displays valid channels of the W-IAP.
- AP Version Displays the version number of the W-IAP.
- AP VPN Status- Displays VPN status for the W-IAP.
- AP Virtual Beacon Report Displays a report on virtual beacons for a W-IAP.
- **AP Wired Port Settings** Displays wired port configuration details for the W-IAP.
- AP Wired User Table

   Displays the list of clients associated with the wired network profile configured on the W-IAP.
- VC About– Displays information such as AP type, build time of image, and image version for the Virtual Controller.
- VC Active Configuration Displays the active configuration of Virtual Controller.
- VC Airgroup Service Displays the Bonjour services supported by the Virtual Controller.
- VC Airgroup Status Displays the status of the AirGroup and CPPM server details configured on the Virtual Controller.
- VC Allowed AP Table– Displays the list of allowed APs.
- VC AMP Current State Data Displays the current status of W-AirWave Management Platform.
- VC AMP Current Stats Data Displays the current W-AirWave configuration details.
- VC AMP Data Sent

   Displays information about the data exchange between W-AirWave server and the Virtual Controller.
- VC AMP Events Pending Displays information about the pending events on the W-AirWave server.
- VC AMP Last Configuration Received Displays the last configuration details received from W-AirWave.

- VC AMP Single Sign-on Key– Displays single sign-on key details for W-AirWave.
- VC DHCP Option 43 Received Displays information about the current activities for the DHCP scope with Option 43.
- VC Global Alerts Displays the list of alerts for all W-IAPs managed by the Virtual Controller.
- VC Global Statistics Displays the flow information and signal strength of the Virtual Controller.
- VC IDS AP List- Displays the list of W-IAPs monitored by the Virtual Controller.
- VC IDS Client List- Displays the list of clients detected by IDS for the Virtual Controller.
- VC Internal DHCP Server Configuration Displays the configuration details of the internal DHCP server.
- VC L2TPv3 config Displays the L2TPv3 configuration status.
- VC L2TPv3 tunnel status- Displays the L2TPv3 tunnel status.
- VC L2TPv3 tunnel configuration Displays the L2TPv3 tunnel configuration status.
- VC L2TPv3 session status- Displays the L2TPv3 session configuration status.
- VC L2TPv3 system wide global statistics Displays the L2TPv3 system statistics.
- VC Local User Database Displays the list of users configured for the W-IAP.
- VC OpenDNS Configuration and Status- Displays configuration details and status of the OpenDNS server.
- VC Radius Attributes- Displays information about the RADIUS attributes.
- VC Radius Servers Displays the list of RADIUS servers configured on the W-IAP.
- VC Saved Configuration Displays the configuration details of the Virtual Controller.
- VC Scanning Statistics- Displays the scanned information for the W-IAP.
- VC SNMP Configuration Displays the SNMP configuration details of the W-IAP.
- VC Uplink 3G/4G Configuration Displays the 3G/4G cellular configuration information for the W-IAPs managed by the Virtual Controller.
- VC Uplink Management Configuration Displays uplink configuration details for the Virtual Controller.
- VC WISPr Configuration Displays the WISPr configuration details.

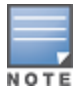

Use the support commands under the supervision of Dell technical support.

This chapter describes the following procedures:

- Understanding Hotspot Profiles on page 338
- Configuring Hotspot Profiles on page 339
- Sample Configuration on page 349

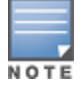

In the current release, Instant supports the hotspot profile configuration only through the CLI.

# **Understanding Hotspot Profiles**

Hotspot 2.0 is a Wi-Fi Alliance specification based on the 802.11u protocol, which allows wireless clients to discover hotspots using management frames (such as beacon, association request, and association response), connect to networks, and roam between networks without additional authentication.

The Hotspot 2.0 provides the following services:

- Network discovery and selection
   – Allows the clients to discover suitable and available networks by advertising
   the access network type, roaming consortium, and venue information through the management frames. For
   network discovery and selection, Generic Advertisement Service (GAS) and Access Network Query Protocol
   (ANQP) are used.
- QOS Mapping

   Provides a mapping between the network-layer QoS packet marking and over- the-air QoS frame
   marking based on user priority.

When a hotspot is configured in a network:

- The clients search for available hotspots using the beacon management frame.
- When a hotspot is found, the client sends queries to obtain information about the type of network authentication and IP address, and IP address availability using the Generic Advertisement Service (GAS) action frames.
- Based on the response of the advertisement Server (response to the GAS Action Frames), the relevant hotspot is selected and the client attempts to associate with it.
- Based on the authentication mode used for mobility clients, the client authenticates to access the network.

# **Generic Advertisement Service (GAS)**

GAS is a request-response protocol, which provides L2 transport mechanism between a wireless client and a server in the network prior to authentication. It helps in determining an 802.11 infrastructure before associating clients and allows clients to send queries to multiple 802.11 networks in parallel.

An AP can include its service provider Organization Identifier (OI) indicating the service provider identity in beacons and probe responses to clients. When a client recognizes a W-IAP's OI, it attempts to associate to that W-IAP using the security credentials corresponding to that service provider. If the client does not recognize the AP's OI, the client sends a Generic Advertisement Service (GAS) query to the W-IAP to request more information about the network before associating. A client transmits a GAS Query using a GAS Initial Request frame and the W-IAP provides the query response or information on how to receive the query response in a GAS Initial Response frame. To transmit a GAS query for any advertisement protocol, the advertisement protocol ID must include the advertisement protocol information element with information about the advertisement protocol and its corresponding advertisement control.

# Access Network Query Protocol (ANQP)

ANQP provides a range of information, such as IP address type and availability, roaming partners accessible through a hotspot, and the Extensible Authentication Protocol (EAP) method supported for authentication, for a query and response protocol. The ANQP Information Elements (IEs) provide additional data that can be sent from a W-IAP to the client to identify the W-IAP's network and service provider. If a client requests this information through a GAS query, the hotspot AP sends the ANQP capability list in the GAS Initial Response frame indicating support for the following IEs:

- Venue Name
- Domain Name
- Network Authentication Type
- Roaming Consortium List
- Network Access Identifier Realm
- 3GPP Cellular Network Data

# Hotspot 2.0 Query Protocol (H2QP)

The H2QP profiles provide a range of information on hotspot 2.0 elements such as hotspot protocol and port, operating class, operator names, WAN status, and uplink and downlink metrics.

# Information Elements (IEs) and Management Frames

The hotspot 2.0 configuration supports the following IEs:

- Interworking IE—Provides information about the Interworking service capabilities such as the Internet availability in a specific service provider network.
- Advertisement Protocol IE–Provides information about the advertisement protocol that a client can use for communication with the advertisement servers in a network.
- Roaming Consortium IE—Provides information about the service provider network for roaming clients, which can be used to authenticate with the AP.

The IEs are included in the following Management Frames when 802.11u is enabled:

- Beacon Frame
- Probe Request Frame
- Probe response frame
- Association Request
- Re-Association request

# **NAI Realm List**

An NAI Realm profile identifies and describes a NAI realm to which the clients can connect. The NAI realm settings on a W-IAP as an advertisement profile to determine the NAI realm elements that must be included as part of a GAS Response frame.

# **Configuring Hotspot Profiles**

To configure a hotspot profile, perform the following steps:

- 1. Create the required ANQP and H2QP advertisement profiles.
- 2. Create a hotspot profile.

- Associate the required ANQP and H2QP advertisement profiles created in step 1 to the hotspot profile created in step 2.
- 4. Create a SSID Profile with enterprise security and WPA2 encryption settings and associate the SSID with the hotspot profile created in step 2.

# **Creating Advertisement Profiles for Hotspot Configuration**

A hotspot profile contains one or several advertisement profiles. The following advertisement profiles can be configured through the Instant CLI:

- ANQP advertisement profiles
  - NAI Realm profile
  - Venue Name Profile
  - Network Authentication Profile
  - Roaming Consortium Profile
  - 3GPP Profile
  - IP Address availability Profile
  - Domain Name Profile
- H2QP advertisement profiles
  - Operator Friendly Name Profile
  - Connection Capability Profile
  - Operating Class Profile
  - WAN-Metrics Profile

#### **Configuring an NAI Realm Profile**

You configure a Network Access Identifier (NAI) Realm profile to define the NAI realm information, which can be sent as an ANQP IE in a GAS query response.

To configure a NAI profile, enter the following commands at the command prompt:

```
(Instant AP) (config) # hotspot anqp-nai-realm-profile <name>
(Instant AP) (nai-realm <name>) # nai-realm-name <name>
(Instant AP) (nai-realm <name>) # nai-realm-encoding {<utf8>|<rfc4282>}
(Instant AP) (nai-realm <name>) # nai-realm-eap-method <eap-method>
(Instant AP) (nai-realm <name>) # nai-realm-auth-id-1 <authentication-ID>
(Instant AP) (nai-realm <name>) # nai-realm-auth-id-2 <authentication-ID>
(Instant AP) (nai-realm <name>) # nai-realm-auth-value-1 <authentication-value>
(Instant AP) (nai-realm <name>) # nai-realm-auth-value-2 <authentication-value>
(Instant AP) (nai-realm <name>) # nai-realm-auth-value-2 <authentication-value>
(Instant AP) (nai-realm <name>) # nai-home-realm
(Instant AP) (nai-realm <name>) # enable
(Instant AP) (nai-realm <name>) # end
(Instant AP) (nai-realm <name>) # end
```

You can specify any of the following EAP methods for the **nai-realm-eap-method <eap-method>** command:

- identity To use EAP Identity type. The associated numeric value is 1.
- notification—To allow the hotspot realm to use EAP Notification messages for authentication. The associated numeric value is 2.
- one-time-password—To use Authentication with a single-use password. The associated numeric value is 5.
- generic-token-card-To use EAP Generic Token Card (EAP-GTC). The associated numeric value is 6.
- eap-tis-To use EAP-Transport Layer Security. The associated numeric value is 13.
- **eap-sim**—To use EAP for GSM Subscriber Identity Modules. The associated numeric value is 18.

- eap-ttls-To use EAP-Tunneled Transport Layer Security. The associated numeric value is 21.
- **peap**—To use protected Extensible Authentication Protocol. The associated numeric value is 25.
- crypto-card To use crypto card authentication. The associated numeric value is 28.
- **peapmschapv2** To use PEAP with Microsoft Challenge Handshake Authentication Protocol version 2 (MSCHAPV2). The associated numeric value is 29.
- eap-aka-To use EAP for UMTS Authentication and Key Agreement. The associated numeric value is 50.

The following table lists the possible authentication IDs and their respective values:

| Table 67: | NAI Realm | Profile Configu | uration Parameters |
|-----------|-----------|-----------------|--------------------|
|-----------|-----------|-----------------|--------------------|

| Authentication ID                                                                                                    | Authentication Value                                                                                                    |
|----------------------------------------------------------------------------------------------------|----------------------------------------------------------------------------------------------------|
| <ul> <li>reserved</li> <li>Uses the reserved authentication method.</li> <li>The associated numeric value is 0.</li> </ul>                | _                                                                                                    |
| <ul> <li>expanded-eap</li> <li>Uses the expanded EAP authentication method.</li> <li>The associated numeric value is 1.</li> </ul>        | Use expanded-eap as the authentication value.                                                                                                    |
| <ul> <li>non-eap-inner-auth</li> <li>Uses non-EAP inner authentication type.</li> <li>The associated numeric value is 2.</li> </ul>       | <ul> <li>The following authentication values apply:</li> <li>reserved – The associated numeric value is 0.</li> <li>pap – The associated numeric value is 1.</li> <li>chap – The associated numeric value is 2.</li> <li>mschap – The associated numeric value is 3.</li> <li>mschapv2 – The associated numeric value is 4.</li> </ul>                                                                                                    |
| <ul> <li>eap-inner-auth</li> <li>Uses EAP inner authentication type.</li> <li>The associated numeric value is 3.</li> </ul>               | <ul> <li>The following authentication values apply:</li> <li>reserved- The associated numeric value is 0.</li> <li>pap-The associated numeric value is 1.</li> <li>chap-The associated numeric value is 2.</li> <li>mschap-The associated numeric value is 3.</li> <li>mschapv2-The associated numeric value is 4.</li> </ul>                                                                                                    |
| <ul> <li>exp-inner-eap</li> <li>Uses the expanded inner EAP authentication method.</li> <li>The associated numeric value is 4.</li> </ul> | Use the exp-inner-eap authentication value.                                                                                                    |
| <ul> <li>credential</li> <li>Uses credential authentication.</li> <li>The associated numeric value is 5.</li> </ul>                       | <ul> <li>The following authentication values apply:</li> <li>sim– The associated numeric value is 1.</li> <li>usim– The associated numeric value is 2.</li> <li>nfc-secure– The associated numeric value is 3.</li> <li>hw-token– The associated numeric value is 4.</li> <li>softoken– The associated numeric value is 5.</li> <li>certificate– The associated numeric value is 6.</li> <li>uname-passward–The associated numeric value is 7.</li> <li>none–The associated numeric value is 8.</li> <li>reserved–The associated numeric value is 9.</li> <li>vendor-specific–The associated numeric value is 10.</li> </ul> |

# **Configuring a Venue Name Profile**

You configure a venue name profile to send venue information as an ANQP IE in a GAS query response. To configure a venue name profile, enter the following commands at the command prompt:

(Instant AP) (config) # hotspot anqp-venue-name-profile <name> (Instant AP) (venue-name <name>) # venue-name <name> (Instant AP) (venue-name <name>) # venue-group <group-name> (Instant AP) (venue-name <name>) # venue-type <type> (Instant AP) (venue-name <name>) # venue-lang-code <language> (Instant AP) (venue-name <name>) # enable (Instant AP) (venue-name <name>) # enable (Instant AP) (venue-name <name>) # end (Instant AP) # commit apply

You can specify any of the following venue groups and the corresponding venue types:

#### Table 68: Venue Types

| Venue Group                                                                 | Associated Venue Type Value                                                                                                    |  |  |
|-----------------------------------------------------------------------------|----------------------------------------------------------------------------------------------------|--|--|
| <b>unspecified</b><br>The associated numeric value is <b>0</b> .            |                                                                                                    |  |  |
| assembly<br>The associated numeric value is <b>1</b> .                      | <ul> <li>unspecified—The associated numeric value is 0.</li> <li>arena—The associated numeric value is 1.</li> <li>stadium—The associated numeric value is 2.</li> <li>passenger-terminal—The associated numeric value is 3.</li> <li>amphitheater—The associated numeric value is 4.</li> <li>amusement-park—The associated numeric value is 5.</li> <li>place-of-worship—The associated numeric value is 6.</li> <li>convention-center—The associated numeric value is 7.</li> <li>library—The associated numeric value is 9.</li> <li>restaurant—The associated numeric value is 10.</li> <li>theater—The associated numeric value is 11.</li> <li>bar —The associated numeric value is 12.</li> <li>coffee-shop —The associated numeric value is 13.</li> <li>zoo-or-aquarium —The associated numeric value is 14.</li> <li>emergency-cord-center—The associated numeric value is 15.</li> </ul> |  |  |
| business<br>The associated numeric value is 2.                              | <ul> <li>unspecified-The associated numeric value is 0.</li> <li>doctor-The associated numeric value is 1</li> <li>bank-The associated numeric value is 2</li> <li>fire-station-The associated numeric value is 3</li> <li>police-station-The associated numeric value is 4</li> <li>post-office-The associated numeric value is 6</li> <li>professional-office-The associated numeric value is 7</li> <li>research-and-dev-facility-The associated numeric value is 9</li> </ul>                                                                                                    |  |  |
| educational<br>The associated numeric value is <b>3</b> .                   | <ul> <li>unspecified–The associated numeric value is 0.</li> <li>school-primary–The associated numeric value is 1.</li> <li>school-secondary–The associated numeric value is 2.</li> <li>univ-or-college–The associated numeric value is 3.</li> </ul>                                                                                                    |  |  |
| <b>factory-and-industrial</b><br>The associated numeric value is <b>4</b> . | <ul> <li>unspecified–The associated numeric value is 0.</li> <li>factory–The associated numeric value is 1.</li> </ul>                                                                                                    |  |  |
| institutional                                                               | <ul> <li>unspecified—The associated numeric value is 0.</li> <li>hospital—The associated numeric value is 1.</li> </ul>                                                                                                    |  |  |

| Venue Group                                                       | Associated Venue Type Value                                                                                                    |  |  |
|-------------------------------------------------------------------|----------------------------------------------------------------------------------------------------|--|--|
| The associated numeric value is 5.                                | <ul> <li>long-term-care—The associated numeric value is 2.</li> <li>alc-drug-rehab—The associated numeric value is 3.</li> <li>group-home—The associated numeric value is 4.</li> <li>prison-or-jail—The associated numeric value is 5.</li> </ul>                                                                                                    |  |  |
| <b>mercantile</b><br>The associated numeric value is <b>6</b> .   | <ul> <li>unspecified—The associated numeric value is 0.</li> <li>retail-store—The associated numeric value is 1.</li> <li>grocery-market—The associated numeric value is 2.</li> <li>auto-service-station—The associated numeric value is 3.</li> <li>shopping-mall—The associated numeric value is 4.</li> <li>gas-station—The associated numeric value is 5</li> </ul>                                                                              |  |  |
| <b>residential</b><br>The associated numeric value is <b>7</b> .  | <ul> <li>unspecified—The associated numeric value is 0.</li> <li>private-residence—The associated numeric value is 1.</li> <li>hotel—The associated numeric value is 3</li> <li>dormitory—The associated numeric value is 4</li> <li>boarding-house—The associated numeric value is 5.</li> </ul>                                                                                                    |  |  |
| <b>storage</b><br>The associated numeric value is <b>8</b> .      | unspecified–The associated numeric value is <b>0</b> .                                                                                                    |  |  |
| <b>utility-misc</b><br>The associated numeric value is <b>9</b> . | unspecified–The associated numeric value is <b>0</b> .                                                                                                    |  |  |
| <b>vehicular</b><br>The associated numeric value is <b>10</b>     | <ul> <li>unspecified—The associated numeric value is 0.</li> <li>automobile-or-truck—The associated numeric value is 1.</li> <li>airplane—The associated numeric value is 2.</li> <li>bus—The associated numeric value is 3.</li> <li>ferry—The associated numeric value is 4.</li> <li>ship —The associated numeric value is 5.</li> <li>train —The associated numeric value is 6.</li> <li>motor-bike—The associated numeric value is 7.</li> </ul> |  |  |
| outdoor<br>The associated numeric value is <b>11</b> .            | <ul> <li>unspecified—The associated numeric value is 0</li> <li>muni-mesh-network—The associated numeric value is 1.</li> <li>city-park—The associated numeric value is 2.</li> <li>rest-area—The associated numeric value is 3.</li> <li>traffic-control—The associated numeric value is 4</li> <li>bus-stop—The associated numeric value is 5</li> <li>kiosk —The associated numeric value is 6</li> </ul>                                          |  |  |

# **Configuring a Network Authentication Profile**

You can configure a network authentication profile to define the authentication type used by the hotspot network. To configure a network authentication profile, enter the following commands at the command prompt:

```
(Instant AP) (config) # hotspot anqp-nwk-auth-profile <name>
(Instant AP) (network-auth <name>) # nwk-auth-type <type>
(Instant AP) (network-auth <name>) # url <URL>
(Instant AP) (network-auth <name>) # enable
(Instant AP) (network-auth <name>) # end
(Instant AP) # commit apply
```

You can specify any of the following network authentication type for the **nwk-auth-type <type>** command:

- accept-term-and-cond–When configured, the network requires the user to accept terms and conditions. This
  option requires you to specify a redirection URL string as an IP address, FQDN or URL.
- **online-enrollment**–When configured, the network supports the online enrollment.

- http-redirect—When configured, additional information on the network is provided through HTTP/HTTPS redirection.
- dns-redirect—When configured, additional information on the network is provided through DNS redirection. This
  option requires you to specify a redirection URL string as an IP address, FQDN, or URL.

### Configuring a Roaming Consortium Profile

You can configure a roaming consortium profile to send the roaming consortium information as an ANQP IE in a GAS query response. To configure a roaming consortium profile, enter the following commands at the command prompt:

```
(Instant AP) (config) # hotspot anqp-roam-cons-profile <name>
(Instant AP) (roaming-consortium <name>) # roam-cons-oi <roam-cons-oi>
(Instant AP) (roaming-consortium <name>) # roam-cons-oi-len <roam-cons-oi-len>
(Instant AP) (roaming-consortium <name>) # enable
(Instant AP) (roaming-consortium <name>) # end
(Instant AP) # commit apply
```

Specify a hexadecimal string of 3 to 5 octets for roam-cons-oi <roam-cons-oi>.

Based on the OI specified, you can specify the following parameters for the length of OI in **roam-cons-oi-len** <**roam-cons-oi-len**>.

- For 0: 0 Octets in the OI (Null)
- For 3: OI length is 24-bit (3 Octets)
- For 5: OI length is 36-bit (5 Octets)

#### Configuring a 3GPP Profile

You can configure a 3rd Generation Partnership Project (3GPP) profile to define information for the 3G Cellular Network for hotspots.

To configure a 3GPP profile, enter the following commands at the command prompt:

```
(Instant AP) (config) # hotspot anqp-3gpp-profile <name>
(Instant AP) (3gpp <name>) # 3gpp-plmn1 <plmn-ID>
(Instant AP) (3gpp <name>) # enable
(Instant AP) (3gpp <name>) # end
(Instant AP) # commit apply
```

The Public Land Mobile Network (PLMN) ID is a combination of the mobile country code and network code. You can specify up to 6 PLMN IDs for a 3GPP profile.

#### Configuring an IP Address Availability Profile

You can configure the available IP address types to send information on IP address availability as an ANQP IE in a GAS query response. To configure an IP address availability profile, enter the following commands at the command prompt:

```
(Instant AP) (config) # hotspot anqp-ip-addr-avail-profile <name>
(Instant AP) (IP-addr-avail <name>) # ipv4-addr-avail
(Instant AP) (IP-addr-avail <name>) # ipv6-addr-avail
(Instant AP) (IP-addr-avail <name>) # enable
(Instant AP) (IP-addr-avail <name>) # end
(Instant AP) # commit apply
```

#### **Configuring a Domain Profile**

You can configure a domain profile to send the domain names as an ANQP IE in a GAS query response. To configure a domain name profile, enter the following commands at the command prompt:

```
(Instant AP) (config) # hotspot anqp-domain-name-profile <name>
(Instant AP) (domain-name <name>) # domain-name <domain-name>
(Instant AP) (domain-name <name>) # enable
```

(Instant AP) (domain-name <name>) # end (Instant AP) # commit apply

# Configuring an Operator-friendly Profile

You can configure the operator-friendly name profile to define the identify the operator. To configure an H2QP operator-friendly name profile:

```
(Instant AP) (config) # hotspot h2qp-oper-name-profile <name>
(Instant AP) (operator-friendly-name <name>) # op-fr-name <op-fr-name>
(Instant AP) (operator-friendly-name <name>) # op-lang-code <op-lang-code>
(Instant AP) (operator-friendly-name <name>) # enable
(Instant AP) (operator-friendly-name <name>) # end
(Instant AP) # commit apply
```

#### **Configuring a Connection Capability Profile**

You can configure a Connection Capability profile to define information such as the hotspot IP protocols and associated port numbers that are available for communication. To configure an H2QP connection capability profile:

```
(Instant AP) (config) # hotspot h2qp-conn-cap-profile
(Instant AP) (connection-capabilities <name>) # esp-port
(Instant AP) (connection-capabilities <name>) # tcp-ftp
(Instant AP) (connection-capabilities <name>) # tcp-ftp
(Instant AP) (connection-capabilities <name>) # tcp-pttp-vpn
(Instant AP) (connection-capabilities <name>) # tcp-ptp-vpn
(Instant AP) (connection-capabilities <name>) # tcp-ssh
(Instant AP) (connection-capabilities <name>) # tcp-tls-vpn
(Instant AP) (connection-capabilities <name>) # tcp-tls-vpn
(Instant AP) (connection-capabilities <name>) # tcp-voip
(Instant AP) (connection-capabilities <name>) # udp-ike2
(Instant AP) (connection-capabilities <name>) # udp-ipsec-vpn
(Instant AP) (connection-capabilities <name>) # udp-voip
(Instant AP) (connection-capabilities <name>) # udp-voip
(Instant AP) (connection-capabilities <name>) # udp-voip
(Instant AP) (connection-capabilities <name>) # enable
(Instant AP) (connection-capabilities <name>) # enable
(Instant AP) (connection-capabilities <name>) # end
```

# **Configuring an Operating Class Profile**

You can configure an operating class profile to list the channels on which the hotspot is capable of operating. To configure an H2QP operating class profile:

```
(Instant AP)(config) # hotspot h2qp-oper-class-profile <name>
(Instant AP)(operator-class <name>) # op-class <class-ID>
(Instant AP)(operator-class <name>) # enable
(Instant AP)(operator-class <name>) # end
(Instant AP)# commit apply
```

# **Configuring a WAN Metrics Profile**

You can configure a WAN metrics profile to define information about access network characteristics such as link status and metrics. To configure a WAN metrics profile:

```
(Instant AP) (config) # hotspot h2qp-wan-metrics-profile <name>
(Instant AP) (WAN-metrics <name>) # at-capacity
(Instant AP) (WAN-metrics <name>) # downlink-load <load>
(Instant AP) (WAN-metrics <name>) # downlink-speed <speed>
(Instant AP) (WAN-metrics <name>) # load-duration <duration>
(Instant AP) (WAN-metrics <name>) # symm-link
(Instant AP) (WAN-metrics <name>) # uplink-load <load>
(Instant AP) (WAN-metrics <name>) # uplink-speed <speed>
(Instant AP) (WAN-metrics <name>) # uplink-speed <speed>
(Instant AP) (WAN-metrics <name>) # wan-metrics-link-status <status>
(Instant AP) (WAN-metrics <name>) # end
(Instant AP) (WAN-metrics <name>) # end
```

You can specify the following WAN downlink and uplink parameters:

- Downlink load Indicates the percentage of the WAN downlink currently utilized. The default value of 0 indicates that the downlink speed is unknown or unspecified.
- **Downlink speed** –Indicates the WAN downlink speed in Kbps.
- Uplink load—Indicates the percentage of the WAN uplink currently utilized. The default value of 0 indicates that the downlink speed is unknown or unspecified.
- Uplink speed-Indicates the WAN uplink speed in Kbps.
- Load duration-Indicates the duration in seconds during which the downlink utilization is measured.
- Symmetric links-Indicates if the uplink and downlink have the same speed.
- WAN Link Status- Indicates if the WAN is down (link-down), up (link-up), or in test state (link-under-test).

# **Creating a Hotspot Profile**

#### To create a hotspot profile:

```
(Instant AP) (config) # hotspot hs-profile <name>
(Instant AP) (Hotspot2.0 <name>) # asra
(Instant AP) (Hotspot2.0 <name>) # access-network-type <type>
(Instant AP)(Hotspot2.0 <name>) # addtl-roam-cons-ois <roam-consortium-OIs>
(Instant AP) (Hotspot2.0 <name>) # comeback-mode
(Instant AP) (Hotspot2.0 <name>) # gas-comeback <delay-interval>
(Instant AP) (Hotspot2.0 <name>) # group-frame-block
(Instant AP) (Hotspot2.0 <name>) # hessid <hotspot-essid>
(Instant AP) (Hotspot2.0 <name>) # internet
(Instant AP) (Hotspot2.0 <name>) # p2p-cross-connect
(Instant AP) (Hotspot2.0 <name>) # p2p-dev-mgmt
(Instant AP) (Hotspot2.0 <name>) # pame-bi
(Instant AP) (Hotspot2.0 <name>) # query-response-length-limit <integer>
(Instant AP) (Hotspot2.0 <name>) # roam-cons-len-1 <integer>
(Instant AP) (Hotspot2.0 <name>) # roam-cons-len-2 <integer>
(Instant AP) (Hotspot2.0 <name>) # roam-cons-len-3 <integer>
(Instant AP) (Hotspot2.0 <name>) # roam-cons-oi-1 <integer>
(Instant AP) (Hotspot2.0 <name>) # roam-cons-oi-2 <integer>
(Instant AP) (Hotspot2.0 <name>) # roam-cons-oi-3 <integer>
(Instant AP) (Hotspot2.0 <name>) # venue-group <group>
(Instant AP) (Hotspot2.0 <name>) # venue-type <type>
(Instant AP) (Hotspot2.0 <name>) # enable
(Instant AP) (Hotspot2.0 <name>) # end
(Instant AP) #commit apply
```

The hotspot profile configuration parameters are described in the following table:

 Table 69: Hotspot Configuration Parameters

| Parameter                             | Description                                                                                                    |
|---------------------------------------|----------------------------------------------------------------------------------------------------|
| access-network-<br>type <type></type> | <ul> <li>Specify any of the following 802.11 u network types.</li> <li>private – This network is accessible for authorized users only. For example, home networks or enterprise networks that require user authentication. The corresponding integer value for this network type is 0.</li> <li>private-with-guest – This network is accessible to guest users based on guest authentication methods. For example, enterprise networks that allow guest users with captive portal authentication. The corresponding integer value for this network type is 1.</li> <li>chargeable-public – This network provides access to the Internet based on payment. For example, a subscription-based Internet access in a coffee shop or a hotel offering chargeable in-room Internet access service. The corresponding integer value for this network type is 2.</li> <li>free-public –This network is accessible to all without any charges applied. For example, a hotspot in airport or other public places that provide Internet access with no additional cost. The corresponding integer value for this network type is 3.</li> <li>personal-device – This network is accessible for personal devices. For example, a laptop or camera configured with a printer for the purpose of printing. The corresponding integer value for this network type is 4.</li> <li>emergency-services –This network is limited to accessing emergency services only. The corresponding integer value for this network type is 5.</li> <li>test – This network is used for test purposes only. The corresponding integer value for this network type is 14.</li> <li>wildcard –This network indicates a wildcard network. The corresponding integer value for this network type is 15.</li> </ul> |
| addtl-roam-cons-<br>ois               | Specify the number of additional roaming consortium Organization Identifiers (OIs) advertised by the AP. You can specify up to three additional OIs.                                                                                                    |
| asra                                  | Enable the Additional Steps Required for Access (asra) to indicate if additional steps are required for authentication. When enabled, the following information is sent to the client in response to an ANQP query. For ASRA, ensure that the network authentication type is associated.                                                                                                    |
| comeback-mode                         | Enable this parameter to allow the client to obtain a GAS Request and Response as a Comeback-Request and Comeback-Response. By default, this comeback mode is disabled.                                                                                                    |
| gas-comeback-<br>delay                | Specify a GAS come back delay interval in milliseconds to allow the client to retrieve the query response using a comeback request action frame when the GAS response is delayed. You can specify a value within the range of 100-2000 milliseconds and the default value is 500 milliseconds.                                                                                                    |
| group-frame-<br>block                 | Enable this parameter if you want to stop the AP from sending forward downstream group-<br>addressed frames.                                                                                                    |
| hessid                                | Specify a Homogenous Extended Service Set Identifier (HESSID) in a hexadecimal format separated by colons.                                                                                                    |
| internet                              | Specify this parameter to allow the W-IAP to send an Information Element (IE) indicating that the network allows Internet access.                                                                                                    |
| p2p-cross-<br>connect                 | Specify this parameter to advertise support for P2P Cross Connections.                                                                                                    |
| p2p-dev-mgmt                          | Specify this parameter to advertise support for P2P device management.                                                                                                    |
| pame-bi                               | Specify this parameter to enable Pre-Association Message Exchange BSSID Independent (PAME-BI) bit, with which the W-IAP can indicate that the Advertisement Server can return a query response independent of the BSSID used in the GAS Frame exchange.                                                                                                    |

#### Table 69: Hotspot Configuration Parameters

| Parameter                                                         | Description                                                                                                    |  |
|-------------------------------------------------------------------|----------------------------------------------------------------------------------------------------|--|
| query-<br>response-<br>length-limit                               | Specify this parameter to set the maximum length of the GAS query response, in octets. You can specify a value within the range of 1-127. The default value is 127.                                                                                                    |  |
| roam-cons-len-<br>1<br>roam-cons-len-<br>2<br>roam-cons-len-<br>3 | <ul> <li>Specify the length of the organization identifier. The value of the roam-cons-len-1, roam-cons-len-2, or roam-cons-len-3. The roaming consortium OI is based on the following parameters:</li> <li>0: Zero Octets in the OI (Null)</li> <li>3: OI length is 24-bit (3 Octets)</li> <li>5: OI length is 36-bit (5 Octets)</li> </ul> |  |
| venue-group                                                       | Specify one of the following venue groups <ul> <li>assembly</li> <li>business</li> <li>educational</li> <li>factory-and-industrial</li> <li>institutional</li> <li>mercantile</li> <li>outdoor</li> <li>residential</li> <li>storage</li> <li>utility-and-misc</li> <li>vehicular</li> </ul> By default, the business venue group is used.   |  |
| venue-type                                                        | Specify a venue type to be advertised in the ANQP IEs from W-IAPs associated with this hotspot profile. For more information about the supported venue types for each venue group, see Table 68.                                                                                                    |  |

# Associating an Advertisement Profile to a Hotspot Profile

#### To associate a hotspot profile with an advertisement profile:

```
(Instant AP) (config) # hotspot hs-profile <name>
(Instant AP) (Hotspot2.0 <name>) # advertisement-profile anqp-3gpp <name>
(Instant AP) (Hotspot2.0 <name>) # advertisement-profile anqp-domain-name <name>
(Instant AP) (Hotspot2.0 <name>) # advertisement-profile anqp-ip-addr-avail <name>
(Instant AP) (Hotspot2.0 <name>) # advertisement-profile anqp-nai-realm <name>
(Instant AP) (Hotspot2.0 <name>) # advertisement-profile anqp-nai-realm <name>
(Instant AP) (Hotspot2.0 <name>) # advertisement-profile anqp-nai-realm <name>
(Instant AP) (Hotspot2.0 <name>) # advertisement-profile anqp-name>
(Instant AP) (Hotspot2.0 <name>) # advertisement-profile anqp-roam-cons <name>
(Instant AP) (Hotspot2.0 <name>) # advertisement-profile anqp-venue-name <name>
(Instant AP) (Hotspot2.0 <name>) # advertisement-profile h2qp-conn-cap <name>
(Instant AP) (Hotspot2.0 <name>) # advertisement-profile h2qp-oper-class <name>
(Instant AP) (Hotspot2.0 <name>) # advertisement-profile h2qp-oper-name <name>
(Instant AP) (Hotspot2.0 <name>) # advertisement-profile h2qp-oper-name <name>
(Instant AP) (Hotspot2.0 <name>) # advertisement-profile h2qp-oper-name <name>
(Instant AP) (Hotspot2.0 <name>) # advertisement-profile h2qp-oper-name <name>
(Instant AP) (Hotspot2.0 <name>) # advertisement-profile h2qp-oper-name <name>
(Instant AP) (Hotspot2.0 <name>) # advertisement-profile h2qp-oper-name <name>
(Instant AP) (Hotspot2.0 <name>) # advertisement-profile h2qp-oper-name <name>
(Instant AP) (Hotspot2.0 <name>) # advertisement-profile h2qp-oper-name <name>
(Instant AP) (Hotspot2.0 <name>) # advertisement-profile h2qp-oper-name <name>
(Instant AP) (Hotspot2.0 <name>) # advertisement-profile h2qp-wan-metrics <name>
(Instant AP) (Hotspot2.0 <name>) # end
```

The configuration parameters for associating an advertisement profile with a hotspot profile are described in the following table:

| Parameter                  | Description                                                                                                    |
|----------------------------|----------------------------------------------------------------------------------------------------|
| advertisement-<br>profile  | Specify the advertisement profile to associate with this hotspot profile. For information on advertisement profiles, see Creating Advertisement Profiles for Hotspot Configuration on page 340. |
| advertisement-<br>protocol | Specify the advertisement protocol types as Access Network Query Protocol (ANQP) as <b>anqp</b> .                                                                                               |

# Creating a WLAN SSID and Associating Hotspot Profile

To create a WLAN SSID with Enterprise Security and WPA2 Encryption Settings:

```
(Instant AP) (config) # wlan ssid-profile <name>
(Instant AP) (SSID Profile <name># essid <ESSID-name>
(Instant AP) (SSID Profile <name># type {<Employee> | <Voice>| <Guest>}
(Instant AP) (SSID Profile <name># vlan <vlan-ID>
(Instant AP) (SSID Profile <name># set-vlan <attribute>{equals|not-equals|starts-with|ends-
with|contains} <operator> <VLAN-ID>| value-of}
(Instant AP) (SSID Profile <name># opmode {wpa2-aes|wpa-tkip,wpa2-aes}
(Instant AP) (SSID Profile <name># blacklist
(Instant AP) (SSID Profile <name># mac-authentication
(Instant AP) (SSID Profile <name># 12-auth-failthrough
(Instant AP) (SSID Profile <name># termination
(Instant AP) (SSID Profile <name># external-server
(Instant AP) (SSID Profile <name># auth-server <server-name>
(Instant AP) (SSID Profile <name># server-load-balancing
(Instant AP) (SSID Profile <name># radius-accounting
(Instant AP) (SSID Profile <name># radius-accounting-mode {user-authentication| user-
association }
(Instant AP) (SSID Profile <name># radius-interim-accounting-interval <minutes>
(Instant AP) (SSID Profile <name># radius-reauth-interval <minutes>
(Instant AP) (SSID Profile <name># set-role-by-ssid
(Instant AP) (SSID Profile <name>) # hotspot-profile <name>
(Instant AP) (SSID Profile <name># end
(Instant AP) # commit apply
```

# **Sample Configuration**

Step 1 - Creating ANQP and H2QP Advertisement Profile

```
(Instant AP) # configure terminal
(Instant AP) (config) # hotspot angp-nai-realm-profile nr1
(Instant AP) (nai-realm "nr1") # nai-realm-name name1
(Instant AP) (nai-realm "nr1") # nai-realm-encoding utf8
(Instant AP) (nai-realm "nr1") # nai-realm-eap-method eap-sim
(Instant AP) (nai-realm "nr1") # nai-realm-auth-id-1 non-eap-inner-auth
(Instant AP) (nai-realm "nr1") # nai-realm-auth-value-1 mschapv2
(Instant AP) (nai-realm "nr1") # nai-home-realm
(Instant AP) (nai-realm "nr1") # exit
(Instant AP) (config) # hotspot anqp-venue-name-profile vn1
(Instant AP) (venue-name "vn1") # venue-group business
(Instant AP) (venue-name "vn1") # venue-type research-and-dev-facility
(Instant AP) (venue-name "vn1") # venue-lang-code eng
(Instant AP) (venue-name "vn1") # venue-name VenueName
(Instant AP) (venue-name "vn1") # exit
(Instant AP) (config) # hotspot angp-nwk-auth-profile nal
```

```
(Instant AP) (network-auth "na1") # nwk-auth-type accept-term-and-cond
(Instant AP) (network-auth "na1") # url www.nwkauth.com
(Instant AP) (network-auth "nal") # exit
(Instant AP) (config) # hotspot angp-roam-cons-profile rc1
(Instant AP) (roaming-consortium "rc1") # roam-cons-oi-len 3
(Instant AP) (roaming-consortium "rc1") # roam-cons-oi 888888
(Instant AP) (roaming-consortium "rc1") # exit
(Instant AP) (config) # hotspot anqp-3gpp-profile 3g
(Instant AP) (3gpp "3g") # 3gpp-plmn1 40486
(Instant AP) (3gpp "3g") # exit
(Instant AP) (config) # hotspot angp-ip-addr-avail-profile ip1
(Instant AP) (IP-addr-avail "ip1") # no ipv4-addr-avail
(Instant AP) (IP-addr-avail "ip1") # ipv6-addr-avail
(Instant AP) (IP-addr-avail "ip1") # exit
(Instant AP) (config) # hotspot anqp-domain-name-profile dn1
(Instant AP) (domain-name "dn1") # domain-name DomainName
(Instant AP) (domain-name "dn1") # exit
(Instant AP) (config) # hotspot h2qp-oper-name-profile on1
(Instant AP) (operator-friendly-name"on1") # op-lang-code eng
(Instant AP) operator-friendly-name"on1")# op-fr-name OperatorFriendlyName
(Instant AP) (operator-friendly-name"on1") # exit
```

#### Step 2: Creating a hotspot profile

```
(Instant AP) # configure terminal
(Instant AP) (config) # hotspot hs-profile hs1
(Instant AP) (Hotspot2.0 "hs1") # enable
(Instant AP) (Hotspot2.0 "hs1") # comeback-mode
(Instant AP) (Hotspot2.0 "hs1") # gas-comeback-delay 10
(Instant AP) (Hotspot2.0 "hs1") # no asra
(Instant AP) (Hotspot2.0 "hs1") # no internet
(Instant AP) (Hotspot2.0 "hs1") # query-response-length-limit 20
(Instant AP) (Hotspot2.0 "hs1")# access-network-type chargeable-public
(Instant AP) (Hotspot2.0 "hs1") # roam-cons-len-1 3
(Instant AP) (Hotspot2.0 "hs1") # roam-cons-oi-1 123456
(Instant AP) (Hotspot2.0 "hs1") # roam-cons-len-2 3
(Instant AP) (Hotspot2.0 "hs1") # roam-cons-oi-2 223355
(Instant AP) (Hotspot2.0 "hs1") # addtl-roam-cons-ois 0
(Instant AP) (Hotspot2.0 "hs1") # venue-group business
(Instant AP) (Hotspot2.0 "hs1") # venue-type research-and-dev-facility
(Instant AP) (Hotspot2.0 "hs1") # pame-bi
(Instant AP) (Hotspot2.0 "hs1") # group-frame-block
(Instant AP) (Hotspot2.0 "hs1") # p2p-dev-mgmt
(Instant AP) (Hotspot2.0 "hs1") # p2p-cross-connect
(Instant AP) (Hotspot2.0 "hs1") # end
(Instant AP) # commit apply
```

#### Step 3: Associating advertisement profiles with the hotspot profile

```
(Instant AP) # configure terminal
(Instant AP) (config) # hotspot hs-profile hs1
(Instant AP) (Hotspot2.0 "hs1") # advertisement-profile anqp-nai-realm nr1
(Instant AP) (Hotspot2.0 "hs1") # advertisement-profile anqp-nwk-auth na1
(Instant AP) (Hotspot2.0 "hs1") # advertisement-profile anqp-nwk-auth na1
(Instant AP) (Hotspot2.0 "hs1") # advertisement-profile anqp-roam-cons rc1
(Instant AP) (Hotspot2.0 "hs1") # advertisement-profile anqp-3gpp 3g1
(Instant AP) (Hotspot2.0 "hs1") # advertisement-profile anqp-ip-addr-avail ip1
(Instant AP) (Hotspot2.0 "hs1") # advertisement-profile anqp-odmain-name dn1
(Instant AP) (Hotspot2.0 "hs1") # advertisement-profile anqp-domain-name dn1
(Instant AP) (Hotspot2.0 "hs1") # advertisement-profile h2qp-oper-name on1
```

```
(Instant AP) (Hotspot2.0 "hs1")# advertisement-profile h2qp-wan-metrics wml
(Instant AP) (Hotspot2.0 "hs1")# advertisement-profile h2qp-conn-cap cc1
(Instant AP) (Hotspot2.0 "hs1")# advertisement-profile h2qp-oper-class oc1
(Instant AP) (Hotspot2.0 "hs1")# exit
```

#### Step 4: Associate the hotspot profile with WLAN SSID:

```
(Instant AP) # configure terminal
(Instant AP) # wlan ssid-profile ssidProfile1
(Instant AP) (SSID Profile "ssidProfile1") # essid hsProf
(Instant AP) (SSID Profile "ssidProfile1") # type employee
(Instant AP) (SSID Profile "ssidProfile1") # vlan 200
(Instant AP) (SSID Profile "ssidProfile1") # opmode wpa2-aes
(Instant AP) (SSID Profile "ssidProfile1") # blacklist
(Instant AP) (SSID Profile "ssidProfile1") # mac-authentication
(Instant AP) (SSID Profile "ssidProfile1") # 12-auth-failthrough
(Instant AP) (SSID Profile "ssidProfile1") # radius-accounting
(Instant AP) (SSID Profile "ssidProfile1") # radius-accounting-mode user-association
(Instant AP) (SSID Profile "ssidProfile1") # radius-interim-accounting-interval 10
(Instant AP) (SSID Profile "ssidProfile1") # radius-reauth-interval 20
(Instant AP) (SSID Profile "ssidProfile1") # max-authentication-failures 2
(Instant AP) (SSID Profile "ssidProfile1") # set-role-by-ssid
(Instant AP) (SSID Profile "ssidProfile1") # hotspot-profile hs1
(Instant AP) (SSID Profile "ssidProfile1") # end
(Instant AP) # commit apply
```

To configure ClearPass Guest:

- 1. On ClearPass Guest, navigate to Administration > AirGroup Services.
- 2. Click Configure AirGroup Services.

Figure 128 Configure AirGroup Services

| AirGroup Services                                                                             |  |  |  |
|-----------------------------------------------------------------------------------------------|--|--|--|
| Use the commands below to configure AirGroup services on your network.                        |  |  |  |
| Configure AirGroup Services<br>Make changes to the AirGroup Services plugin<br>configuration. |  |  |  |
| 월 Back to administration                                                                      |  |  |  |
| 😪 Back to main                                                                                |  |  |  |

- 3. Click Add a new controller.
- 4. Update the fields with the appropriate information.

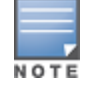

Ensure that the port configured matches the CoA port (RFC 3576) set on the W-IAP configuration.

#### 5. Click Save Configuration.

In order to demonstrate AirGroup, either an AirGroup Administrator or an AirGroup Operator account must be created.

1. Navigate to the ClearPass Policy Manager UI, and navigate to Configuration > Identity > Local Users.

Figure 129 Configuration > Identity > Local Users Selection

| Dashboard        | 0 |
|------------------|---|
| Configuration    | 0 |
| - 🛱 Start Here   |   |
| - 🛱 Services     |   |
|                  |   |
| — 🋱 Methods      |   |
| - 🛱 Sources      |   |
| 🖃 🚨 Identity 🔶 👘 |   |
| –🛱 Local Users 🔶 |   |

- 2. Click Add User.
- 3. Create an AirGroup Administrator.

Figure 130 Create an AirGroup Administrator

|                 | angroup durini                 |  |
|-----------------|--------------------------------|--|
| Name            | AirGroup Admin                 |  |
| Password        | ••••••                         |  |
| Verify Password | ••••••                         |  |
| Enable User     | ☑ (Check to enable local user) |  |
| Role            | [AirGroup Administrator]       |  |
| Attributes      |                                |  |
| Attribute       | Value                          |  |
| 1. Click to add |                                |  |

- 4. In this example, the password used is test123. Click Add.
- 5. Now click Add User, and create an AirGroup Operator.

Figure 131 Create an AirGroup Operator

| Add Local User  |                      | 8 |
|-----------------|----------------------|---|
|                 |                      |   |
| User ID         | airgroup-oper        |   |
| Name            | AirGroup Operator    |   |
| Password        | •••••                |   |
| Verify Password | •••••                |   |
| Enable User     |                      |   |
| Role            | [[AirGroup Operator] |   |
| Attributes      |                      |   |
| Attribute       | Value                | T |
| 1. Click to add |                      |   |
|                 |                      |   |
|                 |                      |   |
|                 |                      |   |
|                 | Add Cance            | l |

6. Click Add to save the user with an AirGroup Operator role. The AirGroup Administrator and AirGroup Operator IDs will be displayed in the Local Users UI screen.

Figure 132 Local Users UI Screen

| ClearPass                                             | Policy Manager            | <u>Support</u><br>adm    | <u>Help</u>   <u>Logout</u><br>in (Super Administrator) |
|-------------------------------------------------------|---------------------------|--------------------------|---------------------------------------------------------|
| Configuration * Identity * Local Users<br>Local Users | User deleted successfully |                          | 🖶 Add User<br>🛎 Import Users<br>😩 Export Users          |
| Filter: User ID contains                              | ÷Go                       | Clear Filter             | Show 10 💌 records                                       |
| # 🔲 User ID 🛦                                         | Name                      | Role                     | Status                                                  |
| 1. 🔲 airgroup-admin                                   | AirGroup Admin            | [AirGroup Administrator] | Enabled                                                 |
| 2. 🔲 airgroup-oper                                    | AirGroup Operator         | [AirGroup Operator]      | Enabled                                                 |
| 3. 🔲 test                                             | test                      | TestRole                 | Enabled                                                 |
| Showing 1-3 of 3                                      |                           |                          | Export Delete                                           |

- 7. Navigate to the ClearPass Guest UI and click **Logout**. The **ClearPass Guest Login** page is displayed. Use the AirGroup admin credentials to log in.
- 8. After logging in, click **Create Device**.

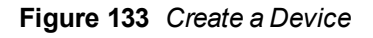

| 🖺 Guest                                                 | 0 |
|---------------------------------------------------------|---|
| - 🔷 Start Here<br>- 🛃 Create Device<br>- ず List Devices | - |

The following page is displayed.

Figure 134 - Register Shared Device

| Register Shared Device |                                                                                                    |  |
|------------------------|----------------------------------------------------------------------------------------------------|--|
| * Device Name:         | Enter a name to identify the device.                                                                                                    |  |
| * MAC Address:         | Enter the MAC address of the device.                                                                                                    |  |
| Shared Locations:      | Enter a list of location IDs where this device will be shared.<br>Use a comma-separated list of tag=value pairs; tag may be AP-Name, AP-Group, or FQLN.<br>A fully qualified location name is ` <ap-name>.floor<n>.<building-name>.<campus>'.<br/>Leave blank to share with all locations.</campus></building-name></n></ap-name> |  |
| Shared With:           | Enter up to 10 usernames that will be able to use this device.<br>Use a comma-separated list, e.g. user1,user2,user3, or blank for all users.                                                                                                    |  |
| Shared Roles:          | List the user roles that will be able to use this device.<br>Use a comma-separated list, e.g. role1,role2,role3, or blank for all roles.                                                                                                    |  |
|                        | est Register Shared Device                                                                                                    |  |

For this test, add your AppleTV device name and MAC address but leave all other fields empty.

9. Click Register Shared Device.

# Testing

To verify the setup:

- 1. Disconnect your AppleTV and OSX Mountain Lion/iOS 6 devices if they were previously connected to the wireless network. Remove their entries from the controller's user table using these commands:
  - Find the MAC address— show user table
  - Delete the address from the table- aaa user delete mac 00:aa:22:bb:33:cc
- Reconnect both devices. To limit access to the AppleTV, access the ClearPass Guest UI using either the AirGroup admin or the AirGroup operator credentials. Next, navigate to List Devices > Test Apple TV > Edit. Add a username that is not used to log in to the Apple devices in the Shared With field.
- 3. Disconnect and remove the OSX Mountain Lion/iOS 6 device from the controller's user table. Reconnect the device by not using the username that you added to the **Shared With field**. The AppleTV should not be available to this device.
- 4. Disconnect the OSX Mountain Lion/iOS 6 device and delete it from the controller's user table. Reconnect using the username that was added to the **Shared With field**. The OSX Mountain Lion/iOS 6 device should once again have access to the AppleTV.

# Troubleshooting

# Table 71: Troubleshooting

| Problem                                                                          | Solution                 |
|----------------------------------------------------------------------------------|--------------------------|
| Limiting devices has no effect.                                                  | Ensure IPv6 is disabled. |
| Apple Macintosh running Mountain Lion can use<br>AirPlay but iOS devices cannot. | Ensure IPv6 is disabled. |

This section describes the most common IAP-VPN deployments models and provides information to carry out the necessary configuration procedures. The examples in this section refer to more than one DHCP profile and wired port configuration in addition to wireless SSID configuration. All these are optional. In most networks, a single DHCP profile and wireless SSID configuration referring a DHCP profile is sufficient.

The following scenarios are described in this section:

- Scenario 1 IPSec: Single Datacenter Deployment with No Redundancy on page 357
- Scenario 2 IPSec: Single Datacenter with Multiple Controllers for Redundancy on page 360
- Scenario 3 IPSec: Multiple Datacenter Deployment with Primary and Backup Controllers for Redundancy on page 364
- Scenario 4 GRE: Single Datacenter Deployment with No Redundancy on page 369

# Scenario 1 - IPSec: Single Datacenter Deployment with No Redundancy

This scenario includes the following configuration elements:

- 1. Single VPN primary configuration using IPSec
- 2. Split tunneling of client traffic
- 3. Split tunneling of DNS traffic from clients
- 4. Distributed L3 and Centralized L2 mode DHCP
- 5. RADIUS server within corporate network and authentication survivability for branch survivability
- 6. Wired and wireless users in L2 and L3 modes respectively
- 7. Access rules defined for wired and wireless networks to permit all traffic

# Topology

Figure 135 shows the topology and the IP addressing scheme used in this scenario.

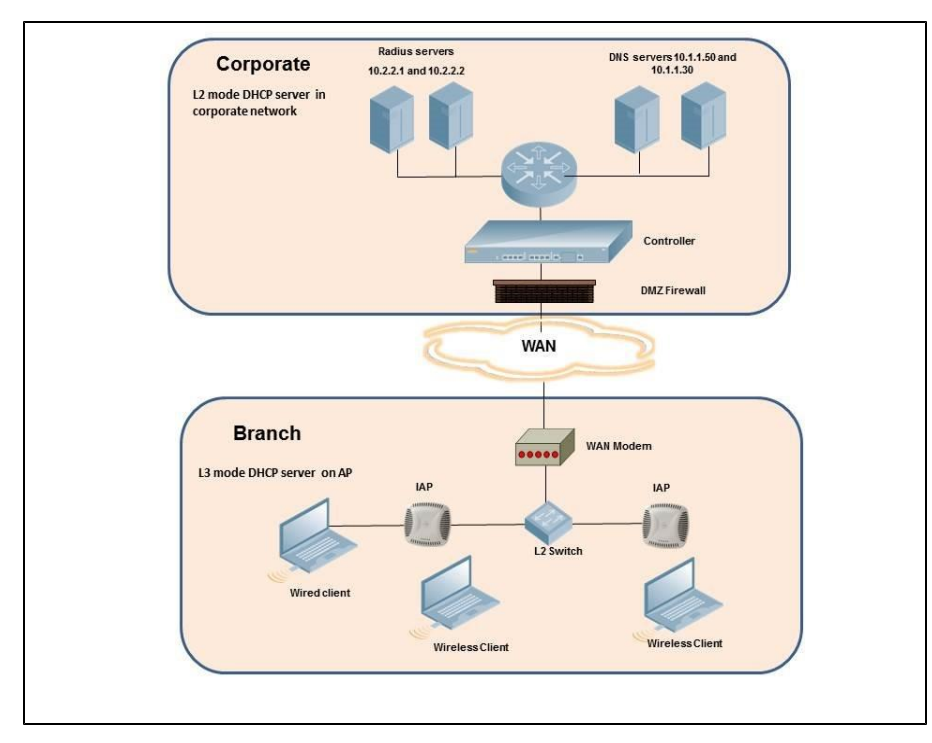

Figure 135 Scenario 1 - IPSec: Single datacenter Deployment with No Redundancy

The following IP addresses are used in the examples for this scenario:

- 10.0.0/8 is the corporate network
- 10.20.0.0/16 subnet is reserved for L2 mode
- 10.30.0.0/16 subnet is reserved for L3 mode
- Client count in each branch is 200

# **AP Configuration**

The following table provides information on the configuration steps performed through the CLI with example values. For information on the UI procedures, see the topics referenced in the UI Navigation Details column.

| Table 72: W-IA | P Configuration for Scenario | 1 - IPSec: Sinale Datacenter | Deployment with No Redundancy |
|----------------|------------------------------|------------------------------|-------------------------------|
|                |                              |                              |                               |

| Configuration Steps                                                                                                    | CLI Commands                                                                                                    | UI Procedure                                                                                          |
|----------------------------------------------------------------------------------------------------|----------------------------------------------------------------------------------------------------|----------------------------------------------------------------------------------------------------|
| <ol> <li>Configure the primary<br/>host for VPN with the<br/>Public VRRP IP address<br/>of the controller.</li> </ol>                                                                              | (ap)(config)# vpn primary <public ip="" of<br="" vrrp="">controller&gt;</public>                                                                                                    | See<br>Configuring an<br>IPSec Tunnel                                                                 |
| 2. Configure a routing<br>profile to tunnel all<br>10.0.0.0/8 subnet traffic to<br>controller.                                                                                                    | <pre>(ap) (config) # routing-profile (ap)(routing-profile)# route 10.0.0.0 255.0.0.0 <public controller="" ip="" of="" vrrp=""></public></pre>                                                                                                    | See<br>Configuring<br>Routing<br>Profiles                                                             |
| 3. Configure Enterprise<br>DNS for split DNS. The<br>example in the next<br>column uses a specific<br>enterprise domain to only<br>tunnel all DNS queries<br>matching that domain to<br>corporate. | (ap) (config)# internal-domains<br>(ap) (domains)# domain-name corpdomain.com                                                                                                    | See<br>Configuring<br>Enterprise<br>Domains                                                           |
| 4. Configure centralized L2<br>and distributed L3 with<br>VLAN 20 and 30<br>respectively.                                                                                                    | <pre>Centralized L2 profile (ap) (config) # ip dhcp 12-dhcp<br/>(ap) (DHCP Profile "12-dhcp") # server-type<br/>Centralized,L2<br/>(ap) (DHCP Profile "12-dhcp") # server-vlan 20<br/>Distributed L3 profile<br/>(ap) (config) # ip dhcp 13-dhcp<br/>(ap) (DHCP Profile "13-dhcp") # server-type<br/>Distributed,L3<br/>(ap) (DHCP Profile "13-dhcp") # server-vlan 30<br/>(ap) (DHCP Profile "13-dhcp") # ip-range 10.30.0.0<br/>10.30.255.255<br/>(ap) (DHCP Profile "13-dhcp") # dns-server<br/>10.1.1.50,10.1.1.30<br/>(ap) (DHCP Profile "13-dhcp") # domain-name<br/>corpdomain.com<br/>(ap) (DHCP Profile "13-dhcp") # client-count 200<br/>NOTE: The IP range configuration on each branch will be the<br/>same. Each W-IAP will derive a smaller subnet based on the client<br/>count scope using the Branch ID (BID) allocated by controller.</pre> | See<br>Configuring a<br>Centralized<br>DHCP Scope<br>and<br>Configuring<br>Distributed<br>DHCP Scopes |
| 5. Create authentication<br>servers for user<br>authentication. The<br>example in the next<br>column assumes 802.1x<br>SSID.                                                                       | <pre>(ap) (config) # wlan auth-server server1<br/>(ap) (Auth Server "server1") # ip 10.2.2.1<br/>(ap) (Auth Server "server1") # port 1812<br/>(ap) (Auth Server "server1") # acctport 1813<br/>(ap) (Auth Server "server1") # key "presharedkey"<br/>(ap) (Auth Server "server1") # exit<br/>(ap) (config) # wlan auth-server server2<br/>(ap) (Auth Server "server2") # ip 10.2.2.2<br/>(ap) (Auth Server "server2") # port 1812<br/>(ap) (Auth Server "server2") # acctport 1813<br/>(ap) (Auth Server "server2") # key "presharedkey"</pre>                                                                                                    | See<br>Configuring an<br>External Server<br>for<br>Authentication                                     |
| 6. Configure wired and<br>wireless SSIDs using the<br>authentication servers<br>and access rules created                                                                                           | Configure wired ports to operate in L2 mode and associate<br>centralized L2 mode VLAN 20 to the wired port profile.<br>(ap) (config) # wired-port-profile wired-port                                                                                                    | See<br>Configuring a<br>Wired Profile<br>and Wireless                                                 |

| Table 72: W-IAP Configuration for Scenario 1 - IPSec: Single Datacenter Deployment with No | Redundancy |
|--------------------------------------------------------------------------------------------|------------|
|--------------------------------------------------------------------------------------------|------------|

| Configuration Steps                                                                                                    | CLI Commands                                                                                                    | UI Procedure                                                  |
|----------------------------------------------------------------------------------------------------|----------------------------------------------------------------------------------------------------|---------------------------------------------------------------|
| above and enable<br>authentication<br>survivability.                                                                    | <pre>(ap) (wired-port-profile "wired-port") # switchport-<br/>mode access<br/>(ap) (wired-port-profile "wired-port") # allowed-vlan<br/>all<br/>(ap) (wired-port-profile "wired-port") # native-vlan<br/>20<br/>(ap) (wired-port-profile "wired-port") # no shutdown<br/>(ap) (wired-port-profile "wired-port") # access-rule-<br/>name wired-port<br/>(ap) (wired-port-profile "wired-port") # type employee<br/>(ap) (wired-port-profile "wired-port") # auth-server<br/>server1<br/>(ap) (wired-port-profile "wired-port") # auth-server<br/>server2<br/>(ap) (wired-port-profile "wired-port") # dotlx<br/>(ap) (wired-port-profile "wired-port") # dotlx<br/>(ap) (wired-port-profile "wired-port") # exit<br/>(ap) (config) # enet1-port-profile wired-port") # exit<br/>(ap) (config) # wlan ssid-profile wireless-ssid<br/>(ap) (SSID Profile "wireless-ssid") # enable<br/>(ap) (SSID Profile "wireless-ssid") # type employee<br/>(ap) (SSID Profile "wireless-ssid") # opmode wpa2-aes<br/>(ap) (SSID Profile "wireless-ssid") # olar 30<br/>(ap) (SSID Profile "wireless-ssid") # outh-server<br/>server1<br/>(ap) (SSID Profile "wireless-ssid") # auth-server<br/>server1<br/>(ap) (SSID Profile "wireless-ssid") # auth-server<br/>server2<br/>(ap) (SSID Profile "wireless-ssid") # auth-server<br/>server2<br/>(ap) (SSID Profile "wireless-ssid") # auth-server<br/>server2<br/>(ap) (SSID Profile "wireless-ssid") # auth-server<br/>server2<br/>(ap) (SSID Profile "wireless-ssid") # auth-server<br/>server2<br/>(ap) (SSID Profile "wireless-ssid") # auth-server<br/>server2<br/>(ap) (SSID Profile "wireless-ssid") # auth-server</pre> | Network<br>Profiles                                           |
| 7. Create access rule for<br>wired and wireless<br>authentication. In this<br>example, the rule permits<br>all traffic. | <pre>For wired profile:<br/>(ap) (config) # wlan access-rule wired-port<br/>(ap) (Access Rule "wired-port") # rule any any match<br/>any any any<br/>permit<br/>For WLAN SSID:<br/>(ap) (config) # wlan access-rule wireless-ssid<br/>(ap) (Access Rule "wireless-ssid") # rule any any<br/>match any any permit</pre>                                                                                                    | See<br>Configuring<br>Access Rules<br>for Network<br>Services |

#### propagating changes across the W-IAP cluster.

# AP Connected Switch Configuration

Client VLANs defined in this example must be opened on the upstream switches in multi AP deployments, as client traffic from slave to master is tagged with the client VLAN.

# **Datacenter Configuration**

For information on controller configuration, see Configuring a Controller for IAP-VPN Operations on page 227. Ensure that the upstream router is configured with a static route pointing to the controller for the L3 VLAN.

# Scenario 2 - IPSec: Single Datacenter with Multiple Controllers for Redundancy

This scenario includes the following configuration elements:

- A VRRP instance between the master/standby-master pair, which is configured as the primary VPN IP address.
- Tunneling of all traffic to datacenter.
- Exception route to bypass tunneling of RADIUS and W-AirWave traffic, which are locally reachable in the branch and the Internet respectively.
- All client DNS queries are tunneled to the controller.
- Distributed L3 and Centralized L2 mode DHCP on all branches. L3 is used by the employee network and L2 is used by the guest network with captive portal.
- Wired and wireless users in L2 and L3 modes.
- Access rules defined for wired and wireless networks.

# Topology

Figure 136 shows the topology and the IP addressing scheme used in this scenario.

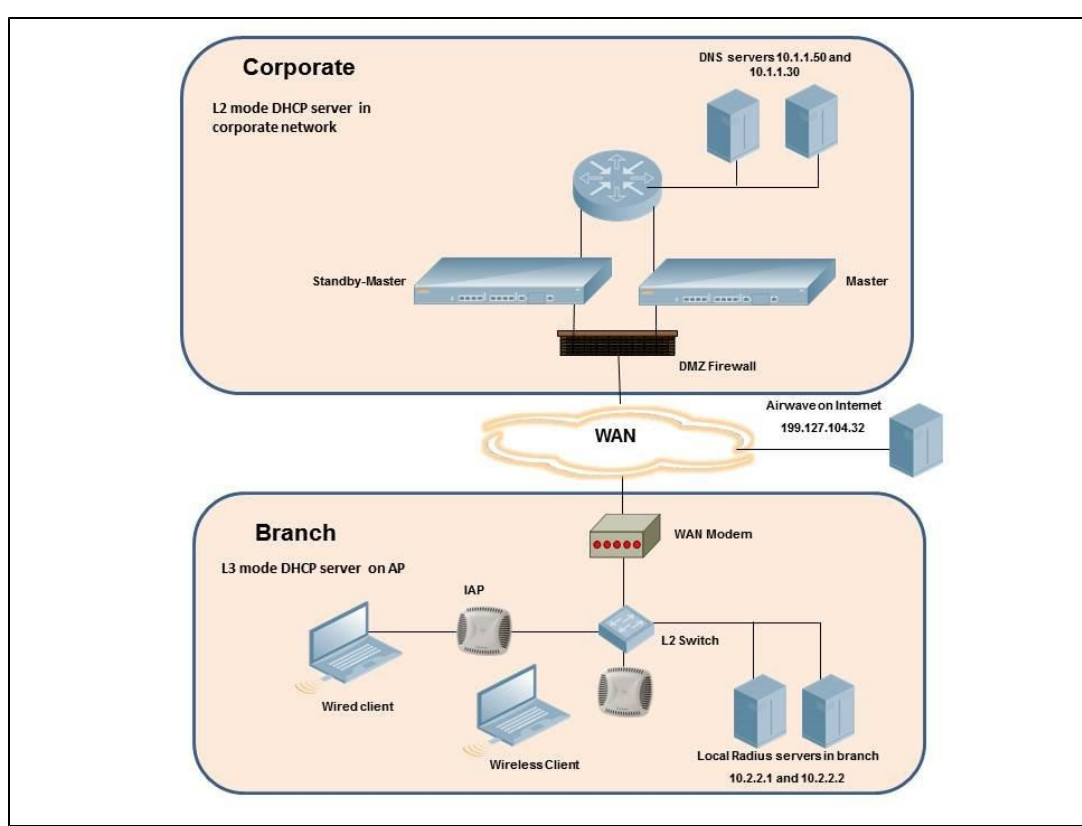

Figure 136 Scenario 2 - IPSec: Single Datacenter with Multiple controllers for Redundancy

The following IP addresses are used in the examples for this scenario:

- 10.0.0/8 is the corporate network
- 10.20.0.0/16 subnet is reserved for L2 mode used for guest network
- 10.30.0.0/16 subnet is reserved for L3 mode
- Client count in each branch is 200
- 10.2.2.0/24 is a branch owned subnet, which needs to override global routing profile
- 199.127.104.32 is used an example IP address of the W-AirWave server in the Internet

#### **AP** Configuration

The following table provides information on the configuration steps performed through the CLI with example values. For information on the UI procedures, see the topics referenced in the *UI Navigation Details* column.

| C  | onfiguration Steps                                                                                                    | CLI Commands                                                                                                    | UI Procedure                                                                                          |
|----|----------------------------------------------------------------------------------------------------|----------------------------------------------------------------------------------------------------|----------------------------------------------------------------------------------------------------|
| 1. | Configure the primary<br>host for VPN with the<br>Public VRRP IP address<br>of the controller.                                                                                                    | (ap)(config)# vpn primary <public ip="" of<br="" vrrp="">controller&gt;</public>                                                                                                    | See<br>Configuring an<br>IPSec Tunnel                                                                 |
| 2. | Configure routing profiles<br>to tunnel traffic through<br>IPSec.                                                                                                    | <pre>(ap) (config) # routing-profile (ap)(routing-profile)# route 0.0.0.0 0.0.0.0 <public controller="" ip="" of="" vrrp=""></public></pre>                                                                                                    | See<br>Configuring<br>Routing<br>Profiles                                                             |
| 3. | Define routing profile<br>exception RADIUS server<br>and W-AirWave IPs, since<br>the design requirement<br>for this solution requires<br>local RADIUS<br>authentication, even<br>though the IP matches the<br>routing profile destination. | <pre>(ap) (config) # routing-profile<br/>(ap) (routing-profile) # route 10.2.2.1<br/>255.255.255.255 0.0.0.0<br/>(ap) (routing-profile) # route 10.2.2.2<br/>255.255.255.255 0.0.0.0<br/>(ap) (routing-profile) # route 199.127.104.32<br/>255.255.255.255 0.0.0.0</pre>                                                                                                    | See<br>Configuring<br>Routing<br>Profiles                                                             |
| 4. | Configure Enterprise<br>DNS. The configuration<br>example in the next<br>column tunnels all DNS<br>queries to the original<br>DNS server of clients<br>without proxying on W-<br>IAP.                                                      | (ap) (config)# internal-domains<br>(ap) (domains)# domain-name *                                                                                                    | See<br>Configuring<br>Enterprise<br>Domains                                                           |
| 5. | Configure centralized L2<br>and distributed L3 with<br>VLAN 20 and 30<br>respectively.                                                                                                    | <pre>Centralized L2 profile<br/>(ap) (config) # ip dhcp 12-dhcp<br/>(ap) (DHCP Profile "12-dhcp") # server-type<br/>Centralized,L2<br/>(ap) (DHCP Profile "12-dhcp") # server-vlan 20<br/>Distributed L3 profile<br/>(ap) (config) # ip dhcp 13-dhcp<br/>(ap) (DHCP Profile "13-dhcp") # server-type<br/>Distributed,L3<br/>(ap) (DHCP Profile "13-dhcp") # server-vlan 30<br/>(ap) (DHCP Profile "13-dhcp") # ip-range 10.30.0.0<br/>10.30.255.255<br/>(ap) (DHCP Profile "13-dhcp") # dns-server<br/>10.1.1.50,10.1.1.30<br/>(ap) (DHCP Profile "13-dhcp") # domain-name<br/>corpdomain.com<br/>(ap) (DHCP Profile "13-dhcp") # client-count 200</pre> | See<br>Configuring a<br>Centralized<br>DHCP Scope<br>and<br>Configuring<br>Distributed<br>DHCP Scopes |

Table 73: W-IAP Configuration for Scenario 2 - IPSec: Single Datacenter with Multiple controllers for Redundancy

Table 73: W-IAP Configuration for Scenario 2 - IPSec: Single Datacenter with Multiple controllers for Redundancy

| Configuration Steps                                                                                                    | CLI Commands                                                                                                    | UI Procedure                                                                 |
|----------------------------------------------------------------------------------------------------|----------------------------------------------------------------------------------------------------|------------------------------------------------------------------------------|
|                                                                                                    | <b>NOTE:</b> The IP range configuration on each branch will be the same. Each W-IAP will derive a smaller subnet based on the client count scope using the Branch ID (BID) allocated by controller.                                                                                                    |                                                                              |
| 6. Create authentication<br>servers for user<br>authentication. The<br>example in the next<br>column assumes 802.1x<br>SSID.                                     | <pre>(ap) (config) # wlan auth-server server1<br/>(ap) (Auth Server "server1") # ip 10.2.2.1<br/>(ap) (Auth Server "server1") # port 1812<br/>(ap) (Auth Server "server1") # acctport 1813<br/>(ap) (Auth Server "server1") # key "presharedkey"<br/>(ap) (Auth Server "server1") # exit<br/>(ap) (config) # wlan auth-server server2<br/>(ap) (Auth Server "server2") # ip 10.2.2.2<br/>(ap) (Auth Server "server2") # ip 10.2.2.2<br/>(ap) (Auth Server "server2") # port 1812<br/>(ap) (Auth Server "server2") # acctport 1813<br/>(ap) (Auth Server "server2") # key "presharedkey"</pre>                                                                                                    | See<br>Configuring an<br>External Server<br>for<br>Authentication            |
| 7. Configure wired and<br>wireless SSIDs using the<br>authentication servers<br>and access rules created<br>above and enable<br>authentication<br>survivability. | <pre>Configure wired ports to operate in L3 mode and associate<br/>distributed L3 mode VLAN 30 to the wired port profile.<br/>(ap) (config) # wired-port-profile wired-port<br/>(ap) (wired-port-profile "wired-port") # switchport-<br/>mode access<br/>(ap) (wired-port-profile "wired-port") # allowed-vlan<br/>all<br/>(ap) (wired-port-profile "wired-port") # native-vlan<br/>30<br/>(ap) (wired-port-profile "wired-port") # no shutdown<br/>(ap) (wired-port-profile "wired-port") # no shutdown<br/>(ap) (wired-port-profile "wired-port") # access-rule-<br/>name wired-port<br/>(ap) (wired-port-profile "wired-port") # type employee<br/>(ap) (wired-port-profile "wired-port") # auth-server<br/>server1<br/>(ap) (wired-port-profile "wired-port") # auth-server<br/>server2<br/>(ap) (wired-port-profile "wired-port") # dot1x<br/>(ap) (wired-port-profile "wired-port") # dot1x<br/>(ap) (wired-port-profile "wired-port") # dot1x<br/>(ap) (config) # enetl-port-profile wired-port") # exit<br/>(ap) (config) # enetl-port-profile wired-port<br/>Configure a wireless SSID to operate in L2 mode and associate<br/>Centralized L2 mode VLAN 20 to the WLAN SSID profile.<br/>(ap) (SSID Profile "guest") # easid guest<br/>(ap) (SSID Profile "guest") # easid guest<br/>(ap) (SSID Profile "guest") # type guest<br/>(ap) (SSID Profile "guest") # uan 20<br/>(ap) (SSID Profile "guest") # vlan 20<br/>(ap) (SSID Profile "guest") # vlan 20<br/>(ap) (SSID Profile "guest") # vlan 20<br/>(ap) (SSID Profile "guest") # vlan 20<br/>(ap) (SSID Profile "guest") # vlan-server server1<br/>(ap) (SSID Profile "guest") # captive-portal internal<br/>NOTE: This example uses internal captive portal use case using<br/>external authentication server. You can also use an external<br/>captive portal example.<br/>NOTE: The SSID type guest is used in this example to enable<br/>configuration of captive portal. However, corporate access through<br/>VPN tunnel is still allowed for this SSID because the VLAN<br/>associated to this SSID is a VPN enabled VLAN (20 in this<br/>example)</pre> | See<br>Configuring a<br>Wired Profile<br>and Wireless<br>Network<br>Profiles |

Table 73: W-IAP Configuration for Scenario 2 - IPSec: Single Datacenter with Multiple controllers for Redundancy

| Configuration Steps                                                                                                    | CLI Commands                                                                                                    | UI Procedure                                                  |  |
|----------------------------------------------------------------------------------------------------|----------------------------------------------------------------------------------------------------|---------------------------------------------------------------|--|
| 8. Create access rule for<br>wired and wireless<br>authentication. In this<br>example, the rule permits<br>all traffic.                                                   | <pre>For wired profile:<br/>(ap) (config) # wlan access-rule wired-port<br/>(ap) (Access Rule "wired-port") # rule any any match<br/>any any any<br/>permit<br/>For WLAN SSID:<br/>(ap) (config) # wlan access-rule guest<br/>(ap) (Access Rule "guest") # rule any any match any<br/>any any permit</pre> | See<br>Configuring<br>Access Rules<br>for Network<br>Services |  |
| <b>NOTE:</b> Ensure that you execute the <b>commit apply</b> command in the Instant CLI before saving the configuration and propagating changes across the W-IAP cluster. |                                                                                                    |                                                               |  |

## AP Connected Switch Configuration

Client VLANs defined in this example must be opened on the upstream switches in multiple AP deployments, as client traffic from slave to master is tagged with the client VLAN.

#### **Datacenter Configuration**

For information on controller configuration, see Configuring a Controller for IAP-VPN Operations on page 227. Ensure that the upstream router is configured with a static route pointing to the controller for the L3 VLAN.

# Scenario 3 - IPSec: Multiple Datacenter Deployment with Primary and Backup Controllers for Redundancy

This scenario includes the following configuration elements:

- Multiple controller deployment model with controllers in different datacenters operating as primary/backup VPN with fast-failover and pre-emption enabled.
- Split tunneling of traffic.
- Split tunneling of client DNS traffic.
- Two Distributed L3 mode DHCPs, one each for employee and contractors and one Local mode DHCP server.
- RADIUS server within corporate network and authentication survivability enabled for branch survivability.
- Wired and wireless users in L3 and NAT modes respectively.
- Access rules for wired and wireless users with source NAT based rule for contractor roles to bypass global routing profile.
- OSPF based route propagation on controller.

## Topology

Figure 137 shows the topology and the IP addressing scheme used in this scenario.

**Figure 137** Scenario 3 - IPSec: Multiple Datacenter Deployment with Primary and Backup Controllers for Redundancy

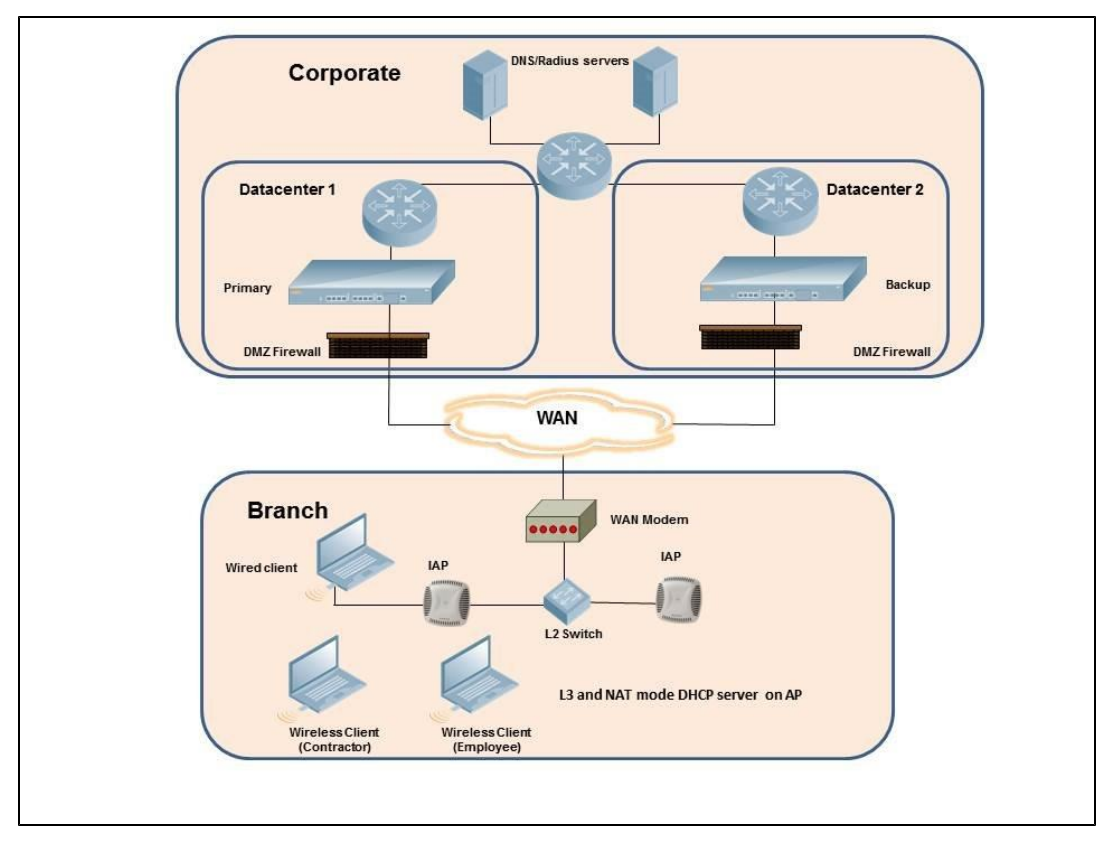

The IP addressing scheme used in this example is as follows:

- 10.0.0/8 is the corporate network.
- 10.30.0.0/16 subnet is reserved for L3 mode -used by Employee SSID.
- 10.40.0.0/16 subnet is reserved for L3 mode -used by Contractor SSID.

- 172.16.20.0/24 subnet is used for NAT mode used for wired network.
- Client count in each branch is 200.
- Contractors are only permitted to reach 10.16.0.0/16 network.

## **AP Configuration**

This section provides information on configuration steps performed through the CLI or the UI.

| Tabla | 74. 14/14 | AD Configu | ration for So | anaria 2 IE      | Soc. Multi | nla Datacontor | Donloymont |
|-------|-----------|------------|---------------|------------------|------------|----------------|------------|
| rable | 14: VV-1/ | AP Coningu |               | -11-2110 J - 11- | Sec. Mulli | pie Datacenter | Deployment |

| Configuration Steps                                                                 |                                                                                                    | CLI Commands                                                                                                    | UI Procedure                                                                                                   |
|-------------------------------------------------------------------------------------|----------------------------------------------------------------------------------------------------|----------------------------------------------------------------------------------------------------|----------------------------------------------------------------------------------------------------|
| 1. Config<br>addres<br>is the F<br>the cor<br>failove<br>conver                     | ure the primary IP<br>ss. This IP address<br>Public IP address of<br>ntroller. Fast<br>r is enabled for fast<br>rgence.                       | <pre>(ap) (config) # vpn primary <public ip="" of="" primary<br="">controller&gt;<br/>(ap) (config) # vpn backup <public backup<br="" ip="" of="">controlleres&gt;<br/>(ap) (config) # vpn preemption<br/>(ap) (config) # vpn fast-failover</public></public></pre>                                                                                                    | See<br>Configuring an<br>IPSec Tunnel                                                                          |
| 2. Config<br>to tunn<br>IPSec.                                                      | ure routing profiles<br>lel traffic through                                                                                                   | <pre>(ap) (config) # routing-profile<br/>(ap)(routing-profile)# route 0.0.0.0 0.0.0.0 <public ip="" of="" primary<br="">controller&gt;<br/>(ap)(routing-profile)# route 10.0.0.0 255.0.0.0 <public backup<br="" ip="" of="">controller&gt;</public></public></pre>                                                                                                    | See<br>Configuring<br>Routing<br>Profiles                                                                      |
| 3. Config<br>DNS for<br>examp<br>columr<br>enterport<br>tunnel<br>matchi<br>corpora | ure Enterprise<br>or split DNS. The<br>ile in the next<br>n uses a specific<br>rise domain to<br>all DNS queries<br>ng that domain to<br>ate. | (ap) (config)# internal-domains<br>(ap) (domains)# domain-name corpdomain.com                                                                                                    | See<br>Configuring<br>Enterprise<br>Domains                                                                    |
| 4. Config<br>DHCP<br>30 and                                                         | ure distributed L3<br>profiles with VLAN<br>140.                                                                                              | <pre>Distributed L3 profile with VLAN 30<br/>(ap) (config) # ip dhcp 13-dhcp<br/>(ap) (DHCP profile "13-dhcp") # server-type<br/>Distributed,L3<br/>(ap) (DHCP profile "13-dhcp") # server-vlan 30<br/>(ap) (DHCP profile "13-dhcp") # ip-range 10.30.0.0<br/>10.30.255.255<br/>(ap) (DHCP profile "13-dhcp") # dns-server<br/>10.1.1.50,10.1.1.30<br/>(ap) (DHCP profile "13-dhcp") # domain-name<br/>corpdomain.com<br/>(ap) (DHCP profile "13-dhcp") # client-count 200<br/>Distributed L3 profile with VLAN 40<br/>(ap) (config) # ip dhcp 13-dhcp<br/>(ap) (DHCP profile "13-dhcp") # server-type<br/>Distributed,L3<br/>(ap) (DHCP profile "13-dhcp") # server-vlan 40<br/>(ap) (DHCP profile "13-dhcp") # server-vlan 40<br/>(ap) (DHCP profile "13-dhcp") # ip-range 10.40.0.0<br/>10.40.255.255<br/>(ap) (DHCP profile "13-dhcp") # dns-server<br/>10.1.1.50,10.1.1.30<br/>(ap) (DHCP profile "13-dhcp") # domain-name<br/>corpdomain.com<br/>(ap) (DHCP profile "13-dhcp") # domain-name<br/>corpdomain.com<br/>(ap) (DHCP profile "13-dhcp") # client-count 200<br/>Local profile with VLAN 20</pre> | See<br>Configuring<br>Distributed<br>DHCP Scopes<br>and<br>Configuring<br>Local and<br>Local,L3<br>DHCP Scopes |

| Table 74: W-IAP | Configuration for Scenario 3 - | IPSec: Multipl | e Datacenter Deplo | ovment |
|-----------------|--------------------------------|----------------|--------------------|--------|
|                 |                                |                | • = a.a.e.e. = ep. |        |

| Configuration Steps                                                                                                    | CLI Commands                                                                                                    | UI Procedure                                                                 |
|----------------------------------------------------------------------------------------------------|----------------------------------------------------------------------------------------------------|------------------------------------------------------------------------------|
|                                                                                                    | <pre>(ap) (config) # ip dhcp local<br/>(ap) (DHCP profile "local") # server-type Local<br/>(ap) (DHCP profile "local") # server-vlan 20<br/>(ap) (DHCP profile "local") # subnet 172.16.20.1<br/>(ap) (DHCP profile "local") # subnet-mask<br/>255.255.255.0<br/>(ap) (DHCP profile "local") # lease-time 86400<br/>(ap) (DHCP profile "local") # dns-server<br/>10.1.1.30,10.1.1.50<br/>(ap) (DHCP profile "local") # domain-name<br/>arubanetworks.com</pre> NOTE: The IP range configuration on each branch will be the<br>same. Each W-IAP will derive a smaller subnet based on the client<br>count scope using the Branch ID (BID) allocated by controller.                                                                                                    |                                                                              |
| 5. Create authentication<br>servers for user<br>authentication. The<br>example in the next<br>column assumes 802.1x<br>SSID.                    | <pre>(ap) (config) # wlan auth-server server1<br/>(ap) (Auth Server "server1") # ip 10.2.2.1<br/>(ap) (Auth Server "server1") # port 1812<br/>(ap) (Auth Server "server1") # acctport 1813<br/>(ap) (Auth Server "server1") # key "presharedkey"<br/>(ap) (Auth Server "server1") # key "presharedkey"<br/>(ap) (Auth Server "server1") # exit<br/>(ap) (config) # wlan auth-server server2<br/>(ap) (Auth Server "server1") # ip 10.2.2.2<br/>(ap) (Auth Server "server1") # port 1812<br/>(ap) (Auth Server "server1") # acctport 1813<br/>(ap) (Auth Server "server1") # key "presharedkey"</pre>                                                                                                    | See<br>Configuring an<br>External Server<br>for<br>Authentication            |
| 6. Configure wired and<br>wireless SSIDs using the<br>authentication servers<br>and access rules and<br>enable authentication<br>survivability. | Configure wired ports to operate in NAT mode and associate VLAN<br>20<br>to the wired port profile.<br>(ap) (config) # wired-port-profile wired-port<br>(ap) (wired-port-profile "wired-port") # switchport-<br>mode access<br>(ap) (wired-port-profile "wired-port") # allowed-vlan<br>all<br>(ap) (wired-port-profile "wired-port") # native-vlan<br>20<br>(ap) (wired-port-profile "wired-port") # no shutdown<br>(ap) (wired-port-profile "wired-port") # no shutdown<br>(ap) (wired-port-profile "wired-port") # access-rule-<br>name wired-port<br>(ap) (wired-port-profile "wired-port") # type employee<br>(ap) (wired-port-profile "wired-port") # auth-server<br>server1<br>(ap) (wired-port-profile "wired-port") # auth-server<br>server2<br>(ap) (wired-port-profile "wired-port") # dot1x<br>(ap) (wired-port-profile "wired-port") # dot1x<br>(ap) (config) # enet1-port-profile wired-port") # exit<br>(ap) (config) # enet1-port-profile wired-port")<br>Configure a wireless SSID to operate in L3 mode for employee and<br>associate distributed L3 mode VLAN 30 to the WLAN SSID profile.<br>(ap) (SSID Profile "wireless-ssid") # enable<br>(ap) (SSID Profile "wireless-ssid") # enable<br>(ap) (SSID Profile "wireless-ssid") # type employee | See<br>Configuring a<br>Wired Profile<br>and Wireless<br>Network<br>Profiles |

Table 74: W-IAP Configuration for Scenario 3 - IPSec: Multiple Datacenter Deployment

| Configuration Steps                                                                                                    | CLI Commands                                                                                                    | UI Procedure                                                  |
|----------------------------------------------------------------------------------------------------|----------------------------------------------------------------------------------------------------|---------------------------------------------------------------|
|                                                                                                    | <pre>(ap) (SSID Profile "wireless-ssid") # essid wireless-<br/>ssid<br/>(ap) (SSID Profile "wireless-ssid") # opmode wpa2-aes<br/>(ap) (SSID Profile "wireless-ssid") # auth-server<br/>server1<br/>(ap) (SSID Profile "wireless-ssid") # auth-server<br/>server2<br/>(ap) (SSID Profile "wireless-ssid") # auth-<br/>survivability<br/>Configure a wireless SSID is configured to operate in L3 mode for<br/>contractor and associate distributed L3 mode VLAN 40 to the<br/>WLAN SSID profile.<br/>(ap) (config) # wlan ssid-profile wireless-ssid-<br/>contractor<br/>(ap) (SSID Profile "wireless-ssid-contractor") #<br/>enable<br/>(ap) (SSID Profile "wireless-ssid-contractor") # type<br/>employee<br/>(ap) (SSID Profile "wireless-ssid-contractor") # type<br/>employee<br/>(ap) (SSID Profile "wireless-ssid-contractor") # opmode wpa2-aes<br/>(ap) (SSID Profile "wireless-ssid-contractor") # vlan<br/>40<br/>(ap) (SSID Profile "wireless-ssid-contractor") # auth-<br/>server server1<br/>(ap) (SSID Profile "wireless-ssid-contractor") # auth-<br/>server server2<br/>(ap) (SSID Profile "wireless-ssid-contractor") # auth-<br/>server server2<br/>(ap) (SSID Profile "wireless-ssid-contractor") # auth-<br/>server server2<br/>(ap) (SSID Profile "wireless-ssid-contractor") # auth-<br/>server server2<br/>(ap) (SSID Profile "wireless-ssid-contractor") # auth-<br/>server server2<br/>(ap) (SSID Profile "wireless-ssid-contractor") # auth-<br/>server server2<br/>(ap) (SSID Profile "wireless-ssid-contractor") # auth-<br/>server server2<br/>(ap) (SSID Profile "wireless-ssid-contractor") # auth-<br/>server server2<br/>(ap) (SSID Profile "wireless-ssid-contractor") # auth-<br/>server server3<br/>(ap) (SSID Profile "wireless-ssid-contractor") # auth-<br/>server server3<br/>(ap) (SSID Profile "wireless-ssid-contractor") # auth-<br/>server server3<br/>(ap) (SSID Profile "wireless-ssid-contractor") # auth-<br/>server server3<br/>(ap) (SSID Profile "wireless-ssid-contractor") # auth-<br/>server server4<br/>(ap) (SSID Profile "wireless-ssid-contractor") # auth-<br/>server server3<br/>(ap) (SSID Profile "wireless-ssid-contractor") # auth-<br/>server server4<br/>(ap) (SSID Profile "wireless-ssid-contractor") # auth-<br/>server server4<br/>(ap) (SSID Profile "wireless-ssid-contractor") # auth-</pre> |                                                               |
| 7. Create access rule for<br>wired and wireless<br>authentication. In this<br>example, the rule permits<br>all traffic. For contractor<br>SSID role, the rule allows<br>only 10.16.0.0/16 network<br>and all other traffic<br>address is translated at<br>the source and the global<br>routing profile definition is<br>bypassed. | <pre>For wired profile:<br/>(ap) (config) # wlan access-rule wired-port<br/>(ap) (Access Rule "wired-port") # rule any any match<br/>any any any<br/>permit<br/>For WLAN SSID employee roles:<br/>(ap) (config) # wlan access-rule wireless-ssid<br/>(ap) (Access Rule "wireless-ssid") # rule any any<br/>match any any permit<br/>For WLAN SSID contractor roles:<br/>(ap) (config) # wlan access-rule wireless-ssid-<br/>contractor<br/>(ap) (Access Rule "wireless-ssid-contractor") # rule<br/>10.16.0.0 255.255.0.0 match any any any permit<br/>(ap) (Access Rule "wireless-ssid-contractor") # rule<br/>any any match any any any src-nat</pre>                                                                                                    | See<br>Configuring<br>Access Rules<br>for Network<br>Services |

## AP Connected Switch Configuration

Client VLANs defined in this example must be opened on the upstream switches in multiple AP deployments, as client traffic from slave to master is tagged with the client VLAN.

## **Datacenter Configuration**

For information on controller configuration, see Configuring a Controller for IAP-VPN Operations on page 227. The following OSPF configuration is required on the controller to redistribute IAP-VPN routes to upstream routers.

(host)(config) # router ospf (host)(config) # router ospf router-id <ID> (host)(config) # router ospf area 0.0.0.0 (host)(config) # router ospf redistribute rapng-vpn

# Scenario 4 - GRE: Single Datacenter Deployment with No Redundancy

This scenario includes the following configuration elements:

- Single VPN primary configuration using GRE
  - Aruba GRE, does not require any configuration on the Dell Networking W-Series Mobility Controller that acts as a GRE endpoint.
  - Manual GRE, which requires GRE tunnels to be explicitly configured on the GRE-endpoint that can be a Dell Networking W-Series Mobility Controller or any device that supports GRE termination.
- Tunneling of all traffic to datacenter
- Centralized L2 mode DHCP profile
- RADIUS server within corporate network and authentication survivability for branch survivability.
- Wired and wireless users in L2 mode
- Access rules defined for wired and wireless networks to permit all traffic

#### Topology

Figure 138 shows the topology and the IP addressing scheme used in this scenario:

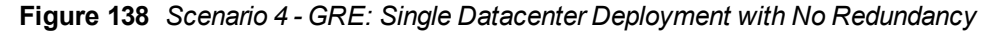

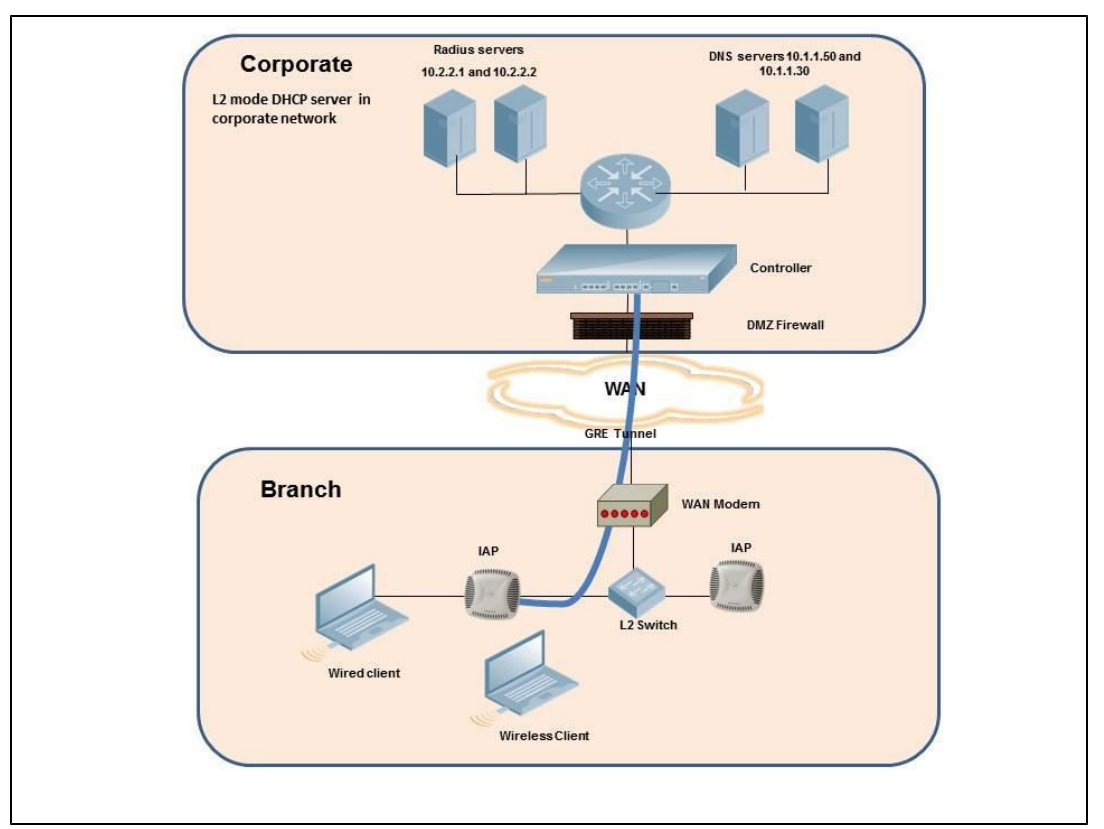

The following IP addresses are used in the examples for this scenario:

- 10.0.0/8 is the corporate network.
- 10.20.0.0/16 subnet is reserved for L2 mode.

#### **AP Configuration**

This section provides information on configuration steps performed through the CLI or the UI.

#### Table 75: W-IAP Configuration for Scenario

| Configuration Steps |                                                                                                    | CLI Commands                                                                                                    | UI Procedure                                                                                               |
|---------------------|----------------------------------------------------------------------------------------------------|----------------------------------------------------------------------------------------------------|----------------------------------------------------------------------------------------------------|
| 1.                  | Configure Aruba GRE or<br>manual GRE<br>Aruba GRE uses an<br>IPSec tunnel to facilitate<br>controller configuration<br>and requires VPN to be<br>configured. This VPN<br>tunnel is not used for any<br>client traffic.<br>Manual GRE uses<br>standard GRE tunnel<br>configuration and<br>requires controller<br>configuration to complete<br>the GRE tunnel. | Aruba GRE configuration<br>(ap) (config) # vpn primary <controller-ip><br/>(ap) (config) # vpn gre-outside<br/>Manual GRE configuration<br/>(ap) (config) # gre primary <controller-ip><br/>(ap) (config) # gre type 80<br/>Per-AP GRE tunnel configuration<br/>Optionally, per-AP GRE tunnel can also be enabled, which causes<br/>each W-IAP to form an independent GRE tunnel to the GRE end-<br/>point. This requires each W-IAP MAC to be present in the controller<br/>whitelist if Aruba GRE is used, or GRE configuration for the IP of the<br/>each W-IAP on the controller for Manual GRE.<br/>(ap) (config) # gre per-ap-tunnel<br/>NOTE: Starting with 6.4.0.2-4.1, if Virtual Controller IP is configured<br/>and per-AP GRE tunnel is disabled, W-IAP uses Virtual Controller<br/>IP as the GRE source IP. For Manual GRE, this simplifies<br/>configuration on controller, since only the Virtual Controller IP<br/>destined GRE tunnel interface configuration is required.</controller-ip></controller-ip> | See Enabling<br>Automatic<br>Configuration<br>of GRE Tunnel<br>and Manually<br>Configuring a<br>GRE Tunnel |
| 2.                  | Configure routing profiles<br>to tunnel traffic through<br>GRE.                                                                                                    | (ap) (config) # routing-profile<br>(ap)(routing-profile)# route 0.0.0.0 0.0.0.0 <ip gre-endpoint="" of=""></ip>                                                                                                    | See<br>Configuring<br>Routing<br>Profiles                                                                  |
| 3.                  | Configure Enterprise<br>DNS. The example in the<br>next column tunnels all<br>DNS queries to the<br>client's original DNS<br>server without proxying<br>on W-IAP.                                                                                                    | (ap) (config)# internal-domains<br>(ap) (domains)# domain-name *                                                                                                    | See<br>Configuring<br>Enterprise<br>Domains                                                                |
| 4.                  | Configure centralized L2<br>DHCP profile with VLAN<br>20.                                                                                                    | <pre>Centralized L2 DHCP profile VLAN 20 (ap) (config) # ip dhcp l2-dhcp (ap) (DHCP profile "l2-dhcp") # server-type Centralized,L2 (ap) (DHCP profile "l2-dhcp") # server-vlan 20</pre>                                                                                                    | See<br>Configuring a<br>Centralized<br>DHCP Scope                                                          |
| 5.                  | Create authentication<br>servers for user<br>authentication. The<br>example in the next<br>column assumes 802.1x<br>SSID.                                                                                                    | <pre>(ap) (config) # wlan auth-server server1<br/>(ap) (Auth Server "server1") # ip 10.2.2.1<br/>(ap) (Auth Server "server1") # port 1812<br/>(ap) (Auth Server "server1") # acctport 1813<br/>(ap) (Auth Server "server1") # key "presharedkey"<br/>(ap) (Auth Server "server1") # exit<br/>(ap) (config) # wlan auth-server server2<br/>(ap) (Auth Server "server1") # ip 10.2.2.2<br/>(ap) (Auth Server "server1") # port 1812<br/>(ap) (Auth Server "server1") # acctport 1813<br/>(ap) (Auth Server "server1") # key "presharedkey"</pre>                                                                                                    | See<br>Configuring an<br>External Server<br>for<br>Authentication                                          |
| 6.                  | Configure wired and<br>wireless SSIDs using the<br>authentication servers                                                                                                    | Configure wired ports to operate in centralized L2 mode and associate VLAN 20 to the wired port profile.<br>(ap) (config) # wired-port-profile wired-port                                                                                                    | See<br>Configuring a<br>Wired Profile                                                                      |

| Table 75: W-IAP Configuration for Scenario | ) |
|--------------------------------------------|---|
|--------------------------------------------|---|

| Configuration Steps                                                | CLI Commands                                                                                                    | UI Procedure                                                  |
|--------------------------------------------------------------------|----------------------------------------------------------------------------------------------------|---------------------------------------------------------------|
| and access rules, and<br>enable authentication<br>survivability.   | <pre>(ap) (wired-port-profile "wired-port") # switchport-<br/>mode access<br/>(ap) (wired-port-profile "wired-port") # allowed-vlan<br/>all<br/>(ap) (wired-port-profile "wired-port") # native-vlan<br/>20<br/>(ap) (wired-port-profile "wired-port") # no shutdown<br/>(ap) (wired-port-profile "wired-port") # access-rule-<br/>name wired-port<br/>(ap) (wired-port-profile "wired-port") # type employee<br/>(ap) (wired-port-profile "wired-port") # auth-server<br/>server1<br/>(ap) (wired-port-profile "wired-port") # auth-server<br/>server2<br/>(ap) (wired-port-profile "wired-port") # dot1x<br/>(ap) (wired-port-profile "wired-port") # dot1x<br/>(ap) (wired-port-profile "wired-port") # exit<br/>(ap) (config) # enet1-port-profile wired-port")<br/>Configure a wireless SSID to operate in centralized L2 mode and<br/>associate VLAN 20 to the WLAN SSID profile.<br/>(ap) (config) # wlan ssid-profile wireless-ssid<br/>(ap) (SSID Profile "wireless-ssid") # enable<br/>(ap) (SSID Profile "wireless-ssid") # enable<br/>(ap) (SSID Profile "wireless-ssid") # opmode wpa2-aes<br/>(ap) (SSID Profile "wireless-ssid") # opmode wpa2-aes<br/>(ap) (SSID Profile "wireless-ssid") # auth-server<br/>server1<br/>(ap) (SSID Profile "wireless-ssid") # auth-server<br/>server2<br/>(ap) (SSID Profile "wireless-ssid") # auth-server<br/>server2<br/>(ap) (SSID Profile "wireless-ssid") # auth-server<br/>server2<br/>(ap) (SSID Profile "wireless-ssid") # auth-server<br/>server2<br/>(ap) (SSID Profile "wireless-ssid") # auth-server<br/>server2<br/>(ap) (SSID Profile "wireless-ssid") # auth-server</pre> | and Wireless<br>Network<br>Profiles                           |
| 7. Create access rule for<br>wired and wireless<br>authentication. | <pre>For wired profile:<br/>(ap) (config) # wlan access-rule wired-port<br/>(ap) (Access Rule "wired-port") # rule any any match<br/>any any any<br/>permit<br/>For WLAN SSID employee roles:<br/>(ap)(config)# wlan access-rule wireless-ssid<br/>(ap)(Access Rule "wireless-ssid")# rule any any match any any any<br/>permit</pre>                                                                                                    | See<br>Configuring<br>Access Rules<br>for Network<br>Services |

propagating changes across the W-IAP cluster.

#### AP Connected Switch Configuration

Client VLANs defined in this example must be opened on the upstream switches in multiple AP deployments, as client traffic from slave to master is tagged with the client VLAN.

#### **Datacenter Configuration**

For information on controller configuration, see Configuring a Controller for IAP-VPN Operations on page 227. The following GRE configuration is required on the controller:

(host) (config) # interface tunnel <Number>

```
(host) (config-tunnel) # description <Description>
(host) (config-tunnel) # tunnel mode gre <ID>
(host) (config-tunnel) # tunnel source <controller-IP>
(host) (config-tunnel) # tunnel destination <AP-IP>
(host) (config-tunnel) # trusted
(host) (config-tunnel) # tunnel vlan <allowed-VLAN>
```

# **Acronyms and Abbreviations**

The following table lists the abbreviations used in this document.

 Table 76:
 List of abbreviations

| Abbreviation | Expansion                                                               |
|--------------|-------------------------------------------------------------------------|
| ARM          | Adaptive Radio Management                                               |
| ARP          | Address Resolution Protocol                                             |
| BSS          | Basic Server Set                                                        |
| BSSID        | Basic Server Set Identifier                                             |
| СА           | Certification Authority                                                 |
| CLI          | Command Line Interface                                                  |
| DHCP         | Dynamic Host Configuration Protocol                                     |
| DMZ          | Demilitarized Zone                                                      |
| DNS          | Domain Name System                                                      |
| EAP-TLS      | Extensible Authentication Protocol- Transport Layer Security            |
| EAP-TTLS     | Extensible Authentication Protocol-Tunneled Transport<br>Layer Security |
| W-IAP        | Instant Access Point                                                    |
| IDS          | Intrusion Detection System                                              |
| IEEE         | Institute of Electrical and Electronics Engineers                       |
| ISP          | Internet Service Provider                                               |
| LEAP         | Lightweight Extensible Authentication Protocol                          |
| МХ           | Mail Exchanger                                                          |
| MAC          | Media Access Control                                                    |
| NAS          | Network Access Server                                                   |
| NAT          | Network Address Translation                                             |
| NS           | Name Server                                                             |
| NTP          | Network Time Protocol                                                   |

#### Table 76: List of abbreviations

| Abbreviation | Expansion                                    |
|--------------|----------------------------------------------|
| PEAP         | Protected Extensible Authentication Protocol |
| РЕМ          | Privacy Enhanced Mail                        |
| PoE          | Power over Ethernet                          |
| RADIUS       | Remote Authentication Dial In User Service   |
| VC           | Virtual Controller                           |
| VSA          | Vendor-Specific Attributes                   |
| WLAN         | Wireless Local Area Network                  |

# Glossary

The following table lists the terms and their definitions used in this document.

| Table | 77: | List of | Terms    |
|-------|-----|---------|----------|
|       |     | 2,01,01 | 1 011110 |

| Term    | Definition                                                                                                    |
|---------|----------------------------------------------------------------------------------------------------|
| 802.11  | An evolving family of specifications for wireless LANs developed by a working group of the Institute of Electrical and Electronics Engineers (IEEE). 802.11 standards use the Ethernet protocol and CSMA/CA (carrier sense multiple access with collision avoidance) for path sharing.                                                                                                    |
| 802.11a | Provides specifications for wireless systems. Networks using 802.11a operate at radio frequencies in the 5GHz band. The specification uses a modulation scheme known as orthogonal frequency-division multiplexing (OFDM) that is especially well suited to use in office settings. The maximum data transfer rate is 54 Mbps.                                                                                                    |
| 802.11b | WLAN standard often called Wi-Fi; backward compatible with 802.11.<br>Instead of the phase-shift keying (PSK) modulation method historically<br>used in 802.11 standards, 802.11b uses complementary code keying<br>(CCK), which allows higher data speeds and is less susceptible to<br>multipath-propagation interference. 802.11b operates in the 2.4 GHz band<br>and the maximum data transfer rate is 11 Mbps.                                                  |
| 802.11g | Offers transmission over relatively short distances at up to 54 Mbps, compared with the 11 Mbps theoretical maximum of 802.11b. 802.11g operates in the 2.4 GHz band and employs orthogonal frequency division multiplexing (OFDM), the modulation scheme used in 802.11a, to obtain higher data speed. Computers or terminals set up for 802.11g can fall back to speeds of 11 Mbps, so that 802.11b and 802.11g devices can be compatible within a single network. |
| 802.11n | Wireless networking standard to improve network throughput over the two previous standards 802.11a and 802.11g with a significant increase in the maximum raw data rate from 54 Mbps to 600 Mbps with the use of four spatial streams at a channel width of 40 MHz. 802.11n operates in the 2.4 and 5.0 bands.                                                                                                    |

#### Table 77: List of Terms

| Term                 | Definition                                                                                                    |
|----------------------|----------------------------------------------------------------------------------------------------|
| AP                   | An access point (AP) connects users to other users within the network and<br>also can serve as the point of interconnection between the WLAN and a<br>fixed wire network. The number of access points a WLAN needs is<br>determined by the number of users and the size of the network.                                                                                                    |
| access point mapping | The act of locating and possibly exploiting connections to WLANs while<br>driving around a city or elsewhere. To do war driving, you need a vehicle,<br>a computer (which can be a laptop), a wireless Ethernet card set to work in<br>promiscuous mode, and some kind of an antenna which can be mounted<br>on top of or positioned inside the car. Because a WLAN may have a range<br>that extends beyond an office building, an outside user may be able to<br>intrude into the network, obtain a free Internet connection, and possibly<br>gain access to company records and other resources. |
| ad-hoc network       | A LAN or other small network, especially one with wireless or temporary plug-in connections, in which some of the network devices are part of the network only for the duration of a communications session or, in the case of mobile or portable devices, while in some close proximity to the rest of the network.                                                                                                    |
| band                 | A specified range of frequencies of electromagnetic radiation.                                                                                                    |
| DHCP                 | The Dynamic Host Configuration Protocol (DHCP) is an auto-configuration protocol used on IP networks. Computers or any network peripherals that are connected to IP networks must be configured, before they can communicate with other computers on the network. DHCP allows a computer to be configured automatically, eliminating the need for a network administrator. DHCP also provides a central database to keep track of computers connected to the network. This database helps in preventing any two computers from being configured with the same IP address.                          |
| DNS Server           | A Domain Name System (DNS) server functions as a phonebook for the<br>Internet and Internet users. It converts human readable computer<br>hostnames into IP addresses and vice-versa.<br>A DNS server stores several records for a domain name such as an<br>address 'A' record, name server (NS), and mail exchanger (MX) records.<br>The Address 'A' record is the most important record that is stored in a DNS<br>server, because it provides the required IP address for a network<br>peripheral or element.                                                                                  |
| DST                  | Daylight saving time (DST), also known as summer time, is the practice of advancing clocks, so that evenings have more daylight and mornings have less. Typically clocks are adjusted forward one hour near the start of spring and are adjusted backward in autumn.                                                                                                    |
| EAP                  | Extensible authentication protocol (EAP) refers to the authentication protocol in wireless networks that expands on methods used by the point-to-point protocol (PPP), a protocol often used when connecting a computer to the Internet. EAP can support multiple authentication mechanisms, such as token cards, smart cards, certificates, one-time passwords, and public key encryption authentication.                                                                                                    |

#### Table 77: List of Terms

| Term                  | Definition                                                                                                    |
|-----------------------|----------------------------------------------------------------------------------------------------|
| fixed wireless        | Wireless devices or systems in fixed locations such as homes and offices.<br>Fixed wireless devices usually derive their electrical power from the utility<br>mains, unlike mobile wireless or portable wireless which tend to be<br>battery-powered. Although mobile and portable systems can be used in<br>fixed locations, efficiency and bandwidth are compromised compared with<br>fixed systems.                                                                                                    |
| frequency allocation  | Use of radio frequency spectrum regulated by governments.                                                                                                    |
| frequency spectrum    | Part of the electromagnetic spectrum.                                                                                                    |
| hotspot               | A WLAN node that provides Internet connection and virtual private<br>network (VPN) access from a given location. A business traveler, for<br>example, with a laptop equipped for Wi-Fi can look up a local hot spot,<br>contact it, and get connected through its network to reach the Internet and<br>their own company remotely with a secure connection. Increasingly, public<br>places, such as airports, hotels, and coffee shops are providing free<br>wireless access for customers.                                                                  |
| IEEE 802.11 standards | The IEEE 802.11 is a set of standards that are categorized based on the radio wave frequency and the data transfer rate.                                                                                                    |
| POE                   | <ul> <li>Power over Ethernet (PoE) is a method of delivering power on the same physical Ethernet wire used for data communication. Power for devices is provided in one of the following two ways:</li> <li>Endspan– The switch that an AP is connected for power supply.</li> <li>Midspan– A device can sit between the switch and APs The choice of endspan or midspan depends on the capabilities of the switch to which the W-IAP is connected. Typically if a switch is in place and does not support PoE, midspan power injectors are used.</li> </ul> |
| PPPoE                 | Point-to-Point Protocol over Ethernet (PPPoE) is a method of connecting to the Internet typically used with DSL services where the client connects to the DSL modem.                                                                                                    |
| QoS                   | Quality of Service (QoS) refers to the capability of a network to provide better service to a specific network traffic over various technologies.                                                                                                    |
| RF                    | Radio Frequency (RF) refers to the portion of electromagnetic spectrum in which electromagnetic waves are generated by feeding alternating current to an antenna.                                                                                                    |
| TACACS                | Family of protocols that handle remote authentication and related services for network access control through a centralized server.                                                                                                    |
| TACACS+               | Derived from TACACS but an entirely new and separate protocol to handle AAA services. TACACS+ uses TCP and is not compatible with TACACS. Because it encrypts password, username, authorization, and accounting, it is less vulnerable than RADIUS.                                                                                                    |
| VPN                   | A Virtual Private Network (VPN) network that uses a public telecommunication infrastructure, such as the Internet, to provide remote offices or individual users with secure access to their organization's network. A VPN ensures privacy through security procedures and tunneling protocols such as the Layer Two Tunneling Protocol (L2TP). Data is encrypted at the sending end and decrypted at the receiving end.                                                                                                    |

#### Table 77: List of Terms

| Term                      | Definition                                                                                                    |
|---------------------------|----------------------------------------------------------------------------------------------------|
| W-CDMA                    | Officially known as IMT-2000 direct spread; ITU standard derived from Code-Division Multiple Access (CDMA). Wideband code-division multiple access (W-CDMA) is a third-generation (3G) mobile wireless technology that promises much higher data speeds to mobile and portable wireless devices than commonly offered in today's market.                                                                                                    |
| Wi-Fi                     | A term for certain types of WLANs. Wi-Fi can apply to products that use<br>any 802.11 standard. Wi-Fi has gained acceptance in many businesses,<br>agencies, schools, and homes as an alternative to a wired LAN. Many<br>airports, hotels, and fast-food facilities offer public access to Wi-Fi<br>networks.                                                                                                    |
| WEP                       | Wired equivalent privacy (WEP) is a security protocol specified in 802.11b, designed to provide a WLAN with a level of security and privacy comparable to what is usually expected of a wired LAN. Data encryption protects the vulnerable wireless link between clients and access points; once this measure has been taken, other typical LAN security mechanisms such as password protection, end-to-end encryption, virtual private networks (VPNs), and authentication can be put in place to ensure privacy. |
| wireless                  | Describes telecommunications in which electromagnetic waves (rather<br>than some form of wire) carry the signal over part or all of the<br>communication path.                                                                                                    |
| wireless network          | In a Wireless LAN (WLAN), laptops, desktops, PDAs, and other computer peripherals are connected to each other without any network cables. These network elements or clients use radio signals to communicate with each other. Wireless networks are set up based on the IEEE 802.11 standards.                                                                                                    |
| WISP                      | Wireless ISP (WISP) refers to an internet service provider (ISP) that allows<br>subscribers to connect to a server at designated hot spots (access points)<br>using a wireless connection such as Wi-Fi. This type of ISP offers<br>broadband service and allows subscriber computers, called stations, to<br>access the Internet and the Web from anywhere within the zone of<br>coverage provided by the server antenna, usually a region with a radius of<br>several kilometers.                                |
| wireless service provider | A company that offers transmission services to users of wireless devices through radio frequency (RF) signals rather than through end-to-end wire communication.                                                                                                    |
| WLAN                      | Wireless local area network (WLAN) is a local area network (LAN) that the users access through a wireless connection.                                                                                                    |